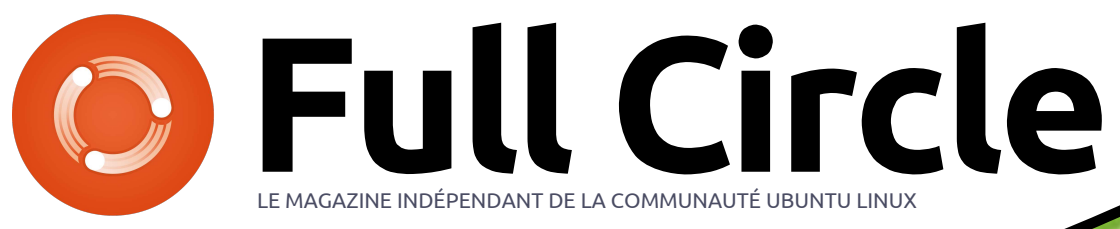

### Édition Spéciale PYTHON

# LA COLLECTION PYTHON

Full Circle Magazine n'est affilié en aucune manière à Canonical Ltd.

## SOMMAIRE

Cliquer sur la page pour l'ouvrir

| Partie | Page | Partie | Page | Partie | Page |  |
|--------|------|--------|------|--------|------|--|
| 1      | 4    | 21     | 96   | 41     | 199  |  |
| 2      | 8    | 22     | 102  | 42     | 205  |  |
| 3      | 13   | 23     | 111  | 43     | 209  |  |
| 4      | 18   | 24     | 118  | 44     | 214  |  |
| 5      | 21   | 25     | 124  | 45     | 217  |  |
| 6      | 25   | 26     | 132  | 46     | 220  |  |
| 7      | 30   | 27     | 141  | 47     | 222  |  |
| 8      | 35   | 28     | 148  | 48     | 225  |  |
| 9      | 44   | 29     | 155  | 49     | 227  |  |
| 10     | 48   | 30     | 162  | 50     | 229  |  |
| 11     | 53   | 31     | 166  | 51     | 231  |  |
| 12     | 58   | 32     | 171  | 52     | 236  |  |
| 13     | 62   | 33     | 173  | 53     | 239  |  |
| 14     | 67   | 34     | 176  | 54     | 242  |  |
| 15     | 74   | 35     | 179  | 55     | 245  |  |
| 16     | 79   | 36     | 183  | 56     | 252  |  |
| 17     | 83   | 37     | 186  | 57     | 257  |  |
| 18     | 86   | 38     | 190  | 57a    | 259  |  |
| 19     | 89   | 39     | 191  | 58     | 263  |  |
| 20     | 91   | 40     | 195  | 59     | 269  |  |
|        |      |        |      | 60     | 271  |  |

### Au sujet du Full Circle

Le Full Circle est un magazine gratuit, libre et indépendant, consacré à toutes les versions d'Ubuntu, qui fait partie des systèmes d'exploitation Linux. Chaque mois, nous publions des tutoriels, que nous espérons utiles, et des articles proposés par des lecteurs. Le Podcast, un complément du Full Circle, parle du magazine même, mais aussi de tout ce qui peut vous intéresser dans ce domaine.

#### Clause de non-responsabilité :

Cette édition spéciale vous est fournie sans aucune garantie ; les auteurs et le magazine Full Circle déclinent toute responsabilité pour des pertes ou dommages éventuels si des lecteurs choisissent d'en appliquer le contenu à leurs ordinateur et matériel ou à ceux des autres.

## Spécial Full Circle Magazine **Full Circle**

LE MAGAZINE INDÉPENDANT DE LA COMMUNAUTÉ UBUNTU LINUX

## **BIENVENUE DANS UN NOUVEAU NUMÉRO SPÉCIAL DU MAGAZINE** FULL CIRCLE

#### La Collection Python ...

Vous trouverez ici une réédition de la série Python écrite par Greg Walters, les parties 1 à 60, publiées dans le Magazine Full Circle, du n° 27 au n° 102.

Veuillez garder à l'esprit la date de publication originale ; les versions actuelles du matériel et des logiciels peuvent être différentes de celles illustrées. Il convient donc de vérifier la version de votre matériel et de vos logiciels avant d'essayer d'émuler les tutoriels dans ces numéros spéciaux. Il se peut que les logiciels que vous avez installés soient plus récents ou qu'il y ait des versions plus récentes disponibles dans les dépôts de votre distribution.

#### Amusez-vous!

Avertissement: le site www.thedesignatedgeek.com, souvent indiqué dans le texte, a été fermé

#### Nos coordonnées

Site Web: http://www.fullcirclemagazine.org/

Forums: http://ubuntuforums.org/ forumdisplay.php?f=270

**IRC:** #fullcirclemagazine sur chat.freenode.net

#### Équipe Full Circle

Rédacteur en chef: Ronnie Tucker (aka: RonnieTucker) ronnie@fullcirclemagazine.org

Webmaster: Lucas Westermann admin@fullcirclemagazine.org

Modifications et corrections : Mike Kennedy, Gord Campbell, Robert Orsino, Josh Hertel, Bert Jerred, Jim Dyer and Emily Gonyer

Tous nos remerciements à Canonical et aux nombreuses équipes de traduction à travers le monde.

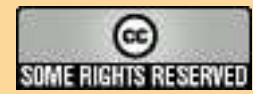

Les articles contenus dans ce magazine sont publiés sous la licence Creative Commons Attribution-Share Alike 3.0 Unported license. Cela signifie que vous pouvez adapter, copier, distribuer et transmettre les articles mais uniquement sous les conditions suivantes : vous devez citer le nom de l'auteur d'une certaine manière (au moins un nom, une adresse e-mail ou une URL) et le nom du magazine (« Full Circle Magazine ») ainsi que l'URL www.fullcirclemagazine.org et www.fullcirclemag.fr pour la traduction française (sans pour autant suggérer qu'ils approuvent votre utilisation de l'œuvre). Si vous modifiez, transformez ou adaptez cette création, vous devez distribuer la création qui en résulte sous la même licence ou une similaire.

Full Circle Magazine est entièrement indépendant de Canonical, le sponsor des projets Ubuntu. Vous ne devez en aucun cas présumer que les avis et les opinions exprimés ici ont reçu l'approbation de Canonical.

## TUTORIEL Ecrit par Greg D. Walters

## **Programmer en Python - Partie 1**

armi tous les langages de programmation disponibles à l'heure actuelle, Python est un des plus faciles à apprendre. Python a été créé à la fin C'est tout ce qu'il y a à faire. Enregisdes années 80 et a énormément mûri depuis. Il est pré-installé dans la plupart des distributions Linux et est souvent un des plus négligés guand on choisit un langage à apprendre. Nous allons nous confronter à la programmation en ligne de commande dans cet article. Dans un prochain article, nous jouerons avec la programmation d'une interface graphique (Graphical User Interface = GUI). Sautons à l'eau en créant une application simple.

## Notre premier programme

Écrivons quelques lignes de code en utilisant un éditeur tel que gedit. Ensuite seulement nous observerons le rôle de chaque ligne puis nous poursuivrons.

Saisissez les 4 lignes suivantes :

#### #!/usr/bin/env python

print 'Bonjour, je suis un programme ecrit en Python.'

```
nom = raw input("Quel est
votre nom ? ")
```

print "Salut, " + nom + "!"

trez le fichier sous le nom « hello.pv » où vous voudrez. Je vous suggère votre dossier personnel, dans un dossier appelé « python exemples ». Cet exemple simple montre à quel point il est aisé de programmer en Python. Avant de pouvoir exécuter le programme, nous devons le rendre exécutable.

Saisissez:

#### chmod +x hello.py

dans le dossier où est enregistré le fichier source. À présent, exécutons le programme.

#### greg@earth:~/python exemples\$ ./hello.py

Bonjour, je suis un programme ecrit en Python.

Ouel est votre nom ? Ferd Burphel

Salut, Ferd Burphel!

#### greg@earth:~/python exemples\$

C'était simple. Maintenant détaillons chaque ligne du programme.

### #!/usr/bin/env python

Cette ligne dit au système que c'est un programme Python et qu'il faut utiliser l'interpréteur par défaut pour exécuter le programme.

#### print 'Bonjour, je suis un programme ecrit en Python.'

Écrit tel quel, ceci affiche la première ligne « Bonjour, je suis un programme ecrit en Python. » dans le terminal :

#### nom = raw input("Quel est votre nom ? ")

Celle-ci est un peu plus complexe. Cette ligne a deux parties: « nom = » ainsi que « raw input("Quel est votre nom ? ") ». Regardons d'abord la seconde partie. La commande raw input va poser la question dans le terminal ("Quel est votre nom ? "), et ensuite va attendre que l'utilisateur (vous) écrive quelque chose (suivi de {Entrée}).

Maintenant, regardons la première

partie : nom =. Cette partie de la commande attribue une valeur à une variable appelée « nom ». Qu'est-ce gu'une variable ? Imaginez une boîte à chaussures. Vous pouvez utiliser cette boîte pour ranger toutes sortes de choses - des chaussures, des composants d'ordinateur, des papiers, n'importe quoi. Peu importe ce qu'il y a dedans, c'est simplement entreposé là. Dans notre cas, elle contient ce que vous écrivez. En ce qui me concerne, j'ai écrit « Ferd Burphel ». Python, dans cet exemple, prend simplement ce que vous avez tapé et le range dans la boîte « nom » pour pouvoir l'utiliser plus tard dans le programme.

#### print "Salut, " + nom + "!"

Encore une fois, nous utilisons la commande « print » pour afficher quelque chose sur l'écran – dans notre cas : « Salut, », plus ce qui se trouve dans la variable « nom » puis un point d'exclamation à la fin. Ici nous concaténons, ou collons ensemble, trois morceaux d'information : « Salut, », les données de la variable « nom » et un point d'exclamation.

full circle magazine

| Maintenant prenons un instant pour<br>examiner les choses un peu plus en<br>profondeur avant de travailler sur<br>l'exemple suivant. Ouvrez un termi-<br>nal et saisissez :                                                                                                    | <pre>print 2+2 et appuyez sur « Entrée ». Vous de- vriez obtenir en retour &gt;&gt;&gt; print 2+2</pre>                                                                                                    | lée « var », et de mettre dedans le<br>résultat de la somme de « 2+2 ». Pour<br>voir à présent ce que contient « var »,<br>saisissez :<br><b>print var</b>                                                                                                    | <pre>&gt;&gt;&gt; print chaine Le temps est venu pour tout honnête homme de venir en aide au parti ! &gt;&gt;&gt;</pre>                                                                                                    |                                                                                                    |
|----------------------------------------------------------------------------------------------------|----------------------------------------------------------------------------------------------------|----------------------------------------------------------------------------------------------------|----------------------------------------------------------------------------------------------------|----------------------------------------------------------------------------------------------------|
| python                                                                                                    | 4 >>>                                                                                                    |                                                                                                    |                                                                                                    |                                                                                                    |
| Vous devriez obtenir chose comme ceci:<br>greg@earth:~/python_exemples\$                                                                                                    | Remarquez que l'on a tapé le mot<br>« print » en minuscule. Que se pas-<br>serait-il si nous tapions « Print 2+2 » ?                                                                                                    | et appuyez sur Entrée.<br>>>> print var<br>4<br>>>>                                                                                                    | Nous avons créé une variable nom-<br>mée « chaine » contenant la valeur 'Le<br>temps est venu pour tout honnête<br>homme de venir en aide au parti !'. Dès<br>lors (et aussi longtemps que nous ne                                                                                                    |                                                                                                    |
| python<br>Python 2.5.2 (r252:60911,<br>Oct 5 2008, 19:24:49)<br>[GCC 4.3.2] on linux2                                                                                                    | La réponse de l'interpréteur est la suivante:<br>>>> Print 2+2<br>File " <stdin>", line 1</stdin>                                                                                                    | <pre>suivante: &gt;&gt;&gt; Print 2+2 File "<stdin>", line 1 Print 2+2</stdin></pre>                                                                                                    | Maintenant nous pouvons réutiliser<br>« var » autant de fois que nous le<br>désirons en lieu et place du nombre<br>« 4 », comme ceci :                                                                                                    | quittons pas cette instance de l'inter-<br>préteur), notre variable « chaine » res-<br>tera inchangée à moins que nous vou-<br>lions la changer. Que se passerait-il si |
| Type "help", "copyright",<br>"credits" or "license" for<br>more information.                                                                                                    | SyntaxError: invalid syntax                                                                                                    | >>> print var * 2<br>8<br>>>>                                                                                                    | <pre>par 4? &gt;&gt;&gt; print chaine * 4</pre>                                                                                                    |                                                                                                    |
| >>><br>Vous êtes maintenant dans le shell<br>Python. Là, vous pouvez faire beaucoup<br>de choses, mais examinons ce qui<br>vient de nous être présenté avant de<br>continuer. La première chose que vous<br>avez sûrement remarqué est la ver-<br>sion de python - la mienne étant 2.5.2.<br>Ensuite, vous avez lu une phrase indi-<br>quant que, pour voir l'aide du pro-<br>gramme, vous devez écrire « help »<br>après le prompt. Je vous laisserai faire<br>ça vous même. Maintenant, saisissez : | C'est parce que le mot « print » est<br>une commande connue, tandis que<br>« Print » n'en est pas une. La casse est<br>très importante en Python.<br>Maintenant jouons un peu plus avec<br>les variables. Saisissez :<br><b>var = 2+2</b><br>Vous verrez que rien ne se passe,<br>excepté que Python renvoie le prompt<br>« >>> ». Tout va bien. Ce que nous<br>avons dit de faire à Python est de<br>créer une variable (une boîte) appe- | <pre>« var » n'a pas varié. Elle contient<br/>toujours la somme de 2+2, soit 4.<br/>C'est ici, bien évidemment, un tuto-<br/>riel de programmation simple pour<br/>débutants. La complexité de nos exem-<br/>ples va croître dans les numéros à<br/>venir. Mais pour l'heure, regardons<br/>quelques exemples de variables.<br/>Dans l'interpréteur, saisissez :<br/>&gt;&gt;&gt; chaine = 'Le temps est<br/>venu pour tout honnête homme<br/>de venir en aide au parti !'</pre> | Le temps est venu pour tout<br>honnête homme de venir en<br>aide au parti !Le temps est<br>venu pour tout honnête homme<br>de venir en aide au parti !Le<br>temps est venu pour tout<br>honnête homme de venir en<br>aide au parti !Le temps est<br>venu pour tout honnête homme<br>de venir en aide au parti !<br>>>><br>Ce n'est pas exactement ce à quoi<br>vous vous attendiez, n'est-ce pas ? La<br>valeur de « chaine » a été écrite 4 fois.<br>Pourquoi 2 Et bien l'interpréteur sait |                                                                                                    |

0

que « chaine » est une chaîne de caractères et pas un nombre. Vous ne pouvez pas faire des opérations mathématiques avec des chaînes de caractères.

Que se passerait-il si nous avions une variable appelée « s » qui contiendrait «4», comme ceci:

```
>>> s = '4'
>>> print s
```

On dirait que « s » contient le nombre entier 4, mais ce n'est pas le cas. À la place, il contient le nombre 4 en tant que chaîne de caractères. C'est pourquoi, si on écrit « print s \* 4 » on obtient:

```
>>> print s*4
4444
>>>
```

Encore une fois, l'interpréteur sait que « s » est une chaîne de caractères, et non une valeur numérique. Il le sait parce que nous avons entouré le nombre 4 de guillemets simples, le transformant ainsi en chaîne de caractères.

On peut prouver qu'il s'agit bien d'une chaîne en saisissant « print type(s) » pour voir de quel type le système

```
pense que cette variable est.
>>> print type(s)
<type 'str'>
>>>
```

Confirmation. Elle est du type « str » c'est-à-dire : chaîne de caractères. Si nous voulions l'utiliser en tant que valeur numérique, nous pourrions faire comme suit :

>>> print int(s) \* 4 16 >>>

La chaîne (s), qui contient « 4 », a maintenant été convertie en un entier multiplié par 4, pour donner 16.

Maintenant vous connaissez les commandes « print », « raw input », l'assignation des variables, et la différence entre les chaînes et les entiers.

Allons maintenant un peu plus loin. Dans l'interpréteur Python, saisissez « quit() » pour revenir au terminal système.

## Une boucle « for » facile

Maintenant, voyons la programmation d'une boucle simple. Revenez à l'éditeur de texte et saisissez le programme suivant :

```
#! /usr/bin/env python
```

for cmpt in range(0,10):

### print cmpt

N'oubliez surtout pas d'insérer une tabulation avant « print cmpt ».

C'est important. Python n'utilise pas les parenthèses « ( » ni les accolades « { » comme le font les autres langages pour séparer les différents blocs de code. Il utilise, à la place, l'indentation.

Enregistrez le programme sous le nom « for loop.py ». Avant d'essayer de l'exécuter, parlons un peu de cette boucle « for ».

Une boucle, c'est du code qui exécute une instruction particulière, ou un ensemble d'instructions, un certain nombre de fois. Dans notre programme, nous bouclons 10 fois, en affichant la valeur de la variable « cmpt » (abréviation de « compteur »). En clair, la commande est « assigne la valeur 0 à la variable cmpt, boucle 10 fois en imprimant la valeur de cette variable, ajoute 1 à cmpt et recommence ». Ça semble assez simple. Le bout de code « range(0,10) » dit de commencer à 0, de boucler jus-

qu'à ce que la valeur de cmpt soit égale à 10 et de quitter.

Maintenant, comme vu précédemment, faites un :

chmod +x for loop.py

et exécutez le programme avec :

./for loop.py

dans un terminal.

3

9

greg@earth:~/python exemples\$ ./for loop.py

greg@earth:~/python exemples\$

Bon, ça a l'air de fonctionner, mais pourquoi est-ce qu'il compte seulement jusqu'à 9. Regardez encore une fois le résultat. Il y a bien 10 nombres affichés, commençant à 0 et se terminant à 9. C'est précisément ce que nous lui avions demandé de faire afficher la valeur de cmpt 10 fois, en incrémentant la variable de 1 à chaque

5

q

10

Fini

itération et quitter aussitôt que la valeur égale 10.

print cmpt

Maintenant vous comprenez que, si programmer peut être simple, ça peut être complexe également, et vous devez être sûr de ce que vous demandez au système. Si vous changez la définition de la zone à couvrir pour « range(1,10) », il commencera à compter à 1, mais finira toujours à 9, puisque la boucle est quittée aussitôt que cmpt égale 10. Ainsi, pour demander l'affichage de « 1,2,3,4,5,6,7,8,9,10 », nous devons utiliser « range(1,11) » puisque la boucle « for » est quittée aussitôt que la limite supérieure de l'intervalle est atteinte.

Notez également la syntaxe de l'instruction. C'est « for variable in range (valeur de départ, valeur limite): ». Les « : » annoncent à l'interpréteur qu'il doit s'attendre à ce qu'un bloc de code indenté commence en dessous. Il est très important de ne pas oublier les « : » et d'indenter le code jusqu'à ce que le bloc soit terminé.

Si nous modifions notre programme comme suit :

#! /usr/bin/env python

for cmpt in range(1,11):

print 'Fini'

Nous aurons un résultat ressemblant à ceci :

greg@earth:~/python\_exemples\$
./for\_loop.py

greg@earth:~/python\_exemples\$

Assurez-vous que l'indentation est correcte. Souvenez-vous, l'indentation signale le formatage du bloc. Nous nous occuperons davantage de l'idée d'indentation dans notre prochain tutoriel.

C'est à peu près tout pour cette foisci. La prochaine fois nous ferons un rappel et irons plus loin, avec plus d'instructions Python. En attendant, vous aimeriez peut-être installer un éditeur spécial pour Python, comme Dr. Python, ou SPE (Stani's Python Editor). Les deux sont disponibles dans Synaptic.

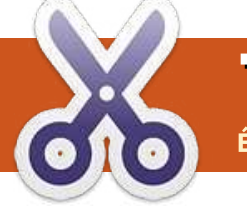

## **TUTORIEL** Écrit par Greg D. Walters

## Programmer en Python - Partie 2

### Correctif à la partie 1

J'ai recu un courriel de David Turner qui me suggère que l'utilisation de la touche Tab pour l'indentation du code est quelque peu trompeuse car il se peut que certains éditeurs utilisent plus ou moins de quatre espaces par décalage. Ceci est exact. Beaucoup de programmeurs Python (dont moi-même) gagnons du temps en paramétrant dans l'éditeur la touche T à quatre espaces. Cependant le problème est qu'il est possible que l'éditeur de quelqu'un d'autre n'ait pas la même configuration que la vôtre, ce qui peut rendre votre code laid et mener à d'autres problèmes. En conclusion, prenez l'habitude d'utiliser des espaces au lieu de la touche Tab.

ans le dernier épisode, nous avons vu un programme élémentaire qui utilisait raw\_input pour obtenir une réponse de l'utilisateur, des types de variables simples et une boucle élémentaire utilisant l'instruction « for ». Dans cette partie, nous approfondirons la notion de variables et écrirons un peu plus de programmes.

#### LISTES

Intéressons-nous à un autre type de variables appelées listes. Dans les autres langages, une liste serait considérée comme un tableau. En reprenant l'analogie de la boîte à chaussures, un tableau (ou une liste) serait un certain nombre de boîtes collées l'une à côté de l'autre, contenant des choses. Par exemple, on pourrait mettre des fourchettes dans la première, des couteaux dans une autre et des cuillères dans une autre. Observons une liste simple. Une liste facile à imaginer serait celle des noms des mois. Nous pourrions la coder comme cela:

mois =
['Jan','Fév','Mars','Avr','Mai','
Juin','Juil','Août','Sept','Oct',
'Nov','Déc']

Pour créer la liste, nous entourons toutes les valeurs avec des crochets («[» et «]»). La liste s'appelle « mois ». Pour l'utiliser, nous pourrions écrire quelque chose comme « print mois[0] » ou « mois[1] » (ce qui afficherait « Jan » ou « Fév »). Souvenez-vous que nous commençons toujours à compter par zéro. Pour trouver la longueur de la liste, nous pouvons utiliser :

#### print len(mois)

#### qui retourne 12.

Un autre exemple de liste pourrait être celui des rubriques d'un livre de cuisine. Par exemple :

rubriques = ['Plats
principaux','Viande','Poisson','
Soupe','Gâteaux']

rubriques[0] serait alors « Plats principaux » et rubriques[4] serait « Gâteaux ». Toujours très simple.

Je suis sûr que vous pensez déjà à toutes les choses que vous pourriez faire avec une liste.

Pour l'instant, nous avons créé une liste contenant des chaînes de caractères. Vous pouvez également créer une liste contenant des entiers. Reprenons notre liste des mois, nous pourrions créer une liste contenant le nombre de jours pour chacun d'eux :

## JoursDansMois = [31,28,31,30,31,30,31,31,30,31,30,31]

Si on saisissait « print JoursDansMois[1] » (pour février), on obtiendrait 28 qui est un entier. Remarquez que j'ai appelé la liste JoursDansMois. De manière plus simple, j'aurais pu utiliser « joursdansmois » ou juste « X »... mais ce n'est pas aussi facile à lire. Les bonnes pratiques de la programmation suggèrent (ce qui est sujet à interprétation) que les noms des variables soient faciles à comprendre. Nous verrons pourquoi plus tard. Nous allons nous amuser un peu plus avec les listes dans un instant.

Avant de passer à notre prochain exemple de programme, intéressonsnous à quelques autres détails à propos de Python.

### Suppléments sur les chaînes

Nous avons brièvement discuté des chaînes dans la partie 1. Intéressonsnous aux chaînes d'un peu plus près. Une chaîne est une série de caractères. Rien de plus. En fait, nous pouvons voir les chaînes comme un tableau de caractères. Par exemple, si nous assignons la chaîne « Le moment est venu de » à une variable nommée

« phrase » et si nous voulons savoir quelle est la deuxième lettre, nous pouvons saisir :

## phrase = 'Le moment est venu de' print phrase[1]

Le résultat serait « e ». Souvenezvous, nous comptons toujours à partir de 0 donc la première lettre serait [0], la seconde [1], la troisième [2], etc. Si nous voulons trouver les lettres en commençant de la position 3 jusqu'à la position 9, nous ferions :

### print phrase[3:9]

qui retourne « moment ». Comme pour notre boucle « for » de la partie 1, le comptage s'arrête à 9 mais ne retourne pas le neuvième caractère qui serait l'espace après « moment ».

Nous pouvons obtenir la longueur de notre chaîne en utilisant la fonction len():

### print len(phrase)

qui retourne 21. Si nous voulons trouver la position du mot « moment » dans la chaîne, nous pouvons saisir :

pos = phrase.find('moment')

Maintenant la variable « pos » (abrévia-

tion pour position) contient 3, ce qui veut dire que « moment » commence à la position 3 de notre chaîne. Si nous demandons à la commande « find » de trouver un mot ou une phrase qui n'existe pas dans la chaîne comme ici :

```
pos = phrase.find('pommes')
```

la valeur enregistrée dans « pos » serait -1.

Nous pouvons également récupérer chaque mot distinct de la chaîne en utilisant la commande split. Nous allons diviser (ou casser) la chaîne à chaque caractère « espace » en utilisant :

## print phrase.split(' ')

qui retourne une liste contenant ['Le', 'moment', 'est', 'venu', 'de']. C'est vraiment un truc très puissant. Il y a plein d'autres fonctions intégrées pour les chaînes; nous les utiliserons plus tard.

## Substitution littérale

Il y a encore une autre chose que je voudrais présenter avant de commencer notre prochain exemple de programmation. Lorsque nous voulons afficher quelque chose qui contient du texte littéral aussi bien que du texte contenu dans une variable, nous pouvons

full circle magazine

utiliser ce qui s'appelle la substitu-

tion des variables. Pour faire cela, c'est

très simple. Si nous voulons rempla-

cer une chaîne, nous utilisons « %s »

puis nous disons à Python par quoi il

faut la remplacer. Par exemple, pour afficher un mois de notre liste précé-

print 'Mois = %s' % mois[0]

Cela affiche « Mois = Jan ». Si nous

voulons remplacer un entier, nous uti-

lisons « %d ». Observez l'exemple ci-

['Jan', 'Fév', 'Mars', 'Avr', 'Mai', '

Juin', 'Juil', 'Août', 'Sept', 'Oct',

[31,28,31,30,31,30,31,31,30,31,30

(Mois[cmptr], JoursDansMois[cmptr])

print '%s a %d jours.' %

for cmptr in range(0,12):

Le résultat de ce code est :

dente, nous pouvons utiliser :

dessous:

Mois =

,311

'Nov', 'Déc']

JoursDansMois =

Jan a 31 jours.

Fév a 28 jours.

Avr a 30 jours.

Mai a 31 jours.

Juin a 30 jours.

Juil a 31 jours.

Août a 31 jours.

Sept a 30 jours.

Oct a 31 jours.

Nov a 30 jours.

Déc a 31 jours

 $\bigcirc$ 

Mars a 31 jours.

Une chose importante à comprendre maintenant est l'utilisation des apostrophes simples et doubles. Si vous affectez une variable à une chaîne de cette manière :

```
ch = 'Le moment est venu de'
```

ou comme ceci:

ch = "Le moment est venu de"

le résultat est le même. Cependant, si vous devez inclure une apostrophe simple dans la chaîne comme ceci :

### ch = 'Il dit qu'il arrive'

il y aura une erreur de syntaxe. Vous devez l'assigner de cette manière :

#### ch = "Il dit qu'il arrive"

Considérez-le ainsi : pour définir une chaîne, vous devez l'entourer par un type d'apostrophes - une au début, l'autre à la fin - et elles doivent correspondre. Si vous devez mélanger des apostrophes, utilisez pour celles de l'extérieur, celles qui ne se trouvent pas dans la chaîne comme ci-dessus. Vous vous dites peut-être : que faire si je dois définir une chaîne comme « Elle a dit "Ne t'inquiète pas" » ?

Dans ce cas, vous devez faire comme variable et sa valeur, on doit utiliser cela:

#### st = 'Elle a dit "Ne t\'inquiète pas"'

Remarquez la barre oblique inversée (anti-slash) devant l'apostrophe simple de « Ne t'inquiète pas ». Ceci est appelé un caractère d'échappement et il indique à Python d'afficher (dans ce cas) l'apostrophe simple et de ne pas la traiter comme un délimiteur de chaînes. D'autres séguences avec caractère d'échappement (pour n'en citer que quelques-unes) seraient « \n » pour un retour à la ligne et « \t » pour une tabulation. Nous les utiliserons dans des exemples de code plus tard.

### Assignation contre égalité

Nous devons apprendre encore quelques petites choses avant d'être capable de faire notre prochain exemple. D'abord la différence entre l'assignation et l'égalité. Nous avons utilisé l'assignation de nombreuses fois dans nos exemples. Lorsqu'on veut assigner une valeur à une variable, on utilise l'opérateur d'assignation ou « = » (le signe égal) :

variable = valeur

Cependant lorsqu'on veut estimer une

un opérateur de comparaison. Supposons que nous voulions vérifier qu'une variable est égale à une valeur donnée. Nous devons utiliser le symbole « == » (deux signes égal) :

#### variable == valeur

Donc si nous avons une variable nommée « boucle » et que nous voulons savoir si elle est égale à, disons 12. nous utiliserions :

#### if boucle == 12:

Ne vous préoccupez pas encore du « if » et des deux-points dans l'exemple ci-dessus. Souvenez-vous simplement qu'on doit utiliser le signe « double-égal » pour faire une évaluation.

### Commentaires

Nous allons maintenant discuter des commentaires. Les commentaires sont importants pour plusieurs raisons. Ils donnent non seulement une indication à vous ou à d'autres de ce que vous essayez de faire, mais quand vous reprenez votre code, disons 6 mois plus tard, ils peuvent vous aider à vous souvenir de ce que vous essayiez de faire. Quand vous commencez à écrire de nombreux programmes, cela devient important. Les commentaires vous permettent également d'indiquer à Python de ne pas tenir compte d'un certain nombre de lignes de code. Pour commenter une ligne, utilisez le signe « # ». Par exemple :

#### # Ceci est un commentaire

Vous pouvez commenter n'importe quelle ligne de code, souvenez-vous que Python ignorera tout ce qui ce trouve après « # »

### Instructions « if »

Maintenant, retournons à l'instruction « if » que nous avons aperçue cidessus. Quand nous voulons prendre une décision basée sur la valeur d'une chose, nous pouvons utiliser l'instruction « if » :

#### if boucle == 12:

La variable « boucle » sera vérifiée et si sa valeur est 12, tout ce qui se trouve dans le bloc indenté en dessous sera exécuté. La plupart du temps cela sera suffisant mais comment faire si nous voulons dire : si une variable vaut ça, alors faire ceci sinon faire à cela. En pseudo code, cela donnerait:

```
if x == y alors
      faire ceci
sinon
```

faire cela et en Python, nous écririons:

```
if x == y:
          faire ceci
else:
          faire cela
          et d'autres choses
```

Les principales choses dont il faut se souvenir ici sont:

1. de terminer les instructions if et else par deux points,

2. d'INDENTER vos lignes de code.

Supposons que vous avez plus d'une chose à contrôler, vous pouvez utiliser le format if/elif/else. Par exemple :

```
x = 5
if x == 1:
print 'X vaut 1'
elif x < 6:
print 'X est plus petit
que 6'
elif x < 10:
print 'X est plus petit
10'
else:
print 'X est supérieur ou
égal à 10'
```

Notez que nous utilisons l'opérateur « < » pour voir si x est PLUS PETIT QU'une valeur, dans ce cas 6 et 10. D'autres opérateurs classiques de comparaisons sont « plus grand que

full circle magazine

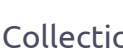

(>) », « inférieur ou égal à (<=) », « supérieur ou égal à (>=) » et « différent de (!=) ».

### Instructions « while »

Finalement, regardons un exemple simple d'instruction « while ». L'instruction « while » vous permet de créer une boucle réalisant une série d'étapes encore et encore jusqu'à ce qu'un seuil spécifique soit atteint. Un exemple simple consiste à assigner une variable « compteur » à 1. Puis tant que la variable « compteur » est inférieure ou égale à 10, afficher la valeur de « compteur », ajouter un à celle-ci et continuer... jusqu'au moment où « compteur » est plus grande que 10, quitter :

```
compteur = 1
while compteur <= 10:
    print compteur
    compteur = compteur + 1</pre>
```

exécuté dans un terminal cela produirait la sortie suivante :

- 7 8
- 9 10

```
boucle = 1
C'est exactement ce que
                           while boucle == 1:
nous voulions voir. La fi-
                                   reponse = raw input("Saisissez quelque chose ou 'fin' pour sortir => ")
qure 1 (en haut à droite)
                                   if reponse == 'fin':
est un exemple similaire,
                                          print "C'est fini"
                                          boucle = 0
un peu plus compliqué,
                                   else:
mais toujours simple.
                                          print 'Vous avez saisi %s' % reponse
Dans cet exemple, nous
combinons
             l'instruction
« if », la boucle « while »,
                                       comparons la valeur de la variable
                                                                              meilleure façon de procéder. Nous
l'instruction « raw input », la séquence
                                       « reponse » à « fin » (reponse == 'fin').
                                                                              verrons d'autres possibilités dans les
d'échappement « retour à la ligne »,
                                       « FIN » n'est pas égal à « fin ».
                                                                              articles à venir. Notre code se trouve
l'opérateur d'assignation et l'opérateur
                                                                              sur la page suivante, à droite.
de comparaison, tout cela en 8 lignes
                                       Avant de se séparer ce mois-ci voici un
de programme.
                                                                              Enregistrez-le sous le nom test mot2pas-
                                       dernier exemple rapide. Supposons que
                                       vous vouliez vérifier qu'un utilisateur
                                                                              se.py » et lancez-le en essavant diverses
L'exécution de ce programme produi-
                                       est bien autorisé à accéder à votre
                                                                              possibilités.
rait:
                                       programme. Bien que cet exemple ne
                                       soit pas la meilleure façon d'accomplir
Saisissez quelque chose ou
                                       cette tâche, c'est une bonne manière
                                                                              La seule chose dont nous n'avons pas
'fin' pour sortir => LION
                                       d'illustrer ce que nous avons déjà
                                                                              encore parlé, c'est la procédure de
Vous avez saisi LION
Saisissez quelque chose ou
                                       appris. En gros, nous allons demander
                                                                              vérification de la liste commençant par
'fin' pour sortir => rat
                                                                              « if usr in utilisateurs: ». Nous vérifions
                                       à l'utilisateur de saisir son nom et son
Vous avez saisi rat
                                                                              ainsi que le nom de l'utilisateur qui a
                                       mot de passe, les comparer avec les
Saisissez quelque chose ou
'fin' pour sortir => 42
                                       informations que nous avons codées
                                                                              été saisi, est présent dans la liste.
Vous avez saisi 42
                                       dans le programme et prendre une
Saisissez quelque chose ou
                                       décision basée sur nos résultats. Nous
                                                                              Dans ce cas, nous recherchons la posi-
'fin' pour sortir => FIN
                                                                              tion de son nom dans la liste « utili-
                                       allons utiliser deux listes, l'une contient
Vous avez saisi FIN
                                       les utilisateurs autorisés et l'autre les
                                                                              sateurs ». Nous utilisons pour cela l'ins-
Saisissez quelque chose ou
'fin' pour sortir => fin
                                       mots de passe. Ensuite, nous utilisons
                                                                              truction « utilisateurs.index(usr) » pour
C'est fini
                                                                              récupérer cette position afin d'extraire
                                       raw input pour récupérer les informa-
                                       tions concernant l'utilisateur et finale-
                                                                              le mot de passe, enregistré à la même
Notez que lorsque vous avez saisi
                                       ment les instructions if/elif/else pour véri-
                                                                              position dans la liste « mot2passe ».
« FIN », le programme ne s'est pas
                                       fier et décider de l'autorisation de l'uti-
                                                                              Par exemple, John est à la position 1
arrêté. C'est parce que nous
                                       lisateur. Souvenez-vous, ce n'est pas la
                                                                              dans la liste « utilisateurs ». Son mot de
```

passe, « chien » est en position 1 dans la liste « mot2passe ». De cette façon, nous pouvons faire correspondre les deux. Cela devrait être facile à comprendre dans l'état actuel de vos connaissances.

C'est assez pour ce mois-ci. La prochaine fois, nous apprendrons les fonctions et les modules. En attendant, jouez avec ce que vous avez déjà appris et amusez-vous bien.

```
# coding=utf-8 (NDT : codage à adapter en fonction\\
# de la configuration de votre éditeur)
#_____
#test mot2passe.py
     exemple de if/else, listes, assignations, raw input,
     commentaires et évaluations
  _____
# Assigne les utilisateurs et les mots de passe
utilisateurs = ['Fred', 'John', 'Steve', 'Anne', 'Marie']
mot2passe = ['accès','chien','12345','enfants','azerty']
#_____
# Récupérer les noms d'utilisateurs et les mots de passe
usr = raw input("Saisissez votre nom d'utilisateur => ")
m2p = raw input('Saisissez votre mot de passe => ')
#_____
# Vérifier que l'utilisateur est dans la liste
if usr in utilisateurs:
     position = utilisateurs.index(usr) #Récupère la position de l'utilisateur
     if m2p == mot2passe[position]: #Cherche le mot de passe numéro position
          print 'Salut %s. Accès autorisé.' % usr
     else:
          print 'Mot de passe incorrect. Accès refusé.'
     else:
          print "Désolé... Je ne vous reconnais pas. Accès refusé."
```

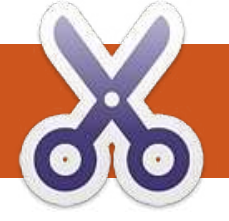

## **TUTORIEL** Écrit par Greg D. Walters

## **Programmer en Python - Partie 3**

ans l'article précédent, nous avons vu les listes, la substitution littérale, les commentaires, l'égalité et l'assignation, les instructions if et while. Je vous avais promis que dans cette partie nous aborderions les modules et les fonctions. Alors, allons-y.

## Les modules

Les modules sont un moyen d'étendre votre programmation Python. Vous pouvez créer vos propres modules, utiliser ceux qui sont fournis avec Python, ou encore utiliser ceux que d'autres ont créés. Python est livré avec des centaines de modules divers qui rendent la programmation plus facile. Une liste des modules globaux fournis avec Python peut être consultée ici : <u>https://docs.python.org/</u> <u>3/py-modindex.html</u>.

Certains modules sont spécifiques au système d'exploitation mais la plupart sont complètement portables d'une plateforme à une autre (on peut les utiliser de la même façon sous Linux, Mac et Microsoft Windows). Pour utiliser un module externe, vous devez l'importer dans votre programme. L'un des modules livrés avec Python s'appelle « random ». Ce module vous permet de générer des nombres pseudo-aléatoires. Nous utiliserons le module (à droite) dans notre premier exemple.

Examinons chaque ligne de code. Les quatre premières lignes sont des commentaires. Nous en avons parlé dans l'article précédent. La ligne 5 dit à Python d'utiliser le module « random ». Nous devons le préciser explicitement.

La ligne 7 démarre une boucle « for » pour afficher 14 nombres aléatoires. La ligne 8 utilise la fonction randint() pour afficher un entier aléatoire compris entre 1 et 10. Notez que l'on doit indiquer à Python le module dont provient la fonction. On fait ça en écrivant (dans ce cas) random.randint. Pourquoi créer des modules ? Eh bien, si toutes les fonctions étaient directement intégrées dans Python, non seulement Python deviendrait vraiment énorme et lent mais la correction des bogues deviendrait un vrai cauchemar. En utilisant des modules, on peut découper le code en morceaux qui répondent à un besoin spécifique. Si, par exemple, vous n'utilisez pas les fonctionnalités liées aux bases de données, vous n'avez pas besoin de savoir

qu'il existe un module pour SQLite. Cependant, quand vous en aurez besoin, il sera déjà présent (d'ailleurs, nous utiliserons des modules de bases de données plus tard dans cette série d'articles).

Une fois bien habitué à programmer en Python, vous fabriquerez probablement vos propres modules pour pouvoir réutiliser maintes fois du code déjà écrit sans avoir à le retaper. Si vous devez changer quelque chose dans ce morceau de code, vous pourrez le faire avec très peu de risques de casser le code dans votre programme principal. Il y a des limites à cela sur lesquelles nous nous pencherons plus tard. Quand nous avons utilisé l'instruction « import random » précédemment, nous avons demandé à Python de nous donner

> accès à toutes les fonctions du module random. Si, au lieu de cela, nous avons seulement besoin de la fonction randint(), nous pouvons réécrire l'instruction d'importation ainsi:

#### from random import randint

Maintenant quand nous utilisons notre fonction, nous n'avons pas besoin d'utiliser l'identifiant « random. » devant. Donc, notre code devient :

from random import randint
# affiche 14 nombres
aléatoires
for cntr in range(1,15):
 print randint(1,10)

## Les fonctions

Quand nous avons importé le module random, nous avons utilisé la fonction randint(). Une fonction est

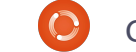

un bloc de code conçu pour être appelé, en général plus d'une fois, ce qui le rend plus facile à maintenir, et nous évite de retaper sans cesse les mêmes extraits de code. Grosso modo. à chaque fois qu'on a à taper un bout de code plus d'une fois ou deux, ce bout de code est un bon candidat pour devenir une fonction. Bien que les deux exemples qui suivent soient simplistes, ils montrent bien comment utiliser une fonction. Disons que l'on veut prendre deux nombres, les ajouter, puis les multiplier, puis les soustraire, en affichant les résultats à chaque fois. Et pour compliquer les choses, nous devons faire ca trois fois avec des nombres différents. Voir notre exemple simpliste en haut à droite.

Non seulement cela fait beaucoup de lignes à taper, mais cela conduit également à des erreurs, soit lors de la saisie soit lors de changements ultérieurs. Au lieu de cela, nous allons créer une fonction appelée « Calcul Deux » qui prend les deux nombres et fait les calculs, affichant les résultats à chaque fois.

Nous commençons par utiliser le mot clé « def » (qui indique que l'on va définir une fonction). Après « def », nous ajoutons le nom choisi pour la fonction puis la liste des paramètres

```
(s'il y en a) entre pa-
                          # exemple simpliste
renthèses. La ligne est
                          print 'Ajouter les deux nombres %d et %d = %d ' % (1,2,1+2)
terminée par deux points
                          print 'Multiplier les deux nombres %d et %d = %d ' % (1,2,1*2)
                          print 'Soustraire les deux nombres %d et %d = %d ' % (1,2,1-2)
« : ». Le code de la fonc-
                          print '\n'
tion est indenté. Notre
                          print 'Ajouter les deux nombres %d and %d = %d ' % (1,4,1+4)
exemple simpliste amé-
                          print 'Multiplier les deux nombres %d et %d = %d ' % (1,4,1*4)
lioré (n°2) est visible ci-
                          print 'Soustraire les deux nombres %d et %d = %d ' % (1,4,1-4)
                          print '\n'
dessous.
                          print 'Ajouter les deux nombres %d and %d = %d ' % (10,5,10+5)
                          print 'Multiplier les deux nombres %d et %d = %d ' % (10,5,10*5)
   Comme vous le voyez,
                          print 'Soustraire les deux nombres %d et %d = %d ' % (10,5,10-5)
il y a beaucoup moins de
                          print '\n'
choses à taper — 8 lignes
au lieu de 12. Si nous
                                    ral seront formatés en euros et
                                                                        retourné quatre copies de la même
devons modifier la fonction, nous
                                    centimes. La largeur du tableau doit
                                                                        chaîne. Eh bien, nous pouvons réu-
pouvons le faire sans risquer de causer
                                    pouvoir être modifiée. Les valeurs à
                                                                        tiliser cela. Pour afficher la première
trop de problèmes dans le pro-
                                    gauche et à droite doivent être éga-
                                                                        et la dernière ligne on peut prendre
gramme principal. On appelle notre
                                    lement variables. Nous utiliserons
                                                                        la largeur désirée, retrancher 2 pour
fonction, dans ce cas, en utilisant son
                                    trois fonctions pour effectuer cette
                                                                        les 2 caractères + et utiliser « '=' *
nom suivi des paramètres.
                                    tâche. L'une affiche les lignes du haut
                                                                        (largeur-2) ». Pour rendre les choses
                                    et du bas, une autre affiche les
                                                                        encore plus simples, nous utiliserons
   Voici un autre exemple de fonc-
                                    détails des objets, y compris le total
                                                                        la substitution de variable pour
tion. Considérons les exigences sui-
                                    général, et la dernière affiche la ligne
                                                                        mettre tous ces obiets sur la même
vantes.
                                    de séparation. Heureusement, Python
                                                                        ligne. Ainsi notre chaîne d'affichage
                                    rend tout cela très simple à réaliser.
                                                                        devient '%s%s%s' % ('+',('=' * (largeur-
   Nous voulons créer un programme
                                    Souvenez-vous, nous avons affiché
                                                                        2)),'+'). Maintenant on pourrait de-
qui affiche une liste d'achats avec une
                                    une chaîne multipliée par 4 et cela a
                                                                        mander à la routine d'afficher ceci
iolie mise en
forme. Cela de-
                 # exemple simpliste 2... toujours simpliste mais un peu mieux
vra ressembler
                 def CalculDeux(num1,num2):
au texte ci-après
                        print 'Ajouter les deux nombres %d et %d = %d ' % (num1,num2,num1+num2)
                        print 'Multiplier les deux nombres %d et %d = %d ' % (num1,num2,num1*num2)
(bas de page sui-
                        print 'Soustraire les deux nombres %d et %d = %d ' % (num1,num2,num1-num2)
vante à gauche).
                        print '\n'
   Le coût de
                 CalculDeux(1,2)
chaque objet
                 CalculDeux(1,4)
                 CalculDeux(10,5)
et le total géné-
```

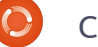

directement, mais nous utiliserons le mot clé return pour renvoyer la chaîne générée au programme appelant. Nous appellerons notre fonction « HautOuBas » et le code de cette fonction ressemble à ceci :

#### def HautOuBas(largeur):

# largeur est la largeur totale de la ligne retournée

```
return '%s%s%s' %
('+',('=' * (largeur-2)),'+')
```

Nous pourrions enlever le commentaire mais c'est pratique de pouvoir savoir d'un coup d'oeil ce que le paramètre « largeur » représente. Pour utiliser la fonction, nous utiliserions « print HautOuBas(40) » ou n'importe quelle largeur souhaitée. Maintenant, nous avons une fonction qui prend en charge la première et la dernière ligne. Nous pouvons créer une nouvelle fonction pour gérer la ligne séparatrice en utilisant le même genre de code... OU BIEN nous pouvons modifier la fonction que nous venons d'écrire en lui ajoutant un paramètre

| '+===================================== | :========+ ' |
|-----------------------------------------|--------------|
| '  Objet 1                              | x.xx '       |
| ' Objet 2                               | x.xx '       |
| '  Total                                | x.xx '       |
| ·                                       | :========+ ' |

précisant le caractère à utiliser entre les caractères plus. Faisons cela. Nous pouvons garder le nom HautOuBas.

def

HautOuBas(caractere,largeur): # largeur est la largeur totale de la ligne retournée # caractère est le

caractère a placer entre les

return '%s%s%s' %
('+',(caractere \* (largeur2)),'+')

Maintenant vous pouvez voir l'utilité des commentaires. Rappelez-vous, on renvoie la chaîne générée donc on doit prévoir quelque chose pour la recevoir lorsqu'on appelle la fonction. Au lieu de l'assigner à une autre chaîne, nous allons directement l'afficher. Voici la ligne qui appelle notre fonction :

#### print HautOuBas('=',40)

Maintenant donc, non seulement on s'est occupé de 3 des lignes, mais

> on a également diminué le nombre de routines de 3 à 2. Il ne reste donc que la partie centrale de l'affichage à faire.

Appelons la nouvelle fonction « Fmt ». Nous lui passerons quatre paramètres :

**val1** – la valeur à afficher à gauche, **largeurGauche** – la largeur de cette « colonne »,

**val2** – la valeur à afficher à droite (qui doit être un nombre contenant une virgule),

**largeurDroite** – la largeur de cette « colonne ».

La première chose à faire est de formater l'information de la partie droite. Puisque nous voulons afficher des euros et des centimes, nous pouvons utiliser une fonctionnalité spéciale de la substitution variable qui affiche la valeur comme un nombre réel avec n décimales. La commande serait '%2.f'. Nous allons assigner cette valeur à une variable « part2 ». Ainsi, notre ligne de code serait « part2 = '%2.f' % val2 ». Nous pouvons aussi utiliser les fonctions ljust et rjust fournies avec Python. Ljust justifie une chaîne à gauche, remplissant le côté droit avec un caractère de votre choix. Rjust fait la même chose mais le remplissage se fait à gauche. Maintenant la partie rusée. En utilisant les substitutions. nous créons une grande chaîne et la retournons au programme appelant. Voici notre prochaine ligne :

```
return '%s%s%s%s' % ('|
',val1.ljust(largeurGauche-
```

#### 2,''),part2.rjust(largeurDro i te-2,' '),' |')

Ceci paraît obscur de prime abord, alors expliquons les choses une par une et voyons comme c'est simple : **Return** - nous renvoyons la chaîne créée au programme appelant, **'%s%s%s%s'** - nous allons rassembler 4 valeurs dans notre chaîne. Chaque s est un substituant,

% (- début de la liste des variables,

**'|',** - affiche exactement cette chaîne, **val1.ljust(largeurGauche-2,' ')** - prend la variable val1 passée en paramètre, la justifie à gauche avec des espaces sur (largeurGauche-2) caractères. Nous retranchons 2 à cause du '|' à gauche,

**Part2.rjust(largeurDroite-2,' ')** - justifie à droite la chaîne formatée indiquant le prix sur largeurDroite-2 caractères,

'|' - pour terminer la chaîne.

Et c'est tout ce qu'il y a à faire. Nous devrions vraiment faire du contrôle d'erreurs, mais je vous laisse le faire par vous même. Donc... notre fonction Fmt ne fait que deux lignes de code en dehors de la définition et des commentaires. Nous pouvons l'utiliser ainsi :

print
Fmt('Objet
1',30,objet1,10)

Retour au Sommaire

Encore une fois, nous pourrions assigner la valeur retournée à une autre chaîne mais nous allons simplement l'afficher. Notez que nous envoyons 30 comme largeur pour la colonne de gauche et 10 pour la colonne de droite. Ce qui fait 40 de largeur totale à envoyer à la fonction HautOuBas. Alors ouvrez votre éditeur et saisissez le code situé ci-dessous à droite. Enregistrez le code dans le fichier « pprint1.py » et exécutez-le. La sortie devrait ressembler à l'image ci-dessous, à droite. Cet exemple est très simple, mais il devrait vous donner une bonne idée de comment et pourquoi utiliser des fonctions. Maintenant, élargissons un peu tout cela et apprenons-en un peu plus sur les listes. Vous vous rappelez dans la deuxième partie guand nous avons parlé des listes ? Une des choses que je ne vous ai pas dite est qu'une liste peut contenir n'importe quoi, y compris des listes. Définissons une nouvelle liste dans notre programme nommée objs et remplissons-la ainsi :

```
objs =
[['Soda',1.45],['Bonbons',.75
],['Pain',1.95],['Lait',2.59]
]
```

Si on l'utilisait comme une liste normale, on ferait print objs[0]. Cependant, on obtiendrait ['Soda',1.45], ce qui n'est pas vraiment ce qu'on recherche habituellement. Nous voulons avoir accès à chaque objet de la : #o première liste. Donc il faudrait écrire « objs[0][0] » pour obtenir « Soda » et [0][1] pour obtenir le prix, soit 1.45. Nous avons donc maintenant quatre objets qui ont été achetés et nous voulons utiliser cette information dans notre belle routine. La seule chose à changer est la fin du programme. Enregistrez le programme précédent sous le nom « pprint2.py » puis commentez les deux définitions d'objets et insérez la liste au-dessus. Cela devrait vous donner :

| #objet1 = 3.00     | +====================================== |       |
|--------------------|-----------------------------------------|-------|
| #objet2 = 15.00    | Objet 1                                 | 3.00  |
| objs =             | Objet 2                                 | 15.00 |
| [['Soda',1.45],['B | +                                       |       |
| onbons',.75],      | Total                                   | 18.00 |
| ['Pain',1.95],['La | +====================================== |       |
| it',2.59]]         |                                         |       |

Puis supprimez tous les appels à Fmt(). Ensuite, ajoutez les lignes suivantes (celles se terminant par #NOUVEAU) pour que votre code ressemble à celui en haut de la page suivante. J'utilise un compteur pour faire une boucle sur les objets de la liste. Notez que j'ai aussi ajouté une variable appelée total. On initialise le total à 0 avant de rentrer dans la boucle. Puis au fur et à mesure qu'on affiche chaque objet vendu, on ajoute son prix à notre total. Finalement, on affiche le total juste après la ligne séparatrice. Sauvez votre programme et exécutez-le. Vous devriez voir

=+

#### #pprint1.py

```
#Exemple de fonctions un peu utiles
```

```
def HautOuBas(caractere,largeur):
    # largeur est la largeur totale de la ligne retournee
    return '%s%s%s' % ('+',(caractere * (largeur-2)),'+')
```

```
def Fmt(val1,largeurGauche,val2,largeurDroite):
```

# affiche deux valeurs justifiees par des espaces

```
# vall est a afficher a gauche, val2 est a afficher a droite
```

# largeurGauche est la largeur de la partie gauche, largeurDroite est la largeur de la partie droite part2 = '%.2f' % val2

```
return '%s%s%s%s' % ('| ',val1.ljust(largeurGauche-2,' '),part2.rjust(largeurDroite-2,' '),' |')
# definit le prix de chaque objet
objet1 = 3.00
objet2 = 15.00
```

```
# affiche tout
print HautOuBas('=',40)
```

```
print Fmt('Objet 1',30,objet1,10)
print Fmt('Objet 2',30,objet2,10)
```

```
print HautOuBas('-',40)
print Fmt('Total',30,objet1+objet2,10)
```

```
print HautOuBas('=',40)
```

quelque chose comme l'image du tableau à droite, après le code. Si vous vous sentez l'âme d'un aventurier, vous pouvez ajouter une ligne pour la TVA. Inspirez-vous de ce qu'on a fait pour la ligne du total, mais utilisez (total \* 0.196) pour le calcul de la TVA.

## print Fmt('TVA:',30,total\*.196,10)

Si vous voulez, vous pouvez ajouter d'autres objets dans la liste et voir comment cela fonctionne.

C'est tout pour cette fois-ci. Au prochain numéro nous nous concentrerons sur les classes.

#### Amusez-vous bien.

```
objs =
[['Soda',1.45],['Bonbons',.75],['Pain',1.95],['Lait',2.59]]
print HautOuBas('=',40)
total = 0 #NOUVEAU
for ctr in range(0,4): #NOUVEAU
    print Fmt(objs[ctr][0],30,objs[ctr][1],10) #NOUVEAU
    total += objs[ctr][1] #NOUVEAU
print HautOuBas('-',40)
print Fmt('Total',30,total,10) #MODIFIEE
print HautOuBas('=',40)
```

| +====================================== | =============================           |
|-----------------------------------------|-----------------------------------------|
| Soda                                    | 1.45                                    |
| Bonbons                                 | 0.75                                    |
| Pain                                    | 1.95                                    |
| Lait                                    | 2.59                                    |
| +                                       | +                                       |
| <b>Total</b>                            | 6.74                                    |
| +====================================== | ======================================= |

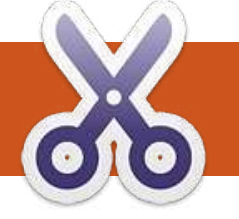

## **TUTORIEL** Écrit par Greg D. Walters

## **Programmer en Python - Partie 4**

a dernière fois je vous ai promis qu'on parlerait des classes. Alors, c'est là-dessus que nous allons nous concentrer aujourd'hui. Que sont les classes et qu'apportent-elles ?

Une classe permet de construire des objets. Un objet est simplement un moyen de manipuler des attributs et des comportements de façon globale. Je sais que cela peut paraître confus, mais je vais vous l'expliquer en détail. Voyez-le comme ceci : un objet est un moyen de modéliser quelque chose qui appartient au monde réel. Une classe est un moyen d'implémenter cette modélisation. Par exemple, nous avons trois chiens à la maison, un beagle, un labrador, et un croisement de berger allemand et de bouvier australien. Tous les trois sont des chiens, mais ils sont tous différents. Il y a des attributs communs aux trois, mais chaque chien a aussi des attributs propres. Par exemple, le beagle est petit, potelé, marron et grognon. Le labrador est de taille moyenne, noir et très décontracté. Le croisé berger allemand/bouvier est grand, maigrichon, noir et un peu

```
class Chien():
    def
______init___(self,nomChien,couleurChien,tailleChien,corpulenceChien,humeurChien,ageChien):
        # ici nous paramétrons les attributs de notre chien
        self.nom = nomChien
        self.couleur = couleurChien
        self.corpuleur = couleurChien
        self.taille = tailleChien
        self.corpulence = corpulenceChien
        self.orpuleur = humeurChien
        self.age = ageChien
        self.aFaim = False
        self.AFaim = False
        self.ASommeil = False
```

dingue. Certains attributs sautent immédiatement aux yeux. Petit/de taille moyenne/grand sont des attributs de taille. Grognon/décontracté/dingue sont des attributs d'humeur. Quant au comportement, on peut examiner leur façon de manger, de dormir, de jouer et autres.

Tous les trois appartiennent à la classe « Chien ». Pour revenir aux attributs utilisés pour décrire chacun, nous avons des valeurs telles que Chien.Nom, Chien.Taille, Chien.Corpulence (maigrichon, potelé, etc.), et Chien.Couleur. Nous avons aussi des comportements tels que Chien.Aboyer, Chien.Manger, Chien.Dormir et ainsi de suite. Comme je l'ai déjà dit, chaque chien est d'une race différente. Chaque race serait une sous-classe de la classe Chien. Sur un diagramme, cela donnerait ceci:

#### /--Beagle Chien ---|-- Labrador \--Bouvier

Chaque sous-classe hérite de tous les attributs de la classe Chien. Ainsi, si on crée une instance de Beagle, elle obtient tous les attributs de sa classe mère, Chien.

```
Beagle = Chien()
Beagle.Nom = 'Archie'
Beagle.Taille = 'Petit'
Beagle.Corpulence = 'Potelé'
Beagle.Couleur = 'Marron'
```

Cela devient plus compréhensible ? Bon, créons notre classe Chien (voir ci-dessus). Nous commençons avec le mot-clé « class » et le nom de la classe.

Avant d'aller plus loin avec le code, notez la fonction que l'on a défini ici. La fonction \_\_init\_\_ (deux symboles souligné + « init » + deux symboles souligné) est une fonction d'initialisation qui fonctionne avec n'importe quelle classe. Dès que nous utilisons notre classe dans le code, cette routine est exécutée. Dans notre cas, nous avons prévu un certain nombre de paramètres correspondant aux informations de base concernant notre classe : nous avons un nom, une couleur, une taille, une corpulence, une humeur, un âge et

deux variables AFaim et ASommeil. Nous reviendrons là-dessus plus tard. Pour l'instant, ajoutons un peu plus de code :

```
Beagle = Chien('Archie','Marr
on','Petit','Potelé','Grognon
',12)
print Beagle.nom
print Beagle.couleur
print Beagle.humeur
print Beagle.AFaim
```

Ceci est du code NON INDENTÉ aui se trouve en dehors de notre classe, le code qui utilise notre classe. La première ligne crée une instance de notre classe chien appelée Beagle. On appelle cela l'instanciation. En la faisant, nous avons également passé quelques informations à l'instance de la classe, notamment le nom du chien, sa couleur, etc. Les guatre lignes suivantes interrogent simplement l'objet Beagle et reçoivent des informations en retour. Il est temps d'écrire encore un peu de code. Ajoutez le code situé en haut à droite dans la classe après la fonction init .

Maintenant nous pouvons appeler Beagle.Manger() ou Beagle.Dormir(). Ajoutons encore une méthode. Nous l'appellerons Aboyer. Son code se trouve à droite.

Celle-ci est plus flexible. Suivant l'humeur du chien, l'aboiement changera. Sur la page suivante, vous trouverez le code complet de la classe jusqu'ici. Quand on exécute tout cela, on obtient:

```
Mon nom est Archie
Ma couleur est Marron
Mon humeur est Grognon
J'ai faim = False
Sniff Sniff... Pas faim
Yum Yum...Num Num
GRRRRR...Woof Woof
```

Voilà pour mon bon vieux beagle grognon. Cependant, j'ai dit plus tôt que j'avais trois chiens. Puisque nous avons codé la classe avec soin, tout ce qu'il nous reste à faire est de créer deux nouvelles instances de notre classe chien.

```
Lab = Chien('Nina','Noir','Mo
yen','Lourd','Calme',7)
Bouvier = Chien('Bear','Noir'
,'Grand','Maigrichon','Dingue
',9)
print 'Mon nom est %s' %
Lab.nom
print 'Mon nom est %s' %
Lab.couleur
print 'Mon humeur est %s' %
Lab.humeur
print "J'ai faim = %s" %
Lab.AFaim
Lab.Aboyer()
Bouvier.Aboyer()
```

```
def Aboyer(self):
    if self.humeur == 'Grognon':
        print 'GRRRRR...Woof Woof'
    elif self.humeur == 'Calme':
        print 'Je baille...ok...Woof'
    elif self.humeur == 'Dingue':
        print "J'aboie, j'aboie, j'aboie, j'aboie,
j'aboie, j'aboie, j'aboie"
    else:
        print 'Woof Woof'
```

Notez que j'ai créé les instances des deux chiens avant de faire les affichages. Ceci n'est pas un problème, puisque j'ai « défini » les instances avant d'appeler l'une des méthodes. Voici la sortie complète de notre programme :

```
Mon nom est Archie
Ma couleur est Marron
Mon humeur est Grognon
J'ai faim = False
Sniff Sniff... Pas faim
Yum Yum...Num Num
GRRRRR...Woof Woof
Mon nom est Nina
Ma couleur est Noir
```

```
Mon humeur est Calme
J'ai faim = False
Je baille...ok...Woof
J'aboie, j'aboie, j'aboie,
j'aboie, j'aboie, j'aboie,
j'aboie
```

Maintenant, vous avez les bases, et votre travail personnel sera d'étendre la classe chien en ajoutant d'autres méthodes, comme peut-être Jouer ou RencontrerUnChienInconnu ou quelque chose de similaire.

La prochaine fois, nous commencerons à parler de la programmation

d'une interface graphique utilisateur (GUI : Graphical User Interface) en utilisant Boa Constructor.

```
# coding=utf-8 (NDT : codage à adapter en fonction
# de la configuration de votre éditeur)
class Chien():
  def init (self, nomChien, couleurChien, tailleChien, comportementChien, hum
eurChien, ageChien):
     # ici nous paramétrons les attributs de notre chien
     self.nom = nomChien
     self.couleur = couleurChien
     self.taille = tailleChien
     self.comportement = comportementChien
     self.humeur = humeurChien
     self.age = ageChien
     self.AFaim = False
     self.ASommeil = False
  def Manger(self):
     if self.AFaim:
          print 'Yum Yum...Num Num'
          self.AFaim = False
     else:
          print 'Sniff Sniff... Pas faim'
  def Dormir(self):
     self.ASommeil = False
  def Aboyer(self):
     if self.humeur == 'Grognon':
          print 'GRRRRR...Woof Woof'
     elif self.humeur == 'Calme':
          print 'Je baille...ok...Woof'
     elif self.humeur == 'Dingue':
          print "J'aboie, j'aboie, j'aboie, j'aboie, j'aboie, j'aboie"
     else:
          print 'Woof Woof'
Beagle = Chien('Archie', 'Marron', 'Petit', 'Potelé', 'Grognon', 12)
print 'Mon nom est %s' % Beagle.nom
print 'Ma couleur est %s' % Beagle.couleur
print 'Mon humeur est %s' % Beagle.humeur
print "J'ai faim = %s" % Beagle.AFaim
Beagle.Manger()
Beagle.AFaim = True
Beagle.Manger()
Beagle.Aboyer()
```

 $(\bigcirc$ 

## Programmer en Python - Partie 5

i vous êtes comme moi, vous allez détester la première partie de cette installation. Je déteste lorsqu'un auteur me dit de lire très attentivement chaque mot de leur livre / chapitre / article, parce que je sais tout de suite que cela va être très soporifique (même si je sais que c'est pour mon bien et qu'au final je le ferai de toute façon).

TUTORIEL

Écrit par Greg D. Walters

Je vous aurai prévenu. Veuillez lire avec attention les trucs ennuyeux qui suivent. Nous passerons ensuite aux choses amusantes, mais il faut d'abord poser les fondements avant de pouvoir parler réellement de programmation.

Premièrement, installez Boa Constructor et wxPython. Utilisez Synaptic et sélectionnez ces deux éléments. Une fois installés, vous devriez trouver Boa dans le menu Applications|Programmation|Boa Constructor. Allez-y, lancez l'application. Cela sera plus facile pour comprendre la suite. Une fois l'application démarrée, trois fenêtres (ou cadres, « frames » en anglais) différentes apparaissent : l'une remplissant le haut de l'écran et les deux autres en dessous. Vous devrez peut-être les redimensionner et les déplacer légèrement afin d'obtenir quelque chose qui ressemble à ceci:

| Boa Constructor - Python IDE - wxPython GUI Builder - Zope Editor |                                                                                                    |                                                                                                    |                                                                                                    |     |  |
|-------------------------------------------------------------------|----------------------------------------------------------------------------------------------------|----------------------------------------------------------------------------------------------------|----------------------------------------------------------------------------------------------------|-----|--|
| 📓   🔲 (Nothing selected) 🛛   🔗 🔗 🏈   🗙                            |                                                                                                    |                                                                                                    |                                                                                                    |     |  |
| w Containers)Layout Basic Controls Buttons List Contro            | Is Library User Utilities (Data)                                                                                                    | Zope                                                                                                    | 2 8                                                                                                    |     |  |
| Newson Line Line Line Line Line Line Line Lin                     | C Glier - Clear Sols Work<br>C Glier - Clear Sols Work<br>C Glier - Clear Sols Work<br>C Glier - Clear Sols<br>→ 26 Glier<br>→ 26 Glier<br>→ 27 Glier<br>→ 27 Glier | ss Help<br>K Help<br>K M A A A<br>Config<br>av<br>bin<br>boot<br>cdrom<br>debian<br>dev<br>tc<br>home<br>initid | proc<br>sbin<br>share<br>sys<br>trup<br>ys<br>ys<br>ys<br>ys<br>ys<br>ys<br>ys<br>ys<br>ys<br>ys<br>ys<br>ys<br>ys | > 0 |  |
|                                                                   | → → zope<br>→ → os.cwd<br>→ → sys.path<br>→ → Preferences                                                                                                    | ino<br>Iost+found<br>Imedia<br>Imnt<br>Imnt<br>Imnt                                                             |                                                                                                    |     |  |

La fenêtre du haut est appelée la palette des outils. Celle en bas à gauche est l'inspecteur et celle en bas à droite est l'éditeur. La palette présente différents onglets (Nouveau, Conteneurs/Mise en page, etc.) qui vous permettent de démarrer de nouveaux projets, d'ajouter des cadres à des projets existants et d'ajouter divers contrôles sur les fenêtres de votre application. L'inspecteur va devenir très important dès que nous ajouterons des contrôles à notre programme. L'éditeur nous permet de saisir notre code, d'enregistrer nos projets et plus encore. Intéressons-

nous maintenant à la palette des outils et examinons chaque onglet, en commençant par l'onglet « Nouveau ». Bien qu'il y ait beaucoup d'options disponibles ici, nous n'en présenterons que deux. Ce sont les 5<sup>e</sup> et 6<sup>e</sup> boutons en partant de la gauche : « wx.App » et « wx.Frame ». Le bouton « wx.App » nous permet de créer une application complète en commençant par générer automatiquement deux fichiers. L'un est un fichier « cadre » (frame) et l'autre est un fichier application. C'est ma façon de procéder préférée. Le « wx.Frame » est utilisé pour ajouter d'autres cadres à notre application et/ou pour créer une application autonome à partir d'un seul fichier source. Nous en reparlerons plus tard.

Maintenant, observons l'onglet Conteneurs/Mise en page. Beaucoup de choix ici. Le plus utilisé sera le « wx.Panel » (le premier à gauche) et les « sizers » (2, 3, 4, 5 et 6 à partir de la droite). Sous l'onglet Composants de base, vous trouverez entre autres les contrôles de texte statique (les étiquettes), les boîtes à texte, les cases à cocher, les boutons radio. Sous l'onglet Boutons, vous trouverez diverses formes de boutons. Les contrôles Listes contiennent les tableaux de données et d'autres boîtes à liste. Passons maintenant à l'onglet Divers où vous trouverez les minuteurs (timers) et les éléments de menu.

Voici quelques petites choses dont il faut se souvenir avant d'attaquer notre première application. Il y a quelques boques dans la version Linux. L'un d'eux est qu'il n'est pas possible de déplacer certains contrôles dans le concepteur. Utilisez les raccourcis <Ctrl> + flèches pour déplacer ou modifier légèrement la position de vos contrôles. Un autre, que vous découvrirez si vous essayez les tutoriels qui sont fournis avec Boa Constructor, est qu'il est difficile de positionner visuellement un contrôle de panneau. Recherchez les petites boîtes (je vous montrerai cela bientôt). Vous pouvez aussi utiliser l'onglet Objs de l'inspecteur et sélectionner l'objet de cette façon.

Ok, allons-y. Dans l'onglet Nouveau de la palette des outils, sélectionnez « wx.App » (5<sup>e</sup> bouton en partant de

Frame1

la gauche). Cela va créer deux nouveaux onglets dans l'éditeur : l'un s'appelle « \*(App1)\* », l'autre « \*(Frame1)\* ». Incroyable, mais vrai, la toute première chose que nous allons faire est d'enregistrer les deux nouveaux fichiers, en commençant par le fichier Frame1. Le bouton pour enregistrer est le 5<sup>e</sup> bouton en partant de la gauche dans l'éditeur. Une fenêtre « Enregistrer sous » surgit pour vous demander où enregistrer le fichier et comment l'appeler. Créez un dossier dans votre répertoire personnel appelé TestsGui et enregistrez le fichier en tant que « Cadre1.py ». Notez que l'onglet « \*(Frame1)\* » s'appelle maintenant « Cadre1 » (les « \*( » indiquent que le fichier a besoin d'être enregistré). Faites la même chose avec l'onglet App1.

Maintenant, examinons certains boutons de la barre d'outils de l'éditeur. Pour le moment, seuls nous importent Enregistrer (5<sup>e</sup> bouton en partant de la gauche) et « Démarrer l'application » (une flèche jaune, à la 7<sup>e</sup> place en partant de la gauche). Si vous êtes dans un onglet cadre (Cadre1, par exemple), vous devez apprendre à utiliser d'autres boutons. Commençons par le bouton « Éditeur

h,

graphique »:

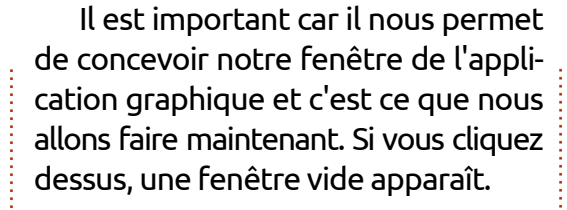

C'est un canevas vide sur lequel vous pouvez déposer tous les contrôles dont vous avez besoin (dans les limites du raisonnable). La première chose que nous voulons faire est d'y positionner un contrôle « wx.panel ». Dans presque tous les documents que j'ai lus, il est dit de ne pas mettre de contrôles (hormis un wx.panel) directement dans une fenêtre. Par conséquent, cliquez sur l'onglet Conteneurs/Mise en page de la palette puis cliquez sur le bouton « wx.Panel ». Ensuite, déplacez-vous vers la nouvelle fenêtre sur laquelle vous êtes en train de travailler et cliquez quelque part à l'intérieur de celle-ci. Vous saurez si cela a fonctionné si vous voyez quelque chose comme ceci:

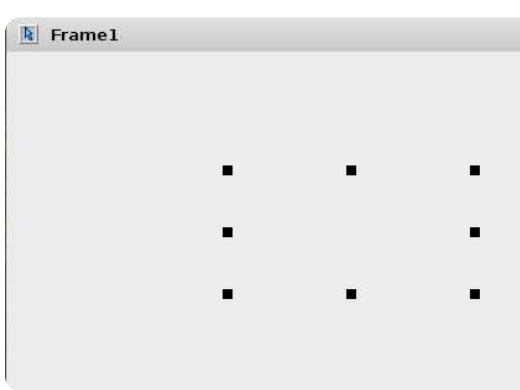

Vous vous rappelez quand je vous ai parlé des bogues? Eh bien, en voici un. Ne vous inquiétez pas. Vous apercevez les 8 petits carrés noirs ? Ils représentent les bords du panneau. Si vous voulez, vous pouvez cliquer et faire glisser l'un d'eux pour redimensionner le panneau. Ce qui nous intéresse cette fois-ci, c'est d'avoir un panneau qui recouvre entièrement la fenêtre. Pour l'instant, redimensionnez seulement un peu la fenêtre. Maintenant nous disposons d'un panneau pour y placer nos autres contrôles. Déplacez la fenêtre sur laquelle vous travaillez afin de voir la barre d'outils de l'éditeur. Deux nouveaux boutons sont apparus : un symbole « Valider » et un « X ». Le « X » sert à annuler les modifications que vous avez faites.

Le bouton Valider :

est appelé le bouton « Envoyer ». Il sert à écrire vos modifications dans le fichier cadre. Vous devrez guand même enregistrer le fichier cadre mais cela permet d'intégrer les nouvelles choses dans le fichier. Cliquez sur le bouton « Envoyer ». Un autre bouton « Envoyer » existe également dans la fenêtre de l'inspecteur, mais nous en reparlerons plus tard. Maintenant enregistrez votre fichier.

Retournez dans le mode Conception. Cliquez sur l'onglet « Boutons » dans la palette des outils, puis cliquez sur le premier bouton de gauche, le bouton « wx.Button ». Positionnez-le quelque part près du centre de votre cadre. Vous devez obtenir guelgue chose comme ceci:

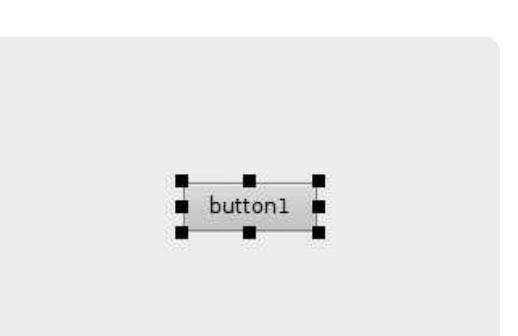

Remarquez qu'il est entouré de 8 petits carrés, tout comme le panneau. Ce sont des poignées de dimensionnement. Elles permettent également de savoir quel est le contrôle actuellement sélectionné. Pour placer le bouton plus près du centre du cadre,

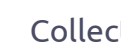

appuyez sur la touche Contrôle (Ctrl) et tout en la gardant enfoncée, utilisez les flèches du clavier pour le déplacer à votre guise.

Maintenant regardons l'inspecteur. Il y a quatre onglets. Cliquez sur l'onglet « Constr ». Dans celui-ci, vous pouvez modifier l'étiquette (Label), le nom (Name), la position, la taille (Size) et le style. Pour l'instant, changeons le nom en « btnAfficheDialog » et l'étiquette en « Cliquez sur moi ».

|                |                       | Insp | ector      | $= \triangle \times$ |  |  |
|----------------|-----------------------|------|------------|----------------------|--|--|
| 🖻   🗙          | <b>%</b> 🗗            | 1    | 3   🖉 💥    | 1 11 12 1 20 1       |  |  |
| Constr         | Props                 | Evts | Objs       |                      |  |  |
| Class          |                       |      | wx.Button  |                      |  |  |
| Id             |                       |      | WXID FRAM  | WXID FRAME1BUTTON1   |  |  |
| Label          | abel                  |      | Click Mel  |                      |  |  |
| Name           | Jame gu'btnShowDialog |      | vDialog'   |                      |  |  |
| Positi         | Position w            |      | wx.Point(1 | wx.Point(152, 96)    |  |  |
| Size           | Size                  |      | wx.Size(8  | wx.Size(85, 32)      |  |  |
| <b>≤</b> Style | ☑ Style               |      | 0          | 0                    |  |  |

Pour l'instant, laissons tel quel le reste de cet onglet et allons dans l'onglet « Objs ». Cet onglet affiche tous les contrôles existants et leur

| 9      |                               | Insp        | ector |   |    | Ľ. | · l · × |
|--------|-------------------------------|-------------|-------|---|----|----|---------|
|        | <b>%</b> 🗗                    | 1           | 3   🔗 | 8 | 10 | 检  | ۲       |
| Constr | Props                         | Evts        | Objs  |   |    |    |         |
|        | Frame 1<br>panel:<br>btn btn: | l<br>ShowDi | alog  |   |    |    |         |

relation parent/enfant. Comme vous pouvez le voir, le bouton est un enfant du « panel1 », qui est un enfant du « Frame1 ».

Envoyez (bouton valider) et enregistrez vos modifications. Retournez au concepteur une fois de plus et remarquez que (en supposant que l'onglet « Objs » de l'inspecteur est toujours sélectionné) « Frame1 » est actuellement sélectionné. Tant mieux. puisque c'est ce que nous voulons. Retournez dans l'onglet « Constr » et

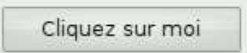

modifiez le titre (Title) « Frame1 » en « Notre premier GUI ». Envoyez et enregistrez une fois de plus. Maintenant, lançons notre application en cliquant sur le bouton jaune « Démarrer l'application » dans la fenêtre de l'éditeur.

Cliquez autant que vous pouvez sur le bouton, mais rien ne se produit. Pourquoi ? Eh bien, parce que nous n'avons pas dit au bouton de faire quoi que ce soit. Pour cela, nous devons paramétrer un événement qui doit se produire, ou se déclencher, lorsque l'utilisateur clique sur notre bouton. Cliquez sur le X dans le coin supérieur droit pour arrêter l'exécution de la fenêtre. Ensuite, retournez dans le concepteur, sélectionnez le bouton

| 3                                                                   |            | Inspector   |           | - ^ ×      |
|---------------------------------------------------------------------|------------|-------------|-----------|------------|
|                                                                     | <b>%</b> 🗗 | 1           | × 🕺   🗖   | 1 🏠   🧶    |
| Constr                                                              | Props      | Evts Objs   |           |            |
| ButtonEv<br>HelpEver<br>KeyEvent<br>FocusEve<br>MouseEv<br>MiscEver | ent wx     | .EVT_BUTTON |           |            |
| WAY EVT E                                                           |            | On          | PtoShowDi | alagButton |

et allez dans l'onglet « Evts » de l'inspecteur. Cliquez sur « ButtonEvent » puis double-cliquez sur le texte wx.EVT BUTTON gui s'affiche et remarquez que nous obtenons un bouton appelé : « OnbtnAfficheDialogButton » dans la fenêtre en dessous. Envoyez et enregistrez.

Avant d'aller plus loin, examinons le code que nous obtenons (page suivante).

La troisième ligne est un commentaire qui indique à Boa Constructor que c'est un fichier boa. Il est ignoré par le compilateur Python, mais pas par Boa. La ligne suivante importe wxPython. Maintenant, sautons à la définition de la classe.

Au début, il y a la méthode « init ctrls ». Notez le commentaire

juste en dessous de la ligne de définition. Ne modifiez pas le code de cette fonction. Si vous le faites, vous vous en mordrez les doigts. Tout ce qui est en dessous de cette méthode doit rester intact. On y trouve les définitions de chaque contrôle de notre fenêtre.

Ensuite, regardez la fonction « init ». Vous pouvez placer ici n'importe quel appel à du code d'initialisation. Enfin, le bloc OnBtnAfficheDialogButton. C'est là que nous plaçons le code qui fera tout le travail lorsque l'utilisateur cliquera sur le bouton. Remarquez qu'il y a une ligne event.Skip() ici actuellement. Pour faire simple, elle indique juste que l'événement doit être ignoré lorsqu'il se déclenche.

Maintenant, ce que nous allons faire est un appel qui fera surgir une boîte de message avec un texte. C'est une chose que les programmeurs font couramment pour permettre à l'utilisateur d'avoir une information sur quelque chose : une erreur ou le fait qu'un processus est terminé. Dans notre cas, nous appellerons la routine intégrée « wx.MessageBox ». Le programme est appelé avec deux arguments. Le premier est le texte que nous souhaitons

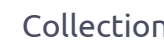

| <pre>envoyer dans la boîte de message et<br/>le second est son titre. Mettez en<br/>commentaire la ligne « event.Skip() »<br/>et saisissez la ligne suivante :<br/>wx.MessageBox('Vous avez<br/>cliqué sur le bouton',</pre> | Voici un bref survol sur<br>la façon de modifier le<br>comportement des icônes<br>sur la boîte de message<br>(la suite la prochaine<br>fois). | <pre># coding=utf-8 (NDT : codage à adapter en fonctio<br/># de la configuration de votre éditeur)<br/>#Boa:Frame:Framel<br/>import wx<br/>def create(parent):<br/>return Framel(parent)</pre>                                                                                                    | n                                                                                                    |
|----------------------------------------------------------------------------------------------------|----------------------------------------------------------------------------------------------------|----------------------------------------------------------------------------------------------------|----------------------------------------------------------------------------------------------------|
| Enregistrez et cliquez sur le bou-<br>ton « Démarrer l'application » (flèche<br>jaune). Vous devriez voir quelque chose<br>comme ceci :                                                                                      | <ul> <li>wx.ICON_QUESTION -<br/>Afficher une icône inter-<br/>rogation.</li> <li>wx.ICON_EXCLAMATI<br/>ON - Afficher une icône</li> </ul>     | <pre>[wxID_FRAME1, wxID_FRAME1BNTAFFICHEDIALOG, wxID_F<br/>] = [wx.NewId() for _init_ctrls in range(3)]<br/>class Frame1(wx.Frame):<br/>def _init_ctrls(self, prnt):<br/># generated method, don't edit (méthode q<br/>wx.Frameinit(self, id=wxID_FRAME1, n<br/>pos=wx.Point(558, 440), size=wx.Siz</pre> | 'RAMEIPANELI,<br>jénérée, ne pas modifier)<br>name='', parent=prnt,<br>ze(556, 427),                                        |
| Click Me<br>Et quand vous cliquez sur le bouton,<br>vous devriez voir quelque chose com-<br>me ceci :                                                                                                    | alerte.<br>wx.ICON_ERROR -<br>Afficher une icône erreur.<br>wx.ICON_INFORMATIO<br>N - Afficher une icône<br>information.                      | <pre>style=wx.DEFAULT_FRAME_STYLE, title<br/>self.SetClientSize(wx.Size(556, 427))<br/>self.panel1 = wx.Panel(id=wxID_FRAME1PANH<br/>pos=wx.Point(0, 0), size=wx.Size(55<br/>style=wx.TAB_TRAVERSAL)<br/>self.bntAfficheDialog = wx.Button(id=wxIH<br/>label=u'Cliquez sur moi', name=u'br</pre>          | <pre>&gt;=u'Notre premier GUI') L1, name='panel1', parent=self, 56, 427), D_FRAME1BNTAFFICHEDIALOG, ntAfficheDialog',</pre> |
| Vous avez cliqué sur le bouton                                                                                                    | La façon d'écrire cela<br>pourrait être :<br>wx.MessageBox('Vous<br>avez cliqué sur le<br>bouton', 'Info',<br>wx.ICON_INFORMATION)            | <pre>parent=self.panel1, pos=wx.Point(1;<br/>style=0)<br/>self.bntAfficheDialog.Bind(wx.EVT_BUTTON,<br/>id=wxID_FRAME1BNTAFFICHEDIALOG)<br/>definit(self, parent):<br/>selfinit_ctrls(parent)<br/>def OnBntAfficheDialogButton(self, event):<br/>event.Skip()</pre>                                       | self.OnBntAfficheDialogButton,                                                                                              |
| Comprenez bien que ceci est la<br>manière la plus simple d'appeler la<br>routine : « wx.MessageBox ». Il peut<br>y avoir plus de paramètres également.                                                                       | ou n'importe quelle icône<br>qui correspond à la situatic<br>aussi diverses méthode<br>gement de boutons dont                                 | lerons la prochaine fois.<br>on. Il existe<br>s d'arran-<br>nous par-<br><b>avec quelques-uns des divers contrôles,</b>                                                                                                    | positionnements, etc. Amusez-vous !                                                                                         |

```
O Collection Python 24
```

## Programmer en Python - Partie 6

'espère que vous vous êtes bien amusés avec Boa Constructor depuis notre dernière rencontre. Nous commencerons par un programme très simple qui affiche une fenêtre et qui vous permet de cliquer sur un bouton afin de faire apparaître une autre fenêtre. La dernière fois, c'était une boîte de message. Cette fois-ci, nous allons créer une fenêtre totalement indépendante. Cela peut être très utile lors de la création d'une application qui contient plusieurs fenêtres (ou cadres). Bon, allons-y...

TUTORIEL

Écrit par Greg D. Walters

Démarrez Boa Constructor et fermez tous les onglets de l'éditeur, sauf les onglets shell et explorateur, en utilisant le raccourci clavier (Ctrl+W). De cette façon, vous êtes sûr de reprendre complètement à zéro. Maintenant, créez un nouveau projet en cliquant sur le bouton wx.App (consultez l'article précédent si nécessaire).

Avant de faire quoi que ce soit, enregistrez Frame1 sous le nom « FenetrePrincipale.py » puis enregistrez App1 sous le nom « GUI2.py ». C'est important. Après avoir sélectionné l'onglet GUI2 dans l'éditeur, allez dans la palette d'outils et ajoutez une autre fenêtre à votre projet en cliquant sur wx.Frame (qui se trouve juste à droite du bouton wx.App). Assurez-vous que l'onglet application de l'onglet GUI2 affiche les deux fenêtres dans la colonne module. Retournez dans la nouvelle fenêtre et enregistrez-la sous le nom « DeuxiemeFenetre.py ».

Ensuite, ouvrez FenetrePrincipale avec l'éditeur graphique et ajoutez un wx.panel à cette fenêtre. Redimensionnez-le un peu pour qu'il recouvre entièrement la fenêtre. Ensuite nous allons modifier quelques propriétés, ce que nous n'avions pas fait la dernière fois. Dans l'inspecteur, sélectionnez Frame1 dans l'onglet objs puis, dans l'onglet constr, paramétrez le titre (Title) à « Fenêtre Principale » et le nom (Name) à « FenetrePrincipale ». Nous parlerons des conventions pour l'utilisation des noms un peu plus tard. Réglez la taille à 400×340 en cliquant sur la case à cocher taille (Size). Cela fait apparaître la hauteur (Height) et la largeur (Width) en dessous. La hauteur devrait être 400 et la largeur 340.

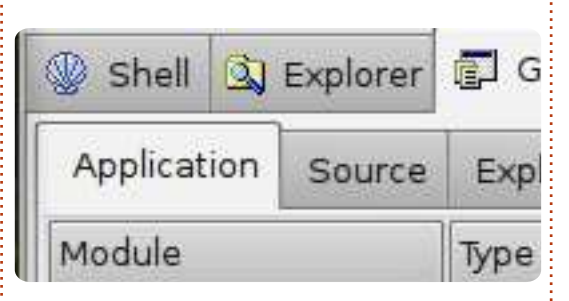

Maintenant cliquez sur l'onglet props. Cliquez sur la propriété « Centered » et paramétrez-la sur wx.BOTH. Cliquez sur l'icône Envoyez et enregistrez votre travail. Maintenant, lancez l'application en cliquant sur l'icône en forme de flèche jaune. Notre programme affiche une fenêtre au centre de l'écran dont le titre est « Fenêtre principale ». Ensuite, quittez en cliquant sur le « X » dans le coin supérieur droit de l'appli.

Ouvrons de nouveau FenetrePrincipale avec l'éditeur graphique. Ajoutez deux wx.Button dans la fenêtre, l'un

| 8      | Inspector |      |                   |                 |  |  |
|--------|-----------|------|-------------------|-----------------|--|--|
|        | 5. đ      |      | 3   🖉             | > ≫   ๒ ┺       |  |  |
| Constr | Props     | Evts | Objs              |                 |  |  |
| Name   | 4<br>4    |      | <sup>°</sup> u'Fr | ameMain'        |  |  |
| Positi | on        |      | wx.               | Point(653, 366) |  |  |
| Size   |           |      | wx.               | Size(400, 340)  |  |  |
| Height |           |      | 340               | 340             |  |  |
| Width  |           |      | 400               | )               |  |  |
| Style  |           |      | wx.               | DEFAULT FRAME   |  |  |
|        |           |      |                   |                 |  |  |

au-dessus de l'autre et près du centre de la fenêtre. Sélectionnez le bouton du haut et nommez-le « btnAfficheNouveau » puis saisissez son étiquette (Label) « Afficher l'autre fenêtre » dans l'onglet constr de l'inspecteur. Utilisez la combinaison Maj+Flèche pour redimensionner le bouton afin que tout le texte soit visible, puis la combinaison Ctrl+Flèche pour le repositionner au centre de la fenêtre. Sélectionnez le bouton du bas, nommez-le « btnQuitter » et saisissez « Quitter » pour l'étiquette. Envoyez, enregistrez et relancez pour voir les modifications. Quittez l'application et retournez dans l'éditeur graphique. Nous allons ajouter les événements de clic sur les boutons. Sélectionnez le bouton du haut et l'onglet Evts dans l'inspecteur. Cliquez sur Button-Event puis double-cliquez sur wx.Evt BUTTON. Le terme « OnBtnAffiche-NouveauButton » devrait apparaître un peu plus bas. Ensuite, sélectionnez le bouton « btnQuitter ». Faites la même chose en vérifiant que « OnBtn-QuitterButton » apparaît bien. Envoyez et enregistrez. Ensuite, allez dans la fenêtre de l'éditeur et faites défiler jusqu'en bas. Assurez-vous que les deux méthodes événements ont été

créées. Voici à quoi devrait ressembler la fenêtre :

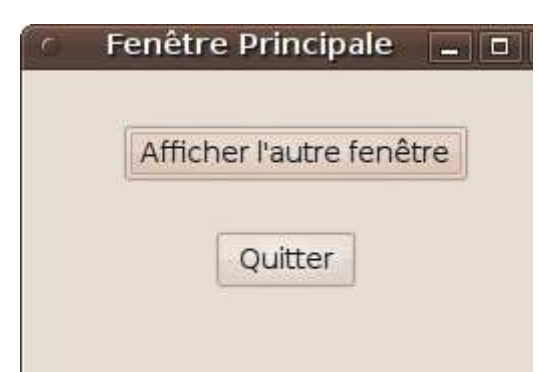

Maintenant, il est temps de nous occuper de l'autre fenêtre. Ouvrez DeuxiemeFenêtre avec l'éditeur graphique. Nommez-la « Deuxieme-Fenetre » et paramétrez le titre à « Deuxième fenêtre ». Paramétrez le centrage à wx.BOTH. Ajoutez un wx.Button et centrez-le dans le bas de la fenêtre. Nommez-le « btnDFQuitter » et modifiez l'étiquette en « Quitter ». Ajoutez un événement à ce bouton. Ensuite, ajoutez un contrôle wx.StaticText dans la partie supérieure de la fenêtre, près du centre. Nommez-le « statSalut », paramétrez son étiquette à « Salut, je suis la deuxième fenêtre ! » et choisissez la police Sans, 14 points et la graisse (Weight) à wx.BOLD. Ensuite, recentrez horizontalement le message. Vous pouvez faire cela en décochant l'attribut position et en utilisant la position X pour la droite et la gauche et Y pour le haut et le bas jusqu'à ce que vous soyez satisfait. Envoyez et enregistrez.

Nous en avons dès lors terminé avec la mise en forme, nous allons créer la « glu » qui va les relier ensemble. Dans l'éditeur, cliquez sur Deuxième Fenètre

Salut, je suis la deuxième fenêtre !

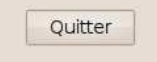

l'onglet GUI2 puis, en dessous, sur l'onglet Source. Sous la ligne qui dit « import FenetrePrincipale », ajoutez « import DeuxiemeFenetre ». Enreaistrez les modifications. Ensuite sélectionnez l'onglet « FenetrePrincipale ». Sous la ligne qui dit « import wx », ajoutez la ligne « import DeuxiemeFenetre ». Descendez vers le bas et recherchez la ligne qui dit « def init (self, parent): ». Ajoutez la ligne « self.Fs = DeuxiemeFenetre.DeuxiemeFenetre( self) » après la ligne « self.\_init\_ctrls(parent) ». Maintenant sous l'événement « def OnBtnAfficheNouveauButton(self, event): », commentez la ligne « event.Skip() » et ajoutez les deux lignes suivantes :

self.Fs.Show()
self.Hide()

Pour finir, sous la méthode « OnBtnQuitterButton », commentez la ligne « event.Skip() » et ajoutez la ligne « self.Close() ».

À quoi sert tout cela ? Eh bien, la première chose que nous avons faite, était de nous assurer que l'application savait que nous allions avoir deux fenêtres dans notre application. C'est pourquoi nous avons importé FenetrePrincipale et DeuxiemeFenetre dans le fichier GUI2. Ensuite. nous avons importé une référence à la DeuxiemeFenetre dans la FenetrePrincipale afin de pouvoir l'utiliser plus tard. Nous l'avons initialisée dans la méthode « init ». Dans l'événement « OnBtnAfficheNouveauButton » nous lui avons dit que lors d'un clic sur le bouton, nous voulions d'abord afficher la seconde fenêtre puis cacher la fenêtre principale. Pour finir, nous avons saisi l'instruction pour fermer l'application lorsque le bouton Quitter est cliqué.

Maintenant, retournez au code de la DeuxiemeFenetre. Les modifications sont assez faibles. Sous la méthode «\_\_\_init\_\_\_», ajoutez une ligne qui dit « self.parent = parent » qui ajoute une variable self.parent. Finalement, sous l'événement associé au clic sur le bouton DFQuitterButton, commentez la ligne « event.Skip() » et ajoutez les deux lignes suivantes :

## self.parent.Show() self.Hide()

Souvenez-vous que nous avons caché la fenêtre principale lorsque nous avons affiché la deuxième fenêtre, nous devons donc l'afficher de nouveau. Enfin, nous cachons la seconde fenêtre. Enregistrez les modifications.

Voici le code complet, afin que vous puissiez tout vérifier (sur cette page et la suivante) : Maintenant vous pouvez lancer votre application. Si tout s'est bien passé, vous pouvez cliquer sur btnAfficheNouveau et voir la première fenêtre disparaître et la seconde fenêtre apparaître. Un clic sur le bouton Quitter sur la deuxième fenêtre la fait disparaître et la fenêtre principale réapparait. Un clic sur le bouton Quitter de cette fenêtre ferme l'application.

Je vous avais promis de vous parler des conventions pour donner des noms. Vous vous souvenez, nous avions parlé de mettre des commentaires dans votre code ? Eh bien, en utilisant des noms bien formés pour les contrôles de votre application, votre code sera presque auto-documenté.

full circle magazine

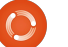

Si vous laissez seulement des noms de contrôles tels que texteStatique1 ou bouton1 ou ce que vous voulez d'autre, lorsque vous êtes en train de créer une fenêtre complexe contenant beaucoup de contrôles, surtout s'il y a beaucoup de boîtes de texte ou de boutons, alors leur donner un nom qui est significatif est très important. Ce n'est peut-être pas si important si vous êtes le seul

qui regardera le code mais pour quelqu'un qui passe derrière vous plus tard, les bon noms de contrôles l'aidera considérablement. Par conséquent, utilisez quelque chose comme cela :

```
Type de contrôle - Préfixe
du nom
Texte statique - stat_
Bouton - btn_
Boîte de texte - txt_
```

### GUI2 code:

```
#!/usr/bin/env python
#Boa:App:BoaApp
import wx
import FrameMain
import FrameSecond
modules ={u'FrameMain': [1, 'Main frame of Application',
u'FrameMain.py'],
u'FrameSecond': [0, '', u'FrameSecond.py']}
class BoaApp(wx.App):
    def OnInit(self):
        self.main = FrameMain.create(None)
        self.main.Show()
        self.SetTopWindow(self.main)
        return True
def main():
    application = BoaApp(0)
    application.MainLoop()
if name == ' main ':
   main()
```

### FrameMain code:

```
#Boa:Frame:FrameMain
```

```
import wx
import FrameSecond
```

```
def create(parent):
    return FrameMain(parent)
```

```
[wxID_FRAMEMAIN, wxID_FRAMEMAINBTNEXIT,
wxID_FRAMEMAINBTNSHOWNEW,
wxID_FRAMEMAINPANEL1,
] = [wx.NewId() for init ctrls in range(4)]
```

```
self.Center(wx.BOTH)
```

```
FrameMain Code (cont.):
    self.btnExit =
wx.Button(id=wxID_FRAMEMAINBTNEXIT, label=u'Exit',
    name=u'btnExit', parent=self.panel1,
pos=wx.Point(162, 191),
    size=wx.Size(85, 29), style=0)
    self.btnExit.SetBackgroundColour(wx.Colour(225,
218, 91))
    self.btnExit.Bind(wx.EVT_BUTTON,
self.OnBtnExitButton,
    id=wxID_FRAMEMAINBTNEXIT)
```

```
def __init__(self, parent):
    self._init_ctrls(parent)
    self.Fs = FrameSecond.FrameSecond(self)
```

```
def OnBtnShowNewButton(self, event):
    #event.Skip()
    self.Fs.Show()
    self.Hide()
```

```
def OnBtnExitButton(self, event):
    #event.Skip()
    self.Close()
```

#### FrameSecond code:

**#Boa:Frame:FrameSecond** 

```
import wx
```

```
def create(parent):
    return FrameSecond(parent)
```

```
[wxID_FRAMESECOND, wxID_FRAMESECONDBTNFSEXIT,
wxID_FRAMESECONDPANEL1,
wxID_FRAMESECONDSTATICTEXT1,
] = [wx.NewId() for _init_ctrls in range(4)]
```

```
class FrameSecond(wx.Frame):
    def __init_ctrls(self, prnt):
        # generated method, don't edit
        wx.Frame.__init__(self, id=wxID_FRAMESECOND,
        name=u'FrameSecond',
```

```
def __init__(self, parent):
    self._init_ctrls(parent)
    self.parent = parent
```

```
def OnBtnFSExitButton(self, event):
    #event.Skip()
    self.parent.Show()
    self.Hide()
```

```
Case à cocher - case_
Bouton radio - rad_
Cadre - cdr_ ou cadre
```

Vous pourrez avoir vos propres idées de conventions pour les noms au fur et à mesure de vos progrès en tant que programmeur et, dans certains cas, il se peut que votre employeur ait déjà des conventions préétablies.

La prochaine fois, nous laisserons un peu de côté la programmation des interfaces graphiques et nous nous concentrerons sur la programmation des bases de données. Entre temps, installez python-apsw et python-mysqldb sur votre ordinateur. Vous aurez également besoin de sqlite et sqlitebrowser pour SQLite. Si vous voulez vous initier à MySql également, c'est une bonne idée. Tout cela est disponible via Synaptic.

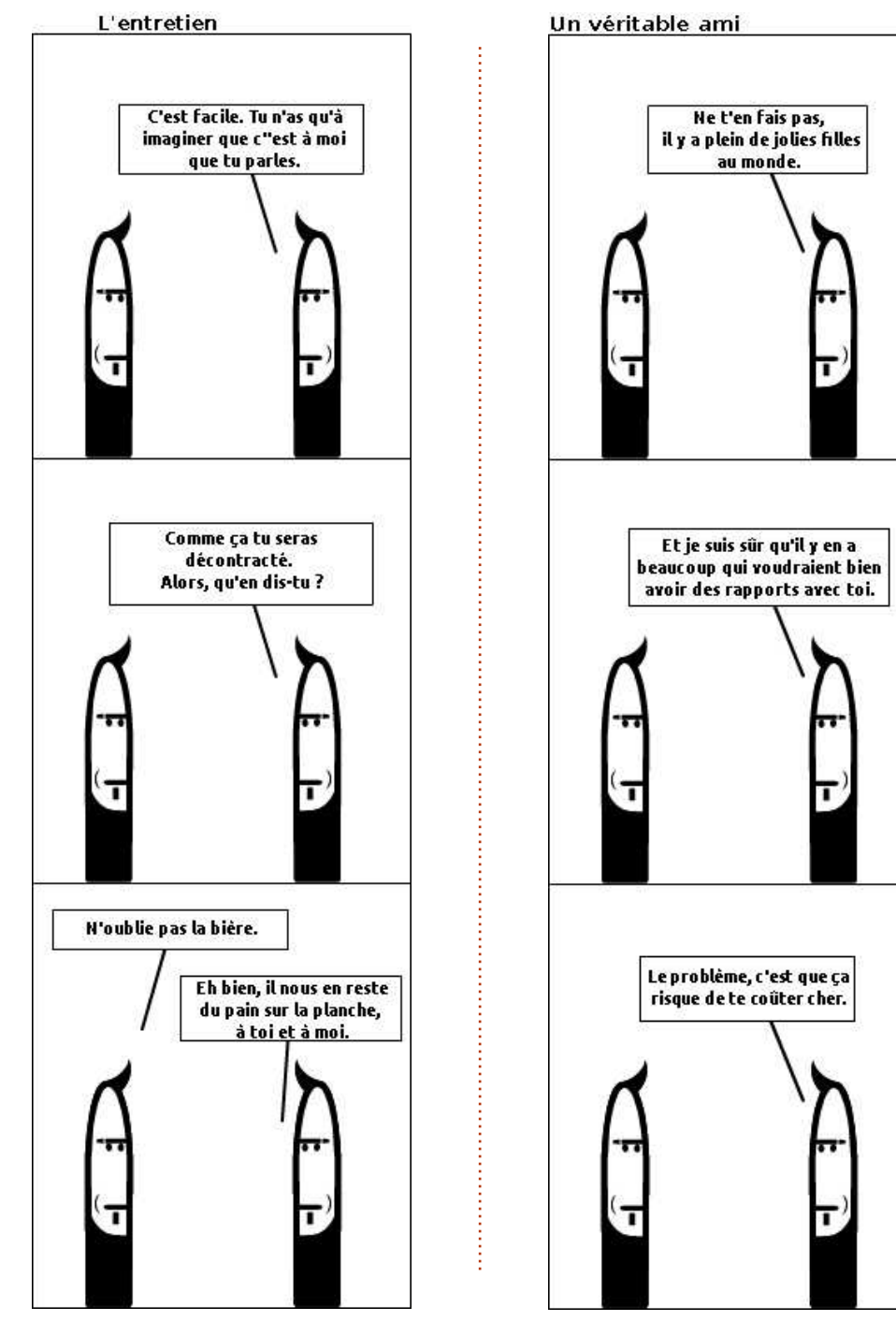

 $\mathbf{O}$ 

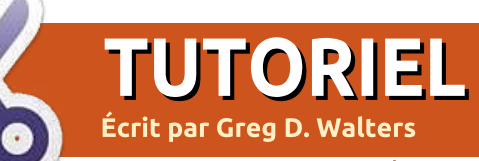

## **Programmer en Python - Partie 7**

alut les gars et les filles. C'est l'heure du conte. Tout le monde est installé bien confortablement ? Prêts ? Allons-y !

Il était une fois un monde gouverné par le papier. Du papier, du papier partout. Il fallait construire des abris spéciaux pour stocker tout ce papier. On les appelait des classeurs à archives, et c'étaient de grosses choses en métal qui occupaient des pièces et des pièces et des pièces dans les bureaux pour stocker tout ce papier. Dans chaque classeur à archives, il y avait ce qu'on appelait un dossier plein de papiers, qui permettait d'essayer de regrouper les papiers en fonction de leur sujet. Mais au bout d'un moment, ils débordaient, ou se désagrégeaient quand ils devenaient trop vieux ou étaient consultés de trop nombreuses fois.

Pour utiliser ces classeurs à archives correctement, il fallait être diplômé. Trouver tous les papiers qui étaient rangés dans les différents classeurs pouvait prendre des jours. Les entreprises en souffraient beau-

coup. Cette période de l'histoire de l'humanité fut extrêmement sombre.

Puis un jour, du haut d'une montagne quelque part (moi, je pense que c'était au Colorado, mais je n'en suis pas sûr), est arrivée une fée magnifique. Cette fée était bleue et argentée, avec de belles ailes et des cheveux blancs, et mesurait environ 30 centimètres. Son nom, croyez-le ou non, était Aiscuelle. N'est-ce pas un drôle de nom ? Peu importe, Aiscuelle a annoncé gu'elle pouvait régler tous les problèmes de papier, de classeurs à archives et de temps perdu, à condition que les gens croient en elle et dans les ordinateurs. Son pouvoir se nommait « base de données ». Elle disait que les « bases de données » pouvaient remplacer tous les classeurs à archives existants. Certaines personnes l'ont cru et leur vie est rapidement devenue très heureuse. D'autres ne l'ont pas cru, et leur vie n'a pas changé, perdue au milieu de montagnes de papiers.

Cependant, toutes les promesses de fées sont soumises à des conditions. Cette fois-là, la condition était que, pour utiliser le pouvoir de Aiscuelle, il fallait apprendre à parler une nouvelle langue. Cela ne serait pas trop difficile à apprendre. En fait, cette langue ressemblait à celle que les gens utilisaient déjà. On disait simplement les choses un peu différemment, et il fallait bien, bien réfléchir avant de dire quelque chose pour utiliser le pouvoir de Aiscuelle.

Un jour, un jeune homme, curieusement appelé Utilisateur, vint voir Aiscuelle. Il était très impressionné par sa beauté, et lui demanda : « Aiscuelle, s'il te plaît, apprends-moi à utiliser ton pouvoir. » Aiscuelle lui répondit qu'elle allait le faire.

Elle lui dit : « D'abord, tu dois savoir comment ton information est organisée. Montre-moi tes papiers. »

Étant plutôt jeune, Utilisateur n'avait que quelques feuilles de papiers. Aiscuelle lui dit : « Utilisateur, pour l'instant tu pourrais vivre avec des papiers et des dossiers de fichiers. Mais je peux prédire l'avenir et, un jour, tu auras tant de papiers qu'en les empilant ils formeront un

## Riz à l'espagnole

Pour 4 personnes

Source : Greg Walters

**Ingrédients :** 1 tasse de riz étuvé (cru) 500 g de bifteck haché 2 tasses d'eau 1 hoîte de seure tomate (25

1 boîte de sauce tomate (250 g)

1 petit oignon émincé 1 gousse d'ail émincée 1 cuillère à soupe de cumin en poudre

1 cuillère à café d'origan en poudre sel, poivre, sauce pimentée à volonté

### Instructions :

Faire revenir la viande hachée dans une sauteuse.

Ajouter les autres ingrédients.

Porter à ébullition.

Remuer, couvrir, puis laisser mijoter à feu doux pendant 20 minutes.

Ne pas regarder, ne pas toucher.

Remuer et servir.

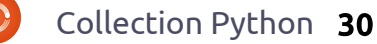

tas 15 fois plus haut que toi. Nous devrions utiliser mon pouvoir. »

Et alors, en travaillant ensemble, Utilisateur et Aiscuelle créèrent cette chose appelée « base de données » (un terme technique de fée) et Utilisateur vécut heureux le restant de sa vie.

#### Fin.

Bien sûr, cette histoire n'est pas tout à fait vraie. Cependant, l'utilisation des bases de données et du langage SQL peut nous faciliter la vie. Nous allons maintenant apprendre quelques requêtes SQL simples et comment les utiliser dans un programme. Certains penseront qu'il ne s'agit pas d'une manière « correcte » ou de la « meilleure » manière de faire, mais c'est une manière raisonnable. Alors, allons-y.

Les bases de données sont comme les classeurs à archives de notre histoire. Et les tables sont comme les dossiers de fichiers. Chaque enregistrement distinct contenu dans les tables est comme une feuille de papier. Chaque renseignement est appelée un champ. Cela semble bien se goupiller, n'est-ce pas ? On utilise des requêtes SQL (prononcer Aiscuelle) pour manipuler les données. SQL signifie Structured Query Language (langage de requêtes structuré) et est conçu comme un moyen facile d'utiliser des bases de données. Mais en pratique, cela peut devenir très compliqué. Nous essaierons de rester simples dans cet épisode.

Nous devons commencer par créer un plan, comme dans tout projet de construction. Par exemple, pensez à une fiche de recette de cuisine : c'est un bon exemple puisque nous allons créer une base de données de recettes. Chez moi, les recettes arrivent sous différentes formes : des fiches de format 3×5 pouces, des feuilles de papier 8×10 pouces, des serviettes où l'on a écrit une recette, des pages de magazines, et parfois des formes encore plus étranges. On peut les trouver dans des livres, des boîtes, des classeurs, etc. Cependant, elles ont toutes quelque chose en commun : leur format. Dans presque tous les cas, on trouve en haut le titre de la recette, et parfois le nombre de portions et la provenance de la recette. Au milieu, on trouve la liste des ingrédients et, en bas, les instructions à suivre pour préparer le plat, comme l'ordre dans lequel faire les choses, la durée de cuisson, etc. Nous utiliserons ce format général comme modèle pour notre base de données.

Nous allons découper le projet en deux parties : aujourd'hui nous allons nous occuper de la création de la base de données et, la prochaine fois, nous créerons l'application avec laquelle on peut consulter et mettre à jour les données.

Prenons un exemple. Supposons que nous ayons la recette indiquée (page précédente).

Remarquez l'ordre dont on vient de parler. Quand nous concevrons la base de données, on pourrait envisager de stocker toutes les informations de la recette dans un seul gros enregistrement. Mais ce serait lourd et difficile à gérer ensuite. Au lieu de cela, nous allons utiliser la fiche de la recette comme un modèle. Une table stockera la partie du haut, c'est-àdire les informations générales de la recette ; une autre table s'occupera du milieu, les ingrédients, et nous aurons une dernière table pour le bas, les instructions.

Assurez-vous d'avoir installé SQLite et APSW. SQLite est un petit gestionnaire de bases de données qui fonctionne sans avoir besoin d'installer un serveur de bases de données, ce qui est parfait pour notre petite application. Tout ce que vous allez apprendre ici peut être utilisé sur de plus gros systèmes de gestion de bases de données comme MvSOL ou d'autres. L'autre qualité de SQLite est qu'il utilise des types de données en nombre limité. Ces types sont Text, Numeric, Blob et Integer Primary Keys. Comme on l'a déjà vu, le type Text permet de stocker diverses informations textuelles. Les ingrédients, les instructions, le titre de la recette sont tous de type Text, même s'ils contiennent parfois des nombres. Le type Numeric permet de stocker des nombres, qui peuvent être des entiers ou des nombres réels ou à virgule flottante. Le type Blob permet de stocker des données binaires, comme par exemple des images. Integer Primary Key (clé primaire entière) est un peu spécial ; SQLite s'en sert pour y enregistrer automatiquement un nombre entier unique. Ceci est important pour la suite.

APSW signifie Another Python SQLite Wrapper (un autre intermédiaire Python à SQLite) et permet de communiquer facilement avec SQLite. Maintenant, voyons différentes façons de créer des requêtes SQL.

Pour retrouver les enregistrements d'une base de données, on utilise une instruction SELECT, dont la syntaxe est la suivante :

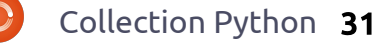

## SELECT [quoi] FROM [quelle(s) table(s)] WHERE [des contraintes]

Ainsi, pour retrouver tous les champs de la table Recettes, on écrira :

#### SELECT \* FROM Recettes

Si on ne souhaite obtenir qu'un seul enregistrement à partir de sa clé primaire, on doit connaître la valeur de cette clé (pkID dans notre exemple) et ajouter la commande WHERE, par exemple, ainsi :

```
SELECT * FROM Recettes WHERE pkID = 2
```

Plutôt simple, n'est-ce pas ? Presque du langage courant. Maintenant, supposons qu'on veuille juste obtenir le nom de la recette et le nombre de portions, et ceci pour toutes les recettes. C'est facile. Tout ce qu'on a à faire est d'inclure une liste de champs dans la requête SELECT :

#### SELECT nom, portions FROM Recettes

Pour insérer des enregistrements, on utilise la commande INSERT INTO. La syntaxe est :

INSERT INTO [nom de table] (liste des champs) VALUES (valeurs à insérer) Par exemple, pour insérer une recette dans la table des recettes, la commande serait :

```
INSERT INTO Recettes
(nom,portions,source) VALUES
("Tacos",4,"Greg")
```

Pour effacer un enregistrement, on utilise :

DELETE FROM Recettes WHERE pkID = 10

Il y a aussi une instruction UPDATE, mais nous verrons cela plus tard.

## Plus d'informations sur SELECT.

Dans le cas de notre base de données, nous avons trois tables, reliées entre elles grâce à idRecette qui pointe vers pkID de la table Recettes. Disons que l'on veut récupérer les instructions d'une recette donnée. On peut le faire ainsi :

SELECT Recettes.nom, Recettes.personnes, Recettes.source, Instructions.Instructions FROM Recettes LEFT JOIN instructions ON (Recettes.pkid = Instructions.idRecette) WHERE Recettes.pkid = 1 Cependant, ceci est long à taper et très redondant. On peut utiliser des alias ainsi :

```
SELECT r.nom, r.personnes,
r.source, i.Instructions
FROM Recettes r LEFT JOIN
instructions i ON (r.pkid =
i.idRecette) WHERE r.pkid = 1
```

C'est plus court et ça reste lisible. Écrivons maintenant un petit programme qui va créer notre base de données, les tables, et y entrer quelques données, afin que nous puissions ensuite travailler avec. Nous POUR-RIONS écrire tout ça dans notre futur programme complet, mais, dans cet exemple, nous écrirons un programme séparé. Celui-ci sera un programme à utilisation unique ; si vous essayez de l'exécuter une deuxième fois, il échouera à la création des tables. Encore une fois, nous pourrions insérer le code dans une instruction « try...catch » pour éviter le plantage, mais nous ferons cela une autre fois.

Commençons par importer l'adaptateur APSW :

### import apsw

L'étape suivante consiste à créer une connection à notre base de données. Elle sera placée dans le même répertoire que notre application. Lorsqu'on crée cette connexion, SQLite vérifie automatiquement que la base existe. Si c'est le cas, elle est ouverte. Sinon, la base est créée pour nous. Une fois la connexion établie, nous aurons besoin de quelque chose qui s'appelle un curseur. Celui-ci crée un mécanisme qu'on utilise pour travailler avec la base de données. Pour résumer, nous avons donc besoin d'une connexion et d'un curseur. Voici comment les créer :

## connexion=apsw.Connection("l ivrerecettes1.db3") curseur=connexion.curseur()

Bon, nous avons une connexion et un curseur. Il faut maintenant créer des tables. Il y aura trois tables dans notre application. L'une contiendra les informations générales de la recette, une autre, les instructions pour chaque recette, et une dernière, la liste des ingrédients. N'aurionsnous pas pu faire cela avec une seule table ? Si, bien sûr, mais comme vous le verrez, cela ferait une table vraiment grosse, et il y aurait beaucoup d'informations dupliquées.

Considérons la structure de tables suivante ; chaque colonne repré-

| RECETTES                                                                                                    | INSTRUCTIONS                                                                                                    | INGRÉDIENTS                                                                                                    |
|----------------------------------------------------------------------------------------------------|----------------------------------------------------------------------------------------------------|----------------------------------------------------------------------------------------------------|
| pkID (Integer Primary Key)<br>nom (Text)<br>source (Text)<br>Nbpersonnes (Text)                                                                                                    | pkID(Integer Primary Key)<br>idRecette (Integer)<br>instructions (Text)                                                                                                    | pkID (Integer Primary Key)<br>idRecette (Integer)<br>ingrédients (Text)                                                                                                    |
| sente une table comme ci-dessus.<br>Chaque table possède un champ<br>nommé pkID. C'est la clé primaire,<br>qui sera unique à l'intérieur de la<br>table. C'est important, afin que les<br>tables de données ne contiennent<br>jamais un enregistrement qui soit<br>complètement identique à un autre.<br>Cet identificateur est un entier qui<br>est attribué automatiquement par le<br>moteur de base de données. Pour-<br>rait-on se passer de l'attribution auto-<br>matique ? Oui, mais en courant le<br>risque de créer accidentellement un<br>identificateur d'enregistrement en<br>double. Dans le cas de la table Re-<br>cettes, nous utiliserons ce nombre<br>pour retrouver quelles instructions<br>et quels ingrédients vont avec telle<br>ou telle recette. | <pre>dra un pkID de 1. Nous utiliserons cette valeur pour relier l'information des autres tables à cette recette. La table Instructions est simple. Elle contient simplement un long texte contenant les instructions, son propre pkID, et un pointeur vers la recette de la table Recettes. La table Ingrédients est un peu plus complexe puisqu'elle con- tient un enregistrement pour chaque ingrédient, ainsi que son propre pkID et un pointeur vers un enregistre- ment de la table Recettes. Ainsi, pour créer la table Recettes, on définit une chaîne de caractères dans une variable appelée sql, et on y place la commande pour créer la table: sql = 'CREATE TABLE Recettes (pkiD INTEGER PRIMARY KEY, nom TEXT, Nbpersonnes TEXT, source TEXT) Duis on demande à APSW d'exé- cuter cette commande: curseur.execute(sql)</pre> | Enfin, on crée les autres tables :<br>sql = 'CREATE TABLE<br>Instructions (pkID INTEGER<br>PRIMARY KEY, instructions<br>TEXT, idRecette NUMERIC)'<br>curseur.execute(sql)<br>sql = 'CREATE TABLE<br>Ingredients (pkID INTEGER<br>PRIMARY KEY, ingredients<br>TEXT, idRecette NUMERIC)'<br>curseur.execute(sql)<br>Une fois les tables créées, on<br>utilise l'instruction INSERT INTO pour<br>entrer chaque ensemble de données<br>dans la table appropriée.<br>Souvenez-vous que pkID est auto-<br>matiquement attribué, on n'en tient<br>donc pas compte dans la liste des<br>champs de la commande INSERT. Et<br>comme on précise le nom des champs,<br>on peut les mettre dans n'importe<br>quel ordre, pas forcément l'ordre<br>dans lequel ils ont été placés à la<br>création de la table. Dès lors que nous<br>connaissons le nom des champs, tout |

fonctionnera parfaitement. Voici l'instruction INSERT pour la table Recettes :

```
INSERT INTO Recettes (nom,
Nbpersonnes, source) VALUES
("Riz à l'espagnole",4,"Greg
Walters")
```

Ensuite nous devons récupérer la valeur affectée à pkID dans la table Recettes. On peut faire ça avec une simple commande :

#### SELECT last\_insert\_rowid()

Cependant, ce n'est pas tout à fait aussi simple, il faut plutôt une suite d'instructions comme celle-ci:

```
sql = "SELECT
last_insert_rowid()"
```

```
curseur.execute(sql)
```

```
for x in
curseur.execute(sql):
    dernierID = x[0]
```

Pourquoi ? Que veut dire tout cela ? En fait, lorsque APSW nous renvoie des données, celles-ci nous arrivent sous forme de tuple. Nous n'avons pas encore parlé de cela. En deux mots, un tuple ressemble à une liste, mais qui n'est pas modifiable. Certains utilisent rarement les tuples, d'autres les utilisent souvent ; c'est un choix. Ce qui importe c'est que

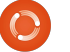

Collection Python 33

nous voulons utiliser la première des valeurs renvoyées. On utilise une boucle « for » pour récupérer la première valeur du tuple x. C'est compris ? Bon, continuons.

L'étape suivante consiste à créer la requête d'insertion pour les instructions :

## sql = 'INSERT INTO Instructions

(idRecette, instructions) VALUES( %s, "Faire revenir la viande hachée dans une sauteuse. Ajouter les autres ingrédients. Porter à ébullition. Remuer, couvrir, puis laisser mijoter à feu doux pendant 20 minutes. Ne regardez pas, ne touchez pas. Remuer et servir.")' % dernierID

#### curseur.execute(sql)

Notez que l'on utilise la substitution de variable (%s) pour placer le pkID de la recette (dernierID) dans la requête SQL. Enfin, nous devons placer chaque ingrédient dans la table Ingredients. En voici un exemple :

```
sql = 'INSERT INTO
Ingredients
(idRecette,ingredients)
VALUES ( %s,"1 tasse de riz
étuvé (cru)")' % dernierID
curseur.execute(sql)
```

```
curseur.execute(sql)
```

Ce n'est pas dur à comprendre jusque-là. La prochaine fois, ce sera un peu plus compliqué.

Si vous voulez récupérer le code source, je l'ai mis sur mon site Web ; vous pouvez le télécharger ici : <u>www.thedesignatedgeek.com</u>.

La prochaine fois, nous utiliserons ce que nous avons appris depuis le début de cette série pour créer une interface avec des menus pour accéder à nos recettes. Cette interface permettra de voir la liste des recettes, de consulter le détail de chaque recette, de rechercher une recette, et d'ajouter ou de supprimer des recettes.

Je vous suggère de passer un peu de temps à lire des documents sur la programmation SQL. Vous vous en féliciterez la prochaine fois.

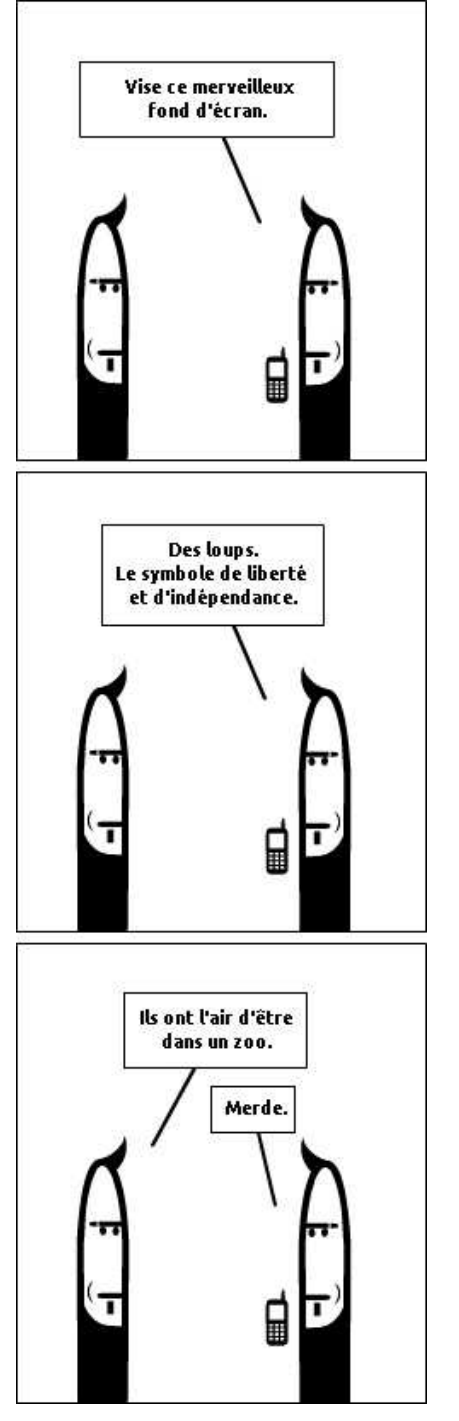

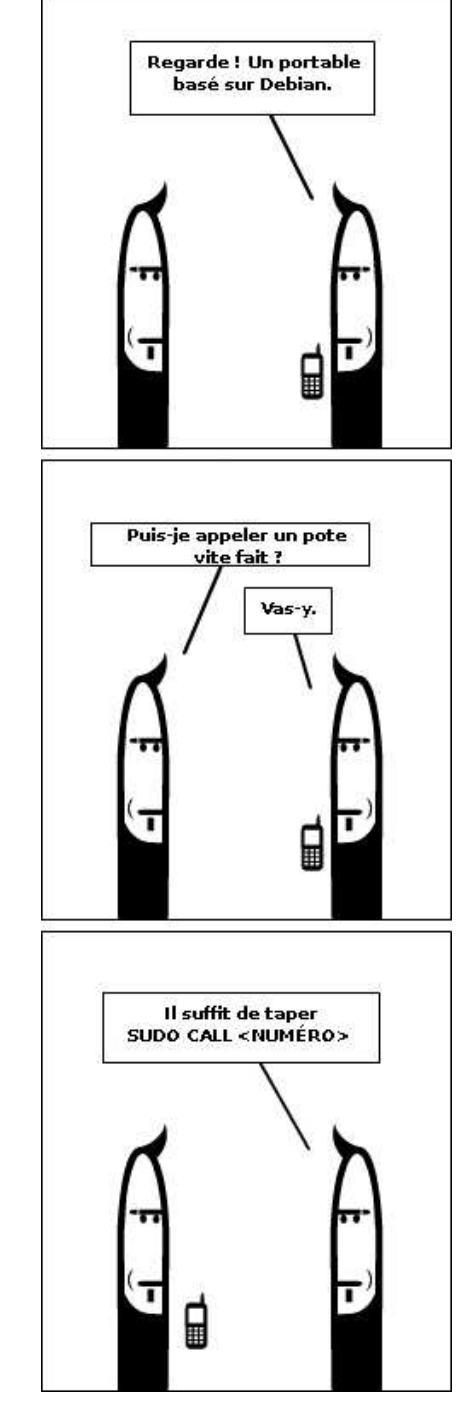

## **TUTORIEL** Écrit par Greg D. Walters

## Programmer en Python - Partie 8

ontinuons la programmation affichée en haut de la page suivante. de notre base de données

de recettes que nous avons commencée dans la partie 7. Cela sera un peu plus long avec beaucoup de lignes de code donc accrochez-vous, ne lâchez pas prise et gardez les mains sur le volant. Nous avons déjà créé notre base de données, maintenant nous voulons en afficher le contenu et y ajouter et supprimer des éléments. Comment procède-t-on ? Nous commencerons par une application qui se lance dans un terminal, nous devons donc créer un menu. Nous allons également créer une classe qui contiendra nos sousprogrammes pour la base de données.

Commençons par l'échantillon de programme affiché en haut à droite. Commençons par mettre en forme notre menu pour nous permettre de mettre en place notre classe. Notre menu sera une grande boucle qui affichera une liste d'options que l'utilisateur pourra choisir. Nous utilisons une boucle « while ». Modifiez la procédure menu afin qu'elle ressemble à celle affichée en bas à droite.

Ensuite, nous complétons le menu par la structure if|elif|else qui est Jetons un coup d'œil à notre sousprogramme menu. Nous commençons par afficher les actions que l'utilisateur peut faire. Nous initialisons une variable (boucle) à True, puis nous utilisons la structure « while » pour continuer la boucle jusqu'à ce que boucle = False. Nous utilisons la commande raw\_input() pour attendre le choix de l'utilisateur et enfin notre structure « if » gère l'option que l'utilisateur a choisie. Avant de pouvoir tester cela, nous devons créer une ébauche du sous-programme \_\_init\_\_ dans notre classe :

## def \_\_init\_\_(self): pass

Enregistrez votre programme là où vous avez enregistré la base de données que vous avez créée la dernière fois et lancez-le. Vous devriez voir quelque chose comme ce qui est affiché sur la page suivante, en haut, à droite.

Cela devrait tout simplement afficher le menu encore et encore jusqu'à ce que vous tapiez « 0 », puis afficher « Au revoir » et quitter. Nous

full circle magazine

#### #!/usr/bin/python

```
# LivreDeRecettes.py
# Créé pour Programmation Python partie 8
# et Full Circle Magazine
```

```
import apsw
import string
import webbrowser
```

class LivreDeRecettes:

```
def Menu():
    cbk = LivreDeRecettes() # Initialise la classe
    Menu()
```

```
def Menu():
   cbk = LivreDeRecettes() # Initialise la classe
   boucle = True
   while boucle == True:
       print
print
                     'BASE DE DONNEES DE RECETTES
       print
       print ' 1 - Afficher toutes les recettes'
       print ' 2 - Chercher une recette'
       print ' 3 - Afficher une recette'
       print ' 4 - Supprimer une recette'
       print ' 5 - Ajouter une recette'
       print ' 6 - Imprimer une recette'
       print ' 0 - Quitter'
       print
```

reponse = raw\_input('Saisissez votre choix -> ')

```
if reponse == '1': # Affiche toutes les recettes
     pass
elif reponse == '2': # Recherche une recette
     pass
elif reponse == '3': # Affiche une seule recette
     pass
elif reponse == '4': # Supprime une recette
     pass
elif reponse == '5': # Ajoute une recette
     pass
elif reponse == '6': # Imprime une recette
     pass
elif reponse == '0': # Quitte le programme
     print 'Au revoir'
     boucle = False
   else:
    print 'Commande inconnue. Essayez encore.'
```

pouvons maintenant compléter nos routines de la classe LivreDeRecettes. Nous avons besoin d'une routine qui affiche toutes les informations de la table de données Recettes, d'une qui vous permet de rechercher une recette, d'une qui vous affiche les données d'une seule recette contenues dans les trois tables, d'une qui supprime une recette, d'une qui permet d'ajouter une recette et d'une qui imprime la recette sur l'imprimante par défaut. La routine AfficheTout n'a besoin que d'un seul paramètre (self) tout comme les sousprogrammes Cherche1Recette ou SaisirNouvelle. Les routines Affiche1Recette, Supprime1Recette et ImprimeTout ont toutes besoin de savoir à

quelle recette vous faites référence, elles nécessitent donc un paramètre que nous appellerons « laquelle ». Utilisez la commande « pass » pour terminer chaque cas. Dans la classe LivreDeRecettes, créez les éléments :

```
def AfficheTout(self):
   pass
def CherchelRecette(self):
   pass
def AffichelRecette(self,laquelle):
   pass
def SupprimelRecette(self,laquelle):
   pass
def SaisirNouvelle(self):
   pass
def ImprimeTout(self,laquelle):
   pass
```

#### 

Dans un grand nombre de cas du menu, nous devons afficher toutes les recettes de la table Recette afin que l'utilisateur puisse choisir ce qui l'intéresse dans cette liste. Cela concerne les options 1, 3, 4 et 6. Il faut donc modifier la routine du menu pour ces options en remplaçant la commande pass par cbk.AfficheTout().

Notre routine de vérification de la réponse ressemblera maintenant au code en haut de la page suivante.

Il reste à écrire la routine \_\_init\_\_. Remplacez l'ébauche par les lignes suivantes :

```
def __init__(self):
    global connexion
    global curseur
```

self.nombretotal = 0
connexion=apsw.Connection(
"livrerecettes.db3")
curseur=connexion.cursor()

Nous commençons par créer deux variables globales pour notre connexion et notre curseur. Nous pouvons y accéder à partir de n'importe quel endroit de la classe LivreDeRecettes. Ensuite, nous créons une variable self.nombretotal que nous utiliserons plus tard pour compter le nombre de recettes. Enfin nous créons la connexion et le curseur. L'étape suivante est de compléter la routine cbk.AfficheTout dans la classe LivreDeRecettes.

Puisque les variables pour la connexion et le curseur sont globales,
```
if response == '1': # Affiche toutes les recettes
     cbk.AfficheTout()
elif response == '2': # Recherche une recette
     pass
elif response == '3': # Affiche une seule recette
     cbk.AfficheTout()
elif response == '4': # Supprime une recette
     cbk.AfficheTout()
elif response == '5': # Ajoute une recette
     pass
elif response == '6': # Imprime une recette
     cbk.AfficheTout()
elif response == '0': # Quitte le programme
     print 'Au revoir'
     boucle = False
else:
    print 'Commande inconnue. Essayez encore.'
```

nous n'avons pas à les créer à nouveau dans chaque routine. Nous voulons un affichage « sympa » à l'écran des en-têtes pour notre liste de recettes. Nous utiliserons la commande de formatage « %s » et celle de justification à gauche pour espacer la sortie à l'écran. Nous voulons qu'elle ressemble à ceci :

Numéro Nom Personnes Source

\_\_\_\_\_

Enfin nous devons fabriquer notre instruction SQL, envoyer la requête à la base de données et afficher les résultats. La plupart des choses ont été vues dans l'article précédent.

sal = 'SELECT \* FROM**Recettes'** 

```
cntr = 0
  for x in
curseur.execute(sql):
     cntr += 1
     print '%s %s %s %s'
%(str(x[0]).rjust(5),x[1].1
just(30),x[2].ljust(20),x[3
].ljust(30))
  print '-----'
   self.nombretotal = cntr
```

La variable cntr permet de compter le nombre de recettes que l'utilisateur voit. La routine est terminée. Le code complet est affiché à droite au cas où vous avez raté quelque chose.

Remarguez que nous utilisons le tuple qui est renvoyé par la routine curseur.execute de ASPW. Nous affi-

chons le pkID comme numéro de recette, cela nous permettra de choisir la bonne recette plus tard. Lorsque vous lancez le programme, le menu s'affiche et si vous choisissez l'option 1, vous obtenez ce qui est affiché en haut de la page suivante. C'est ce que nous voulions, sauf si vous lancez l'application avec Dr.Python ou quelque chose du même style auguel cas le programme ne fait pas de pause. Ajoutons une pause qui attend que l'utilisateur appuie sur une touche afin d'avoir le temps de regarder ce qui s'affiche. Pendant que nous y sommes, affichons le nombre total de recettes à l'aide de la variable paramétrée tout à l'heure. Ajoutez en bas de l'option 1 du menu :

```
print 'Nombre de recettes -
 %s' %cbk.nombretotal
```

```
print '-----
----
res = raw input('Appuyez
sur une touche -> ')
```

Oublions l'option 2 pour l'instant (recherche d'une recette) et parlons de l'option 3 (afficher une seule recette). Intéressons-nous d'abord à la partie menu.

Nous affichons la liste des recettes. comme pour l'option 1, puis nous demandons à l'utilisateur d'en choisir une. Pour être sûr gu'il n'v ait pas d'erreur à cause d'une mauvaise saisie de l'utilisateur, nous utilisons une structure Try Except. Nous affichons le message (Choisissez une recette  $\rightarrow$ ), puis si la réponse est correcte, nous appelons la routine Affiche1Recette()

```
def AfficheTout(self):
       print '%s %s %s %s'
%('Numéro'.ljust(5),'Nom'.ljust(30),'Personnes'.ljust(
20), 'Source'.ljust(30))
       print '-----'
       sql = 'SELECT * FROM Recipes'
       cntr = 0
       for x in curseur.execute(sql):
       cntr += 1
       print '%s %s %s %s'
%(str(x[0]).rjust(5),x[1].ljust(30),x[2].ljust(20),x[3
].ljust(30))
       print '-----
       self.nombretotal = cntr
```

| Saisissez votre choix -> 1<br>Numéro Nom                                                                                                    | Personnes     | Source                                 |  |  |
|----------------------------------------------------------------------------------------------------|---------------|----------------------------------------|--|--|
| 1 Riz à l'espagnole<br>2 Poivrons et oignons marinés                                                                                                    | 4<br>9 bocaux | Greg<br>Le guide complet des conserves |  |  |
| BASE DE DONNEES DE RECETTES                                                                                                    |               |                                        |  |  |
| <pre>1 - Afficher toutes les recettes 2 - Chercher une recette 3 - Afficher une recette 4 - Supprimer une recette 5 - Ajouter une recette 6 - Imprimer une recette 0 - Quitter</pre> |               |                                        |  |  |
| Saisissez votre choix ->                                                                                                    |               |                                        |  |  |

dans notre classe LivreDeRecettes avec le pkID de notre table Recette. Si l'entrée n'est pas un nombre, cela créera une exception ValueError que nous gérons avec l'instruction except ValueError (copie d'écran à droite).

Ensuite, nous travaillons routine Affiche1Recette dans notre classe LivreDeRecettes. Commençons par la connexion et le curseur à nouveau, puis créons notre instruction SQL. Dans ce cas, nous utilisons « SELECT \* FROM Recettes WHERE pkID = %s" % str(laquelle) » où laquelle est la valeur que nous voulons obtenir. Ensuite nous fabriquons un bel affichage toujours à l'aide du tuple re-

tourné par ASPW. Dans ce cas, nous utilisons x comme variable brute. puis chaque élément avec l'index entre crochets dans le tuple. Puisque l'agencement de la table est pkID / nom / NBpersonnes / source, nous pouvons utiliser x[0], x[1], x[2] et x[3]pour le détail. Ensuite, nous voulons récupérer le contenu de la table Ingrédients dont le idRecette (notre clé dans la table des données Recettes) est égal au pkID que nous venons d'utiliser. Nous parcourons le tuple renvoyé, affichant chaque ingrédient puis nous obtenons finalement les instructions de la table Instructions, comme nous l'avons fait pour la table Ingrédients. Enfin, nous

full circle magazine

attendons que l'utilisateur appuie sur une touche afin qu'il puisse lire la recette à l'écran. Le code est donné sur la page suivante.

Maintenant, nous avons deux routines de terminées sur les six. Parlons de la routine de recherche en com-

```
try:
    res = int(raw_input('Choisissez une recette -> '))
    if res <= cbk.nombretotal:
        cbk.AffichelRecette(res)
        elif res == cbk.nombretotal + 1:
        print 'Retour au menu...'
        else:
        print 'Commande inconnue. Retour au menu.'
except ValueError:
        print "Ce n'est pas un nombre... Retour au menu."
```

mençant à nouveau par le menu. Heureusement cette fois-ci, nous ne faisons qu'appeler la routine de recherche de la classe donc remplacez la commande pass par :

#### cbk.CherchelRecette()

Maintenant complétons notre code de recherche. Dans la classe LivreDeRecettes, remplacez l'ébauche de Cherche1Recette par le code affiché à la page 39.

Beaucoup de choses se passent. Après la création de notre connexion et curseur, nous affichons notre menu de recherche. Nous proposons 3 méthodes de recherche à l'utilisateur et un moyen de quitter la routine. Il est possible de chercher un mot dans le nom de la recette, un mot dans la source de la recette ou un mot dans la liste des ingrédients. À cause de cela, nous ne pouvons pas utiliser la routine d'affichage que nous venons

de créer et nous devons créer des sous-programmes de sorties personnalisées. Les deux premières options utilisent des instructions SELECT simples avec une petite astuce. Nous utilisons le qualificatif « like ». Si nous utilisions un logiciel comme SQLite Database Browser, notre instruction like utiliserait un caractère joker « % ». Donc pour rechercher une recette contenant le mot « riz » dans le nom de la recette, notre requête serait :

#### SELECT \* FROM Recettes WHERE nom like '%riz%'

Cependant, comme le caractère « % » est également un caractère de substitution dans nos chaînes de caractères, nous devons utiliser %% dans notre texte. Pour compliquer la chose, nous utilisons le caractère de substitution pour insérer le mot que l'utilisateur recherche. Par conséquent, nous devons le transformer comme cela '%%%s%%'. Désolé, si ce n'est pas très clair. La troisième requête est appelée une instruction Join. Regardons-la d'un peu plus près :

```
sql = "SELECT
r.pkid,r.nom,r.NBpersonnes,r
```

.source,i.ingredients FROM
Recettes r Left Join
ingredients i on (r.pkid =
i.idRecette) WHERE

```
i.ingredients like '%%%s%%'
GROUP BY r.pkid" %response
```

Nous sélectionnons tout dans la table Recette et les ingrédients dans la table Ingrédients, en utilisant un « join » pour créer une relation entre les éléments de la table Ingrédients et ceux la table Recette de façon que idRecette soit égal à pkID, puis en recherchant notre ingrédient grâce à l'instruction like. Finalement, nous regroupons le résultat par pkID dans la table Recettes pour éviter que des doublons soient affichés. Si vous vous souvenez, nous avons des poivrons deux fois dans la seconde recette (poivrons et oignons marinés), un vert et un rouge. Cela pourrait prêter à confusion dans l'esprit de notre utilisateur.

Notre menu utilise :

searchin =
raw\_input('Saisissez le
type de recherche -> ')
if searchin != '4':

qui indique : si searchin (la valeur que l'utilisateur saisit) n'est PAS égale à 4 alors s'occuper des options, si c'est 4 alors ne rien faire et continuer à la suite. Notez que j'ai utilisé « != » pour « différent de » au lieu de « <> ». Les deux fonction-

```
def AffichelRecette(self,laquelle):
sql = 'SELECT * FROM Recettes WHERE pkID = %s' %
str(laquelle)
print
for x in curseur.execute(sql):
idrecette =x[0]
print "Titre : " + x[1]
print "NbPersonnes : " + x[2]
print "Source : " + x[3]
print
sql = 'SELECT * FROM Ingredients WHERE idRecette =
%s' % idrecette
print 'Liste des ingredients :'
for x in curseur.execute(sql):
print x[1]
print ''
print 'Instructions :'
sql = 'SELECT * FROM Instructions WHERE idRecette
= %s' % idrecette
for x in curseur.execute(sql):
print x[1]
print
```

```
resp = raw input('Appuyez sur une touche -> ')
```

neraient sous Python 2.x. Cependant, en Python 3.x, cela serait une erreur de syntaxe. Nous parlerons plus des modifications Python 3.x dans un futur article. Utilisez « != » dès maintenant pour vous faciliter la vie pour migrer vers Python 3.x plus tard. Enfin, nous fabriquons encore un « bel affichage ». Regardons ce que verra l'utilisateur, affiché page 40.

Vous pouvez voir comme la sortie du programme est belle. Maintenant, l'utilisateur peut retourner au menu et utiliser l'option 3 pour afficher la recette qu'il veut. Ensuite, nous voulons ajouter des recettes dans notre base de données. À nouveau, nous devons juste ajouter une ligne dans la routine de menu pour appeler la routine SaisirNouvelle :

cbk.SaisirNouvelle()

```
def CherchelRecette(self):
     # Affiche le menu de recherche
     print '-----'
     print ' Recherche dans'
     print '-----'
     print ' 1 - Nom de la recette'
     print ' 2 - Source de la recette'
     print ' 3 - Ingrédients'
     print ' 4 - Quitter'
     searchin = raw input('Saisissez le type de recherche -> ')
     if searchin != '4':
         if searchin == '1':
              search = 'Nom de la recette'
         elif searchin == '2':
              search = 'Source de la recette'
         elif searchin == '3':
              search = 'Ingrédients'
         parm = searchin
         response = raw input('Recherche dans : %s (blanc pour quitter) -> ' % search)
         if parm == '1': # Nom de la recette
              sql = "SELECT pkid, nom, source, NBpersonnes FROM Recettes WHERE nom like '%%%s%%'" %response
         elif parm == '2': # Source de la recette
              sql = "SELECT pkid, nom, source, NBpersonnes FROM Recettes WHERE source like '%%%s%%'" %response
         elif parm == '3': # Ingredients
              sql = "SELECT r.pkid, r.nom, r.NBpersonnes, r.source, i.ingredients FROM Recettes r Left Join ingredients i
on (r.pkid = i.idRecette) WHERE i.ingredients like '%%%s%%' GROUP BY r.pkid" %response
         try:
              if parm == '3':
               print '%s %s %s %s %s'
%('Numéro'.ljust(5),'Nom'.ljust(30),'Personnes'.ljust(20),'Source'.ljust(30),'Ingrédient'.ljust(30))
               print '------
              else:
               print '%s %s %s %s' %('Numéro'.ljust(5),'Nom'.ljust(30),'Personnes'.ljust(20),'Source'.ljust(30))
               print '-----
              for x in curseur.execute(sql):
               if parm == '3':
                  print '%s %s %s %s %s'
%(str(x[0]).rjust(5),x[1].ljust(30),x[2].ljust(20),x[3].ljust(30),x[4].ljust(30))
               else:
                  print '%s %s %s %s' %(str(x[0]).rjust(5),x[1].ljust(30),x[3].ljust(20),x[2].ljust(30))
         except:
              print 'Il y a une erreur'
         print '------
         inkey = raw input('Appuyez sur une touche')
```

Le code de SaisirNouvelle(), qui doit remplacer l'ébauche dans la classe LivreDeRecettes, se trouve à : http://pastebin.com/Ce0fMphZ.

Nous commençons par définir une liste appelée « ings » comme ingrédients. Puis, nous demandons à l'utilisateur de saisir le titre, la source et le nombre de personnes. Puis nous entrons dans une boucle qui demande chaque ingrédient en l'ajoutant à la liste ings. Si l'utilisateur saisit 0, nous quittons la boucle et nous continuons en demandant des instructions. Nous affichons alors le contenu de la recette et demandons à l'utilisateur de vérifier avant d'enregistrer les données. Nous utilisons les instructions INSERT INTO, comme la dernière fois, et retournons au menu. Il faut faire attention aux apostrophes simples dans nos entrées. NORMALEMENT, cela n'est pas un problème dans la liste des ingrédients ou les instructions, mais dans nos champs titre et source, cela pourrait l'être. Nous devons ajouter un caractère d'échappement à chaque apostrophe simple. Nous faisons cela avec la routine string.replace, c'est pourquoi nous avons importé la bibliothèque string. Dans la routine du menu, mettez le code affiché sur la droite sous l'option 4. Puis, dans la classe

| Recherche dans                                                                                                    |                                              |                             |  |
|----------------------------------------------------------------------------------------------------|----------------------------------------------|-----------------------------|--|
|                                                                                                    |                                              |                             |  |
| <ul> <li>1 - Nom de la recette</li> <li>2 - Source de la recette</li> <li>3 - Ingrédients</li> <li>4 - Quitter</li> <li>Saisissez le type de recherch</li> <li>Recherche dans : Nom de la re</li> <li>Numéro Nom</li> </ul> | <br>e -> 1<br>cette (blanc pou:<br>Personnes | r quitter) -> riz<br>Source |  |
| 1 Riz à l'espagnole                                                                                                    | 4                                            | Greg                        |  |

Appuyez sur une touche

Assez simple. Maintenant pour la recherche d'ingrédients...

| Saisissez votre choix -> 2                                                                                                    |                                                                    |                                                     |
|----------------------------------------------------------------------------------------------------|--------------------------------------------------------------------|-----------------------------------------------------|
| Recherche dans                                                                                                    |                                                                    |                                                     |
| <ol> <li>1 - Nom de la recette</li> <li>2 - Source de la recette</li> <li>3 - Ingrédients</li> <li>4 - Quitter</li> <li>Saisissez le type de reche</li> <li>Recherche dans : Ingrédien</li> <li>Numéro Nom</li> </ol> | rche -> 3<br>ts (blanc pour quitter) -> oignon<br>Personnes Source | Ingrédient                                          |
| 1 Riz à l'espagnole<br>2 Poivrons et oignons<br>marinés                                                                                                    | 4 Greg<br>9 bocaux Le guide complet<br>des conserves               | 1 petit oignon émincé<br>6 tasses d'oignons ciselés |

Appuyez sur une touche

LivreDeRecettes, utilisez le code affiché ci-contre en bas pour la routine Supprime1Recette().

Parcourons rapidement la routine de suppression. Nous demandons tout d'abord la recette à supprimer (retour au menu) et transmettons le numéro pkID à notre routine de suppression. Ensuite nous demandons confirmation à l'utilisateur. Si la réponse est « O » (string.upper(resp) == 'O') alors nous créons nos requêtes de suppression sal. Notez que, cette fois-ci, nous devons supprimer des entrées dans les trois tables. Nous aurions pu très certainement supprimer seulement l'entrée de la table Recettes, mais nous aurions alors des entrées orphelines dans les deux autres et ce n'est pas très bien. Lorsque nous supprimons l'entrée de la table Recettes, nous utilisons le champ pkID. Dans les deux autres tables, nous utilisons le champ idRrecette.

Enfin, nous allons parler de la routine pour afficher les recettes. Nous allons créer un fichier HTML très simple et l'ouvrir avec le navigateur par défaut pour permettre l'impression à partir de celui-ci. C'est pourquoi nous importons la bibliothèque webbrowser. Dans la routine du menu, option 6, insérez le code affiché en haut de la page suivante [Ndt : Code erroné dans la version anglaise et pas encore affiché sur le site de l'auteur].

À nouveau, nous affichons une liste de toutes les recettes et permettons à l'utilisateur de choisir celle qu'il souhaite imprimer. Nous appelons la routine ImprimeTout dans la classe LivreDeRecettes. Ce code est affiché en bas à droite de la page suivante.

Nous commençons par la commande : « fi = open([filename],'w') » qui crée le fichier, puis nous récupérons les informations de la table recette et les écrivons dans le fichier avec la commande fi.write. Nous utilisons l'étiquette en-tête 1 <H1></H1> pour le titre, l'étiquette <H2> pour le nombre de personnes et la source. Nous utilisons les étiquettes liste puis nous écrivons les instructions. À part cela, ce ne sont que de simples requêtes que nous avons déjà apprises. Enfin, nous fermons le fichier avec la commande fi.close() et utilisons webbrowser.open([filename]) pour le fichier que nous venons de créer. L'utilisateur peut alors imprimer à partir de son navigateur Web, si nécessaire.

Whoua ! C'était notre plus grosse application à ce jour. J'ai posté le code source complet (en anglais) (et l'échantillon de base de données si vous l'avez raté le mois dernier) sur mon site Web. Si vous ne voulez pas le retaper complètement ou si vous avez des problèmes, faites un saut sur mon site :

www.thedesignatedgeek.com pour récupérer le code.

```
cbk.AfficheTouT()
print '0 - Retour au menu'
try:
res = int(raw_input('Choisissez une recette à
SUPPRIMER ou 0 pour quitter -> '))
if res != 0:
cbk.Supprime1Recette(res)
elif res == '0':
print 'Retour au menu...'
else:
print 'Commande inconnue. Retour au menu.'
except ValueError:
print "Ce n'est pas un nombre...retour au
menu."
```

```
def SupprimelRecette(self,laquelle):
resp = raw input('Êtes-vous sûr de vouloir
supprimer cet enregistrement ? (0/n) \rightarrow )
if string.upper(resp) == '0':
sql = "DELETE FROM Recettes WHERE pkID = %s" %
str(laquelle)
curseur.execute(sql)
sql = "DELETE FROM Instructions WHERE
idRecette = %s" % str(laquelle)
curseur.execute(sql)
sql = "DELETE FROM Ingredients WHERE idRecette
= %s" % str(laquelle)
curseur.execute(sql)
print "Données de la recette SUPPRIMÉES"
resp = raw input('Appuyez sur une touche -> ')
else:
print "Suppression annulée - Retour au menu"
```

```
cbk.SupprimelRecette()
print '0 - Retour au menu'
try:
res = int(raw input('Choisissez une recette à SUPPRIMER ou 0 pour quitter -> '))
if res != 0:
cbk.SupprimelRecette(res)
elif res == '0':
print 'Retour au menu...'
else:
print 'Commande inconnue. Retour au menu.'
except ValueError:
print "Ce n'est pas un nombre...retour au menu."
def ImprimeTout(self,laquelle):
fi = open('afficheRecettes.html','w')
sql = "SELECT * FROM Recettes WHERE pkID = %s" % laquelle
for x in curseur.execute(sql):
nomRecette = x[1]
SourceRecette = x[3]
NbPersonnesRecette = x[2]
fi.write("<H1>%s</H1>" % NomRecette)
fi.write("<H2>Source: %s</H2>" % SourceRecette)
fi.write("<H2>Convives: %s</H2>" % NbPersonnesRecette)
fi.write("<H3> Liste d'ingrédients : </H3>")
sql = 'SELECT * FROM Ingredients WHERE idRecette = %s' % laquelle
for x in curseur.execute(sql):
fi.write("%s" % x[1])
fi.write("<H3>Instructions :</H3>")
sql = 'SELECT * FROM Instructions WHERE idRecette = %s' % laquelle
for x in curseur.execute(sql):
fi.write(x[1])
fi.close()
webbrowser.open('afficheRecettes.html')
print "Fin"
```

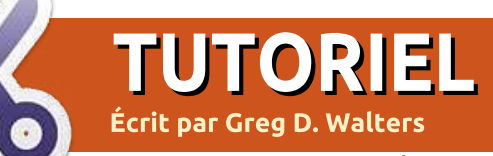

# Programmer en Python - Partie 9

i vous êtes comme moi, vous avez sur votre ordinateur quelques-uns de vos morceaux de musique favoris sous forme de fichiers MP3. Tant que vous avez moins de 1000 fichiers de musique, il est assez facile de vous souvenir de ce que vous avez et où ça se trouve. En revanche, moi, j'en ai beaucoup plus que ça. Dans une vie antérieure, j'étais DJ et j'ai converti la plupart de ma musique il y des années. Le plus gros problème que j'ai rencontré a été l'espace disque. Maintenant, le plus gros problème est d'arriver à me souvenir de ce que j'ai et où ça se trouve.

Dans cet article et le suivant, nous verrons comment fabriquer un catalogue de nos fichiers MP3. Nous apprendrons également de nouveaux concepts Python et nous reverrons nos connaissances en matière de bases de données.

Tout d'abord, un fichier MP3 peut contenir des informations sur le fichier lui-même. Le titre de la chanson, l'album, l'artiste, et bien plus encore. Ces informations sont stockées dans

des balises ID3 et on les appelle des métadonnées. Au tout début, on ne pouvait stocker qu'une quantité très limitée d'informations dans un fichier MP3. À l'origine, elle se trouvait à la fin du fichier dans un bloc de 128 octets. À cause de la petite taille de ce bloc, le titre de la chanson devait faire moins de 30 caractères, le nom de l'artiste également, et tout le reste aussi. Cela convenait pour beaucoup de fichiers de musique, mais (et c'est l'une de mes chansons préférées) quand vous aviez une chanson intitulée « Clowns (The Demise of the European Circus with No Thanks to Fellini) », vous ne pouviez conserver que les 30 premiers caractères. C'était extrêmement frustrant pour beaucoup de gens. Alors le standard ID3 pour les balises fut renommé ID3v1, et un nouveau format fut créé, appelé - devinez comment - ID3v2. Ce nouveau format permettait d'avoir des informations de longueur variable qui se trouvaient en début de fichier, tandis que les anciennes métadonnées au format ID3v1 restaient en fin de fichier, permettant aux vieux lecteurs de fonctionner. Désormais, le conteneur de métadonnées acceptait

jusqu'à 256 Mo de données. C'était idéal pour les stations de radio et les fous comme moi. Avec ID3v2, chaque groupe d'informations est placé dans ce qu'on appelle un cadre et chaque cadre a un identifiant. Dans une version antérieure de ID3v2, l'identifiant avait 3 caractères. La version actuelle (ID3v2.4) utilise des identifiants de 4 caractères.

Dans les premiers temps, on ouvrait les fichiers en mode binaire et on fouillait le fichier pour trouver l'information qui nous intéressait, mais c'était un gros travail, parce gu'il n'y avait pas de bibliothèque standard pour s'occuper de ca. Maintenant, il existe un certain nombre de bibliothèques pour gérer cela à notre place. Pour notre projet, nous allons en utiliser une qui s'appelle Mutagen. Il vous faudra aller dans Synaptic et installer python-mutagen. Si vous voulez, vous pouvez rechercher « ID3 » dans Synaptic. Vous verrez qu'il y a plus de 90 paquets (dans Karmic), et si vous tapez « python » dans le champ de recherche rapide vous trouverez 8 paquets. Chacun d'eux a des avantages et des inconvénients, mais pour notre projet nous utiliserons Mutagen. Cela dit, vous pouvez toujours essayer les autres pour en apprendre davantage.

Maintenant que Mutagen est installé, commençons à coder.

Démarrez un nouveau projet et appelez-le « mCat ». Nous allons commencer par les « import ».

from mutagen.mp3 import MP3

import os

from os.path import
join,getsize,exists

import sys

import apsw

Vous avez déjà rencontré la plupart de ces instructions dans les articles précédents. Maintenant, nous allons créer les en-têtes de nos fonctions.

```
def FabriquerDataBase():
    pass
def S2HMS(t):
    pass
def ParcourirChemin(chemin):
    pass
```

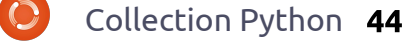

```
def error(message):
    pass
def main():
    pass
def usage():
    pass
```

Ah ! quelque chose de nouveau. Nous avons maintenant une fonction principale (« main ») et une fonction « usage ». À quoi servent-elles ? Introduisons encore une chose avant de parler de ça.

```
if __name__ == '__main__':
    main()
```

Qu'est-ce que c'est que ça?

C'est un truc qui permet d'utiliser notre fichier soit comme une application autonome, soit comme un module réutilisable qui pourra être importé dans une autre application. Cela dit simplement : « Si ce fichier est l'application principale, il faut aller exécuter la routine main, sinon c'est que nous utiliserons ce programme comme un module utilitaire et que les fonctions seront appelées directement depuis un autre programme.»

Ensuite, occupons-nous de remplir la fonction « usage ». Le code est présenté à droite.

Maintenant nous allons créer un

message à afficher à l'intention de l'utilisateur s'il ne démarre pas l'application avec un paramètre dont nous avons besoin pour pouvoir exécuter le programme en tant qu'application autonome. Notez que nous utilisons « \n » pour forcer le passage à la ligne et « \t » pour forcer une tabulation. Nous utilisons également un « %s » pour inclure le nom de l'application qui se trouve dans sys.argv[0]. Nous utilisons ensuite la routine d'erreur pour afficher le message, puis sortir de l'application (sys.exit(1)).

Voyons maintenant le contenu de la routine d'erreur. Voici son code complet.

```
def error(message):
print >> sys.stderr,
str(message)
```

```
def usage():
```

```
message = (
```

Nous utilisons ici ce qu'on appelle une redirection (le « "»" »). Quand on appelle la fonction « print », on dit à python que l'on veut afficher, ou envoyer un flux, sur la sortie standard, en général le terminal dans lequel on a lancé le programme. Pour cela, on utilise (de façon cachée) stdout. Lorsqu'on veut envoyer un message d'erreur, on utilise le flux stderr, qui est aussi par défaut le terminal. Donc on redirige la sortie de « print » vers le flux stderr.

Maintenant, penchons-nous sur la routine principale. Nous allons régler la connexion et le curseur pour notre base de données, puis regarder les paramètres passés en arguments et, si tout va bien, nous appellerons nos fonctions pour faire le vrai travail du programme. Voici le code (page suivante, en haut à gauche).

Comme la dernière fois, on crée deux variables globales appelées connexion et curseur pour notre base de données. Puis nous regardons les paramètres (s'il y en a) passés sur la ligne de commande dans le terminal. On utilise pour cela la commande sys.argv et on cherche ici deux paramètres : le nom de l'application qui est automaiguement réglé et le chemin vers nos fichiers MP3. Si on ne trouve pas ces deux paramètres, on saute dans la routine « usage » qui affiche notre message à l'écran et sort du programme. Si on les trouve, on passe par la clause « else » de notre instruction « if ». Puis on place le paramètre représentant le chemin dans la variable RepertoireDebut.

```
'=====\n'
'mCat - Cherche tous les fichiers *.mp3 dans un répertoire donné et ses sous-répertoires,\n'
'\tlit les données id3, et écrit ces informations dans une base SQLite.\n\n'
'Usage:\n'
'\t{0} <nomRepertoire>\n'
'\t{0} <nomRepertoire> est le chemin vers les fichiers MP3.\n\n'
'Auteur: Greg Walters\n'
'pour le Full Circle Magazine\n'
'=======\n'
).format(sys.argv[0])
error(message)
sys.exit(1)
```

```
def main():
   global connexion
   global curseur
    #_____
   if len(sys.argv) != 2:
       usage()
   else:
       RepertoireDepart = sys.argv[1]
       if not exists(RepertoireDepart): # From os.path
           print('Le chemin {0} n'existe pas...Fin
du programme.').format(RepertoireDepart)
           sys.exit(1)
       else:
           print('Prêt à traiter le répertoire {0}
:').format(RepertoireDepart)
       # on crée la connexion et le curseur
        connexion=apsw.Connection("mCat.db3")
       curseur=connexion.cursor()
       # on fabrique la base de données si elle
n'existe pas
        FabriquerBase()
        # on fait le boulot
       ParcourirChemin(RepertoireDepart)
        # on ferme le curseur et la connexion...
        curseur.close()
       connexion.close()
       # on annonce qu'on a terminé
        print("FIN !")
```

Comprenez bien que si le chemin contient une espace, par exemple « /mnt/musique/Adulte Contemporain », les caractères suivant l'espace seront vus comme un autre paramètre. Il faut donc s'assurer de mettre des guillemets doubles lorsqu'on utilise un chemin avec des espaces. On règle ensuite la connexion et le curseur, on

crée la base de données, puis on fait le travail principal dans la routine ParcourirChemin, et finalement on ferme le curseur et la connexion à la base, et on dit à l'utilisateur que c'est terminé. Le code complet de la routine ParcourirChemin est ici: http://pastebin.com/UeY3JYg7.

D'abord on efface les trois compteurs que nous utiliserons pour garder la trace du travail accompli. Puis nous ouvrons un fichier qui contiendra le journal d'erreurs en cas de problème. Ensuite nous faisons un parcours récursif du chemin fourni par l'utilisateur. Nous commencons simplement par le chemin fourni, puis entrons et sortons de chaque sousrépertoire qui se trouve là, en cherchant des fichiers dont l'extension est « .mp3 ». Ensuite nous incrémentons le compteur de répertoires puis le compteur de fichiers pour garder la trace du nombre de fichiers traités. Puis nous examinons chaque fichier. On efface les variables locales contenant l'information sur chaque chanson. On utilise la fonction « join » de os.path pour créer un chemin propre vers le fichier pour pouvoir dire à Mutagen où se trouve le fichier. Maintenant on passe le nom de fichier à la classe MP3 et on récupère une instance de « audio ». Puis on récupère toutes les étiquettes ID3 contenues dans le fichier et on parcourt cette liste pour récupérer les valeurs des étiquettes qui nous intéressent et les assigner à nos variables temporaires. De cette façon, on fait peu d'erreurs. Regardez le morceau de code traitant du numéro de piste. Quand Mutagen renvoie un numéro

de piste, ca peut être une simple valeur, comme « 4/18 » ou comme trk[0] et trk[1], ou bien rien du tout. On utilise un wrapper « try/except » pour rattraper les erreurs éventuelles dues à cela. Regardez maintenant comment on écrit les enregistrements. On fait un peu différemment de la dernière fois. Ici, on crée la requête SQL comme avant, mais cette fois-ci on remplace les valeurs par «?». On place ensuite les valeurs dans l'instruction curseur. execute(). Selon le site web de APSW, c'est la meilleure facon de faire, alors je ne vais pas me battre avec eux. Et enfin on traite les autres types d'erreurs qui peuvent survenir. Pour la majeure partie, ce seront des Type-Errors ou des ValueErrors (erreurs de types ou de valeurs) et seront probablement dues à des caractères unicode qui ne sont pas gérés. Jetez un coup d'oeil rapide à la façon étrange que nous utilisons pour mettre en forme et afficher la chaîne de caractères. Nous n'utilisons pas le caractère de substitution « % », mais une substitution de type {0} qui fait partie de Python 3.x. La forme de base est la suivante :

Print('Chaîne à afficher avec {0} nombre de paramètres").format(valeurs de remplacement)

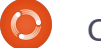

Nous utilisons la syntaxe de base pour les lignes efile.writelines. Pour finir, nous devrions regarder la routine S2HMS. Elle prend en argument la longueur de la chanson sous forme d'un nombre réel à virgule flottante, tel que retourné par Mutagen, et le convertit en chaîne de caractères sous la forme « Heure:Minutes:Secondes » ou « Minutes:Secondes ». Regardez l'instruction « return ». Une fois encore, on utilise un formatage Python 3.x. Cependant il y a quelque chose de nouveau : on utilise trois ensembles de substitution (0, 1 et 2), mais guel est donc ce « :02n » après les nombres 1 et 2 ? Cela signifie que l'on veut des nombres sur deux chiffres avec des 0 au début. Ainsi, si une chanson dure 2 minutes et 4 secondes, la chaîne retournée sera « 2:04 » et non pas « 2:4 ». Le code complet de notre programme est ici : http://pastebin.com/xdtPvVgH.

Cherchez sur le web et vous verrez que Mutagen fait bien plus que s'occuper des MP3.

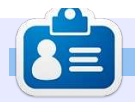

**Greg Walters** est propriétaire de RainyDay Solutions LLC, une société de consultants à Aurora au Colorado, et programme depuis 1972. Il aime faire la cuisine, marcher, la musique et passer du temps avec sa famille.

# **MON HISTOIRE RAPIDE**

Mon studio est entièrement numérique avec quatre machines sous Windows XP branchées en réseau pair-à-pair. Ma cinquième machine tourne sous Linux Ubuntu 9.04 exclusivement, en tant que machine pour des tests sous Linux. J'ai commencé avec Ubuntu 7.04 et j'ai fait les mises à jour à chaque nouvelle version. Je lai trouvé et je le trouve encore très stable, facile d'utilisation et de configuration, car chaque version améliore le système.

Pour le moment, c'est seulement une machine où je fais des tests, mais elle est reliée à mon réseau et partage des données avec les machines sous Windows. Je suis vraiment content de la stabilité d'Ubuntu côté mises à jour, programmes, matériel pris en charge et mises à jour de pilotes. Il est vraiment malencontreux que les grands éditeurs comme Adobe ne fassent pas de portage, mais Wine semble bien fonctionner. Il y a des logiciels graphiques et des imprimantes professionnelles en lien avec mon équipement photographique qui ne fonctionnent pas et je devrai donc attendre que Wine s'améliore ou que les logiciels soient portés sous Linux.

L'audio, la vidéo, les CD/DVD, l'USB et les lecteurs Zip semblent tous fonctionner dès l'installation, ce qui est agréable. Il reste quelques défauts côté logiciels, mais ce ne sont que des problèmes mineurs.

Tout compte fait, Ubuntu est original visuellement et je me suis bien amusé avec. Je ne suis pas un « geek » et je n'utilise donc pas la ligne de commande, à moins d'être curieux en lisant un tutoriel et en voulant essayer ; l'interface utilisateur est plutôt complète pour les non informaticiens qui veulent s'en tenir au mode graphique.

Je télécharge Full Circle Magazine chaque mois et j'en ai fait profiter l'un de mes collègues pour lui montrer ce qui est disponible. Beaucoup de personnes ne connaissent pas encore ce système d'exploitation et sa grande facilité d'utilisation, mais au fur et à mesure que les mécontents de Microsoft se passent le mot, je m'attends à voir une croissance plus importante. La chose que j'adore vraiment avec ce système est la possibilité de fermer un programme qui ne répond plus. Le bouton de fermeture fonctionne bien sous Linux et élimine la frustration que l'on ressent en attendant que les fenêtres ne soient plus figées sous XP Pourquoi Windows ne fait pas quelque chose d'aussi simple que ça ? J'ai rarement besoin d'utiliser ce bouton sous Linux de toute façon, ce qui montre combien Linux est stable.

#### Brian G Hartnell - Photographe

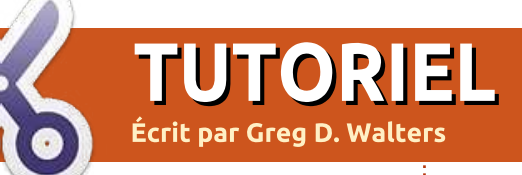

# Programmer en Python - Partie 10

ous avez probablement entendu parler du XML. Mais vous ne savez peutêtre pas de quoi il s'agit. Notre leçon de ce mois-ci aura pour thème le XML. Notre but est :

• de vous familiariser avec ce qu'est XML.

• de vous montrer comment lire et écrire des fichiers XML dans vos propres applications.

• de vous préparer pour un projet XML beaucoup plus gros la prochaine fois.

Alors... parlons de XML. XML signifie EXtensible Markup Language (langage extensible à balises), un peu comme HTML. Il a été conçu pour permettre de stocker et de transporter des données efficacement par internet ou d'autres moyens de communication. XML est tout simplement un fichier texte formaté en utilisant vos propres balises et qui devrait normalement être autodocumenté. En tant que fichier texte, on peut le compresser pour que le transfert des données soit plus facile et plus rapide. Au contraire du HTML, le XML ne fait rien par lui-même. Il ne s'occupe pas de la façon dont vous voulez afficher les données. Comme je l'ai dit plus tôt, XML ne vous oblige pas à utiliser un ensemble de balises standards. Vous pouvez créer les vôtres.

Regardons un exemple de fichier XML générique :

#### <racine>

<noeudl>Des données
ici</noeudl>

<noeud2 attribute="quelque
chose">données Noeud 2</noeud2>
 <noeud3>

<noeud3sousnoeud1>encore des données</noeud3sousnoeud1>

</noeud3> </racine>

La première chose à remarquer est l'indentation. En réalité, l'indentation n'est là que pour nous, humains. Le fichier XML fonctionnerait de la même façon s'il ressemblait à ça :

<racine><noeud1>Des données ici</noeud1><noeud2 attribute="quelque chose">données Noeud2</noeud2><noeud3><noeud 3sousnoeud1>encore des données </noeud3sousnoeud1></noeud3></ racine>

Ensuite, les balises contenues entre les crochets « <> » doivent suivre certaines règles. D'abord, elles doivent être formées d'un seul mot. Ensuite, lorsqu'on a une balise ouvrante (par exemple <racine>), on doit avoir une balise fermante qui lui correspond. La balise fermante commence par un « / ». Les balises sont également sensibles à la casse : <noeud>, <Noeud>, <NOEUD> et <NoeuD> sont toutes des balises différentes et la balise fermante doit correspondre. Les noms de balises peuvent contenir des lettres, des nombres et d'autres caractères, mais ne doivent pas commencer par un nombre ou un signe de ponctuation. Vous devriez éviter « - », « . » et « : » dans le nom de vos balises, car certains logiciels pourraient les considérer comme des commandes ou des propriétés d'un objet. En outre, les deux-points sont réservés pour autre chose. Les balises s'appellent aussi des éléments.

Chaque fichier XML est simple-

ment un arbre, démarrant par une racine d'où partent des branches. Chaque fichier XML DOIT comprendre un élément racine, qui est le parent de tout le reste du fichier. Regardez à nouveau notre exemple. Après la racine, il y a trois éléments fils : noeud1, noeud2 et noeud3. Ils sont tous fils de l'élément racine, mais noeud3 est aussi un parent de noeud3sousnoeud1.

Maintenant, regardons noeud2. Remarquez qu'en plus d'avoir des données normales à l'intérieur des crochets, il a également quelque chose qu'on appelle un attribut. De nos jours, de nombreux développeurs évitent les attributs, car les éléments sont aussi efficaces et ça donne moins de tracas, mais vous découvrirez que les attributs sont toujours utilisés. Nous les étudierons plus en détail dans un moment.

Regardons l'exemple suivant, qui est très utile. Ici, nous avons l'élément racine appelé « gens », qui contient deux éléments fils appelés « individu ». Chaque enfant « individu » a six éléments enfants : prénom, nom,

sexe, adresse, ville, État. Au premier coup d'œil, ce fichier XML peut vous faire penser à une base de données (rappelez-vous les dernières leçons), et vous auriez raison. En fait, certaines applications utilisent des fichiers XML comme des structures simples de bases de données. Maintenant, nous allons pouvoir écrire une application pour lire ce fichier XML sans trop de difficultés. Il suffit d'ouvrir le fichier, de lire chaque ligne et, en fonction de l'élément, de s'occuper des données pendant leur lecture et enfin de fermer le fichier quand on a terminé. Cependant, il y a de meilleures façons pour faire ça.

<gens>

<individu>

</individu>

</individu>

</gens>

<individu>

om>Samantha

<adresse>123 Main St.</adresse>

<adresse>332120 Arapahoe Blvd.</adresse>

<nom>Pharoh</nom>

<sexe>Female</sexe>

<ville>Denver</ville>

<état>Colorado</état>

prénom>Steve</prénom>

<ville>Denver</ville>

<état>Colorado</état>

<nom>Levon</nom>

<sexe>Male</sexe>

Dans les exemples qui suivent, nous allons utiliser une bibliothèque appelée ElementTree. Vous pouvez la récupérer directement avec Synaptic en installant python-elementtree. Cependant, j'ai choisi d'aller sur le site web de ElementTree (http://effbot.org/downloads/#elementtree) et de télécharger le fichier source directement (elementtree-1.2.6-20050316.tar.gz). Une fois téléchargé, j'ai utilisé le gestionnaire d'archives pour le décompresser dans un répertoire temporaire. Je me suis déplacé dans ce répertoire et j'ai lancé la commande : « sudo python setup.py install », qui a placé les fichiers dans le répertoire commun de commandes de python, me permettant de les utiliser avec

python 2.5 et python 2.6. Maintenant on peut commencer à travailler. Créez un répertoire pour y placer le code de ce mois-ci, copiez les données XML ci-dessus dans votre éditeur de texte préféré et sauvegardez-les dans ce répertoire, sous le nom : « xmlexemple1.xml ».

Maintenant voyons le code. La première chose à faire est de tester l'installation d'ElementTree. Voici le code :

```
import
elementtree.Element-
Tree as ET
arbre =
ET.parse('xml
exemple1.xml')
```

#### ET.dump(arbre)

En lançant le programme de test, on devrait obtenir quelque chose comme ce qui se trouve ci-contre à droite.

Tout ce que nous avons fait a été de permettre à ElementTree d'ouvrir le fichier, de l'analyser pour voir de quoi il est composé et de l'afficher tel quel. Rien de bien folichon. Maintenant, remplacez le code par ce qui suit :

```
import elementtree.Element-
Tree as ET
```

```
arbre = ET.parse('xm-
lexemple1.xml')
```

```
individu = arbre.fin-
dall('.//individu')
```

for i in individu:
 for donnee in i:
 print "Élement : %s Donnée : %s" %(donnee.tag,donnee.text)

```
/usr/bin/python -u
```

```
"/home/greg/Documents/articles/xm
l/reader1.py"
```

```
<gens>
    <individu>
        oreinom>Samantha
       <nom>Pharoh</nom>
        <sexe>Female</sexe>
       <adresse>123 Main St.
</adresse>
        <ville>Denver</ville>
       <état>Colorado</état>
   </individu>
    <individu>
       prénom>Steve</prénom>
        <nom>Levon</nom>
        <sexe>Male</sexe>
       <adresse>332120 Arapahoe
Blvd.</adresse>
        <ville>Denver</ville>
       <état>Colorado</état>
   </individu>
```

```
</gens>
```

full circle magazine

et exécutez-le à nouveau. Maintenant vous devriez obtenir :

```
/usr/bin/python -u
"/home/greg/Documents/ar-
ticles/xml/reader1.py"
```

```
Élement : prénom - Donnée :
Samantha
Élement : nom - Donnée : Pharoh
Élement : sexe - Donnée : Female
Élement : adresse - Donnée :
123 Main St.
Élement : ville - Donnée : Den-
ver
Élement : état - Donnée : Colora-
do
Élement : prénom - Donnée :
Steve
Élement : nom - Donnée : Levon
Élement : sexe - Donnée : Male
Élement : adresse - Donnée :
332120 Arapahoe Blvd.
Élement : ville - Donnée : Den-
ver
Élement : état - Donnée : Colora-
do
```

Maintenant, on obtient chaque donnée avec le nom de la balise. On peut obtenir facilement un bel affichage avec ce qu'on a. Regardons ce que nous avons fait. ElementTree a analysé le fichier pour obtenir un arbre, puis on lui a demandé de trouver toutes les instances de « individu ». Dans l'exemple que nous utilisons, il y en a 2, mais il pourrait y en avoir 1 ou 1000. « individu » est un fils de « gens » et nous savons que « gens »

est la racine. Toutes nos données sont contenues dans « individu ». Ensuite, nous avons créé une boucle « for » simple pour parcourir chaque objet « individu ». Puis une autre boucle « for » pour récupérer les données pour chaque individu et les afficher en montrant le nom de la balise (.tag) et les données (.text).

Maintenant, voyons un exemple plus réaliste. Ma famille et moi adorons une activité appelée « Geocaching ». Si vous ne savez pas de quoi il s'agit, c'est une sorte de chasse au trésor pour geeks qui utilise un GPS portatif pour trouver quelque chose que quelqu'un d'autre a caché. On récupère des coordonnées GPS brutes sur un site web, parfois avec des indices, et on entre les coordonnées dans son GPS pour essayer d'aller sur place trouver l'objet. D'après Wikipedia, il y a plus d'un million d'objets cachés de par le monde, il y en a donc sûrement quelques-uns près de chez vous. J'utilise deux sites web pour récupérer les localisations à découvrir :

http://www.geocaching.com/ et http://navicache.com/. Il y en a d'autres, mais ces deux-là sont les plus fournis.

Les fichiers qui contiennent l'information sur chaque site de « geocaching » sont en général des fichiers XML basiques. Il existe des applications qui prennent ces données et les transfèrent dans le GPS. Certaines agissent comme des bases de données, ce qui vous permet de garder une trace de votre activité, parfois sur des cartes. Pour le moment, nous nous concentrerons sur une simple analyse des fichiers téléchargés.

Je suis allé sur Navicache et j'ai trouvé une cache récente au Texas. L'information contenue dans le fichier est ci-dessous.

Copiez les données de ce cadre et sauvegardez-les dans le fichier « Cache.loc ». Avant de commencer à coder, examinons ce fichier.

La première ligne nous dit simplement qu'il s'agit d'un fichier XML validé et nous pouvons l'ignorer. La ligne suivante (qui commence par « loc ») est notre racine, et contient les attributs « version » et « src ». Rappelez-vous que je vous ai dit que

```
<?xml version="1.0" encoding="ISO-8859-1"?>
<loc version="1.0" src="NaviCache">
   <wavpoint>
      <name id="N02CAC"><![CDATA[Take Goofy Pictures at Grapevine Lake by g phillips</pre>
Open Cache: Unrestricted
Cache Type: Normal
Cache Size: Normal
Difficulty: 1.5
Terrain : 2.0]]></name>
      <coord lat="32.98901666666667" lon="-97.07288333333333" />
      <type>Geocache</type>
      <link text="Cache Details">http://www.navicache.com/cgi-
bin/db/displaycache2.pl?CacheID=11436</link>
   </waypoint>
</loc>
                                                                            Dossier Navicache
```

 $\bigcirc$ 

les attributs sont utilisés dans certains fichiers. Nous verrons d'autres attributs dans ce fichier en continuant. Encore une fois, la racine peut être ignorée dans cet exemple. La ligne suivante nous donne le fils « waypoint ». Il s'agit d'un point de passage, en l'occurrence la localisation où la cache se trouve. Et voici maintenant les données importantes que nous attendions. Il y a le nom de la cache, les coordonnées, latitude et longitude, le type de cache et un lien vers la page web qui contient plus de renseignements sur cette cache. L'élément « name » (nom) est une longue chaîne de caractères qui contient plein d'informations utilisables, mais nous devrons l'analyser nous-mêmes. Maintenant, créons une nouvelle application pour lire et afficher ce fichier. Nommez-la « lireunecache.py ». Commencez par l'importation et les instructions d'analyse de l'exemple précédent.

# import elementtree.ElementTree as ET

```
arbre = ET.parse('Cache.loc')
```

Maintenant nous voulons récupérer seulement les données de la balise « waypoint ». Pour cela, nous utilisons la fonction « .find » de ElementTree. Le résultat sera retourné dans l'objet « w » : w = arbre.find('.//waypoint')

Ensuite, nous voulons parcourir toutes les données. Pour cela, nous utilisons une boucle « for ». Dans cette boucle, nous vérifions les balises pour trouver les éléments « name », « coord », « type » et « link ». En fonction de chaque balise trouvée, nous récupérons l'information pour l'afficher plus tard.

for w1 in w:
if w1.tag == "name":

Puisque nous chercherons la balise « name » en premier, regardons les données que nous obtiendrons :

```
<name id="N02CAC"><![CDA-
TA[Take Goofy Pictures at Gra-
pevine Lake by g_phillips
```

Open Cache: Unrestricted

Cache Type: Normal

Cache Size: Normal

Difficulty: 1.5

Terrain : 2.0]]></name>

C'est une chaîne vraiment très longue. L'identifiant de la cache est réglé en attribut. Le nom est la partie située après CDATA et avant la partie

« Open cache: ». Nous allons découper la chaîne pour obtenir les petites portions qui nous intéressent. Nous pouvons obtenir une partie d'une chaîne en utilisant :

#### nouvellechaine = anciennechaine[début:fin]

Ainsi, nous pouvons utiliser le code ci-dessous pour récupérer l'information dont nous avons besoin.

Ensuite, nous devons récupérer l'identifiant situé dans l'attribut de la balise « name ». On vérifie qu'il y a bien des attributs (on sait qu'il y en a), comme ceci :

```
if w1.keys():
for nom,valeur in
w1.items():
```

#### if nom == 'id': CacheID = valeur

Maintenant on peut s'occuper des autres balises pour les coordonnées, le type et le lien avec le code (page suivante, premier à gauche). Finalement, on affiche tout ça en utilisant le code (page suivante, deuxième en bas à gauche). Le code complet se trouve sur la page suivante à droite.

Vous en avez maintenant appris assez pour lire la plupart des fichiers XML. Comme toujours, vous pouvez récupérer le code complet de cette leçon sur mon site web : <u>http://www.</u> <u>thedesignatedgeek.com</u>.

La prochaine fois, nous utiliserons nos connaissances en XML pour récupérer de l'information à partir

```
# nom de la cache : texte jusqu'à "Open Cache: "
NomCache = w1.text[:w1.text.find("Open Cache: ")-1]
# trouver le texte entre "Open Cache: " et "Cache Type: "
OpenCache = w1.text[w1.text.find("Open Cache:
")+12:w1.text.find("Cache Type: ")-1]
# et ainsi de suite
TypeCache = w1.text[w1.text.find("Cache Type:
")+12:w1.text.find("Cache Size: ")-1]
TailleCache = w1.text[w1.text.find("Cache Size:
")+12:w1.text.find("Difficulty: ")-1]
Difficulte= w1.text[w1.text.find("Difficulty:
")+12:w1.text.find("Terrain
: ")-1]
Terrain =
w1.text[w1.text.find("Terrain
                                             : ")+12:]
```

d'un merveilleux site de météo et l'afficher dans un terminal.

Amusez-vous bien!

elif w1.tag == "coord": if w1.keys(): for nom,valeur in w1.items(): if nom == "lat": Lat = valeur elif nom == "lon": Lon = valeur elif w1.tag == "type": GType = w1.text elif w1.tag == "link": if w1.keys(): for nom,valeur in w1.items(): Info = valeur Link = w1.text

print "Nom Cache : ",NomCache
print "ID Cache : ",IDCache
print "Open Cache : ",OpenCache
print "Type Cache : ",TypeCache
print "Taille Cache : ",TailleCache
print "Difficulté : ", Difficulte
print "Terrain : ",Terrain
print "Lat : ",Lat
print "Lon : ",Lon
print "GType : ",GType
print "Link : ",Link

import elementtree.ElementTree as ET arbre = ET.parse('Cache.loc') w = arbre.find('.//waypoint') for wl in w: if w1.taq == "name": # récupérer le nom : texte jusqu'à "Open Cache: " NomCache = w1.text[:w1.text.find("Open Cache: ")-1] # récupérer le texte entre "Open Cache: " et "Cache Type: " OpenCache = w1.text[w1.text.find("Open Cache: ")+12:w1.text.find("Cache Type: ")-1] # et ainsi de suite TypeCache = w1.text[w1.text.find("Cache Type: ")+12:w1.text.find("Cache Size: ")-1] TailleCache = w1.text[w1.text.find("Cache Size: ")+12:w1.text.find("Difficulty: ")-1] Difficulte= w1.text[w1.text.find("Difficulty: ")+12:w1.text.find("Terrain : ")-1] Terrain = w1.text[w1.text.find("Terrain: ")+12:] if w1.keys(): for nom,valeur in w1.items(): if nom == 'id': **IDCache = valeur** elif w1.tag = "coord": if wl.keys(): for nom,valeur in wl.items(): if nom == "lat": Lat = valeurelif nom = "lon": Lon = valeurelif w1.taq == "type": GType = wl.textelif w1.taq = "link": if w1.keys(): for nom,valeur in wl.items(): Info = valeurLink = wl.textprint "Nom Cache : ", NomCache print "ID Cache : ", IDCache print "Open Cache : ", OpenCache print "Type Cache : ",TypeCache print "Taille Cache : ",TailleCache print "Difficulté : ", Difficulte print "Terrain : ", Terrain print "Lat : ",Lat print "Lon : ",Lon print "GType : ",GType print "Link : ",Link print "="\*25

print "terminé" Collection Python 52

```
0
```

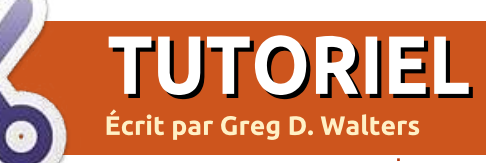

# **Programmer en Python - Partie 11**

a dernière fois, je vous avais promis que nous utiliserions nos compétences en XML pour récupérer de l'information météo à partir d'un site web pour l'afficher dans un terminal. Nous y voici aujourd'hui.

Nous utiliserons une API de www.wunderground.com. J'entends la guestion : « Qu'est-ce qu'une API ? » monter dans votre gorge. API signifie Application Programming Interface (Interface de Programmation Applicative). Ce n'est qu'une phrase compliquée pour signifier que c'est une façon de s'interfacer avec une autre application. Pensez aux bibliothèques que nous importons. Certaines d'entre elles peuvent être exécutées en tant gu'applications autonomes, mais si on les importe en tant que bibliothèques, on peut utiliser la plupart de leurs fonctions dans nos programmes et ainsi on peut utiliser le code de quelqu'un d'autre. Dans le cas présent, nous utiliserons des adresses URL spécialement formatées pour interroger le site wunderground au sujet d'informations météorologiques, mais sans utiliser de navigateur. Certains diraient qu'une API est comme une petite porte cachée dans un autre programme, que le(s) programmeur(s) mettent là exprès pour notre usage. En tout cas, c'est l'extension d'une application pour qu'on puisse l'utiliser dans d'autres applications.

Cela semble curieux ? Eh bien, lis la suite, mon cher padawan.

Ouvrez votre navigateur favori et rendez-vous sur <u>www.wunderground.</u> <u>com</u>. Maintenant, faites une recherche de votre code postal ou votre ville ou État ou pays. On trouve une surabondance d'informations. Maintenant, allons sur la page de l'API : http://wiki.wunderground.com/index.

php/API - XML.

Une des premières choses que vous remarquerez est qu'il y a des conditions d'utilisation de l'API. Veuillez les lire attentivement. Elles ne sont pas ardues et sont très simples à respecter. Nous allons nous intéresser aux fonctionnalités GeoLookupXML, WXCurrentObXML, AlertsXML et ForecastXML. Prenez le temps de les parcourir. Passons sur la routine GeoLookupXML. Regardez ça tout seul. Nous nous concentrerons sur deux autres commandes : WXCurrent ObXML (les conditions actuelles) cette fois-ci, et ForecastXML (les prévisions) la prochaine fois.

Voici le lien pour WXCurrentObXML: http://api.wunderground.com/auto/ wui/geo/WXCurrentObXML/index.x ml?query=80013

Remplacez le zip-code américain 80013 par votre propre code postal ou, si vous êtes en dehors des États-Unis, vous pouvez essayer une ville et un pays, par exemple Paris, France, ou Londres, Angleterre.

Et voici le lien pour ForecastXML : http://api.wunderground.com/auto/ wui/geo/ForecastXML/index.xml?qu ery=80013

À nouveau, remplacez le zip-code américain 80013 par votre propre code postal ou ville et pays. Essayons avec ces informations. Collez l'adresse dans votre navigateur favori. Vous recevrez en retour un grand nombre d'informations. Je vous laisse décider ce qui est vraiment important pour vous, mais nous allons regarder quelques-uns de ces éléments. Pour notre exemple, nous regarderons les balises suivantes :

display\_location (affichage localisation) observation\_time (heure observation) weather (météo) temperature\_string (température) relative\_humidity (humidité relative) wind\_string (vent) pressure\_string (pression atmosphérique)

Vous pouvez, bien entendu, ajouter d'autres balises qui vous intéressent. Cependant, ces quelques balises suffiront pour cet exemple et vous permettront d'aller plus loin par la suite.

Maintenant que nous savons ce que nous devons rechercher, commençons à coder notre application. Regardons les grandes lignes du programme.

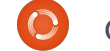

Tout d'abord, nous vérifions ce que l'utilisateur nous a demandé de faire. Si une localisation est passée en argument on va l'utiliser, sinon nous utiliserons la localisation par défaut que nous codons dans la routine principale. Nous passons ensuite cela à la routine « getCurrents ». On utilise la localisation pour construire la chaîne de requête à envoyer au site web. On utilise « urllib.urlopen » pour récupérer la réponse depuis internet, et on la place dans un objet, puis on passe cet objet à la fonction « parse » de la bibliothèque « ElementTree ». On ferme ensuite la connexion à internet et on commence à parcourir les balises. Quand on trouve une balise qui nous intéresse, on sauvegarde le texte dans une variable que l'on utilisera plus tard pour l'affichage. Une fois gu'on a toutes les données, on les affiche. Le concept est plutôt simple.

Commencez par nommer votre fichier w\_currents.py. Voici la partie de code avec les « import » :

from xml.etree import Element-Tree as ET

import urllib

import sys

import getopt

Ensuite, nous plaçons quelques lignes d'aide (en haut à droite) au dessus des « imports ». Vérifiez bien que vous utilisez les triples guillemets. Cela permet d'écrire un commentaire sur plusieurs lignes. Nous reviendrons là-dessus dans un moment.

Maintenant on crée l'ébauche de nos classes, ci-dessous à droite, et les routines principales que l'on voit sur la page suivante.

Vous vous souvenez de la ligne « if name » que nous avons vue dans les articles précédents. Si on utilise notre code en tant qu'application autonome, on lance la routine principale ; sinon on peut utiliser ce code en tant que partie d'une bibliothèque. Une fois dans la routine principale, on vérifie ce qu'on a reçu en arguments, s'il y en a.

Si l'utilisateur utilise le paramètre « -h » ou « --help », on affiche les lignes d'aide (commentées avec les triples guillemets) situées en bas du programme. Cela se fait avec la routine « usage » qui indique à l'application d'afficher « doc ».

Si l'utilisateur utilise le paramètre « -l » (localisation) ou « -z » (zipcode ou code postal), cela écrasera la

```
""" w_currents.py
```

```
Renvoie les conditions actuelles, meteo et alertes pour
un zipcode de WeatherUnderground.com.
Usage : python wonderground.py [options]
Options :
-h, --help Montre cette aide
-1, --localisation Ville ou Etat a utiliser
-z, --zip Zipcode a utiliser comme localisation
```

```
Exemples :
w_currents.py -h (montre ce message d'aide)
w_currents.py -z 80013 (utilise le zipcode 80013 comme
localisation)
"""
```

```
class CurrentInfo:
```

```
Cette routine recupere les conditions actuelles au format
XML sur WeatherUnderground.com
en se basant sur le zipcode ou le code d'aeroport...
actuellement teste uniquement avec un zipcode ou un code
d'aeroport
Pour la localisation :
pour un zipcode, utiliser 80013 (sans guillemets)
pour un aeroport, utiliser "KDEN" (guillemets doubles)
pour une ville ou un etat (Etats-Unis), utiliser
"Aurora,%20C0" ou "Aurora,CO" (guillemets doubles)
pour une ville ou un pays, utiliser "London,%20England"
(guillemets doubles)
"""
def getCurrents(self,debuglevel,Localisation):
pass
```

```
def output(self):
pass
def DoIt(self,Location):
pass
```

```
FIN DE LA CLASSE CurrentInfo()
```

localisation par défaut réglée en interne. Quand vous passez une localisation, vérifiez que vous utilisez les guillemets pour entourer la chaîne et n'utilisez pas d'espaces. Par exemple, pour récupérer les conditions actuelles à Dallas, Texas, utilisez «-l"Dallas, Texas" ».

Les lecteurs astucieux auront réalisé que le traitement de -z et de -l sont quasiment les mêmes. Vos pouvez modifier le -l pour vérifier qu'il n'y a pas d'espace et reformater la chaîne avant de l'envoyer à la routine. Vous devez savoir le faire maintenant.

Enfin, on crée une instance de notre classe « CurrentInfo » que nous appelons « currents », puis on envoie la localisation à la routine « Dolt ». Complétons-la maintenant :

def DoIt(self,Localisation):

<display\_location> <full>Aurora, CO</full> <city>Aurora</city> <state>CO</state> <state\_name>Colorado</state\_name> <country>US</country> <country\_iso3166>US</country\_iso3166> <zip>80013</zip> <latitude>39.65906525</latitude> <longitude>-104.78105927</longitude> <elevation>1706.0000000 ft</elevation> </display\_location>

self.getCurrents(1,Localisation)

#### self.output()

Très simple. On envoie la localisation et le niveau de débogage souhaité à la routine « getCurrents», puis on appelle la routine d'affichage. On aurait pu faire l'affichage directement dans la routine « get-Currents », mais de cette façon on améliore la flexibilité car on pourra afficher les informations de différentes façons si nécessaire.

Vous pouvez voir le code de la routine « getCurrents » à la page suivante.

Nous avons ici un paramètre appelé « debuglevel ». Ainsi, on peut afficher des informations utiles au cas où les choses ne se passent pas de la façon que nous souhaitons. Il

```
def usage():
print doc
def main(argv):
localisation = 80013
try:
opts, args = getopt.getopt(argv, "hz:l:", ["help=",
"zip=", "localisation="])
except getopt.GetoptError:
usage()
sys.exit(2)
for opt, arg in opts:
if opt in ("-h", "--help"):
usage()
sys.exit()
elif opt in ("-1", "--localisation"):
localisation = arg
elif opt in ("-z", "--zip"):
localisation = arg
print "Localisation = %s" % localisation
currents = CurrentInfo()
currents.DoIt(localisation)
```

sert également pendant les premières phases de codage. Une fois que vous aurez obtenu un programme qui fonctionne, vous pourrez retirer tout ce qui concerne « debuglevel ». Si vous allez diffuser votre code largement, ou si vous avez fait ce programme pour quelqu'un d'autre, assurez-vous de retirer ces parties de code et de tester à nouveau votre programme.

Maintenant, parlons du « try/except » que nous utilisons pour nous assurer que l'application ne plantera pas si quelque chose se passe mal. Dans la partie « try », on règle l'URL, ainsi qu'une limite de 8 secondes (urllib.socket.setdefaulttime-out(8)). On fait cela car, parfois, wunderground est occupé et ne répond pas. Ainsi, on ne reste pas planté là à attendre la connexion. Si vous souhaitez obtenir plus d'informations sur « urllib »,

| <pre>def output(self):<br/>print 'Information meteo depu<br/>print 'Info meteo pour %s ' %<br/>print self.heureobs<br/>print 'Meteo actuelle - %s' %<br/>print 'Temp. actuelle - %s' %<br/>print 'Pression atmospherique<br/>print 'Humidite relative - %s<br/>print 'Vents %s' % self.vents</pre>                | is Wunderground.com'<br>s self.localisation<br>s self.met<br>s self.tmpB<br>e - %s' % self.baroB<br>s' % self.humrel                                                                                                    | <pre>def getCurrents(self,debuglevel,Localisation):<br/>if debuglevel &gt; 0:<br/>print "Localisation = %s" % Localisation<br/>try:<br/>CurrentConditions =<br/>'http://api.wunderground.com/auto/wui/geo/WXCurrentObXML<br/>/index.xml?query=%s' % Localisation<br/>urllib.socket.setdefaulttimeout(8)<br/>usock = urllib.urlopen(CurrentConditions)<br/>tree = ET.parse(usock)</pre> |
|----------------------------------------------------------------------------------------------------|----------------------------------------------------------------------------------------------------|----------------------------------------------------------------------------------------------------|
| vous pouvez commencer par ceci :<br><u>http://docs.python.org/library/urllib.</u><br><u>html</u> .<br>Si quelque chose d'inattendu se<br>produit, on retombe dans la section                                                                                                    | données qui nous intéressent, en<br>utilisant la même méthode.<br>En dernier lieu, occupons-nous de<br>la routine d'affichage, que vous<br>voyez ci-dessus.                                                                                                    | <pre>usock.close() except: print 'ERREUR - Conditions actuelles - Ne peut recuperer les informations sur le serveur' if debuglevel &gt; 0: print Localisation sys.exit(2) # affichage de la Localisation</pre>                                                                                                    |
| « except » et on affiche un message<br>d'erreur, puis on sort du programme<br>(sys.exit(2)).                                                                                                    | Ici, on affiche simplement les<br>variables.                                                                                                    | <pre>for loc in tree.findall("//full"):   self.localisation = loc.text   # heure d'observation   for heure in tree.findall("//observation_time"):     self heureshe = heure text</pre>                                                                                                    |
| En supposant que tout fonc-<br>tionne, on commence à rechercher<br>nos balises. La première chose à faire<br>est de trouver la localisation avec<br>tree.findall("//full"). Souvenez-vous,<br>« tree » est l'objet retourné par<br>« ElementTree ». Voyez ci-dessous ce<br>qui est renvoyé par l'API du site web. | Et c'est terminé. Vous pouvez voir<br>un exemple d'affichage avec mon<br>zipcode et le « debuglevel » réglé à 1,<br>en bas à gauche de la page suivante.<br>Notez que j'ai choisi d'utiliser les<br>balises qui contiennent à la fois les<br>degrés Fahrenheit et Celsius. Si vous | <pre>self.heureobs = heure.text # conditions actuelles for meteo in tree.findall("//weather"): self.met = meteo.text # temperature for TempF in tree.findall("//temperature_string"): self.tmpB = TempF.text # humidite for hum in tree.findall("//relative_humidity"): self.humrel = hum.text # informations sur le vent</pre>                                                        |
| C'est la première instance de la<br>balise <full>, dans notre cas il s'agit<br/>de « Aurora, CO ». C'est ça que nous<br/>voulons utiliser comme localisation.</full>                                                                                                    | voulez, par exemple, n'afficher que<br>les degrés Celsius, vous pouvez<br>utiliser la balise <temp_c> à la place<br/>de <temperature _string="">.</temperature></temp_c>                                                                                                    | <pre>for vent in tree.findall("//wind_string"): self.vents = vent.text # pression atmospherique for pression in tree.findall("//pressure_string"): self.baroB = pression.text</pre>                                                                                                    |
| Ensuite, on cherche « observation_time ».<br>C'est l'heure à laquelle les conditions<br>actuelles ont été enregistrées. On<br>continue en cherchant toutes les                                                                                                    | Le code complet peut être télé-<br>chargé ici :<br><u>http://pastebin.com/jiyYnsWe</u> .                                                                                                    | getCurrents routin                                                                                                    |

full circle magazine

 $(\mathbf{O})$ 

Collection Python 56

Retour au Sommaire

getCurrents routine

Le mois prochain, nous nous concentrerons sur la partie prévisions de l'API.

#### D'ici là, amusez-vous bien !

Localisation = 80013 Information meteo depuis Wunderground.com Info meteo pour Aurora, Colorado Last Updated on June 16, 2:55 AM MDT Meteo actuelle - Partly Cloudy Temp. actuelle - 59 F (15 C) Pression atmospherique - 29.81 in (1009 mb) Humidite relative - 82% Vents From the ESE at 9 MPH Script terminated.

# EXTRA ! EXTRA ! LISEZ CECI

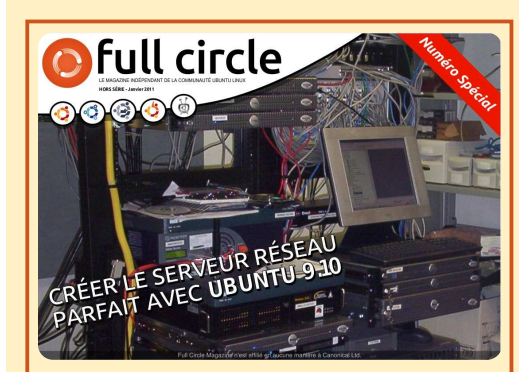

#### LE SERVEUR PARFAIT ÉDITION SPÉCIALE

Il s'agit d'une édition spéciale du Full Circle qui est une réédition directe des articles Le Serveur parfait qui ont déjà été publiés dans le FCM n° 31 à 34.

http://www.fullcirclemag.fr/?d ownload/3 Des éditions spéciales du magazine Full Circle sont sorties dans un monde sans méfiance\*

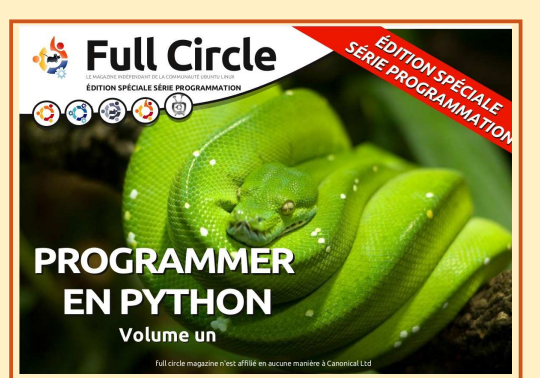

PYTHON ÉDITION SPÉCIALE n° 1

Il s'agit d'une reprise de Programmer en Python, parties 1 à 8 par Greg Walters.

http://www.fullcirclemag.fr/? download/224

\* Ni Full Circle magazine, ni ses concepteurs ne s'excusent pour l'hystérie éventuellement causée par la sortie de ces publications.

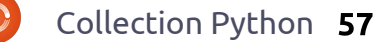

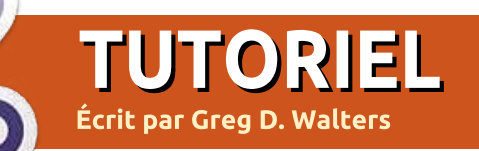

# Programmer en Python - Partie 12

utilisé l'API de wunderground et écrit du code pour récu-■pérer les conditions météo actuelles. Cette fois-ci, nous allons nous occuper de la partie de l'API qui concerne les prévisions. Si vous n'avez pas pu lire les deux précédents articles sur l'installation de XML, et plus spécialement le dernier, vous devriez peut-être aller les parcourir avant de continuer. De la même façon qu'il y avait une adresse web pour récupérer les conditions actuelles, il v en a une pour les prévisions. Voici le lien vers la page XML des prévisions : http://api.wunderground.com/auto/w ui/geo/ForecastXML/index.xml?query=80013

e mois dernier, nous avons

Comme précédemment, vous pouvez remplacer le « 80013 » par votre Ville/Pays, Ville/État ou code postal. Vous obtiendrez probablement environ 600 lignes de code XML. L'élément racine s'appelle « forecast » [Ndt : prévisions], et vous verrez quatre souséléments : « termsofservice », « txt\_forecast », « simpleforecast » et « moon\_phase ». Nous nous concentrerons sur « txt\_forecast » et « simpleforecast ». Puisque nous avons déjà vu les sections « usage », « main » et « if name » la dernière fois, je vous laisse vous en occuper et je vais me concentrer sur ce dont nous aurons besoin aujourd'hui. Puisque je vous ai montré un extrait de « txt\_forecast », commençons par là. En voici, ci-dessous, un tout petit morceau pour ma région.

Après l'élément parent « txt forecast », nous récupérons la date, un élément « number », puis un élément appelé « forecastday » qui a ses propres fils : « period », « icon », « icons », « title » et quelque chose appelé « fct-text »... puis se répète. La première chose à remarguer est que, sous txt forecast, la date n'est pas une date, mais une valeur de temps. Il s'avère que c'est le moment où la prévision a été publiée. La balise « number » indique combien de prévisions il y a pour les prochaines 24 heures. Je ne me souviens pas avoir déjà vu cette valeur en dessous de 2. Pour chaque prévision par période de 24 heures (<forecastday>), vous trouvez un numéro de période, une liste d'icônes, un titre (« Today », « Tonight », « Tomorrow » pour

full circle magazine

« aujourd'hui », « cette nuit », « demain ») ainsi que le texte d'une prévision simple. C'est un aperçu rapide des prévisions, en général pour les 12 prochaines heures.

Avant de commencer à travailler sur notre code, regardons la portion <simpleforecast> du fichier XML située ci-dessous. Il y a une balise <forecastday> pour chaque jour de la période de prévision, en général 6 jours, aujourd'hui compris. Vous trouvez la date sous différents formats (j'aime personnellement la balise <pretty>), les températures maximales et minimales prévues en degrés Farenheit et Celsius, une prévision brute des conditions, diverses icônes, une icône pour le ciel (les conditions nuageuses à la station météo) et « pop » qui signifie « Probability Of Precipitation » [Ndt : probabilité de précipitation]. La balise <moon\_phase> fournit des informations intéressantes sur le lever et le coucher du soleil et la lune. Maintenant, abordons le code. Voici les « import » :

```
<txt forecast>
```

</forecastday> +<forecastday></forecastday> </txt forecast>

from xml.etree import Element-Tree as ET import urllib import sys import getopt

Maintenant, nous devons commencer à écrire notre classe. On crée une routine init pour déclarer et initialiser les variables dont nous aurons besoin ; regardez en haut à droite de la page suivante. Si vous ne voulez pas gérer à la fois les degrés Farenheit et Celsius, omettez la variable dont vous n'avez pas besoin. J'ai décidé de garder les deux.

Ensuite, nous commençons notre routine principale de récupération des données des prévisions. Regardez en bas à droite de la page suivante. Elle ressemble beaucoup à la routine des conditions actuelles sur laquelle nous avons travaillé la dernière fois. La seule différence majeure (pour l'instant) est l'URL que nous utilisons. Maintenant, les choses changent. Comme nous avons plusieurs fils dont la balise porte le même nom sous l'élément parent, nous devons modifier un peu les appels qui analysent ces balises. Le code se trouve en haut à gauche de la page suivante. Remarguez que nous utilisons « tree.find » cette foisci, et aussi des boucles « for » pour par-

courir les données. C'est dommage que Python ne fournisse pas une commande SELECT/CASE comme d'autres langages, mais la routine IF/ELIF fonctionne bien, malgré qu'elle soit un peu plus maladroite. Maintenant, décomposons le code : on assigne tour à tour à la variable « previs » tout ce que contient la balise <txt forecast> afin de récupérer tout le groupe de données; puis on regarde les balises <date> et <number>, qui sont de premier niveau, et on charge les données dans nos variables. Maintenant les choses se compliquent un peu. Regardez à nouveau l'exemple de fichier XML retourné : il y a deux instances de <forecastday>, sous lesquelles les souséléments sont <period>, <icon>, <icons>, <title> et <fct-text>. On va boucler sur ces éléments et utiliser à nouveau l'instruction IF pour charger les valeurs dans nos variables.

Ensuite, nous allons regarder les données concernant les prévisions étendues pour les X prochains jours. Nous utilisons simplement la même méthode pour remplir nos variables ; regardez à droite. Maintenant il faut créer la routine d'affichage. Comme la dernière fois, elle sera plutôt générique. Vous en trouverez le code sur la page suivante, à gauche. Encore une fois, si vous ne voulez pas vous

#### <simpleforecast> -<forecastday> <period>1</period> -<date> <epoch>1275706825</epoch> <pretty short>9:00 PM MDT</pretty short> <pretty>9:00 PM MDT on June 04, 2010</pretty> <day>4</day> <month>6</month> <year>2010</year> <yday>154</yday> <hour>21</hour> <min>00</min> <sec>25</sec> <isdst>1</isdst> <monthname>June</monthname> <weekday short/> <weekday>Friday</weekday> <ampm>PM</ampm> <tz short>MDT</tz short> <tzlong>America/Denver</tz long> </date> -<high> <fahrenheit>92</fahrenheit> <celsius>33</celsius> </high> -<low><fahrenheit>58</fahrenheit> <celsius>14</celsius> </low><conditions>Partly Cloudy</conditions> <icon>partlycloudy</icon>

```
<icon>partlycloudy</icon>
+<icons>
<skyicon>partlycloudy</skyicon>
<pop>10</pop>
</forecastday>
```

```
</simpleforecast>
```

usock = urllib.urlopen(donneesPrevisions)

tree = ET.parse(usock)

usock.close()

sys.exit(2)

except:

```
class InfosPrevisions:
# recupere les previsions pour aujourd'hui et (si
                                                          def init (self):
                                                                  self.textePrevisions = [] # informations sur les
disponible) cette nuit
previsions
previs = tree.find('.//txt forecast')
                                                                                     # pour aujourd'hui et la
                                                                  self.Titre = []
for f in previs:
                                                   nuit prochaine
   if f.taq == 'number':
                                                                  self.date = ''
                                                                  self.icone = []
                                                                                     # icone a utiliser pour les
       self.periodes = f.text
   elif f.tag == 'date':
                                                   conditions meteo
       self.date = f.text
                                                                  self.periodes = 0
   for subelement in f:
                                                                  self.periode = 0
                                                                  if subelement.tag == 'period':
          self.periode=int(subelement.text)
                                                                  # informations sur les previsions etendues
                                                                  if subelement.tag == 'fcttext':
           self.textePrevisions.append(subelement.tex
                                                                  self.extIcone = []
                                                                                      # icone a utiliser pour les
t)
       elif subelement.tag == 'icon':
                                                   previsions etendues
                                                                  self.extJour = []
                                                                                      # nom du jour ("Monday",
           self.icone.append( subelement.text)
       elif subelement.tag == 'title':
                                                   "Tuesday" etc)
           self.Titre.append(subelement.text)
                                                                  self.extMaxi = []
                                                                                      # Temp. maxi (F)
                                                                  self.extMaxiC = []
                                                                                      # Temp. maxi (C)
                                                                  self.extMini = []
                                                                                      # Temp. mini (F)
                                                                  self.extMiniC = []
                                                                                      # Temp. mini (C)
                                                                  self.extConditions = []
                                                                                      # Conditions (texte)
                                                                  self.extPeriode = []
                                                                                       # information sur la
                                                   periode (compteur)
                                                                 self.extPrecip = []
                                                                                       # risque de precipitation
                                                   (pourcentage)
def GetDonneesPrevisions(self,localisation):
   try:
       donneesPrevisions = 'http://api.wunderground.com/auto/wui/geo/ForecastXML/index.xml?query=%s' % localisation
       urllib.socket.setdefaulttimeout(8)
```

print 'ERREUR - Previsions - Ne peut recuperer les informations sur le serveur...'

occuper des informations en degrés Celsius et Farenheit, modifiez le code pour afficher ce que vous souhaitez. Pour finir, voici la routine « Dolt » : def Dolt(self,Localisation,US,InclureAujd, Afficher):

```
self.GetDonneesPrevisions(Lo
-
calisation)
self.output(US,InclureAu-
jd,Afficher)
Maintenant nous pouvons
appeler la routine de cette
façon :
previsions =
InfosPrevisions()
previsions.DoIt('80013',1,0,
0)
# Insérez votre propre code
postal
```

C'est tout pour cette fois-ci. Je vous laisse gérer les alertes si vous souhaitez vous en occuper. Voici le code complet :

http://pastebin.com/h5gzvyUr

Amusez-vous bien jusqu'à la prochaine fois.

# full circle podcast Podcast

vww.fullcirclemagazine.org

🥋 AUDIO MP3

Full Circle

🚳 AUDIO OGG

Le *Podcast Full Circle* est de retour et meilleur que jamais !

Les thèmes de cet épisode sont : • Actus - développement de Maverick • Entrevue Lubuntu • Jeux - Ed critique Osmos • Retours ... et toute la bonne humeur habituelle.

**Vos animateurs :** Robin Catling Ed Hewitt Ronnie Tucker

Le podcast et les notes sur l'émission sont visibles ici : <u>http://fullcirclemagazine.org/</u>

# **Programmer en Python - Partie 13**

e mois-ci nous allons parler de l'utilisation de Curses avec Python. Non, il ne s'agit pas d'expliquer comment utiliser Python pour dire des gros mots [Ndt : « curses » signifie « grossièretés » en anglais], même si vous pouvez vous en servir ainsi si vous en avez vraiment besoin. Nous allons parler de l'utilisation de la bibliothèque Curses pour faire de jolis affichages à l'écran.

TUTORIEL

Écrit par Greg D. Walters

Si vous êtes suffisamment âgé pour vous souvenir des débuts de l'informatique, vous vous souviendrez qu'en entreprise, les ordinateurs étaient tous des ordinateurs centraux, avec de simples terminaux (écran et clavier) pour les entrées et les sorties. Vous pouviez avoir de nombreux terminaux connectés à un seul ordinateur. Le problème était que ces terminaux étaient des périphériques vraiment simplistes. Il n'y avait ni fenêtres, ni couleurs, ou quoi que ce soit (seulement 24 lignes de 80 caractères, au mieux). Quand les ordinateurs personnels sont devenus populaires, au bon vieux temps de DOS et CPM, c'est ce que vous aviez aussi. Quand les programmeurs ont travaillé pour

avoir des écrans plus agréables (à cette époque), surtout pour la saisie de données et l'affichage, ils ont utilisé du papier à carreaux pour représenter l'écran. Chaque carré sur le papier représentait la position d'un caractère. Lorsque nous exécutons un programme Python dans un terminal, nous avons toujours un écran de taille 24×80. Cependant, cette limitation peut être facilement contournée en préparant bien les choses à l'avance. Alors, allez vite acheter quelques blocs de papier à carreaux dans un magasin près de chez vous.

Qu'importe, passons à la pratique, et créons notre premier programme avec Curses, visible ci-dessus à droite. Je donnerai les explications après que vous avez jeté un coup d'œil au code.

Court mais simple. Examinons-le ligne par ligne. D'abord, on fait les « import », avec lesquels vous êtes maintenant familiers. Ensuite, on crée un nouvel objet « écran Curses », on l'initialise et on l'appelle monEcran (monEcran = curses.initscr()). Ceci est notre canevas, dans lequel nous allons peindre. Puis on utilise la commande

```
#!/usr/bin/env python
# ExempleCurses1
#------
# Exemple Curses n°1
#------
import curses
monEcran = curses.initscr()
monEcran.border(0)
monEcran.addstr(12, 25, "Voyez comment Curses tourne !")
monEcran.refresh()
monEcran.getch()
curses.endwin()
```

monEcran.border(0) pour dessiner une bordure autour du canevas. Ce n'est pas obligatoire, mais l'écran sera plus joli. On utilise ensuite la méthode addstr pour écrire du texte sur le canevas, en commençant à la ligne 12 et à la position 25. Vous pouvez voir la méthode .addstr comme une instruction d'affichage de Curses. Enfin, la méthode refresh() rend notre travail visible. Si on ne rafraîchit pas l'écran, nos modifications ne seront pas visibles. Ensuite on attend que l'utilisateur appuie sur une touche (.getch), puis on libère l'objet « écran » (.endwin) pour permettre au terminal de reprendre la main. La commande curses.endwin() est TRÈS importante, car si on ne l'appelle pas, le terminal sera laissé dans un état vraiment bordélique. Alors assurez-vous d'appeler

cette méthode avant la fin de votre programme.

Enregistrez ce programme sous le nom « Exemple-Curses1.py » et exécutez-le dans un terminal. Quelques remargues : guand vous utilisez une bordure, elle occupe une des positions disponibles pour chaque caractère de la bordure. De plus, les numéros de lignes et de positions (colonnes) commencent tous les deux à ZÉRO. Cela signifie que la première ligne de notre écran est la ligne 0, et la dernière ligne est la ligne 23. Ainsi, la position en haut à gauche est désignée par 0,0 et la position en bas à droite par 23,79. Créons un exemple rapide pour démontrer cela (page suivante, en haut à droite).

Exemple très simple, si ce n'est le bloc try/finally. Rappelez-vous, j'ai dit qu'il était TRÈS important d'appeler curses.endwin avant la fin de votre programme. De cette manière, même si les choses tournent mal, la routine endwin sera appelée. Il y a plusieurs façons d'aboutir à ce résultat, mais celle-ci me semble assez simple.

Créons maintenant un joli système de menu. Rappelez-vous, il y a quelque temps, nous avons écrit une application de gestion de recettes de cuisine qui avait un menu (dans la partie 8 de cette série d'articles). Tout défilait dans le terminal lorsque nous affichions quelque chose. Cette foisci, nous reprendrons cette idée et ferons un patron de menu que vous pourrez utiliser pour améliorer l'application de la partie 8. Ci-dessous, vous trouverez ce que nous avions écrit cette fois-là. Cette fois-ci, nous utiliserons Curses. Commençons avec le patron suivant. Vous pouvez sauvegarder ce morceau de code (en bas à droite) pour pouvoir le réutiliser dans vos futurs programmes. Maintenant, sauvez à nouveau ce morceau de code sous le nom « menucurses1.py » pour pouvoir travailler sur ce fichier et garder l'original intact.

Avant d'aller plus loin avec notre code, nous allons travailler de façon modulaire. Voici (page suivante, en haut à droite) un exemple de ce que nous allons faire, écrit en pseudo-code.

Bien entendu, ce pseudo-code n'est que ça : pseudo. Mais cela vous donne une idée de notre objectif avec tout ça. Puisqu'il ne s'agit que d'un exemple, nous allons nous arrêter là, mais vous pouvez le continuer si vous voulez. Commençons avec la boucle principale (page suivante, au milieu, à droite).

```
BASE DE DONNEES DE RECETTES

1 - Afficher toutes les recettes

2 - Rechercher une recette

3 - Afficher une recette

4 - Supprimer une recette

5 - Ajouter une recette

6 - Imprimer une recette

0 - Quitter

Saisissez votre choix ->
```

```
#!/usr/bin/env python
# CursesExample2
import curses
 BOUCLE PRINCIPALE
try:
    monEcran = curses.initscr()
    monEcran.clear()
    monEcran.addstr(0,0,"0
                                                     3
                                  1
                                           2
                              6
                                          7")
monEcran.addstr(1,0,"1234567890123456789012345678901234567
8901234567890123456789012345678901234567890")
    monEcran.addstr(10,0,"10")
    monEcran.addstr(20,0,"20")
    monEcran.addstr(23,0, "23 - Appuyez sur une touche
pour continuer")
    monEcran.refresh()
    monEcran.getch()
finally:
    curses.endwin()
```

```
myscreen.refresh()
    # Votre code ici...
    myscreen.addstr(1,1, "Appuyez sur une touche pour
continuer")
```

```
myscreen.getch()
finally:
```

curses.endwin()

Collection Python 63

Pas beaucoup de programmation ici. Nous avons notre bloc try/finally comme dans notre exemple. On initialise l'écran Curses puis on appelle la routine BouclePrincipale. Ce code est en bas, tout à droite.

Encore une fois, peu de choses ici, mais il ne s'agit que d'un exemple. Ici on appelle deux routines, l'une est AfficherMenuPrincipal et l'autre est SaisieMenuPrincipal. AfficherMenuPrincipal (voir en bas au milieu) affichera notre menu principal et SaisieMenu-Principal s'occupe de gérer ce menu.

Notez que cette routine ne fait qu'effacer l'écran (monEcran.erase) puis affiche ce que nous voulons sur l'écran. Il n'y a ici aucun traitement des saisies clavier, c'est le boulot de la routine SaisieMenuPrincipal que vous pouvez voir à la page suivante, en bas à gauche.

C'est vraiment une routine simple. On saute dans une boucle « while » jusqu'à ce que l'utilisateur appuie sur la touche 0. Dans cette boucle, on vérifie si cette touche est égale à différentes valeurs et, si c'est le cas, on appelle une série de routines et, finalement, on appelle le menu principal quand on a terminé. Vous pouvez compléter la plupart de ces routines

```
curses.initscreen
LogicLoop
                                     # affiche le menu principal
   ShowMainMenu
                                     # voici la routine principale de saisie
   MainInKev
       While Key != 0:
           If Key == 1:
               ShowAllRecipesMenu
                                     # affiche le menu Toutes les recettes
                                     # traite les saisies pour ce menu
               Inkev1
                                     # affiche le menu principal
               ShowMainMenu
           If Key == 2:
               SearchForARecipeMenu
                                     # affiche le menu Rechercher une recette
                                     # traite les saisies pour ce menu
               InKey2
               ShowMainMenu
                                     # affiche le menu principal
           If Key == 3:
               ShowARecipeMenu
                                     # affiche le menu Affiche une recette
                                     # traite les saisies pour ce menu
               InKey3
                                     # affiche le menu principal
               ShowMainMenu
                                     # et ainsi de suite
               . . .
curses.endwin()
                                     # Rétablit le terminal
                                                         2
def AfficherMenuPrincipal():
 monEcran.erase()
 monEcran.addstr(1,1,
                                                     # Boucle principale
try:
 monEcran.addstr(2,1, "
                                                      monEcran = curses.initscr()
 Base de donnees de
                                                      BouclePrincipale()
recettes")
                                                    finally:
 monEcran.addstr(3,1,
                                                      curses.endwin()
monEcran.addstr(4,1, " 1 - Voir toutes les
recettes")
 monEcran.addstr(5,1, " 2 - Rechercher une
recette")
 monEcran.addstr(6,1, " 3 - Afficher une recette")
 monEcran.addstr(7,1, " 4 - Supprimer une
recette")
 monEcran.addstr(8,1, " 5 - Ajouter une recette")
                                                    def BouclePrincipale():
 monEcran.addstr(9,1, " 6 - Imprimer une recette")
                                                      AfficherMenuPrincipal()
 monEcran.addstr(10,1, " 0 - Quitter")
                                                      SaisieMenuPrincipal()
 monEcran.addstr(11,1,
 monEcran.addstr(12,1, " Saisissez votre choix : ")
```

monEcran.refresh()

par vous-même maintenant, mais nous allons regarder à présent l'option 2, Rechercher une recette. Le menu est court et simple. La routine SaisieMenu2 (ci-contre à droite) est un peu plus compliquée.

Nous utilisons à nouveau une boucle « while » standard ici. On règle la variable faireboucle à 1 pour obtenir une boucle sans fin jusqu'à obtenir ce qu'on veut. On utilise la commande break pour sortir de cette boucle. Les trois options sont très ressemblantes, la principale différence étant qu'on commence avec une variable tmpstr à laquelle on concatène tel ou tel texte selon ce qu'on aura sélectionné, rendant les choses un peu plus agréables. On appelle ensuite une routine RecupererTexteRecherche pour récupérer la chaîne à rechercher. On utilise la routine getstr pour récupérer une chaîne saisie par l'utilisateur plutôt qu'un seul caractère. Ensuite, on renvoie cette chaîne à notre routine de saisie pour qu'elle soit utilisée.

```
def SaisieMenuPrincipal():
  touche = 'X'
 while touche != ord('0'):
      touche = monEcran.getch(12,27)
      monEcran.addch(12,22,touche)
      if touche == ord('1'):
          MenuVoirToutesLesRecettes()
         AfficherMenuPrincipal()
      elif touche == ord('2'):
          MenuRechercherUneRecette()
          SaisieMenu2()
          AfficherMenuPrincipal()
      elif touche == ord('3'):
          MenuAfficherUneRecette()
          AfficherMenuPrincipal()
      elif touche == ord('4'):
          PasPrete("'Supprimer une recette'")
          AfficherMenuPrincipal()
      elif touche == ord('5'):
          PasPrete("'Ajouter une recette'")
          AfficherMenuPrincipal()
      elif touche == ord('6'):
          PasPrete("'Imprimer une recette'")
          AfficherMenuPrincipal()
      monEcran.refresh()
```

```
def MenuRechercherUneRecette():
  monEcran.addstr(4,1, "-----")
 monEcran.addstr(5,1, " Rechercher dans")
 monEcran.addstr(6,1, "-----")
 monEcran.addstr(7,1, " 1 - Nom de la recette")
 monEcran.addstr(8,1, " 2 - Source de la recette")
 monEcran.addstr(9,1, " 3 - Ingredients")
 monEcran.addstr(10,1," 0 - Quitter")
 monEcran.addstr(11,1,"Entrez le type de recherche -> ")
 monEcran.refresh()
def SaisieMenu2():
  touche = 'X'
  faireBoucle = 1
 while faireBoucle == 1:
     touche = monEcran.getch(11,32)
     monEcran.addch(11,22,touche)
     tmpstr = "Entrez le texte a rechercher dans "
     if touche == ord('1'):
         sstr = "'le nom de la recette' -> "
         tmpstr = tmpstr + sstr
         retstring = RecupererTexteRecherche(13,1,tmpstr)
         break
     elif touche == ord('2'):
         sstr = "'la source de la recette' -> "
         tmpstr = tmpstr + sstr
         retstring = RecupererTexteRecherche(13,1,tmpstr)
         break
     elif touche == ord('3'):
         sstr = "'les ingredients' -> "
         tmpstr = tmpstr + sstr
         retstring = RecupererTexteRecherche(13,1,tmpstr)
         break
     else:
         retstring = ""
         break
  if retstring != "":
     monEcran.addstr(15,1, "Vous avez saisi - " + retstring)
  else:
     monEcran.addstr(15,1,"Vous avez saisi une chaine vide")
 monEcran.refresh()
 monEcran.addstr(20,1,"Appuyez sur une touche")
 monEcran.getch()
def RecupererTexteRecherche(row,col,strng):
 monEcran.addstr(row,col,strng)
 monEcran.refresh()
 instring = monEcran.getstr(row,len(strng)+1)
 monEcran.addstr(row,len(strng)+1,instring)
 monEcran.refresh()
 return instring
```

Le code complet est ici : <u>http://pas-</u> <u>tebin.com/dRHM8sre</u>

Une dernière chose : si vous voulez aller plus loin avec la programmation Curses, il existe de nombreuses autres méthodes que celles que nous avons utilisées ce mois-ci. À part une recherche Google, un bon point de départ est la documentation officielle : <u>http://docs.python.org/library/curses.html</u>.

À la prochaine fois.

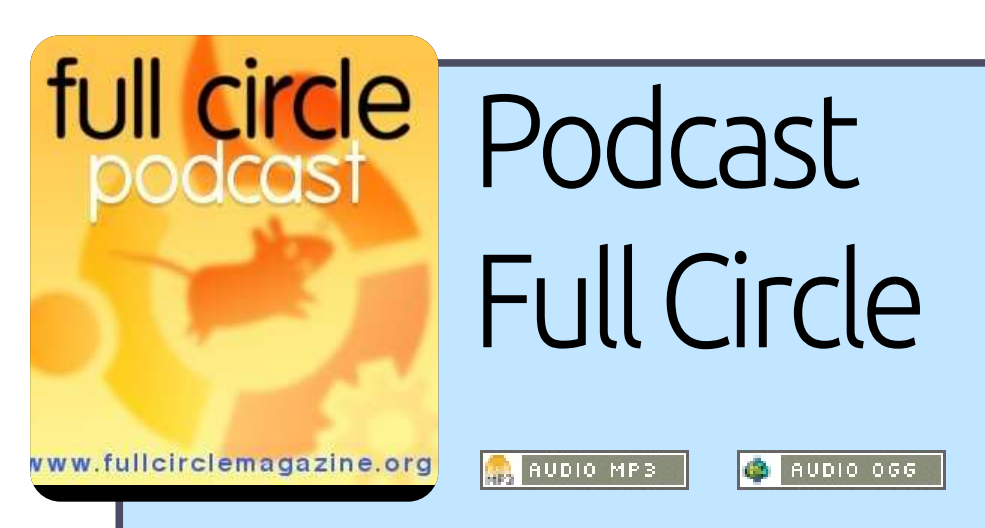

Le **Podcast Full Circle** est de retour et meilleur que jamais !

Les thèmes de cet épisode sont : • Actualités. • Opinion : contribuer à des articles avec le rédacteur en chef du FCM. • Interview avec Amber Graner. • Retours. ... et toute la bonne humeur habituelle.

**Vos animateurs :** Robin Catling Ed Hewitt Ronnie Tucker

Le podcast et les notes sur l'émission sont visibles ici : <u>http://fullcirclemagazine.org/</u>

# **Programmer en Python - Partie 14**

a dernière fois, nous avons parlé de la bibliothèque Curses. Cette fois-ci nous allons approfondir notre connaissance de cette bibliothèque et nous concentrer sur les commandes de couleurs. Si vous avez raté le dernier article, faisons un rappel rapide. Tout d'abord, il faut importer la bibliothèque curses ; puis appeler curses.initscr pour démarrer le programme. Pour afficher du texte à l'écran on appelle la fonction addstr, puis la fonction refresh pour faire apparaître les changements à l'écran. Enfin, il faut appeler curses.endwin() pour rendre son état initial à la fenêtre du terminal.

TUTORIEL

Écrit par Greg D. Walters

Maintenant, nous allons créer un programme rapide et facile qui utilise les couleurs. Ça ressemble beaucoup à ce que nous avons fait la dernière fois, mais nous allons voir quelques nouvelles commandes. Tout d'abord, on utilise curses.start\_color() pour dire au système que nous voulons utiliser des couleurs dans notre programme. Puis on assigne une paire de couleurs de premier plan et d'arrière-plan. On peut assigner plusieurs paires et les utiliser quand nous le souhaitons. On fait cela grâce à la fonction curses.init\_pair dont la syntaxe est :

curses.init\_pair([numéro de paire],[couleur de premier plan],[couleur d'arrière plan])

On règle les couleurs en utilisant curses.COLOR\_suivi de la couleur que l'on souhaite. Par exemple, curses.CO-LOR\_BLUE ou curses.COLOR\_GREEN. Les options sont black (noir), red (rouge), green (vert), yellow (jaune), blue (bleu), magenta, cyan et white (blanc), à ajouter en majuscules à la suite de « curses.COLOR\_ ». Une fois qu'on a réglé une paire de couleurs, on peut l'utiliser comme dernier paramètre de la fonction screen.addstr ainsi :

```
myscreen.addstr([ligne],[col
onne],[texte],curses.color_p
air(X))
```

où X est la paire de couleurs que l'on souhaite utiliser.

Sauvegardez le code suivant (cidessus à droite) dans le fichier testcouleur1.py et exécutez-le. N'essayez pas

full circle magazine

 $\bigcirc$ 

```
import curses
try:
    monecran = curses.initscr()
   curses.start color()
   curses.init pair(1, curses.COLOR BLACK,
curses.COLOR GREEN)
    curses.init pair(2, curses.COLOR BLUE,
curses.COLOR WHITE)
   curses.init pair(3,
curses.COLOR MAGENTA, curses.COLOR BLACK)
    monecran.clear()
   monecran.addstr(3,1,"
                           Ceci est un test
",curses.color pair(1))
   monecran.addstr(4,1,"
                           Ceci est un test
",curses.color pair(2))
   monecran.addstr(5,1,"
                           Ceci est un test
",curses.color pair(3))
   monecran.refresh()
   monecran.getch()
finally:
   curses.endwin()
```

de lancer un programme curses dans un environnement de développement comme SPE ou Dr Python ; exécutezle dans un terminal.

Vous devriez voir un fond gris, avec trois lignes de texte disant « Ceci est un test » dans différentes couleurs. La première devrait être noir sur vert, la deuxième bleu sur blanc, et la troisième magenta sur noir.

Collection Python **67** 

Souvenez-vous du bloc try/finally. Il permet au programme de remettre le terminal en bon état automatiquement si jamais quelque chose se passe de travers. Il existe une autre façon de faire : curses fournit une fonction nommée wrapper. Wrapper fait tout le travail pour vous : elle appelle curses.initscr(), curses.start\_color() et curses.endwin() à votre place. La seule chose dont vous devez vous

Retour au Sommaire

souvenir est d'appeler la fonction wrapper avec la fonction « main » en argument. Cela envoie un pointeur sur votre écran. En haut à droite, vous verrez le même programme que le précédent mais qui utilise la fonction curses.wrapper.

C'est bien plus simple et nous n'avons pas à nous préoccuper d'appeler curses.endwin() si quelque chose se passe mal. Tout le boulot est fait automatiquement.

Maintenant que nous avons acquis les bases, mettons en œuvre ce que nous avons déjà appris et commencons à programmer un jeu. Cependant, avant de démarrer, planifions ce que nous allons faire. Notre jeu va choisir au hasard une lettre majuscule, la déplacer de la droite de l'écran vers la gauche ; puis à une position aléatoire la lettre tombera vers le bas de l'écran. Nous aurons un canon qui peut être déplacé avec les flèches droite et gauche du clavier pour le placer en dessous de la lettre qui tombe ; en appuyant sur la barre d'espace, le canon pourra tirer. Si on touche la lettre avant gu'elle n'arrive en bas de l'écran, on gagne un point ; sinon, notre canon explose. Si on perd trois canons, la partie est finie. Bien que cela ait l'air assez simple,

coder ce jeu nécessite quand même beaucoup de travail.

Commençons. Il faut initialiser le jeu, et créer quelques routines avant d'aller plus loin. Créez un nouveau projet nommé jeu1.py ; commencez avec le code ci-contre, en bas à droite.

Ce code ne fait pas grand chose pour l'instant, mais ce n'est que le début. Notez que l'on a quatre instructions init\_pair pour régler les couleurs que nous utiliserons pour nos ensembles de couleurs aléatoires, et une pour les explosions (l'ensemble numéro 5). Maintenant il nous faut régler des variables et des constantes qui seront utilisées pendant le jeu. Nous les mettrons dans la routine init de la classe Jeu1. Remplacez les instructions « pass » dans init par le code de la page suivante.

Vous devriez être à même de comprendre ce qui se passe dans ces définitions. Si vous n'êtes pas sûr pour le moment, ça devrait devenir plus clair lorsque nous compléterons le code.

Nous approchons de quelque chose qui va tourner. Il nous reste encore quelques routines à construire avant qu'il en fasse plus. Examinons la rou-

```
import curses
def main(ecran):
    curses.init pair(1, curses.COLOR BLACK,
curses.COLOR GREEN)
    curses.init pair(2, curses.COLOR BLUE,
curses.COLOR WHITE)
    curses.init pair(3,
curses.COLOR MAGENTA, curses.COLOR BLACK)
    ecran.clear()
    ecran.addstr(3,1," Ceci est un test
",curses.color pair(1))
    ecran.addstr(4,1,"
                        Ceci est un test
",curses.color pair(2))
    ecran.addstr(5,1," Ceci est un test
",curses.color pair(3))
    ecran.refresh()
    ecran.getch()
curses.wrapper(main)
```

```
import curses
import random
class Jeu1():
    def init (self):
        pass
    def main(self,ecran):
        curses.init pair(1, curses.COLOR BLACK,
curses.COLOR GREEN)
        curses.init pair(2, curses.COLOR BLUE,
curses.COLOR BLACK)
        curses.init pair(3, curses.COLOR YELLOW,
curses.COLOR BLUE)
        curses.init pair(4, curses.COLOR GREEN,
curses.COLOR BLUE)
        curses.init pair(5, curses.COLOR BLACK,
curses.COLOR RED)
```

```
def Demarrage(self):
    curses.wrapper(self.main)
g = Jeul()
g.Demarrage()
```

 $\odot$ 

tine qui déplace une lettre de droite à gauche sur l'écran : http://fullcirclemagazine.pastebin.com/zct2nsni.

C'est la routine la plus longue de notre programme et elle contient de nouvelles fonctions. La fonction ecran.delch efface le caractère situé à la ligne et colonne indiguées. curses.napms() indique à Python de « dormir » [Ndt : nap = sieste] pendant X millisecondes (ms).

Le fonctionnement logique de cette routine est expliqué en pseudo-code à droite.

Vous devriez pouvoir suivre le code maintenant. Nous avons besoin de deux nouvelles routines pour faire les choses correctement. La première s'appelle Explose, et on la remplit avec l'instruction « pass ». La seconde s'appelle Reinitialise. C'est ici que nous réinitialiserons la ligne et la colonne courantes aux valeurs par défaut, remettrons à 0 le drapeau UneLettreTombe, choisirons une lettre et un point de chute au hasard. Ces deux routines se trouvent au milieu à droite de la page suivante.

Maintenant nous avons besoin de quatre autres routines pour continuer (les deux premières en bas à droite

```
# ce qui suit concerne les lignes
self.LigneCanon = 22
                                   # liqne ou se trouve le canon
self.PositionCanon = 39
                                   # position ou le canon demarre
 self.LigneLettre = 2
                                   # ligne ou les lettres passent de droite a gauche
                                   # ligne ou se trouve le score
self.LigneScore = 1
                                   # position horizontale du score
 self.PositionScore = 50
 self.PositionVies = 65
                                   # position horizontale des vies
 # ce qui suit concerne les lettres
 self.LettreActuelle = "A"
                                   # variable contenant les lettres
 self.PositionLettreActuelle = 78 # position horizontale de depart des lettres
 self.PositionChute = 10
                                   # position ou tombent les lettres
self.UneLettreTombe = 0
                                   # drapeau indiquant si les lettres tombent
                                   # ligne actuelle des lettres
self.LigneLettreActuelle = 3
self.CompteurLettres = 15
                                   # combien de boucles avant de retourner travailler ?
 # ce qui suit concerne les tirs
 self.CanonTire = 0
                                   # drapeau : est-ce que le canon tire ?
self.LigneTir = self.LigneCanon - 1
 self.ColonneTir = self.PositionCanon
 # autres informations
self.CompteurBoucles = 0
                                   # compte le nombre de boucles
 self.Score = 0
                                   # score actuel
 self.Vies = 3
                                   # nombre de vies par defaut
 self.CouleurActuelle = 1
                                   # couleur actuelle
                                   # regler a 1 pour decrementer le score
 self.DiminuerScoreSiEchec = 0
                                   # lorsqu'une lettre touche le bas
```

de la page suivante). L'une choisit une lettre au hasard. l'autre choisit un point de chute au hasard. Rappelezvous que nous avons déjà parlé du module « random » [Ndt : aléatoire] auparavant dans cette série.

Dans ChoisirUneLettre, on génère se passe la même chose dans Choiun nombre aléatoire entre 65 et 90<sup>i</sup> sirPointDeChute. Dans les deux rou-(le code des lettres de A à Z). Rap- tines, nous appelons la fonction ranpelez-vous que pour utiliser la fonc- dom.seed() qui règle le générateur tion de tirage aléatoire on doit lui de nombres aléatoires de façon diffournir une plage de nombres, à férente à chaque fois qu'elle est apsavoir un minimum et un maximum. Il<sup>‡</sup> pelée. La troisième routine s'appelle

VerifierTouches ; elle examine chaque touche du clavier sur lequel l'utilisateur appuie et s'en sert pour déplacer le canon. Nous la laisserons de côté pour le moment, mais nous en aurons besoin plus tard. Nous aurons également besoin de la routine VerifieCollision, que nous laissons aussi de côté pour l'instant.

#### def

VerifierTouches(self,ecran,saisie):
 pass
def
VerifieCollision(self,ecran):
 pass

On va créer une petite routine, appelée BoucleDeJeu, qui sera le « cerveau » de notre jeu (en haut à droite de la page 71).

La logique de cette routine est de régler notre clavier à nodelay(1), ce qui signifie que nous n'attendrons pas de saisie clavier et que, lorsqu'il y a une saisie, on la met en cache pour la traiter plus tard. Puis on entre dans une boucle while infinie (la condition est toujours vraie car égale à 1), ce qui signifie que le jeu continue jusqu'à ce qu'on soit prêt à l'arrêter. On dort pendant 40 millisecondes, on déplace la lettre, puis on vérifie si l'utilisateur a appuyé sur une touche. Si c'est un « Q » (notez que c'est une

```
SI on a attendu le bon nombre de boucles ALORS
   remettre à 0 le compteur de boucles
  SI on bouge vers la gauche de l'écran ALORS
     effacer le caractère à la ligne et colonne courantes
     attendre 50 millisecondes
     SI la colonne courante est supérieure à 2 ALORS
          décrémenter la colonne courante
     placer le caractère à la ligne et colonne courantes
     SI la colonne courante est éqale à la colonne aléatoire pour faire tomber la
lettre ALORS
          régler le drapeau UneLettreTombe à 1
   SINON
     effacer le caractère à la ligne et colonne courantes
     attendre 50 millisecondes
     SI la ligne courante est inférieure à la ligne où se trouve le canon ALORS
          incrémenter la ligne courante
         placer le caractère à la ligne et colonne courantes
     SINON
          Explose (et décrémentez le score si vous le souhaitez) et vérifier si on
continue
```

```
choisir une nouvelle lettre et une nouvelle position et tout recommencer SINON
```

```
incrémenter le compteur de boucles rafraîchir l'écran
```

majuscule), ou bien la touche ESC, alors on sort de la boucle pour terminer le programme. Sinon, on vérifie si c'est la flèche gauche ou droite, ou la barre d'espace. Plus tard, vous pourrez rendre le jeu un peu plus difficile en vérifiant si la touche pressée est la même que la lettre affichée et en ne tirant que dans ce cas, comme dans un logiciel d'apprentissage du clavier. Souvenez-vous juste d'enlever le Q en tant que touche qui sert à quitter le jeu.

Nous aurons également besoin de <sup>‡</sup> créer une routine qui initialise chaque

```
def Explose(self,ecran):
    pass
def Reinitialise(self):
    self.LigneLettreActuelle = self.LigneLettre
    self.PositionLettreActuelle = 78
    self.UneLettreTombe = 0
    self.ChoisirUneLettre()
    self.ChoisirPointDeChute()
```

```
def ChoisirUneLettre(self):
    random.seed()
    lettre = random.randint(65,90)
    self.LettreActuelle = chr(lettre)
```

```
def ChoisirPointDeChute(self):
    random.seed()
    self.PositionChute = random.randint(3,78)
```

Essayez-le, je vous attends.

Nous avons maintenant un pro-

gramme qui choisit au hasard une

lettre majuscule, la déplace de la

droite de l'écran vers la gauche sur

un nombre aléatoire de colonnes.

puis déplace cette lettre vers le bas

de l'écran. Cependant, la première

chose que vous devez remarquer est

que, quand vous lancez le pro-

gramme, la première lettre est tou-

jours un « A », et le point de chute est

toujours à la colonne 10. C'est parce qu'on règle des valeurs par défaut

dans la routine init. Pour réparer ça,

appelez simplement self.Reinitialise

nouvelle partie. Appelons-la Nouvelle-Partie (ci-contre, au milieu à droite).

Nous avons également besoin de la routine AfficheScore qui montre le score actuel et le nombre de vies restantes (ci-contre, en bas à droite).

Maintenant il nous reste à ajouter du code à notre routine principale (cidessous, à gauche) pour démarrer la boucle de jeu. Le code supplémentaire est en dessous, ajoutez-le sous le dernier appel à init\_pair.

Nous avons maintenant un programme qui fait quelque chose.

```
ecran.addstr(11,28,"Bienvenue dans l'attaque des
lettres")
        ecran.addstr(13,28,"Appuyez sur une touche pour
commencer...")
        ecran.getch()
        ecran.clear()
        BoucleDeJeu = 1
        while BoucleDeJeu == 1:
            self.NouvellePartie(ecran)
            self.BoucleDeJeu(ecran)
            ecran.nodelay(0)
            curses.flushinp()
            ecran.addstr(11,35,"Fin de la partie")
            ecran.addstr(13,23,"Voulez-vous rejouer ?
(O/N)")
            saisie = ecran.getch(14,56)
            if saisie == ord("N") or saisie == ord("n"):
                break
            else:
                ecran.clear()
```

```
def BoucleDeJeu(self,ecran):
        test = 1
                              # gere la boucle
        while test == 1:
            curses.napms(20)
            self.BougeLettre(ecran)
            saisie =
ecran.getch(self.LigneScore,self.PositionScore)
            if saisie == ord('Q') or saisie == 27:
                                                      # '0'
ou <Esc>
                break
            else:
                self.VerifierTouches(ecran, saisie)
            self.AfficheScore(ecran)
            if self.Vies == 0:
                break
        curses.flushinp()
        ecran.clear()
```

```
def NouvellePartie(self,ecran):
    self.CaractereCanon = curses.ACS_SSBS
```

```
self.Reinitialise()
self.Score = 0
self.Vies = 3
self.AfficheScore(ecran)
ecran.move(self.LigneScore,self.PositionScore)
```

def AfficheScore(self,ecran):

```
ecran.addstr(self.LigneScore,self.PositionScore,"SCORE :
%d" % self.Score)
```

```
ecran.addstr(self.LigneScore,self.PositionVies,"VIES :
%d" % self.Vies)
```

avant d'entrer dans la boucle while de la routine principale.

Maintenant, nous devons travailler sur les routines qui gèrent notre canon. Ajoutez à la classe Jeu1 le code situé ci-contre, en haut à droite.

BougeCanon prend la position courante du canon et le déplace dans la direction où on veut qu'il aille. La seule chose nouvelle dans cette routine est située à la fin de la fonction addch. On appelle la paire de couleurs (2) pour régler la couleur et, en même temps, on force le canon à s'afficher en gras. On utilise un « ou bit à bit » (« | ») pour forcer l'attribut. Puis on doit étoffer notre routine VerifierTouches : remplacez l'instruction « pass » avec le nouveau code (cicontre, au milieu à droite).

Maintenant il faut écrire une routine pour déplacer la balle qui va exploser vers le haut de l'écran (en haut à droite de la page suivante).

On a encore besoin de quelques routines (ci-contre, en bas à droite) avant d'en avoir terminé. Voici le code pour remplir la routine VerifieCollision et le code pour TirExplose.

Enfin nous devons étoffer notre

routine Explose : remplacez « pass » par le code situé en haut de la page suivante.

Nous avons maintenant un programme qui fonctionne. Vous pouvez régler la valeur de Compteur-Lettre pour accélérer ou ralentir le

```
ecran.addch(self.LigneCanon,self.PositionCanon,self.Carac
tereCanon,curses.color_pair(2) | curses.A_BOLD)
```

```
if saisie == 260: # fleche a gauche (pas sur le pave numerique)
    self.BougeCanon(ecran,0)
   curses.flushinp() # vide le tampon clavier
elif saisie == 261: # fleche a droite (pas sur le pave numerique)
    self.BougeCanon(ecran,1)
   curses.flushinp() # vide le tampon clavier
elif saisie == 52: # fleche a qauche sur le pave numerique
    self.BougeCanon(ecran,0)
   curses.flushinp() # vide le tampon clavier
elif saisie == 54: # fleche a droite sur le pave numerique
    self.BougeCanon(ecran,1)
   curses.flushinp() # vide le tampon clavier
elif saisie == 32: # espace
    if self.CanonTire == 0:
        self.CanonTire = 1
        self.ColonneTir = self.PositionCanon
        ecran.addch(self.LigneTir,self.ColonneTir,"|")
        curses.flushinp() # vide le tampon clavier
```

mouvement de la lettre qui traverse l'écran pour rendre le jeu plus ou moins facile. Vous pouvez également utiliser la variable CouleurActuelle pour faire un choix de couleur aléatoire et régler la couleur de la lettre sur l'un des quatre ensembles de couleurs que nous avons créés et changer la façon dont la couleur est réglée. Je voulais vous lancer un défi.

full circle magazine

```
def BougeTir(self,ecran):
    ecran.addch(self.LigneTir,self.ColonneTir," ")
    if self.LigneTir > self.LigneLettre:
        self.VerifieCollision(ecran)
        self.LigneTir -= 1
        ecran.addch(self.LigneTir,self.ColonneTir,"|")
    else:
        self.VerifieCollision(ecran)
        ecran.addch(self.LigneTir,self.ColonneTir," ")
        self.LigneTir = self.LigneCanon - 1
        self.CanonTire = 0
```
J'espère que vous vous êtes amusés cette fois-ci et que vous ajouterez des fonctionnalités pour rendre le jeu plus agréable. Comme d'habitude, le code complet se trouve sur <u>www.thedesignatedgeek.com</u>, ou bien ici : <u>http://fullcirclemagazine.pastebin.com/jaNZSvkg</u>.

```
def VerifieCollision(self,ecran):
   if self.CanonTire == 1:
       if self.LigneTir == self.LigneLettreActuelle:
            if self.ColonneTir == self.PositionLettreActuelle:
                ecran.addch(self.LigneTir,self.ColonneTir," ")
                self.TirExplose(ecran)
                self.Score +=1
                self.Reinitialise()
def TirExplose(self,ecran):
   ecran.addch(self.LigneTir,self.ColonneTir,"X",curses.color pair(5))
   ecran.refresh()
   curses.napms(200)
   ecran.addch(self.LigneTir,self.ColonneTir,"|",curses.color pair(5))
   ecran.refresh()
   curses.napms(200)
   ecran.addch(self.LigneTir,self.ColonneTir,"-",curses.color pair(5))
   ecran.refresh()
   curses.napms(200)
   ecran.addch(self.LigneTir,self.ColonneTir,".",curses.color pair(5))
   ecran.refresh()
   curses.napms(200)
   ecran.addch(self.LigneTir,self.ColonneTir," ",curses.color pair(5))
   ecran.refresh()
   curses.napms(200)
```

```
ecran.addch(self.LigneLettreActuelle,self.PositionLettreActuelle,"X",curses.color_pair(5))
curses.napms(100)
ecran.refresh()
ecran.addch(self.LigneLettreActuelle,self.PositionLettreActuelle,"|",curses.color_pair(5))
curses.napms(100)
ecran.addch(self.LigneLettreActuelle,self.PositionLettreActuelle,"-",curses.color_pair(5))
curses.napms(100)
ecran.addch(self.LigneLettreActuelle,self.PositionLettreActuelle,"-",curses.color_pair(5))
curses.napms(100)
ecran.addch(self.LigneLettreActuelle,self.PositionLettreActuelle,".",curses.color_pair(5))
curses.napms(100)
ecran.addch(self.LigneLettreActuelle,self.PositionLettreActuelle,".",curses.color_pair(5))
curses.napms(100)
ecran.addch(self.LigneLettreActuelle,self.PositionLettreActuelle,".",curses.color_pair(5))
curses.napms(100)
ecran.addch(self.LigneLettreActuelle,self.PositionLettreActuelle,".")
ecran.addch(self.LigneLettreActuelle,self.PositionLettreActuelle,".")
ecran.addch(self.LigneLettreActuelle,self.PositionLettreActuelle,".")
ecran.addch(self.LigneLettreActuelle,self.PositionLettreActuelle,".")
ecran.addch(self.LigneCanon,self.PositionCanon,self.CaractereCanon,curses.color_pair(2) | curses.A_BOLD)
ecran.refresh()
```

## **TUTORIEL** Écrit par Greg D. Walters

## **Programmer en Python - Partie 15**

e mois-ci, nous allons explorer Pygame, un ensemble de modules conçu pour écrire des jeux. Le site web est : http://www.pygame.org/. Pour reprendre le fichier Lisez-moi de Pvgame : « Pygame est une bibliothègue multiplateforme conçue pour faciliter l'écriture de logiciels multimédia, comme les jeux en Python. Pygame requiert le langage Python et la bibliothèque multimédia SDL, mais il peut aussi utiliser plusieurs bibliothèques populaires.»

Vous pouvez installer Pygame par Synaptic, avec le paquet « pythonpygame ». Faites cela maintenant pour qu'on puisse aller plus loin.

Tout d'abord, nous importons Pygame (voir ci-dessus à droite). Puis nous réglons os.environ pour centrer la fenêtre sur l'écran. Ensuite, nous initialisons Pygame, puis réglons sa fenêtre à une taille de 800x600 pixels et lui donnons un titre. Pour finir, nous affichons l'écran et entrons dans une boucle en attendant la frappe d'une touche au clavier ou le clic sur un bouton de la souris. L'écran est un objet qui contiendra tout ce qu'on décide d'y placer. On l'appelle une

surface. Imaginez-le comme une feuille de papier sur laquelle nous allons dessiner des choses.

Pas très excitant, mais c'est un début. Rendons les choses un peu moins ennuyeuses. On peut changer la couleur de fond en guelgue chose de moins sombre. J'ai trouvé un programme appelé « colorname » que vous pouvez installer à partir de la logithèque Ubuntu. Il vous permet d'utiliser une roue des couleurs pour choisir la couleur qui vous plaît et vous donnera les valeurs RVB (rouge, vert, bleu) pour cette couleur. On doit passer par les couleurs RVB si on ne veut pas utiliser celles prédéfinies fournies par Pygame. C'est un utilitaire sympa que vous devriez songer à installer.

Juste après les instructions d'importation, ajoutez:

#### couleurFond = 208, 202, 104

Ceci réglera la variable couleurFond à une couleur un peu terre de Sienne. Puis, après la ligne pygame.display.set\_caption, ajoutez les lignes suivantes :

```
# voici les import
import pygame
from pygame.locals import *
import os
# pour centrer le jeu sur l'ecran
os.environ['SDL VIDEO CENTERED'] = '1'
# initialise Pygame
pygame.init()
# initialise l'ecran
ecran = pygame.display.set mode((800, 600))
\# regle le caption (barre \overline{d}e titre de la fenetre)
pygame.display.set caption('Pygame Test #1')
# affiche l'ecran et attend un evenement
faireBoucle = 1
while faireBoucle:
    if pygame.event.wait().type in (KEYDOWN,
MOUSEBUTTONDOWN):
```

break

#### ecran.fill(couleurFond) pygame.display.update()

La méthode ecran.fill() réglera la couleur à ce qu'on lui passe en arqument. La ligne suivante, pygame.display.update(), applique réellement les changements à l'écran.

Sauvez tout cela sous le nom pygame1.py et continuons.

Maintenant, affichons du texte dans notre fenêtre un peu vide. À nouveau, commencons par les instructions d'importation et le réglage de la variable de couleur du fond du programme précédent :

```
import pygame
from pygame.locals import *
import os
couleurFond = 208, 202, 104
```

Maintenant, ajoutons une variable supplémentaire pour la couleur de premier plan pour notre police :

couleurPolice = 255,255,255 # blanc

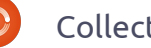

Puis nous ajoutons la plus grande partie du code de l'exemple précédent (voir à droite).

Si vous exécutez cela maintenant, rien n'a apparemment changé puisque tout ce que nous avons fait est d'ajouter la définition de la couleur de police. Maintenant, après la ligne ecran.fill() et avant la partie concernant la boucle, saisissez les lignes suivantes :

```
police =
pygame.font.Font(None,27)
texte = police.render('Voici
du texte', True,
couleurPolice, couleurFond)
texte_rect =
texte.get_rect()
ecran.blit(texte,texte_rect)
pygame.display.update()
```

Allez, sauvez le programme sous le nom pygame2.py et exécutez-le. En haut à gauche de la fenêtre, vous devriez voir le texte « Voici du texte ».

Regardons de plus près les nouvelles commandes. D'abord on appelle la méthode « font » en lui passant deux arguments. Le premier est le nom de la police que nous voulons utiliser et le deuxième est la taille de la police. Pour le moment, nous utilisons « None » pour laisser le système choisir une police générique à notre place, et on règle la taille à 27.

Ensuite, nous avons la méthode

police.render(). Elle prend quatre arguments qui sont, dans l'ordre : le texte à afficher, l'utilisation ou non de l'antialiasing (True pour vrai), la couleur de premier plan de la police et enfin sa couleur de fond.

La ligne suivante (texte.get rect() récupère un objet de type rectangle que nous utiliserons pour placer le texte sur l'écran. Ceci est important, car presque tout ce que nous allons faire ensuite va se passer avec des rectangles (vous en saurez plus dans un instant). Puis on « blit » le rectangle sur l'écran et, enfin, on rafraîchit ce dernier pour afficher le texte. Que signifie « blit » et pourquoi diable voudrais-je faire une chose qui sonne aussi bizarrement? Eh bien. ce terme remonte aux années 1970 et vient du parc Xerox (à qui on doit de nombreuses technologies actuelles). Ce terme s'appelait au départ BitBLT qui signifie Bit (pour bitmap) et Block Transfert (ou transfert d'images par bloc) : puis il est devenu Blit (sans doute parce que c'est plus court). Simplement, cela signifie qu'on fait apparaître une image ou un texte à l'écran.

Comment faire pour que le texte soit centré sur l'écran au lieu d'être placé sur la première ligne où on met du temps à la voir ? Entre la ligne text.get\_rect() et la ligne ecran.blit,

```
full circle magazine
```

```
# pour centrer le jeu sur l'ecran
os.environ['SDL_VIDEO_CENTERED'] = '1'
# initialise Pygame
pygame.init()
# initialise l'ecran
ecran = pygame.display.set_mode((800, 600))
# regle le caption (barre de titre de la fenetre)
pygame.display.set_caption('Pygame Test #1')
ecran.fill(Background)
pygame.display.update()
```

```
# notre boucle
faireBoucle = 1
while faireBoucle:
    if pygame.event.wait().type in
(KEYDOWN,MOUSEBUTTONDOWN):
        break
```

placez les deux lignes suivantes :

```
texte_rect.centerx =
ecran.get_rect().centerx
texte_rect.centery =
ecran.get_rect().centery
```

Elles servent à récupérer les coordonnées horizontales et verticales du centre de notre objet écran (souvenezvous de la surface) en pixels et à régler les coordonnées x et y du centre de notre rectangle à cet endroit.

Exécutez le programme. Maintenant le texte est affiché au centre de la surface. Vous pouvez également modifier le texte en utilisant (dans notre exemple) police.set\_bold(True) et/ou police.set\_italic(True) juste après la ligne pygame.font.True.

Souvenez-vous que nous avons discuté rapidement de l'option « None » lorsque nous avons réglé la police générique. Disons que vous voulez utiliser maintenant une police plus jolie. Comme je l'ai dit précédemment, la méthode pygame.font.Font() prend deux arguments. Le premier est le chemin et le nom du fichier contenant la police à utiliser et le second est la taille de la police. Plusieurs questions se posent à ce stade. Comment connaît-on le chemin et le nom du fichier à utiliser pour la police sur un système quelconque donné ? Heureusement, Pygame fournit une fonction qui s'occupe de cela pour nous. Elle s'appelle match font. Voici un court programme qui affiche le chemin et le nom du fichier de (c'est un exemple) la police « Courier New ».

```
import pygame
from pygame.locals import *
import os
print
pygame.font.match_font('Couri
er New')
```

Sur mon système, la valeur affichée est « /usr/share/fonts/truetype/mdttcorefonts/cour.ttf ». Si la police n'est pas trouvée, la valeur retournée est « None ». En supposant que la police est réellement trouvée, alors on peut affecter la valeur retournée à une variable, puis l'utiliser dans l'instruction suivante :

```
courier =
pygame.font.match_font('Couri
er New')
police =
pygame.font.Font(courier,27)
```

Modifiez la dernière version de votre programme pour inclure ces deux lignes et exécutez-le à nouveau. L'essentiel est soit d'utiliser une police dont vous SAVEZ qu'elle existera sur la machine de l'utilisateur final, soit de l'inclure lorsque vous distribuez votre programme et de coder en dur le nom et le chemin de la police. Il existe d'autres façons de faire, mais je vous laisse chercher pour qu'on puisse continuer.

Le texte c'est bien, mais les graphismes sont encore mieux. J'ai trouvé un tutoriel pour Pygame qui est très bien fait, écrit par Peyton McCollugh, et j'ai pensé le réutiliser ici en le modifiant. Pour cet exemple, nous devons commencer par créer une image que nous allons ensuite déplacer sur notre surface.. Cette image est appelée un « fantôme » (ou « sprite » en anglais). Utilisez Gimp ou un autre logiciel pour créer un dessin. Rien de joli, simplement un dessin générique. Je vais supposer que vous utilisez Gimp. Créez une nouvelle image, réglez sa taille à 50 pixels, dans les deux dimensions, puis, dans les options avancées, réglez la couleur de remplissage à « transparent ». Utilisez l'outil « cravon » avec une brosse circulaire de taille 3. Dessinez votre croquis et sauvegardez-le sous le nom stick.png dans le même répertoire que le

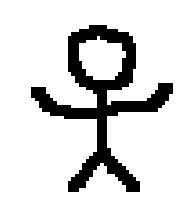

programme en Python. Voici à quoi ressemble mon dessin, je suis sûr que vous pouvez faire mieux.

Je sais... je ne suis pas un artiste, mais pour ce que nous allons en faire, cela fera l'affaire. Nous avons réalisé une image au format .png avec une couleur de fond transparente, de façon que seuls les traits noirs s'affichent, sans un fond blanc, ni d'une autre couleur.

```
import pygame
from pygame.locals import *
import os
```

```
couleurFond = 0,255,127
os.environ['SDL_VIDEO_CENTERED'] = '1'
pygame.init()
ecran = pygame.display.set_mode((800, 600))
pygame.display.set_caption('Pygame exemple n° 4 - Fantome')
ecran.fill(couleurFond)
```

Parlons maintenant de ce que notre programme va faire. Nous voulons afficher une fenêtre Pygame qui contient notre dessin ; nous voulons déplacer le dessin avec les touches fléchées du clavier (haut, bas, droite, gauche), sauf si nous sommes au bord de l'écran auquel cas, on ne peut pas bouger plus loin. De plus, nous voulons guitter le jeu en appuyant sur la touche « q ». Déplacer le fantôme autour de la fenêtre peut sembler simple, et ca l'est, mais pas autant qu'on peut le croire au début. Commençons par créer deux rectangles, un pour le fantôme lui-même et un autre de la même taille, mais vide. Pour commencer, on affiche le fantôme sur la surface, puis, lorsque l'utilisateur appuie sur une touche, on affiche le rectangle vide par dessus le fantôme. C'est à peu près la même chose que ce que nous avons fait le mois dernier avec le jeu de l'alphabet. Nous avons à peu près terminé ce programme, qui nous donne un aperçu de ce qu'il faut faire pour afficher un dessin à l'écran et le déplacer.

Démarrez donc un nouveau programme, nommé pygame4.py. Placezy les « include » que nous avons utilisés durant ce tutoriel. Cette foisci, nous utiliserons un fond vert menthe en prenant les valeurs 0, 255, 127 (voir ci-dessus). Puis on crée une classe qui se chargera du graphisme ou fantôme (page suivante en bas à gauche). Placez ce code juste après les « import ». Que fait tout cela ? Commençons par la routine \_\_init\_\_. On initialise le module de Pygame qui gère les fantômes avec la ligne pygame.sprite. Sprite.\_\_init\_\_. Puis on règle la surface et on la nomme « ecran », ce qui nous permettra de vérifier si le fantôme sort de l'écran. Ensuite on crée la variable « ancienFantome » et on définit sa position, qui sera l'ancienne position de notre fantôme. Maintenant, on peut charger notre dessin avec la routine pygame.image.load, en lui

full circle magazine

| passant en argument le nom du fi-<br>chier (et le chemin si le fichier n'est<br>pas au même endroit que le pro-<br>gramme). Puis on récupère une réfé-<br>rence (self.rect) vers le fantôme, ce<br>qui règle la largeur et la hauteur du<br>rectangle automatiquement, et on règle<br>les positions x et y de ce rectangle aux<br>positions passées à la routine.<br>La routine metAJour fait simplement<br>une copie du fantôme, puis vérifie s'il<br>sort de l'écran. Si c'est le cas, on le<br>class Fantome (pygame.sprite.S                                                                                                    | fraîchit la surface et on entre dans<br>une boucle.<br>Tant que faireBoucle vaut 1, on<br>boucle sur ce code. On utilise py-<br>game.event.get() pour récupérer un<br>caractère au clavier, puis on le com-<br>pare à un type d'événement : si c'est<br>QUIT, on sort du programme ; si c'est<br>une frappe sur une touche, on le<br>traite : on regarde quelle touche a<br>été frappée (en utilisant les cons-<br>tantes définies par Pygame), puis on | appelle la routine metAJour de notre<br>classe. Notez que l'on envoie sim-<br>plement une liste contenant le nom-<br>bre de pixels sur les axes X et Y pour<br>déplacer le fantôme. On le déplace<br>de 10 pixels (+10 pour aller à droite<br>ou en bas, - 10 pour aller en haut ou à<br>gauche). Si la touche frappée est « q »,<br>on règle faireBoucle à 0 pour sortir<br>de la boucle. Après tout cela, on<br>affiche le rectangle vide à l'ancienne<br>position, on affiche le fantôme à la<br>nouvelle position, et pour finir, on<br>rafraîchit, mais seulement les deux |                                                                                                    |
|----------------------------------------------------------------------------------------------------|----------------------------------------------------------------------------------------------------|----------------------------------------------------------------------------------------------------|----------------------------------------------------------------------------------------------------|
| <pre>definit(self, positi<br/>pygame.sprite.Sprite.<br/># sauve une copie du<br/>self.ecran = pygame.d<br/># cree une variable p<br/>self.ancienFantome =<br/>self.image = pygame.i<br/>self.rect = self.imag<br/>self.rect.x = positio<br/>self.rect.y = positio<br/>def metAJour(self, valeur<br/># cree une copie du r<br/>self.ancienFantome =<br/># deplace le rectangl<br/>self.rect = self.rect<br/># verifie si on est s<br/>if self.rect.x = 0<br/>elif self.rect.x = 0<br/>elif self.rect.x = sel<br/>if self.rect.y = 0<br/>elif self.rect.y = 0<br/>elif self.rect.y &gt; (s<br/>self.rect.y &gt; (s<br/>self.rect.y &gt; (s<br/>self.rect.y = sel</pre> | <pre>init(self)<br/>rectangle d'ecran<br/>isplay.get_surface().get_rect()<br/>our stocker la position preceder<br/>(0, 0, 0, 0)<br/>mage.load('stick.png')<br/>e.get_rect()<br/>n[0]<br/>n[1]<br/>):<br/>ectangle courant utilisee pour 1<br/>self.rect<br/>e de la valeur specifiee<br/>.move(valeur)<br/>orti de l'ecran<br/>elf.ecran.width - self.rect.width<br/>f.ecran.width - self.rect.width</pre>                                              | nte du fantome<br>L'effacer<br>th):                                                                                                    | rectangles (le vide et celui qui con-<br>tient le fantôme), ce qui gagne beau-<br>coup de temps et évite des calculs<br>inutiles.<br>Comme toujours, le code complet<br>est disponible sur :<br>www.thedesignatedgeek.com<br>ou sur :<br>http://fullcirclemagazine.pastebin.co<br>m/OrLRHKqY.<br>Pygame peut faire énormément de<br>choses supplémentaires. Je vous sug-<br>gère d'aller faire un tour sur leur site<br>et de regarder la page des références<br>(http://www.pygame.org/docs/genin<br>dex.html). Vous pouvez aussi jeter un<br>coup d'œil aux jeux que d'autres<br>gens ont déposés. |

 $( \bigcirc )$ 

La prochaine fois, nous plongerons encore plus loin dans Pygame en créant un jeu qui resurgit de mon passé... mon passé très LOINTAIN.

```
personnage = Fantome((ecran.get rect().x, ecran.get rect().y))
ecran.blit(personnage.image, personnage.rect)
# cree une surface de la taille de notre personnage
rectangleBlanc = pygame.Surface((personnage.rect.width,
personnage.rect.height))
rectangleBlanc.fill(couleurFond)
pygame.display.update()
faireBoucle = 1
while faireBoucle:
    for evenement in pygame.event.get():
        if evenement.type == pygame.QUIT:
            sys.exit()
        # verifie s'il y a un deplacement
        elif evenement.type == pygame.KEYDOWN:
            if evenement.key == pygame.K LEFT:
                personnage.metAJour([-10, 0])
            elif evenement.key == pygame.K UP:
                personnage.metAJour([0, -10])
            elif evenement.key == pygame.K RIGHT:
                personnage.metAJour([10, 0])
            elif evenement.key == pygame.K DOWN:
                personnage.metAJour([0, 10])
            elif evenement.key == pygame.K g:
                faireBoucle = 0
    # efface l'ancienne position en y recopiant notre surface blanche
    ecran.blit(rectangleBlanc, personnage.ancienFantome)
    # dessine la nouvelle position
    ecran.blit(personnage.image, personnage.rect)
    # metAJour SEULEMENT les parties modifiees de l'ecran
    pygame.display.update([personnage.ancienFantome, personnage.rect])
```

## Programmer en Python - Partie 16

l y a quelque temps, j'ai promis à quelqu'un que je parlerais des différences entre Python 2.x et 3.x. Le mois dernier, j'ai écrit que nous continuerions notre programmation avec pygame, mais j'ai pensé que je devais tenir ma promesse, donc nous nous replongerons dans pygame la prochaine fois.

**TUTORIEL** 

Écrit par Greg D. Walters

Il y a eu de nombreux changements dans Python 3.x. On trouve plein d'informations sur ces changements sur le web, et j'ai indiqué quelques liens à la fin de cet article. On trouve aussi pas mal de questions sur la manière de changer de version. Je vais me concentrer sur les changements qui affectent ce que nous avons appris jusqu'à maintenant.

>>> print "Vous avez choisi %s" % mois[3]

>>> print("Voux avez choisi {0}".format(mois[3]))

C'est parti.

>>>

>>>

Vous avez choisi Avr

Vous avez choisi Avr

## La commande PRINT

Comme je l'ai déjà écrit, l'un des problèmes les plus importants est la facon dont on utilise la commande print. Sous 2.x, on peut simplement utiliser:

print "Ceci est un test"

et c'est tout. Cependant, sous 3.x, si on essaie cela, on obtient le message d'erreur ci-dessous :

>>> print "Ceci est un test" File "<stdin>", line 1 print "Ceci est un test" SyntaxError: invalid syntax >>>

Pas terrible. Pour utiliser la commande print, on doit mettre ce que

>>> mois = ['Jan','Fev','Mar','Avr','Mai','Juin','Juil','Aout','Sep','Oct','Nov','Dec']

>>> mois = ['Jan','Fev','Mar','Avr','Mai','Juin','Juil','Aout','Sep','Oct','Nov','Dec']

```
La mise en forme et la subs-
titution de variable ont également
```

changé. Sous 2.x, nous avons utilisé une syntaxe comme dans l'exemple ci-dessous à gauche et, sous 3.1, on peut obtenir le bon résultat. Cependant. cela va changer car les fonc-

l'on veut afficher entre parenthèses,

Ce n'est pas un gros changement,

mais il faut y faire attention. Vous

pouvez vous préparer à la migration

en utilisant cette syntaxe sous Py-

substitution de variable

Mise en forme et

print("Ceci est un test")

comme ceci:

thon 2.x.

tions de mise en forme '%s' et '%d' disparaissent. La nouvelle syntaxe est '{x}' et vous en verrez un exemple cidessous.

Il me semble que c'est plus facile à lire. Vous pouvez aussi faire des choses comme cela :

>>> print("Bonjour {0}. Je suis content que tu viennes sur {1}".format("Fred", "Mon-Site.com"))

Bonjour Fred. Je suis content que tu viennes sur MonSite.com

>>>

Souvenez-vous que vous pouvez encore utiliser les fonctions '%s' et '%d', mais qu'elles vont disparaître.

## Les nombres

Sous Python 2.x, si on faisait :

x = 5/2.0

AVANT

APRÈS

x contenait 2.5. Mais si on faisait :

x = 5/2

x contenait 2 à cause de l'arrondi.

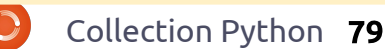

Sous 3.x, si on fait :

x = 5/2

on obtient 2.5. Pour arrondir la division, il faut faire :

x = 5//2

## Les saisies

Il y a quelque temps, nous avons géré un système de menus en utilisant raw\_input() pour demander une réponse de l'utilisateur de notre application. Cela ressemblait à ceci :

```
reponse = raw_input('Entrez
votre choix -> ')
```

Cela fonctionnait sous 2.x. Mais sous 3.x, on obtient :

```
Traceback (most recent call
last):
```

```
File "<stdin>", line 1, in
<module>
```

NameError: name 'raw\_input' is not defined

```
Ce n'est pas un gros problème. La
méthode raw_input() a été remplacée
par input(). Changez simplement la
ligne en:
```

```
reponse = input('Entrez
votre choix -> ')
```

et tout fonctionne correctement.

## Non égalité

Sous 2.x, on pouvait tester une non-égalité avec « <> ». Mais ceci n'est pas autorisé avec 3.x. L'opérateur de test est maintenant « != ».

## Convertir d'anciens programmes en Python 3.x

Un utilitaire est fourni avec Python 3.x pour aider à convertir les applications 2.x en code compatible avec la version 3.x. Cela ne fonccela vous donnera un résultat approchant dans la plupart des cas. L'outil de conversion s'appelle (avec justesse) « 2to3 ». Prenons un programme très simple comme exemple. L'exemple ci-dessous vient de l'article « Programmer en Python,

tionne pas toujours, mais

| Objet 1<br> Objet 2 | 3.00  <br>15.00 |
|---------------------|-----------------|
| Total               | 18.00           |
| Fin du script.      | т               |
|                     |                 |

Bien sûr, si on l'exécute en Python 3.x, cela ne fonctionne pas.

```
File "pprint1.py", line 18
print HautOuBas('=',40)
```

SyntaxError: invalid syntax

```
# pprint1.py
# Example do for
```

```
# Exemple de fonctions un peu utiles
```

```
def HautOuBas(caractere,largeur):
    # largeur est la largeur totale de la ligne retournee
    return '%s%s%s' % ('+',(caractere * (largeur-2)),'+')
```

partie 3 ».

dessus à droite.

```
def Fmt(val1,largGauche,val2,largDroite):
    # affiche 2 valeurs alignées avec des espaces
```

```
# val1 sera affichee a gauche, val2 sera affichee a droite
# langCouche=langour de la partie de soughe langDreite=langour
```

# largGauche=largeur de la partie de gauche, largDroite=largeur de la partie de droite
partie2 = '%.2f' % val2
return '%s%s%s%s' % ('| ',val1.ljust(largGauche-2,' '),part2.rjust(largDroite-2,'
'

Quand on l'exécute sous 2.x, la

sortie ressemble à ce que l'on voit ci-

```
'),' |')
# definit le prix de chaque objet
objet1 = 3.00
objet2 = 15.00
# maintenant on affiche tout...
```

print Fmt('Objet 1',30,objet1,10)
print Fmt('Objet 2',30,objet2,10)

print HautOuBas('=',40)

print HautOuBas('-',40)

print HautOuBas('=',40)

print Fmt('Total', 30, obbjet1+objet2, 10)

Collection Python 80

| Essayons l'outil de conversion pour<br>régler ce problème. Créons d'abord<br>une sauvegarde de l'application à con-<br>vertir. Je fais ça en créant une copie<br>du fichier et en ajoutant « v3 » à la fin<br>du nom de fichier :                                                                                                    | blèmes, ce qu'on voit ci-dessous à<br>gauche.<br>Notez que le code source original<br>n'est pas modifié. Il faut utiliser<br>l'option « -w » pour signifier qu'on                                                                   | suivante) est modifié en un fichier<br>« compatible avec la version 3.x ».<br>Maintenant, le programme fonc-<br>tionne correctement sous 3.x. Et, puis-<br>qu'il était simple, il tourne toujours                                                                                                    | mêmes dans tout changement d'un<br>langage de programmation. Les chan-<br>gements de syntaxe sont nombreux<br>avec chaque nouvelle version. Des<br>raccourcis comme += ou -= appa-<br>raissent à l'improviste et, en fait, |
|----------------------------------------------------------------------------------------------------|----------------------------------------------------------------------------------------------------|----------------------------------------------------------------------------------------------------|----------------------------------------------------------------------------------------------------|
| cp pprint1.py pprint1v3.py                                                                                                    | fichier, ce qu'on peut voir ci-dessous                                                                                                    |                                                                                                    | nous rachiteric la vie.                                                                                                    |
| Il y a plusieurs façons d'exécuter<br>l'application. Le plus simple est de<br>laisser l'application vérifier notre code<br>et nous dire où se situent les pro-                                                                                                    | à droite.<br>Vous remarquerez que la sortie<br>est la même. Mais cette fois-ci, notre<br>fichier source (visible sur la page                                                                                                    | <b>Est-ce que je passe<br/>tout de suite à 3.x ?</b><br>La plupart des problèmes sont les                                                                                                    | Quels sont les inconvénients à<br>migrer à la version 3.x tout de suite ?<br>Eh bien, il y en a quelques-uns. La plu-<br>part des bibliothèques de modules<br>que nous avons utlisées ne sont pas                          |
| <pre>&gt; 2to3 pprintlv3.py<br/>RefactoringTool: Skipping imp<br/>RefactoringTool: Skipping imp<br/>RefactoringTool: Skipping imp<br/>RefactoringTool: Refactored p<br/> pprintlv3.py (original)<br/>+++ pprintlv3.py (original)<br/>+++ pprintlv3.py (refactored)<br/>@@ -15,9 +15,9 @@<br/>objet1 = 3.00<br/>objet2 = 15.00<br/># maintenant on affiche tout<br/>-print HautOuBas('=',40)<br/>-print Fmt('Objet 1',30,objet<br/>-print Fmt('Objet 2',30,objet<br/>-print Fmt('Total',30,objet1+<br/>-print HautOuBas('=',40)<br/>+print(HautOuBas('=',40))<br/>+print(Fmt('Objet 1',30,objet<br/>+print(Fmt('Objet 1',30,objet<br/>+print(HautOuBas('=',40))<br/>+print(Fmt('Total',30,objet1+<br/>+print(HautOuBas('=',40))<br/>RefactoringTool: Files that n<br/>RefactoringTool: pprintlv3.py</pre> | <pre>licit fixer: buffer<br/>licit fixer: idioms<br/>licit fixer: set_literal<br/>licit fixer: ws_comma<br/>printlv3.py<br/><br/>1,10)<br/>2,10)<br/>objet2,10)<br/>1,10))<br/>2,10))<br/>objet2,10))<br/>eed to be modified:</pre> | <pre>&gt; 2to3 -w pprintlv3.py<br/>RefactoringTool: Skipping impl:<br/>RefactoringTool: Skipping impl:<br/>RefactoringTool: Skipping impl:<br/>RefactoringTool: Refactored pp:<br/> pprintlv3.py (original)<br/>+++ pprintlv3.py (original)<br/>+++ pprintlv3.py (refactored)<br/>@@ -15,9 +15,9 @@<br/>objet1 = 3.00<br/>objet2 = 15.00<br/># maintenant on affiche tout<br/>-print HautOuBas('=',40)<br/>-print Fmt('Objet 1',30,objet1<br/>-print Fmt('Objet 2',30,objet2<br/>-print HautOuBas('-',40)<br/>-print Fmt('Total',30,objet1+ol<br/>-print HautOuBas('=',40)<br/>+print(HautOuBas('=',40))<br/>+print(Fmt('Objet 1',30,objet1<br/>+print(Fmt('Objet 1',30,objet1<br/>+print(Fmt('Total',30,objet1+ol<br/>+print(Fmt('Total',30,objet1+ol<br/>+print(Fmt('Total',30,objet1+ol<br/>+print(Fmt('Total',30,objet1+ol<br/>+print(HautOuBas('=',40))<br/>RefactoringTool: Files that we<br/>RefactoringTool: pprintlv3.py</pre> | <pre>icit fixer: buffer<br/>icit fixer: idioms<br/>icit fixer: set_literal<br/>icit fixer: ws_comma<br/>rintlv3.py<br/><br/>,10)<br/>,10)<br/>bjet2,10)<br/>,10))<br/>bjet2,10))<br/>re modified:</pre>                    |

 $\bigcirc$ 

disponibles en version 3.x pour le moment. Des choses comme Mutagen, que nous avons utilisé dans un article précédent, ne sont pas encore disponibles. Bien que ce soit une pierre d'achoppement, cela ne veut pas dire qu'il faut complètement abandonner Python 3.x.

Je vous suggère de commencer à coder en utilisant la syntaxe 3.x dès maintenant. Python 2.6 supporte presque tout ce dont vous pourriez avoir besoin d'écrire à la façon 3.x. Ainsi, vous serez prêt à passer à la version 3.x le jour où vous devrez le faire. Si vous pouvez vous contenter des bibliothèques de modules standards, allez-y et faites le changement. Par contre, si vous utilisez d'autres modules, il vous faudra attendre que la bibliothèque correspondante sorte en version 3.x. Cela viendra.

Voici quelques liens qui m'ont semblé utiles. Le premier est la page de manuel de 2to3. Le deuxième pointe vers un document de 4 pages d'astuces qui m'ont semblé une bonne référence. Le troisième est ce que je considère comme le meilleur livre pour utiliser Python (enfin jusqu'à ce que j'arrive à écrire le mien).

```
# pprint1.py
# Exemple de fonctions un peu utiles
def HautOuBas(caractere,largeur):
     # largeur est la largeur totale de la ligne retournee
     return '%s%s%s' % ('+',(caractere * (largeur-2)),'+')
def Fmt(val1,largGauche,val2,largDroite):
     # affiche 2 valeurs alignées avec des espaces
     # vall sera affichee a gauche, val2 sera affichee a droite
     # largGauche=largeur de la partie de gauche, largDroite=largeur de la partie de droite
     partie2 = '%.2f' % val2
     return '%s%s%s%s' % ('| ',val1.ljust(largGauche-2,' '),part2.rjust(largDroite-2,'
'), ' | ')
# definit le prix de chaque objet
objet1 = 3.00
objet2 = 15.00
# maintenant on affiche tout...
print(HautOuBas('=',40))
print(Fmt('Objet 1',30,objet1,10))
print(Fmt('Objet 2',30,objet2,10))
print(HautOuBas('-',40))
print(Fmt('Total', 30, obbjet1+objet2, 10))
print(HautOuBas('=',40))
```

#### Liens

Manuel de 2to3 : https://docs.python.org/2/library/2t o3.html

Passer de Python 2 à Python 3 (4 pages d'astuces) : http://ptgmedia.pearsoncmg.com/i mprint\_downloads/informit/promoti ons/python/python2python3.pdf

*Plongez dans Python 3*: http://diveintopython3.net

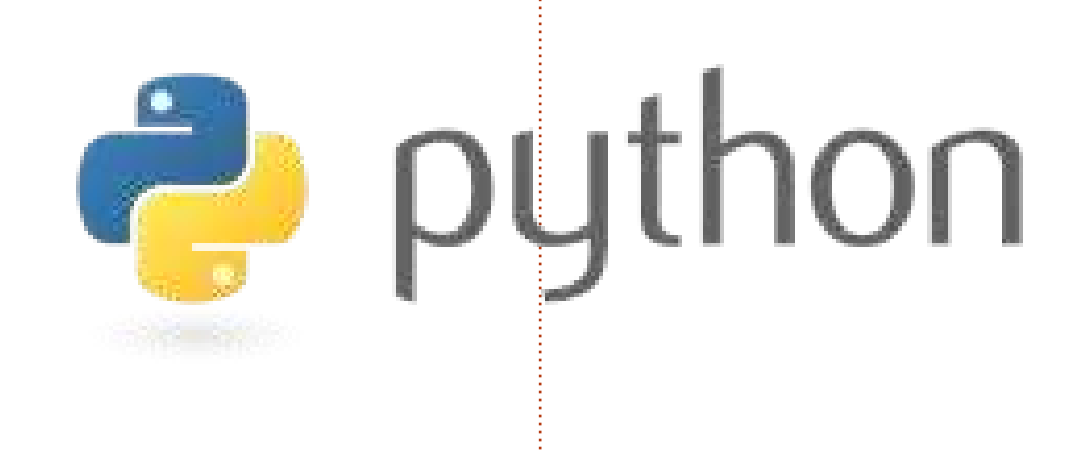

#### À la prochaine.

## Programmer en Python - Partie 17

n terminant l'article précédent de notre série, j'ai reçu un courriel au sujet d'une compétition de programmation. Nous n'avons pas le temps de traiter celle-ci, mais plusieurs sites proposent des compétitions de programmation au cours de l'année. L'information concernant cette compétition, si vous êtes intéressé, se trouve ici http://www.freiesmagazin.de/third programming contest. Ceci m'a fait penser que nous n'avons pas encore parlé de programmation client/serveur. Nous allons donc nous y lancer avec cette idée derrière la tête et nous verrons bien où cela nous mène.

TUTORIEL

Écrit par Greg D. Walters

Alors, qu'est-ce qu'une application client/serveur ? Pour faire simple, à chaque fois que vous utilisez un programme (ou même une interface web) qui accède à des données d'une autre application ou d'un autre ordinateur, vous utilisez un système client/serveur. Examinons un exemple que nous avons déjà utilisé. Vous souvenez-vous de notre programme de livre de recettes ? C'était un exemple TRÈS simple (et pas très bon) d'une application client/serveur. La

base SQLite était le serveur, l'application que nous avons décrite était le client. L'exemple suivant serait meilleur : imaginez qu'une base de données soit sur un ordinateur à un autre endroit de votre entreprise, à un autre étage ; elle contient des informations sur l'inventaire du magasin dans lequel vous travaillez. Vous utilisez une caisse à un des dix points de vente dans le magasin : chacune de ces caisses est un client et la base de données située ailleurs est le serveur.

Même si nous ne cherchons pas à créer un tel système ici, nous pouvons apprendre quelques-unes des bases.

La première chose à laquelle il faut réfléchir est l'emplacement de notre serveur. De nombreuses personnes n'ont qu'un seul ordinateur à la maison. Certaines en ont parfois 7 ou 8.

Pour utiliser un système client/serveur, nous devons nous connecter à la machine serveur depuis la machine cliente. On fait cela avec ce qu'on appelle un « pipe » ou un « socket » [Ndt : un connecteur]. Si vous avez déjà fabriqué un téléphone avec deux boîtes de conserves quand vous étiez enfant, vous avez une idée de ce dont je vais vous parler. Sinon, laissez-moi vous décrire une scène d'autrefois. D'abord il fallait demander à votre mère qu'elle vous garde deux boîtes de conserves de haricots ou autre. Puis il fallait les nettoyer soigneusement et les apporter au garage. Ensuite, en utilisant un petit clou et un marteau, vous perciez un petit trou sur le fond de chaque boîte. Puis avec 40 cm de ficelle (que vous avait donné votre maman chérie), il fallait passer la ficelle dans les deux boîtes et faire un gros nœud à chaque bout à l'intérieur des boîtes. Enfin, vous alliez chercher votre meilleur copain et, en tendant bien fort la corde, vous pouviez crier dans une des boîtes pendant que le copain placait l'autre près de son oreille. Les vibrations du fond de la boîte traversaient la corde tendue et faisaient vibrer le fond de l'autre boîte. Bien sûr, vous pouviez entendre sans la boîte, mais c'était hors de propos. C'était chouette. Le « socket » est à peu près la même chose. Le client a une connexion directe (pensez à la ficelle) au serveur. Si plusieurs clients sont connectés au serveur, chaque client aurait sa propre boîte de conserves et le pauvre serveur devrait avoir le même nombre de boîtes avec des ficelles bien tendues jusqu'à chaque client. L'essentiel ici est que chaque client ait sa propre ligne jusqu'au serveur.

Fabriquons un serveur et un client simples. Commençons par le serveur. En pseudo-code, voici ce qui se passe.

```
Créer un connecteur.
Récupérer le nom du serveur.
Choisir un port.
Relier le connecteur à
l'adresse et au
port.
Écouter s'il y a une
connexion.
Si c'est le cas :
accepter la connexion ;
afficher qu'on est connecté ;
fermer la connexion.
```

Vous pouvez voir le code pour le serveur en bas à gauche de la page suivante.

Ainsi, on crée le connecteur, on récupère le nom de la machine sur laquelle tourne le serveur, on relie le

connecteur au port et on commence à écouter. Quand on reçoit une demande de connexion, on l'accepte, on affiche que l'on vient d'établir une connexion, on envoie « Bonjour et au revoir » et on ferme le connecteur.

Maintenant, il nous faut un client pour que l'ensemble fonctionne (voir en bas à droite).

Le code est presque le même que pour le serveur, mais cette fois-ci on se connecte, on affiche ce qu'on a reçu et on ferme la connexion.

Les sorties du programme sont très prévisibles. Du côté du serveur, on obtient :

Mon nom est terre. Je suis connecte a ('127.0.0.1', 45879).

```
#!/usr/bin/env python
#server1.py
import socket
soc = socket.socket()
nom_hote = socket.gethostname()
print "Mon nom est ", nom_hote
port = 21000
soc.bind((nom_hote,port))
soc.listen(5)
while True:
    con,adresse = soc.accept()
    print "Je suis connecte a ",adresse
    con.send("Bonjour et au revoir")
    con.close(
```

et du côté du client, on obtient :

Bonjour et au revoir.

C'est donc plutôt simple. Maintenant faisons quelque chose de plus réaliste. Nous allons créer un serveur qui va vraiment faire quelque chose. Le code pour la version 2 du serveur est disponible ici <u>http://fullcirclemaga-</u> zine.pastebin.com/jZJvqPym

Décortiquons-le. Après les « import », on règle quelques variables. BUFSIZE contient la taille du tampon qui sera utilisé pour contenir l'information que l'on recevra du client. On règle aussi le port sur lequel on va écouter et une liste contenant le nom de l'hôte et le numéro du port. Ensuite on crée une classe nommée « ServCmd ». Dans la routine init, on crée un connecteur et on relie l'inter-

```
#!/usr/bin/env python
# client2.py
from socket import *
from time import time
from time import sleep
import sys
BUFSIZE = 4096
class CmdLine:
   def init (self,host):
        self.HOST = host
        self.PORT = 29876
        self.ADDR = (self.HOST, self.PORT)
        self.sock = None
    def seConnecte(self):
       self.sock = socket( AF INET,SOCK STREAM)
       self.sock.connect(self.ADDR)
    def envoieCommande(self, cmd):
       self.sock.send(cmd)
    def recupResultats(self):
        data = self.sock.recv(BUFSIZE)
       print data
if name == ' main ':
    conn = CmdLine('localhost')
    conn.seConnecte()
    conn.envoieCommande('ls -al')
    conn.recupResultats()
    conn.envoieCommande('AU REVOIR')
```

face à ce connecteur. Dans la routine « run », on commence à écouter et on attend une commande du client.

Lorsqu'on reçoit une commande du client, on utilise la routine os.popen() qui, en résumé, crée une invite de commande et exécute la commande.

Passons au client (en haut à droite, page précédente), qui est sensiblement plus simple. On ne va expliquer ici que la commande « send », car vous avez maintenant assez de connaissances pour comprendre le reste par vous-mêmes. La ligne coo.envoieCommande() (ligne 31) envoie une simple requête « ls -al ». Voici à quoi ressemblent mes réponses, les vôtres seront quelque peu différentes.

### Serveur:

```
python server2.py
Ecoute le client...
Connecte a ('127.0.0.1',
42198)
Recu la commande : ls -al
Recu la commande : AU REVOIR
Ecoute le client...
```

## Client:

python client2a.py total 72 drwxr-xr-x 2 greg greg 4096 2010-11-08 05:49 . drwxr-xr-x 5 greg greg 4096

```
2010-11-04 06:29 ..
-rw-r-r-1 greg greg 751
2010-11-08 05:31 client2a.py
-rw-r-r-1 greg greg 760
2010-11-08 05:28
client2a.pv~
-rw-r-r-1 greg greg 737
2010-11-08 05:25 client2.py
-rw-r-r-1 greg greg 733
2010-11-08 04:37 client2.py~
-rw-r-r-1 greg greg 1595
2010-11-08 05:30 client2.pyc
-rw-r-r-1 greg greg 449
2010-11-07 07:38 ping2.py
-rw-r-r-1 greg greg 466
2010-11-07 10:01
python client1.py
-rw-r-r-1 greg greg 466
2010-11-07 10:01
python client1.py~
-rw-r-r-1 greg greg 691
2010-11-07 09:51
python server1.py
-rw-r-r-1 greg greg 666
2010-11-06 06:57
python server1.py~
-rw-r-r-1 greg greg 445
2010-11-04 06:29 re-test1.pv
-rw-r-r- 1 greg greg 1318
2010-11-08 05:49 server2a.py
-rw-r-r-1 greg greg 1302
2010-11-08 05:30
server2a.py~
-rw-r-r-1 greg greg 1268
2010-11-06 08:02 server2.py
-rw-r-r-1 greg greg 1445
2010-11-06 07:50 server2.py~
-rw-r-r-1 greg greg 2279
2010-11-08 05:30 server2.pvc
```

On peut aussi se connecter depuis une autre machine sans aucun changement, à la seule exception de

full circle magazine

la ligne 29 : conn = CmdLine('localhost') dans le programme client. Dans ce cas, remplacez « localhost » par l'adresse IP de la machine sur laquelle tourne le serveur. Chez moi, j'utilise la ligne suivante :

## conn = CmdLine('192.168.2.12')

Et voilà, maintenant on peut envoyer de l'information d'une machine (ou d'un terminal) à une autre.

La prochaine fois, nous rendrons notre application client/serveur plus robuste.

#### Idées et auteurs souhaités

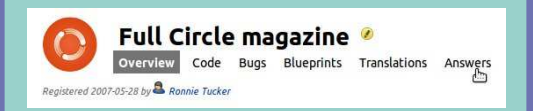

Nous avons créé les pages du projet Full Circle et de son équipe sur Launchpad. L'idée étant que des personnes qui ne sont pas auteurs puissent aller sur la page du projet, cliquer sur « Answers » [Ndt : Réponses] en haut de la page et laisser leurs idées d'article, mais merci d'être précis dans vos idées ! Ne laissez pas seulement « article sur les serveurs », spécifiez s'il vous plaît ce que le serveur devrait faire !

Les lecteurs qui aimeraient écrire un article, mais qui ne savent pas à propos de quoi écrire, peuvent s'inscrire sur la page de l'équipe du Full Circle, puis s'attribuer une ou plusieurs idées d'articles et commencer à écrire ! Nous vous demandons expressément, si vous ne pouvez terminer l'article en quelques semaines (au plus un mois), de rouvrir la question pour laisser quelqu'un d'autre récupérer l'idée.

La page du projet, pour les idées : https://launchpad.net/fullcircle La page de l'équipe pour les auteurs : https://launchpad.net/~fullcircle

## Programmer en Python - Partie 18

a dernière fois, nous avons créé un système client/serveur très simple. Cette fois-ci, nous allons l'améliorer un peu. Le serveur est un plateau de jeu Tic-Tac-Toe (ou jeu du morpion). La partie client sert à faire les saisies et l'affichage.

TUTORIEL

Écrit par Greg D. Walters

Nous allons repartir du code du serveur de la dernière fois et le modifier au fur et à mesure. Si vous n'avez pas gardé ce code, rendez-vous sur http://fullcirclemagazine.pastebin.co m/jZJvqPym pour récupérer le code source de la dernière fois avant de continuer. Le premier changement se situe dans la routine init où nous initialisons deux variables supplémentaires : self.joueur et self.plateau. Le plateau de jeu est simplement un tableau, autrement dit une liste de listes. On peut y accéder comme ci-contre, en haut de la 2<sup>e</sup> colonne (c'est plus visuel qu'une liste plate). La liste contiendra nos données. Il y a trois entrées possibles par cellule : « - » signifie que la cellule est vide, « X » signifie qu'elle est occupée par le joueur 1 et « O » qu'elle est occupée par le joueur 2. La grille ressemble à ceci si on la représente en deux dimensions :

#### [0][0] | [0][1] | [0][2] [1][0] | [1][1] | [1][2] [2][0] | [2][1] | [2][2]

Donc, en repartant du code du serveur de la dernière fois, dans la routine \_\_init\_\_, ajoutez les lignes suivantes :

# Les trois prochaines lignes
sont nouvelles

self.joueur = 1

self.plateau = [['-','-','-'], ['-','-','-'],['-','-','-']] self.run()

Les routines run, ecoute et servCmd sont inchangées, donc nous allons nous concentrer sur les changements de la routine exeCommande.

Dans l'article précédent, le serveur attendait une commande du client, puis l'envoyait à la routine os.popen. Cette fois-ci, nous allons analyser la commande envoyée. Dans notre cas, nous avons trois commandes différentes qui peuvent arriver : « Debut », « Deplace » et « AU REVOIR ». Lorsqu'on reçoit la commande « Debut », le serveur doit initialiser le plateau de jeu en plaçant des « - » partout, puis envoyer un « Afficher le plateau » au client.

La commande « Deplace » est une commande composée, dans le sens où elle contient la commande, mais aussi la position où le joueur souhaite se déplacer. Par exemple, « Deplace A3 ». On analyse la commande pour obtenir trois morceaux : la commande « Deplace » elle-même, la ligne et la colonne. Finalement, la commande « AU REVOIR » remet simplement le plateau à zéro pour un nouveau jeu.

Ainsi, on reçoit la commande du client dans la routine exeCommande. On examine ensuite la commande pour vérifier ce qu'on doit faire. Dans la routine exeCommande, cherchez la cinquième ligne et, après la ligne qui contient « if self.boucleGestion: », enlevez le reste du code. Maintenant nous allons régler les commandes comme nous l'avons prévu. Voici le code pour la commande « Debut » :

```
if self.boucleGestion:
if cmd == 'Debut':
self.InitialisePlateau()
self.AffichePlateau(1)
```

Ensuite, nous allons regarder la partie « Deplace » de la routine (voir ci-dessous). Nous vérifions d'abord les sept premiers caractères de la commande passée pour voir s'il s'agit de « Deplace ». Si oui, on prend alors le reste de la chaîne en commençant à la position 8 (puisqu'on compte à partir de 0), et on l'assigne à la variable position. On vérifie ensuite si le premier caractère est « A » ou « B » ou « C ». Il représente la ligne que le client a envoyée. On récupère ensuite l'entier dans le caractère suivant et c'est le numéro de colonne :

```
if cmd[:7] == 'Deplace':
print "COMMANDE DEPLACE"
position = cmd[8:]
if position[0] == 'A':
    ligne = 0
elif position[0] == 'B':
    ligne = 1
elif position[0] == 'C':
    ligne = 2
else:
    self.cli.send('Position
invalide')
    return
col = int(position[1])-1
```

Puis on vérifie rapidement que le numéro de la ligne est dans la plage de valeurs autorisées :

#### if ligne < 0 or ligne > 2:

```
self.cli.send('Position inva-
lide')
```

#### return

Enfin, on vérifie que la position est libre (« - ») et, si le joueur actuel est le joueur 1, on y place un « X », sinon un « O ». On appelle ensuite la routine AffichePlateau avec le paramètre 0:

```
if self.plateau[ligne][col] ==
'-':
```

if self.joueur == 1:

```
self.plateau[ligne][col] = "X"
```

else:

```
self.plateau[ligne][col] = "0"
```

```
self.AffichePlateau(0)
```

Ceci termine les changements apportés à la routine exeCommande. Il faut maintenant écrire la routine « Initialiser le plateau de jeu ». Elle se contente de régler chaque position à «-», puisque la logique de déplacement utilise cela pour vérifier qu'un emplacement est libre :

```
def InitialisePlateau(self):
    self.plateau = [['-','-','-'],
    ['-','-','-'],['-','-','-']]
```

La routine AffichePlateau (ci-dessous) affiche le plateau de jeu, appelle la routine verifGagnant et règle le numéro du joueur. On construit une grande chaîne de caractères à envoyer au client pour qu'il n'ait à appeler la routine qu'une fois par tour. Le paramètre premiereFois est là pour envoyer un joli plateau vide quand le client se connecte pour la première fois ou qu'il réinitialise le jeu.

Ensuite, on vérifie si le paramètre premiereFois vaut 0 ou 1 (à droite). S'il vaut 0, on vérifie si le joueur courant a gagné et, si oui, on ajoute le texte « Joueur X GAGNE ! » à la chaîne de

sortie. Si le joueur courant n'a pas gagné, on ajoute le texte « Saisir le déplacement... » à la chaîne de sortie. Finalement, on envoie la chaîne au client avec la routine cli.send (cidessous).

Pour finir, sur la page suivante, vous verrez la routine verifGagnant. On a déjà réglé le joueur à « X » ou « O », donc on commence à utiliser vez un gagnant, la routine renvoie True. La variable « C » représente chaque colonne dans notre liste de listes.

une boucle « for » simple. Si on trou-

## Le Client

À nouveau, on commence par la routine simple de la fois précédente.

```
if premiereFois == 0:
    if self.joueur == 1:
        ret = self.verifGagnant("X")
    else:
        ret = self.verifGagnant("0")
    if ret == True:
        if self.joueur == 1:
            outp += "Joueur 1 GAGNE !"
        else:
            outp += "Joueur 2 GAGNE !"
    else:
        if self.joueur == 1:
            self.joueur = 2
        else:
            self.joueur = 1
        outp += ('Saisir le deplacement du joueur %s' %
self.joueur)
    self.cli.send(outp)
```

```
def AffichePlateau(self,premiereFois):
# affiche la premiere ligne
outp = (' 1 2 3') + chr(13) + chr(10)
outp += (" A {0} | {1} | {2}".format(self.plateau[0][0],self.plateau[0][1],self.plateau[0][2])) + chr(13)+chr(10)
outp += (' -------')+ chr(13)+chr(10)
outp += (" B {0} | {1} | {2}".format(self.plateau[1][0],self.plateau[1][1],self.plateau[1][2]))+ chr(13)+chr(10)
outp += (' -------')+ chr(13)+chr(10)
outp += (' C {0} | {1} | {2}".format(self.plateau[2][0],self.plateau[2][1],self.plateau[2][2]))+ chr(13)+chr(10)
outp += (' -------')+ chr(13)+chr(10)
```

On commence par vérifier si une ligne horizontale est gagnante :

Puis on vérifie si une colonne est gagnante :

```
# verifie si on a une ligne verticale
elif self.plateau[0][c] == joueur and
self.plateau[1][c] == joueur and self.plateau[2][c] == joueur:
    print "********\n\n%s gagne\n\n******** % joueur
    joueurGagne = True
    return joueurGagne
```

Maintenant on vérifie si une diagonale de gauche à droite gagne...

```
# verifie si on a une diagonale (gauche a droite)
elif self.plateau[0][0] == joueur and
self.plateau[1][1] == joueur and self.plateau[2][2] == joueur:
    print "*******\n\n%s gagne\n\n*******" % joueur
    joueurGagne = True
    return joueurGagne
```

Puis de droite à gauche...

```
#verifie si on a une diagonale (droite a gauche)
    elif self.plateau[0][2] == joueur and
self.plateau[1][1] == joueur and self.plateau[2][0] == joueur:
    print "********\n\n%s gagne\n\n******** % joueur
    joueurGagne = True
    return joueurGagne
```

Finalement, si rien ne gagne, on renvoie faux

```
else:
joueurGagne = False
return joueurGagne
```

Les changements commencent juste après l'appel à conn.seConnecte. On envoie un « Debut », plusieurs « Deplace » et, enfin, une commande « AU REVOIR ». La chose la plus importante ici est qu'on doit envoyer une commande, puis obtenir une réponse avant d'envoyer une autre commande. Pensez à une conversation polie. Effectuez votre demande, attendez la réponse, puis effectuez une autre demande, attendez la réponse et ainsi de suite. Dans cet exemple, on utilise raw\_input simplement pour qu'on puisse voir ce qui se passe :

```
if name == ' main ':
conn = CmdLine('local-
host')
conn.seConnecte()
conn.envoieCommande('De-
but')
conn.recupResultats()
conn.envoieCommande('De-
place A3')
conn.recupResultats()
r = raw input("Presser
Entree")
conn.envoieCommande('De-
place B2')
conn.recupResultats()
r = raw input("Presser
Entree")
```

Continuez la suite de routines envoieCommande, recupResultats, raw\_input avec les commandes suivantes (le code pour A3 et B2 est déjà écrit) : C1, A1, C3, B3, C2 puis terminez par une commande « AU REVOIR ».

## Aller plus loin

Et maintenant, voici un « devoir » à faire à la maison. Dans la partie client, enlevez les mouvements codés en dur et utilisez raw\_input() pour demander au joueur de saisir ses déplacements sous la forme « A3 » ou « B2 », puis ajoutez la commande « Deplace » devant et envoyez le tout au serveur.

#### La prochaine fois, nous modifierons le serveur pour qu'il tienne le rôle de l'autre joueur.

Les codes sources complets du client et du serveur sont ici : <u>http://fullcirclemagazine.pastebin.co</u> <u>m/5iNkC5Fr</u> ou là, en anglais : <u>http://the-</u> <u>designatedgeek.com</u>

## Programmer en Python - Partie 19

ette fois-ci, nous allons travailler sur la fin de notre programme de Tic-Tac-Toe. Cependant, contrairement à mes autres articles, je ne fournirai pas le code : vous le ferez ! Je vous donnerai quand même les règles du jeu. Après 18 mois, vous avez les outils et les connaissances pour terminer ce projet. J'en suis persuadé.

TUTORIEL

<u>Ecrit p</u>ar Greg D. Walters

Tout d'abord, examinons la logique du jeu de Tic-Tac-Toe. Nous verrons cela sous forme de pseudocode. Regardons d'abord le plateau de jeu, qui se présente ainsi :

| Coin | Côté   | Coin |
|------|--------|------|
| Côté | Centre | Côté |
| Coin | Côté   | Coin |

Celui qui est « X » commence à jouer. Le meilleur premier mouvement est de prendre un des coins. N'importe lequel, ça n'a pas d'importance. Nous traiterons en premier les permutations lorsque « X » joue ; on les voit en haut à droite.

Le point de vue du joueur « O » est indiqué en bas à droite.

```
SI « O » prend un COIN ALORS
  # Scenario 1
     « X » devrait prendre un des coins restants. N'importe lequel.
     SI « O » bloque la victoire ALORS
     « X » prend le coin restant.
     Terminer en gagnant.
SINON
     Terminer en gagnant.
SINON SI « O » prend un CÔTÉ ALORS
    # Scénario 2
      « X » prend le CENTRE
SI « O » bloque la victoire ALORS
     « X » prend le coin qui n'est pas voisin d'un « O »
     Terminer en gagnant.
SINON
     Terminer en gagnant.
SINON
      # « O » a joué au CENTRE - Scénario 3
      « X » prend le coin opposé en diagonale au premier coup
     SI « O » joue dans un coin
     « X » joue dans le coin restant
                                                     SI « X » ne joue pas au centre
     Terminer en gagnant.
                                                     ALORS
SINON
                                                          « O » prend le centre
      # le jeu sera nul - Scénario 4
                                                          SI « X » a un coin ET
     Bloquer la victoire de « O ».
                                                          un côté ALORS
     Bloquer tout victoire possible
                                                       # Scénario 5
                                                          « O » prend le coin
  Certaines possibilités de jeu sont
                                 arriver à modifier le
                                                          Bloquer les victoires possibles pour
indiquées à la page suivante.
                                                     un nul.
                                 code du mois der-
                                                          SINON
                                 nier pour gérer tout
                                                          # « X » a deux côtés
  Comme vous pouvez le voir, la
                                 cela, ou au moins
                                                       # Scénario 6
logique est un peu compliquée, mais
                                 écrire à partir de rien
                                                          « O » prend le coin
peut se ramener facilement à une
                                                          entouré par deux « X »
                                 un programme simple
                                                          SI « X » bloque la victoire ALORS
suite d'instructions SI (notez que
                                 de jeu de Tic-Tac-Toe
                                                          « O » prend n'importe quelle case
j'utilise ALORS, mais en Python on
                                 de bureau.
                                                          Bloquer et forcer un nul
utilise plutôt « : »). Vous devriez
                                                               SINON
                                                           Terminer en gagnant.
```

| ac                                                | enari                                                                       | io 1                                                          |                                                |                            |   |                                                |                       |                            |                                 |                                      |                            |                                 |                       |                            |                                                                                                  |                            |                            |                                      |                       |                            |
|---------------------------------------------------|-----------------------------------------------------------------------------|---------------------------------------------------------------|------------------------------------------------|----------------------------|---|------------------------------------------------|-----------------------|----------------------------|---------------------------------|--------------------------------------|----------------------------|---------------------------------|-----------------------|----------------------------|--------------------------------------------------------------------------------------------------|----------------------------|----------------------------|--------------------------------------|-----------------------|----------------------------|
| X                                                 | -                                                                           | -                                                             | X                                              | -                          | - | Х                                              | -                     | -                          | X                               | -                                    | -                          | X                               | -                     | X                          | X                                                                                                | -                          | X                          | X                                    | X                     | X                          |
| -                                                 | -                                                                           | -                                                             | -                                              | -                          | - | -                                              | -                     | -                          | 0                               | -                                    | -                          | 0                               | -                     | -                          | 0                                                                                                | 0                          | -                          | 0                                    | 0                     | -                          |
| -                                                 | -                                                                           | -                                                             | -                                              | -                          | 0 | X                                              | -                     | 0                          | X                               | -                                    | 0                          | X                               | -                     | 0                          | X                                                                                                | -                          | 0                          | X                                    | -                     | 0                          |
|                                                   |                                                                             |                                                               |                                                |                            |   |                                                |                       |                            |                                 |                                      |                            |                                 |                       |                            |                                                                                                  |                            |                            |                                      |                       |                            |
| Sc                                                | enari                                                                       | io 2                                                          |                                                |                            |   |                                                |                       |                            |                                 |                                      |                            |                                 |                       |                            |                                                                                                  |                            |                            |                                      |                       |                            |
| X                                                 | -                                                                           | -                                                             | X                                              | -                          | - | X                                              | -                     | -                          | X                               | -                                    | -                          | X                               | -                     | X                          | X                                                                                                | -                          | X                          | X                                    | X                     | X                          |
| -                                                 | -                                                                           | -                                                             | 0                                              | -                          | - | 0                                              | X                     | -                          | 0                               | Х                                    | -                          | 0                               | X                     | -                          | 0                                                                                                | X                          | -                          | 0                                    | X                     | -                          |
| -                                                 | -                                                                           | -                                                             | -                                              | -                          | - | -                                              | -                     | -                          | -                               | -                                    | 0                          | -                               | -                     | 0                          | 0                                                                                                | -                          | 0                          | X                                    | -                     | 0                          |
|                                                   |                                                                             |                                                               |                                                |                            |   |                                                |                       |                            |                                 |                                      |                            |                                 |                       |                            |                                                                                                  |                            |                            |                                      |                       |                            |
| Sc                                                | enari                                                                       | io 3                                                          |                                                |                            |   |                                                |                       |                            |                                 |                                      |                            |                                 |                       |                            |                                                                                                  |                            |                            |                                      |                       |                            |
| X                                                 | -                                                                           | -                                                             | X                                              | -                          | - | X                                              | -                     | -                          | X                               | -                                    | X                          | X                               | 0                     | x                          | X                                                                                                | 0                          | X                          | X                                    | 0                     | X                          |
| -                                                 | -                                                                           | -                                                             | -                                              | 0                          | - | -                                              | 0                     | -                          | -                               | 0                                    | -                          | -                               | 0                     | -                          | -                                                                                                | 0                          | -                          | -                                    | 0                     | X                          |
| -                                                 | -                                                                           | - 1                                                           | -                                              | -                          | - | -                                              | -                     | X                          | 0                               | -                                    | X                          | 0                               | -                     | X                          | 0                                                                                                | -                          | X                          | 0                                    | -                     | X                          |
|                                                   |                                                                             |                                                               |                                                |                            |   |                                                |                       |                            |                                 |                                      |                            |                                 |                       |                            |                                                                                                  |                            |                            |                                      |                       |                            |
| -                                                 |                                                                             |                                                               |                                                |                            |   |                                                |                       |                            |                                 |                                      |                            |                                 |                       |                            |                                                                                                  |                            |                            |                                      |                       |                            |
| Sc                                                | enari                                                                       | io 4                                                          | _                                              |                            |   |                                                |                       |                            |                                 |                                      |                            |                                 |                       |                            |                                                                                                  |                            |                            |                                      |                       |                            |
| Sc<br>X                                           | enari<br>  -                                                                | io 4<br>  -                                                   | x                                              | -                          | - | x                                              | -                     | -                          | X                               | -                                    | -                          | X                               | -                     | -                          | x                                                                                                | -                          | x                          | X                                    | 0                     | X                          |
| Sc<br>X<br>-                                      | enari<br>  -  <br>  -                                                       | io 4<br>  -<br>  -                                            | х<br>-                                         | -<br>0                     | - | x<br>-                                         | -<br>0                | -<br>0                     | X<br>X                          | -<br>0                               | -<br>0                     | X<br>X                          | -<br>0                | -<br>0                     | X<br>X                                                                                           | -<br>0                     | X<br>O                     | X<br>X                               | 0<br>0                | X<br>O                     |
| Sc<br>X<br>-<br>-                                 | enari<br>  -  <br>  -                                                       | io 4<br>  -<br>  -<br>  -                                     | x<br>-<br>-                                    | -<br>0<br>-                |   | x<br>-<br>-                                    | -<br>0<br>-           | -<br>0<br>X                | x<br>x<br>-                     | -<br>0<br>-                          | –<br>O<br>X                | X<br>X<br>O                     | -<br>0<br>-           | -<br>0<br>X                | X<br>X<br>O                                                                                      | -<br>0<br>-                | X<br>O<br>X                | X<br>X<br>O                          | 0<br>0<br>-           | X<br>O<br>X                |
| SC<br>X<br>-<br>-                                 | enari<br>  -  <br>  -  <br>  -                                              | io 4<br>  -<br>  -                                            | X<br>-<br>-                                    | -<br>0<br>-                | - | x<br>-<br>-                                    | -<br>0<br>-           | -<br>0<br>X                | X<br>X<br>-                     | -<br>0<br>-                          | -<br>0<br>X                | X<br>X<br>O                     | -<br>0<br>-           | -<br>0<br>X                | X<br>X<br>O                                                                                      | -<br>0<br>-                | X<br>O<br>X                | X<br>X<br>O                          | 0<br>0<br>-           | X<br>O<br>X                |
| SC<br>X<br>-<br>SC<br>X                           | enari<br>  -  <br>  -  <br>  -  <br>enari                                   | io 4<br>  -<br>  -<br>  -<br>io 5                             | X<br>-<br>-                                    | -<br>0<br>-                | - | X<br>-<br>-                                    | -<br>0<br>-           | -<br>0<br>X                | X<br>X<br>-                     | -<br>0<br>-                          | -<br>O<br>X                | X<br>X<br>O                     | -<br>0<br>-           | -<br>0<br>X                | X<br>X<br>O                                                                                      | -<br>0<br>-                | X<br>O<br>X                | X<br>X<br>O                          | 0<br>0<br>-           | X<br>O<br>X                |
| Sc<br>X<br>-<br>Sc<br>X                           | enari<br>  -  <br>  -  <br>enari<br>  -                                     | io 4<br>  -<br>  -<br>  -<br>io 5<br>  -                      | x<br>-<br>-<br>x                               | - 0 -                      | - | x<br>-<br>-<br>x                               | -<br>0<br>-           | -<br>0<br>X<br>-           | x<br>x<br>-<br>x                | -<br>0<br>-                          | -<br>0<br>X<br>-           | X<br>X<br>O<br>X                | - 0 -                 | -<br>0<br>X<br>-           | X<br>X<br>O<br>X                                                                                 | - 0 -                      | X<br>O<br>X                | X<br>X<br>O<br>X                     | 0<br>0<br>-           | X<br>O<br>X<br>X           |
| Sc<br>X<br>-<br>Sc<br>X<br>-                      | enari<br>  -  <br>  -  <br>enari<br>  -  <br>  -                            | io 4<br>  -<br>  -<br>  -<br>io 5<br>  -<br>  -               | x<br>-<br>-<br>x<br>-                          | -<br>0<br>-<br>-           |   | x<br>-<br>x<br>-                               | -<br>0<br>-<br>-      | -<br>0<br>X<br>-<br>X      | x<br>x<br>-<br>x<br>-           | -<br>0<br>-<br>-                     | -<br>0<br>X<br>-<br>X      | X<br>X<br>O<br>X<br>X           | -<br>0<br>-<br>-      | -<br>0<br>X<br>-<br>X      | X<br>X<br>O<br>X<br>X                                                                            | -<br>0<br>-<br>-           | X<br>0<br>X<br>-<br>X      | X<br>V<br>O<br>X<br>X                | 0<br>0<br>-           | X<br>O<br>X<br>X           |
| Sc<br>X<br>-<br>Sc<br>X<br>-<br>-                 | enari<br>  -  <br>  -  <br>enari<br>  -  <br>  -                            | io 4<br>  -<br>  -<br>  -<br>  -<br>  -<br>  -                | x<br>-<br>x<br>-                               | -<br>0<br>-<br>-           |   | x<br>-<br>x<br>-                               | -<br>0<br>-<br>-      | -<br>0<br>X<br>-<br>X<br>- | X<br>-<br>X<br>-                | -<br>0<br>-<br>-<br>0<br>-           | -<br>0<br>X<br>-<br>X<br>0 | X<br>X<br>O<br>X<br>X<br>X<br>- | -<br>0<br>-<br>0<br>- | -<br>X<br>-<br>X<br>0      | X<br>X<br>O<br>X<br>X<br>O                                                                       | -<br>0<br>-<br>0<br>-      | X<br>0<br>X<br>-<br>X<br>0 | X<br>X<br>O<br>X<br>X<br>O           | 0<br>0<br>-<br>0<br>- | X<br>O<br>X<br>X<br>X<br>O |
| SC<br>X<br>-<br>SC<br>X<br>-<br>SC                | enari<br>  -  <br>  -  <br>enari<br>  -  <br>  -  <br>enari                 | io 4<br>  -<br>  -<br>  -<br>  -<br>  -<br>  -                | x<br>-<br>x<br>-                               | -<br>0<br>-<br>-<br>0<br>- |   | x<br>-<br>x<br>-                               | -<br>0<br>-<br>0<br>- | -<br>0<br>X<br>-<br>X<br>- | x<br>-<br>x<br>-                | -<br>0<br>-<br>0<br>-                | -<br>0<br>X<br>-<br>X<br>0 | X<br>X<br>O<br>X<br>X<br>X<br>- | -<br>0<br>-<br>0<br>- | -<br>0<br>X<br>-<br>X<br>0 | X<br>X<br>O<br>X<br>X<br>O                                                                       | -<br>0<br>-<br>-<br>0<br>- | X<br>0<br>X<br>-<br>X<br>0 | X<br>O<br>X<br>X<br>O                | 0<br>0<br>-           | X<br>O<br>X<br>X<br>X<br>O |
| SC<br>X<br>-<br>SC<br>X<br>-<br>SC<br>-           | enar:<br>  -  <br>  -  <br>enar:<br>  -  <br>  -  <br>enar:                 | io 4<br>  -<br>  -<br>  -<br>  -<br>  -<br>  -<br>  -         | x<br>-<br>-<br>-                               | -<br>0<br>-<br>0<br>-      |   | x<br>-<br>x<br>-                               | -<br>0<br>-<br>0<br>- | -<br>0<br>X<br>-<br>X<br>- | x<br>-<br>-<br>-                | -  <br>0  <br>-  <br>0  <br>-        | -<br>0<br>X<br>-<br>X<br>0 | x<br>x<br>o<br>x<br>x<br>-      | -<br>0<br>-<br>0<br>- | -<br>0<br>x<br>-<br>x<br>0 | X<br>X<br>V<br>X<br>V<br>V                                                                       | -<br>0<br>-<br>0<br>-      | X<br>0<br>X<br>-<br>X<br>0 | X<br>X<br>O<br>X<br>X<br>O<br>O      | 0<br>0<br>-           | X<br>O<br>X<br>X<br>O      |
| SC<br>X<br>-<br>SC<br>X<br>-<br>SC<br>-<br>X      | enari<br>  -  <br>  -  <br>enari<br>  -  <br>  -  <br>enari                 | io 4<br>  -<br>  -<br>  -<br>  -<br>  -<br>  -<br>io 6<br>  - | x<br>-<br>-<br>-<br>-                          | -<br>0<br>-<br>0<br>-      |   | x<br>-<br>-<br>-<br>-<br>-                     | - 0<br><br>0 -        | -<br>0<br>X<br>-<br>X<br>- | x<br>-<br>-<br>-                | -  <br>-  <br>-  <br>-  <br>-  <br>- | -<br>X<br>-<br>X<br>0      | X<br>X<br>O<br>X<br>X<br>-      | -<br>0<br>-<br>0<br>- | -<br>0<br>X<br>-<br>X<br>0 | X<br>X<br>O<br>X<br>X<br>O<br>O<br>X                                                             | -<br>0<br>-<br>0<br>-      | - x<br>0<br>x<br>0         | X<br>O<br>X<br>X<br>O<br>O           | 0<br>0<br>-<br>0<br>- | X<br>O<br>X<br>X<br>O      |
| SC<br>X<br>-<br>SC<br>X<br>-<br>SC<br>-<br>X<br>- | enari<br>  -  <br>  -  <br>enari<br>  -  <br>  -  <br>  -  <br>  -  <br>  - | io 4<br>  -<br>  -<br>  -<br>  -<br>  -<br>  -<br>  -<br>  -  | x<br>-<br>-<br>-<br>-<br>-<br>-<br>-<br>-<br>- | -<br>0<br>-<br>0<br>-      |   | x<br>-<br>-<br>-<br>-<br>-<br>-<br>-<br>-<br>- | - 0<br><br>0 -        | - 0<br>X<br>- X<br>- X<br> | X<br>-<br>-<br>-<br>-<br>X<br>0 | - 0<br>- 0<br>- 0<br>- 0<br>- 0<br>X | -<br>0<br>X<br>-<br>X<br>0 | X<br>0<br>X<br>X<br>-<br>X<br>0 | -<br>0<br>-<br>0<br>- | -<br>0<br>X<br>-<br>X<br>0 | X<br>X<br>V<br>X<br>V<br>V<br>V<br>V<br>V<br>V<br>V<br>V<br>V<br>V<br>V<br>V<br>V<br>V<br>V<br>V | -<br>0<br>-<br>0<br>-      | - x<br>0<br>x<br>0         | X<br>O<br>X<br>X<br>O<br>O<br>X<br>O | 0<br>0<br>-<br>0<br>- | X<br>0<br>X<br>X<br>0<br>0 |

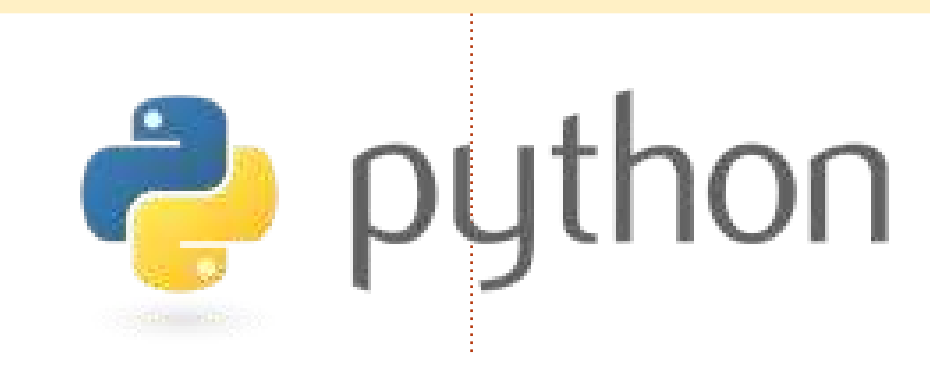

#### Idées et auteurs souhaités

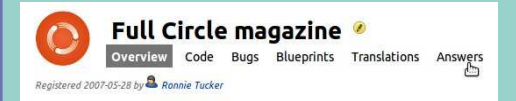

Nous avons créé les pages du projet Full Circle et de son équipe sur Launchpad. L'idée étant que des personnes qui ne sont pas auteurs puissent aller sur la page du projet, cliquer sur « Answers » [Ndt : Réponses] en haut de la page et laisser leurs idées d'article, mais merci d'être précis dans vos idées ! Ne laissez pas seulement « article sur les serveurs », spécifiez s'il vous plaît ce que le serveur devrait faire !

Les lecteurs qui aimeraient écrire un article, mais qui ne savent pas à propos de quoi écrire, peuvent s'inscrire sur la page de l'équipe du Full Circle, puis s'attribuer une ou plusieurs idées d'articles et commencer à écrire ! Nous vous demandons expressément, si vous ne pouvez terminer l'article en quelques semaines (au plus un mois), de rouvrir la question pour laisser quelqu'un d'autre récupérer l'idée.

La page du projet, pour les idées : <u>https://launchpad.net/fullcircle</u> La page de l'équipe pour les auteurs : <u>https://launchpad.net/~fullcircle</u>

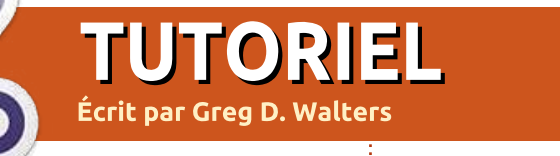

## Programmer en Python - Partie 20

ous voici de retour. Cette fois-ci nous allons refaire de la programmation graphique, mais en utilisant la bibliothèque pyGTK. Nous ne travaillerons pas avec un éditeur d'interfaces pour le moment, mais seulement avec la bibliothèque.

Utilisez Synaptic pour installer python-gtk2, python-gtk2-tutorial et python-gtk2-doc.

Et maintenant commençons tout de suite à écrire notre premier programme avec pyGTK ; voyez en haut à droite.

Nous allons travailler pendant un certain temps sur ce simple bout de code. Vous voyez une nouvelle instruction à la ligne 3 : « pygtk.require ('2.0') » signifie que l'application ne fonctionnera pas si le module pygtk n'est pas au moins en version 2.0. Dans la routine \_\_init\_\_, nous assignons une fenêtre à la variable self.fenetre (ligne 8), puis nous l'affichons (ligne 9). Souvenez-vous que la routine \_\_init\_\_ est appelée dès qu'on instancie la classe (ligne 13). Sauvegardez le code sous le nom « simple1.py ». Exécutez-le dans un terminal : vous verrez une simple fenêtre s'afficher quelque part sur votre bureau ; sur le mien, elle s'affiche dans le coin supérieur gauche du bureau. Pour terminer le programme, vous devrez utiliser Ctrl-C dans le terminal. Pourquoi ? Nous n'avons pas ajouté le code pour détruire et donc terminer l'application. C'est ce que nous allons faire maintenant. Ajoutez la ligne suivante avant self.fenetre.show() :

self.fenetre.connect("delete\_
event", self.evenement\_supprimer)

Puis ajoutez la routine suivante après l'appel à gtk.main() :

```
def evenement_supprimer(self,
widget, event, data=None):
    gtk.main_quit()
    return False
```

Sauvegardez votre appli sous le nom « simple2.py » et exécutez-la à nouveau dans un terminal. Désormais, lorsque vous cliquez sur le « X » de la barre de titre, l'application se terminera. Que se passe-t-il vraiment ici ? La première ligne que nous avons ajoutée (self.fenetre.connect...) relie

```
# simple.py
import pygtk
pygtk.require('2.0')
import gtk
```

```
class Simple:
    def __init__(self):
        self.fenetre = gtk.Window(gtk.WINDOW_TOPLEVEL)
        self.fenetre.show()
    def main(self):
        gtk.main()
```

```
if __name__ == "__main__":
    simple = Simple()
    simple.main()
```

l'événement de fermeture de fenêtre à une routine, en l'occurrence self.evenement\_supprimer. En retournant « False » au système, cela détruit du même coup la fenêtre actuelle dans la mémoire système.

Je ne sais pas pour vous, mais moi je préfère que mes applications s'ouvrent au centre de l'écran, plutôt que n'importe où aléatoirement, ou dans un coin (où elles risquent d'être masquées par autre chose). Modifions donc le code : il suffit d'ajouter la ligne suivante avant la ligne self.fenetre.connect dans la fonction \_\_init\_\_:

self.fenetre.set\_position
(gtk.WIN\_POS\_CENTER)

Comme vous pouvez le deviner, ceci règle la position de la fenêtre au centre de l'écran. Sauvegardez l'appli sous le nom « simple 3.py » et exécutez-la.

C'est plus joli, mais il n'y a pas grand-chose à voir. Allez, essayons d'ajouter un composant. Si vous vous souvenez du temps où nous avons travaillé avec Boa Constructor, les composants sont simplement des contrôles prédéfinis que l'on peut ajouter à la fenêtre pour faire des choses. L'un des contrôles les plus simples à ajouter est un bouton. Ajoutons le code suivant juste après la ligne self.fenetre.connect dans la routine \_\_init\_\_ du programme précédent :

#### self.button = qtk.Button ("Ferme-moi")

self.button.connect("clicked",self.clicBouton1,None)

#### self.fenetreadd(self.button)

#### self.bouton.show()

La première ligne définit le bouton et le texte sur sa surface. La ligne suivante permet de le connecter à un événement de clic. La troisième ligne ajoute le bouton à la fenêtre et la quatrième affiche le bouton sur la surface de la fenêtre. En regardant la ligne self.bouton.connect, vous pouvez voir qu'il y a trois arguments. Le premier est l'événement auguel on veut se connecter, le deuxième est la routine qui sera appelée lorsque l'événement surviendra, dans ce cas « self.clicBouton1 » et la troisième est l'argument (s'il existe) qui sera passé à la routine précédemment indiquée.

Ensuite, nous devons créer la routine self.clicBouton1. Ajoutez ceci après la routine self.evenement supprimer:

```
def clicBouton1(self,widget,da-
ta=None):
print "Clic bouton 1"
gtk.main quit()
```

Comme vous pouvez le voir, la

routine ne fait pas grand-chose. Elle affiche « Clic bouton 1 » dans le terminal. puis appelle la routine gtk.main guit(), ce qui fermera la fenêtre et quittera l'application (comme si vous aviez cliqué sur le « X » dans la barre de titre). Sauvegardez à nouveau tout cela sous le nom « simple4.py » et exécutez-le dans un terminal. Vous verrez notre fenêtre centrée avec un bouton affichant « Ferme-moi ». Cliquez dessus et l'application se fermera, comme prévu. Notez cependant que la fenêtre est un peu plus petite que dans l'application « simple3 ». Vous pouvez redimensionner l'application, mais le bouton s'agrandit avec. Pourquoi? Eh bien, nous avons simplement placé un bouton dans la fenêtre et la fenêtre s'est dimensionnée pour s'adapter au contrôle.

Nous avons en guelgue sorte violé les règles de la programmation graphique en plaçant le bouton directement dans la fenêtre, sans utiliser de conteneur. Souvenez-vous lorsaue nous avons utilisé Boa Constructor dans le premier article sur la programmation graphique, nous avions utilisé des boîtes de dimensionnement (des conteneurs) pour contenir nos contrôles. Nous devrions faire pareil, même si nous n'avons qu'un seul contrôle. Pour notre exemple

suivant, nous ajouterons une Hbox (une boîte horizontale) pour contenir le bouton, ainsi qu'un deuxième bouton. Pour un conteneur vertical, nous utiliserions Vbox.

Pour commencer, utilisez « simple4.py » comme code de base. Effacez tout ce qui se trouve entre les lignes self.fenetre.connect(...) et self.fenetre.show(). C'est là que nous allons ajouter nos nouvelles lignes. Voici le code pour la Hbox et le premier bouton:

```
self.box1 = gtk.HBox(False,0)
```

```
self.fenetre.add(self.box1)
```

self.bouton = qtk.Button("Bouton 1")

self.bouton.connect("clicked",self.clicBouton1,None)

self.box1.pack start(self.bouton, True, True, 0)

#### self.bouton.show()

Tout d'abord, nous ajoutons une Hbox appelée self.box1 ; les paramètres passés à Hbox sont homogènes (vrai ou faux) et une valeur d'espacement:

#### Box = gtk.HBox(homogeneous=False, spacing=0)

Le paramètre « homogeneous »

Collection Python 92

indique si chaque widget contenu dans la boîte a la même taille (largeur dans le cas d'une Hbox et hauteur pour une Vbox). Dans ce cas, nous choisissons « false » (faux) et une valeur d'espacement de 0. Ensuite, nous ajoutons la boîte dans la fenêtre. Puis nous créons le bouton comme précédemment et connectons l'événement de clic à notre routine.

Maintenant nous arrivons à une nouvelle commande. La commande self.box1.pack start sert à ajouter le bouton au conteneur (Hbox). Nous utilisons cette commande au lieu de la commande self.fenetre.add pour les widgets que nous voulons placer dans le conteneur. La commande (comme ci-dessus) est :

#### box.pack start(widget,expand= True, fill=True, padding=0)

La commande pack start prend les paramètres suivants : en premier le widget, puis expand (True ou False) et une valeur de « padding ». L'espacement dans un conteneur représente l'espace entre les widgets ; le padding concerne les côtés droit et gauche de chaque widget. L'argument expand permet de choisir si les widgets dans la boîte rempliront tout l'espace de la boîte (True), ou bien si la boîte se rétrécira pour s'adapter

full circle magazine

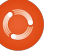

aux widgets (False). L'argument fill (remplir) n'a d'effet que si l'argument expand est à True. Finalement on affiche le bouton. Voici maintenant le code pour le deuxième bouton :

```
self.bouton2 = gtk.Button("Bou-
ton 2")
```

```
self.bouton2.connect("cli-
cked",self.clicBouton2,None)
```

self.box1.pack\_start(self.bouton2,True,True,0)

self.bouton2.show()

self.box1.show()

Remarquez que le code est à peu près le même que celui pour le premier bouton. La dernière ligne de code affiche la boîte.

À présent il faut ajouter la routine self.clicBouton2. Après la routine self.clicBouton1, ajoutez le code suivant:

def btn2Clicked(self,widget,data=None):

print "Clic bouton 2"

et commentez la ligne suivante dans la routine self.clicBouton1 :

gtk.main\_quit()

Nous voulons que les deux bou-

tons affichent leur message « Clic bouton X » sans fermer la fenêtre.

Sauvegardez cela dans « simple4a.py » et exécutez-le dans un terrminal. Vous verrez une fenêtre centrée avec deux boutons (collés aux bords de la fenêtre) affichant « Bouton 1 » et « Bouton 2 ». Cliquez dessus et remarquez qu'ils répondent correctement aux clics comme nous l'avons prévu.

Maintenant, avant de refermer la fenêtre, redimensionnez-la (tirez sur le coin inférieur droit) et remarquez que les boutons grandissent et rétrécissent de façon égale lors du redimensionnement de la fenêtre. Pour comprendre le paramètre expand, modifiez le code de la fonction self.box1.pack\_start en remplaçant True par False dans les deux lignes.

Exécutez à nouveau le programme et regardez ce qui se passe : cette fois-ci, la fenêtre semble identique au départ, mais lorsque vous la redimensionnez, les boutons restent de la même largeur, et il y a de l'espace vide à droite lorsque la fenêtre grandit. Remettez ensuite le paramètre expand à True et réglez le paramètre fill à False. Exécutez à nouveau le programme et maintenant les boutons restent de la même largeur et de l'espace apparaît à droite et à gauche des boutons lorsque la fenêtre grandit. Souvenez-vous que le paramètre fill ne sert à rien si le paramètre expand est à False.

Une autre façon de placer les widgets est d'utiliser un tableau. Souvent, si tout ce que vous placez peut tenir facilement dans une structure quadrillée, le meilleur choix (et le plus facile) est d'utiliser un tableau. Un tableau est comme une grille de tableur avec des lignes et des colonnes contenant des widgets. Chaque widget peut occuper une ou plusieurs cellules suivant ce que vous souhaitez en faire. Peut-être que le dessin suivant vous aidera à visualiser les possibilités. Voici une grille 2 sur 2 :

| 0           | 1 2 |
|-------------|-----|
| <br> <br>1+ |     |
| <br>2+      |     |

Nous placerons deux boutons sur la première ligne, un dans chaque colonne. Sur la deuxième ligne, nous placerons un bouton qui s'étendra sur les deux colonnes. Comme ceci :

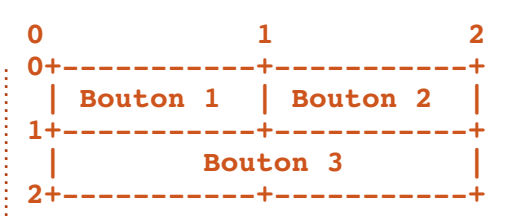

Pour dessiner un tableau, on crée un objet de type table et on l'ajoute à la fenêtre. L'instruction pour créer un tableau est :

#### Table = gtk.Table(lignes=1,colonnes=1,homogeneous=True)

Si le drapeau « homogeneous » vaut True, la taille des cases du tableau sera calculée en fonction du plus haut widget dans la même ligne et du plus large dans la même colonne. On crée ensuite un widget (comme le bouton ci-dessus) puis on le place dans la bonne case du tableau. Pour le placer, on fait comme ceci :

#### table.attach(widget,gauche, droite,haut,bas,xoptions=EX-PAND|FILL,yoptions=EXPAND| FILL, xpadding=0,ypadding=0)

Les seuls paramètres obligatoires sont les cinq premiers. Ainsi, pour placer un bouton dans le tableau en ligne 0 et colonne 0, on peut utiliser l'instruction suivante :

table.attach(buttonx,0,1,0,1)

Si on voulait le placer en ligne 0 et colonne 1 (souvenez-vous que la numérotation part de 0) comme le bouton ci-dessus, on écrirait :

table.attach(buttonx,1,2,0,1)

J'espère que c'est aussi clair que de la boue maintenant pour vous. Commençons avec notre code et vous comprendrez mieux. Tout d'abord les parties communes :

```
# table1.py
import pygtk
pygtk.require('2.0')
import gtk
class Table:
    def init (self):
```

self.fenetre = gtk.
Window(gtk.WINDOW\_TOPLEVEL)

```
self.fenetre.set_posi-
tion(gtk.WIN POS CENTER)
```

self.fenetre.set\_title("Test Table 1")

self.fenetre.set\_border\_width(20)

self.fenetre.set\_size\_request(250, 100)

self.fenetre.
connect("delete\_event",

```
self.evenement_supprimer)
```

Il y a plusieurs choses nouvelles ici que nous allons étudier avant d'aller plus loin. La ligne 9 règle le titre de la fenêtre à « Test Table 1 ». On utilise l'instruction set\_border\_width pour dessiner une bordure de 20 pixels autour de la fenêtre avant d'y placer les widgets. Enfin, on force la taille de la fenêtre à 250x100 pixels en utilisant la fonction set\_size\_request. Cela vous paraît clair jusqu'ici ? Maintenant, créons le tableau et ajoutonsle à la fenêtre :

table = gtk.Table(2, 2, True)
# cree une grille 2x2

```
self.fenetre.add(table)
```

Ensuite, on crée un premier bouton, on règle l'événement pour le clic, on le place dans le tableau et on l'affiche :

```
bouton1 = gtk.Button("Bouton
1")
```

```
bouton1.connect("clicked",
self.gererClic,"bouton 1")
```

```
table.attach(bouton1,0,1,0,1)
```

bouton1.show()

Maintenant, le deuxième bouton :

```
bouton2 = gtk.Button("Bouton
2")
bouton2.connect("clicked",
```

self.gererClic,"bouton 2")

table.attach(bouton2,1,2,0,1)

```
bouton2.show()
```

C'est presque exactement pareil que pour le bouton 1, mais remarquez le changement dans l'appel à table.attach. Remarquez aussi que la routine que nous utiliserons lors des clics s'appelle self.callback, et est la même pour les deux boutons. Assez pour le moment, vous comprendrez mieux ce que nous faisons un peu plus tard.

Maintenant, le troisième bouton. Ce sera le bouton pour quitter :

```
bouton3 = gtk.Button("Quit-
ter")
```

```
bouton3.connect("clicked",
self.Quitter,"bouton 3")
```

table.attach(bouton3,0,2,1,2)

```
bouton3.show()
```

Pour finir, on affiche le tableau et la fenêtre. Voici aussi la routine principale et la routine de suppression que nous avons utilisées précédemment :

```
table.show()
```

self.fenetre.show()

def main(self):
 gtk.main()

def evenement\_supprimer(self, widget, event, data=None):

gtk.main\_quit()

#### return False

Maintenant, voici la partie rigolote. Pour les boutons 1 et 2, on règle la routine de gestion d'événement à self.gereClic. Voici le code pour faire cela:

def gererClic(self,widget,data=None):

print "clic sur %s" % data

Lorsque l'utilisateur clique sur le bouton, l'événement de clic est déclenché et les données fournies lorsqu'on a réglé la connexion à l'événement sont envoyées. Pour le bouton 1, les données envoyées sont « bouton 1 » et « bouton 2 » pour le bouton 2. Tout ce que nous avons à faire ici est d'afficher « clic sur X » dans le terminal. Je suis certain que vous voyez l'intérêt de cet outil lorsqu'on le combine avec une routine bien structurée du type SI | SINON SI| SINON.

Pour terminer, on doit définir la routine Quitter, utilisée lorsqu'on

#### clique sur le bouton Quitter :

def Quitter(self, widget, event, data=None):

print "Le bouton Quitter a ete utilise"

gtk.main\_quit()

Et maintenant, le code principal final:

if \_\_name\_\_ == "\_\_main\_\_":

table = Table()

#### table.main()

Combinez tout ce code dans une application appelée « table1.py » et exécutez-la dans un terminal.

Pour récapituler, lorsqu'on veut utiliser pyGTK pour créer une application graphique, les étapes sont :

• Créer la fenêtre.

• Créer des Hbox, Vbox ou tableaux pour contenir vos widgets.

• Utiliser pack ou attach pour placer les widgets (selon que vous utilisez des « box » ou des tableaux).

- Afficher les widgets.
- Afficher les « box » ou le tableau.
- Afficher la fenêtre.

Maintenant, nous possédons de nombreux outils et connaissances pour aller plus loin. Tout le code est sur Pastebin : <u>http://fullcirclemagazine.pastebin.com/XxaS0mvJ</u>.

À la prochaine.

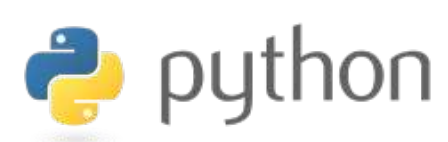

# EXTRA ! EXTRA ! LISEZ CECI

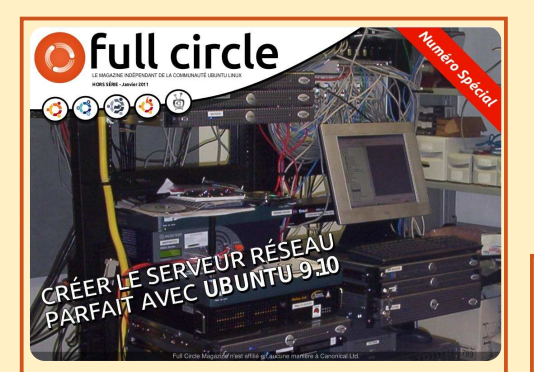

#### LE SERVEUR PARFAIT ÉDITION SPÉCIALE

Il s'agit d'une édition spéciale du Full Circle qui est une réédition directe des articles Le Serveur parfait qui ont déjà été publiés dans le FCM n° 31 à 34.

http://www.fullcirclemag.fr/? download/3 Des éditions spéciales du magazine Full Circle sont sorties dans un monde sans méfiance\*

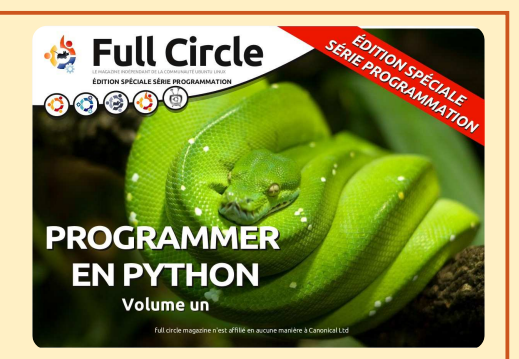

PYTHON ÉDITION SPÉCIALE n° 1

Il s'agit d'une reprise de Programmer en Python, parties 1 à 8 par Greg Walters.

http://www.fullcirclemag.fr/? download/224

\* Ni Full Circle magazine, ni ses concepteurs ne s'excusent pour l'hystérie éventuellement causée par la sortie de ces publications.

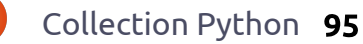

## **Programmer en Python - Partie 21**

i vous avez suivi mes articles depuis un certain temps, vous vous souvenez peut-être des parties 5 et 6. Nous avions parlé de l'utilisation de Boa Constructor pour créer l'apparence de notre application graphique. Eh bien, cette foisci nous allons utiliser Glade Designer. C'est différent, mais similaire. Vous pouvez l'installer depuis la Logithèque Ubuntu : cherchez glade et installez « GTK+ 2 User Interface Builder ».

TUTORIEL

Ecrit par Greg D. Walters

Juste pour vous annoncer le programme, nous allons créer une application pour laquelle nous allons avoir besoin de plusieurs articles pour arriver au bout. Le but final est de construire un programme pour créer des listes de lecture pour nos fichiers MP3 et autres fichiers de médias. Ce chapitre du tutoriel sera orienté vers la partie interface graphique. La prochaine fois, nous parlerons du code qui permet de rassembler les différentes parties de l'interface.

Commençons à concevoir notre application. Lorsque vous démarrez Glade Designer, vous aurez une fenêtre de préférences (haut de la deuxième colonne).

| <b>6</b> | Unsa             | ved 1 pre    | ferences     |                 |
|----------|------------------|--------------|--------------|-----------------|
| Set opt  | ions in yo       | ur proje     | ct           |                 |
| Project  | file format:     |              |              |                 |
| 🖲 Gt     | kBuilder         | (            | 🔾 Libglade   |                 |
| Object r | names are u      | nique:       |              |                 |
| 🖲 wi     | thin the projec  | ct (         | inside tople | evels           |
| Image r  | esources are     | e loaded     | locally:     |                 |
| From     | n the project d  | irectory     |              |                 |
| From     | n a project rela | ative direct | ory          |                 |
| From     | n this directory | ,            | ini gre      | eg ∣∀           |
| Toolkit  | version(s) re    | quired:      |              |                 |
| gtk+ ca  | talog            |              |              |                 |
| 0 2.8    | ○ 2.10           | ○ 2.12       | ○ 2.14       | 2.16            |
|          | Verify version   | is and depr  | ecations:    | <u>E</u> xecute |
|          |                  |              |              | <u>C</u> lose   |
|          |                  |              |              |                 |

Choisissez Libglade et « à l'intérieur des niveaux supérieurs » puis cliquez sur Fermer. Cela nous amène à la fenêtre principale.

Jetons un coup d'œil à la fenêtre principale (à droite). Sur la gauche se trouve la boîte à outils, au milieu la zone de conception et, à droite, les attributs et les zones de hiérarchie.

Dans la boîte à outils, cherchez le groupe appelé « Niveaux supérieurs » et cliquez sur le premier outil (si vous le survolez avec la souris, il devrait afficher « Fenêtre » ). Cela nous donnera notre « Canvas », une fenêtre vide avec laquelle nous allons travailler.

full circle magazine

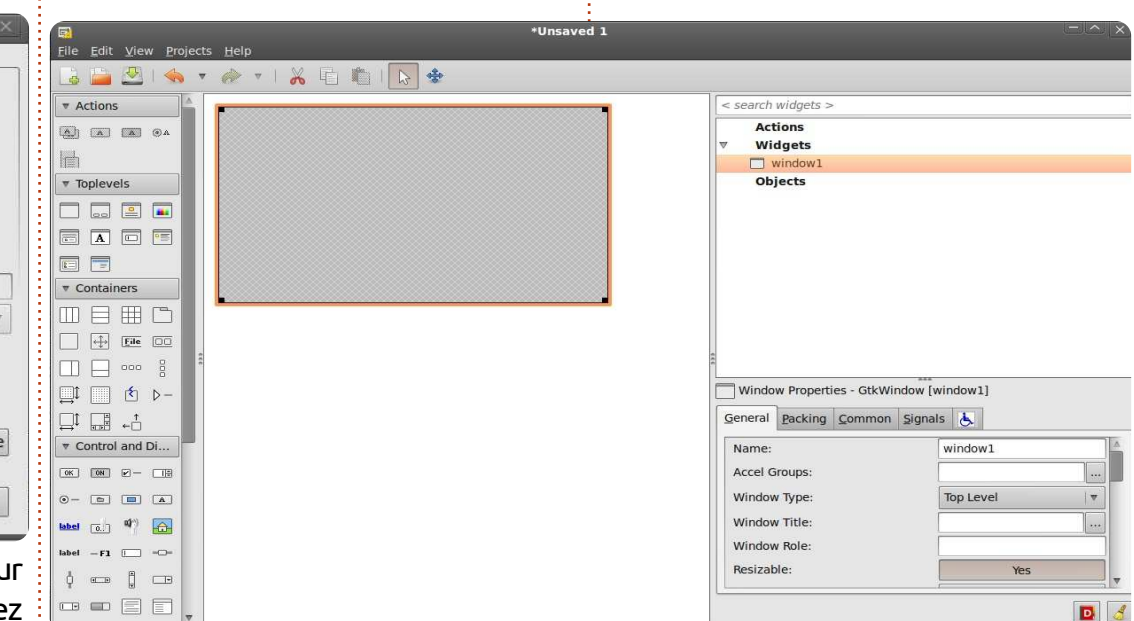

Remarquez que dans la zone de hiérarchie vous voyez window1 dans la section Widgets. Maintenant, descendez dans la section des attributs. modifiez le nom window1 en FenetrePrincipale et réglez le titre de fenêtre à « Créateur de liste de lecture v1.0 ». Sauvegardez votre travail sous le nom CreateurListeDeLecture.glade. Avant de continuer, cherchez dans la section des attributs de l'onglet Général la liste déroulante « Position de la fenêtre » et réglez-la sur « Centre ». Cochez la case « Largeur par défaut » et indiquez 650. Faites la même chose pour la case « Hauteur par

défaut » et indiquez 350. Puis cliquez sur l'onglet « Commun » et descendez jusqu'à l'attribut « Visible ». ASSU-REZ-VOUS DE LE RÉGLER SUR « OUI ». sinon votre fenêtre ne s'affichera pas. Enfin, allez sur l'onglet Signaux, descendez jusqu'à la section GtkObject et ouvrez-la ; dans « destroy », cliquez sur la liste déroulante de la colonne Gestionnaire et choisissez on FenetrePrincipale destroy. Ceci crée un événement qui sera appelé lorsque l'utilisateur fermera notre fenêtre en cliquant sur le « X » dans la barre de titre. Un mot d'avertissement : après avoir réglé l'événement destroy, cli-

Collection Python **96** 

quez quelque part au-dessus ou en dessous pour valider le changement. Ceci semble être un bogue de Glade Designer. À nouveau, sauvegardez votre projet.

Comme la dernière fois que nous avons conçu une interface graphique, nous devons placer nos widgets dans des « vbox » et des « hbox ». C'est la chose la plus difficile à retenir lorsqu'on fait de la programmation graphique. Nous allons ajouter dans la fenêtre une boîte verticale pour contenir nos widgets ; choisissez « boîte verticale » dans la section Conteneurs de la boîte à outils (deuxième icône de la première ligne), et cliquez sur notre fenêtre vide dans la partie conception. Vous verrez apparaître une boîte de dialogue vous demandar combien d'éléments vous souhaite Par défaut, c'est 3, mais nous en vo lons 5 : en partant du haut, nous pla cerons une barre d'outils, une zon pour une vue arborescente, deux zone horizontales pour des étiquettes, de boutons et des zones de saisie d texte, et une barre d'état.

Maintenant nous pouvons con mencer à ajouter nos widgets. Tou d'abord, ajoutez une « Barre d'outils depuis la boîte à outils. Chez moi, c'es la quatrième icône de la deuxièm ligne des Conteneurs. Cliquez sur

rangée la plus haute de la vbox ; cette rangée va se rétrécir et presque disparaître, mais ne vous inquiétez pas, nous la récupérerons dans guelgues minutes.

Ensuite nous allons ajouter une fenêtre avec ascenseur dans la rangée suivante pour y placer une vue arborescente ; ceci nous permettra de nous déplacer dans la vue. Cherchez l'icône de la fenêtre avec défilement dans la section des Conteneurs de la boîte à outils (chez moi c'est la deuxième icône de la cinquième rangée), et cliquez sur la deuxième rangée de la vbox. Ensuite, nous allons ajouter deux boîtes hori-

\*Unsaved 1

zontales dans les deux rangées suivantes ; chacune devra avoir trois éléments. Enfin, ajoutez une barre d'état dans la rangée du bas : vous la trouverez dans la section « Contrôle et affichage » de la boîte à outils, près du bas. Maintenant, votre Glade Designer devrait ressembler à l'image cidessous.

Pour terminer, ajoutez à la fenêtre avec défilement une « Vue arborescente » que vous trouverez dans la section « Contrôle et affichage » de la boîte à outils. Vous obtiendrez une boîte de dialogue demandant quel modèle vous voulez utiliser. Cliquez simplement sur le bouton OK pour l'instant, nous nous occuperons de cela plus tard.

Maintenant nous allons nous intéresser quelques instants à la fenêtre avec défilement. Cliquez dessus dans la zone de hiérarchie. Défilez dans l'onglet « Général » jusqu'à trouver « Politique d'affichage des barres de défilement horizontales » ; modifiez cela pour afficher « Toujours » et faites la même chose pour la Politique d'affichage des barres de défilement verticales. Sauvegardez à nouveau.

Bon, maintenant intéressons-nous à la barre d'outils. Cette zone sera située tout en haut de notre application, juste en dessous de la barre de titre. Elle contiendra divers boutons, artie du boutons sont, de oprimer, déplacer dre, dé-

| nt l     | 🛃 🚔 🖄 I 🦡          | 7 🧀 🔻   👗 🖆 🧤   🔖 🔹 |                                         |            |           | forest la plus grande parti   |
|----------|--------------------|---------------------|-----------------------------------------|------------|-----------|-------------------------------|
|          | ▼ Actions          |                     | < search widgets >                      |            | qui i     |                               |
| z.       |                    |                     | Actions                                 |            | trava     | il. Nous utiliserons onze bou |
| I-       | -                  |                     | V Widgets                               |            | dane      | la barre d'outils qui son     |
|          | Toplevels          |                     | Objects                                 |            |           |                               |
| а-       |                    |                     |                                         |            | ; gaucl   | he à droite : ajouter, suppr  |
| e        |                    |                     |                                         |            | offac     | er la liste un séparateur dér |
|          |                    |                     |                                         |            | Chao      |                               |
| es       |                    |                     |                                         |            | tout      | en haut, monter, descendre    |
| 20       | ▼ Containers       |                     |                                         |            | ÷         |                               |
|          |                    |                     |                                         |            |           | Tool Bar Editor - toolbar1    |
| le :     | Eile DD            |                     |                                         |            |           |                               |
|          |                    |                     | e                                       | General    | Hierarchy |                               |
|          | _1 1 1 ⊳-          |                     | Window Properties - GtkWindow [window1] |            | 5         |                               |
|          |                    |                     | General Packing Common Signals          | Label Type |           |                               |
| n-       | The control and Di |                     | Name: window1                           |            |           |                               |
| 1        |                    |                     | Accel Groups:                           |            |           |                               |
| Jt       |                    |                     | Window Type: Top Level                  |            |           |                               |
| »        |                    |                     | Window Title:                           |            |           |                               |
| <i>"</i> |                    |                     | Window Role:                            | -11        |           |                               |
| st :     | label -F1 -C-      |                     | Resizable:                              | 25         |           |                               |
| : 0      |                    |                     |                                         |            |           |                               |
|          |                    |                     |                                         |            |           |                               |
| la       |                    |                     | _                                       |            |           |                               |

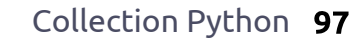

placer tout en bas, un autre séparateur, à propos et quitter.

Dans la zone de hiérarchie, cliquez sur « barre d'outils 1 ». Elle devrait passer en surbrillance. Tout en haut de Glade Designer, vous verrez quelque chose qui ressemble à un crayon : cliquez dessus. Cela appelle l'éditeur de barres d'outils. Cliquez sur l'onglet « Hiérarchie » et vous verrez quelque chose comme l'image de la page précédente, en bas à droite.

Nous ajouterons tous les boutons de notre barre d'outils à partir de là. Les étapes seront :

- cliquer sur le bouton ajouter ;
- modifier le nom du bouton ;
- modifier l'étiquette du bouton ;
- choisir l'image.

Nous répéterons cela pour nos onze widgets. Allez, cliquez sur « Ajouter » puis dans la boîte « Nom » et saisissez « boBtnAjouter ». Défilez jusqu'à la partie « Modifier l'étiquette » et saisissez « Ajouter » dans la zone « étiquette » ; puis un peu plus bas vous trouverez « Modifier l'image » et dans la partie « ID prédéfini », utilisez la liste déroulante pour choisir « Ajouter ». Voilà pour notre bouton Ajouter. Nous l'avons nommé « boBtnAjouter » pour pouvoir y faire référence dans le code plus tard. « boBtn » est un raccourci pour « Bouton de barre d'outils ». Ainsi dans notre code il sera facile à repérer et est auto-documenté.

Maintenant il faut ajouter les autres widgets à notre barre d'outils. Ajoutez un autre bouton pour « Supprimer ». Celui-ci s'appellera (comme vous l'aurez deviné) « boBtnSupprimer ». À nouveau, réglez l'étiquette et l'icône. Puis ajoutez un autre bouton en le nommant « boBtnEffacer » et utilisez l'icône « Effacer ». Maintenant nous voulons placer un séparateur ; cliquez donc sur « Ajouter », nommez-le « Sep1 » et choisissez « Séparateur » dans la liste déroulante des types.

Ajoutez le reste des widgets en les nommant « boBtnHaut », « boBtnMonter », « boBtnDescendre », « boBtnBas », « Sep2 », « boBtnAPropos » et « boBtnQuitter ». Je suis sûr que vous trouverez les icônes correctes. Une fois cela terminé, vous pouvez quitter la fenêtre de hiérarchie et sauvegarder votre travail. Vous devriez avoir quelque chose qui ressemble à l'image ci-contre, à droite.

Maintenant il nous faut paramétrer les gestionnaires d'événements pour tous les boutons que nous avons

créés. Dans la zone de hiérarchie. sélectionnez le widget boBtnAjouter. Cela devrait surligner à la fois la ligne dans la hiérarchie et le bouton luimême. Retournez à la section des attributs, sélectionnez l'onglet « Signaux » et déployez la ligne GtkToolButton pour afficher l'événement « clicked ». Choisissez comme précédemment « on boBtnAjouter clicked » comme gestionnaire de l'événement « clicked », puis cliquez au-dessus ou en dessous pour valider le changement. Faites cela pour tous les autres boutons que nous avons créés (en sélectionnant l'événement « on\_boBtnSupprimer\_clicked », etc.). Souvenez-vous de cliquer en dehors de la liste déroulante pour valider le changement, puis sauvegardez votre projet. Nos séparateurs n'ont pas besoin d'événements, ne les modifiez pas.

| 4 0 |  | ▼ <u>▼</u> |  |
|-----|--|------------|--|
|     |  |            |  |
|     |  |            |  |
|     |  |            |  |

Ensuite, nous devons remplir nos « hbox ». Celle du haut contiendra (de gauche à droite) une étiquette, un widget texte et un bouton. Dans la boîte à outils, sélectionnez le widget « label » (pas le bleu) et placezle dans l'emplacement de gauche ; puis placez un widget « saisie de texte » au milieu ; et enfin placez un bouton dans l'emplacement de droite. Faites la même chose pour la deuxième hbox.

Il faut maintenant régler les attributs pour les widgets que nous venons d'ajouter. Dans la zone de hiérarchie, sélectionnez label1 sous hbox1. Dans la section des attributs, sélectionnez l'onglet Général, descendez jusqu'à « Modifier l'apparence de l'étiquette » et saisissez « Chemin du fichier à sauvegarder : » comme texte

| <b>/T</b>        |
|------------------|
| olbar1           |
| tbtnAdd          |
| tbtnDelete       |
| tbtnClearAll     |
| Sep1             |
| tbtnMoveToTop    |
| tbtnMoveUp       |
| tbtnMoveDown     |
| tbtnMoveToBottom |
| Sep2             |
| tbtnAbout        |
| tbtnQuit         |
|                  |

Retour au Sommaire

d'étiquette. Puis allez sur l'onglet « Regroupement » et réglez « Développer » sur « Non ». Vous vous souvenez peut-être de la discussion du mois dernier au sujet du regroupement. Réglez le bourrage à 4, ce qui laissera un peu d'espace à gauche et à droite de l'étiquette. Maintenant, sélectionnez le bouton 1 et réglez également « Développer » sur « Non » sous l'onglet « Regroupement ». Retournez sur l'onglet Général et réglez le nom du bouton à « btnNomRepertoire ». Remarquez que le nom ne commence pas par « bo » car ce n'est pas un bouton de la barre d'outils. Descendez jusqu'à « Étiquette » et saisissez « Répertoire... ». Puis cliquez sur l'onglet « Signaux » et réglez l'événement du bouton à « on btnNomRepertoire clicked » dans GtkButton/clicked. Avant de régler les attributs du prochain ensemble de widgets dans l'autre hbox, il nous reste une chose à faire. Sélectionnez hbox1 dans la

|                      |                     | - ^ >)             |
|----------------------|---------------------|--------------------|
|                      | Playlist Maker VI.0 |                    |
| 🖶 🛇 🔏 🛭 🏠 🕯          | è 👻 👱 🛛 😭 🖸         |                    |
|                      |                     |                    |
| 1 Path to save file: |                     | Folder             |
| Filename:            |                     | Save Playlist File |
| L.                   |                     |                    |

```
<widget class="GtkWindow" id="FenetrePrincipale">
    <property name="visible">True</property></property>
    cproperty name="title" translatable="yes">Créateur de liste de lecture
v1.0</property>
    <property name="window position">center</property></property>
    <property name="default width">650</property></property>
    <property name="default_height">350</property>
    <signal name="destroy" handler="on FenetrePrincipale destroy"/>
```

zone de hiérarchie et réglez « Développer » à « Non » sous l'onglet « Regroupement ». Cela permet à la hbox d'occuper moins d'espace. Pour terminer, réglez le nom du champ de saisie de texte à « txtChemin ».

Maintenant faites la même chose pour hbox2, en réglant « Développer » à « Non », puis le texte de l'étiquette à « Nom de fichier : », « Développer » à « Non » et « Bourrage » à 4. Réglez le nom du bouton à « btnSauvegarderListe », son texte à « Sauvegarder la liste de lecture... », son attribut

Tout cela est bien joli, mais gu'avons-nous fait exactement ? Nous ne pouvons pas exécuter cela comme un programme, puisque nous n'avons pas de code. Nous avons simplement créé un fichier XML nommé CreateurListeDeLecture.glade. Ne vous laissez pas tromper par l'extension : c'est réellement un fichier XML. Si vous faites attention, vous pouvez l'ouvrir dans votre éditeur de texte favori (gedit dans mon cas) et le consulter.

Vous verrez du texte qui décrit « Développer » à « Non », réglez son i notre fenêtre et chacun des widgets avec ses attributs. Par exemple, regardons le code (en haut) pour le widget principal, la fenêtre elle-même.

Vous pouvez voir que le nom du widget est « FenetrePrincipale », son titre « Créateur de liste de lecture v1.0 », le gestionnaire d'événement, etc.

Regardons le code (en bas à droite) pour l'un de nos boutons de barre d'outils.

J'espère que cela commence à avoir du sens pour vous. Maintenant nous devons écrire du code pour

```
événement « clicked » et
                            <child>
réglez le nom du champ
                              <widget class="GtkToolButton" id="boBtnAjouter">
      de saisie à « txt-
                                 <property name="visible">True</property></property>
      NomFichier ». Une
                                 <property name="label" translatable="yes">Ajouter</property>
                                <property name="use underline">True</property></property>
      fois de plus, sau-
                                <property name="stock id">gtk-add</property></property>
      vegardez tout.
                                <signal name="clicked" handler="on boBtnAjouter clicked"/>
                              </widget>
         Maintenant,
                              <packing>
                                <property name="expand">False</property></property>
      notre fenêtre de-
                                <property name="homogeneous">True</property></property>
      vrait ressembler à
                              </packing>
      l'image ci-contre
                            </child>
      à gauche.
```

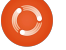

nous permettre de voir notre beau travail faire vraiment quelque chose. Ouvrez votre éditeur de code et commençons avec ceci (ci-dessous).

```
#!/usr/bin/env python
import sys
from mutagen.mp3 import MP3
try:
    import pygtk
    pygtk.require("2.0")
except:
    pass
try:
    import gtk
    import gtk.glade
except:
    sys.exit(1)
```

Nous avons donc créé nos « import » à peu près comme le mois dernier. Remarquez que nous importons « sys » et « MP3 » depuis mutagen.mp3. Nous avons installé mutagen dans l'article numéro 9 ; si vous ne l'avez pas sur votre système reportez-vous à cet article. Nous aurons besoin de mutagen pour la prochaine fois, et de sys pour que le programme puisse se terminer proprement sur la dernière exception.

Ensuite, nous devons créer notre classe qui définira notre fenêtre : vous pouvez voir cela en haut à droite.

Nous avons déjà fait des choses très ressemblantes. Remarguez les deux dernières lignes : nous définissons le fichier glade (self.gladefile) en indiquant le nom du fichier que nous avons créé avec Glade Designer. Remarquez également que nous n'avons pas indiqué de chemin, juste un nom de fichier. Si votre fichier glade ne se situe pas au même endroit que votre code, vous devez indiquer ici un chemin ; cependant, il est toujours plus malin de les garder ensemble. Ensuite nous définissons notre fenêtre comme « self.wTree » : nous ferons appel à cela à chaque fois qu'on aura besoin de faire référence à la fenêtre. Nous précisons également que le fichier est au format XML, et que la fenêtre que nous utiliserons est celle qui s'appelle « FenetrePrincipale ». Vous pouvez avoir déclaré plusieurs fe-

```
Creation des gestionnaires d'evenements
```

nêtres dans un seul fichier glade ; nous en reparlerons une autre fois.

Maintenant il faut gérer les événements. Le mois dernier, nous avons utilisé les appels bouton.connect ou fenetre.connect pour faire référence à nos routines de gestion d'événements. Cette fois-ci, nous allons faire un peu différem-

ment : nous allons utiliser un dictionnaire. Un dictionnaire est comme un tableau, sauf qu'au lieu d'utiliser un index entier, on utilise une clé pour accéder aux données. Clé et donnée : voici un morceau de code qui rendra sans doute cela plus compréhensible. Je ne vais vous montrer que deux événements pour l'instant (bas de la page à gauche).

Nous avons donc deux événements : « on\_FenetrePrincipale\_destroy » et « on\_boBtnQuitter\_clicked » sont les

, "FenetrePrincipale") clés de notre dictionnaire. Les données correspondantes sont « gtk.main guit » pour les deux entrées.

| 🖶 🛇 👌 i 🖀          | <b>≙</b> ₹ | 👱   🚖 | C         |            |
|--------------------|------------|-------|-----------|------------|
|                    |            |       |           |            |
| Dath he saus file  |            |       |           | Calden .   |
| Path to save file: |            |       |           | Folder     |
| Filename:          |            |       | Save Play | /list File |

Lorsqu'un événement est levé par notre interface graphique, le système utilise cet événement pour trouver la clé dans notre dictionnaire, puis sait quelle routine appeler grâce aux données correspondantes. Maintenant nous devons connecter le dictionnaire au gestionnaire de signaux de notre fenêtre ; on fait cela avec la ligne de code suivante : self.wTree.signal\_autoconnect(dict)

Nous sommes quasiment prêts. Il ne reste que la routine principale :

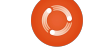

```
if __name__ == "__main__":
    cldl =
CreateurListeDeLecture()
    gtk.main()
```

Sauvegardez ce fichier sous le nom « CreateurListeDeLecture.py ». Maintenant vous pouvez l'exécuter (voir page précédente, au milieu à droite).

Il ne fait pas grand chose pour l'instant, à part s'ouvrir et se fermer correctement. Nous verrons le reste la prochaine fois. Juste pour aiguiser votre appétit, nous discuterons de l'utilisation de la vue arborescente, des boîtes de dialogues et nous ajouterons pas mal de code.

#### Alors à la prochaine fois.

Fichier Glade : http://fullcirclemagazine.pastebin.co m/2NLaZ3yc

Source Python : http://fullcirclemagazine.pastebin.co m/dAqvxmba

# EXTRA ! EXTRA ! LISEZ CECI

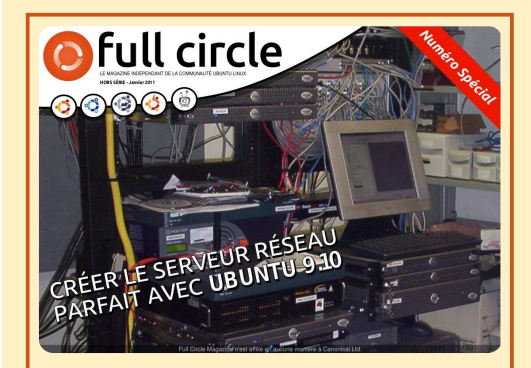

#### LE SERVEUR PARFAIT ÉDITION SPÉCIALE

Il s'agit d'une édition spéciale du Full Circle qui est une réédition directe des articles Le Serveur parfait qui ont déjà été publiés dans le FCM n° 31 à 34.

http://www.fullcirclemag.fr/? download/3 Des éditions spéciales du magazine Full Circle sont sorties dans un monde sans méfiance\*

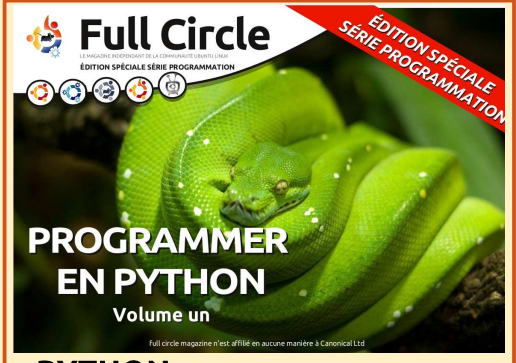

PYTHON ÉDITION SPÉCIALE n° 1

Il s'agit d'une reprise de Programmer en Python, parties 1 à 8 par Greg Walters.

http://www.fullcirclemag.fr/? download/224

\* Ni Full Circle magazine, ni ses concepteurs ne s'excusent pour l'hystérie éventuellement causée par la sortie de ces publications.

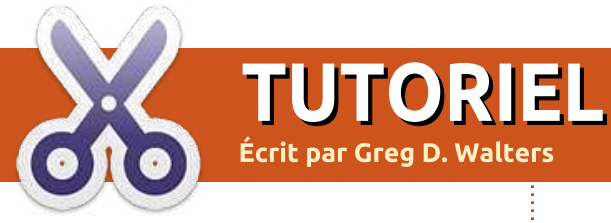

## Programmer en Python - Partie 22

#### CORRECTION

Dans la partie 21, il vous était dit de sauvegarder ce que vous aviez dans un fichier nommé « PlaylistMaker.glade » alors que, dans le code, il etait indiqué « playlistmaker.glade ». Je suis sûr que vous aviez remarqué que l'un contenait des majuscules et l'autre non. Le code s'exécutera seulement si il y a concordance entre le nom du fichier et l'appel, avec ou sans majuscule.

our bien commencer, vous devez avoir les fichiers playlistmaker.glade et playlistmaker.py du mois dernier. Si ce n'est pas le cas, sautez sur le numéro précédent pour les récupérer. Avant de passer au code, nous allons jeter un œil à ce qu'est un fichier de liste de lecture. Il y a plusieurs versions des listes de lecture, qui ont toutes des extensions différentes. Le fichier que nous allons créer sera de type \*.m3u. Dans sa forme la plus simple, c'est juste un fichier texte qui commence par «#EXTM3U» et qui contient une entrée pour chaque fichier audio que vous voulez écouter - avec le chemin

d'accès complet. Il y a aussi une extension qui peut être ajoutée avant chaque entrée contenant la longueur de la chanson, le nom de l'album d'où vient la chanson, le numéro de piste et le nom du morceau. Nous allons ignorer l'extension pour l'instant et nous concentrer uniquement sur la version de base. Voici un exemple d'un fichier de liste de lecture M3U :

#### #EXTM3U

Adult Contemporary/Chris Rea/Collection/02 - On The Beach.mp3 Adult Contemporary/Chris Rea/Collection/07 - Fool (If

You Think It's Over).mp3 Adult Contemporary/Chris Rea/Collection/11 - Looking For The Summer.mp3

Tous les noms de chemins sont relatifs à l'emplacement du fichier de liste de lecture.

Bien... Maintenant passons au code. Vous voyez à droite le début du code source du mois dernier.

Maintenant, nous devons créer une routine de gestion d'événement pour chacun des événements que

```
##!/usr/bin/env python
import sys
from mutagen.mp3 import MP3
try:
    import pygtk
    pygtk.require("2.0")
except:
    pass
try:
    import gtk
    import gtk
    import gtk.glade
except:
    sys.exit(1)
```

#### puis la définition de la classe

class CreateurListeDeLecture: def \_\_init\_\_(self): self.gladefile = "CreateurListeDeLecture.glade" self.wTree = gtk.glade.XML(self.gladefile,"FenetrePrincipale")

#### et la routine principale

```
if __name__ == "__main__":
createurLDL = CreateurListeDeLecture()
gtk.main()
```

Ensuite, nous avons le dictionnaire qui devrait se trouver après la routine \_\_init\_\_. def DicoEvenements (self) :

```
dict = {"on_FenetrePrincipale_destroy": gtk.main_quit,
    "on_boBtnQuitter_clicked": gtk.main_quit,
    "on_boBtnAjouter_clicked": self.on_boBtnAjouter_clicked,
    "on_boBtnSupprimer_clicked": self.on_boBtnSupprimer_clicked,
    "on_boBtnEffacer_clicked": self.on_boBtnEffacer_clicked,
    "on_boBtnHaut_clicked": self.on_boBtnHaut_clicked,
    "on_boBtnMonter_clicked": self.on_boBtnMonter_clicked,
    "on_boBtnDescendre_clicked": self.on_boBtnMonter_clicked,
    "on_boBtnDescendre_clicked": self.on_boBtnDescendre_clicked,
```

```
"on_boBtnBas_clicked":self.on_boBtnBas_clicked,
```

```
"on_boBtnAPropos_clicked": self.on_boBtnAPropos_clicked,
```

```
"on_btnNomRepertoire_clicked": self.on_btnNomRepertoire_clicked,
```

```
"on_btnSauvegarderListe_clicked":
```

```
self.on_btnSauvegarderListe_clicked}
```

```
self.wTree.signal_autoconnect(dict)
```

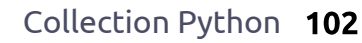

nous avons mis en place. Notez que on\_Fenetre-Principale\_destroy et on\_ boBtnQuitter\_clicked sont déjà faits pour nous, il n'en reste donc que dix autres à écrire (voir en haut à droite). Écrivons juste des ébauches pour l'instant.

Nous modifierons ces ébauches de routines dans quelques minutes. Pour l'instant, cela devrait nous permettre de démarrer l'application ; nous pourrons tester les choses au fur et à mesure que nous avançons. Nous devons quand même ajouter une ligne supplémentaire à la routine \_\_init\_\_ avant de pouvoir démarrer l'application. Après la ligne self.wTree, ajouter :

#### self.DicoEvenements()

Maintenant, vous pouvez exécuter l'application, voir la fenêtre, puis cliquer sur le bouton « Quitter de la barre d'outils » pour quitter l'application correctement. Enregistrez le code sous le nom « CreateurListe DeLecture-1a.py » et essayez-le. Souvenez-vous qu'il faut l'enregistrer dans le même dossier que le fichier glade que nous avons créé la dernière fois ou bien copier le fichier glade dans le dossier dans lequel vous avez enregistré ce code. Nous avons également besoin de définir quelques variables pour une utilisation future. Ajoutez ceci après l'appel à DicoEvenements() dans la fonction \_\_init\_\_.

```
self.CheminCourant = ""
self.LigneCourante = 0
self.NombreDeLignes = 0
```

Maintenant, nous allons créer une fonction qui nous permet d'afficher une boîte de dialogue à chaque fois que nous avons besoin de donner des informations à l'utilisateur. Il existe un ensemble de routines toutes faites que nous allons utiliser, mais nous allons faire une routine à nous pour nous faciliter les choses. C'est la routine gtk.Message-Dialog et la syntaxe est la suivante :

gtk.MessageDialog (parent, drapeaux, MessageType, boutons, message)

Une discussion est nécessaire avant d'aller trop loin. Le type de message peut être l'un des suivants :

```
GTK_MESSAGE_INFO - message
d'information
GTK_MESSAGE_WARNING - message
d'avertissement
GTK_MESSAGE_QUESTION - question
nécessitant un choix
GTK_MESSAGE_ERROR - message
d'erreur fatale
```

```
def on boBtnAjouter clicked(self,widget):
       pass
def on boBtnSupprimer clicked(self,widget):
       pass
def on boBtnEffacer clicked(self,widget):
       pass
def on boBtnHaut clicked(self,widget):
       pass
def on boBtnMonter clicked(self,widget):
       pass
def on boBtnDescendre clicked(self,widget):
       pass
def on boBtnBas clicked(self,widget):
       pass
def on boBtnAPropos clicked(self,widget):
       pass
def on btnNomRepertoire clicked(self,widget):
       pass
def on btnSauvegarderListe clicked(self,widget):
       pass
```

Et les types de boutons sont: GTK\_BUTTONS\_NONE - aucun bouton GTK\_BUTTONS\_OK - un bouton OK GTK\_BUTTONS\_CLOSE - un bouton Fermer GTK\_BUTTONS\_CANCEL - un bouton Annuler GTK\_BUTTONS\_YES\_NO - boutons Oui et Non GTK\_BUTTONS\_OK\_CANCEL - boutons OK et Annuler

Normalement, vous utiliseriez le code suivant, ou du code similaire, pour créer la boîte de dialogue, l'afficher, attendre une réponse, puis la détruire. dlg = gtk.MessageDialog (None, 0, gtk.MESSAGE\_INFO, gtk.BUT-TONS\_OK, "Ceci est un message de test ...") reponse = dlg.run () dlg.destroy ()

Toutefois, si vous voulez afficher une boîte de message plus d'une ou deux fois, c'est beaucoup de dactylographie. La règle générale est que si vous écrivez une série de lignes de code plus d'une ou deux fois, il est généralement préférable de créer une fonction puis de l'appeler. Pensez-y de cette manière : si nous voulons afficher un message de dialogue

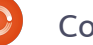

pour l'utilisateur, disons dix fois dans l'application, cela représente 10 x 3 (soit 30) lignes de code. En faisant une fonction pour faire cela pour nous (en utilisant l'exemple que je viens de présenter), nous aurions 10 + 3 (soit 13) lignes de code à écrire. Plus nous appelons une boîte de dialogue, moins cela fait de code à taper, et plus lisible est notre code. Notre fonction (page suivante en haut à droite) nous permettra d'appeler l'un des quatre types de message de dialogue avec une seule routine en utilisant différents paramètres. C'est une fonction très simple que nous pourrons ensuite appeler comme suit :

#### self.MessageBox("info", "Le bouton QUITTER a été cliqué")

Notez que si nous choisissons d'utiliser le type de dialogue MES-SAGE QUESTION, il y a deux réponses possibles qui seront retournées par la fenêtre de dialogue - un « oui » ou un « non ». Quel que soit le bouton cliqué par l'utilisateur, nous allons recevoir les informations de retour dans notre code. Pour utiliser la boîte de dialogue de question, l'appel ressemblera à ceci :

reponse = self.MessageBox(« question », « Êtes-vous sûr de vou-

```
def MessageBox(self,niveau,texte):
      if niveau == "info":
          dlg = gtk.MessageDialog(None,0,gtk.MESSAGE INFO,gtk.BUTTONS OK,texte)
      elif niveau == "warning":
          dlg = gtk.MessageDialog(None,0,gtk.MESSAGE WARNING,gtk.BUTTONS OK,texte)
      elif niveau == "error":
          dlg = gtk.MessageDialog(None,0,gtk.MESSAGE ERROR,gtk.BUTTONS OK,texte)
      elif niveau == "question":
          dlg = gtk.MessageDialog(None,0,gtk.MESSAGE QUESTION,gtk.BUTTONS YES NO,texte)
      if niveau == "question":
          resp = dlg.run()
          dlg.destroy()
          return resp
      else:
          resp = dlg.run()
          dlg.destroy()
loir faire cela maintenant ? »)
                                   def on boBtnAjouter clicked(self,widget):
if reponse == gtk.RESPONSE YES:
                                        self.MessageBox("info","Clic sur bouton Ajouter...")
                                 def on boBtnSupprimer clicked(self,widget):
   print "clic sur oui"
                                       self.MessageBox("info", "Clic sur bouton Supprimer...")
                                 def on boBtnEffacer clicked(self,widget):
elif reponse == gtk.RESPONSE NO:
                                       self.MessageBox("info","Clic sur bouton Effacer...")
                                 def on boBtnHaut clicked(self,widget):
   print "clic sur non"
                                       self.MessageBox("info","Clic sur bouton Haut...")
                                 def on boBtnMonter clicked(self,widget):
                                       self.MessageBox("info","Clic sur bouton Monter...")
   Vous voyez comment vous pou-
                                 def on boBtnDescendre clicked(self,widget):
vez vérifier la valeur du bouton cliqué.
                                       self.MessageBox("info", "Clic sur bouton Descendre...")
Alors maintenant, remplacez l'appel
                                 def on boBtnBas clicked(self,widget):
à « pass » dans chacune de nos rou-
                                       self.MessageBox("info","Clic sur bouton Bas...")
                                 def on boBtnAPropos clicked(self,widget):
tines de gestion d'événement par ce
                                       self.MessageBox("info","Clic sur bouton À propos...")
que vous voyez ci-dessous à droite.
                                 def on btnNomRepertoire clicked(self,widget):
                                       self.MessageBox("info", "Clic sur bouton NomRepertoire...")
   Nous n'allons pas le garder
                                 def on btnSauvegarderListe clicked(self,widget):
                                       self.MessageBox("info", "Clic sur bouton SauvegarderListe...")
comme ça, mais cela vous donne une
indication visuelle que les boutons
                                 sous « Créateur-ListeDeLecture1b.py » tion pour définir nos références de
fonctionnent comme nous le vou-
                                 et testez votre programme. Main- widgets. Cette routine va être appe-
```

lons. Enregistrez maintenant le code

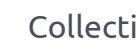

tenant nous allons créer une fonc- <sup>1</sup>lée une seule fois, mais elle rendra

notre code beaucoup plus maniable et lisible. En fait, nous voulons créer des variables locales qui font référence à des widgets dans la fenêtre glade - afin que nous puissions faire appel à eux chaque fois que (et si jamais) nous en avons besoin. Mettez cette fonction (page suivante en haut à droite) en dessous de la fonction DicoEvenements.

Remarquez qu'il y a une chose qui n'est pas référencée dans notre routine. Il s'agit du widget treeview. Nous allons créer cette référence lorsque nous créerons l'arborescence elle-même. Notez également la dernière ligne de notre routine. Pour utiliser la barre d'état, il faut s'y référer par son id de contexte. Nous allons utiliser cela plus loin. Ensuite, nous allons mettre en place la fonction qui affiche le dialogue « à propos » quand on clique sur le bouton À propos de la barre d'outils. Encore une fois, ceci est une routine intégrée fournie par la bibliothèque GTK. Placez ceci après la fonction MessageBox. Voici le code, en bas à droite. Sauvegardez votre code, puis faites un essai. Vous devriez voir une fenêtre pop-up, centrée dans notre application, qui affiche ce que nous avons prévu. Il y a plusieurs attributs que vous pouvez définir pour la boîte

```
def ReferencesWidgets(self):
     self.txtNomFicher = self.wTree.get widget("txtNomFicher")
    self.txtChemin = self.wTree.get widget("txtChemin")
    self.boBtnAjouter = self.wTree.get widget("boBtnAjouter")
    self.boBtnSupprimer = self.wTree.get widget("boBtnSupprimer")
    self.boBtnEffacer = self.wTree.get widget("boBtnEffacer")
    self.boBtnQuitter = self.wTree.get widget("boBtnQuitter")
    self.boBtnAPropos = self.wTree.get widget("boBtnAPropos")
    self.boBtnHaut = self.wTree.get widget("boBtnHaut")
    self.boBtnMonter = self.wTree.get widget("boBtnMonter")
    self.boBtnDescendre = self.wTree.get widget("boBtnDescendre")
    self.boBtnBas = self.wTree.get widget("boBtnBas")
    self.btnNomRepertoire = self.wTree.get widget("btnNomRepertoire")
    self.btnSauvegarderListe = self.wTree.get widget("btnSauvegarderListe")
    self.sbar = self.wTree.get widget("statusbar3")
    self.context id = self.sbar.get context id("Statusbar")
```

puis ajoutez un appel à ceci juste après l'appel à self.DicoEvenements() dans la routine \_\_init\_\_.

self.ReferencesWidgets()

à propos (qui peuvent être trouvés sur <u>http://www.pygtk.org/docs/pygtk/</u> <u>class-gtkaboutdialog.html</u>), mais ceuxci sont ceux que je considère être un ensemble minimal.

Avant de poursuivre, nous devons discuter de ce qui se produira à partir d'ici. L'idée générale est que l'utilisateur clique sur le bouton « Ajouter » de la barre d'outils, nous afficherons alors une boîte de dialogue de fichier pour lui permettre d'ajouter des fichiers à la liste de lecture, puis nous afficherons les informations du fichier dans notre widget treeview. De

```
def AfficherAPropos(self):
    apropos = gtk.AboutDialog()
    apropos.set_program_name("Createur de liste de
lecture")
    apropos.set_version("1.0")
    apropos.set_copyright("(c) 2011 by Greg Walters")
    apropos.set_comments("Ecrit pour le Full Circle
Magazine")
    apropos.set_website("http://thedesignatedgeek.com")
    apropos.run()
    apropos.destroy()
```

Maintenant, commentez (ou retirez simplement) l'appel à MessageBox dans la routine on\_boBtnAPropos\_clicked, et remplacez-le par un appel à la fonction AfficherAPropos. Cela devrait ressembler à :

```
def on_boBtnAPropos_clicked(self,widget):
    #self.MessageBox("info","Clic sur bouton APropos...")
    self.AfficherAPropos()
```

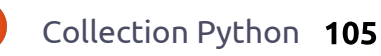

là, il peut ajouter d'autres fichiers, supprimer un fichier unique, supprimer tous les fichiers, déplacer un fichier vers le haut ou le bas, ou bien tout en haut ou tout en bas de l'arborescence. Enfin, il va définir le chemin où le fichier sera enregistré, fournir un nom de fichier avec une extension « m3u », puis cliquer sur le bouton « Sauvegarder ». Bien que cela semble assez simple, il se passe beaucoup de choses en coulisses. La magie se produit dans le widget treeview, nous allons donc en discuter. Cela ira assez loin, alors lisez attentivement, car il faut le comprendre pour éviter de commettre des erreurs plus tard. Une arborescence peut être quelque chose d'aussi simple qu'une liste à colonnes de données, comme dans une feuille de calcul ou une base de données, ou bien elle peut être plus complexe, comme une liste de fichiers/ dossiers avec des parents et enfants, où le dossier serait le parent et les fichiers de ce dossier seraient les enfants, ou quelque chose d'encore plus complexe. Pour ce projet, nous allons utiliser le premier exemple, une liste à colonnes. Dans la liste, il y aura trois colonnes. Une pour le nom du fichier de musique, une pour l'extension du fichier (mp3, ogg, wav, etc.) et la dernière colonne pour le

chemin d'accès. En combinant tout ça dans une chaîne (chemin d'accès, nom de fichier, extension) on obtient l'entrée que nous allons écrire dans la liste de lecture. Vous pourriez bien sûr ajouter d'autres colonnes si vous le souhaitez, mais pour l'instant nous allons nous contenter de trois. Une arborescence est simplement un conteneur visuel de stockage qui détient et affiche un modèle. Le modèle est le véritable « dispositif » qui contient et manipule nos données II existe deux

affiche un modèle. Le modèle est le véritable « dispositif » qui contient et manipule nos données. Il existe deux modèles prédéfinis qui sont utilisés avec un treeview, mais vous pouvez certainement créer le vôtre. Cela étant dit, pour 98 % de votre travail, l'un des deux modèles prédéfinis fera ce dont vous avez besoin. Les deux types sont GTKListStore et GTKTreeStore. Comme leur nom l'indique, le modèle ListStore est habituellement utilisé pour les listes, le TreeStore est utilisé pour les arbres. Pour notre application, nous allons utiliser un GTKListStore. Les étapes de base sont les suivantes :

• Créer une référence au widget TreeView.

```
def SetupTreeview(self):
    self.cNomFic = 0
    self.cTypeFic = 1
    self.cCheminFic = 2
    self.sNomFic = "NomFichier"
    self.sTypeFic = "Type"
    self.sCheminFic = "Dossier"
    self.treeview = self.wTree.get_widget("treeview1")
    self.treeview = self.wTree.get_widget("treeview1")
    self.AjouterColonne(self.sNomFic,self.cNomFic)
    self.AjouterColonne(self.sTypeFic,self.cTypeFic)
    self.AjouterColonne(self.sCheminFic,self.cCheminFic)
    self.listeLecture = gtk.ListStore(str,str,str)
    self.treeview.set_model(self.listeLecture)
    self.treeview.set_grid lines(gtk.TREE VIEW GRID LINES BOTH)
```

• Ajouter les colonnes.

• Définir le type de moteur de rendu à utiliser.

• Créer le ListStore.

• Définir l'attribut de modèle dans l'arborescence de notre modèle.

• Remplir les données.

La troisième étape consiste à mettre en place le type de moteur de rendu que la colonne utilisera pour afficher les données. C'est tout simplement une routine qui est utilisée pour tracer les données dans le modèle de l'arbre. GTK fournit de nombreux moteurs de rendu de cellules différents, mais normalement vous utiliserez le plus souvent GtkCell-RenderText et GtkCellRenderer-Toggle.

Nous allons donc créer une

fonction (ci-dessus) qui met en place notre widget TreeView. Nous allons l'appeler SetupTreeview. Nous allons d'abord définir quelques variables pour nos colonnes, définir la variable de référence du TreeView proprement dit, ajouter les colonnes, mettre en place le ListStore, et définir le modèle. Le code pour la fonction est en haut à droite. Placezle après la fonction References-Widget.

Les variables cNomFic, cTypeFic et cCheminFic définissent les numéros de colonne. Les variables sNomFic, sTypeFic et sCheminFic contiennent les noms de colonnes de notre vue. La septième ligne définit la variable de référence du widget treeview tel qu'il figure dans notre fichier glade.

Collection Python **106** 

Ensuite nous appelons une routine (page suivante, en haut à droite), que nous allons créer dans un instant, pour chaque colonne que nous voulons. Puis, nous définissons notre GTKListStore avec trois champs de texte et, enfin, nous utilisons ce GTKListStore comme attribut de modèle de notre widget TreeView. Nous allons ensuite créer la fonction AjouterColonne. Placez-la après la fonction SetupTreeview.

Chaque colonne est créée avec cette fonction. Nous lui passons le titre de la colonne (ce qui est affiché sur la première ligne de chaque colonne) et un idColonne. Dans ce cas, nous utilisons les variables que nous avons créées plus tôt (sNomFic et cNomFic). Nous créons ensuite une colonne dans notre widget TreeView donnant le titre, le type de rendu de cellule et enfin l'id de la colonne. Nous indiguons ensuite que la colonne est redimensionnable, nous définissons l'id de tri et ajoutons enfin la colonne dans le TreeView.

Ajoutez ces deux fonctions à votre code. J'ai choisi de les mettre tout de suite après la fonction ReferencesWidget, mais vous pouvez les mettre n'importe où dans la classe CreateurListeDeLecture. Ajoutez la

ligne suivante après l'appel à ReferencesWidget() dans la fonction init pour appeler la fonction :

#### self.SetupTreeview ()

Enregistrez et exécutez votre programme et vous verrez que nous avons maintenant trois colonnes avec en-tête dans notre widget TreeView.

Il reste tellement de choses à faire. Nous devons avoir un moyen d'obtenir les noms de fichiers de musique de l'utilisateur et un moyen de les mettre dans le TreeView sous forme de lignes de données. Nous devons créer nos fonctions Supprimer, Effacer tout, les fonctions de déplacement, la routine de sauvegarde et les routines de chemins de fichiers, plus quelques « jolies » choses qui donneront à notre application un aspect plus professionnel. Commencons par la routine « Ajouter ». Après tout, c'est le premier bouton sur notre barre d'outils. Lorsque l'utilisateur clique sur le bouton Ajouter, nous voulons faire apparaître une fenêtre de dialogue « standard » d'ouverture de fichier, qui permet des sélections multiples. Une fois que l'uti-

```
def AjouterColonne(self,titre,idColonne):
   colonne = gtk.TreeViewColumn(titre,gtk.CellRendererText(),text=idColonne)
   colonne.set resizable(True)
   colonne.set sort column id(idColonne)
   self.treeview.append column(colonne)
```

lisateur a fait son choix, nous voulons ensuite prendre ces données et les ajouter dans l'arborescence, comme je l'ai indiqué ci-dessus. Ainsi, la première chose logique à faire est de travailler sur la boîte de dialogue Fichier. Encore une fois, GTK nous fournit un moyen d'appeler une boîte de dialogue « standard » de fichiers. Nous pourrions coder ca en dur simplement avec des lignes de code dans le gestionnaire d'événements on\_boBtnAjouter\_clicked, mais nous allons faire une classe distincte pour le gérer. Tant que nous y sommes, nous pouvons faire en sorte que cette classe gère non seulement un dialogue Ouvrir un fichier, mais aussi un dialogue Sélectionner un dossier. Comme auparavant avec la fonction MessageBox, vous pouvez l'extraire dans un fichier qui contient toutes sortes de routines réutilisables pour un usage ultérieur.

Nous allons commencer par définir une nouvelle classe appelée DialogueFichier gui a une seule fonction appelée AfficheDialogue. Cette fonction prendra deux paramètres, l'un appelé « type » (un '0' ou un '1'), qui précise si nous créons un dialoque d'ouverture de fichier ou de sélection de dossier, et l'autre, qui est le chemin à utiliser pour la vue par défaut de la boîte de dialogue appelée CheminCourant. Créez cette classe juste avant notre code principal à la fin du fichier source.

```
class DialogueFichier:
 def AfficheDialogue(self,
type,CheminCourant):
```

La première partie de notre code doit être une instruction IF

if type == 0: # choix de fichier . . .

dialogue = gtk.FileChooserDialog("Choisir les fichiers a ajouter...",None,

> gtk.FILE CHOOSER ACTION OPEN, (gtk.STOCK CANCEL, gtk.RESPONSE CANCEL, gtk.STOCK OPEN, gtk.RESPONSE OK))

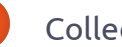

```
dialoque = qtk.FileChooserDialoq("Choisir le repertoire
else: # choix de dossier
                                  définitions sont le titre (ci-dessus à
                                                                       de sauvegarde...", None,
  . . .
                                  droite) et le type d'action. Donc le
                                                                                             gtk.FILE CHOOSER ACTION SELECT FOLDER,
                                  code de la classe devrait maintenant
                                                                                            (gtk.STOCK CANCEL, gtk.RESPONSE CANCEL,
  Avant d'aller plus loin, nous allons
                                                                                             gtk.STOCK OPEN, gtk.RESPONSE OK))
                                   être le code affiché au milieu à
voir la facon dont la boîte de dia-
                                   droite.
loque de fichier/dossier est effecti-
                                                          class DialoqueFichier:
                                                            def AfficheDialogue(self,type,CheminCourant):
vement appelée et utilisée. La syn-
                                     Nous définissons la
                                                                 if type == 0: # choix de fichiers
taxe de la boîte de dialogue se
                                   réponse par défaut à la
                                                                     #gtk.FileChooserDialog(titre, parent, action, boutons, backend)
présente comme suit :
                                                                     dialog = gtk.FileChooserDialog("Choisir les fichiers a
                                  touche OK, puis acti-
                                                          ajouter...",None,
                                  vons la fonctionnalité
qtk.FileChooserDia-
                                                                                           gtk.FILE CHOOSER ACTION OPEN,
                                  de sélection multiple
log(titre, parent, action, bou-
                                                                                           (gtk.STOCK CANCEL, gtk.RESPONSE CANCEL,
                                  pour que l'utilisateur
                                                                                            gtk.STOCK OPEN, gtk.RESPONSE OK))
tons, backend)
                                                                                  # choix de repertoire
                                  puisse sélectionner (vous
                                                                 else:
                                                                     dialog = gtk.FileChooserDialog("Choisir le repertoire de
et retourne un objet fenêtre de dia-
                                  l'aurez deviné) plu-
                                                          sauvegarde...",None,
logue. Notre première ligne (dans le cas
                                  sieurs fichiers à ajouter.
                                                                                            gtk.FILE CHOOSER ACTION SELECT FOLDER,
où type vaut 0) sera la ligne en haut à
                                  Si nous n'avions pas
                                                                                           (gtk.STOCK CANCEL, gtk.RESPONSE CANCEL,
droite.
                                                                                            gtk.STOCK OPEN, gtk.RESPONSE OK))
                                  indiqué cela, la boîte de
                                  dialogue permettrait
                                                          Les deux lignes suivantes seront (en dehors de l'instruction if/else) :
  Comme vous pouvez le voir, le
                                  seulement de sélec-
                                                                 dialog.set default response(gtk.RESPONSE OK)
titre est « Choisir les fichiers a
                                  tionner un fichier à la
                                                                 dialog.set select multiple(True)
ajouter... », le parent est défini sur
                                  fois, car set select mul-
none (aucun). Nous demandons une
                                  tiple est réglé sur faux
fenêtre de type ouverture de fichier
                                  par défaut. Nos lignes suivantes
                                                                                 if CheminCourant != "":
(action) et nous voulons des boutons
                                  règlent le chemin actuel, puis
                                                                                      dialog.set current folder(CheminCourant)
« Annuler » et « Ouvrir », les deux
                                                                                 reponse = dialog.run()
                                  affichent la boîte de dialogue elle-
utilisant des icônes de type « stock ».
                                   même. Avant de taper le code, je vais
                                                                          Ensuite, nous devons gérer la réponse venant du dialogue.
Nous réglons également les codes
                                  vous expliquer pourquoi nous
de retour de gtk.RESPONSE CAN-
                                   devons nous occuper du chemin
                                                                                 if reponse == qtk.RESPONSE OK:
CEL et gtk.RESPONSE OK lorsque
                                                                                      selectionFichiers = dialog.get filenames()
                                  courant. À chaque fois que vous
                                                                                      CheminCourant = dialog.get current folder()
l'utilisateur fait ses choix. L'appel au
                                  faites apparaître une boîte de dia-
                                                                                      dialog.destroy()
sélecteur de dossier dans la clause
                                  loque de fichier et que vous ne
```

return (selectionFichiers,CheminCourant)

```
elif reponse == gtk.RESPONSE_CANCEL:
    print 'Annulation, aucun fichier choisi'
    dialog.destroy()
```

else est similaire.

définissez pas un chemin, la valeur

par défaut est le dossier où réside

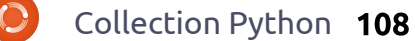
sont dans /media/ musique/, ils sont ensuite triés par genre puis par artiste, et puis après par album. Supposons également que l'utilisateur a installé notre application dans /home/ user2/createurListeDeLecture. Chaque fois que nous faisons apparaître le dialogue, le dossier de départ serait /home/user2/createurListeDeLecture. Rapidement, l'utilisateur devrait se sentir frustré par cela, préférant retrouver le dernier dossier dans lequel il était lorsqu'il démarre la prochaine fois. Vous comprenez ? Bien. Voici donc en bas à droite les lignes de code suivantes. Ici. nous vérifions les réponses renvoyées. Si l'utilisateur a cliqué sur le bouton « Ouvrir » qui renvoie gtk.RESPONSE OK, nous obtenons le nom ou les noms des fichiers que l'utilisateur a sélectionné, on définit le chemin d'accès courant vers le dossier où nous sommes, on détruit la boîte de dialogue, puis on renvoie les données à la routine appelante. Si, en revanche, l'utilisateur a cliqué sur le bouton « Annuler », il suffit de détruire la boîte de dialogue. Je mets l'instruction print là juste pour vous montrer que l'appui sur le bouton a fonctionné. Vous pouvez la laisser ou la retirer. Notez que lorsque nous sortons de la partie concernant le bouton Ouvrir

dans cette routine, nous renvoyons deux ensembles de valeurs : selectionFichiers qui est une liste des fichiers sélectionnés par l'utilisateur, ainsi que le CheminCourant.

Afin que la routine fasse quelque chose, ajoutez la ligne suivante dans la routine on\_boBtnAjouter\_clicked :

```
fd = DialogueFichier ()
```

fichiersChoisis,self.CheminCourant = fd.AfficheDialogue(0,self.CheminCourant)

Ici on récupère les deux valeurs de retour qui sont renvoyées depuis le return. Pour le moment, ajoutez le code ci-dessous pour voir à quoi les informations retournées ressemblent :

# for f in fichiersChoisis: print "Choix utilisateur : %s" % f

## print "Chemin courant : %s" % self.CheminCourant

Lorsque vous exécutez le programme, cliquez sur le bouton « Ajouter ». Vous verrez la boîte de dialogue de fichier. Allez maintenant à un endroit où vous avez des fichiers et sélectionnez-les. Vous pouvez appuyer sur la touche [Ctrl] et cliquer sur plusieurs fichiers pour les sélectionner individuellement, ou sur la touche [Maj] pour sélectionner plusieurs fichiers contigus. Cliquez sur le bouton « Ouvrir », et examinez la réponse dans un terminal. Remarquez que si vous cliquez sur le bouton « Annuler » à ce moment. vous obtiendrez un message d'erreur. C'est parce que le code ci-dessus suppose qu'il n'y a pas de fichiers sélectionnés. Ne vous inquiétez pas pour l'instant, nous allons régler cela sous peu. Je voulais simplement vous permettre de voir ce qui revient si l'on appuie sur le bouton « Ouvrir ». Une chose que nous devrions faire est d'ajouter un filtre à notre fenêtre d'ouverture de fichier. Puisque nous attendons que l'utilisateur sélectionne normalement des fichiers de musique, nous devrions : 1) donner la possibilité d'afficher des fichiers de musique uniquement et, 2) donner la possibilité d'afficher tous les fichiers au cas où. Nous faisons cela en utilisant les attributs FileFilter de la boîte de dialogue. Voici le code pour cela, qu'il faut placer dans la partie « type == 0 » juste après la ligne créant le dialogue.

filtre = gtk.FileFilter()
filtre.set\_name("Fichiers musicaux")
filtre.add\_pattern("\*.mp3")

```
filtre.add_pattern("*.ogg")
filtre.add_pattern("*.wav")d
ialogue.add_filter(filtre)
filtre =
gtk.FileFilter()filtre.set_n
ame("Tous les fichiers")
filtre.add_pattern("*")dialo
gue.add_filter(filtre)
```

Nous mettons en place deux « groupes », l'un pour les fichiers de musique (filtre.set\_name("Fichiers musicaux")), et l'autre pour tous les fichiers. Nous utilisons un motif pour définir les types de fichiers que nous voulons. J'ai défini trois motifs, mais vous pouvez ajouter ou supprimer tous ceux que vous souhaitez. Je mets le filtre pour la musique en premier, puisque c'est ce qui intéresse principalement l'utilisateur. Ainsi, les étapes sont :

- Définir une variable de filtre.
- Régler le nom.
- Ajouter un motif.

• Ajouter le filtre à la boîte de dialogue.

Vous pouvez avoir autant ou aussi peu de filtres que vous le souhaitez. Notez également qu'une fois que vous avez ajouté le filtre à la boîte de dialogue, vous pouvez réutiliser la variable de filtre. Retournez dans la routine on\_boBtnAjouter\_clicked, com-

```
def on_boBtnAjouter_clicked(self,widget):
    fd = DialogueFichier()
    fichiersChoisis,self.CheminCourant = fd.AfficheDia-
logue(0,self.CheminCourant)
    self.AjouterFichiers(fichiersChoisis)
```

Nous devons maintenant créer la fonction à laquelle nous venons de faire appel. Placez cette fonction après la routine on\_btnSauvegarderListe\_clicked.

```
def AjouterFichiers(self,ListeFichiers):
    compteur = 0
    for f in ListeFichiers:
        debutExt = f.rfind(".")
        debutnomFic = f.rfind("/")
        extension = f[debutExt+1:]
        nomFic = f[debutnomFic+1:debutExt]
        cheminFic = f[:debutnomFic]
        data = [nomFic,extension,cheminFic]
        self.listeLecture.append(data)
        compteur += 1
        self.NombreDeLignes += compteur
        self.sbar.push(self.context_id,"%s fichiers ajoutes
        sur un total de %d" % (compteur,self.NombreDeLignes))
```

mentez les dernières lignes que nous la liste contenant les fichiers sélecavons ajoutées et remplacez-les par cette seule ligne : nous créons une variable de comp-

#### self.AjouterFichiers(fichiers-Choisis)

Notre routine ressemble maintenant au code affiché à la page suivante.

Ainsi, lorsque nous aurons la réponse au retour de la fenêtre de sélection de fichiers, nous enverrons

ta usce contenant les richiers selectionnés à cette routine. Une fois ici, nous créons une variable de compteur (le nombre de fichiers que nous ajoutons), puis analysons la liste. Rappelez-vous que chaque entrée contient le nom de fichier complet avec le chemin et l'extension. Nous allons devoir fractionner le nom du fichier en chemin, nom de fichier et extension. Nous récupérons d'abord le tout dernier « . » dans le nom de fichier et supposons que c'est le début de l'extension, et nous affectons sa position dans la chaîne à debutExt. Nous trouvons ensuite le tout dernier « / » dans le nom du fichier pour déterminer le début du nom de fichier. Puis, nous découpons la chaîne en extension, nom de fichier et chemin du fichier. Nous plaçons ensuite ces valeurs dans une liste nommée « data » et ajoutons ceci dans liste-Lecture. Nous incrémentons le compteur puisque nous avons fait tout le travail. Enfin on incrémente la variable NombreDeLignes gui contient le nombre total de lignes dans liste-Lecture et nous affichons un message dans la barre d'état.

Maintenant vous pouvez lancer l'application et voir les données dans l'arborescence. Comme toujours, le code complet peut être trouvé ici :

#### http://pastebin.com/wTCcGDSW.

La prochaine fois, nous allons finaliser notre application, en remplissant les routines manquantes, etc.

## Programmer en Python - Partie 23

ette fois-ci. nous allons terminer notre programme de création de liste de lecture. La dernière fois, nous avons bien avancé, mais nous n'avons pas terminé certaines parties. Nous ne pouvons pas encore sauvegarder la liste de lecture, les fonctions de déplacement ne sont pas implémentées, nous ne pouvons pas choisir le chemin vers lequel on veut sauvegarder, etc. Cependant. nous devons faire certaines choses avant de commencer à coder. Tout d'abord, nous devons trouver une image pour le logo de notre application dans la boîte « À propos » et lorsque l'application est minimisée. Vous pouvez chercher une icône qui vous plaît dans le répertoire /usr/share/icons, ou aller sur le Web en chercher une ou encore en créer une vous-même. Quel que soit le choix, placez cette image dans le répertoire contenant le code source et le fichier glade du mois dernier. Nommez-la logo.png. Ensuite, nous devons ouvrir le fichier glade du mois dernier et faire quelques changements.

TUTORIEL

Écrit par Greg D. Walters

Tout d'abord, avec la FenetrePrincipale, allez dans l'onglet Général et

descendez jusqu'à trouver Icône. En utilisant l'outil de parcours de fichiers, trouvez votre icône et sélectionnezla. Maintenant le champ de texte devrait contenir « logo.png ». Puis, dans la boîte de hiérarchie, choisissez treeview1, allez dans l'onglet Signaux et ajoutez un gestionnaire pour on treeview1 cursor changed dans la partie GtkTreeView | cursor-changed. Souvenez-vous que nous avons vu le mois dernier que vous devez cliquer à côté pour conserver vos modifications. Enfin, toujours dans la boîte hiérarchie, choisissez txtNomFichier et allez dans l'onglet Signaux. Descendez jusqu'à trouver GtkWidget et descendez encore jusqu'à key press event. Ajoutez un gestionnaire d'événement pour on txtNomFichier key press event. Sauvegardez votre projet glade et fermez glade.

Maintenant il est temps de terminer notre projet. Nous commencerons à coder là où nous en étions restés le mois dernier.

La première chose que je veux faire est modifier le code de la classe DialogueFichier. Si vous vous souveelif response == gtk.RESPONSE\_CANCEL:
 print 'Annulation, aucun fichier choisi'
 dialog.destroy()

Remarquez que nous ne renvoyons rien. C'est ce qui causait l'erreur. Pour réparer cela, ajoutez la ligne suivante après la ligne dialog.destroy() :

#### Return ([],"")

Ainsi il n'y aura plus d'erreur. Ensuite, ajoutons le gestionnaire d'événement que nous avons créé dans glade pour le champ de texte. Dans notre dictionnaire, ajoutez la ligne suivante :

```
"on_txtNomFichierFilename_key_press_event":
self.txtNomFichierKeyPress,
```

Vous vous souvenez que cela crée une fonction pour gérer l'appui sur les touches du clavier. Créons maintenant la fonction :

```
def txtNomFichierKeyPress(self,widget,data):
    if data.keyval == 65293: # valeur de la touche Entree
        self.SauveListeLecture()
```

nez de la dernière fois, si l'utilisateur cliquait sur le bouton « Annuler », il se produisait une erreur. Nous allons commencer par corriger ça. À la fin de la routine, vous avez le code cidessus.

Comme vous pouvez le supposer, cela regarde simplement la valeur de chaque touche enfoncée lorsque

l'utilisateur se trouve dans le champ de texte txtNomFichier et la compare à la valeur 65293, qui est le code attribué à la touche Entrée. Si cela correspond, alors il appelle la fonction SauvegarderListe. L'utilisateur n'a même pas besoin de cliquer sur le bouton.

Maintenant passons au code. Occupons-nous du bouton « Effacer » de la barre d'outils. Lorsque l'utilisateur clique sur ce bouton, on veut effacer la liste arborescente et List-Store. Cela se fait en une ligne, que l'on peut placer dans la routine on\_ boBtnEffacer\_clicked.

#### def on boBtnEfface

on\_boBtnEffacer\_clicked(self
,widget) ::

#### self.playList.clear()

Nous disons simplement à la liste de lecture ListStore de s'effacer. C'était facile. Maintenant occuponsnous du bouton « Supprimer » de la barre d'outils. C'est plus difficile, mais, une fois terminé, vous allez comprendre.

D'abord nous devons parler de la façon dont nous récupérons une sélection depuis la liste arborescente et ListStore. C'est un peu compliqué, alors, allons doucement. Pour récupérer des données depuis ListStore, nous devons d'abord récupérer un objet gtk.TreeSelection qui nous aidera à gérer la sélection à l'intérieur d'un treeview. Ensuite, on utilise cet objet pour récupérer le type de modèle et un itérateur qui contient les lignes sélectionnées. Je sais que vous pensez : « Mais bon sang, qu'est-ce qu'un itérateur ? ». Eh bien, vous en avez déjà utilisé sans même le savoir. Regardez le code suivant (à droite) provenant de la fonction AjouterFichiers du mois dernier.

Regardez la boucle for. On utilise un itérateur pour parcourir la liste ListeFichiers. Dans ce cas, l'itérateur passe tout simplement d'une entrée de la liste à la suivante, renvoyant chaque élément séparément. Nous allons créer un itérateur, le remplir avec les lignes de la vue arborescente sélectionnées et l'utiliser comme une liste. Voici donc le code (au milieu à droite) pour on boBtnSupprimer.

La première ligne crée l'objet Tree-Selection. On l'utilise pour récupérer les lignes sélectionnées (il n'y en a qu'une car notre modèle n'est pas réglé pour offrir la sélection multiple), remplir une liste nommée iter avec, et la parcourir en enlevant chaque élément (comme la méthode .clear). On décrémente également la variable NombreDeLignes, puis on affiche le nombre de fichiers dans la barre d'état.

Maintenant, avant de passer aux fonctions de déplacement, occuponsnous de la fonction de sauvegarde

```
def AjouterFichiers(self,ListeFichiers):
    compteur = 0
    for f in ListeFichiers:
        debutExt = f.rfind(".")
        debutnomFic = f.rfind("/")
        extension = f[debutExt+1:]
        nomFic = f[debutnomFic+1:debutExt]
        cheminFic = f[:debutnomFic]
        data = [nomFic,extension,cheminFic]
        self.listeLecture.append(data)
        compteur += 1
```

```
def on boBtnSupprimer_clicked(self,widget):
    sel = self.treeview.get_selection()
    (modele,lignes) = sel.get_selected_rows() iter=[]
    for ligne in lignes:
        iter.append(self.listeLecture.get_iter(ligne))
    for i in iter:
        if i is not None:
            self.listeLecture.remove(i)
            self.listeLecture.remove(i)
            self.NombreDeLignes -= 1
        self.sbar.push(self.context_id,"%d fichiers dans la
liste." % (self.NombreDeLignes))
```

```
def on_btnNomRepertoire_clicked(self,widget):
    fd = DialogueFichier()
    cheminFichier,self.CheminCourant =
fd.AfficheDialogue(1,self.CheminCourant)
    self.txtChemin.set text(cheminFichier[0])
```

du chemin des fichiers. On utilisera notre classe DialogueFichier comme précédemment. On placera tout le code pour faire cela (en bas à droite) dans la routine on\_boBtnNomRepertoire\_clicked.

La seule chose vraiment différente par rapport à avant est la dernière ligne de ce code. On place le nom du chemin retourné par la fenêtre de dialogue dans le champ de texte que l'on a précédemment initialisé avec la méthode set\_text. Souvenez-vous que les données nous sont renvoyées sous forme de liste, même s'il n'y a qu'un seul élément. C'est pourquoi on utilise chemin[0].

Écrivons la fonction de sauvegarde de fichier. On peut faire ça avant de passer aux fonctions de déplacement. Nous allons créer une fonction SauvegarderListe. La première chose à faire (à droite) est de vérifier s'il y a quelque chose dans le champ de texte txtChemin. Ensuite nous devons vérifier s'il y a un nom de fichier dans le champ de texte txtNom-Fichier. Pour ces deux valeurs, on utilise la méthode get\_text() du champ de texte.

Maintenant que l'on a un chemin (cf) et un nom de fichier (nf), on peut ouvrir le fichier, imprimer notre entête M3U et parcourir la liste de lecture. Le chemin est stocké (si vous vous souvenez) dans la colonne 2, le nom du fichier dans la colonne 0 et l'extension dans la colonne 1. On crée simplement (à droite) une chaîne, puis on l'écrit dans le fichier et enfin on ferme le fichier.

On peut maintenant commencer à travailler sur les fonctions de déplacement. Commençons par la routine Haut. Comme nous l'avons fait en écrivant la fonction Supprimer, on récupère la sélection puis la ligne sélectionnée. Ensuite on doit parcourir les lignes pour récupérer 2 variables.

Maintenant on vérifie les valeurs :

```
if cf == "":
                                           # SI le chemin est vide
          self.MessageBox("erreur", "Veuillez fournir un chemin pour la liste de lecture.")
      elif nf == "":
                                       # SI le nom de fichier est vide
          self.MessageBox("erreur", "Veuillez fournir un nom pour le fichier liste de
lecture.")
      else:
                                       # Sinon, on peut continuer
fic = open(cf + "/" + nf, "w")
                               # ouvrir le fichier
fic.writelines('#EXTM3U\n')
                               # afficher l'en-tete M3U
for ligne in self.listeLecture:
    fic.writelines("%s/%s.%s\n" % (ligne[2],ligne[0],ligne[1])) # ecrit les donnees
fic.close
          # referme le fichier
```

Enfin, on affiche un message informant l'utilisateur que le fichier est sauvegardé.

```
self.MessageBox("info","La liste de lecture est sauvegardee !")
```

On doit maintenant appeler cette routine depuis notre routine de gestion d'événement on\_btnSauvegarderListe\_clicked.

```
def on_btnSauvegarderListe_clicked(self,widget):
    self.SauveListeLecture()
```

Sauvegardez votre code et testez-le. Votre liste de lecture devrait être sauvegardée correctement et ressembler à l'exemple que je vous ai montré le mois dernier.

Nous les appellerons chemin1 et chemin2. chemin2 sera réglé à 0 dans ce cas, car c'est la ligne de « destination ». chemin1 est la ligne que l'utilisateur a sélectionnée. On utilise enfin la méthode modele.move\_before() pour déplacer la ligne sélectionnée sur la

```
ef on_boBtnHaut_clicked(self,widget):
    sel = self.treeview.get_selection()
    (modele,lignes) = sel.get_selected_rows()
    for chemin1 in lignes:
        chemin2 = 0
    iter1=modele.get_iter(chemin1)
    iter2 = modele.get_iter(chemin2)
    modele.move_before(iter1,iter2)
```

ligne 0, en poussant d'office tout vers le bas. Nous placerons le code (page précédente, à droite) directement dans la routine on\_boBtnHaut\_clicked.

Pour la fonction Bas, nous utiliserons presque le même code que pour la routine Haut, mais au lieu d'utiliser la méthode modele.moveBefore(), nous utiliserons la méthode modele.move\_after() et, au lieu de régler chemin2 à 0, on le réglera à self.NombreDeLignes-1. Maintenant vous comprenez à quoi sert la variable NombreDeLignes. Souvenez-vous que les lignes sont numérotées à partir de 0, donc il faut utiliser NombreDeLignes-1 (en haut à droite).

Maintenant regardons ce que donne la fonction Monter. À nouveau, elle est très ressemblante aux deux fonctions que nous venons de créer. Cette fois-ci, on a chemin1 qui contient la ligne sélectionnée, et on règle chemin2 à NumeroLigne-1. Ensuite, SI chemin2 (la ligne de destination) est supérieur ou égal à 0, on utilise la méthode modele.swap() (au milieu à droite).

C'est la même chose pour la fonction Descendre. Cette fois-ci, on vérifie que chemin2 est plus PETIT ou égal à self.NombreDeLignes-1 (en bas à droite).

Maintenant, modifions quelques fonctionnalités de notre liste de lecture. Dans l'article du mois dernier, je vous ai montré le format de base d'une liste de lecture (en bas).

Cependant, je vous ai indiqué qu'il y avait aussi un format étendu. Dans le format étendu, il y a une ligne supplémentaire que l'on peut ajouter au fichier avant chaque chanson, contenant des informations supplémentaires sur la chanson. Le format de cette ligne est le suivant :

| <b>#EXTINF:</b> [lo | ngu | eur d    | le   | la |
|---------------------|-----|----------|------|----|
| chanson en          | se  | condes], | [Nom | de |
| l'artiste]          | _   | [Titre   | de   | la |
| chanson]            |     |          |      |    |

Vous vous demandiez peut-être pourquoi on a inclus la bibliothèque mutagen depuis le début alors qu'on ne l'a jamais utilisée. Eh bien, nous allons l'utiliser maintenant. Pour vous rafraîchir la mémoire, la bibliothèque mutagen permet d'avoir accès aux

```
def on_boBtnBas_clicked(self,widget):
    sel = self.treeview.get_selection()
    (modele,lignes) = sel.get_selected_rows()
    for chemin1 in lignes:
        chemin2 = self.NombreDeLignes-1
    iter1=modele.get_iter(chemin1)
    iter2 = modele.get_iter(chemin2)
    modele.move_after(iter1,iter2)
```

```
def on_boBtnMonter_clicked(self,widget):
    sel = self.treeview.get_selection()
    (modele,lignes) = sel.get_selected_rows()
    for chemin1 in lignes:
        chemin2 = (chemin1[0]-1,)
    if chemin2[0] >= 0:
        iter1=modele.get_iter(chemin1)
        iter2 = modele.get_iter(chemin2)
        modele.swap(iter1,iter2)
```

```
def on_boBtnDescendre_clicked(self,widget):
    sel = self.treeview.get_selection()
    (modele,lignes) = sel.get_selected_rows()
    for chemin1 in lignes:
        chemin2 = (chemin1[0]+1,)
    iter1=modele.get_iter(chemin1)
    if chemin2[0] <= self.NombreDeLignes-1:
        iter2 = modele.get_iter(chemin2)
        modele.swap(iter1,iter2)</pre>
```

informations des balises ID3 des fichiers MP3. Pour lire la discussion complète là-dessus, reportez-vous au numéro 35 du Full Circle qui contient la partie 9 de cette série. Nous créerons une fonction pour gérer la lecture d'un fichier MP3 et renvoyer le nom de l'artiste, le titre de la chanson et sa longueur en secondes, qui sont les trois informations dont nous

#### #EXTM3U

```
Adult Contemporary/Chris Rea/Collection/02 - On The Beach.mp3
Adult Contemporary/Chris Rea/Collection/07 - Fool (If You Think It's Over).mp3
Adult Contemporary/Chris Rea/Collection/11 - Looking For The Summer.mp3
```

avons besoin pour la ligne des informations étendues. Placez cette fonction après la fonction APropos dans la classe CreateurListeDeLecture (page suivante, en haut à droite).

À nouveau, pour vous rafraîchir la mémoire, je vais parcourir le code. Tout d'abord nous effaçons les trois variables de retour pour qu'elles soient renvoyées vides si quelque chose se passe de travers. Ensuite on passe le nom du fichier MP3 que nous allons examiner. Puis on place les clés dans (vous l'avez deviné) un itérateur et on parcourt cet itérateur en cherchant les deux balises spécifiques. Ce sont TPE1 pour le nom de l'artiste et TIT2 pour le titre de la chanson. Si jamais la clé n'existe pas, on obtiendra une erreur, donc on entoure chaque appel avec une instruction try except. Ensuite on va chercher la longueur de la chanson dans l'attribut audio.info.length et on retourne tout ça.

On va maintenant modifier la fonction SauvegarderListe pour qu'elle supporte la ligne d'informations étendues. Tant que nous y sommes, vérifions si le nom de fichier existe et, si c'est le cas, prévenons l'utilisateur et sortons de la routine. Aussi, pour rendre les choses un peu

```
plus faciles pour l'utilisateur et, def RecupererInfoMP3(self, nomFichier):
puisqu'on ne supporte aucun autre
type de fichier, ajoutons auto-
matiquement l'extension .m3u au
chemin et au nom de fichier si
elle n'y est pas déjà. Commen-
cons par ajouter une ligne « im-
port os.path » au début du code
entre les import de sys et de mu-
tagen (en bas à droite).
```

Tout comme pour la fonction AjouterFichiers, nous utiliserons la méthode rfind pour trouver la position du dernier point (« . ») dans le nom du fichier nf. S'il n'y

```
import os.path
```

Ensuite continuez et commentez la fonction SauveListeLecture actuelle et nous allons la remplacer.

artiste = '' titre = ''

try:

try:

except:

except:

longueurChanson = 0

cles = audio.keys() for cle in cles:

audio = MP3(nomFichier)

if cle == "TPE1":

if cle == "TIT2":

longueurChanson = audio.info.length

return (artiste,titre,longueurChanson)

artiste = ''

titre = ''

artiste = audio.get(cle)

titre = audio.get(cle)

# Artiste

# Titre de la chanson

# lonqueur de la

```
def SavePlaylist(self):
```

```
fp = self.txtPath.get text()
                                # Get the file path from the text box
fn = self.txtFilename.qet text() # Get the filename from the text box
if fp == "": # IF filepath is blank...
    self.MessageBox("error", "Please provide a filepath for the playlist.")
elif fn == "": # IF filename is blank...
    self.MessageBox("error","Please provide a filename for the playlist file.")
else: # Otherwise
```

Jusqu'ici la routine est la même. Voici où les changements commencent.

chanson

```
debutExt = nf.rfind(".") # cherche le debut de l'extension
if debutExt == -1:
    nf += '.m3u' # ajouter une extension s'il n'y en a pas
    self.txtNomFichier.set text(nf) # remplace le nom de fichier dans le champ de texte
```

en a pas, la valeur renvoyée sera -1. else: Donc nous vérifions si la valeur refic = open(cf + "/" + nf,"w") # ouvre le fichier tournée est -1 et, si c'est le cas, on fic.writelines('#EXTM3U\n') # affiche l'en-tete M3U for ligne in self.listeLecture: ajoute l'extension et on replace le nomFic = "%s/%s.%s" % (liqne[2], liqne[0], liqne[1])nom du fichier dans le champ de artiste, titre, longueurChanson = self.RecupererInfoMP3(nomFic) texte pour être sympa. if longueurChanson > 0 and (artiste != '' and titre != ''): fic.writelines("#EXTINF:%d,%s - %s\n" % if os.path.exists(fp + "/" + (longueurChanson,artiste,titre)) fn): fic.writelines("%s\n" % nomFic) fic.close # referme le fichier self.MessageBox("info","Liste de lecture sauvegardee !") self.MessageBox(""erreur","L fichier existe deja. du fichier à partir des trois colonnes Le reste du code sert principalement la ligne du nom du fichier comme Choisissez un autre nom.") de ListStore. La ligne 6 appelle Recuà sauvegarder comme précédemprécédemment. La ligne 10 ferme pererInfoMP3 et stocke les valeurs ment, mais regardons-le quand même. gentiment le fichier et la ligne 11 Ensuite on veut entourer le reste renvoyées dans des variables. La affiche un message à l'utilisateur indide la fonction dans une clause ligne 7 vérifie ensuite si nous avons quant que tout est terminé. La ligne 2 ouvre le fichier dans IF|ELSE (en haut à droite) pour que, si des valeurs dans toutes ces variables. lequel nous allons écrire. La ligne 3 y le fichier existe déjà, on puisse sim-Si c'est le cas, on écrit la ligne d'inplace l'en-tête M3U. La ligne 4 règle Allez, sauvegardez votre code et plement sortir de la routine. On utiformations étendues à la ligne 8, un parcours à travers la liste de lecessavez-le. lise os.path.exists(nom du fichier) pour sinon on n'essaie pas. La ligne 9 écrit ture ListStore. La ligne 5 crée le nom cette vérification. def SetupBullesAide(self): self.boBtnAjouter.set tooltip text("Ajoute un ou des fichier(s) a la liste de lecture.") self.boBtnAPropos.set tooltip text("Affiche les informations sur le programme.") self.boBtnSupprimer.set tooltip text("Supprime l'entree selectionnee de la liste.") self.boBtnEffacer.set tooltip text("Supprime toutes les entrees de la liste.") self.boBtnQuitter.set tooltip text("Quitte le programme.") self.boBtnHaut.set tooltip text("Deplace l'entree selectionne tout en haut de la liste.") self.boBtnMonter.set tooltip text("Remonte l'entree selectionnee dans la liste.") self.boBtnDescendre.set tooltip text("Descend l'entree selectionne dans la liste.") self.boBtnBas.set tooltip text("Deplace l'entree selectionnee tout en bas de la liste.") self.btnNomRepertoire.set tooltip text("Choisis le repertoire de sauvegarde de la liste.") self.btnSauvegarderListe.set tooltip text("Sauvegarde la liste.") self.txtNomFichier.set tooltip text("Entrez ici le nom du fichier a sauvegarder. L'extension .m3u sera ajoutee pour vous si vous l'oubliez.")

À ce stade, la seule chose qu'on pourrait encore ajouter serait des bulles d'aide lorsque l'utilisateur survole nos contrôles avec sa souris. Cela y ajoute un air professionnel (cidessous). Créons maintenant une fonction pour faire cela.

Nous utilisons le widget references que nous avons réglé plus haut, puis on règle le texte pour la bulle d'aide avec (vous l'aurez deviné) l'attribut set\_tooltip\_text. Ensuite on doit ajouter l'appel à la routine. Retournez dans la routine \_\_init\_\_, après la ligne self.ReferencesWidgets, ajoutez :

#### self.SetupBullesAide()

Enfin et surtout (!), on veut placer notre logo dans la boîte APropos. Comme tout le reste ici, il y a un attribut pour faire cela. Ajoutez la ligne suivante à la routine APropos :

```
apropos.set_logo(gtk.gdk.pix
buf_new_from_file("logo.png"
))
```

Et voilà. Vous avez maintenant une application complète, fonctionnelle et jolie, qui fait un travail merveilleux de création de liste de lecture pour vos fichiers de musique. Le code complet, incluant le fichier glade que nous avons créé le mois dernier, est disponible ici : http://pastebin.com/ZfZ69zVJ

Profitez des nouveaux talents que vous vous êtes découverts, jusqu'à la prochaine fois.

# EXTRA! EXTRA! LISEZ CECI

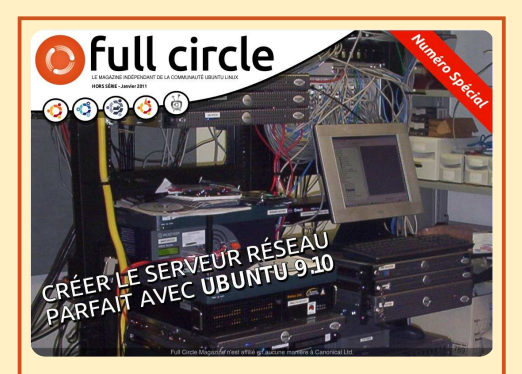

#### LE SERVEUR PARFAIT ÉDITION SPÉCIALE

Il s'agit d'une édition spéciale du Full Circle qui est une réédition directe des articles Le Serveur parfait qui ont déjà été publiés dans le FCM n° 31 à 34.

http://www.fullcirclemag.fr/?d ownload/3 Des éditions spéciales du magazine Full Circle sont sorties dans un monde sans méfiance\*

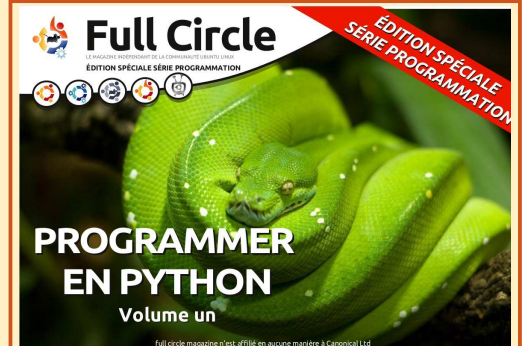

PYTHON ÉDITION SPÉCIALE n° 1

Il s'agit d'une reprise de Programmer en Python, parties 1 à 8 par Greg Walters.

http://www.fullcirclemag.fr/? download/224

\* Ni Full Circle magazine, ni ses concepteurs ne s'excusent pour l'hystérie éventuellement causée par la sortie de ces publications.

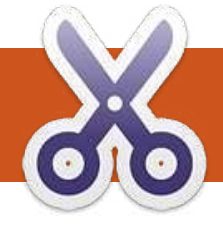

### **TUTORIEL** Écrit par Greg D. Walters

# **Programmer en Python - Partie 24**

aouh ! Il est difficile de croire que ceci est déjà le 24e numéro. Cela fait deux ans que nous apprenons le Python ! Vous avez parcouru un très long chemin.

Cette fois-ci, nous allons traiter deux sujets. Le premier est l'impression sur une imprimante, le second est la création de fichiers RTF (Rich Text Format, ou Format de Texte Riche) comme sortie.

### Impression générique sous Linux

Commençons donc avec l'impression sur une imprimante. L'idée de parler de cela provient d'un courriel envoyé par Gord Campbell. Il est réellement facile de faire la plupart des impressions depuis Linux ; plus facile qu'avec cet autre système d'exploitation qui commence par « WIN » - et dont je ne parlerai pas.

Tout est plutôt facile tant que vous ne souhaitez imprimer que du texte simple, sans gras, italique, changements de polices, etc. Voici une application simple qui permet d'imprimer directement sur votre imprimante :

#### import os

pr = os.popen('lpr','w')

pr.write('Test imprimante
depuis linux via python\n')

pr.write('Impression
terminee\n')

#### pr.close()

C'est assez facile à comprendre si vous élargissez un peu votre esprit. Dans le code ci-dessus, « lpr » est le spooler d'impression. Le seul prérequis est que nous avons déjà confiquré « lpd » et qu'il fonctionne. C'est très probablement déjà fait pour vous si vous utilisez une imprimante sous Ubuntu. « lpd » est généralement considéré comme un « filtre magique » qui permet de convertir automatiquement différents types de documents en quelque chose que l'imprimante peut comprendre. Nous allons imprimer sur le périphérique/objet « lpr ». Pensez-y comme à un simple fichier. Nous ouvrons le fichier ; nous devons importer « os ». Puis à la ligne 2, nous avons ouvert « lpr » avec un

accès en écriture, en l'assignant à la variable objet « pr ». Nous procédons alors à une écriture « pr.write » avec tout ce que nous voulons imprimer. Enfin (ligne 5), nous fermons le fichier ce qui va envoyer les données vers l'imprimante.

Nous pouvons également créer un fichier texte puis l'envoyer à l'imprimante comme ceci...

#### import os

filename = 'fichier.bidon'

#### os.system('lpr %s' % filename)

Dans ce cas, nous utilisons toujours l'objet lpr mais avec la commande « os.system » qui sert simplement à envoyer à Linux une commande comme si on l'avait saisie depuis un terminal.

Je vous laisserai vous amuser un peu avec cela.

### **PyRTF**

Maintenant occupons-nous des fichiers RTF. Le format RTF (c'est comme quand on dit le numéro PIN puisWaouh ! Il est difficile de croire que ceci est déjà le 24<sup>e</sup> numéro. Cela fait deux ans que nous apprenons le Python !

que PIN signifie Numéro d'Identification Personnel et que ça revient à dire le numéro Numéro d'Identification Personnel [Ndt : en français on n'a pas ce problème de redondance puisqu'on parle de code PIN] : ça dépend du département Département des Redondances, non ?) a été créé à l'origine par Microsoft en 1987 et sa syntaxe s'est inspirée du langage de composition de texte TeX. PyRTF est une merveilleuse bibliothèque qui facilite la création de fichiers RTF. Cela nécessite de réfléchir en amont à ce à quoi le fichier doit ressembler. mais le résultat en vaut vraiment la peine.

Tout d'abord, il faut télécharger et installer le paquet pyRTF. Allez sur <u>https://sourceforge.net/projects/pyrtf/</u> et récupérez le paquet PyRTF-0.45 .tar.gz. Sauvegardez-le quelque part et utilisez le gestionnaire d'archives

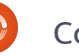

pour le décompresser. Puis ouvrez un terminal et déplacez-vous à l'endroit où vous l'avez décompressé. Tout d'abord il faut installer le paquet, avec la commande « sudo python setup.py install ». Remarquez qu'il y a un répertoire d'exemples, qui contient de bonnes informations pour faire des choses un peu compliquées.

Nous y voilà. Commençons comme d'habitude en créant le canevas de notre programme que vous pouvez voir en haut à droite. Avant d'aller plus loin, parlons de ce qui se passe. La ligne 2 importe la bibliothèque pyRTF. Remarquez que nous utilisons un format d'importation différent des autres fois : cette fois-ci nous importons tout ce qui se trouve dans la biblothèque. Notre routine principale s'appelle FabriqueExemple et ne fait rien pour le moment. La routine OuvreFichier crée un fichier avec pour nom celui passé en argument, lui ajoute l'extension .rtf, le place en mode écriture et retourne un pointeur sur ce fichier.

Nous avons déjà parlé de la routine \_\_name\_\_ précédemment, mais pour vous rafraîchir la mémoire je vous rappelle que si nous exécutons le programme en mode autonome la variable interne \_\_name\_\_ est réglée à « \_\_main\_\_ » ; par contre, si on l'appelle comme « import » depuis un autre programme, cette portion de code sera ignorée.

Nous créons là une instance de l'objet Renderer, appelons la routine FabriqueExemple et récupérons l'objet retourné docu. Puis nous écrivons le fichier (docu) en utilisant la routine OuvreFichier.

Passons maintenant au contenu de la routine principale Fabrique-Exemple. Remplacez l'instruction pass par le code ci-dessous.

Regardons ce que nous avons fait. La première ligne crée une instance de document. Puis on crée une instance de feuille de style. Ensuite nous créons une instance de l'objet

```
docu = Document()
ss = doc.StyleSheet
section = Section()
docu.Sections.append(section)
```

#!/usr/bin/env python

def FabriqueExemple():

def OuvreFichier(nom) :

DR = Renderer()

print "Fini"

notre document docu.

if name == ' main ':

docu = FabriqueExemple()

section et on l'aioute au document.

Imaginez une section comme un cha-

pitre dans un livre. Ensuite nous créons

un paragraphe en utilisant le style

Normal. L'auteur de pyRTF a préré-

glé ce style avec une police Arial en

11 points. Ensuite on écrit le texte

qu'on veut dans ce paragraphe, on

l'ajoute à la section et on retourne

return file('%s.rtf' % nom, 'w')

DR.Write(docu, OuvreFichier('rtftesta'))

from PyRTF import \*

pass

return docu

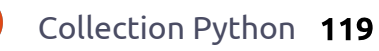

C'est vraiment facile. Encore une fois, vous devez réfléchir soigneusement en amont à la sortie désirée, mais ce n'est pas très compliqué.

Sauvegardez ce programme en tant que « rtftesta.py » et exécutezle. Enfin, utilisez OpenOffice (ou Libre-Office) pour ouvrir le fichier et l'examiner.

Maintenant faisons quelques modifications sympathiques. Tout d'abord, ajoutons un en-tête. Là encore l'auteur de pyRTF nous fournit un style prédéfini appelé Header1, que nous allons utiliser pour notre en-tête. Ajoutez ce qui suit entre les lignes docu.Sections.append et p = Paragraph.

```
p =
```

```
Paragraph(ss.ParagraphStyles.
Heading1)
```

p.append('Exemple d'en-tete')

section.append(p)

Voyons maintenant comment modifier les polices, leur taille et leurs attributs (gras, italique, etc.) à la volée.

Modifiez le nom du fichier en « rtftestb » ; cela devrait donner ceci :

#### DR.Write(docu, OuvreFichier('rtftestb'))

Sauvegardez-le sous le nom rtftestb.py et exécutez-le. Maintenant nous avons un en-tête. Je suis sûr que votre esprit est en train de se demander tout ce qu'on peut faire encore. Voici une liste des styles prédéfinis que l'auteur nous fournit.

```
p = Paragraph(ss.ParagraphStyles.Normal)
p.append( 'Il est aussi possible de passer outre les elements d''un style. ',
            'Par exemple vous pouvez modifier seulement la ',
            TEXT(' taille de la police a 24 points', size=48),
            'ou',
            TEXT(' son type a Impact', font=ss.Fonts.Impact),
            'ou meme d''autres attributs comme',
            TEXT(' LA GRAISSE',bold=True),
            TEXT(' ou l''italique',italic=True),
            TEXT(' ou LES DEUX',bold=True,italic=True),
            '.')
        section.append(p)
```

Normal, Normal Short, Heading 1, Heading 2, Normal Numbered, Normal Numbered 2. Il y a également un style List que je vous laisserai découvrir. Si vous voulez en voir davantage, sur ça et sur d'autres sujets, les styles sont définis dans le fichier Elements.py que vous avez installé tout à l'heure.

Ces styles prédéfinis sont utiles pour beaucoup de choses, mais on peut avoir besoin d'en créer d'autres. Voyons maintenant comment modifier les polices, leur taille et leurs attributs (gras, italique, etc.) à la volée. Après notre paragraphe, et avant de retourner l'objet document, insérez le code ci-dessus et modifiez le nom du fichier de sortie en rtftestc. Sauvegardez le fichier sous le nom rtftestc.py et exécutez-le. La nouvelle portion du document devrait ressembler à ceci...

Il est également possible de passer outre les éléments d'un style. Par exemple vous pouvez modifier seulement la taille de la police à 24 points, ou son type à Impact ou même modifier d'autres attributs comme la graisse ou l'italique ou les deux.

Bon, qu'avons-nous fait ? La ligne 1 crée un nouveau paragraphe. On commence comme auparavant à l'ajouter au texte. Regardez la ligne 4 (TEXT(' taille de la police a 24 points', size=48),) : en utilisant le qualificatif TEXT on indique à pyRTF qu'il faut faire quelque chose de différent au milieu de la phrase, dans ce cas on modifie la taille de la police (Arial) à 24 points, en précisant à la suite la commande « size = ». Mais attendez une minute : on indique 48 comme taille alors qu'on veut écrire en 24 points ; et la sortie est réellement en 24 points. Que se passe-t-il ici ? Eh bien, la commande de taille est en demi-points ; ainsi, si on veut écrire en police 8 points, on doit utiliser « size = 16 ». C'est logique, non ?

Ensuite, on continue le texte et on modifie la police avec la commande «\_font = ». Cette fois encore, tout ce qui est dans l'instruction en ligne TEXT entre les guillemets sera affecté, mais pas le reste.

Bien. Si vous avez compris tout cela, que peut-on faire d'autre ?

On peut aussi régler la couleur du texte avec l'instruction en ligne TEXT de cette façon :

```
p = Paragraph()
```

```
p.append('Voici un nouveau
paragraphe avec le mot ',
```

TEXT('ROUGE', colour=ss.Colou
rs.Red),

' ecrit en rouge.')

#### section.append(p)

Remarquez que nous n'avons pas eu à repréciser que le style de paragraphe est Normal, puisqu'il ne change pas tant gu'on ne lui dit pas. Remarquez également que, si vous habitez aux États-Unis. vous devez utiliser la bonne orthographe pour « Colours\_» [Ndt : les Américains utilisent souvent l'orthographe « impropre » Color].

Voici les couleurs prédéfinies Black, Blue, Turquoise, Green, Pink, Red, Yellow, White, BlueDark, Teal, GreenDark, Violet, RedDark, Yellow-Dark, GreyDark et Grey.

Et voici une liste de toutes les polices prédéfinies (ce sont les notations pour les utiliser) : Arial, Arial-Black, ArialNarrow, BitstreamVera-Sans, BitstreamVeraSerif, BookAntiqua, BookmanOldStyle, Cas-tellar, CenturyGothic, ComicSansMS, Courier-New, FranklinGothicMedium, Garamond, Georgia, Haettenschweiler, Impact, LucidaConsole, LucidaSansUnicode, MicrosoftSansSerif, PalatinoLinotype, MonotypeCorsiva, Papyrus, Sylfaen, Symbol, Tahoma, Times-NewRoman, TrebuchetMS et Verdana.

```
p = Paragraph(ss.ParagraphStyles.Courier)
p.append('Now we are using the Courier style at 8 points. '
         'All subsequent paragraphs will use this style automatically. '
         'This saves typing and is the default behaviour for RTF documents.',LINE)
section.append(p)
p = Paragraph()
p.append('Also notice that there is a blank line between the previous paragraph ',
         'and this one. That is because of the "LINE" inline command.')
```

section.append(p)

Maintenant vous devez penser que tout cela est bien joli, mais comment peut-on créer ses propres styles? C'est assez simple. Retournez en haut de notre fichier et aioutez le code qui suit avant la ligne d'en-tête.

result = doc.StyleSheet

NormalText = TextStyle(TextPropertySet (result.Fonts.CourierNew,16)) ps2 =ParagraphStyle('Courier', NormalText.Copy())

result.ParagraphStyles.appen d(ps2)

Avant d'écrire le code pour l'utiliser, regardons ce que nous avons fait. Nous créons une nouvelle instance de feuille de style nommée result. À la deuxième ligne nous réglons la police à CourierNew en 8 points puis « enregistrons » le style comme Courier. Souvenez-vous aue nous devons indiquer 16 comme taille puisque ce sont des demi-points.

Maintenant, ajoutons un nouveau paragraphe en utilisant le style Courier, avant la ligne return en bas de la routine.

Maintenant que vous avez un nouveau style, vous pouvez l'utiliser quand vous le souhaitez. Vous pouvez utiliser n'importe quelle police de la liste ci-dessus et créer vos propres styles. Recopiez simplement le code du style et remplacez les informations de police et de taille comme vous le voulez. On peut aussi faire cela :

NormalText = TextStyle(TextPropertySet (result.Fonts.Arial,22,bold= True,colour=ss.Colours.Red))

#### ps2 =

ParagraphStyle('ArialGrasRouge' ,NormalText.Copy())

result.ParagraphStyles.append (ps2)

Et ajouter le code suivant :

**p** = Paragraph(ss.ParagraphStyles .ArialGrasRouge)

```
p.append(LINE, 'Et maintenant
on utilise le style
ArialGrasRouge.',LINE)
```

section.append(p)

pour afficher en style ArialGrasRouge.

### **Tableaux**

Souvent, la seule manière de présenter correctement des données dans un document est d'utiliser un tableau. Faire des tableaux dans un texte est plutôt difficile, mais PAR-FOIS c'est plutôt facile avec pyRTF. J'expliquerai cela plus tard dans cet article.

Regardons un tableau standard (page suivante, en haut à gauche) dans OpenOffice/LibreOffice. Cela ressemble à une feuille de calcul, où tout est placé dans des colonnes.

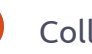

| Column Header 1 | Column Header 2 | Column Header 3 |
|-----------------|-----------------|-----------------|
| Row 1 data 1    | Row 1 data 2    | Row 1 data 3    |
| Row 2 data 1    | Row 2 data 2    | Row 2 data 3    |

Des lignes horizontales, et des colonnes verticales. Un concept simple.

Commençons une nouvelle application nommée rtfTableau-a.py. Démarrons avec notre code standard (page suivante) et construisons à partir de là.

Pas besoin d'explications ici puisque c'est à peu près le même code que nous avons utilisé précédemment. Maintenant. écrivons la routine ExempleTableau. J'utilise en partie l'exemple fourni par l'auteur de pyRTF. Remplacez l'instruction pass dans la routine par le code suivant :

```
docu = Document()
```

ss = docu.StyleSheet

```
section = Section()
```

```
docu.Sections.append(section)
```

Cette partie est la même que précédemment, passons à la suite.

```
tableau =
Table(TabPS.DEFAULT WIDTH * 7,
     TabPS.DEFAULT WIDTH * 3,
    TabPS.DEFAULT WIDTH * 3)
```

Cette ligne (oui, il ne s'agit que d'une ligne, mais découpée pour plus de clarté) crée notre tableau basique. Nous créons

un tableau à trois colonnes, la première contient 7 cellules, les deux suivantes en contiennent 3. Nous n'avons pas que des cellules uniques à notre disposition, car on pourra saisir les largeurs en « twips » [Ndt : ce sont des unités de mesure, utilisées en LibreOffice et pour le RTF, équivalentes à 1/1440 d'un pouce (2,54 cm). Cf http://en.wikipedia.org/wiki/Twip# Incomputing]. Nous y reviendrons dans un moment.

```
c1 = Cell(Paragraph('ligne 1,
cellule 1'))
```

```
c2 = Cell(Paragraph('ligne 1,
cellule 2'))
```

c3 = Cell(Paragraph('ligne 1, cellule 3'))

```
tableau.AddRow(c1,c2,c3)
```

Ici nous réglons les données qui vont dans chaque cellule de la première ligne.

```
c1 =
Cell(Paragraph(ss.ParagraphS
```

```
tyles.Heading2, 'Style en-
tete 2'))
```

```
c2 =
Cell(Paragraph(ss.ParagraphS
```

```
#!/usr/bin/env python
from PyRTF import *
def ExempleTableau():
  pass
```

```
def OuvreFichier(nom):
 return file('%s.rtf' % nom, 'w')
```

```
if name == ' main ':
 DR = Renderer()
 docu = ExempleTableau()
 DR.Write(docu, OuvreFichier('rtftable-a'))
  print "Fini"
```

tyles.Normal, 'Retour au style Normal'))

```
c3 = Cell(Paragraph('Encore
du style Normal'))
```

```
tableau.AddRow(c1,c2,c3)
```

Ce morceau de code règle les données pour la deuxième ligne. Remarquez que nous pouvons régler des styles différents pour une seule ou plusieurs cellules.

```
c1 =
Cell(Paragraph(ss.ParagraphS
tyles.Heading2, 'Style en-
tete 2'))
```

```
c2 =
Cell(Paragraph(ss.ParagraphS
tyles.Normal, 'Retour au
style Normal'))
```

```
c3 = Cell(Paragraph('Encore
du style Normal'))
```

tableau.AddRow(c1,c2,c3)

Collection Python 122

```
Ceci règle la dernière ligne.
```

section.append(tableau)

```
return docu
```

Ceci aioute le tableau dans la section et retourne le document pour affichage.

Sauvegardez et exécutez l'application. Vous remarguerez que tout ressemble à ce que vous attendiez, mais qu'il n'y a pas de bordures pour le tableau. Ceci peut rendre les choses difficiles à lire : réglons ce problème. À nouveau, j'utilise en grande partie le code de l'exemple fourni par l'auteur de pyRTF.

Sauvegardez votre fichier sous le nom rtfTableau-b.py, puis effacez tout ce qui est entre « docu.Sections.append(section) » et « return docu » dans

la routine ExempleTableau, et remplacez-le par ce qui suit :

cote\_fin = BorderPS( width=20, style=BorderPS.SINGLE ) cote\_epais = BorderPS( width=80, style=BorderPS.SINGLE )

```
bord_fin = FramePS( cote_fin,
 cote_fin, cote_fin, cote_fin )
bord_epais = FramePS( cote_epais,
 cote_epais, cote_epais, cote_epais )
```

bord\_mixte = FramePS( cote\_fin, cote\_epais, cote\_fin, cote\_epais )

Ici nous réglons les définitions des côtés et des bords pour les encadrements.

```
tableau = Table(
TabPS.DEFAULT_WIDTH * 3,
TabPS.DEFAULT_WIDTH * 3,
TabPS.DEFAULT_WIDTH * 3 )
c1 = Cell( Paragraph( 'L1C1' ),
bord_fin )
c2 = Cell( Paragraph( 'L1C2' ) )
c3 = Cell( Paragraph( 'L1C3' ),
bord_epais )
```

```
tableau.AddRow( c1, c2, c3 )
```

Dans la première ligne, les cellules de la colonne 1 (bord\_fin) et de la colonne 3 (bord\_epais) auront une bordure.

```
c1 = Cell( Paragraph( 'L2C1' ) )
c2 = Cell( Paragraph( 'L2C2' ) )
c3 = Cell( Paragraph( 'L2C3' ) )
```

```
tableau.AddRow( c1, c2, c3 )
```

Aucune des cases n'aura de bordure dans la ligne 2.

c1 = Cell( Paragraph( 'L3C1' ), bord\_mixte )

c2 = Cell( Paragraph( 'L3C2' ) )

c3 = Cell( Paragraph( 'L3C3' ), bord\_mixte )

tableau.AddRow( c1, c2, c3 )

À nouveau, les cases des colonnes 1 et 3 auront une bordure mixte dans la troisième ligne.

```
section.append( tableau )
```

Et voilà. Vous avez maintenant les bases pour créer des documents RTF avec du code.

À la prochaine fois !

Le code source est disponible sur pastebin comme d'habitude. La première partie est ici : <u>http://pastebin.</u> <u>com/uRVrGjkV</u> et contient le résumé de rtftest.py (a à e), la seconde partie rtfTableau.py (a et b) est ici : <u>http://pastebin.com/L8DGU7Lz</u>.

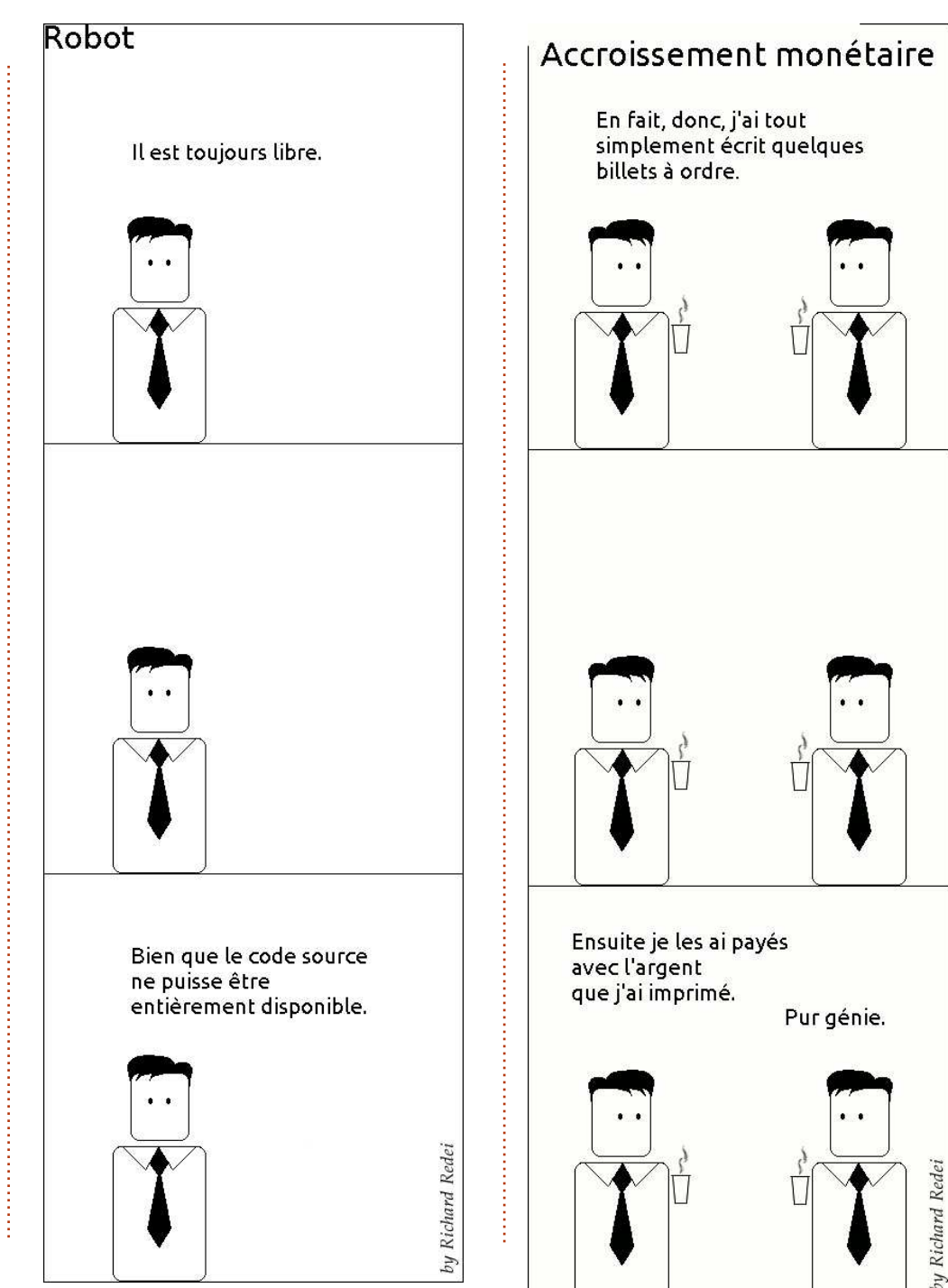

# Programmer en Python - Partie 25

n certain nombre d'entre vous ont commenté les articles de programmation graphique et dit combien vous les avez appréciés. En réponse à cela, nous allons commencer à jeter un œil à un autre outil d'interfaces graphiques appelé Tkinter. Ceci est la facon « officielle » de faire de la programmation graphique en Python. Tkinter existe depuis longtemps et a une assez mauvaise réputation pour son côté « démodé ». Ceci a changé récemment, alors j'ai pensé que nous pourrions nous battre contre ce mauvais processus de réflexion.

TUTORIEL

Écrit par Greg D. Walters

N.B. : Tout le code présenté ici est pour Python 2.x seulement. Dans un prochain article, nous allons discuter de la façon d'utiliser Tkinter avec Python 3.x. Si vous DEVEZ utiliser Python 3.x, changez les déclarations d'importation en « from tkinter import \* ».

### Un peu d'histoire et un peu de contexte

Tkinter est l'abbréviation de « Tk interface ». Tk est un langage de programmation à lui tout seul, et le module Tkinter nous permet d'utiliser les fonctions de l'interface graphique de ce langage. Il y a un certain nombre de widgets qui viennent nativement avec le module Tkinter. Parmi eux. on trouve des conteneurs de haut niveau (des fenêtres principales), des boutons, des étiquettes, des cadres, des zones de saisie de texte, des cases à cocher, des boutons radio, des canevas, des entrées de texte multilignes, et bien plus encore. Il y a aussi de nombreux modules qui ajoutent des fonctionnalités par dessus Tkinter. Ce mois-ci, nous allons nous concentrer sur quatre widgets. Un conteneur de haut niveau (à partir d'ici je vais essentiellement l'appeler la fenêtre racine), un cadre, des étiquettes et des boutons. Dans le prochain article, nous verrons plus de widgets plus en profondeur.

Fondamentalement, nous avons le widget conteneur de haut niveau qui contient d'autres widgets. Il s'agit de la fenêtre racine ou principale. Dans cette fenêtre racine, nous plaçons les widgets que nous voulons utiliser dans notre programme. Chaque widget, à l'exception du conteneur racine principal, a un parent. Le parent n'est pas

full circle magazine

 $\bigcirc$ 

forcément la fenêtre racine; ça peut être un autre widget. Nous verrons cela le mois prochain. Pour ce mois-ci, tous les widgets auront pour parent la fenêtre racine.

Afin de placer et d'afficher les widgets enfants, nous devons utiliser ce qu'on appelle la « gestion de géométrie ». C'est la facon dont les choses se placent dans la fenêtre racine principale. La plupart des programmeurs utilisent un de ces trois types de gestion de géométrie : Packer, Grid, ou Gestion de la place. À mon humble avis, la méthode Packer est très maladroite. Je vous laisse l'explorer par vous-même. La méthode de gestion de la place permet un placement extrêmement précis des widgets, mais ça peut être compliqué. Nous en reparlerons dans un futur article. Cette fois-ci, nous allons nous concentrer sur la méthode de la grille.

Pensez à un tableur. Il y a des lignes et des colonnes. Les colonnes sont verticales, les lignes sont horizontales. Voici une représentation texte simple des adresses de cellule

| COLO   | DNNES – | >   |     |     |     |   |
|--------|---------|-----|-----|-----|-----|---|
| LIGNES | 0,0     | 1,0 | 2,0 | 3,0 | 4,0 | I |
|        | 0,1     | 1,1 | 2,1 | 3,1 | 4,1 | ĺ |
|        | 0,2     | 1,2 | 2,2 | 3,2 | 4,2 | ĺ |
|        | 0,3     | 1,3 | 2,3 | 3,3 | 4,3 | ĺ |

d'une grille simple de 5 colonnes sur 4 lignes (en haut à droite). Le parent possède la grille, les widgets vont dans les positions de la grille. Au premier regard, vous pourriez penser que cela est très limitatif. Toutefois, les widgets peuvent s'étendre sur plusieurs positions sur la grille, soit dans le sens des colonnes, soit dans celui des lignes, ou les deux à la fois.

### Notre premier exemple

Notre premier exemple est SU-PER simple (seulement quatre lignes), mais explicite.

```
from Tkinter import_*
racine = Tk()
bouton = Bouton(racine, text
= "Bonjour FullCircle").grid()
```

#### racine.mainloop()

Bon, qu'est-ce qui se passe ici ? La première ligne importe la biblio-

thèque Tkinter. Ensuite, on instancie l'objet Tk racine (Tk est une partie de Tkinter). Voici la ligne trois :

```
bouton = Button(racine, text
= "Bonjour FullCircle").grid()
```

Nous créons un bouton appelé bouton, définissons son parent à la fenêtre racine, réglons son texte à « Bonjour FullCircle » et le plaçons dans la grille. Enfin, nous appelons la boucle principale de la fenêtre. Ça paraît très simple quand on regarde le code, mais beaucoup de choses se passent dans les coulisses. Heureusement, nous n'avons pas besoin de comprendre tout cela pour l'instant.

Exécutez le programme et nous allons voir ce qui se passe. Sur ma machine, la fenêtre principale apparaît en bas à gauche de l'écran. Elle pourrait apparaître ailleurs sur le vôtre. Cliquer sur le bouton ne fait rien. Réparons cela dans notre prochain exemple.

### Notre deuxième exemple

Cette fois, nous allons créer une classe appelée App. Ce sera la classe qui détient effectivement notre fenêtre. Commençons :

from Tkinter import \*

C'est la déclaration d'importation

```
class App:
def __init__(self, principale):
    cadre = Frame(principale)
    self.lblTexte = Label(cadre, text = "Voici un widget label")
    self.btnQuitter = Button(cadre, text="Quitter", fg="red", command=cadre.quit)
    self.btnBonjour = Button(cadre, text="Bonjour", command=self.DitUnTruc)
    cadre.grid(column = 0, row = 0)
    self.lblTexte.grid(column = 0, row = 0, columnspan = 2)
    self.btnBonjour.grid(column = 0, row = 1)
```

pour la bibliothèque Tkinter.

Nous définissons notre classe, et dans la routine \_\_init\_\_, nous mettons en place nos widgets et les plaçons dans la grille.

La première ligne dans la routine \_\_init\_\_ crée un cadre qui sera le parent de tous nos autres widgets. Le parent de ce cadre est la fenêtre racine (widget de plus haut niveau). Ensuite, nous définissons un label et deux boutons. Regardons la ligne de création de l'étiquette.

#### self.lblTexte = Label(cadre, text = "Voici un widget label")

Nous créons le widget étiquette et l'appelons self.lblTexte. Il hérite de l'objet widget Label. Nous réglons son parent (le cadre) et définissons le texte à afficher (text = "Voici un widget label"). C'est aussi simple que cela. Bien sûr, nous pouvons faire beaucoup mieux, mais pour l'instant c'est tout ce dont nous avons besoin. Ensuite, nous mettons en place les deux boutons que nous allons utiliser :

#### self.btnQuitter =

```
Button(cadre, text="Quitter",
fg="red", command=cadre.quit)
self.btnBonjour =
Button(cadre, text="Bonjour",
command=self.DitUnTruc)
```

Nous nommons les widgets, fixons leur parent (cadre) et définissons le texte à afficher. Maintenant btnQuitter a un attribut marqué fg que nous avons réglé à « red ». Vous avez deviné que cela définit la couleur d'avant-plan ou la couleur du texte à la couleur rouge. Le dernier attribut sert à définir la commande que nous voulons utiliser lorsque l'utilisateur clique sur le bouton. Dans le cas de btnQuitter, c'est cadre.quit, qui termine le programme. C'est une fonction intégrée, donc nous n'avons pas besoin de la créer. Dans le cas de btnBonjour, c'est une routine appelée self.DitUnTruc. Nous devons créer celle-ci, mais auparavant nous avons encore quelque chose à faire.

Nous devons placer nos widgets dans la grille. Voici les lignes à nouveau:

```
cadre.grid(column = 0, row =
0)
self.lblTexte.grid(column =
```

```
0, row = 0, columnspan = 2)
self.btnBonjour.grid(column
= 0, row = 1)
```

```
self.btnQuitter.grid(column
= 1, row = 1)
```

Tout d'abord, nous attribuons une grille au cadre. Ensuite, nous réglons l'attribut de grille de chaque widget selon l'endroit où nous voulons placer le widget. Notez la ligne « columnspan » pour l'étiquette (self.lblTexte). Cela indique que nous voulons que l'étiquette s'étende sur deux colonnes de la grille. Puisque nous avons seu-

lement deux colonnes, il s'agit de toute la largeur de l'application. Maintenant nous pouvons créer notre fonction de rappel :

#### def DitUnTruc(self):

#### print "Bonjour lecteur du Magazine FullCircle !!"

Cela affiche simplement dans la fenêtre du terminal le message « Bonjour lecteur du Magazine FullCircle !! ». Enfin, on instancie la classe Tk - notre classe App - et exécutons la boucle principale :

```
racine = Tk()
```

```
app = App(racine)
```

#### racine.mainloop()

Essayez le programme. Maintenant, il fait vraiment quelque chose. Mais là encore, la position de la fenêtre est très gênante. Corrigeons

```
class Calculatrice():
```

```
def __init__(self,racine):
    principale = Frame(racine)
    self.ValeurCourante = 0
    self.FonctionCourante = ''
    self.AffichageCourant = StringVar()
    self.AffichageCourant.set('0')
    self.PartieDecimale = False
    self.CompteDecimales = 0
    self.DefinirWidgets(principale)
    self.PlacerWidgets(principale)
```

cela dans notre prochain exemple.

## Notre troisième exemple

Enregistrez l'exemple précédent sous le nom exemple3.py. Tout est exactement pareil, sauf une seule ligne qui se trouve en bas de la routine principale. Je vais vous montrer ces lignes avec la nouvelle :

root = Tk()

#### root.geometry('150x75+550+150')

app = App(root)

#### root.mainloop()

Ceci force notre fenêtre initiale à une taille de 150 pixels de large sur 75 pixels de haut. Nous voulons aussi que le coin supérieur gauche de la fenêtre soit placé à une position horizontale de 550 pixels (depuis

la droite) et à une position verticale de 150 pixels (depuis le haut). Comment suis-je arrivé à ces chiffres ? J'ai commencé avec des valeurs raisonnables et les ai peaufiné à partir de là. C'est un peu difficile de faire de cette façon, mais les résultats sont meilleurs que si on ne fait rien du tout.

### Notre quatrième exemple - Une calculatrice simple

Maintenant, regardons quelque chose d'un peu plus compliqué. Cette fois, nous allons créer une calculatrice simple à 4 boutons, pour les 4 opérations : addition, soustraction,

multiplication et division. À droite vous voyez à quoi elle ressemblera, sous forme de texte simple.

Nous allons y plonger tout de suite et je vous expliquerai le code (au milieu à droite) au fur et à mesure.

À part la déclaration de la géométrie, ceci devrait être assez facile pour vous de comprendre maintenant (à gauche). Rappelez-vous, prenez des valeurs raisonnables, modifiez-les, puis continuez.

Nous commençons notre définition de la classe en mettant en place notre fonction \_\_init\_\_. Nous réglons

|           | 0 |
|-----------|---|
| 1   2   3 | + |
| 4   5   6 | - |
| 7 8 9     | * |
| -   0   . | / |
| =         | Ī |
| EFFACER   | I |

from Tkinter import \*

```
def Demarrage():
    global val, calc, racine
    racine = Tk()
    racine.title('Calculatrice simple')
    racine.geometry('247x330+469+199')
    calc = Calculatrice(racine)
    racine.mainloop()
```

trois variables comme suit :

• ValeurCourante - Contient la valeur actuelle qui a été entrée dans la calculatrice.

• ValeurAncienne - Contient la valeur qui existait avant que l'utilisateur ne clique sur une touche de fonction.

• FonctionCourante - C'est tout simplement pour se souvenir quelle

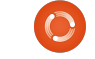

#### fonction est traitée.

Ensuite, nous définissons la variable AffichageCourant et l'attribuons à l'objet StringVar. C'est un objet spécial qui fait partie de la trousse Tkinter. Quel que soit le widget auguel vous l'attribuez, cela met automatiquement à jour la valeur dans le widget. Dans ce cas, nous allons l'utiliser pour contenir ce que nous voulons que le widget d'affichage label... euh... eh bien... affiche. Nous devons l'instancier avant de pouvoir l'assigner au widget. Ensuite, nous utilisons la fonction « set » fournie par Tkinter. Nous définissons ensuite une variable boléenne appelée PartieDecimale et une variable CompteDecimales, puis nous appelons la fonction DefinirWidgets qui crée tous les widgets et ensuite nous appelons la fonction PlacerWidgets, qui les place réellement dans la fenêtre racine.

#### def

DefinirWidgets(self,principale):

## self.lblAffichage = Label(principale,anchor=E,re lief =

SUNKEN,bg="white",height=2,te
xtvariable=self.AffichageCo
urant)

Bon, nous avons déjà défini un

```
label auparavant. Ce-
pendant, cette fois,
nous ajoutons un cer-
tain nombre d'autres
attributs. Notez que
nous n'utilisons pas
l'attribut « text ». Ici,
nous assignons l'éti-
quette au parent (la
```

fenêtre principale), puis nous définissons l'ancre (ou, pour nos fins, la justification) pour le texte lorsqu'il est écrit. Dans ce cas, nous précisons à l'étiquette de justifier tout le texte à l'est, c'est-à-dire sur le côté droit du widget. Il existe un attribut de justification, mais il sert lorsqu'il y a plusieurs lignes de texte. L'attribut d'ancrage a les options suivantes : N, NE, E, SE, S, SW, W, NW et CENTER. La valeur par défaut est de centrer. Vous devriez penser à des points cardinaux. Dans des circonstances normales, les valeurs réellement utilisables sont E (à droite), W (à gauche), et CENTER (pour centrer).

Ensuite, nous réglons le relief, qui est le style visuel de l'étiquette. Les options autorisées sont FLAT (à plat), SUNKEN (en creux), RAISED (en relief), GROOVE (en strie) et RIDGE (en arête). La valeur par défaut est à plat si vous ne spécifiez

```
self.btn1 = Button(principale, text = '1',width = 4,height=3)
self.btn1.bind('<ButtonRelease-1>', lambda e: self.foncBoutonNumerique(1))
self.btn2 = Button(principale, text = '2',width = 4,height=3)
self.btn2.bind('<ButtonRelease-1>', lambda e: self.foncBoutonNumerique(2))
self.btn3 = Button(principale, text = '3',width = 4,height=3)
self.btn3.bind('<ButtonRelease-1>', lambda e: self.foncBoutonNumerique(3))
self.btn4 = Button(principale, text = '4',width = 4,height=3)
self.btn4.bind('<ButtonRelease-1>', lambda e: self.foncBoutonNumerique(4))
```

rien. N'hésitez pas à essayer les autres combinaisons par vous-mêmes lorsque nous aurons fini. Ensuite, nous définissons le fond (bg) à blanc afin de le démarquer un peu du reste de la fenêtre. Nous fixons la hauteur à 2 (qui signifie deux lignes de texte de haut, et non pas 2 pixels) et enfin nous assignons la variable que nous venons de définir juste avant (self.AffichageCourant) à l'attribut textvariable. À chaque fois que la valeur de self.AffichageCourant changera, le label modifiera son texte pour correspondre automatiquement.

Ci-dessus, nous allons créer quelques-uns des boutons.

J'ai montré seulement 4 boutons ici. C'est parce que, comme vous pouvez le voir, le code est presque exactement le même. Encore une fois, nous avons créé des boutons plus tôt dans ce tutoriel, mais nous allons regarder de plus près ce que nous faisons ici.

Nous commençons par définir le parent (la fenêtre principale), le texte que nous voulons sur le bouton, et la largeur et la hauteur. Notez que la largeur est en caractères et la hauteur est en lianes de texte. Si vous vouliez un graphique dans le bouton, vous utiliseriez des pixels pour définir la hauteur et la largeur. Cela peut devenir un peu confus jusqu'à ce que vous le compreniez sans faille. Ensuite, nous réglons l'attribut « bind ». Quand nous avons fait des boutons dans les exemples précédents, nous avons utilisé l'attribut « command= » pour définir quelle fonction serait appelée lorsque l'utilisateur clique sur le bouton. Cette fois, nous utilisons l'attribut « bind » [Ndt : « relier »]. C'est presque la même chose, mais c'est un moyen plus facile de le faire et de

transmettre des informations à la routine de rappel qui est statique. Notez que nous utilisons ici « <Button-Release-1> » comme l'élément déclencheur de la liaison. Dans ce cas, nous voulons nous assurer que l'appel de la fonction se fait seulement après que l'utilisateur clique ET relâche le bouton gauche de la souris. Enfin, nous définissons la fonction de rappel que nous voulons utiliser et ce que nous allons lui envoyer. Maintenant, ceux d'entre vous qui sont astucieux (ce qui est bien sûr votre cas à tous) noteront guelgue chose de nouveau : L'appel « lambda e: ».

En Python, nous utilisons lambda pour définir des fonctions anonymes qui apparaîtront à l'interpréteur comme des instructions valides. Cela nous permet de mettre plusieurs morceaux dans une seule ligne de code. Pensez-y comme à une minifonction. Dans ce cas, nous mettons en place le nom de la fonction de rappel et la valeur que nous voulons lui envoyer, ainsi que la balise événement (e:). Nous parlerons plus en détail de lambda dans un article ultérieur. Pour l'instant, il suffit de suivre l'exemple.

Je vous ai donné les quatre premiers boutons. Copiez et collez le code ici à droite pour les boutons

```
self.btnDash = Button(principale, text = '-',width = 4,height=3)
self.btnDash.bind('<ButtonRelease-1>', lambda e: self.foncBoutonFonction('SIGNE'))
self.btnDot = Button(principale, text = '.',width = 4,height=3)
self.btnDot.bind('<ButtonRelease-1>', lambda e: self.foncBoutonFonction('Dec'))
```

Le bouton « btnDash » change le signe de la valeur affichée. 523 devient -523 et -523 devient 523. Le bouton btnDot saisit un point décimal. Ces exemples, ainsi que les suivants, utilisent la fonction foncBoutonFonction.

```
self.btnPlus = Button(principale,text = '+', width = 4, height=3)
self.btnPlus.bind('<ButtonRelease-1>', lambda e: self.foncBoutonFonction('Ajouter'))
self.btnMinus = Button(principale,text = '-', width = 4, height=3)
self.btnStar = Button(principale,text = '*', width = 4, height=3)
self.btnStar.bind('<ButtonRelease-1>', lambda e: self.foncBoutonFonction('Multiplier'))
self.btnDiv = Button(principale,text = '/', width = 4, height=3)
self.btnDiv.bind('<ButtonRelease-1>', lambda e: self.foncBoutonFonction('Multiplier'))
self.btnDiv = Button(principale,text = '/', width = 4, height=3)
self.btnDiv.bind('<ButtonRelease-1>', lambda e: self.foncBoutonFonction('Diviser'))
self.btnEqual = Button(principale, text = '=')
self.btnEqual.bind('<ButtonRelease-1>', lambda e: self.foncBoutonFonction('Egal'))
```

#### Voici les quatre boutons pour les fonctions mathématiques.

```
self.btnClear = Button(principale, text = 'EFFACER')
self.btnClear.bind('<ButtonRelease-1>', lambda e: self.foncEffacer())
```

Enfin, voici le bouton Effacer. Il efface bien sûr les variables et l'affichage. Maintenant nous plaçons les widgets avec la routine PlacerWidgets. D'abord nous initialisons la grille, puis nous plaçons les widgets dedans. Voici la première partie de la routine :

```
def PlacerWidgets(self,principale):
    principale.grid(column=0,row=0)
    self.lblAffichage.grid(column=0,row=0,columnspan = 4,sticky=EW)
    self.btn1.grid(column = 0, row = 1)
    self.btn2.grid(column = 1, row = 1)
    self.btn3.grid(column = 2, row = 1)
    self.btn5.grid(column = 0, row = 2)
    self.btn5.grid(column = 1, row = 2)
    self.btn7.grid(column = 0, row = 3)
    self.btn8.grid(column = 1, row = 3)
    self.btn9.grid(column = 2, row = 4)
```

 $(\bigcirc$ 

de 5 à 9 et pour le bouton 0. Ils sont tous identiques, à l'exception du nom du bouton et de la valeur que nous envoyons au rappel. Les prochaines étapes sont indiquées à droite.

La seule chose dont nous n'avons pas parlé pour l'instant, ce sont les attributs « columnspan » et « sticky ». Comme je l'ai mentionné auparavant, un widget peut s'étendre sur plus d'une colonne ou une ligne. Dans ce cas, nous « étirons » le widget étiquette sur les quatre colonnes. C'est ce que fait l'attribut « columnspan ». Il existe également un attribut « rowspan ». L'attribut « sticky » [Ndt : « collant »] indique au widget où aligner ses bords. Pensez-y comme la manière dont le widget se remplit au sein de la grille. En haut à gauche vous voyez le reste de nos boutons.

Avant d'aller plus loin nous allons jeter un œil à la façon dont les choses vont fonctionner quand l'utilisateur appuiera sur les boutons.

Disons que l'utilisateur veut saisir 563 + 127 et obtenir la réponse. Il appuiera ou cliquera (logiquement) sur 5, puis 6, puis 3, puis le « + », puis 1, puis 2, puis 7, puis le bouton « = ». Comment pouvons-nous gérer cela dans le code ? Nous avons déjà réglé

```
self.btnDash.grid(column = 0, row = 4)
self.btnDot.grid(column = 2, row = 4)
self.btnPlus.grid(column = 3, row = 1)
self.btnMinus.grid(column = 3, row = 2)
self.btnStar.grid(column = 3, row = 3)
self.btnDiv.grid(column=3, row = 4)
self.btnEqual.grid(column=0, row=5, columnspan = 4, sticky=NSEW)
self.btnClear.grid(column=0, row=6, columnspan = 4, sticky = NSEW)
```

```
def foncBoutonNumerique(self,val):
    if self.PartieDecimale == True:
        self.CompteDecimales += 1
        self.ValeurCourante = self.ValeurCourante + (val * (10**-self.CompteDecimales))
    else:
        self.ValeurCourante = (self.ValeurCourante * 10) + val
        self.Rafraichir()
```

les rappels pour les touches numériques à la fonction foncBoutonNumerique. Il y a deux façons de gérer cela. Nous pouvons conserver les informations saisies comme une chaîne et puis la convertir en nombre guand nous avons besoin, ou bien nous pouvons le garder comme un nombre tout le temps. Nous allons utiliser cette dernière méthode. Pour ce faire, nous allons conserver la valeur qui est déjà là (0 quand nous commencerons) dans une variable appelée "self.ValeurCourante", puis guand un nouveau chiffre arrive, nous prenons la variable, la multiplions par 10 et ajoutons la nouvelle valeur. Ainsi, lorsque l'utilisateur entre 5, 6 et 3, nous faisons les choses suivantes:

```
L'utilisateur clique 5 : 0 *
10 + 5 (5)
```

```
L'utilisateur clique 6 : 5 *
10 + 6 (56)
```

```
L'utilisateur clique 3 : 56 *
10 + 3 (563)
```

Bien sûr, nous devons ensuite afficher la variable « self.ValeurCourante » dans l'étiquette.

Ensuite, l'utilisateur clique sur le bouton « + ». Nous prenons la valeur de « self.ValeurCourante » et la plaçons dans la variable « self.Valeur-Ancienne » et réinitialisons « self. ValeurCourante » à 0. Nous devons ensuite répéter le processus pour les clics sur 1, 2 et 7. Lorsque l'utilisateur clique sur la touche « = », nous devons ensuite ajouter les valeurs de « self.ValeurCourante » et « self.ValeurAncienne », les afficher, puis effacer les deux variables pour continuer.

Ci-dessus, voici le code pour commencer à définir nos fonctions de rappel.

La routine « foncBoutonNumerique » reçoit la valeur que nous lui passons en appuyant sur un bouton. La seule chose qui diffère de l'exemple ci-dessus est lorsque l'utilisateur appuie sur le bouton de décimale («.»). Ci-dessous, vous verrez que nous utilisons une variable booléenne pour retenir le fait qu'il a déjà appuyé sur le bouton décimal, et, au prochain

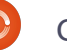

clic, on s'en occupe. D'où la ligne « if self.PartieDecimale == True: ». Nous allons procéder pas à pas.

L'utilisateur clique sur 3, puis 2, puis le point décimal, puis 4 pour créer « 32.4 ». Nous traitons les clics sur 3 et 2 grâce à la routine « foncBouton-Numerique ». Nous vérifions pour voir si self.PartieDecimale est vrai (ce qu'il n'est pas tant que l'utilisateur n'a pas cliqué sur le bouton « . »). Sinon, nous multiplions simplement la valeur de self.ValeurCourante par 10 et ajoutons la nouvelle valeur. Lorsque l'utilisateur clique sur le «.», la fonction de rappel « fonc-BoutonFonction » est appelée avec la valeur « Dec ». Tout ce que nous faisons est de régler la variable booléenne « self.PartieDecimale » à vrai (True). Lorsque l'utilisateur clique sur le 4, nous allons tester la valeur de « self.PartieDecimale » et, puisqu'elle est vraie, nous faisons un peu de magie. Premièrement, on incrémente la variable self.CompteDecimales, qui nous indique le nombre de décimales avec leguel nous travaillons. Nous prenons ensuite la nouvelle valeur entrante, la multiplions par (10\*\*self.CompteDecimales). En utilisant cet opérateur magique, nous obtenons une simple fonction « élévation à la puissance ». Par

```
def foncBoutonFonction(self,fonction):
    if fonction == 'Dec':
        self.PartieDecimale = True
    else:
        self.PartieDecimale = False
        self.CompteDecimales = 0
        if fonction == 'SIGNE':
            self.ValeurCourante *= -1
        self.Rafraichir()
```

La fonction SIGNE multiplie simplement la valeur courante par -1.

```
elif fonction == 'Ajouter':
    self.ValeurAncienne = self.ValeurCourante
    self.ValeurCourante = 0
    self.FonctionCourante = 'Ajouter'
```

La fonction Ajouter recopie « self.ValeurCourante » dans « self.ValeurAncienne », efface « self.ValeurCourante », et règle « self.FonctionCourante » à « Ajouter ». Les fonctions Soustraire, Multiplier et Diviser font la même chose avec les mots-clés appropriés.

```
elif fonction == 'Soustraire':
    self.ValeurAncienne = self.ValeurCourante
    self.ValeurCourante = 0
    self.FonctionCourante = 'Soustraire'
elif fonction == 'Multiplier':
    self.ValeurAncienne = self.ValeurCourante
    self.ValeurCourante = 0
    self.FonctionCourante = 'Multiplier'
elif fonction == 'Diviser':
    self.ValeurAncienne = self.ValeurCourante
    self.ValeurCourante = 0
    self.FonctionCourante = 'Diviser'
```

La fonction Egal est l'endroit où se produit la « magie ». Vous comprendrez facilement le code ci-dessous maintenant.

```
elif fonction == 'Egal':
    if self.FonctionCourante == 'Ajouter':
        self.ValeurCourante += self.ValeurAncienne
    elif self.FonctionCourante == 'Soustraire':
        self.ValeurCourante = self.ValeurAncienne - self.ValeurCourante
    elif self.FonctionCourante == 'Multiplier':
        self.ValeurCourante *= self.ValeurAncienne
    elif self.FonctionCourante == 'Diviser':
        self.ValeurCourante = self.ValeurAncienne / self.ValeurCourante
    self.Rafraichir()
    self.ValeurCourante = 0
    self.ValeurAncienne = 0
```

exemple 10\*\*2 renvoie 100 ; 10\*\*-2 retourne 0.01. Parfois, en utilisant cette routine, cela conduit à un problème d'arrondi, mais pour notre calculatrice simple, cela fonctionnera pour la plupart des nombres décimaux raisonnables. Je vais vous laisser le soin de travailler à une meilleure fonction. Prenez cela comme vos devoirs pour ce mois-ci.

```
def funcClear(self):
```

```
self.CurrentValue = 0
```

```
self.HolderValue = 0
```

```
self.DisplayIt()
```

La routine « foncEffacer » efface simplement les deux variables mémoire, puis rafraîchit l'affichage.

```
def foncEffacer(self):
```

```
self.ValeurCourante = 0
```

```
self.ValeurAncienne = 0
```

```
self.Rafraichir()
```

Maintenant les fonctions. Nous avons déjà discuté de ce qui se passe avec la fonction « Dec ». Nous l'avons traitée en premier avec l'instruction « if ». Nous allons passer au « else » et, dans le cas où la fonction est autre, nous effaçons les variables « self.PartieDecimale » et « self.CompteDecimales ». Les prochaines étapes sont indiquées sur la page précédente (encadré de droite).

La routine « Rafraichir » règle simplement la valeur de l'étiquette d'affichage. N'oubliez pas que nous avons dit à l'étiquette de « surveiller » la variable « self.AffichageCourant ». À chaque fois que cette variable change, l'étiquette change automatiquement d'affichage pour correspondre. Nous utilisons la méthode « .set » pour changer la valeur.

#### def Rafraichir(self):

```
print('ValeurCourante = {0}
- ValeurAncienne =
{1}'.format(self.ValeurCoura
nte,self.ValeurAncienne))
```

```
self.AffichageCourant.set(se
lf.ValeurCourante)
```

Enfin, nous avons nos lignes de démarrage.

```
if __name__ == '__main__':
```

#### Demarrage()

Maintenant, vous pouvez exécuter le programme et l'essayer.

Comme toujours, le code de cet article peut être trouvé sur Paste-Bin. Les exemples 1, 2 et 3 sont ici : <u>http://pastebin.com/RAF4KK6E</u> et l'exemple Calc.py est ici :

### http://pastebin.com/Pxr0H8FJ

Le mois prochain, nous allons continuer à explorer Tkinter et la richesse de ses widgets. Dans un prochain article, nous verrons un concepteur d'interface graphique pour Tkinter appelé PAGE. En attendant, amusez-vous bien. Je pense que vous apprécierez Tkinter.

### TUTORIEL Écrit par Greg D. Walters

## **Programmer en Python - Partie 26**

e mois dernier, nous avons parlé de TkInter et de guatre des widgets disponibles : la ∎fenêtre principale, les fenêtres, les boutons et les étiquettes (ou labels). Je vous ai également dit le mois dernier que je parlerais de la facon d'avoir un widget autre que le widget de premier niveau comme parent. Aussi, ce mois-ci, nous allons approfondir les fenêtres, les boutons et les étiquettes, et introduire les cases à cocher, les boutons radio, les zones de texte (ou widgets Entry), les listes avec une barre de défilement verticale (ListBox) et les fenêtres de message. Avant de commencer, examinons certains de ces widgets.

Les cases à cocher servent à faire plusieurs choix parmi plusieurs propositions et ont deux états : cochée ou non cochée, ou on pourrait dire aussi oui ou non. Elles sont généralement utilisées pour fournir une série d'options où une, quelques-unes ou toutes peuvent être sélectionnées. Vous pouvez définir un événement pour vous informer quand la case a changé d'état ou tout simplement pour interroger la valeur du widget à tout moment.

Les boutons radio servent à faire un choix parmi plusieurs propositions. Ils ont aussi deux états, oui ou non. Cependant, ils sont groupés ensemble pour fournir un groupe d'options dont aussi - qui utilisent une seule peut être choisie. Vous pouvez avoir plusieurs groupes de boutons radio qui, s'ils sont bien programmés, n'interféreront pas entre eux.

Une ListBox fournit une liste d'éléments parmi lesquels l'utilisateur peut choisir. La plupart du temps, vous voulez que l'utilisateur sélectionne un seul des éléments à la fois, mais, parfois, vous pouvez vouloir permettre à l'utilisateur de sélectionner plusieurs éléments. Une barre de défilement peut être placée horizontalement ou verticalement afin de permettre à l'utilisateur de parcourir facilement tous les éléments disponibles.

Notre projet consistera en une fenêtre principale et sept cadres principaux qui regrouperont visuellement nos ensembles de widgets :

1. Le premier cadre sera très basique : il contient simplement différents labels, montrant les différentes remplira avec des valeurs fictives.

options de relief.

2. Le second contiendra des boutons c'est plutôt simple différentes options de relief.

3. Dans ce cadre, nous aurons deux cases à cocher et un bouton qui peut les activer/désactiver et qui enverront leur état (1 ou 0) à la fenêtre du terminal lorsqu'on clique dessus ou les active/désactive.

4. Ensuite, nous aurons deux groupes de trois boutons radio, chacun envoyant un message à la fenêtre du terminal lorsqu'on clique dessus. Chaque groupe est indépendant de l'autre.

5. Celui-ci contient des champs de texte qui ne sont pas nouveaux pour vous, mais il y a aussi un bouton pour activer et désactiver l'un d'eux. Lorsqu'il est désactivé, aucune saisie ne peut y être faite.

6. Celui-ci contient une liste avec une barre de défilement verticale qui envoie un message au terminal chaque fois qu'un élément est sélectionné ; il aura deux boutons. Un bouton va effacer la zone de liste et l'autre la

# widgetdemo1.py # Labels from Tkinter import \*

class Demo: def init (self, principale): self.DefinirVariables() f = self.ConstruireWidgets(principale) self.PlacerWidgets(f)

> 7. Le dernier cadre contient une série de boutons qui appellent les différents types de boîtes de message.

> Bon, maintenant nous allons commencer notre projet. Nommons-le « widgetdemo1.py ». Assurez-vous de le sauvegarder, car nous allons écrire notre projet par petits morceaux et construire notre application complète petit à petit. Chaque morceau tourne autour de l'un des cadres. Vous remarquerez que j'intègre un certain nombre de commentaires au fur et à mesure, pour que vous puissiez suivre ce qui se passe. Voici les premières lignes (voir encadré ci-dessus).

> Les deux premières lignes (commentaires) sont le nom de l'application et le thème de cette partie. La ligne trois est notre déclaration d'importation. Ensuite, nous définis-

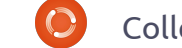

Retour au **Sommaire** 

sons notre classe. La ligne suivante commence notre routine init, avec laquelle vous devriez tous être familiers maintenant ; mais si vous venez juste de nous rejoindre, c'est le code qui est exécuté quand on instancie la routine dans la partie principale du programme. Nous lui passons la fenêtre racine (ou toplevel), qui s'appelle « principale » ici. Les trois dernières lignes (jusqu'à présent) appellent trois routines différentes. La première (DefinirVariables) réglera différentes variables dont nous aurons besoin plus tard. La suivante (ConstruireWidgets) sera l'endroit où nous définissons nos widgets, et la dernière (PlacerWidgets) est celle où nous allons placer les widgets dans la ca. Python nous permet de couper les fenêtre fille (de la fenêtre principale), fenêtre racine. Comme nous l'avons fait la dernière fois, nous allons utiliser le gestionnaire de géométrie je l'ai dit précédemment, nous dé-« grille ». Notez que ConstruireWid-: finissons les widgets avant de les: ici. Nous réglons le relief à « en creux » gets retournera l'objet « f » (qui est placer dans la grille. Quand nous notre fenêtre racine) et que nous le écrirons la routine suivante, vous passerons à la routine PlacerWidgets.

Voici notre routine ConstruireWidgets (ci-contre, en haut à droite). Les lignes qui commencent par « self. » ont été coupées pour deux raisons. Tout d'abord, c'est une bonne pratique de garder la longueur de la ligne à routine. moins de 80 caractères. Deuxièmement, cela facilite les choses pour notre merveilleux éditeur. Vous avez

```
def ConstruireWidgets(self,principale):
      # definition de nos widgets
      fenetre = Frame(principale)
      # labels (ou etiquettes)
      self.fenetreLabels = Frame(fenetre,relief = SUNKEN,padx = 3, pady = 3,
                                 borderwidth = 2, width = 500)
      self.lbl1 = Label(self.fenetreLabels,text="Label plat",relief = FLAT,
                                 width = 13, borderwidth = 2)
      self.lbl2 = Label(self.fenetreLabels,text="Label creux", relief = SUNKEN,
                                 width = 13, borderwidth = 2)
      self.lbl3 = Label(self.fenetreLabels,text="Label arete", relief = RIDGE, width = 13,
                        borderwidth = 2)
      self.lbl4 = Label(self.fenetreLabels,text="Label souleve", relief = RAISED,
                        width = 13, borderwidth = 2)
      self.lb15 = Label(self.fenetreLabels,text="Label rainure", relief = GROOVE,
                        width = 13, borderwidth = 2)
      return fenetre
```

parenthèses ou des crochets. Comme le placons dans la grille, mais le définir avant de le mettre dans la grille dans une routine comme celle-ci facilite les choses, puisque nous faisons (la plupart) des définitions dans cette

Nous définissons donc d'abord notre fenêtre principale. C'est là que

deux possibilités : soit écrire des nous mettrons le reste de nos widlignes longues, soit les garder comme gets. Ensuite, nous définissons une lignes tant qu'elles sont dans des qui contiendra cing étiquettes, et l'appelons fenetreLabels. Nous réglons les différents attributs de la fenêtre (« SUNKEN »), un remplissage de 3 pixels à gauche et à droite (padx), et remarquerez que nous pouvons aussi de 3 pixels en haut et en bas (pady). définir un widget au moment où nous Nous avons également mis la largeur de bordure à 2 pixels de telle sorte que son relief en creux soit perceptible. Par défaut, la largeur de bordure vaut 0 et l'effet de creux ne serait pas visible. Enfin, nous avons mis la largeur totale de la fenêtre à 500 pixels.

Ensuite, nous définissons chaque

Collection Python 133

widget étiquette que nous allons utiliser. Nous fixons le parent à self.fenetreLabels, et non pas fenetre. De cette facon, toutes les étiquettes sont des enfants de fenetreLabels et fenetreLabels est un enfant de fenetre. Remarguez que chague définition est à peu près semblable pour l'ensemble des cing étiquettes, sauf le nom du widget (lbl1, lbl2, etc), le texte et le relief ou l'effet visuel. Enfin, nous retournons la fenêtre à la routine appelante ( init ).

Voici notre routine PlacerWidgets (page suivante, en haut à droite).

Nous récupérons l'objet fenêtre en tant que paramètre appelé « principale ». Nous l'assignons à « fenetre »

 $\bigcirc$ 

simplement pour être cohérent avec Maintenant ce que nous avons fait dans la routine ConstruireWidgets. Ensuite, nous met- sons l'emplacement de la tons en place la grille principale (fenetre.grid (column=0, row=0)). Si nous ne faisons pas cela, rien ne fonctionnera correctement. Ensuite, nous commençons à mettre nos widgets dans les emplacements de la grille. D'abord nous mettons la fenêtre (fenetreLabels) qui contient toutes nos étiquettes et définissons ses attributs. Nous la plaçons colonne 0, ligne 1, réglons le remplissage à 5 pixels sur tous les côtés, lui disons de s'étaler sur 5 colonnes (à droite et à gauche), et enfin utilisons l'attribut « sticky » [Ndt : collant] pour forcer la fenêtre à s'étendre complètement à gauche et à droite (« WE » pour Ouest et Est). Maintenant vient la partie qui enfreint la règle dont je vous ai parlé. Nous mettons une étiquette comme premier widget dans la fenêtre, mais nous ne l'avons pas défini à l'avance : nous le définissons maintenant. Nous avons mis comme parent fenetreLabels, tout comme les autres étiquettes. Nous réglons le texte à « 'Labels |' », la largeur à 15, et l'ancre à Est ('e'). Si vous vous souvenez de la dernière fois, en utilisant l'attribut de Tk. Puis nous définissons la taille d'ancrage, nous pouvons choisir où le de la fenêtre principale à 750 pixels texte s'affiche dans le widget. Dans ce de large sur 40 pixels de haut et la cas, c'est le long du bord droit. localisons à 150 pixels de la gauche

```
la
                        partie
amusante. Ici, nous définis-
grille (et tous les autres attri-
buts de la grille dont nous
avons besoin), simplement en
ajoutant « .grid » à la fin de la
définition des étiquettes.
```

Ensuite, nous plaçons toutes nos autres étiquettes dans la grille, à partir de la colonne 1, ligne 0.

Voici notre routine DefinirVariables. Notez que nous utilisons simplement l'instruction pass pour l'instant. Nous la remplirons plus tard, car nous n'en avons pas besoin pour cette partie :

#### def DefineVars(self): # Define our resources pass

Et enfin nous plaçons notre code pour la routine principale :

```
root = Tk()
root.geometry('750x40+150+150')
root.title("Widget Demo 1")
demo = Demo(root)
root.mainloop()
```

D'abord, on instancie une instance

```
def PlacerWidgets(self, principale):
   fenetre = principale
    # place les widgets
   fenetre.grid(column = 0, row = 0)
    # place les labels
   self.fenetreLabels.grid(column = 0, row = 1, padx = 5, pady = 5,
                            columnspan = 5,sticky='WE')
   1 = Label(self.fenetreLabels,text='Labels |',width=15,
              anchor='e').grid(column=0,row=0)
   self.lbl1.grid(column = 1, row = 0, padx = 3, pady = 5)
   self.lbl2.grid(column = 2, row = 0, padx = 3, pady = 5)
   self.lbl3.grid(column = 3, row = 0, padx = 3, pady = 5)
   self.lbl4.grid(column = 4, row = 0, padx = 3, pady = 5)
   self.lbl5.grid(column = 5, row = 0, padx = 3, pady = 5)
```

et du haut de l'écran. Puis nous Les boutons réglons le titre de la fenêtre et instancions notre objet Demo et, enfin, appelons la boucle principale de Tk.

```
Essayez. Vous devriez voir les cinq
étiquettes ainsi que l'étiquette de
« dernière minute » avec divers effets
magnifiques.
```

Maintenant, enregistrez ce que vous avez en tant que widgetdemo1a.py et nous allons ajouter quelques boutons. Puisque nous avons construit notre programme de base ainsi, nous allons simplement pouvoir y ajouter les parties qui manquent. Commençons par la routine ConstruireWidgets. Après les définitions des étiquettes, et avant

```
# place les boutons
self.fenetreBoutons.grid(column=0, row = 2, padx = 5,
                         pady = 5, columnspan = 5, sticky = 'WE')
1 = Label(self.fenetreBoutons,text='Boutons |',width=15,
          anchor='e').grid(column=0,row=0)
self.btn1.grid(column = 1, row = 0, padx = 3, pady = 3)
self.btn2.grid(column = 2, row = 0, padx = 3, pady = 3)
self.btn3.grid(column = 3, row = 0, padx = 3, pady = 3)
self.btn4.grid(column = 4, row = 0, padx = 3, pady = 3)
self.btn5.grid(column = 5, row = 0, padx = 3, pady = 3)
```

le « return fenetre », ajoutez ce qui géométrie à cause des se trouve en haut de la page suivante.

Rien de bien nouveau ici. Nous mentaires que nous avons défini les boutons avec leurs attributs et avons fixé leurs fonctions de rappel avec un « .bind ». Notez que nous utilisons lambda pour envoyer les valeurs 1 à 5 suivant le bouton sur lequel on clique. Dans la fonction de rappel, nous allons utiliser cela afin de savoir quel bouton on doit gérer. Maintenant, nous allons travailler dans la routine PlacerWidgets. Placez le code (page précédente, en bas à droite) juste après l'emplacement de la dernière étiquette.

Une fois de plus, rien de vraiment Les cases à cocher nouveau ici, donc nous allons continuer. Voici notre routine de rappel (cicontre, en bas à droite). Placez-la après la routine DefinirVariables.

Encore une fois, rien de vraiment sensationnel ici. Nous utilisons simplement une série de routines IF/ELIF pour afficher quel bouton a été cliqué. La principale chose à regarder ici (lorsque nous exécutons le programme) est que le bouton « en creux » ne bouge pas lorsqu'on clique dessus. En général on n'utilise pas le relief « en creux », sauf si vous souhaitez un bouton qui reste enfoncé lorsque vous cliquez dessus. Enfin, nous avons besoin d'ajuster la déclaration de la

widgets suppléavons aioutés : root.geometry('750x 110+150+150')

Ok. C'est terminé pour celui-ci. Enregistrez-le et lancez-le.

Maintenant sauvegardez ceci comme widgetdemo1b.py et nous allons passer aux cases à cocher.

Comme je l'ai dit précédemment, cette partie de la démo a un bouton normal et deux cases à cocher. L'apparence de la première case est celle, normale, à laquelle vous pouvez vous attendre. La seconde est plus comme un « bouton collant » - quand elle n'est pas sélectionnée (ou cochée), elle ressemble à un bouton normal. Lorsque vous la sélectionnez, elle ressemble à un bouton qui reste enfoncé. Nous pouvons faire cela simplement en définissant l'attribut indicatoron à False. Le bouton « normal » permet de basculer les cases de « cochées » à « décochées » et vice-versa, à chaque fois que l'on clique dessus. Nous arrivons

```
# boutons
self.fenetreBoutons = Frame(fenetre,relief = SUNKEN,padx = 3,
                            pady = 3, borderwidth = 2, width = 500)
self.btn1 = Button(self.fenetreBoutons,text="Bouton plat",
                   relief = FLAT, borderwidth = 2)
self.btn2 = Button(self.fenetreBoutons,text="Bouton creux",
                   relief = SUNKEN, borderwidth = 2)
self.btn3 = Button(self.fenetreBoutons,text="Bouton arete",
                   relief = RIDGE, borderwidth = 2)
self.btn4 = Button(self.fenetreBoutons,text="Bouton souleve",
                   relief = RAISED, borderwidth = 2)
self.btn5 = Button(self.fenetreBoutons,text="Bouton rainure",
                   relief = GROOVE, borderwidth = 2)
self.btn1.bind('<ButtonRelease-1>',lambda e: self.clicBouton(1))
self.btn2.bind('<ButtonRelease-1>',lambda e: self.clicBouton(2))
self.btn3.bind('<ButtonRelease-1>',lambda e: self.clicBouton(3))
self.btn4.bind('<ButtonRelease-1>',lambda e: self.clicBouton(4))
self.btn5.bind('<ButtonRelease-1>',lambda e: self.clicBouton(5))
```

```
def clicBouton(self,val):
    if val == 1:
        print("Clic bouton plat...")
    elif val == 2:
        print("Clic bouton creux...")
    elif val == 3:
        print("Clic bouton arete...")
    elif val == 4:
        print("Clic bouton souleve...")
    elif val == 5:
        print("Clic bouton rainure...")
```

à programmer cela en appelant la méthode .toggle liée à la case à cocher. Nous relions l'événement clic gauche de la souris (lorsque le bouton est relâché) à une fonction afin de pouvoir envoyer un message (dans notre cas) au terminal. En plus de tout cela, nous mettons en place deux variables

(une pour chacune des cases à cocher) que l'on peut interroger à tout moment. Ici, nous interrogeons ces valeurs et les affichons à chaque fois qu'une case est cliquée. Faites attention à la partie variable du code : elle est utilisée dans de nombreux widgets.

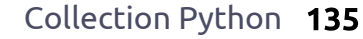

Dans la routine ConstruireWidgets, après le code des boutons que nous venons d'ajouter et avant l'instruction de retour, placez le code (cicontre, en haut à droite).

Encore une fois, vous avez vu tout cela avant. Nous créons la fenêtre pour contenir nos widgets. Nous créons un bouton et deux cases à cocher. Plaçons-les maintenant (cicontre, au milieu à droite).

Maintenant, nous définissons les deux variables que nous allons utiliser pour surveiller la valeur de chaque case à cocher. Sous DefinirVariables, commentez l'instruction pass et ajoutez ceci:

```
self.Chk1Val = IntVar()
self.Chk2Val = IntVar()
```

Après la fonction de rappel des afin de garantir que les boutons, placez ce qui suit (ci-contre, en bas à droite).

Et enfin remplacez l'instruction de géométrie par ceci :

#### root.geometry('750x170+150+150')

Enregistrez et exécutez. Enregistrez-le comme widgetdemo1c.py et continuons avec les boutons radio.

### Les boutons radio

Si vous êtes assez vieux pour vous

avec boutons poussoirs pour sélectionner les stations pré-réglées, vous comprendrez pourquoi on appelle cela des boutons radio. Lorsque vous utilisez des boutons radio, l'attribut variable est très important. C'est ce qui regroupe les boutons radio ensemble. Dans cette démo, le premier groupe de boutons est formé avec la variable nommée self.RBVal. Le second groupe est formé par la variable self.RBVal2. Nous devons également définir l'attribut « value » au moment de la conception.

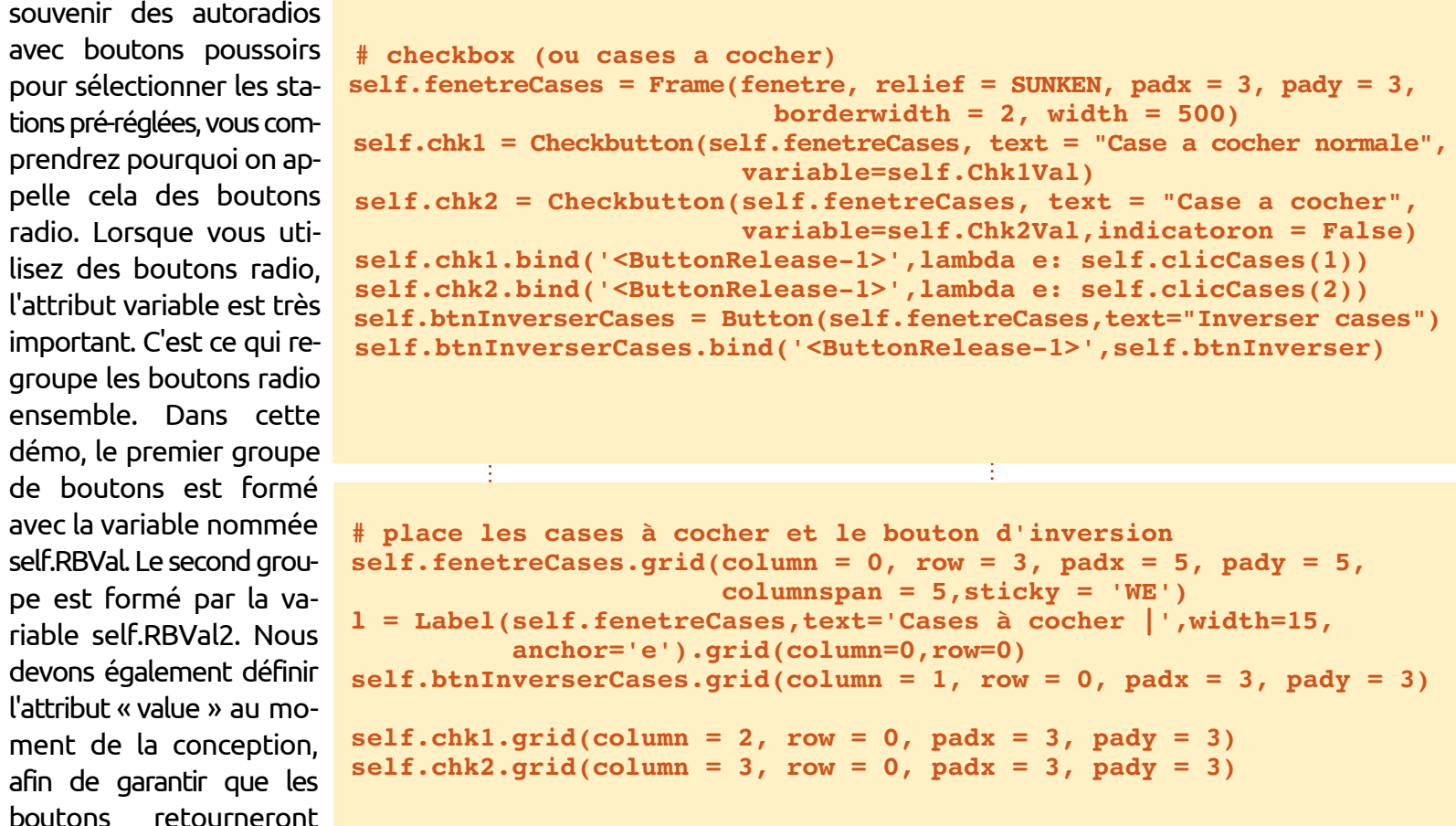

```
def btnInverser(self,p1):
    self.chk1.toggle()
    self.chk2.toggle()
    print("Valeur de la case à cocher 1 : {0}".format(self.Chk1Val.get()))
    print("Valeur de la case à cocher 2 : {0}".format(self.Chk2Val.get()))
```

| une valeur qui a du sens quand ils<br>seront cliqués.<br>Retournez dans ConstruireWidgets, et<br>ajoutez le code (ci-dessous), juste<br>avant l'instruction de retour.                                                                                         | Une chose à noter ici. Remarquez<br>les définitions de « dernière minute »<br>pour les étiquettes dans la routine<br>PlacerWidgets. Ces lignes longues sont<br>coupées pour montrer comment uti-<br>liser les parenthèses pour permettre                                                                                                    | <ul> <li>à nos longues lignes d'être formatées correctement dans notre code, et de fonctionner toujours correctement.</li> <li>Dans DefinirVariables, ajoutez :</li> <li>self.RBVal = IntVar()</li> </ul>                                                                                                    | <pre>Ajoutez les routines de clics:<br/>def clicBoutonRadio(self):<br/>print("Clic bouton<br/>radio - Valeur :<br/>{0}".format(self.RBVal.get())<br/>def clicBoutonRadio2</pre>                               |
|----------------------------------------------------------------------------------------------------|----------------------------------------------------------------------------------------------------|----------------------------------------------------------------------------------------------------|----------------------------------------------------------------------------------------------------|
| <pre># boutons radi<br/>self.fenetreBou<br/>self.rb1 = Rad<br/>self.rb2 = Rad<br/>self.rb3 = Rad<br/>self.rb1.bind(<br/>self.rb2.bind(<br/>self.rb3.bind(<br/>self.rb5 = Rad<br/>self.rb6 = Rad<br/>self.rb5.bind(<br/>self.rb5.bind(<br/>self.rb6.bind(</pre> | o<br>tonsRadio = Frame(fenetre, relief<br>iobutton(self.fenetreBoutonsRadi<br>iobutton(self.fenetreBoutonsRadi<br>' <buttonrelease-1>',lambda e: se<br/>'<buttonrelease-1>',lambda e: se<br/>iobutton(self.fenetreBoutonsRadi<br/>iobutton(self.fenetreBoutonsRadi<br/>iobutton(self.fenetreBoutonsRadi<br/>iobutton(self.fenetreBoutonsRadi<br/>iobutton(self.fenetreBoutonsRadi<br/>iobutton(self.fenetreBoutonsRadi<br/>iobutton(self.fenetreBoutonsRadi<br/>iobutton(self.fenetreBoutonsRadi<br/>iobutton(self.fenetreBoutonsRadi<br/>iobutton(self.fenetreBoutonsRadi<br/>iobutton(self.fenetreBoutonsRadi<br/>iobuttonRelease-1&gt;',lambda e: se<br/>'<buttonrelease-1>',lambda e: se</buttonrelease-1></buttonrelease-1></buttonrelease-1> | <pre>f = SUNKEN, padx = 3, pady = 3, 1<br/>o, text = "Radio 1", variable =<br/>o, text = "Radio 2", variable =<br/>o, text = "Radio 3", variable =<br/>elf.clicBoutonRadio())<br/>elf.clicBoutonRadio())<br/>elf.clicBoutonRadio())<br/>o, text = "Radio 4", variable =<br/>o, text = "Radio 5", variable =<br/>o, text = "Radio 6", variable =<br/>elf.clicBoutonRadio2())<br/>elf.clicBoutonRadio2())<br/>elf.clicBoutonRadio2())</pre> | <pre>borderwidth = 2, width = 500) = self.RBVal, value = 1) = self.RBVal, value = 2) = self.RBVal, value = 3) = self.RBVal2, value = "1-1") = self.RBVal2, value = "1-2") = self.RBVal2, value = "1-3")</pre> |

Ajoutez ceci dans PlacerWidgets :

```
# place les boutons radio et selectionne le premier
self.fenetreBoutonsRadio.grid(column = 0, row = 4, padx = 5, pady = 5, columnspan = 5,sticky = 'WE')
1 = Label(self.fenetreBoutonsRadio,
         text='Boutons radio |',
         width=15,anchor='e').grid(column=0,row=0)
self.rb1.grid(column = 2, row = 0, padx = 3, pady = 3, sticky = 'EW')
self.rb2.grid(column = 3, row = 0, padx = 3, pady = 3, sticky = 'WE')
self.rb3.grid(column = 4, row = 0, padx = 3, pady = 3, sticky = 'WE')
self.RBVal.set("1")
1 = Label(self.fenetreBoutonsRadio,text='| Un autre groupe |',
         width = 15,
          anchor = 'e').grid(column = 5, row = 0)
self.rb4.grid(column = 6, row = 0)
self.rb5.grid(column = 7, row = 0)
self.rb6.grid(column = 8, row = 0)
self.RBVal2.set("1-1")
```

 $\odot$ 

(self):

```
print("Clic bouton
radio - Valeur :
{0}".format(self.RBVal2.get()))
```

et enfin modifiez à nouveau la géométrie comme ceci:

#### root.geometry('750x220+150+150')

Enregistrez le projet sous widgetdemo1d.py et exécutez-le. Maintenant, nous allons travailler sur les champs de texte standard (ou widgets de saisie).

### Les champs de texte

Encore une fois, nous avons déjà utilisé des champs de texte (ou widgets de saisie) dans diverses interfaces graphiques auparavant. Mais cette fois-ci, comme je l'ai dit précédemment, nous allons montrer comment lons nous occuper du empêcher l'utilisateur de faire des code supplémentaire changements dans le champ de texte dans la routine PlacerWiden le désactivant. Cela s'avère utile si vous affichez certaines données et encadré de gauche). permettez à l'utilisateur de les modifier seulement guand il est dans un mode d'édition. Maintenant vous devriez savoir que la première chose que nous devons faire est d'ajouter du code à la routine ConstruireWidgets (ci-contre, à droite).

notre fenêtre. Puis nous créons notre barre de défilement verticale. Nous faisons cela avant de créer la liste, parce que nous devons faire référence à la méthode « .set » de la barre de défilement. Remarguez l'attribut « height = 5 ». Cela force la liste à montrer 5 éléments à la fois. Dans la déclaration .bind, nous utilisons « "Listbox-Select" » comme événement. C'est ce qu'on appelle un événement virtuel, puisque ce n'est pas vraiment un événement «officiel». Maintenant, nous al-

gets (page suivante,

### Les boîtes de dialogue

Cette section est tout simplement une série de boutons « normaux » qui appellent

```
# champs de texte
     self.fenetreChampsTexte = Frame(fenetre, relief = SUNKEN, padx
= 3, pady = 3, borderwidth = 2, width = 500)
      self.txt1 = Entry(self.fenetreChampsTexte, width = 10)
      self.txt2 = Entry(self.fenetreChampsTexte,
disabledbackground="#cccccc", width = 10)
      self.btnDesactiver = Button(self.fenetreChampsTexte, text =
"Activer/Desactiver")
      self.btnDesactiver.bind('<ButtonRelease-1>',
self.clicBoutonDesactiver)
```

Ensuite, ajoutez ces lignes de code à la routine PlacerWidgets :

```
# place les champs de texte
     self.fenetreChampsTexte.grid(column = 0, row = 5, padx = 5,
pady = 5, columnspan = 5,sticky = 'WE')
     1 = Label(self.fenetreChampsTexte,text='Champs de texte
',width=15, anchor='e').grid(column=0,row=0)
      self.txt1.grid(column = 2, row = 0, padx = 3, pady = 3)
      self.txt2.grid(column = 3, row = 0, padx = 3, pady = 3)
     self.btnDesactiver.grid(column = 1, row = 0, padx = 3, pady = 3)
```

```
Ajoutez cette ligne en bas de la routine DefinirVariables :
        self.Disabled = False
```

```
Maintenant ajoutez la fonction qui répond au clic sur le bouton :
  def clicBoutonDesactiver(self,p1):
      if self.Disabled == False:
           self.Disabled = True
           self.txt2.configure(state='disabled')
      else:
           self.Disabled = False
           self.txt2.configure(state='normal')
```

#### Enfin, relancez la ligne de géométrie ::

```
root.geometry('750x270+150+150')
```

Sauvegardez-le sous le nom widgetdemo1d.py et exécutez-le.

Comme d'habitude, nous créons

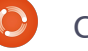

# place la liste et les boutons associes self.fenetreListe.grid(column = 0, row = 6, padx = 5, pady = 5, columnspan = 5,sticky = 'WE') l = Label(self.fenetreListe,text='Liste |',width=15, anchor='e').grid(column=0,row=0,rowspan=2) self.liste.grid(column = 2, row = 0,rowspan=2) self.defilementV.grid(column = 3, row = 0,rowspan = 2, sticky = 'NSW') self.btnEffacerListe.grid(column = 1, row = 0, padx = 5) self.btnRemplirListe.grid(column = 1, row = 1, padx = 5)

```
Ajoutez ceci dans DefinirVariables:
    # les elements pour notre liste
    self.exemples = ['Element un','Element deux','Element
trois','Element quatre']
```

```
Et ajoutez les routines de support suivantes :
```

```
def effacerListe(self):
    self.liste.delete(0,END)
```

```
def remplirListe(self):
    # Note : effacer d'abord la liste ; aucune
verification n'est faite
    for ex in self.exemples:
        self.liste.insert(END,ex)
    # insert([0,ACTIVE,END],element)
```

```
def listeSelection(self,p1):
    print("Clic sur un élément de la liste")
    items = self.liste.curselection()
    selitem = items[0]
    print("Index de l'élément choisi :
{0}".format(selitem))
    print("Texte de l'élément choisi :
{0}".format(self.liste.get(selitem)))
```

```
Enfin, mettez à jour la ligne de géométrie :
root.geometry ('750x370+150+150')
```

Sauvegarder cela comme widgetdemo1e.py et exécutez-le. Maintenant, nous allons faire les dernières modifications à notre application.

```
# des choses pour la liste
      self.fenetreListe = Frame(fenetre,
                                relief = SUNKEN,
                                padx = 3,
                                pady = 3,
                                borderwidth = 2,
                                width = 500
      # boite avec barre de défilement pour la
liste
      self.defilementV =
Scrollbar(self.fenetreListe)
      self.liste = Listbox(self.fenetreListe,
                           height = 5,
                           vscrollcommand =
self.defilementV.set)
# hauteur par defaut = 10
self.liste.bind('<<ListboxSelect>>',self.listeSelec
tion)
      self.defilementV.config(command =
self.liste.vview)
      self.btnEffacerListe = Button(
           self.fenetreListe,
           text = "Effacer liste",
           command = self.effacerListe,
           width = 11
      self.btnRemplirListe = Button(
           self.fenetreListe,
           text = "Remplir liste",
           command = self.remplirListe,
           width = 11
      # <<ListboxSelect>> est un evenement virtuel
      # remplit la liste
      self.remplirListe()
```

les différents types de boîtes de dialogue. Nous les avons déjà rencontrés avec une boîte à outils différente. Nous allons explorer seulement 5 types différents, mais il y en a plus. Dans cette section, nous allons regarder Information, Avertissement, Erreur, Question, et les dialogues Oui/Non. Ils sont très utiles lorsque vous avez besoin de faire passer des informations à votre utilisateur d'une manière assez importante. Dans la routine ConstruireWidgets, ajoutez (ci-contre, en bas à droite).

Voici la routine d'appui (ci-contre, en haut à droite). Pour les trois premiers (Info, Avertissement et Erreur), il suffit d'appeler « tkMessageBox.showinfo », ou celui dont vous avez besoin, avec deux paramètres. Le premier est le titre de la boîte de message et le second est le message réel que vous voulez montrer. L'icône est gérée pour vous par Tkinter. Pour les dialogues qui fournissent une réponse (Question, Oui/Non), nous fournissons une variable qui reçoit la valeur correspondant au bouton cliqué. Dans le cas de la boîte de dialogue Question, la réponse est « Oui » ou « Non », et dans le cas du dialogue Oui/Non, la réponse est « True » ou « False ».

Enfin, modifiez la ligne de géométrie :

| ot.geometry('750x490+550+150')<br>Sauvegardez ceci sous le nom wid-<br>tdemo1f.py et amusez-vous avec.<br>J'ai placé le code de widgetde-                                                                                                    | mo1f.py sur pastebin ici :<br><u>http://pastebin.com/TQgppVnF</u><br>C'est tout pour cette fois. J'es-<br>père que ceci vous aura inspiré à                                                                                         | explorer toutes les fonctionnalités<br>proposées par tkinter. À la pro-<br>chaine fois. |
|----------------------------------------------------------------------------------------------------|----------------------------------------------------------------------------------------------------|-----------------------------------------------------------------------------------------|
| <pre>def afficheFenetreMessage(se<br/>if which == 1:<br/>tkMessageBox.showing<br/>elif which == 2:<br/>tkMessageBox.showerg<br/>elif which == 3:<br/>tkMessageBox.showerg<br/>elif which == 4:<br/>rep = tkMessageBox.a<br/>print('clic sur {0}.a<br/>elif which == 5:<br/>rep = tkMessageBox.a<br/>print('clic sur {0}.a)</pre> | elf,which):<br>fo('Demo','Voici un message INFO<br>cning('Demo','Voici un message W<br>cor('Demo','Voici un message ERR<br>askquestion('Demo','Voici une QU<br>'.format(rep))<br>askyesno('Demo','Voici un messag<br>'.format(rep)) | )')<br>MARNING (avertissement)')<br>REUR')<br>MESTION ?')<br>ge OUI/NON')               |

```
# boutons pour afficher les fenetres de messages et de dialogues
self.fenetreMessages = Frame(fenetre,relief = SUNKEN,padx = 3, pady = 3, borderwidth = 2)
self.btnMBInfo = Button(self.fenetreMessages,text = "Info")
self.btnMBWarning = Button(self.fenetreMessages,text = "Avertissement")
self.btnMBError = Button(self.fenetreMessages,text = "Erreur")
self.btnMBQuestion = Button(self.fenetreMessages,text = "Question")
self.btnMBYesNo = Button(self.fenetreMessages,text = "Oui/Non")
self.btnMBInfo.bind('<ButtonRelease-1>', lambda e: self.afficheFenetreMessage(1))
self.btnMBError.bind('<ButtonRelease-1>', lambda e: self.afficheFenetreMessage(2))
self.btnMBError.bind('<ButtonRelease-1>', lambda e: self.afficheFenetreMessage(3))
self.btnMBQuestion.bind('<ButtonRelease-1>', lambda e: self.afficheFenetreMessage(4))
self.btnMBYesNo.bind('<ButtonRelease-1>', lambda e: self.afficheFenetreMessage(4))
```

Maintenant ajoutez le code dans la routine PlacerWidgets :

```
# boutons de boîtes de messages et de dialogues
self.fenetreMessages.grid(column = 0,row = 7, columnspan = 5, padx = 5, sticky = 'WE')
l = Label(self.fenetreMessages,text='Messages |',width=15, anchor='e').grid(column=0,row=0)
self.btnMBInfo.grid(column = 1, row = 0, padx= 3)
self.btnMBWarning.grid(column = 2, row = 0, padx= 3)
self.btnMBError.grid(column = 3, row = 0, padx= 3)
self.btnMBQuestion.grid(column = 4, row = 0, padx= 3)
self.btnMBYesNo.grid(column = 5, row = 0, padx= 3)
```

### **TUTORIEL** Écrit par Greg D. Walters

# Programmer en Python - Partie 27

i vous avez déjà fait la queue pour acheter un billet de cinéma, vous avez été dans une file d'attente. Si vous avez eu à attendre dans les bouchons aux heures de pointe, vous avez été dans une file d'attente. Si vous avez déjà attendu dans un bureau administratif avec l'un de ces petits billets qui dit que vous êtes le numéro 98 et le panneau qui affiche « Numéro actuel : 42 », vous avez été dans une file d'attente.

Dans le monde des ordinateurs, les files d'attente sont très répandues. En tant qu'utilisateur, la plupart du temps vous n'avez pas à vous en préoccuper. Elles sont invisibles pour l'utilisateur. Mais si jamais vous avez à faire face à des événements en temps réel, vous allez finir par avoir à traiter avec elles. Il s'agit simplement de données d'un type ou d'un autre, qui attendent dans la file leur tour d'être traitées. Une fois qu'elles sont dans la file, elles attendent jusqu'à être traitées puis disparaissent. Vous ne pouvez pas connaître la valeur de l'élément de donnée suivant, sauf si vous le sortez de la file d'attente. Vous ne pouvez pas, par exemple, obtenir la valeur du quinzième élément de la file d'attente : il vous faut d'abord accéder aux 14 autres

éléments. Une fois qu'un élément est consulté, il sort de la file d'attente. Il a disparu et il n'y a aucun moyen de récupérer les données à moins de les enregistrer dans une variable à long terme.

Il existe plusieurs types de files d'attente. Les plus courantes sont FIFO (« First In, First Out » ou premier entré, premier sorti), LIFO (« Last In, First Out » ou dernier entré, premier sorti), priorité et anneau. Nous parlerons des files d'attente anneau une autre fois.

Les files d'attente FIFO sont celles que nous voyons dans la vie quotidienne. Tous les exemples que j'ai énumérés cidessus sont des files d'attente FIFO. La première personne dans la ligne est traitée d'abord, s'en va, puis tout le monde se déplace d'une place dans la ligne. Dans un tampon FIFO, il n'y a pas de limite (sauf celle de la raison) au nombre d'éléments qu'il peut contenir. Ils s'empilent simplement dans l'ordre. Lorsqu'un élément est traité, il est sorti de la file et tous les autres se rapprochent d'une position du début de la file d'attente.

Les files d'attente LIFO sont moins fréquentes dans la vie, mais il existe encore des exemples réels. Celui qui vient

tout de suite à l'esprit est l'exemple d'une pile d'assiettes dans votre placard de cuisine. Lorsque les assiettes sont lavées et séchées, elles s'empilent dans le placard. La dernière arrivée sur la pile est la première qui sera réutilisée. Tout le reste attend, peut-être pendant des jours, pour être utilisé. C'est une bonne chose que la file d'attente pour un billet de cinéma soit FIFO, n'est-ce pas ? Comme pour la file d'attente FIFO, en restant dans des tailles raisonnables, il n'y a pas de limite à la taille d'une file d'attente LIFO. Le premier élément entré dans la pile doit attendre que tous les éléments arrivés après lui soient retirés de la mémoire tampon (assiettes retirées de la pile) jusqu'à ce qu'il soit le seul restant.

Les files d'attente prioritaires sont un peu plus difficiles à comprendre du premier coup pour beaucoup de gens. Pensez à une entreprise qui possède une seule imprimante. Tout le monde utilise cette imprimante unique. Les travaux d'impression sont traités par ordre de priorité des départements. La paie a une priorité plus élevée (et heureusement) que, par exemple, vous, un programmeur. Vous avez une priorité plus élevée (et heureusement) que la réceptionniste. En bref, donc, les données qui ont une Il existe plusieurs types de files d'attente. Les plus courantes sont FIFO (First In, First Out), LIFO (Last In, First Out), Priorité et Anneau.

priorité plus élevée sont traitées et sortent de la file d'attente avant les données qui ont une priorité inférieure.

### FIFO

Les files d'attente FIFO sont faciles à visualiser en termes de données. Une liste Python est une représentation mentale facile. Considérez cette liste :

#### [1, 2, 3, 4, 5, 6, 7, 8, 9, 10]

Il y a 10 articles dans la liste. En tant que liste, vous y accédez par l'index. Cependant, dans une file d'attente, vous ne pouvez pas accéder aux éléments par leur index. Vous devez traiter avec le prochain dans la file et la liste n'est pas figée. Elle est TRÈS dynamique. Lorsque nous demandons à accéder à l'élément suivant, il est retiré de la file d'attente.

import Queue fifo = Queue.Queue() for i in range(5): fifo.put(i)

while not fifo.empty(): print fifo.get()

Donc, en utilisant l'exemple ci-dessous, vous demandez un élément de la file d'attente. Elle retourne le premier élément (1) et la file d'attente ressemble alors à ceci:

[2,3,4,5,6,7,8,9,10]

Demandez-en deux de plus et vous obtenez 2, puis 3, et la file d'attente ressemble à ceci :

[4,5,6,7,8,9,10]

Je suis sûr que vous voyez l'idée. Python fournit une simple bibliothèque, assez étonnamment appelée « Queue » [Ndt : qui signifie file d'attente], qui fonctionne bien pour des files d'attente de petite et moyenne taille, jusqu'à environ 500 éléments. Voici un exemple simple de démonstration (encadré ci-dessus, première colonne).

Dans cet exemple, on initialise la file d'attente (fifo = Queue.Queue()) puis on y place les nombres de 0 à 4 (fifo.put(i)). Nous utilisons ensuite la méthode interne .get() pour retirer des éléments de la file

#### import Queue

```
fifo = Queue.Queue(12)
for i in range(13):
    if not fifo.full():
        fifo.put(i)
while not fifo.empty():
    print fifo.get()
```

d'attente jusqu'à ce que la file d'attente soit vide, .empty(). Nous obtenons 0,1,2,3,4. Vous pouvez également définir le nombre maximal d'éléments que la file d'attente peut manipuler en l'initialisant avec la taille de la file d'attente comme cela :

```
fifo = Queue.Queue(300)
```

Une fois le nombre maximum d'éléments atteint, la file d'attente bloque toutes les entrées supplémentaires. Cela a cependant pour effet secondaire que le programme semble alors « planté ». La meilleure façon de contourner ce problème est d'utiliser la vérification Queue.full() qui indique si la file est pleine (encadré cidessus, deuxième colonne).

Ici, la file d'attente est paramétrée à  $\begin{bmatrix} 1, 2, 3, 4, 5, 6, 7, 8, 9, 10 \end{bmatrix}$ un maximum de 12 éléments. Lorsque nous ajoutons des éléments dans la file d'attente, nous commençons avec 0 et d'attente, elle ressemble alors à ceci : arrivons à 11. Mais lorsque nous atteignons le nombre 12, le tampon est déjà plein. Puisque nous vérifions si la mémoire tampon est pleine avant d'essayer

full circle magazine

est tout simplement rejeté.

Il existe d'autres options, mais elles peuvent causer d'autres effets secondaires, et nous aborderons la guestion dans un prochain article. Ainsi, la plupart : 4,3,2,1,0. du temps, la voie à suivre est soit d'utiliser une file d'attente sans aucune limite, soit de s'assurer que l'on prévoit plus d'espace dans la file d'attente que ce dont on aura besoin.

### LIFO

```
import Queue
lifo = Queue.LifoQueue()
for i in range(5):
    lifo.put(i)
while not lifo.empty():
    print lifo.get()
```

La bibliothèque « Queue » prend également en charge les files d'attente LIFO. Nous allons utiliser la liste ci-dessus comme exemple visuel. Lors de la mise en place de notre file d'attente, elle ressemble à ceci :

Si on retire trois éléments de la file

#### [1,2,3,4,5,6,7]

N'oubliez pas que dans une file Collection Python 142

d'ajouter un élément, le dernier élément d'attente LIFO, les éléments sont enlevés en commençant par le dernier entré. Voici l'exemple simple modifié pour une file d'attente LIFO (encadré troisième colonne).

> Lorsqu'on l'exécute, on obtient

Comme pour la file FIFO, vous pouvez régler la taille maximum de la file d'attente et utiliser la vérification .full() pour savoir si elle est pleine.

## PRIORITÉ

Même si elle n'est pas souvent utilisée, une file de priorité peut parfois être utile. C'est à peu près la même structure que pour les autres files d'attente, mais nous devons lui passer un tuple qui contient à la fois la priorité et les données. Voici un exemple en utilisant la bibliothèque « Queue » :

```
pq = Queue.PriorityQueue()
pq.put((3, 'Moyenne 1'))
pq.put((4, 'Moyenne 2'))
pq.put((10, 'Basse'))
pq.put((1, 'Haute'))
while not pq.empty():
    suiv = pq.get()
    print suiv
    print suiv[1]
```

D'abord on initialise la file d'attente.

Retour au **Sommaire** 

Puis nous y placons quatre éléments. Remarquez que nous utilisons le format : (priorité, données) pour placer nos données. La bibliothèque trie nos données selon un ordre basé sur la valeur de priorité. Quand nous extrayons les données, elles ressortent sous forme de tuple, comme lors de l'insertion. Vous pouvez utiliser l'indice pour accéder aux deux parties du tuple. Voici ce que nous obtenons:

```
(1, 'Haute')
Haute
(3, 'Moyenne 1')
Moyenne 1
(4, 'Moyenne 2')
Moyenne 2
(10, 'Basse')
Basse(
```

Dans nos deux premiers exemples, nous avons simplement affiché les données qui sortent de notre file d'attente. C'est très bien pour ces exemples, mais dans le monde réel de la programmation, vous aurez probablement besoin de faire quelque chose avec cette information dès qu'elle sort de la file d'attente, sinon elle sera perdue. Lorsque nous utilisons « print fifo.get », nous envoyons les données vers le terminal puis elles sont détruites. Il faut juste garder ça à l'esprit.

```
import sys
from Tkinter import *
import ttk
import tkMessageBox
import Queue
```

```
class TestFiles:
  def init (self,principale = None):
      self.DefinirVariables()
      f = self.ConstruireWidgets(principale)
      self.PlacerWidgets(f)
      self.AfficherStatut()
```

partie de ce que nous avons déjà appris sur Tkinter pour créer un programme de démo de file d'attente. Cette démo aura deux cadres. Le premier contiendra (pour l'utilisateur) trois boutons. Un pour une file d'attente FIFO, un pour une file d'attente LIFO, et un autre pour une file de priorité. Le second cadre contiendra un widget champ de texte, deux boutons, l'un pour ajouter à la file d'attente et l'autre pour retirer de la file, et trois labels, l'un montrant quand la file est vide, l'un montrant guand la file est pleine, et un dernier pour afficher ce qui a été retiré de la file d'attente. Nous allons également écrire du code pour centrer automatiquement la fenêtre sur l'écran. Voici le début du code (encadré ci-dessus haut de la deuxième colonne).

Ici, nous avons nos importations et le début de notre classe. Comme précédemment, nous créons la routine init avec les routines DefinirVariables. Cons-

Maintenant, nous allons utiliser une

full circle magazine

```
def DefinirVariables(self):
      self.TypeDeFile = ''
      self.StatutPlein = StringVar()
      self.StatutVide = StringVar()
      self.Element = StringVar()
      self.Sortie = StringVar()
      # Definit les files
      self.fifo = Oueue.Oueue(10)
      self.lifo = Queue.LifoQueue(10)
      self.pg = Oueue.PriorityOueue(10)
      self.obj = self.fifo
```

```
def ConstruireWidgets(self,principale):
  # Definit nos widgets
  fenetre = Frame(principale)
  self.f1 = Frame(fenetre,
      relief = SUNKEN,
      borderwidth=2,
      width = 300,
      padx = 3,
      pady = 3
  self.btnFifo = Button(self.f1,
      text = "FIFO"
  self.btnFifo.bind('<Button-1>',
      lambda e: self.btnMain(1)
  self.btnLifo = Button(self.f1,
      text = "LIFO"
  self.btnLifo.bind('<ButtonRelease-1>',
      lambda e: self.btnMain(2)
  self.btnPriority = Button(self.f1,
      text = "PRIORITY"
  self.btnPriority.bind('<ButtonRelease-1>',
      lambda e: self.btnMain(3)
```

truireWidgets et PlacerWidgets. Nous avons aussi une routine appelée AfficherStatut qui... affichera l'état de notre file d'attente (encadré page précédente, en haut au milieu).

Nous allons maintenant créer notre routine DefinirVariables. Nous avons guatre objets StringVar(), une variable vide appelée TypeDeFile, et trois objets file d'attente - un pour chaque type de file d'attente avec lesquels nous allons jouer. Nous avons fixé la taille maximale des files d'attente à 10 pour les besoins de la démo. Nous avons aussi créé un objet appelé obj auquel nous assignons la valeur FIFO. Lorsque nous sélectionnerons un type de file avec les boutons, nous mettrons dans cet objet le type de file d'attente que nous voulons. De cette facon, une file d'attente est conservée quand on passe à un autre type de file d'attente (encadré page précédente, en haut à droite).

Ici nous commençons la définition des widgets. Nous créons notre premier cadre, les trois boutons et leurs fonctions de rappel. Notez que nous utilisons la même routine pour gérer les fonctions de rappel. Chaque bouton envoie une valeur à la routine de rappel pour indiquer quel bouton a été cliqué. Nous aurions tout aussi bien pu créer une routine dédiée pour chaque bouton. Cependant, puisque les trois boutons gèrent une tâche commune, j'ai pensé

qu'il serait bon de les considérer comme un groupe (page précédente, en bas à droite).

Ensuite nous mettons en place le second cadre, le widget de saisie et les deux boutons. La seule chose ici qui sort de l'ordinaire est le rappel pour le widget de saisie. Ici nous associons la routine self.AjouterALaFile à la touche « Return » (Entrée). De cette façon, l'utilisateur n'a pas à utiliser la souris pour ajouter les données. Il peut simplement entrer les données dans la zone de saisie et appuyer sur Entrée (encadré ci-contre, en haut).

Voici les trois dernières définitions de widgets. Toutes les trois sont des étiquettes. Nous réglons l'attribut textvariable des variables que nous avons définies plus tôt. Si vous vous souvenez, lorsque cette variable change, le texte de l'étiquette changera aussi. Nous faisons aussi quelque chose d'un peu différent sur l'étiquette lblData. Nous allons utiliser une police différente pour faire ressortir l'affichage des données extraites de la file d'attente. Rappelez-vous que nous devons retourner l'objet fenêtre de sorte qu'il puisse être utilisé dans la routine PlacerWidgets (ci-contre en bas).

C'est le début de la routine PlacerWidgets. Remarquez que nous avons mis ici cinq étiquettes vides tout en haut de la fenêtre racine. Je fais cela pour régler

```
self.f2 = Frame(fenetre,
    relief = SUNKEN,
    borderwidth=2,
    width = 300,
    padx = 3,
    pady = 3
self.txtAdd = Entry(self.f2,
    width=5,
    textvar=self.Element
self.txtAdd.bind('<Return>',self.AjouterALaFile)
self.btnAdd = Button(self.f2,
    text='Ajout dans la file',
    padx = 3,
    pady = 3
self.btnAdd.bind('<ButtonRelease-1>',self.AjouterALaFile)
self.btnGet = Button(self.f2,
    text='Recupere element suivant',
    padx = 3,
    pady = 3
```

self.btnGet.bind('<ButtonRelease-1>',self.RecupererDansFile)

```
self.lblEmpty = Label(self.f2,
    textvariable=self.StatutVide,
    relief=FLAT
)
self.lblFull = Label(self.f2,
    textvariable=self.StatutPlein,
    relief=FLAT
)
self.lblData = Label(self.f2,
    textvariable=self.Sortie,
    relief = FLAT,
    font=("Helvetica", 16),
    padx = 5
)
```

return fenetre
l'espacement. C'est un moyen facile de assignons à self.obj la file d'attente appro-« tricher » pour faciliter le placement de la fenêtre. Nous réglons ensuite le premier cadre, puis une autre étiquette « de triche », puis les trois boutons .

Nous plaçons maintenant le deuxième cadre, encore une étiquette « de triche » puis le reste de nos widgets.

Ensuite nous avons notre routine « standard » pour quitter l'application, qui appelle simplement sys.exit() :

## def Quitter(self): sys.exit()

Maintenant, notre routine principale de rappel pour les boutons, btnMain. Rappelez-vous que nous lui envoyons (via le paramètre p1) quel bouton a été cliqué. Nous utilisons la variable self.TypeDeFile en référence au type de file d'attente que nous sommes en train de gérer, puis nous

assignons à self.obj la file d'attente appropriée et, enfin, changeons le titre de notre fenêtre racine pour afficher le type de file d'attente que nous utilisons. Après cela, nous affichons le type de file dans le terminal (vous n'êtes pas obligé de faire cela), puis appelons la routine AfficherStatut. Maintenant nous allons écrire la routine AfficherStatut (page suivante, encadré en haut, à droite).

Comme vous pouvez le voir, c'est assez simple. Nous réglons les variables d'étiquettes à leur bon état afin qu'elles

```
def btnMain(self,p1):
    if p1 == 1:
        self.TypeDeFile = 'FIFO'
        self.obj = self.fifo
        root.title('Tests Files - FIFO')
    elif p1 == 2:
        self.TypeDeFile = 'LIFO'
        self.obj = self.lifo
        root.title('Tests Files - LIFO')
    elif p1 == 3:
        self.TypeDeFile = 'PRIORITY'
        self.obj = self.pq
        root.title('Tests Files - Priorite')
    print self.TypeDeFile
    self.AfficherStatut()
```

```
self.f2.grid(column = 0,row = 2,sticky='nsew',columnspan=5,padx = 5, pady = 5)
l = Label(self.f2,text='',width = 15,anchor = 'e').grid(column = 0, row = 0)
self.txtAdd.grid(column=1,row=0)
self.btnAdd.grid(column=2,row=0)
self.btnGet.grid(column=3,row=0)
self.lblEmpty.grid(column=2,row=1)
self.lblFull.grid(column=3,row = 1)
self.lblData.grid(column = 4,row = 0)
```

```
def PlacerWidgets(self, principale):
    fenetre = principale
    # Place les widgets
    fenetre.grid(column = 0, row = 0)
    l = Label(fenetre,text='',relief=FLAT,width = 15, anchor = 'e').grid(column = 0, row = 0)
    l = Label(fenetre,text='',relief=FLAT,width = 15, anchor = 'e').grid(column = 1, row = 0)
    l = Label(fenetre,text='',relief=FLAT,width = 15, anchor = 'e').grid(column = 2, row = 0)
    l = Label(fenetre,text='',relief=FLAT,width = 15, anchor = 'e').grid(column = 3, row = 0)
    l = Label(fenetre,text='',relief=FLAT,width = 15, anchor = 'e').grid(column = 3, row = 0)
    l = Label(fenetre,text='',relief=FLAT,width = 15, anchor = 'e').grid(column = 4, row = 0)
    l = Label(self.fl.text='',width = 25,anchor = 'e').grid(column = 0, row = 0)
    self.fl.grid(column = 0,row = 1,sticky='nsew',columnspan=5,padx = 5,pady = 5)
    l = Label(self.fl.text='',width = 25,anchor = 'e').grid(column = 0, row = 0)
    self.btnFifo.grid(column = 1,row = 0,padx = 4)
    self.btnLifo.grid(column = 2,row = 0,padx = 4)
    self.btnPriority.grid(column = 3, row = 0, padx = 4)
```

affichent si la file d'attente que nous utilisons est pleine, vide, ou quelque part entre les deux.

La routine AjouterALaFile est également assez simple. Nous récupérons les données du champ de saisie en utilisant la fonction .get(). Nous vérifions ensuite si le type courant de file d'attente est une file de priorité. Si c'est le cas, nous devons nous assurer que le

format de saisie est correct. Nous vérifions : geur et la hauteur de l'écran. Nous récucela en testant la présence d'une virgule. S'il n'y en a pas, nous prévenons la fenêtre racine à l'aide des routines l'utilisateur via une boîte de message d'erreur. Si tout semble correct, nous arées à tkinter. Ces routines, lorsqu'elles vérifions ensuite si la file d'attente que nous utilisons actuellement est pleine i neront la largeur et la hauteur de la fe-(encadré ci-contre, en bas). N'oubliez pas, si la file est pleine, la routine d'insertion est bloquée et le programme va planter. Si tout va bien, nous ajoutons l'élément à la file d'attente et mettons à jour le statut.

La routine RecupererDansFile est encore plus facile. Nous vérifions si la file est vide afin de ne pas nous heurter à un problème de blocage et, si ce n'est pas le cas, nous retirons les données de la file d'attente, l'affichons, et mettons à jour le statut (encadré ci-contre, au milieu).

Nous arrivons à la fin de notre application. Voici la routine de centrage de

```
if name == 'main':
 def Centrer(window):
      # recupere largeur et hauteur de l'ecran
      largeurE = window.winfo screenwidth()
      hauteurE = window.winfo screenheight()
      # recupere largeur et hauteur de la fenetre
      largeurF = window.winfo reqwidth()
      hauteurF = window.winfo reqheight()
      xc = (largeurE-largeurF)/2
      yc = (hauteurE-hauteurF)/2
```

window.geometry("%dx%d+%d+%d"%(largeurF,hauteurF,xc,yc)) window.deiconify()

> fenêtre. Nous récupérons d'abord la larpérons ensuite la largeur et la hauteur de winfo reqwidth() et winfo reqheight() intésont appelées au bon moment, retournêtre racine en tenant compte du pla-

```
cement des widgets.
Si vous l'appelez trop
tôt, vous obtiendrez
des valeurs, mais pas
celles dont vous avez
vraiment besoin. Nous
soustrayons ensuite la
largeur de la fenêtre
de la largeur de l'écran,
et divisons cela par 2,
puis nous faisons la
même chose pour la
hauteur. Nous utilisons
alors ces informations
```

```
def AfficherStatut(self):
    # verifie si vide
   if self.obj.empty() == True:
        self.StatutVide.set('Vide')
   else:
        self.StatutVide.set('')
   # verifie si plein
   if self.obj.full() == True:
        self.StatutPlein.set('Plein')
   else:
        self.StatutPlein.set('')
```

```
def RecupererDansFile(self,p1):
      self.Sortie.set('')
      if not self.obj.empty():
          temp = self.obj.get()
          self.Sortie.set("Sorti
{0}".format(temp))
      self.AfficherStatut()
```

```
def AjouterALaFile(self,p1):
      temp = self.Element.get()
      if self.TypeDeFile == 'PRIORITY':
          commapos = temp.find(',')
          if commapos == -1:
              print "ERREUR"
              tkMessageBox.showerror('Demo File',
                  'Un element Priority doit etre au
format\r(priorite,valeur)')
          else:
              self.obj.put(self.Element.get())
      elif not self.obj.full():
          self.obj.put(self.Element.get())
      self.Element.set('')
      self.AfficherStatut()
```

dans l'appel de la fonction geometry. La plupart du temps, cela fonctionne à merveille. Toutefois, il pourrait y avoir des moments où vous aurez besoin de définir la largeur et la hauteur à la main (encadré

haut de la deuxième colonne, page précédente).

Enfin, nous instancions la fenêtre racine. définissons le titre de base et instancions la class TestFiles. Nous appelons ensuite root.after, qui attend un nombre x de millisecondes (dans ce cas 3), après que la fenêtre racine soit instanciée, puis appelle la routine Centrer. De cette façon, la fenêtre racine a été complètement paramétrée et est prête à s'afficher, donc nous pouvons obtenir sa largeur et sa hauteur. Vous pourriez avoir à ajuster légèrement le temps de retard. Certaines machines sont beaucoup plus rapides que d'autres. 3 fonctionne très bien sur ma machine, votre réglage peut varier. Enfin nous appelons la boucle principale de la fenêtre racine pour exécuter l'application.

Pendant que vous jouez avec les files d'attente, notez que si vous mettez des données dans une file d'attente (disons la file d'attente FIFO), puis passez à une autre file d'attente (disons la file d'attente LIFO), les données qui ont été placées dans la file FIFO sont toujours là et vous attendent. Vous pouvez com-

root = Tk()
root.title('Tests File - FIFO')
demo = TestFiles(root)
root.after(3,Centrer,root)
root.mainloop()

plètement ou partiellement remplir les trois files d'attente, puis commencer à jouer avec.

Eh bien, c'est tout pour cette fois-ci. Amusez-vous avec vos files d'attente. Le code de TestFiles peut être trouvé ici : <u>http://pastebin.com/MKLTmSES</u>.

**Greg Walters** est propriétaire de RainyDay Solutions LLC, une société de consultants à Aurora au Colorado, et programme depuis 1972. Il aime faire la cuisine, marcher, la musique et passer du temps avec sa famille. Son site web est www.thedesignatedgeek.com.

# **Below Zerø** Zéro temps d'arrêt

|      | <br>Contraction of the second |              |                                                                                                    |  |
|------|-------------------------------|--------------|----------------------------------------------------------------------------------------------------|--|
|      | <br>(C) - (C)                 |              | Concession of the local division of the local division of the loca |  |
| <br> |                               |              |                                                                                                    |  |
| <br> | <br>$\mathcal{Q} \equiv 1$    | and a second | 1.0.0                                                                                                    |  |

**Below Zero** est un spécialiste d'hébergement de serveurs en implantation de proximité au Royaume-Uni.

Contrairement à d'autres, nous ne fournissons que l'espace rack et la bande passante. Cela rend notre service plus fiable, plus flexible, plus concentré et plus compétitif quant au prix. Nous nous spécialisons uniquement dans l'hébergement de serveurs et de leurs systèmes près de chez nous, au sein des Centres de données écossais.

Au cœur de l'infrastructure de nos réseaux est le routage BGP4, à la pointe de la technologie, qui fournit une livraison optimale des données et aussi un procédé automatique en cas de panne faisant appel à nos multiples pourvoyeurs remarquables.

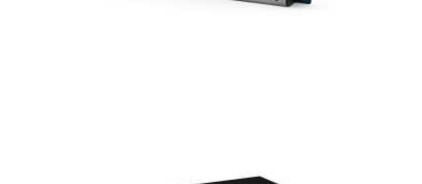

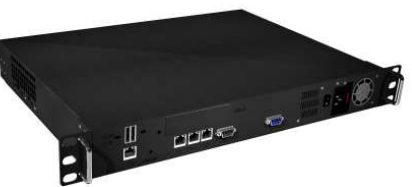

Les clients peuvent être certains que la bande passante proposée est de qualité maximale ; notre politique est de payer plus pour les meilleurs pourvoyeurs et, parce que nous achetons en gros, nos prix extrêmement compétitifs ne sont pas impactés.

Chez **Below Zero,** nous vous aidons à atteindre Zéro temps d'arrêt.

www.zerodowntime.co.uk

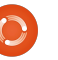

## **TUTORIEL** Écrit par Greg D. Walters

## Programmer en Python - Partie 28

ous allons approfondir l'exploration des widgets fournis par Tkinter. Cette fois, nous allons examiner les menus, listes déroulantes, les boîtes de sélection, barres de séparation, barres de progression et les onglets. Nous en parlerons à tour de rôle.

Vous avez vu des menus dans presque toutes les applications que vous utilisez. Tkinter rend très facile la création des menus. Les listes déroulantes sont similaires aux listes dont nous avons parlé dans le dernier article sur la démo des widgets, sauf que la liste se déroule vers le bas au lieu d'être visible en permanence. Les contrôles de sélection numérique sont pratiques pour définir une plage fixe de valeurs dans laquelle on peut se déplacer vers le haut ou vers le bas. Par exemple, si nous voulons que l'utilisateur soit en mesure de choisir des entiers compris entre 1 et 100, nous pouvons facilement utiliser une boîte de sélection. Les barres de progression sont une merveilleuse façon de montrer que votre application n'a pas planté quand quelque chose prend beaucoup de temps, comme la lecture des enregistrements d'une base de données. Elles peuvent montrer le pourcentage d'achèvement d'une tâche. Il v a deux types de barres de progression. déterminée et indéterminée. Vous utilisez une barre de progression déterminée quand vous savez exactement combien d'actions vous devez réaliser. Si vous ne

connaissez pas le nombre d'actions ou le pourcentage de progression de votre tâche à un instant t, vous pouvez utiliser la version indéterminée. Nous allons travailler avec les deux. Enfin, un widget à onglets verticaux (ou widget à onglets horizontaux) est régulièrement utilisé pour les réglages des écrans de configuration. Vous pouvez regrouper logiquement une série de widgets sur chaque onglet.

Nous allons donc commencer. Comme d'habitude, nous allons créer une application de base et construire notre programme avec des widgets supplémentaires, que nous allons lui ajouter. Regardez à droite pour la première partie de notre application. Vous avez déjà vu presque tout cela.

Enregistrez le code en tant que widgetdemo2a.py. Rappelez-vous, nous allons l'utiliser comme base pour construire la démonstration complète. Maintenant, nous allons commencer le processus de création du menu. Voici les étapes que nous allons suivre. Premièrement, nous définissons une variable pour contenir l'occurrence de menu. Comme la plupart des widgets que nous utilisons, le format est :

#### NotreVariable = Widget(parent, options).

Dans le cas présent, nous utilisons le widget Menu avec l'attribut « principale » en tant que fenêtre-mère (page suivante, import sys
from Tkinter import \*
import ttk
# Montre comment créer un menu
class WidgetDemo2:

```
def __init__(self,principale = None):
    self.DefinirVariables()
    f = self.ConstruireWidgets(principale)
    self.PlacerWidgets(f)
def DefineVars(self):
```

pass

Et voici la fin de notre programme. Vous avez déjà vu ça précédemment, rien de nouveau ici.

```
if __name__ == '__main__':
    def Center(window):
        # recupere largeur et hauteur de l'ecran
        sw = window.winfo_screenheight()
        # recupere largeur et hauteur de la fenetre
        rw = window.winfo_reqwidth()
        rh = window.winfo_reqheight()
        xc = (sw-rw)/2
        yc = (sh-rh)/2
        print "{0}x{1}".format(rw,rh)
        window.geometry("%dx%d+%d+%d"%(rw,rh,xc,yc))
        window.deiconify()
```

```
root = Tk()
root.title('Demo de plus de widgets')
demo = DemoWidget2(root)
root.after(13,Center,root)
root.mainloop()
```

en haut à droite). Nous faisons cela dans la routine ConstruireWidgets. Ensuite, nous créons un autre élément de menu, cette fois-ci en le nommant menuFichier. Nous ajouterons des commandes et des séparateurs, au besoin. Enfin, nous l'ajoutons à la barre de menu et continuons de la sorte jusqu'à ce que nous ayons fini. Dans notre exemple, nous allons avoir la barre de menu, un menu déroulant Fichier, un menu déroulant Edition et un menu déroulant Aide (à droite, milieu haut). Commençons.

Ensuite (à droite, milieu bas), nous nous concentrons sur le menu Fichier. Il contiendra cinq éléments. Nouveau, Ouvrir, Sauver, un séparateur et Quitter. Nous allons utiliser la méthode .add\_command pour ajouter les commandes. Tout ce que nous devons faire, c'est appeler la méthode avec le texte (label = ) et ensuite fournir une fonction de rappel pour prendre la main quand l'utilisateur clique sur l'élément. Enfin, nous utilisons la fonction menubar.add\_cascade pour attacher le menu à la barre.

Notez que la commande Quitter utilise « root.quit » pour mettre fin au programme. Pas besoin de fonction de rappel pour cela. Ensuite, nous ferons la même chose pour les menus Edition et Aide.

Notez la partie « tearoff = 0 » dans chacune des définitions de groupe de menu. Si vous changez le 0 en 1, le menu commencera par une sorte de ligne pointillée qui permet de détacher le menu de la barre de menus en créant sa propre

fenêtre. Bien que cela puisse être utile dans le futur, ce n'est pas ce que nous voulons ici.

Enfin et surtout, nous devons placer le menu. Nous ne faisons pas un placement normal avec la fonction .grid(). Nous allons simplement l'ajouter en utilisant la fonction principale.config (en bas à droite).

Tout cela est placé dans la routine ConstruireWidgets. Maintenant (page suivante, en haut à droite), nous avons besoin d'ajouter un cadre générique et de mettre l'instruction de retour avant de passer à la routine Placer-Widgets.

Enfin (page suivante, en bas), nous devons créer toutes les fonctions de rappel que nous avons définies plus tôt. Pour la démo, nous allons simplement afficher quelque chose dans le terminal utilisé pour lancer le programme.

C'est tout. Enregistrez et exécutez le programme. Cliquez sur chacune des options de menu (en gardant Fichier|Quitter pour la fin).

Maintenant (ci-dessous), nous allons traiter la liste déroulante. Enregistrez votre fichier sous widgetdemo2b.py et nous serons prêts à commencer. Les

full circle magazine

```
# Creation du menu Edition
menuEdition = Menu(self.barreMenus, tearoff = 0)
menuEdition.add_command(label = "Couper", command = self.EditionCouper)
menuEdition.add_command(label = "Copier", command = self.EditionCopier)
menuEdition.add_command(label = "Coller", command = self.EditionColler)
self.barreMenus.add_cascade(label = "Edition", menu = menuEdition)
# Creation du menu Aide
menuAide = Menu(self.barreMenus, tearoff=0)
menuAide.add_command(label = "A propos", command = self.AideApropos)
self.barreMenus.add_cascade(label = "Aide", menu = menuAide)
```

```
# Creation du menu Fichier et ajout a la barre de menus
menuFichier = Menu(self.barreMenus, tearoff = 0)
menuFichier.add_command(label = "Nouveau", command = self.FichierNouveau)
menuFichier.add_command(label = "Ouvrir", command = self.FichierOuvrir)
menuFichier.add_command(label = "Sauver", command = self.FichierSauver)
menuFichier.add_separator()
menuFichier.add_command(label = "Quitter", command = root.quit)
self.barreMenus.add_cascade(label = "Fichier", menu = menuFichier)
```

| <pre># affic principa</pre> | hage du menu<br>le.config(menu = self.barreMenus) |
|-----------------------------|---------------------------------------------------|
| #======<br>#                | FIN DES MENUS                                     |
| #======                     |                                                   |

importations, les définitions de classes et la routine init sont toutes les mêmes, ainsi que la partie inférieure du programme. Nous allons ajouter deux lignes à la routine DefinirVariables. Commentez ou effacez l'instruction « pass » et mettez le code suivant (j'ai inclus la ligne de définition juste pour la clarté).

Nous définissons d'abord une étiquette, comme nous l'avons déjà fait. Ensuite, nous définissons la liste déroulante. Nous utilisons « ttk.Combobox ». définissons le parent et réglons la hauteur à 19, la largeur à 20 et le textvariable à « self. selectionListeDeroulante1 ». Rappelez-vous que nous avons utilisé les « textvariables » dans le dernier article, mais juste au cas i mo2c.py et nous allons commencer avec où vous l'auriez oublié... il change à tout moment sa valeur dès que la liste dérou-

lante est modifiée. Nous l'avons défini dans DefinirVariables comme un objet String-Var. Ensuite nous chargeons les valeurs que nous voulons que l'utilisateur puisse choisir, et de nouveau, nous les avons définies dans DefinirVariables. Enfin, nous lions l'événement virtuel « ComboboxSelected » à la routine testListeDeroulante que nous allons étoffer dans une minute.

Ensuite, nous allons placer la liste déroulante et le titre dans notre fenêtre (page suivante en haut à droite).

Sauvegardez tout et testez.

Maintenant enregistrez sous widgetdela barre de séparation. C'est super facile. Alors que les mises à jour de Tkinter

```
def DefinirVariables(self):
  self.selectionListeDeroulante1 = StringVar()
  self.valeursC1 = ['Neant', 'Option 1', 'Option 2', 'Option 3']
```

Insérez le code suivant dans ConstruireWidgets après la définition self.f1 et avant la ligne « return fenetre ».

```
self.labelListeDeroulante = Label(self.f1, text = "Liste deroulante : ")
self.listeDeroulante1 = ttk.Combobox(self.f1,
                          height = "19",
                          width = "20",
                          textvariable = self.selectionListeDeroulante1
self.listeDeroulante1['values'] = self.valeursC1
# associe l'evenement virtuel a une fonction de rappel
```

```
self.listeDeroulante1.bind("<<ComboboxSelected>>",self.testListeDeroulante)
```

```
self.f1 = Frame(fenetre,
                 relief = SUNKEN,
                 borderwidth = 2,
                 width = 500,
                 height = 100
```

#### return fenetre

Ensuite (comme nous l'avons déjà fait) nous nous occupons de placer les autres widgets.

```
def PlacerWidgets(self,principale):
  fenetre = principale
 fenetre.grid(column = 0, row = 0)
  self.fl.grid(column = 0,
               row = 0,
               sticky = 'nsew'
```

```
def FichierNouveau(self):
   print "Menu - Fichier Nouveau"
def FichierOuvrir(self):
    print "Menu - Fichier Ouvrir"
def FichierSauver(self):
    print "Menu - Fichier Sauver"
def EditionCouper(self):
    print "Menu - Edition Couper"
def EditionCopier(self):
    print "Menu - Edition Copier"
def EditionColler(self):
    print "Menu - Edition Coller"
def AideApropos(self):
    print "Menu - Aide Apropos"
```

fournissent un widget barre de séparation, ie n'ai iamais été en mesure de le faire fonctionner. Voici une autre facon de faire. Nous utiliserons un cadre avec de casser votre programme. Les valeurs une hauteur de 2. Les seuls changements « from » et « to » doivent être définies à notre programme seront la définition comme valeurs flottantes. Ici, nous voulons du cadre dans ConstruireWidgets après l'instruction « bind » de la liste déroulante et le placement du cadre dans la i si la valeur est (dans notre cas) 10 et que routine PlacerWidgets. Donc dans ConstruireWidgets ajoutez les lignes suivantes (montrées au milieu à droite).

Vous avez déjà vu tout cela avant. Enregistrez et testez. Vous aurez probablement à élargir la fenêtre de premier niveau pour voir le séparateur, tout cela va être bien plus évident dans la prochaine démo. Enregistrez en tant que widgetdemo2d.py, nous allons ajouter la zone de sélection numérique.

Sous DefinirVariables, ajoutez la ligne suivante:

#### self.valeurSelection = StringVar()

Maintenant, vous savez que c'est pour pouvoir obtenir sa valeur à tout moment. Ensuite, nous allons ajouter du code à la routine ConstruireWidgets, juste avant la ligne « return fenetre » (en bas à droite).

Ici, nous définissons une étiquette et la zone de sélection numérique. La définition de la zone de sélection est :

#### notreWidget = Spinbox(parent,valeur basse, valeur haute, largeur, textvariable, wrap)

La valeur mini doit s'appeler « from » car le mot « from » est un mot-clé réservé du langage python et l'utiliser risquerait que la valeur mini soit 1 et la valeur maxi soit 10. Enfin l'option « wrap » signifie que l'utilisateur clique sur la flèche du haut. nous voulons qu'il retourne à la valeur mini et ainsi de suite. Il en est de même pour la valeur mini. Si l'utilisateur clique sur la flèche du bas alors que la valeur est 1. il retourne à 10 et ainsi de suite. Si vous mettez « wrap = False », le mécanisme s'arrête simplement et il n'y a pas de bouclage.

Maintenant, nous allons placer les widgets dans PlacerWidgets (page suivante en bas à gauche).

Voilà, c'est tout. Enregistrez et jouez. Vous voyez nettement le séparateur maintenant. Enregistrez en tant que widgetdemo2e.pv et nous allons créer les barres de progression.

Encore une fois. nous avons besoin de définir certaines variables, dans la routine DefinirVariables ajoutez le code suivant :

```
self.valeurSelection2 =
StringVar ()
self.boutonEtat = False
self.valeurBarreProg2 =
StringVar ()
```

Il est assez évident de deviner ce que sont les deux variables StringVar. Nous

Et enfin on écrit la fonction de retour qui affiche simplement dans le terminal ce que l'utilisateur a choisi.

```
def testListeDeroulante(self,p1):
print self.selectionListeDeroulante1.get()
```

```
self.separ = Frame(self.f1,
                width = 140,
                height = 2,
                relief = RIDGE,
                borderwidth = 2
```

Puis ajoutez cela dans PlacerWidgets...

```
self.separ.grid(column = 0,
             row = 3,
             columnspan = 8,
             sticky = 'we',
             padx = 3,
             pady = 3
```

```
self.labelSelection = Label(self.f1, text = "Selection numerique :")
self.selection1 = Spinbox(self.f1,
                       from = 1.0,
                       to = 10.0,
                       width = 3,
                       textvariable = self.valeurSelection,
                       wrap=True
```

parlerons de self.boutonEtat dans un instant. Pour le moment, continuons et définissons les widgets pour cette portion dans ConstruireWidgets (à droite).

De nouveau ceci est placé avant le « return fenetre ». Ce que nous faisons c'est la mise en place d'un cadre qui contiendra les widgets. Puis, nous avons mis en place deux étiquettes comme quides. Et nous définissons la première barre de progression. Les seules choses qui pourraient être étranges sont la lonqueur, le mode et le maximum. La lonqueur est la taille en pixels de notre barre. Le maximum est la valeur la plus élevée possible. Dans ce cas, c'est 100 comme nous utilisons des pourcentages. Dans le cas présent mode vaut « indéterminé ». Rappelez-vous, nous utilisons ce mode lorsque nous ne savons pas précisément où nous en sommes dans la progression d'une tâche, mais que nous voulons que l'utilisateur sache qu'il se passe toujours quelque chose.

Maintenant, nous ajoutons un bouton (vous l'avez déjà fait), une autre étiquette, une autre barre de progression et une autre zone de sélection numérique. Le mode de cette seconde barre de progression est « déterminé ». Nous utilisons

la zone de sélection numérique pour régler le « pourcentage » d'achèvement. Puis, ajoutons les lignes suivantes (page suivante, en haut à droite) dans la routine PlacerWidgets.

Finalement, nous ajoutons deux routines pour contrôler nos barres de progression (page suivante en bas à droite).

La routine TestBarreProg contrôle la barre de progression indéterminée. Simplement, nous démarrons et arrêtons une horloge interne qui est intégrée dans la barre de progression. La ligne « self.barreProg.start(10) » paramètre le minuteur à 10 millisecondes. Cela rend le mouvement de la barre assez rapide. N'hésitez pas à jouer avec cette valeur à la hausse ou à la baisse. La routine SelectionAction définit simplement l'avancement de la barre de progression en fonction de la valeur sélectionnée. Nous l'affichons dans un terminal.

C'est tout pour le moment. Sauvegardez et jouez.

Maintenant sauvegardez sous le nom widgetdemo2f.py et nous allons nous occuper des onglets. Ajoutez le code suivant dans ConstruireWidgets (ci-dessous) avant la ligne « return fenetre » :

```
self.labelSelection.grid(column = 0, row = 4)
self.selection1.grid(column = 1,
            row = 4,
            pady = 2
)
```

```
BARRE DE PROGRESSION
  self.lbl0 = Label(self.fBarreProg,
               text = "Barres de progression"
self.lbl1 = Label(self.fBarreProg,
               text = "Indeterminee",
               anchor = 'e'
self.barreProg = ttk.Progressbar(self.fBarreProg,
               orient = HORIZONTAL,
               length = 100,
               mode = 'indeterminate',
               maximum = 100
self.btnptest = Button(self.fBarreProg,
               text = "Demarrer",
               command = self.TestBarreProg
self.lbl2 = Label(self.fBarreProg,
               text = "Determinee"
self.barreProg2 = ttk.Progressbar(self.fBarreProg,
               orient = HORIZONTAL,
               length = 100,
               mode = 'determinate',
               variable = self.valeurBarreProg2
self.selection2 = Spinbox(self.fBarreProg,
               from = 1.0,
               to = 100.0,
               textvariable = self.valeurSelection2,
               wrap = True,
               width = 5,
               command = self.SelectionAction
```

 $\bigcirc$ 

Regardons ce que nous avons fait. Premièrement, nous définissons un cadre pour notre widget « onglets ». Puis nous définissons le widget. Nous avons déjà rencontré toutes les options auparavant. Ensuite, nous définissons deux cadres étrange, c'est l'étiquette sur la page nommés self.p1 et self.p2 qui seront nos pages. Les deux lignes suivantes (self.onglets.add) attachent les cadres au widget et ils ont un onglet qui leur est rattaché. Nous avons également réglé les titres des onglets. Enfin, nous mettons une étiquette sur la page numéro un. Nous allons vous. en mettre une sur la page deux lorsque nous placerons les contrôles juste pour le plaisir.

Dans la routine PlacerWidgets, insérez le code suivant (page suivante en bas à gauche).

La seule chose qui pourrait paraître deux. Nous combinons la définition et la mise en place dans la grille avec la même commande. Nous l'avons déjà fait dans notre première application de démo.

C'est fini. Sauvegardez et amusez-

Comme toujours le code de l'appli-

```
ONGLETS
           _____
       self.fenetreOnglets = Frame(self.f1,
                        relief = SUNKEN,
                        borderwidth = 2,
                        width = 500,
                        height = 300
     self.onglets = ttk.Notebook(self.fenetreOnglets,
                                 width = 490,
                                 height = 290
     self.p1 = Frame(self.onglets)
     self.p2 = Frame(self.onglets)
     self.onglets.add(self.p1,text = 'Page 1')
     self.onglets.add(self.p2,text = 'Page 2')
     self.labelPage1 = Label(self.p1,
                      text = "Voici un texte sur la
page 1",
                      padx = 3,
                      pady = 3
```

```
# Barre de progression
self.fBarreProg.grid(column = 0,
                row = 5,
                columnspan = 8,
                sticky = 'nsew',
                padx = 3,
                pady = 3
self.lbl0.grid(column = 0, row = 0)
self.lbl1.grid(column = 0,
               row = 1,
               padv = 3
self.barreProg.grid(column = 1, row = 1)
self.btnptest.grid(column = 3, row = 1)
self.lbl2.grid(column = 0,
               row = 2,
               pady = 3
self.barreProg2.grid(column = 1, row = 2)
self.selection2.grid(column = 3, row = 2)
```

```
def TestBarreProg(self):
    if self.boutonEtat == False:
        self.btnptest.config(text="Arreter")
        self.boutonEtat = True
        self.barreProg.start(10)
    else:
        self.btnptest.config(text="Demarrer")
        self.boutonEtat = False
        self.barreProg.stop()
def SelectionAction(self):
    v = self.valeurSelection2.get()
    print v
    self.valeurBarreProg2.set(v)
```

cation complète est sur pastebin : http://pastebin.com/7BJr54au

Au plaisir. La prochaine fois nous allons plutôt aborder des trucs sur les bases de données.

```
self.fenetreOnglets.grid(column = 0,
                 row = 6,
                 columnspan = 8,
                 rowspan = 7,
                 stickv = 'nsew'
self.onglets.grid(column = 0,
                   row = 0,
                   columnspan = 11,
                   sticky = 'nsew'
self.labelPage1.grid(column = 0,row = 0)
self.labelPage2 = Label(self.p2,
                  text = 'Voici un texte sur la page 2',
                  padx = 3,
                  pady = 3
                  ).grid(
                          column = 0,
                          row = 1
```

# **Below Zerø** Zéro temps d'arrêt

| 1044 | <br> | <br>                      |      |  |
|------|------|---------------------------|------|--|
| 11 . | <br> |                           | 1/   |  |
|      | <br> |                           | 8    |  |
|      | <br> | <br>and the second second | 10.0 |  |

**Below Zero** est un spécialiste d'hébergement de serveurs en implantation de proximité au Royaume-Uni.

Contrairement à d'autres, nous ne fournissons que l'espace rack et la bande passante. Cela rend notre service plus fiable, plus flexible, plus concentré et plus compétitif quant au prix. Nous nous spécialisons uniquement dans l'hébergement de serveurs et de leurs systèmes près de chez nous, au sein des Centres de données écossais.

Au cœur de l'infrastructure de nos réseaux est le routage BGP4, à la pointe de la technologie, qui fournit une livraison optimale des données et aussi un procédé automatique en cas de panne faisant appel à nos multiples pourvoyeurs remarquables.

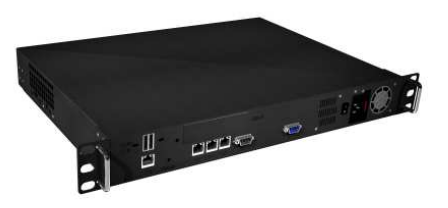

Les clients peuvent être certains que la bande passante proposée est de qualité maximale ; notre politique est de payer plus pour les meilleurs pourvoyeurs et, parce que nous achetons en gros, nos prix extrêmement compétitifs ne sont pas impactés.

Chez Below Zero, nous vous aidons à atteindre Zéro temps d'arrêt.

<u>www.zerodowntime.co.uk</u>

## TUTORIEL<br/>Écrit par Greg D. WaltersProgrammer en Python - Partie 29

l y a quelque temps, on m'a demandé de convertir une base de données MySQL en SQLite. En cherchant une solution rapide et facile (et gratuite) sur internet, je n'ai rien trouvé qui fonctionnait pour moi avec la version actuelle de MySQL. Alors j'ai décidé d'aller de l'avant et de fabriquer ma solution moi-même.

Le programme MySQL Administrator vous permet de sauvegarder une base de données dans un fichier texte à plat. Beaucoup de navigateurs SQLite vous permettent de lire un fichier SQL de définition à plat et de créer la base de données à partir de là. Cependant, il y a beaucoup de choses que MySQL supporte, mais pas SQLite. Alors ce mois-ci, nous allons écrire un programme de conversion qui lit un fichier de « dump » (sauvegarde) MySQL et crée une version SQLite.

Commençons par regarder le fichier de « dump » MySQL. Il se compose d'une section qui crée la base de données, puis des sections qui créent chaque table dans la base et insèrent des données dans ces tables, si les données sont contenues dans le

fichier de « dump ». (Il existe une option pour exporter seulement les schémas des tables.) Ci-contre à droite se trouve un exemple d'une des sections de création de table.

La première chose dont nous devons nous débarrasser se trouve dans la dernière ligne. Tout ce qui suit la parenthèse fermante doit disparaître. (SQLite ne supporte pas une base de données InnoDB). De plus, SQ-Lite ne supporte pas la ligne « PRIMA-RY KEY ». Dans SQLite, on règle une clé primaire en utilisant « INTEGER PRIMARY KEY AUTOINCREMENT » quand nous définissons la colonne. L'autre chose que SQLite ne supporte pas est le mot-clé « unsigned ».

Quant aux données, les déclarations « INSERT INTO » sont également non-compatibles. Le problème ici est que SQLite ne permet pas les insertions multiples dans une même déclaration. Voici un court exemple tiré du fichier de « dump » MySQL. Remarquez (à droite) que le marqueur de fin de ligne est un point-virgule.

Nous allons également ignorer toutes les lignes de commentaires et

full circle magazine

```
DROP TABLE IF EXISTS `categoriesmain`;
CREATE TABLE `categoriesmain` (
`idCategoriesMain` int(10) unsigned NOT NULL
auto_increment,
`CatText` char(100) NOT NULL default '',
PRIMARY KEY (`idCategoriesMain`)
```

```
) ENGINE=InnoDB AUTO INCREMENT=40 DEFAULT CHARSET=latin1;
```

```
INSERT INTO `categoriesmain` (`idCategoriesMain`,`Cat-
Text`) VALUES
(1,'Apéritif'),
(2,'Snack'),
(3,'Barbecue'),
(4,'Gateaux'),
(5,'Bonbons'),
(6,'Boissons');
```

Pour rendre ceci compatible, nous devons le remplacer par plusieurs insertions séparées, comme ceci :

```
INSERT INTO `categoriesmain` (`idCategoriesMain`,`Cat-
Text`) VALUES (1,'Apéritif');
INSERT INTO `categoriesmain` (`idCategoriesMain`,`Cat-
Text`) VALUES (2,'Snack');
INSERT INTO `categoriesmain` (`idCategoriesMain`,`Cat-
Text`) VALUES (3,'Barbecue');
INSERT INTO `categoriesmain` (`idCategoriesMain`,`Cat-
Text`) VALUES (4,'Gateaux');
INSERT INTO `categoriesmain` (`idCategoriesMain`,`Cat-
Text`) VALUES (5,'Bonbons');
INSERT INTO `categoriesmain` (`idCategoriesMain`,`Cat-
Text`) VALUES (5,'Bonbons');
```

BASE » et « USE ». Une fois que nous programme). Tout cela va à la toute . aurons le fichier SQL converti, nous fin du programme. Tout le reste du utiliserons un programme semblable code se trouvera avant ceci: à SQLite Database Browser qui est dans le domaine public, pour réellement créer la base de données, les tables et les données.

Commençons. Ouvrez un dossier pour ce nouveau projet et un nouveau fichier python. Nommez-le MonSQLversSQLite.py.

claration d'importation, la définition il est conçu. Cependant, si nous voude classe et la routine init .

ligne de commande, nous avons donc pouvons simplement utiliser la classe. besoin de créer la déclaration Ici nous avons mis en place un certain « if name », un gestionnaire pour nombre de variables pour s'assurer les arguments de ligne de commande gue tout fonctionne correctement. Le et une routine d'utilisation (si l'utilisa- code visible sur la page précédente

les instructions « CREATE DATA- teur ne sait pas comment utiliser le

```
def error(message):
    print >> sys.stderr,
str(message)
```

Ensuite se trouve le gestionnaire qui affiche les instructions d'utilisation du programme.

La routine FaitLe() est appelée si notre programme est lancé à partir Vous voyez en haut à droite la délons pouvoir en faire une bibliothèque qui sera incluse dans un autre Ce programme sera exécuté en programme à un autre moment, nous

```
def FaitLe():
   #===========
            Variables
   FichierSource = ''
  FichierDestination = ''
  Debug = False
  Aide = False
  SchemaSeulement = False
```

```
#!/usr/bin/env python
MonSQLversSQLite.py
IMPORTS
import sys
```

```
DEBUT CLASS MonSQL2versQLite
   _____
class MonSQLversSQLite:
   def init (self):
       self.FichierSource = ""
       self.FichierDestination = ""
       self.EcrireFichier = 0
       self.ModeDebug = 0
       self.SchemaSeulement = 0
       self.ModeDirect = False
```

```
if len(sys.argv) == 1:
    usage()
else:
    for a in sys.argv:
        print a
        if a.startswith("FicEntree="):
            pos = a.find("=")
            FichierSource = a[pos+1:]
        elif a.startswith("FicSortie="):
            pos = a.find("=")
            FichierDestination = a[pos+1:]
        elif a == 'Debug':
            Debug = True
        elif a == 'SchemaSeukelent':
            SchemaSeulement = True
        elif a == '-Aide' or a == '-H' or a == '-?':
            Aide = True
    if Aide == True:
        usage()
    r = MonSQLversSQLite()
    r.Init(FichierSource,FichierDest,Debug,SchemaSeul)
    r.ExecuterTravail()
```

 $\bigcirc$ 

en bas à droite analyse ensuite les arguments de ligne de commande passés à notre programme et prépare les choses pour les routines principales.

Quand nous commençons le programme, nous devons fournir au moins deux variables sur la ligne de commande. Ce sont les fichiers d'entrée et de sortie. Nous fournirons également une information pour permettre à l'utilisateur de voir ce qui se passe pendant que le programme est lancé, une option pour simplement créer les tables, ne pas charger les données et un moyen pour l'utilisateur d'appeler au secours. La ligne de commande « normale » pour démarrer le programme ressemble à ceci:

#### MonSQLversSQLite FicEntree=Foo FicSortie=Bar

où « Foo » est le nom du fichier de dump MySQL, et « Bar » est le nom du fichier SQLite que le programme doit créer.

Vous pouvez également l'appeler ainsi :

MonSOLversSOLite FicEntree=Foo FicSortie=Bar Debug SchemaSeulement

```
def usage():
   message = (
             'MonSOLversSOLite - Un convertisseur de bases de donnees\n'
       'Auteur: Greg Walters\n'
       'USAGE:\n'
       'MonSQLversSQLite FicEntree=nomFichier [FicSortie=nomFichier] [SchemaSeulement]
[Debug] [-H-Aide-?]\n'
           avec\n'
                 FicEntree est le fichier de dump MySQL\n'
                 FicSortie (optionnel) est le nom du fichier de sortie\n'
                    (si FicSortie est omis, on suppose une sortie directe vers SQLite)\n'
                 SchemaSeulement (optionnel) Cree les tables, N\'IMPORTE PAS LES
DONNEES\n
                 Debug (optionnel) - Affiche les messages de debug\n'
                 -H or -Aide or -? - Affiche ce message\n'
       'Copyright (C) 2011 par G.D. Walters\n'
   error(message)
   sys.exit(1)
if
  name == " main ":
   FaitLe()
```

ce qui ajoutera l'option pour afficher les messages de débogage et pour créer SEULEMENT les tables sans importer les données.

dans la section « Utilisation » du programme.

Avant de continuer, regardons à nouveau comment fonctionne la prise en charge des arguments de la ligne de commande.

Lorsqu'un utilisateur entre le nom du programme en ligne de commande (terminal), le système d'exploitation conserve la trace des informations saisies et il les passe au programme Finalement si l'utilisateur de- juste au cas où des options ont été mande de l'aide, on va simplement saisies. Si aucune option (autrement nommée argument) n'est saisie, le nombre d'arguments est un, ce qui correspond au nom de l'application dans notre cas, MonSQLversSLite.py. On accède à ces arguments avec la commande sys.arg. Si le nombre est supérieur à un, nous allons utiliser une boucle for pour y accéder. Nous

allons parcourir la liste des arguments et vérifier chacun d'eux. Certains programmes exigent que vous entriez les arguments dans un ordre précis. En utilisant l'approche avec une boucle for, les arguments peuvent être saisis dans n'importe quel ordre. Si l'utilisateur ne fournit pas d'argument, ou utilise l'un des arguments d'aide, on affiche l'écran d'utilisation. Ci-dessus se trouve la routine pour cela.

Ensuite, une fois que nous avons analysé l'ensemble des arguments, nous instancions la classe, appelons la rou-

tine de configuration qui remplit cer- gage. Nous avons également taines variables et ensuite appelons, la possibilité de simplement la routine ExecuterTravail. Nous al- écrire le schéma (la structure lons commencer notre classe main- de la base de données), sans tenant (voir en bas à droite).

Voici (en haut à droite) les confi-i de données et commencez gurations et la routine \_\_init\_\_. Ici, un nouveau projet sans vounous configurons les variables dont loir utiliser des données exisnous aurons besoin tout au long du tantes. code. Souvenez-vous que juste avant d'appeler la routine ExecuterTravail, nous appelons la routine de configu-i ouvrir le fichier de « dump » ration, où nous prendrons les va- SQL, puis nous définissons les riables vides pour leur assigner des variables à portée interne. valeurs correctes. Notez qu'on laisse Nous définissons aussi cerla possibilité de ne pas écrire dans un taines chaînes pour nous évifichier, ce qui est utile pour le débo-i ter de les saisir plus tard.

écrire les données. Ceci est utile si vous prenez une base

Nous commençons par

```
while 1:
       ligne = f.readline()
       cntr += 1
       if not liqne:
           break
       # Ignore les lignes vides, ou qui commencent
par "--", ou les commentaires (/*!)
       if ligne.startswith("--"): # Commentaire
           pass
       elif len(ligne) == 1: # Ligne vide
           pass
       elif ligne.startswith("/*!"): # Commentaire
           pass
       elif ligne.startswith("USE"):
           #Ignore les lignes USE
           pass
       elif ligne.startswith("CREATE DATABASE "):
           pass
```

```
def Init(self, Entree, Sortie = '', Debug = False, Schema =
0):
        self.FichierSource = Entree
        if Sortie == '':
            self.EcrireFichier = 0
        else:
            self.EcrireFichier = 1
            self.FichierDestination = Sortie
        if Debug == True:
            self.ModeDebug = 1
        if Schema == 1:
            self.SchemaSeulement = 1
```

Maintenant passons à la routine ExecuterTravail, où la magie opère vraiment.

```
def ExecuterTravail(self):
    f = open(self.FichierSource)
    print "Debut du processus"
    cntr = 0
    ModeInsertion = 0
    ModeCreationTable = 0
    DebutInsertion = "INSERT INTO "
    AI = "auto increment"
    PK = "PRIMARY KEY "
    IPK = " INTEGER PRIMARY KEY AUTOINCREMENT NOT NULL"
    CT = "CREATE TABLE "
    # Debut
    if self.EcrireFichier == 1:
        FichierDest = open(self.FichierDestination,'w')
```

```
DEBUT CLASS MonSQLversSQLite
class MonSQLversSQLite:
   def init (self):
      self.FichierSource = ""
      self.FichierDestination = ""
      self.EcrireFichier = 0
      self.ModeDebug = 0
      self.SchemaSeulement = 0
```

fichier de sortie, nous l'ouvrons puis, suite notre ligne, supprimons le renous commençons le processus com-i tour chariot, la préparons pour être plet. Nous lirons chaque ligne du écrite dans le fichier de sortie, et, si fichier d'entrée, pour les traiter et, nécessaire, nous l'écrivons. éventuellement, les écrire dans le fichier de sortie. Nous utilisons une boucle while infinie pour la lecture des lignes, avec une commande « break » guand il ne reste rien dans le fichier d'entrée. Nous utilisons f.readline() pour obtenir la ligne à convertir et nous l'assignons à la variable « ligne ». Certaines lignes peuvent être ignorées. Nous allons simplement utiliser une instruction if/elif suivie par une instruction pass pour cela (page précédente en bas à gauche).

rer les choses et agir pour de bon. Si mante. Une autre est la ligne juste nous rencontrons une déclaration de au-dessus, la ligne de clé primaire. création de table, nous allons com- Une autre chose est le mot-clé unsimencer ce processus. Rappelez-vous, gned à la deuxième ligne. Cela va nous avons défini CT comme étant nécessiter un peu de code (en bas à égal à "CREATE TABLE". Ici (en haut à gauche) pour contourner ces prodroite), nous réglons une variable blèmes, mais nous pouvons y arriver. « ModeCreationTable » sur 1, pour savoir que c'est ce que nous faisons, car chaque définition de champ est sur la droite), nous vérifions si la ligne

Ensuite, si nous prévoyons d'écrire un une ligne distincte. Nous prenons en-

Maintenant (à droite au milieu), la soit vrai 98,6 % nous devons commencer à traiter du temps, ce n'est chaque ligne contenue dans l'instruc- pas toujours le cas. tion de création de table - en

manipulant chaque ligne pour que SQLite soit content. Il y a plusieurs choses que SQLite ne traitera pas. Regardons à instruction nouveau une CREATE TABLE de MySQL.

Une chose qui va vraiment poser problème à SQLite est la toute der-Ensuite nous pouvons cesser d'igno-i nière ligne après la parenthèse fer-

Tout d'abord, (troisième cadre sur

```
elif ModeCreationTable == 1:
    # traite la ligne...
    if self.ModeDebug == 1:
        print "Ligne a traiter - {0}".format(ligne)
```

```
commence
               раг
« auto increment »
(AI). Nous suppo-
serons que ce sera
la ligne de clé pri-
maire. Bien que ce-
```

```
elif ligne.startswith(CT):
    ModeCreationTable = 1
    11 = len(liqne)
    ligne = ligne[:l1-1]
    if self.ModeDebug == 1:
        print "Debut de CREATE TABLE"
        print ligne
    if self.EcrireFichier == 1:
        FichierDest.write(ligne)
```

```
CREATE TABLE `categoriesmain` (
  `idCategoriesMain` int(10) unsigned NOT NULL auto increment,
  `CatText` char(100) NOT NULL default '',
 PRIMARY KEY (`idCategoriesMain`)
```

```
ENGINE=InnoDB AUTO INCREMENT=40 DEFAULT CHARSET=latin1;
```

```
p1 = liqne.find(AI)
           if ligne.startswith(") "):
               ModeCreationTable = 0
               if self.ModeDebug == 1:
                   print "Fin du CREATE TABLE"
               nouvelleLigne = ");\n"
               if self.EcrireFichier == 1:
                   FichierDest.write(nouvelleLigne)
                   if self.ModeDebug == 1:
                       print "Ecriture de la ligne
{0}".format(nouvelleLigne)
```

```
elif p1 != -1:
               # on a une liqne de cle primaire
               1 = liqne.strip()
               fnpos = l.find(" int(")
               if fnpos != -1:
                   fn = 1[:fnpos]
               nouvelleLigne = fn + IPK #+ ",\n"
               if self.EcrireFichier == 1:
                   FichierDest.write(nouvelleLigne)
                   if self.ModeDebug == 1:
                       print "Ecriture de la ligne
{0}".format(nouvelleLigne)
```

Cependant, nous allons garder les choses simples. Ensuite nous vérifions . pression « PRIMARY KEY » dans la si la ligne commence par « ) ». Cela signifie que ceci est la dernière ligne de la section CREATE TABLE. Si oui, nous écrivons simplement une chaîne pour fermer correctement la déclaration dans la variable « nouvelleLigne », réglons la variable ModeCreationTable à 0 et, si nous écrivons dans un fichier, nous réalisons l'écriture.

Maintenant (page précédente en bas à droite), nous utilisons les informations que nous avons trouvées sur le mot-clé auto increment. Tout d'abord, nous enlevons de la ligne tous les espaces parasites, puis vérifions pour voir où se trouve (nous supposons qu'elle est là) l'expression « int( » dans la ligne. Nous la remplacerons par l'expression « INTEGER PRIMARY KEY AUTOINCREMENT NOT NULL ». La longueur de l'entier n'est pas importante pour SQLite. Encore une fois, nous l'écrivons si c'est nécessaire.

Maintenant nous cherchons l'exligne. Remarguez l'espace supplémentaire à la fin : c'est exprès. Si on la trouve, on ignore la ligne.

#### elif ligne.strip().startswith(PK): pass

Maintenant (en haut à droite) nous recherchons l'expression « unsigned » (encore une fois remarguez les espaces supplémentaires) et la remplaçons par « ».

C'est la fin de la routine de création de table. Maintenant (ci-dessous), nous passons aux requêtes d'insertion pour les données. La variable DebutInsertion contient l'expression « INSERT INTO ». Nous vérifions cela parce que MySQL permet d'insérer plusieurs déclarations en une seule commande, mais pas SQLite. Nous devons faire des déclarations distinctes pour chaque bloc

```
elif ligne.startswith(DebutInsertion):
           if ModeInsertion == 0:
               ModeInsertion = 1
               # recupere le nom de la table et la liste
des champs
               istatement = ligne
               # enleve le retour chariot de la ligne
istatement
                    l = len(istatement)
                    istatement = istatement[:1-2]
```

```
elif ligne.find(" unsigned ") != -1:
               ligne = ligne.replace(" unsigned "," ")
               ligne = ligne.strip()
               longueur1 = len(ligne)
               ligne = ligne[:l1-1]
               if self.EcrireFichier == 1:
                   FichierDest.write("," + ligne)
                   if self.ModeDebug == 1:
                       print "Ecriture de la ligne
{0}".format(ligne)
```

Sinon, on peut s'occuper de la ligne.

```
else:
    longueur1 = len(ligne)
   ligne = ligne.strip()
   ligne = ligne[:11-4]
   if self.ModeDebug == 1:
        print "," + ligne
    if self.EcrireFichier == 1:
        FichierDest.write("," + ligne)
```

```
if posx != -1:
   longueur1 = ligne[:posx+3]
   ModeInsertion = 0
   if self.ModeDebug == 1:
       print istatement + longueur1
       print "-----"
   if self.EcrireFichier == 1:
       FichierDest.write(istatement +
```

```
longueur1+"\n")
```

Sinon, on concatène le prélude à l'instruction et on termine par un point-virgule.

```
elif pos1 != -1:
    l1 = line[:pos1+2]
    if self.DebugMode == 1:
        print istatement + 11 + ";"
    if self.WriteFile == 1:
        OutFile.write(istatement + 11 +
```

";\n")

de données. Nous réglons une va- valeur proprement dite. Ceci est illuspeu différemment. Vous serez en me-Une fois que vous avez votre fichier riable appelée « ModeInsertion » à 1, . tré en bas à droite de la page présure de comprendre ce que nous faiconverti, vous pouvez utiliser SQLite plaçons le « INSERT INTO {table} {liste cédente. Database Browser pour remplir la sons ici. des champs} VALUES ( » dans une vastructure de la base et les données. riable réutilisable (que je vais appeler Tout cela fonctionne (ci-dessous) Enfin, nous fermons notre fichier notre prélude), et continuons. si la dernière valeur que nous avons d'entrée et, si nous écrivons un fichier Ce code devrait fonctionner tel dans l'instruction INSERT est une de sortie, nous le fermons aussi. quel dans plus de 90 % des cas. Nous Maintenant, nous vérifions si nous chaîne entre guillemets. Cependant, pourrions avoir oublié certaines choses devons seulement travailler sur le si la dernière valeur est une valeur nuf.close() à cause d'autres problèmes, c'est if self.EcrireFichier == 1: schéma. Si oui, nous pouvons ignorer mérique, nous devons procéder un pour cela qu'un mode Debug est pré-FichierDest.close() sans problème toutes les instructions vu. Cependant, j'ai testé cela sur pluelse: d'insertion. Sinon, nous devons nous sieurs fichiers et n'ai eu aucun if self.ModeDebug == 1: problème. en occuper. print "Test de la ligne {0}".format(ligne) pos1 = ligne.find("),") elif self.SchemaSeulement == 0: posx = ligne.find(");") Comme toujours, le code est disif ModeInsertion == 1: if self.ModeDebug == 1: ponible sur Pastebin : print "pos1 =  $\{0\}$ , posx =  $\{1\}$ ".format(pos1,posx) http://pastebin.com/Bdt64VqS. Nous vérifions s'il y a soit « '); » soit if pos1 != -1: longueur1 = ligne[:pos1+1] « '), » dans notre ligne. Le cas « '); » if self.ModeDebug == 1: À la prochaine fois. indique que c'est la dernière ligne de print istatement + longueur1 + ";" l'ensemble d'instructions d'insertion. if self.EcrireFichier == 1: FichierDest.write(istatement + longueur1 + ";\n") else: posx = ligne.find("');") ModeInsertion = 0pos1 = ligne.find("'),") longueur1 = ligne[:posx+1] longueur1 = ligne[:pos1] if self.ModeDebug == 1: print istatement + longueur1 + ";" Cette ligne vérifie s'il y a des aposif self.EcrireFichier == 1: trophes échappées et les remplace. FichierDest.write(istatement + longueur1 + ";\n") ligne = ligne.replace ("\\'","''')

Si nous avons une déclaration de clôture (");"), c'est alors la fin de notre ensemble d'insertions et nous pouvons créer l'instruction en concaténant le prélude à l'instruction de **Greg Walters** est propriétaire de RainyDay Solutions LLC, une société de consultants à Aurora au Colorado, et programme depuis 1972. Il aime faire la cuisine, marcher, la musique et passer du temps avec sa famille. Son site web est <u>www.thedesignatedgeek.com</u>.

full circle magazine

python

Retour au **Sommaire** 

## Programmer en Python - Partie 30

e mois-ci, nous allons explorer encore un autre concepteur graphique, cette fois c'est pour Tkinter. Beaucoup de gens ont un problème avec Tkinter, car il n'offre pas un designer intégré. Alors que je vous ai montré comment concevoir facilement vos applications sans concepteur, nous allons en examiner un maintenant. Il s'appelle Page. Fondamentalement, il s'agit d'une version de Visual TCL avec une couche de Python par dessus. La version actuelle est la 3.2 et peut être trouvée à http://sourceforge.net/projects/page/files/latest/download.

TUTORIEL

Écrit par Greg D. Walters

## Pré-requis

Vous devez avoir TCK/TK 8.5.4 ou plus, Python 2.6 ou plus et pyttk, que vous pouvez obtenir (si vous ne l'avez pas encore) à partir de <u>http://pypi.python.org/pypi/pyttk</u>. Vous avez probablement tous ceux-ci à l'exception possible de pyttk.

## Installation

Vous ne pouvez vraiment pas demander une procédure d'installation plus facile. Il suffit de décompresser

le fichier de distribution dans un dossier de votre choix. Exécutez le script appelé « configure » à partir du dossier où vous venez de tout déballer. Cela va créer votre script de lancement appelé « page » que vous utiliserez pour obtenir tout le reste. C'est tout.

## Apprentissage de page

Lorsque vous démarrez Page, vous aurez trois fenêtres (formulaires). L'une est une « piste de lancement », l'autre est une boîte à outils et la dernière montre l'éditeur d'attributs.

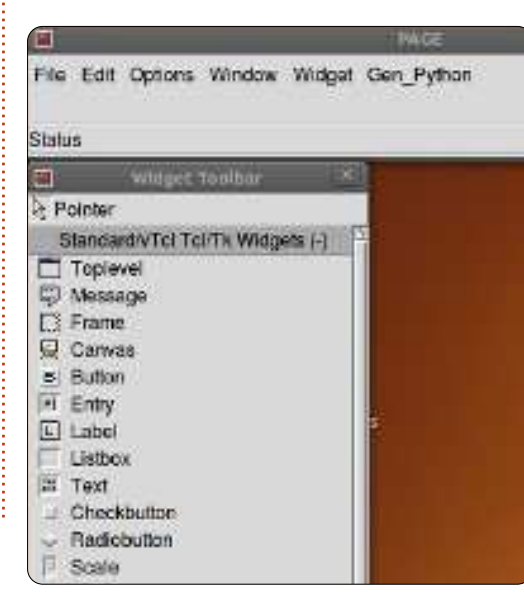

Pour démarrer un nouveau projet, cliquez sur le bouton du haut dans la boîte à outils.

|       | Widget Toolbar                | ×  |
|-------|-------------------------------|----|
| Poir  | nter                          |    |
| Sta   | andard/vTcl Tcl/Tk Widgets (- | -) |
| T     | oplevel                       |    |
| 🗐 M   | lessage                       |    |
| 🖾 Fi  | rame                          |    |
| 💂 C   | anvas                         |    |
| D. D. |                               |    |

Cela crée votre formulaire principal. Vous pouvez le déplacer où vous le souhaitez sur votre écran. Ensuite, et à partir de maintenant, cliquez sur un widget dans la boîte à outils, puis cliquez sur l'endroit où vous le voulez sur le formulaire principal.

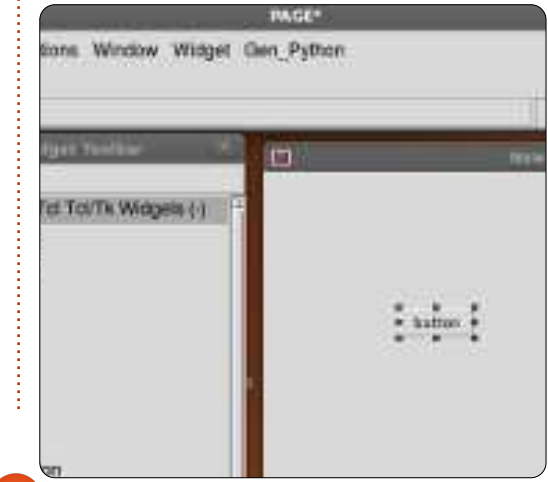

Pour l'instant, nous allons faire un bouton. Cliquez sur le bouton Button dans la boîte à outils, puis cliquez quelque part sur le formulaire principal.

Ensuite, dans le formulaire de lancement, cliquez sur Fenêtre (Window) et sélectionnez l'Éditeur d'attributs (s'il n'est pas déjà affiché). Votre bouton unique devrait être déjà mis en surbrillance ; déplacez-le dans le formulaire et lorsque vous relâchez le bouton de la souris, vous devrez voir le changement de position dans le formulaire éditeur d'attributs sous « x position » et « y position ».

Ici, nous pouvons définir d'autres attributs tels que le texte sur le bouton (ou la plupart des autres widgets), l'alias pour le widget (le nom auquel nous allons nous référer dans notre code), la couleur, le nom par lequel nous l'appellerons et plus. Près du bas de l'éditeur d'attributs se trouve le champ de texte. Ceci est le texte que l'utilisateur voit pour, dans ce cas, le widget bouton. Changeonsle de « Button » à « Exit ». Remarquez qu'à présent le bouton affiche « Exit ».

laire pour montrer seulement le bouton et recentrez le bouton dans le formulaire.

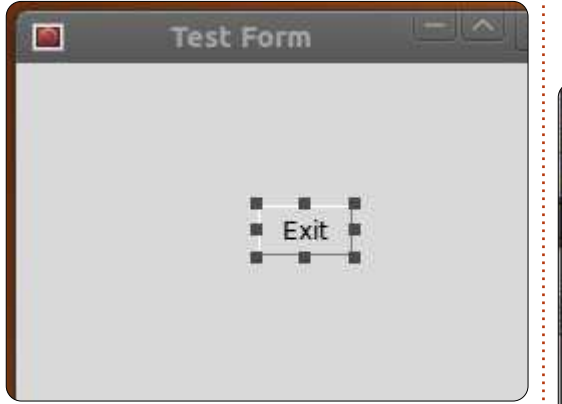

Ensuite, cliquez quelque part dans le formulaire principal où le bouton n'est pas. Le formulaire éditeur d'attributs affiche maintenant les attributs du formulaire principal. Trouvez le champ « Title » et changez-le de « New Toplevel 1 » à « Test Form ».

Maintenant, avant de sauvegarder notre projet, nous avons besoin de créer un dossier pour contenir nos fichiers de projet. Créez un dossier quelque part sur votre disque appelé « PageProjects ». Puis, dans la fenêtre de lancement, sélectionnez File puis Save As. Allez dans votre dossier PageProjects et, dans la boîte de dialogue, tapez TestForm.tclet et cliquez sur le bouton Save. Notez que c'est enregistré comme fichier TCL, pas comme fichier Python. Ensuite, nous allons créer le fichier python.

Dans la fenêtre de lancement, cherchez le menu Gen\_Python et cliquez dessus. Sélectionnez Generate Python et un nouveau formulaire apparaît.

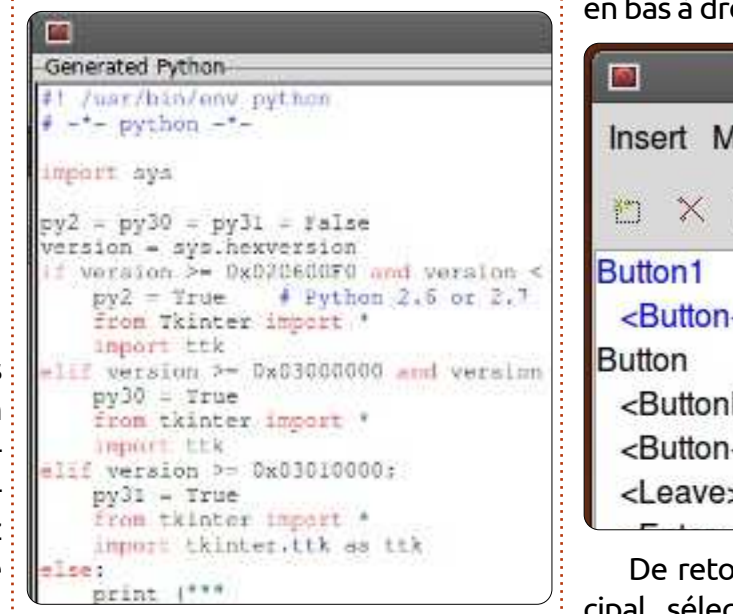

Page a généré (comme son nom l'indique) le code Python à notre place et l'a placé dans une fenêtre pour qu'on puisse le voir. Au bas de ce formulaire, il y a trois boutons : Save, Run et Close.

Cliquez sur Save. Si, à ce stade, vous deviez regarder dans votre dossier PageProjects, vous verriez le fichier python (TestForm.py). Maintenant, cliquez sur le bouton Run. En quelques secondes, vous verrez le projet démarrer. Le bouton n'est pas connecté à quoi que ce soit encore, il ne

fera donc rien si vous cliquez dessus. Il suffit de fermer le formulaire avec le « X » dans le coin de la fenêtre. Maintenant, fermez la fenêtre de console Python avec le bouton de fermeture en bas à droite.

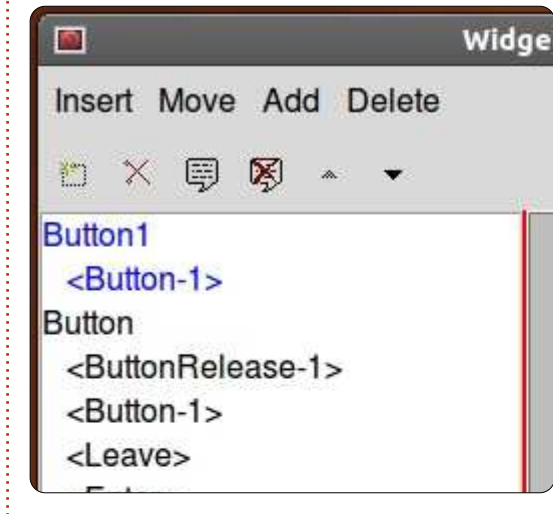

De retour à notre formulaire principal, sélectionnez le bouton Exit et faites un clic droit dessus. Sélectionnez « Bindings... ». Dans le menu se trouve un ensemble de boutons.

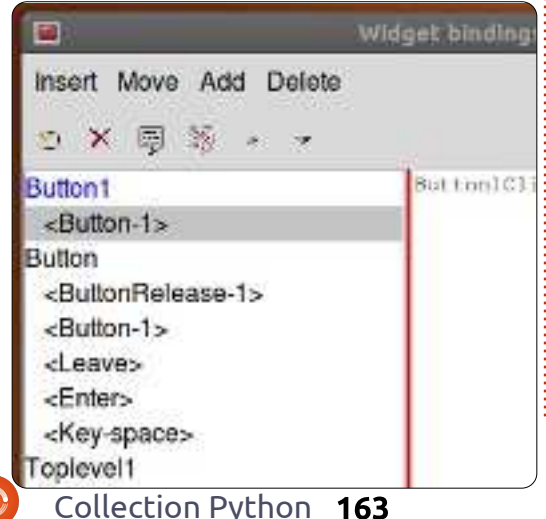

Le premier sur la gauche vous permet de créer une nouvelle liaison. Cliquez sur « Button-1 ». Cela nous permet de paramétrer la liaison pour le bouton gauche de la souris. Dans la fenêtre sur la droite, tapez « Button1Click ».

Enregistrez et générez le code python à nouveau. Faites défiler le code dans la console Python jusqu'à la fin du fichier. Au-dessus du code de la « class Test\_Form » se trouve la fonction dont nous venons de demander la création. Notez qu'à ce stade, il est simplement transmis. Regardez plus loin vers le bas et vous verrez le code qui crée et contrôle notre bouton. Tout est fait pour nous déjà. Toutefois, nous devons encore dire au bouton ce qu'il faut faire. Fermez la console Python et continuons.

|          |       | Function Li | st |
|----------|-------|-------------|----|
| <b>1</b> |       | ×           |    |
| py:E     | uttor | 1Click      |    |
| PJ.2     | alloi | i oliok     |    |
|          |       |             |    |
|          |       |             |    |

Sur la fenêtre de lancement, cliquez sur Window puis sélectionnez Function List. Ici, nous allons écrire notre méthode pour fermer la fenêtre.

Retour au Sommaire

bouton Add. Cliquez dessus. Dans la zone Function, tapez « py:Button1Click » et, dans la zone Arguments, tapez « 1 » et modifiez le texte dans la zone

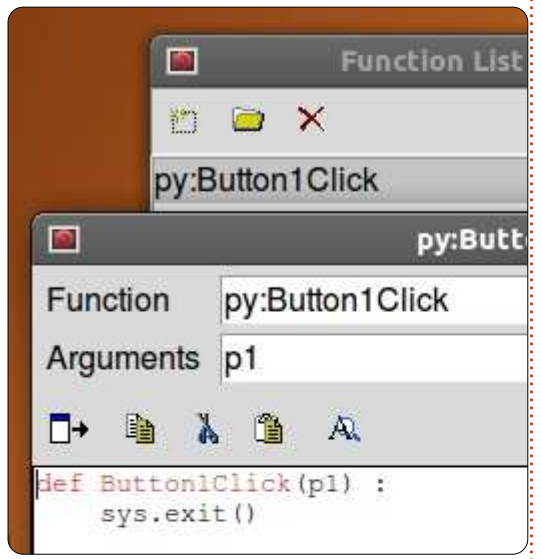

inférieure à :

#### def Button1Click(p1): sys.exit()

Cliquez sur la coche et nous avons terminé avec cela.

Ensuite, nous devons lier cette routine au bouton. Sélectionnez le bouton dans le formulaire, faites un clic droit dessus et sélectionnez « Bindings... ». Comme précédemment, cliquez sur le bouton le plus à gauche sur la barre d'outils et sélectionnez le Button-1. C'est l'événement correspondant au clic gauche de la souris. Dans

Le premier bouton à gauche est le la boîte de texte à droite, entrez « Button1Click ». Assurez-vous d'utiliser la même casse que pour la fonction que nous venons de créer. Cliquez sur la coche sur le côté droit. Maintenant. sauvegardez et générez votre code python.

> Vous devriez voir le code suivant vers le bas, mais en dehors de la classe Test Form :

#### def Button1Click(p1) :

#### sys.exit()

Et la dernière ligne de la class devrait être :

self.Button1.bind('<Button-</pre> 1>',Button1Click)

Maintenant. si vous exécutez vot code et cliquez sur le bouton Exit, formulaire doit se fermer correct ment.

## Pour aller plus loin

Maintenant, nous allons faire quelque chose de plus compliqué. Nous allons créer une démo montrant quelques-uns des widgets qui sont disponibles. D'abord fermez Page et redémarrez-le. Ensuite, créez un nouveau formulaire Toplevel. Ajoutez deux cadres, l'un au-dessus de l'autre et étirez-les pour prendre à peu près toute la

largeur du formulaire. Dans le cadre du haut, placez une étiquette de texte et, en utilisant l'éditeur attributs, modifiez le texte à « Buttons: ». Ensuite. ajoutez deux boutons dans le plan horizontal. Modifiez le texte de celui de gauche en « Normal » et celui de droite en « Sunken » [Ndt : en creux]. Alors que le bouton Sunken est sélectionné, changez le relief de « Sunken » et nommez-le btnSunken. Nommez le bouton « Normal » « btnNormal ». Enregistrez ce projet avec le

| 1             | Demos     | _                        |
|---------------|-----------|--------------------------|
| Buttons       |           |                          |
|               | Normal    | Sun                      |
| Radio Buttons | • radio 1 | <ul> <li>radi</li> </ul> |
|               | 🖲 radio 2 | radi                     |
|               |           |                          |
|               | Exit      |                          |

#### nom « Demos.tcl ».

Ensuite, placez dans le cadre inférieur une étiquette de texte « Radio Buttons » et quatre boutons radio comme dans l'image ci-dessous. Enfin, placez un bouton Exit en dessous du cadre inférieur.

Avant de travailler sur les liaisons. nous allons créer nos fonctions de clic. Ouvrez la liste de fonctions et

créez deux fonctions. Le premier devrait être appelé btnNormalClicked et l'autre btnSunkenClicked. Assurez-vous d'inclure p1 dans la boîte d'arguments. Voici le code que vous devez avoir pour eux :

#### def btnNormalClicked(p1):

print "Normal Button Clicked" def btnSunkenClicked(p1) :

#### print "Sunken Button Clicked"

Ajoutons nos liaisons aux boutons. Pour chaque bouton, faites un clic droit dessus, sélectionnez « Bindings... » et ajoutez, comme avant, une liaison aux fonctions que nous avons créées. Pour le bouton normal, cela sera « btnNormalClicked » et pour le bouton creux cela sera « btnSunkenClicked ». Enregistrez et générez votre code. Maintenant, si vous testiez le programme avec l'option « Run » de la console Python et cliquiez sur un des boutons, vous ne verriez rien se produire. Toutefois, lorsque vous fermerez l'application, vous devriez voir les réponses écrites. Ceci est normal pour Page et si vous l'aviez simplement exécuté à partir de la ligne de commande comme vous le feriez normalement, les choses devraient fonctionner comme prévu.

full circle magazine

Maintenant, passons à nos boutons radio. Nous les avons regroupés en deux groupes « clusters ». Les deux premiers (Radio 1 et Radio 2) formeront le groupe 1 et les deux autres seront le groupe 2. Cliquez sur Radio 1 et dans l'éditeur d'attributs, définissez la valeur à 0 et la variable à « rbc1 ». Définissez la variable pour Radio 2 à « rbc1 » et la valeur à 1. Faites la même chose pour Radio 3 et Radio 4, mais pour les deux réglez la variable à « rbc2 ». Si vous voulez, vous pouvez améliorer le clic des boutons radio et imprimer quelque chose dans le terminal, mais pour l'instant, la chose importante est que les groupes fonctionnent. Cliquer sur Radio1 désélectionnera Radio2 et n'aura pas d'influence sur Radio3 ou Radio4, et de même pour Radio2 et ainsi de suite.

Enfin, vous devez créer une fonction pour le bouton Exit et la lier au bouton, comme nous l'avons fait dans le premier exemple.

Si vous avez suivi depuis le début nos autres applications Tkinter, vous devriez être en mesure de comprendre le code montré ci-dessus à droite. Sinon, merci de retourner dans guelques numéros précédents pour lire une présentation complète de ce code.

```
def set Tk var():
# These are Tk variables passed to Tkinter and must
# be defined before the widgets using them are created.
global rbc1
rbc1 = StringVar()
global rbc2
rbc2 = StringVar()
def btnExitClicked(p1) :
sys.exit()
def btnNormalClicked(p1) :
print "Normal Button Clicked"
def btnSunkenClicked(p1) :
print "Sunken Button Clicked"
```

Vous pouvez voir qu'utiliser Page mon ancien domaine/site web www.therend le processus de conception de base beaucoup plus facile que de le faire vous-même. Nous avons seulement commencé à examiner ce que peut faire Page et nous allons faire liste la prochaine fois.

Le code python peut être trouvé sur pastebin à :

http://pastebin.com/ts3MKyCZ.

Une note avant de terminer pour ce mois-ci. Vous avez sans doute remarqué que j'ai manqué quelques numéros. Cela est dû au fait que ma femme a été diagnostiquée avec un cancer l'an dernier. Même si j'ai vraiment essayé d'empêcher les choses de tomber à travers les mailles du filet, un certain nombre de choses y sont passées. Une de ces choses est

designatedgeek.com. J'ai fait une grossière erreur et en ai raté le renouvellement. Pour cette raison, le domaine a été vendu sans mon consentement. J'ai mis en place www.thequelque chose de beaucoup plus réa- designatedgeek.net avec tous les vieux trucs. Je vais travailler dur le mois prochain pour mettre tout cela à jour.

Rendez-vous la prochaine fois.

Greg Walters est propriétaire de RainyDay Solutions LLC, une société de consultants à Aurora au Colorado, et programme depuis 1972. Il aime faire la cuisine, marcher, la musique et passer du temps avec sa famille. Son site web est www.thedesignatedgeek.com.

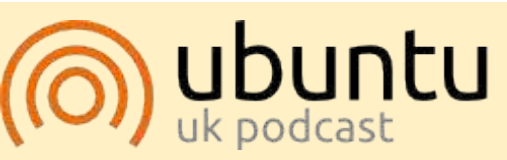

Le Podcast Ubuntu couvre toutes les dernières nouvelles et les problèmes auxquels sont confrontés les utilisateurs de Linux Ubuntu et les fans du logiciel libre en général. La séance s'adresse aussi bien au nouvel utilisateur qu'au plus ancien codeur. Nos discussions portent sur le développement d'Ubuntu, mais ne sont pas trop techniques. Nous avons la chance d'avoir quelques supers invités, qui viennent nous parler directement des derniers développements passionnants sur lesquels ils travaillent, de telle façon que nous pouvons tous comprendre ! Nous parlons aussi de la communauté Ubuntu et de son actualité.

Le podcast est présenté par des membres de la communauté Ubuntu Linux du Royaume-Uni. Il est couvert par le Code de Conduite Ubuntu et est donc adapté à tous.

L'émission est diffusée en direct un mardi soir sur deux (heure anglaise) et est disponible au téléchargement le jour suivant.

ubuntupodcast.org

## Débuter Python - Partie 31

près notre dernière rencontre, vous devriez avoir une assez bonne idée de la façon d'utiliser Page. Sinon, allez vite lire l'article du mois dernier. Nous allons continuer cette fois-ci en créant une application de liste de fichiers avec une interface graphique. Le but ici est de créer une application graphique qui va récursivement parcourir un répertoire, en cherchant des fichiers avec un ensemble défini d'extensions, et afficher le résultat dans une vue arborescente. Pour cet exemple, nous allons chercher les fichiers multimédias avec les extensions .avi. .mkv, .mv4, .mp3 et .ogg.

TUTORIEL

Écrit par Greg D. Walters

Cette fois, le texte peut sembler un peu laconique dans la partie conception. Tout ce que je vais faire, c'est vous donner des indications pour le placement des widgets, ainsi que les attributs et les valeurs requises, de cette façon :

#### widget

#### attribut: valeur

Je ne citerai les chaînes de texte que lorsque cela sera nécessaire. Par exemple, pour l'un des boutons, le texte doit être réglé sur « ... ».

Voici à quoi va ressembler l'interface

graphique de notre application :

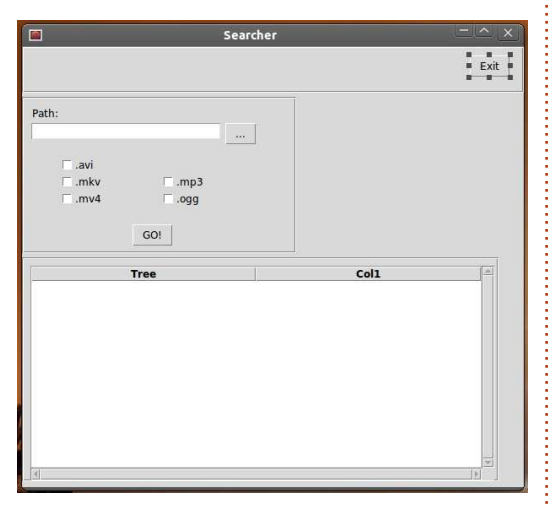

Comme vous pouvez le voir, nous avons notre formulaire principal, un bouton pour quitter, une boîte de saisie de texte avec un bouton qui va appeler une boîte de dialogue pour demander le répertoire, cinq cases à cocher pour sélectionner les types d'extension, un bouton « ALLER ! » pour effectivement commencer le traitement et une arborescence pour afficher notre production.

Nous pouvons commencer. Lancez Page et créez un nouveau widget principal. En utilisant l'éditeur d'attributs, définissez les attributs suivants :

```
alias: rechercher
titre: rechercher
```

Assurez-vous de sauvegarder souvent. Lorsque vous enregistrez le fichier, donnez-lui le nom « Rechercher ». Rappelezvous, Page ajoute l'extension .tcl à votre place et quand vous générerez le code python il sera sauvegardé dans le même dossier.

Ensuite, ajoutez un cadre. Il devrait se placer tout en haut du cadre principal. Définissez les attributs comme suit :

```
Largeur : 595
Hauteur : 55
Position x : 0
Position y : 0
```

Dans ce cadre, ajoutez un bouton. Ce sera notre bouton Quitter.

#### Alias : btnQuitter Texte : Quitter

Déplacez-le au centre de la fenêtre, ou alors sur le côté droit. J'ai mis le mien à X = 530 et Y = 10.

Créez un autre cadre :

```
Largeur : 325
Hauteur : 185
Position y : 60
```

Voici à quoi ce cadre va ressembler, pour vous guider à travers cette section (colonne suivante).

| □ .avi |       |
|--------|-------|
|        | □.mp3 |
|        | ⊡.ogg |
|        |       |

Dans ce cadre, ajoutez une étiquette. Définissez l'attribut texte à « Chemin : ». Déplacez-le en haut à gauche de la fenêtre.

Dans le même cadre, ajoutez un widget de saisie :

```
Alias : txt Chemin
Texte : CheminFichier
Largeur : 266
Hauteur : 21
```

Ajoutez un bouton à droite de la zone de saisie :

```
Alias : btnCheminRecherche
Texte : « ... » (sans guillemets).
```

Ajoutez cinq (5) cases à cocher. Mettez-les dans l'ordre suivant :

x x x x x

Collection Python 166

Les trois cases à cocher de gauche sont pour les fichiers vidéo et les deux de droite sont pour les fichiers audio. Nous allons d'abord traiter les trois de gauche, puis les deux de droite.

Alias: chkAVI Texte : ".avi" (sans guillemets) Variable : VchkAVI

Alias : chkMKV Texte : ".mkv" (sans guillemets) Variable : VchkMKV

Alias: chkMV4 Texte : ".mv4"(sans guillemets) Variable: VchkMV4

Alias : chkMP3 Texte : ".mp3" (sans guillemets) Variable : VchkMP3

Alias : chkOGG Texte : ".ogg" (sans guillemets) Variable : VchkOGG

Enfin ajoutez dans ce cadre un bouton quelque part en dessous des cinq cases à cocher et un peu centré à l'intérieur du cadre :

Alias : btnAller Texte : ALLER

Maintenant, ajoutez un autre cadre en dessous du précédent :

Largeur : 565 Hauteur : 265

J'ai placé le mien à environ X = 0 et Y =

250. Vous pourriez avoir à redimensionner votre formulaire principal pour voir l'affichage en entier. Dans ce cadre, ajoutez un widget Scrolledtreeview (vue arborescente avec ascenseur):

Largeur : 550 Hauteur : 254 Position X : 10 Position Y : 10

Voilà. Nous avons conçu notre interface graphique. Maintenant tout ce qu'il reste à faire est de créer notre liste de fonctions et de lier ces fonctions à nos boutons.

Dans la fenêtre de liste des fonctions, cliquez sur le bouton Nouveau (le bouton le plus à gauche). Ceci nous amène à l'éditeur de nouvelle fonction. Modifiez le texte dans la zone de saisie Fonction en remplaçant « py:xxx » par « py: btnClicQuitter() ». Dans la zone de texte de l'argument saisissez « p1 ». Dans la zone de saisie multilignes du bas, changez le texte en :

#### def btnClicQuitter(p1):

#### sys.exit()

Notez que ce n'est pas indenté. Page le fera pour nous quand il créera le fichier python.

Ensuite, créez une autre fonction appelée btnClicAller. N'oubliez pas d'ajouter un paramètre nommé « p1 ». Laissez

l'instruction « pass » ; nous changerons cela plus tard.

Enfin, ajoutez une autre fonction appelée « btnCheminRecherche ». Encore une fois, laissez l'instruction « pass ».

En tout dernier lieu, nous devons relier les boutons et les fonctions que nous venons de créer.

Faites un clic droit sur le bouton Quitter que nous avons créé, sélectionnez Lier. Une grande boîte apparaîtra. Cliquez sur le bouton Nouvelle liaison, cliquez sur bouton-1 et remplacez le mot « A FAIRE » dans la boîte de saisie de texte de droite par « btnClicQuitter ». NE METTEZ PAS les parenthèses () ici.

Liez le bouton ALLER à la fonction btnClicAller et le bouton « ... » à btnClicCheminRecherche.

Sauvegardez votre interface graphique et générez le code python.

Maintenant tout ce qu'il reste à faire est de créer le code qui « agglutine » l'interface graphique.

Ouvrez le code que nous venons de générer dans votre éditeur de texte favori. Commençons par examiner ce que Page a créé pour nous.

Au début du fichier se trouve l'en-tête

standard python et une déclaration d'importation unique pour importer la bibliothèque système (sys). Ensuite vient du code plutôt confus (à première vue). C'est simplement pour examiner la version de python avec laquelle vous essayez d'exécuter l'application, puis pour importer les versions correctes des bibliothèques Tkinter. À moins que vous n'utilisiez Python 3.x, vous pouvez tout simplement ignorer les deux derniers.

Nous allons modifier la portion de code 2.x dans quelques instants pour importer d'autres modules Tkinter.

Arrive ensuite la routine « vp\_start\_gui() ». C'est la routine principale du programme. Ceci met en place notre interface, définit les variables dont nous avons besoin et appelle ensuite la boucle principale Tkinter. Vous remarquerez peut-être la ligne « w = None » juste en dessous. Elle n'est pas indentée et n'a pas besoin de l'être.

Ensuite viennent deux routines (create\_Rechercher et destroy\_Rechercher) qui sont utilisées pour remplacer la routine principale si nous utilisons cette application comme une bibliothèque. Nous n'avons pas besoin de nous inquiéter à ce sujet.

Arrive ensuite la routine « initialise\_var\_Tk ». Nous définissons les variables Tkinter utilisées qui doivent être mises en place avant de créer les widgets. Vous pouvez sans doute reconnaître la variable texte

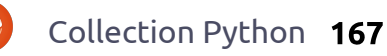

pour le widget de saisie CheminFichier et les variables de nos cases à cocher. Les trois routines suivantes sont les fonctions que nous avons créées en utilisant l'éditeur de fonctions et une fonction « init() ».

Exécutez le programme maintenant. Notez que les cases à cocher contiennent des coches grisées. Nous ne voulons pas cela dans notre application finale, nous allons donc créer un peu de code pour les faire disparaître avant que le formulaire ne soit affiché à l'utilisateur. La seule chose qui fonctionne à part les cases à cocher est le bouton Quitter.

Utilisez-le pour terminer le programme.

Maintenant, nous allons jeter un coup d'oeil à la classe qui contient effectivement la définition de l'interface graphique. Il s'agit de la classe « Chercheur ». C'est là que tous les widgets sont définis et placés dans notre formulaire. Vous devez être familier avec cela maintenant.

Deux classes de plus sont créées, elles contiennent le code pour gérer l'arborescence qui défile. Nous n'avons pas à changer tout cela. Tout a été créé pour nous par Page.

Revenons maintenant au début du code et commençons à le modifier.

Nous avons besoin d'importer quelques modules de bibliothèque de plus ;

pour cela ajoutez en dessous de la déclaration « import sys » :

#### import os

## from os.path import join, getsize, exists

Maintenant, trouvez la section qui contient la ligne « py2 = True ». Comme nous l'avons dit, c'est la section qui traite des importations tkinter pour Python version 2.x. En dessous de « import ttk », nous avons besoin d'ajouter ce qui suit pour utiliser la bibliothèque FileDialog. Nous avons également besoin d'importer le module tkFont :

#### import tkFileDialog

#### import tkFont

Ensuite nous devons ajouter quelques variables à la routine « initialise\_var\_Tk() ». En bas de la routine, ajoutez les lignes suivantes:

#### global exts, FileList

```
exts = []
```

#### ListeFichiers=[]

Ici, nous créons deux variables globales (exts et ListeFichiers) qui seront utilisées plus tard dans notre code. Les deux sont des listes. « exts » est une liste des extensions que l'utilisateur sélectionne dans l'interface. « ListeFichiers » contient une liste des fichiers correspondants à la recherche effectuée par l'utilisateur. Nous allons l'utiliser pour remplir le widget de vue arborescente.

Puisque notre « btnClicQuitter » est déjà créé pour nous par Page, nous allons nous occuper de la routine « btnClicAller ». Commentez la déclaration pass et ajoutez le code de sorte qu'il ressemble à ceci :

```
def btnClicAller(p1) :
```

#pass

```
ConstruireExts()
```

chemin = CheminFichier.get()

```
e1 = tuple(exts)
```

```
Parcourir(chemin,e1)
```

#### ChargerDonnees()

C'est la routine qui est appelée lorsque l'utilisateur clique sur le bouton « ALLER ». Nous appelons une routine nommée « ConstruireExts » qui crée la liste des extensions que l'utilisateur a sélectionnée. Puis nous récupérons le chemin que l'utilisateur a choisi dans la boîte de dialogue de demande de répertoire et l'assignons à la variable chemin. Nous créons ensuite un tuple à partir de la liste des extensions, ce qui est nécessaire quand nous vérifions les fichiers. Nous appelons ensuite une routine ap-

pelée « Parcourir » en lui passant le répertoire cible et le tuple des extensions.

Enfin, nous appelons une routine nommée « ChargerDonnees ».

Ensuite, nous devons étoffer la routine « btnClicCheminRecherche ». Commentez la déclaration pass et modifiez le code pour qu'il ressemble à ceci :

def
btnClicCheminRecherche(p1) :

**#pass** 

```
chemin =
tkFileDialog.askdirectory()
#**self.file_opt)
```

CheminFichier.set(chemin)

Puis vient la routine init. À nouveau, le code doit ressembler à ceci :

#### def init():

**#pass** 

# se lance apres la creation
des fenetres et des widgets...

global VueArborescente

InitialiserCases()

VueArborescente = w.Scrolledtreeview1

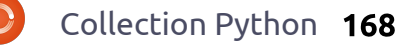

#### InitialiserVueArborescente()

Ici, nous créons une variable globale appelée VueArborescente. Nous appelons ensuite une routine qui efface les contrôles gris dans les cases à cocher, affectons la variable VueArborescente pour pointer vers l'arborescence avec ascenseurs de notre formulaire et appelons InitialiserVueArborescente pour définir les en-têtes pour les colonnes. Voici le code de la routine InitialiserCases qui doit être la suivante :

#### def InitialiserCases():

| VchkAVI.set('0') |
|------------------|
| VchkMKV.set('0') |
| VchkMP3.set('0') |
| VchkMV4.set('0') |
|                  |

VchkOGG.set('0')

Ici, tout ce que nous faisons, c'est de définir les variables (ce qui définit automatiquement l'état d'activation dans nos cases à cocher) à 0. Si vous vous souvenez, à chaque fois qu'on clique sur la case, cette variable est automatiquement mise à jour. Si la variable est modifiée par notre code, la case à cocher répond également. Maintenant (en haut à droite) nous allons nous occuper de la routine qui établit la liste des extensions à partir de ce que l'utilisateur a cliqué.

Essayez de vous rappeler mon neuvième article dans le FCM n° 35. Nous avons écrit du code pour créer un catalogue de fichiers MP3. Nous allons utiliser une version abrégée de cette routine (au milieu à droite). Reportez-vous au FCM n° 35 si vous avez des questions au sujet de cette routine.

Ensuite (en bas à droite) nous appelons la routine InitialiserVueArborescente. C'est assez simple. Nous définissons une variable « TitresColonnes » avec les rubriques que nous voulons dans chaque colonne de l'arborescence. Nous utilisons une liste pour cela. Nous réglons ensuite l'attribut titre de chaque colonne. Nous réglons également la largeur de colonne à la taille de cet en-tête.

Enfin, nous devons créer la routine « ChargerDonnees » (page suivante, en haut à droite) qui est l'endroit où nous chargeons nos données dans l'arborescence. Chaque ligne de l'arborescence est une entrée dans la variable de type liste ListeFichiers. Nous devons également ajuster la largeur de chaque colonne (à nouveau) pour correspondre à la taille des données de la colonne.

C'est tout pour la première vue de l'application. Exécutez-la et regardez ce que ça fait. Notez que si vous avez un grand nombre de fichiers à parcourir,

```
vous aurez l'impression que le pro-
gramme ne répond pas. C'est quelque
chose qui doit être corrigé. Nous allons
créer des routines pour modifier notre
curseur de la valeur par défaut à un
curseur en forme de montre et vice-versa
pour que l'utilisateur soit au courant
quand nous faisons quelque chose qui
prend beaucoup de temps.
```

Dans la routine « initialise\_var\_Tk », ajoutez le code suivant à la fin :

## global CurseurOccupe, PreCurseurOccupe,

WidgetsOccupes

```
def Parcourir(chemin, extensions):
    rcntr = 0
```

```
liste = []
for racine, reps, fics in os.walk(chemin):
    rcntr += 1  # nombre de repertoires parcourus
    for fic in [f for f in fics if f.endswith(extensions)]:
        liste.append(fic)
        liste.append(racine)
        ListeFichiers.append(liste)
        liste=[]
```

def ConstruireExts():

CurseurOccupe = 'watch'

**PreCurseurOccupe = None** 

WidgetsOccupes = (racine, )

if VchkAVI.get() == '1':

if VchkMKV.get() == '1':

if VchkMV4.get() == '1':

if VchkOGG.get() == '1':

exts.append(".avi")

exts.append(".mkv")
if VchkMP3.get() == '1':

exts.append(".mp3")

exts.append(".mv4")

exts.append(".ogg")

```
def InitialiserVueArborescente():
    global TitresColonnes
    TitresColonnes = ['Nom fichier','Chemin']
    VueArborescente.configure(columns=TitresColonnes,
        show="headings")
    for col in TitresColonnes:
        VueArborescente.heading(col, text = col.title(),
            command = lambda c = col: sortby(VueArborescente, c, 0))
    ## ajuste la largeur de colonne au titre
        VueArborescente.column(col, width =
tkFont.Font().measure(col.title()))
```

Ici, nous mettons en place des variables globales, nous les initialisons, puis nous réglons le(s) widget(s) (dans WidgetsOccupes) pour lesquels nous souhaitons gérer le changement de curseur. Dans ce cas, nous avons mis racine qui est notre fenêtre entière. Remarquez que c'est un tuple.

Ensuite, nous créons deux routines pour modifier et remettre le curseur. D'abord la routine qui modifie, que nous appelons « DebutOccupation ». Insérez le code que vous voyez au milieu à droite après la routine « ChargerDonnees ».

Nous vérifions d'abord si une valeur a été passée à « nouveaucurseur ». Sinon, nous mettons par défaut CurseurOccupe. Puis nous parcourons le tuple WidgetsOccupes et réglons le curseur sur ce que nous voulons.

comment utiliser Page pour développer très rapidement. Avec l'article d'aujourd'hui, vous pouvez voir qu'une bonne conception de votre interface graphique à l'avance peut rendre le processus de développement facile et relativement indolore.

Le fichier tcl est enregistré sur pastebin : http://pastebin.com/AA1k E4Dy (en anglais) et le code Python est enregistré ici : http://pastebin.com/WYK 2SKOj.

### À la prochaine fois!

```
def ChargerDonnees():
    global TitresColonnes
    for c in ListeFichiers:
        VueArborescente.insert('', 'end', values=c)
        # ajuste la largeur de colonne si necessaire pour chaque valeur
        for ix, val in enumerate(c):
            larg col = tkFont.Font().measure(val)
            if VueArborescente.column(TitresColonnes[ix],width=None)<larg col:
                 VueArborescente.column(TitresColonnes[ix], width=larg col)
def debutOccupation(nouveaucurseur=None):
    global PreCurseurOccupe
    if not nouveaucurseur:
        nouveaucurseur = CurseurOccupe
    nouveauPreCurseursOccupes = {}
```

```
for composant in WidgetsOccupes:
   nouveauPreCurseursOccupes[composant] = composant['cursor']
```

```
composant.configure(cursor=nouveaucurseur)
```

```
composant.update idletasks()
```

```
PreCurseurOccupe = (nouveauPreCurseursOccupes, PreCurseurOccupe)
```

def finOccupation(): global PreCurseurOccupe if not PreCurseurOccupe: return ancienPreCurseursOccupes = PreCurseurOccupe[0]

```
PreCurseurOccupe = PreCurseurOccupe[1]
```

for composant in WidgetsOccupes:

```
try:
```

composant.configure(cursor=ancienPreCurseursOccupes[composant]) except KeyError:

pass

composant.update idletasks()

Maintenant, mettez le code que vous voyez tout à fait en bas.

Dans cette routine, nous réinitialisons simplement le curseur pour les widgets dans notre tuple WidgetsOccupes à notre curseur par défaut.

Enregistrez et exécutez votre programme. Vous devrez voir que le curseur change chaque fois que vous avez une longue liste de fichiers à parcourir.

Cette application ne fait vraiment pas grand chose, mais elle vous a montré

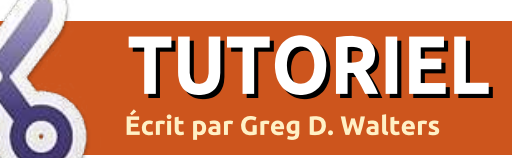

## Débuter Python - Partie 32

e dois l'avouer, j'aime ma tablette Android. Alors que je l'utilise tous les jours, elle n'est pas encore un remplacant pour mon ordinateur de bureau. Et je dois aussi admettre que ce pourquoi je l'utilise principalement est à peu près ce pourquoi tout le monde utilise la sienne : naviguer sur le Web, écouter de la musique, regarder des vidéos, jouer à des jeux et ainsi de suite. J'essaie de la justifier en avant des applications qui ont un rapport avec des listes de courses et de tâches à faire, la recherche d'essence pas chère, des choses amusantes pour mon petit-fils, etc. C'est vraiment un jouet pour moi en ce moment. Pourquoi utiliser une tablette tactile amusante pour faire votre liste de courses ? Avouons-le... Ce sont les regards d'envie que les gens me jettent dans le magasin guand ils me voient pousser le caddy dans l'allée et tapoter ma tablette pour barrer les éléments de la liste. Ah, le facteur geek RÈGNE ! Bien sûr, je peux utiliser le dos d'une vieille enveloppe pour faire ma liste. Mais ce ne serait ni cool ni geeky, hein, n'est-ce pas?

Comme 99 % des hommes geeks mariés dans le monde, je suis marié à

une femme non-geek. Une merveilleuse femme aimante, bien sûr, mais une non-geek qui, lorsque je commence à baver sur le dernier gadget, soupire et dit quelque chose comme : « Eh bien, si tu penses VRAIMENT que nous avons besoin de ça... ». Puis elle m'envoie le même regard que je lui envoie quand elle caresse affectueusement la 50e paire de chaussures du magasin.

En toute honnêteté, il n'a été difficile de pas ramener la première tablette à la maison. Je l'ai achetée pour ma femme alors qu'elle suivait un traitement de chimiothérapie. Elle a essavé d'utiliser un ordinateur portable pendant quelque temps, mais la chaleur et le poids sur ses genoux étaient insupportables au bout d'un certain temps. Les e-books sur un ordinateur portable n'étaient pas sa tasse de thé, alors guand elle a essavé de lire, elle a dû jongler entre le livre, <sup>‡</sup> l'ordinateur portable et le lecteur mp3,

full circle magazine

tout en étant attachée à un transat avec des tubes dans le bras la remplissant de vilains produits chimiques. Lorsque je lui ai offert la tablette, ce fut le meilleur des mondes. Elle pouvait lire un livre électronique, écouter de la musique, regarder la télé, naviguer sur le Web, vérifier ses mails, mettre à jour son blog sur le cancer, suivre ses amis sur facebook et jouer à des jeux, le tout sur un appareil qui était léger et sympa. Si elle était fa-

tiguée, elle pouvait tout simplement la glisser sur le côté entre elle et le transat (ou le lit quand elle était à la maison pour essayer de reprendre des forces). Bien mieux qu'un ordinateur portable encombrant et un livre, un lecteur mp3, une télécommande et plus encore.

Alors qu'elle se faisait remplir de produits chimiques nocifs, je réquisitionnais une table et une chaise dans le coin de la salle de traitement, à proximité d'une prise de courant, et

i'essavais de travailler sur mon vieux portable de six ans. Entre les projets, je faisais des recherches sur la programmation Android. J'ai découvert que la plupart des programmes pour Android se faisait en Java. J'étais presque résigné à ré-apprendre le Java lorsque je suis tombé sur quelques outils qui permettent de programmer en Python pour le système d'exploitation Android. Un de ces outils est appelé « SL4A ». SL4A veut dire Scripting Laver for Android (Couche de Script pour Android). C'est ce sur quoi nous allons nous concentrer dans les deux prochains articles. Dans celui-ci, en fait, nous allons nous concentrer sur la mise en place de SL4A sous Android.

De nombreuses pages web montrent comment charger SL4A dans l'émulateur Android pour ordinateur de bureau. Nous allons essayer de faire cela une autre fois, mais pour l'instant nous allons jouer avec l'appareil Android lui-même. Pour installer SL4A sur votre appareil Android, allez à https://github.com/damonkohler/sl4a ; vous y trouverez le fichier d'installation pour SL4A. Ne soyez pas totalement perdu ici. Il y a un code QR sur

Retour au Sommaire

lequel vous appuyer pour télécharger l'APK. Assurez-vous d'avoir activé l'option « Unknown Sources (Sources inconnues) » dans les paramètres Application. C'est un téléchargement rapide. Une fois que vous l'avez téléchargé et installé, trouvez l'icône et appuyez dessus. Ce que vous verrez est un écran noir, plutôt décevant, disant « Scripts...No matches found » (Scripts... Aucune correspondance trouvée). Ce n'est pas grave. Cliquez sur le bouton menu et sélectionnez View (Afficher). Vous verrez un menu. Sélectionnez Interpreters (interprètes). Ensuite, sélectionnez de nouveau le menu, puis sélectionnez Add (Ajouter). Dans le menu suivant, sélectionnez Python 2.6.2. Cela devrait vous demander de lancer un navigateur pour télécharger Python pour Android. Une fois qu'il est installé, sélectionnez Open (Ouvrir). Vous obtiendrez un menu à l'écran avec les choix Install, Import Modules, Browse Modules (parcourir les modules), et Uninstall Modules. Sélectionnez l'option Install. Maintenant Python va se télécharger et s'installer avec d'autres modules supplémentaires. De plus, vous aurez des exemples de scripts. Enfin, appuyez sur le bouton de retour et vous verrez Python 2.6.2 installé dans l'écran des interprètes. Appuyez de nouveau sur le bouton de retour et vous verrez une liste de quelques exemples de scripts python.

Ce que vous verrez est un écran noir, plutôt décevant. Ce n'est pas grave.

C'est tout ce que nous allons faire cette fois-ci. Tout ce que je voulais faire, c'était vous mettre en appétit. Explorez Python sous Android. Vous pouvez également visiter <u>http://developer.android.com/sdk/index.html</u> pour obtenir le SDK Android (Software Development Kit) pour votre bureau. Il comprend un émulateur Android afin que vous puissiez jouer avec tout de suite. La mise en place du SDK est vraiment très facile sous Linux et vous ne devriez pas avoir trop de mal.

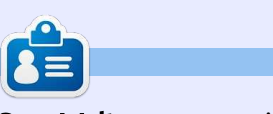

**Greg Walters** est propriétaire de Rainy-Day Solutions LLC, une société de consultants à Aurora au Colorado, et programme depuis 1972. Il aime faire la cuisine, marcher, la musique et passer du temps avec sa famille. Son site web est <u>www.thedesignatedgeek.net</u>.

### **Comment inclure des accents à partir du clavier** par Barry Smith

**S** i votre système Linux est en français, allemand ou espagnol et, par conséquent, exige des accents, ou si, de temps en temps, vous avez besoin d'utiliser des accents qui ne figurent pas dans les mots anglais, de nombreux utilisateurs ne savent pas qu'il existe un moyen très facile pour le faire à partir du clavier. Ce qui suit ne s'applique qu'à un clavier du Royaume-Uni.

#### Accent aigu

Appuyez sur Alt Gr + ; (point-virgule). Levez la main puis appuyez sur la voyelle souhaitée é.

#### Accent circonflexe

Appuyez sur Alt Gr + ' (apostrophe). Levez la main puis appuyez sur la voyelle souhaitée î.

#### Accent grave

Appuyez sur Alt Gr + # (dièse). Levez la main puis appuyez sur la voyelle souhaitée è.

#### Тгета

Appuyez sur Alt Gr + [. Levez la main puis appuyez sur u ü.

 $\tilde{n}$  - Appuyez sur Alt Gr + ]. Levez la main puis appuyez sur n  $\tilde{n}$ .

 $\infty$  - Appuyez sur Maj + Alt Gr. Levez la main puis appuyez sur o puis appuyez sur e  $\infty$ . Le  $\infty$  n'apparaîtra pas avant que le e ne soit tapé.

Pour obtenir ¿ et ¡ (point d'exclamation et d'interrogation inversés) dont je me sers tout le temps en espagnol avant les questions et les exclamations, appuyez sur Alt Gr + Maj, en gardant les deux touches enfoncées, puis appuyez sur \_ (souligné) pour ¿ ou tapez ! (point d'exclamation) pour ¡.

Si vous voulez une de ces lettres en capitales, il suffit d'appuyer sur Maj avant de taper de la lettre.

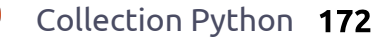

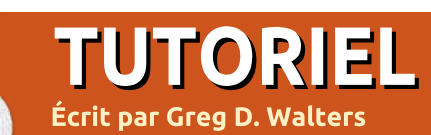

## Débuter Python - Partie 33

e mois-ci, nous allons mettre en place le SDK Android sur notre bureau Linux. Nous allons aussi créer un périphérique Android virtuel, installer SL4A et Python dessus, et faire un test rapide.

S'il vous plaît faites attention, ce n'est pas quelque chose qu'il faut faire sur une machine qui a moins de 1 Go de RAM. L'émulateur consomme une énorme quantité de mémoire. Je l'ai essayé sur un ordinateur portable fonctionnant sous Ubuntu avec seulement 512 Mo de RAM. Il fonctionne, mais il est VRAIMENT lent.

Voici une liste rapide de ce que nous allons faire. Nous allons y aller étape par étape dans une minute :

• Installer le JDK6 Java.

 Installer le pack de démarrage SDK Android.

• Créer et configurer les AVD.

• Tester AVD et installer SL4A et Python.

En réalité, nous devrions également installer Eclipse et le plugin Android ADT pour Eclipse, mais, puisque nous n'utiliserons pas Eclipse dans cette série d'articles, nous pouvons éviter cela. Si vous souhaitez les inclure, allez voir sur <u>http://de-</u>

veloper.android.com/sdk/installing.html pour voir toutes les étapes dans l'ordre suggéré. Nous allons maintenant commencer.

## ÉTAPE 1 - Java JDK 6

D'après tout ce que j'ai lu et essayé, il faut vraiment utiliser la version de Sun. OpenJDK n'est pas censé fonctionner. Vous pouvez trouver des informations à ce sujet sur le web, mais voici les étapes que j'ai suivies. Dans un terminal, tapez les commandes suivantes :

sudo add-apt-repository
ppa:ferramroberto/java

sudo apt-get update

sudo apt-get install sunjava6-jdk

Une fois que tout ceci est fait, vous devrez modifier votre fichier .bashrc pour régler « JAVA\_HOME » pour que tout fonctionne correctement. J'ai utilisé gedit pour ajouter la ligne suivante à la fin du fichier:

export

#### JAVA\_HOME="/usr/lib/jvm/java-6-sun-1.6.0.06" full circle magazine

Enregistrez le fichier et passez à l'étape 2.

## ÉTAPE 2 - Pack de démarrage Android SDK

Maintenant, la partie « marrante » commence. Rendez-vous sur http://developer.android.com/sdk/index.html. C'est là que se trouve le SDK. Téléchargez la dernière version pour Linux qui, au moment d'écrire ces lignes, est android-sdk\_r18-linux.tgz. À l'aide du Gestionnaire d'archives, décompressez-la dans un dossier approprié. Je l'ai mise dans mon répertoire personnel. Tout fonctionne directement à partir de ce dossier, vous n'avez donc vraiment pas besoin d'installer quoi que ce soit. Ainsi, le chemin pour moi est /home/greg/androidsdk-linux. Allez dans ce dossier, puis allez dans le dossier des outils (« tools »). Vous v trouverez un fichier nommé « android ». C'est lui qui lance réellement le SDK. J'ai créé un lanceur sur mon bureau pour en faciliter l'accès.

À présent, la partie ennuyeuse. Exécutez le fichier android ; le gestionnaire de SDK Android va démarrer. Il va mettre à jour les plateformes qui sont disponibles. Je vous préviens maintenant que ce processus prendra un certain temps, alors ne Collection Python **173**  vous embêtez pas si vous n'avez pas beaucoup de temps pour y faire face. Par souci de concision, je vous conseille de n'avoir qu'une plateforme pour commencer. Je vous suggère de commencer par Android 2.1, puisqu'en général si vous développez pour une ancienne plateforme, il ne devrait y avoir aucun problème d'exécution sur une nouvelle plateforme. Vous devez également récupérer l'ensemble des outils. Il suffit de cocher la case à côté de ces deux éléments, puis de cliquer sur le bouton d'installation. Une fois que vous avez obtenu la plateforme de votre choix et l'ensemble d'outils, vous êtes presque prêt à créer votre première machine virtuelle.

## ÉTAPE 3 - Créer et configurer votre première AVD

Retournez dans le Gestionnaire de SDK Android, sélectionnez Outils (« Tools ») dans le menu principal, puis sélectionnez « Gérer les AVD ». Cela va ouvrir une nouvelle fenêtre. Puisque c'est la première fois, il n'y aura pas encore de périphérique virtuel configuré. Cliquez sur le bouton « Nouveau ». Cela ouvre une autre fenêtre où nous définissons les propriétés du périphérique virtuel Android. Voici les étapes que vous devrez suivre Retour au Sommaire

pour mettre en place un dispositif émulateur Android simple :

• Définissez le nom de l'appareil. Ceci est important si vous avez plus d'un appareil.

• Réglez le niveau de plateforme cible.

• Définissez la taille de la carte SD (voir ci-dessous).

- Réglez la résolution.
- Créez le périphérique.

Par exemple, dans la zone de texte Web sur l'écran Nom, tapez « Test1 ». Pour la cible, sélectionnez Android 2.1 - API de niveau 7. Dans la boîte pour « Carte SD : », entrez à la page des té-512 et assurez-vous que la liste affiche léchargements et « Mio ». Dans « Skin », réglez la résolution à 800×600. (Vous pouvez jouer avec les autres paramètres de tailles.) Enfin, cliquez sur le bouton « Créer AVD ». Vous verrez alors un message disant que l'AVD a été créée.

## ÉTAPE 4 - Test de l'AVD et installation de SL4A et Python

Maintenant, enfin, nous pouvons nous amuser un peu. Mettez en surbrillance l'AVD que vous venez de créer et cliquez sur le bouton Démarrer. Dans la boîte de dialogue qui apparaît, cliquez simplement sur le bouton « Lancer ». Vous devez alors attendre quelques minutes pour que le périphérique virtuel soit créé dans la

mémoire et que la plateforme Android soit chargée et démarrée. (Nous reparlerons de l'accélération de ce processus dans un prochain article.)

Une fois que l'AVD a démarré et que vous avez l'écran d'accueil, vous allez installer SL4A. En utilisant le navigateur ou la boîte de recherche Gooale d'accueil, recherchez « sl4a ». Allez vous finirez par trouver la page web pour téléchargements les http://code.google.com/p/a ndroid-scripting/downloads/list.

Faites défiler la page jusqu'à ce que Retour, Accueil et Menu ne sont pas vous obteniez le lien sl4a r5. Ouvrez le lien et tapez sur le lien « sl4a r5.apk ». Remarquez que j'ai dit « tapez » plutôt que « cliquez ». Commencez à penser à votre doigt gui appuie sur l'écran plutôt que de cliquer avec la souris. Cela facilitera votre transition vers la programmation. Vous verrez le début de téléchargement. Vous pourriez avoir à tirer vers le bas la barre de notification en haut pour obtenir le fichier et installer Python dans SL4A. Pour faire téléchargé. Tapez sur le fichier, puis sur le bouton d'installation.

full circle magazine

 $\bigcirc$ 

Une fois le fichier téléchargé, vous verrez la possibilité d'ouvrir l'application téléchargée ou de taper sur « Terminé » pour quitter le programme d'installation. Ici, il faut taper sur « Ouvrir ».

Maintenant SL4A va démarrer. Vous verrez probablement une boîte de dialogue vous demandant si vous acceptez un suivi de l'utilisation. C'est à vous de décider si vous voulez accepter ou refuser. Avant d'aller plus loin. vous devriez connaître quelques raccourcis clavier qui vous aideront à vous déplacer. Comme nous n'avons pas un « vrai » appareil Android, les boutons disponibles. Vous en aurez besoin pour naviguer. Voici quelques raccourcis importants:

Retour - Échap Accueil - Début Menu - F2

Maintenant, nous voulons télécharger cela, appuyez d'abord sur Menu (F2). Sélectionnez « Affichage » dans le menu.

Collection Python 174

Maintenant, sélectionnez « Interprètes ». On dirait que rien ne se passe, mais appuyez sur Menu à nouveau (F2), puis sélectionnez « Ajouter » dans le menu contextuel. Maintenant, faites défiler vers le bas et sélectionnez « Python 2.6.2 ». Ceci va télécharger le paquet de base Python pour Android. Installez le paquet puis ouvrez-le. Vous verrez quatre options. Installer, importer des modules, parcourir les modules et désinstaller un module. Tapez sur Installer. Cela va démarrer le téléchargement et l'installation de tous les morceaux de la dernière version de Python pour Android. Cela peut prendre quelques minutes.

Une fois que tout est terminé, appuyez sur Retour (touche Échap) jusqu'à ce que vous arriviez à l'écran des interprètes SL4A. Maintenant tout est chargé pour que nous puissions jouer en Python sur Android. Tapez sur Python 2.6.2 et vous vous trouverez dans la ligne de commande standard de Pvthon. C'est exactement comme la ligne de commande sur votre bureau. Saisissez les trois lignes suivantes, une à la fois, dans la ligne de commande. Assurez-vous d'attendre l'invite « > » à chaque fois.

#### import android

droid = android.Android()

droid.makeToast("Bonjour depuis Python pour Android")

Retour au **Sommaire** 

Après avoir tapé la dernière ligne et appuyé sur Entrée, vous verrez une fenêtre aux coins arrondis centrée en bas de la ligne de commande, qui dit : « Bonjour depuis Python pour Android ». C'est ce que fait la commande droid.makeToast.

Vous avez écrit votre premier script Python pour Android. Chouette, hein ?

Maintenant, nous allons créer un raccourci sur l'écran d'accueil d'Android. Tapez sur la touche Accueil (bouton Début). Si vous avez choisi la plateforme 2.1, vous devriez voir une barre de défilement à l'extrême droite de l'écran. Si vous avez choisi une autre plateforme, il se pourrait que ce soit un carré ou un rectangle composé de petits carrés. De toutes les façons, cela vous amène à l'écran des Applis. Tapez dessus et trouvez l'icône SL4A. Maintenant effectuez un « taper long » (clic long), qui créera un raccourci sur l'écran d'accueil. Déplacez le raccourci où vous le souhaitez.

Ensuite nous allons créer notre premier script sauvegardé. Retournez dans SL4A. Vous devriez voir les exemples de scripts fournis avec Python pour Android. Tapez sur le bouton Menu et sélectionnez « Ajouter ». Sélectionnez « Python 2.6.2 » dans la liste. Vous verrez l'éditeur de script. Au sommet se trouve la boîte de nom de fichier avec « .py » déjà rempli. En dessous se trouve la fenêtre de l'éditeur

qui contient déjà les deux premières lignes de notre programme saisies pour nous. (Je les ai inclues ci-dessous en italique pour que vous puissiez le vérifier. Nous avons également utilisé ces deux lignes dans notre premier exemple.)

#### import android

#### droid = android.Android()

Maintenant saisissez les deux lignes suivantes dans le script python :

#### uname =

droid.dialogGetInput("Quel
est votre nom ?")

#### droid.makeToast("Bonjour %s depuis Python pour Android") % uname.result

La première ligne nouvelle crée une boîte de dialogue (droid.dia-logGetInput()) qui demande son nom à l'utilisateur. La réponse est retournée à notre programme dans uname.result. Nous avons déjà utilisé la fonction droid.makeToast().

Nommez le fichier andtest1.py, puis tapez sur Terminé puis sur « Enregistrer et Exécuter ». Si tout s'est bien passé, vous devriez voir une boîte de dialogue vous demandant votre nom. Après l'avoir saisi, vous devriez voir l'alerte en bas de l'écran qui affiche : « Bonjour Votre nom depuis Python pour Android ». C'est tout pour cette fois-ci. Pour l'instant, il y a une tonne de documentation gratuite sur SL4A sur le web. Vous pouvez jouer un peu tout seul jusqu'à la prochaine fois. Je vous suggère de commencer par <u>http://co-de.google.com/p/android-</u> scripting/wi-ki/Tutorials.

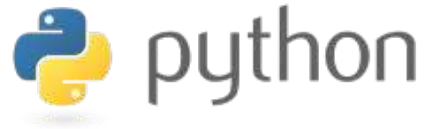

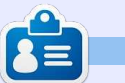

**Greg Walters** est propriétaire de Rainy-Day Solutions LLC, une société de consultants à Aurora au Colorado, et programme depuis 1972. Il aime faire la cuisine, marcher, la musique et passer du temps avec sa famille. Son site web est <u>www.thedesignatedgeek.net</u>.

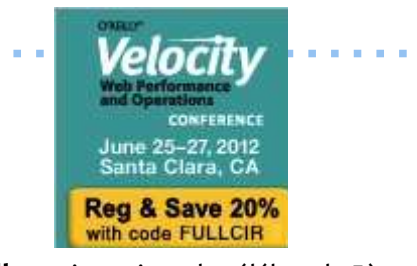

O'Reilly est impatient de célébrer la 5ème année de Velocity avec vous du 25 au 27 juin au Santa Clara Convention Center. Vous rencontrerez les gens les plus intelligents qui travaillent sur les performances Web et les opérations lors de la conférence O'Reilly Velocity. Les utilisateurs du Web et du mobile s'attendent à des performances meilleures que jamais. Pour répondre à leurs attentes voire les dépasser, vous avez besoin de maîtriser les performances Web, les opérations et les problèmes de performances mobiles. Velocity vous offre la meilleure occasion d'apprendre les dernières infos sur ce que vous devez savoir pour construire un Web plus rapide et plus fort.

Profitez de cette occasion rare de rencontrer en face-à-face un groupe de leaders de l'industrie qui emmènent les performances Web et les opérations à un niveau supérieur. Velocity apporte une foule de grandes idées, le savoir-faire et les connexions en trois jours extrêmement remplis. Vous pourrez appliquer immédiatement ce que vous avez appris et vous serez bien préparé pour ce qui nous attend, avec quatre ateliers en profondeur portant sur les aspects clés de la performance Web, des opérations, de la performance mobile et de la culture Velocity.

Les deux dernières années, Vélocity a fait salle comble ; ainsi, si vous souhaitez réserver votre place pour Velocity 2012, inscrivez-vous maintenant et économisez 20% supplémentaires avec le code **FULLCIR**.

#### Collection Python 175

## Débuter Python - Partie 34

ette fois-ci, nous allons en terminer avec l'utilisation de SL4A. Nous allons faire un programme plus important, puis l'envoyer à la machine virtuelle via ABD.

TUTORIEL

Ecrit par Greg D. Walters

Occupons-nous d'abord de notre code. Pour cela, nous allons simplement essayer quelques-uns des « widgets » qui sont à notre disposition lorsqu'on utilise SL4A. Démarrez sur votre bureau à l'aide de votre éditeur de texte favori.

Entrez le code que vous voyez en haut à droite et sauvegardez-le (mais n'essayez pas de l'exécuter) en tant que « atest.py ».

La première ligne importe la bibliothèque android. Nous en créons une instance dans la deuxième ligne. La ligne 3 crée et affiche une boîte de dialogue avec le titre « Bonjour », l'invite « Quel est votre nom ? », une zone de texte pour que l'utilisateur saisisse son nom, et deux boutons, « OK » et « Annuler ». Une fois que l'utilisateur appuie sur « OK », la réponse est renvoyée dans la variable nomutilisateur. La dernière ligne (pour l'instant) affiche alors : « Bonjour {nom} depuis Python

#### import android

```
droid = android.Android()
uname = droid.dialogGetInput("Hello","What's your name?")
droid.makeToast("Hello %s from python on Android!" % uname.result)
```

```
droid.dialogCreateAlert(uname.result, "Would you like to play a game?")
droid.dialogSetPositiveButtonText('Yes')
droid.dialogSetNegativeButtonText('No')
droid.dialogShow()
while True: #wait for events for up to 10 seconds...
    response = droid.eventWait(10000).result
    if response == None:
        break
        if response["name"] == "dialog":
            break
droid.dialogDismiss()
```

sur Android ! ». Ce n'est pas nouveau, nous l'avons fait la dernière fois. Maintenant, nous allons ajouter plus de code (ci-dessus).

Enregistrez votre code sous « atest1.py ». Nous allons envoyer cela à notre machine virtuelle après avoir discuté de ce qu'il fait.

Jetez un coup d'œil aux quatre premières lignes que nous venons de saisir. Nous créons une boîte de dialogue d'alerte demandant « Voulezvous jouer à un jeu ? » Dans le cas d'une boîte de dialogue d'alerte, il n'y full circle magazine a pas de zone de texte pour saisir quoi que ce soit. Les deux lignes suivantes permettent de créer deux boutons, l'un avec le texte « Oui », qui est un bouton « positif », et l'autre avec le texte « Non », un bouton « négatif ». Les boutons positif et négatif se réfèrent à la réponse retournée - positive ou négative. La ligne suivante affiche alors la boîte de dialogue. Les sept lignes suivantes attendent une réponse de l'utilisateur.

Nous créons une simple boucle (while True:), puis attendons une réponse

Collection Python 176

pendant 10 secondes en utilisant la fonction droid.eventWait(valeur). La réponse (soit positive soit négative) sera retournée dans - vous l'aurez deviné - la variable reponse. Si cette variable contient « dialog », nous sortons de la boucle et retournons la réponse. Si rien ne se passe avant que le délai soit dépassé, nous sortons simplement de la boucle. L'information réelle retournée dans la variable réponse ressemble à ceci (en supposant qu'on ait choisi le bouton positif, soit « Oui ») :

#### u'dialog', u'time': 1339021661398000.0}

Vous pouvez voir que la valeur est passée dans le tableau « data », le texte « dialog » dans le tableau « name » et il y a une valeur « time » dont nous ne nous soucions pas ici.

Enfin, nous fermons la boîte de dialogue.

Avant que nous puissions envoyer notre code à la machine virtuelle, il faut la faire démarrer. Exécutez votre émulateur Android. Une fois gu'il a démarré, vous remarquerez que la barre de titre contient quatre chiffres au début du titre. Il s'agit du port sur lequel la machine est à l'écoute. Dans mon cas (et probablement dans le vôtre) il s'agit de 5554.

Maintenant, nous allons envoyer le code vers notre machine virtuelle. Ouvrez une fenêtre de terminal et allez dans le dossier où vous avez enregistré le code. En supposant que vous avez configuré votre chemin par défaut pour y inclure le SDK, saisissez :

#### adb devices

Ceci demande à adb de montrer tous les périphériques qui sont connectés. Cela peut inclure non seulement l'émulateur Android, mais aussi d'une fenêtre », les smartphones, tablettes ou autres

appareils Android. Vous devriez voir quelque chose comme ceci:

#### Liste des périphériques connectés emulator-5554 device

Maintenant que nous sommes sûrs que notre appareil est connecté, nous voulons envoyer l'application sur le périphérique. La syntaxe est la suivante :

#### adb push fichier source chemin et fichier destination

Donc, dans mon cas, ce serait :

#### adb push atest1.py /sdcard/sl4a/scripts/atest1.py

Si tout fonctionne correctement, vous obtiendrez un message plutôt décevant semblable à ceci:

#### 11 Ko/s (570 octets en 0.046s)

Maintenant, sur l'émulateur Android, démarrez SL4A. Vous devriez voir tous les scripts python et, parmi eux, vous devriez voir atest1.py. Tapez (cliquez) sur « atest1.py » et vous verrez une boîte de

dialogue avec 6 icônes. De gauche à droite, on trouve « Exécuter dans une fenêtre de dialogue », « Exécuter en dehors « Éditer », « Enregistrer », « Supprimer », et « Ouvrir dans un éditeur externe ». Pour le moment, tapez (cliquez) sur l'icône la plus à gauche « Exécuter dans une fenêtre de dialogue » afin que vous puissiez voir ce qui se passe.

Vous verrez la première boîte de dialogue vous demandant votre nom. Entrez quelque chose dans la boîte et tapez (cliquez) sur le bouton « Ok ». Vous verrez le message bonjour. Ensuite, vous verrez la boîte de dialogue d'alerte. Tapez (cliquez) sur l'un des boutons pour fermer la boîte de dialogue. Nous ne regardons pas les réponses pour l'instant alors peu importe celle que vous choisissez. Maintenant, nous allons ajouter un peu plus de code (en haut à droite).

Je suis sûr que vous comprendrez que ce morceau de code vérifie simplement la réponse et, si c'est « Aucune » à cause du temps d'attente, nous affichons simplement « Trop

```
if response==None:
     print "Timed out."
else:
     rdialog=response["data"]
```

tard ». Et si c'est effectivement quelque chose que nous voulons, alors nous assignons les données à la variable rdialog. Maintenant, ajoutez le bout de code suivant (ci-dessous).

Ce morceau de code regardera les données transmises par l'événement d'appui sur un bouton. Nous vérifions si la réponse a une valeur « which » et, si c'est le cas, c'est bien un appui légitime sur un bouton. Nous vérifions ensuite si le résultat est la réponse « positive » (bouton « OK »). Si c'est le cas, nous créons une autre boîte de dialogue d'alerte, mais cette fois nous allons ajouter une liste d'éléments parmi lesquels l'utilisateur choisira. Dans ce cas, nous proposons à l'utilisateur de choisir parmi une liste comprenant Dames, Échecs, Pendu et

```
if rdialog.has key("which"):
     result=rdialog["which"]
     if result=="positive":
          droid.dialogCreateAlert("Play a Game", "Select a game to play")
          droid.dialogSetItems(['Checkers','Chess','Hangman','Thermal
Nuclear War']) # 0,1,2,3
          droid.dialogShow()
          resp = droid.dialogGetResponse()
```

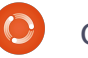

Guerre nucléaire et nous attribuons les valeurs 0 à 3 pour chaque élément. (Est-ce que cela commence à paraître familier ? Oui, ça vient d'un film.) Nous affichons ensuite la boîte de dialogue et attendons une réponse. La partie de la réponse qui nous intéresse est sous la forme d'un tableau. En supposant que l'utilisateur tape (clique) sur Échecs, la réponse résultante nous revient comme ça :

#### Result(id=12, result={u'item':1}, error=None)

ment intéressés par la partie « result » droid.makeToast pour afficher notre des données renvoyées. La sélection réponse. Bien sûr, vous pourriez ajouter est le n° 1 et est contenue dans la clé votre propre code ici. Maintenant, « item ». Voici la partie suivante du code (en haut à droite) :

Ici, nous vérifions pour voir si la réponse contient la clé « item » et, si

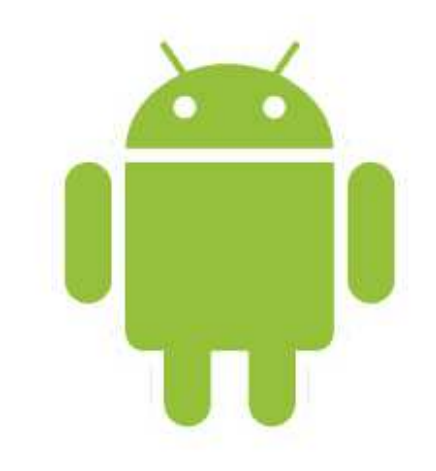

```
if resp.result.has key("item"):
     sel = resp.result['item']
     if sel == 0:
         droid.makeToast("Enjoy your checkers game")
     elif sel == 1:
         droid.makeToast("I like Chess")
     elif sel == 2:
         droid.makeToast("Want to 'hang around' for a while?")
     else:
         droid.makeToast("The only way to win is not to play...")
```

c'est le cas, nous l'affectons à la variable « sel ». Ensuite nous utilisons une boucle if/elif/else pour vérifier les valeurs et traiter celle qui est sélec-Dans ce cas, nous sommes vrai- tionnée. Nous utilisons la fonction voici la dernière partie du code (au milieu à droite).

> Comme vous pouvez le voir, nous répondons simplement aux autres appuis de boutons ici.

Sauvegardez, envoyez, puis exécutez le programme.

Comme vous pouvez le voir, SL4A vous donne la possibilité de faire des applications « graphiques », mais pas complètement. Cela ne devrait toutefois pas vous empêcher d'aller de l'avant et de commencer à écrire vos propres programmes pour Android.

```
elif result=="negative":
         droid.makeToast("Sorry.
                                  See you later.")
elif rdialog.has key("canceled"):
   print "Sorry you can't make up your mind."
else:
    print "unknown response=",response
```

print "Done"

Ne vous attendez pas à les mettre sur le « marché ». La plupart des gens veulent vraiment des applications complètement graphiques. Nous verrons cela la prochaine fois. Pour plus d'informations sur l'utilisation de SL4A, il suffit de faire une recherche sur Internet et vous trouverez beaucoup de tutoriels et d'autres informations.

Au fait, vous pouvez envoyer votre code directement sur votre smartphone ou votre tablette de la même manière.

Comme d'habitude, le code a été mis en place sur pastebin à http://pastebin.com/BHJWqjCf

#### Rendez-vous la prochaine fois.

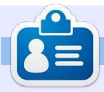

Greg Walters est propriétaire de Rainy-Day Solutions LLC, une société de consultants à Aurora au Colorado, et programme depuis 1972. Il aime faire la cuisine, marcher, la musique et passer du temps avec sa famille. Son site web est www.thedesignatedgeek.net.

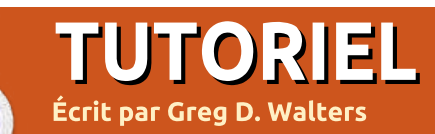

## Débuter Python - Partie 35

ette fois-ci, nous allons dévier un peu de notre exploration de la programmation Android et regarder un nouvel environnement pour la programmation d'interfaces graphiques appelé Kivy. Vous pouvez aller sur http://kivy.org pour télécharger et installer le paquet, avant d'aller plus loin dans cet article. Les instructions d'installation pour Ubuntu sont ici : http://kivv.org/docs/installation/installation-linux.html.

Tout d'abord, Kivy est une bibliothèque Open Source qui gère les écrans tactiles. Si ce n'est pas encore assez chouette, elle est aussi multiplateforme, ce qui signifie qu'elle fonctionne sous Linux, Windows, Mac OSX, iOS et Android. Maintenant vous comprenez pourquoi nous en parlons. Mais rappelez-vous, la plupart du temps, tout ce que vous codez à l'aide de Kivy peut fonctionner sur n'importe laquelle des plateformes ci-dessus sans recodage.

Avant d'aller trop loin, permettezmoi de faire quelques déclarations. Kivy est TRÈS puissant. Kivy vous procure un nouvel ensemble d'outils pour programmer des interfaces graphiques.

Tout cela étant dit, Kivy est également assez compliqué à gérer. Vous êtes limité aux widgets qu'ils ont fournis. En outre, il n'existe pas de designer graphique pour Kivy et vous devez donc faire beaucoup de planification préalable avant d'essayer de faire des trucs compliqués. Rappelezvous aussi que Kivy est constamment en développement et que les choses peuvent changer rapidement. Jusqu'à présent, je n'ai jamais eu de morceaux de mon code qui aient été cassés par une nouvelle version de Kivy, mais c'est toujours une possibilité.

Plutôt que de nous précipiter et

exemples livrés avec Kivy et, le mois prochain, nous préparerons le nôtre.

Une fois que vous avez décompressé Kivy dans son propre dossier, utilisez un terminal et allez dans ce dossier. Le mien est dans /home/greg/Kivy-1.3.0. Maintenant, allez dans le dossier des exemples, puis dans le dossier widgets. Regardons l'exemple accordion 1.py.

Il est très simple, mais montre un widget très chouette. Ci-dessous, voici leur code.

Comme vous pouvez le voir, les de créer notre propre code ce mois-ci, trois premières lignes sont des déclanous allons examiner guelgues-uns des rations d'importation. Tout widget

```
que vous utilisez doit être importé et
vous devez toujours importer App de
kivy.app.
```

Les huit lignes suivantes sont la classe principale de l'application. La classe est définie, puis une routine appelée build est créée. Vous devrez presque toujours avoir une routine de construction (build) quelque part dans vos programmes Kivy. Ensuite nous définissons un objet racine du widget Accordéon. Ensuite, nous créons cinq éléments AccordionItems et définissons leurs titres. Nous ajoutons ensuite dix étiquettes avec le texte « contenu très grand ». Nous ajoutons ensuite chaque étiquette dans le widget racine (l'accordéon) et, enfin, nous retournons

```
from kivy.uix.accordion import Accordion, AccordionItem
from kivy.uix.label import Label
from kivy.app import App
class AccordionApp(App):
     def build(self):
          root = Accordion()
          for x in xrange(5):
               item = AccordionItem(title='Title %d' % x)
               item.add widget(Label(text='Very big content\n' * 10))
               root.add widget(item)
          return root
            == ' main
if
     name
     AccordionApp().run()
```

l'objet racine. C'est en substance ce neuf cases rouges avec du texte dans qu'affiche l'objet racine dans la fenêtre que crée Kivy. En dernier lieu, nous avons la déclaration « if name » puis exécutons l'application.

Allez-y, exécutez cet exemple pour voir ce qu'il fait.

Dans quelques instants, vous verrez une fenêtre s'ouvrir avec cing barres verticales à l'intérieur. En cliquant sur une barre, on provoque son ouverture ce qui révèle les dix étiquettes. Bien sûr, chaque barre a le même texte sur les dix étiquettes, mais vous êtes capable de changer cela.

Le widget Accordéon peut être utilisé pour toutes sortes de choses, mais la chose qui me vient toujours à l'esprit est un écran de configuration... chaque barre étant un ensemble distinct de configurations.

Ensuite, nous allons prendre l'exemple textalign.py. Il n'est pas aussi « sexy » que le précédent, mais c'est un bon exemple qui vous fournit des informations importantes pour la suite.

Avant de regarder le code, exécutez le programme.

Vous devriez voir une étiquette en haut de la fenêtre, un ensemble de

une grille 3×3 et quatre boutons le long du bas de la fenêtre. Lorsque vous cliquez (appuyez) sur chacun des boutons, l'alignement du texte dans les cases rouges changera. La raison principale pour laquelle il faut examiner cet exemple attentivement est qu'il vous montre comment utiliser et class Selector (FloatLayout): contrôler certains des widgets importants, ainsi que la façon de changer l'alignement de vos widgets, ce qui n'est pas totalement intuitif.

Le code de cet exemple se trouve ci-dessus à droite. Je vais le décortiquer. D'abord le code d'importation (en haut à droite).

Ci-dessous se trouve quelque chose de spécial. Ils ont créé une classe qui ne contient aucun code. Je vais en parler dans guelgues minutes :

```
class BoundedLabel(Label):
```

#### pass

Ensuite, une classe appelée « Se- label = BoundedLabel(text='V:

```
class TextAlignApp(App):
```

```
def select(self, case):
```

```
from kivy.app import App
from kivy.uix.label import Label
from kivy.uix.gridlayout import GridLayout
from kivy.uix.floatlayout import FloatLayout
from kivy.properties import ObjectProperty
```

lector » (ci-dessous) est créée :

```
app = ObjectProperty(None)
```

Maintenant, la classe Application est créée.

C'est ici que la routine de sélection est créée. Un widget GridLayout est créé (appelée grid ou grille), gui dispose de 3 lignes et 3 colonnes. Cette grille va contenir les neuf cases rouges.

```
for valign in ('bottom',
'middle', 'top'):
```

```
for halign in ('left',
'center', 'right'):
```

Ici nous avons deux boucles, l'une extérieure et l'autre intérieure.

%s\nH: %s' % (valign, halign),

```
size hint=(None, None),
```

halign=halign, valign=valign)

Dans le code ci-dessus, une instance du widget BoundedLabel est créée, une fois pour chacune des neuf cases rouges. Vous voudrez peut-être m'arrêter là et dire : « Mais attendez ! Il n'y a pas de widget BoundedLabel. Il a juste une déclaration pass. » Eh bien, oui et non. Nous créons une instance d'un widget personnalisé. Comme je le disais un peu plus haut, nous en parlerons plus en détail dans un instant.

Dans le bloc de code (en haut à droite de la page suivante), nous examinons la variable « case », qui est passée à la routine de sélection.

```
grid = GridLayout(rows=3, cols=3, spacing=10, size hint=(None, None),
             pos hint={'center x': .5, 'center y': .5})
```

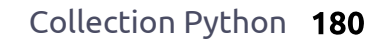
Ici, on retire la grille pour effacer regardez dans le dossier qui contient l'écran.

## if self.grid:

self.root.remove widget(self. grid)

La méthode bind ici définit la taille et la grille est ajoutée à l'objet racine.

```
grid.bind(minimum size=grid.s
etter('size'))
```

self.grid = grid

self.root.add widget(grid)

Rappelez-vous, dans le dernier exemple j'ai dit que vous devrez presque toujours utiliser une routine de construction. Voici celle de cet exemple. L'objet racine est créé avec un widget FloatLayout. Ensuite (au milieu à droite) nous appelons la classe Selector pour créer un objet de sélection, qui est ensuite ajouté à l'objet racine et on initialise l'affichage en appelant self.select(0).

Enfin, l'application est autorisée à fonctionner.

## TextAlignApp().run()

Maintenant, avant d'aller plus loin, nous devons éclaircir quelques petites choses. Tout d'abord, si vous

le fichier .py, vous remarquerez un autre fichier appelé textalign.kv. Ceci est un fichier spécial utilisé par Kivy pour vous permettre de créer vos propres widgets et règles. Lorsque votre application Kivy démarre, elle cherche dans le même répertoire le fichier d'aide .kv. S'il est présent, elle le charge en premier. Voici le code dans le fichier .kv.

Cette première ligne indique la version minimum de Kivy qui doit être utilisée pour exécuter cette application.

## #:kivy 1.0

Ensuite le widget BoundedLabel est créé. Chacune des cases rouges dans l'application est un Bounded-Label.

Color définit la couleur d'arrièreplan de la boîte à rouge (rgb: 1,0,0). Le les guatre boutons gui apparaissent widget Rectangle crée un rectangle au bas de la fenêtre ainsi que l'éti-(vous l'aurez deviné). Lorsque nous guette sur le haut de la fenêtre. appelons le widget BoundedLabel dans le code de l'application, nous parent. La taille et la position (ici dans la position de l'étiquette.

widget de sélection est créé. Ce sont qui ressemble à « bind », qui fait que,

full circle magazine

```
if case == 0:
                      label.text size = (None, None)
           elif case == 1:
                      label.text size = (label.width, None)
           elif case == 2:
           label.text size = (None, label.height)
           else:
           label.text size = label.size
                      grid.add widget(label)
```

```
def build(self):
self.root = FloatLayout()
     self.selector = Selector(app=self)
self.root.add widget(self.selector)
self.grid = None
     self.select(0)
return self.root
```

```
<BoundedLabel>:
     canvas.before:
           Color:
                 rqb: 1, 0, 0
     Rectangle:
           pos: self.pos
                 size: self.size
```

Remarquez que l'étiquette qui conspassons une étiquette en tant que titue le titre en haut de la fenêtre a une position (pos\_hint) en haut, a une le fichier .kv) sont réglées à la taille et hauteur de 50 pixels et une taille de police de 16. Chacun des boutons a un texte aligné au centre. La décla-Ici (à droite sur la page suivante) le ration on release est une déclaration

Collection Python 181

lorsque le bouton est relâché, il appelle (dans ce cas) root.app.select avec la valeur « case ».

J'espère que tout commence à devenir plus clair maintenant. Vous pouvez voir pourquoi Kivy est si puissant.

Examinons un instant deux widgets dont je n'ai pas parlé ci-dessus pendant la discussion du code de

l'application, GridLayout et FloatLayout.

GridLayout est un widget parent utiliser divers widgets et qui utilise une description en ligne et comment créer un APK pour colonne qui permet de placer les widgets dans chaque cellule. Dans ce cas, il s'agit d'une grille 3×3 (comme un plateau de Tic-Tac-Toe).

Lorsque vous voulez placer un widget dans un GridLayout, vous utilisez la méthode add widget. Il y a cependant un problème. Vous ne pouvez pas spécifier la cellule de la grille dans laquelle chaque commande sera placée autrement que par l'ordre dans lequel vous les ajoutez. En outre, chaque widget est ajouté de gauche à droite et de haut en bas. Vous ne pouvez pas avoir une cellule vide. Bien sûr, vous pouvez tricher. À vous de comprendre comment.

Le widget FloatLayout semble être juste un conteneur parent pour d'autres widgets enfants.

J'ai passé sous silence quelques points pour l'instant. Cette fois, mon intention était tout simplement de vous enthousiasmer par les possibilités qu'offre Kivy. Dans les prochains articles, nous allons continuer à ex-

plorer ce que Kivy peut nous apporter, comment publier nos applications sur Android. En attendant, explorez davantage les exemples de

Kivy et, surtout, allez sur la page de documentation de Kivy: http://kivy.org/docs/.

```
<Selector>:
     Label:
     pos hint: {'top': 1}
           size hint y: None
     height: 50
           font size: 16
     text: 'Demonstration of text valign and halign'
     BoxLayout:
           size hint y: None
     height: 50
           ToggleButton:
                halign: 'center'
           group: 'case'
                text: 'label.text size =\n(None, None)'
                on release: root.app.select(0)
                state: 'down'
     ToggleButton:
                halign: 'center'
           group: 'case'
                text: 'label.text size =\n(label.width, None)'
                on release: root.app.select(1)
     ToggleButton:
                halign: 'center'
                group: 'case'
          text: 'label.text size =\n(None, label.height)'
                on release: root.app.select(2)
     ToggleButton:
                halign: 'center'
                group: 'case'
           text: 'label.text size =\n(label.width, label.height)'
                      on release: root.app.select(3)
```

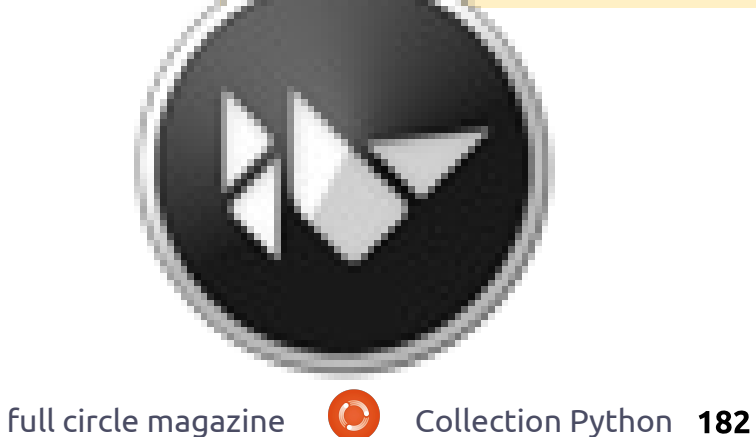

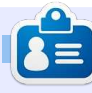

Greg Walters est propriétaire de Rainy-Day Solutions LLC, une société de consultants à Aurora au Colorado, et programme depuis 1972. Il aime faire la cuisine, marcher, la musique et passer du temps avec sa famille. Son site web est www.thedesignatedgeek.net.

# Débuter Python - Partie 36/

vant de commencer, je tiens à souligner que cet article marque les trois ans de la série d'articles sur la programmation Python pour débutants. Je tiens à remercier Ronnie et l'ensemble des personnes du magazine Full Circle pour leur soutien et surtout vous, les lecteurs. Je n'ai jamais pensé que cela continuerait aussi longtemps.

TUTORIEL

Ecrit par Greg D. Walters

Je tiens aussi à saisir l'occasion de faire une brève remarque au sujet de quelques commentaires flottant dans l'air, suggérant que, après trois ans, le mot « débuter » est peut être déplacé dans le titre de cette série. Après tout, au bout de trois ans, en êtes-vous toujours à débuter ? Eh bien, à certains niveaux, je suis d'accord. Cependant, je reçois encore des commentaires de lecteurs disant qu'ils viennent de découvrir la série et le magazine Full Circle, et qu'ils sont maintenant en train de lire toute la série à partir du début. Ces gens sont donc bien des débutants. Quoi qu'il en soit, à partir de la partie 37, nous enlèverons « débuter » du titre de la série.

Maintenant place au contenu de cet article... la suite sur Kivy.

quitare. Pas de la « air quitare » (en facile de s'asseoir et de travailler sur tare réelle. Cependant, vous n'êtes pas Fa# mineur et que vous placez le un très bon joueur de guitare et capo sur la frette 2, vous pouvez simquelques accords vous posent problème. Par exemple, vous connaissez les accord standards de Do, Mi, Sol, Fa, mais quelques accords – comme Fa# mineur ou Do# mineur – bien que faisables, sont difficiles à faire pendant un morceau rapide. Que faitesvous, surtout si le concert est dans seulement quelques semaines et que vous devez être au point AUJOURD'HUI? Vous pouvez contourner ce problème en utilisant le capo (cette drôle de pince que vous voyez parfois sur le manche de la guitare). Cela relève la tonalité de la guitare et vous utilisez alors des accords différents pour être comme le reste du groupe. C'est ce qu'on appelle la transposition. Parfois, vous pouvez transposer à la volée

Imaginez que vous jouez de la dans votre tête. Parfois, il est plus faisant semblant), mais avec une gui- le papier ; par exemple, si l'accord est plement jouer un Mi mineur. Mais cela prend du temps. Fabriquons une application qui vous permettra tout simplement de faire défiler la position sur les frettes pour trouver les accords les plus faciles à jouer.

> Notre application va être assez simple. Une étiquette de titre, un bouton avec la gamme de base comme texte, une vue défilante « scrollview » (un widget parent merveilleux qui contient d'autres commandes et vous permet de « lancer » ce qu'il contient pour le faire défiler) contenant un certain nombre de boutons qui ont des gammes repositionnées comme texte et un bouton de sortie. Cela ressemblera À PEU PRÈS au texte ci-dessous.

Commen-

cez avec un nouveau fichier Python nommé main.py. Ce nom sera important si/quand vous décidez de créer une application Android avec Kivy. Maintenant, nous allons ajouter nos instructions d'importation qui sont indiquées en haut à droite de la page suivante.

Remarquez la deuxième ligne, « kivy.require('1.0.8') ». Cela vous permet de vous assurer que vous pouvez utiliser les fonctionnalités les plus récentes et les meilleures fournies par Kivy. Notez également que nous incluons une instruction système pour quitter (ligne 3). Plus tard nous aurons un bouton pour quitter.

Voici le début de notre classe appelée « Transpose ».

|        |                                   | Trans                           | poser Ver 0.1                 |                                                             |                    |
|--------|-----------------------------------|---------------------------------|-------------------------------|-------------------------------------------------------------|--------------------|
| 1<br>2 | C C#/Db D<br>C C#/Db D<br>D#/Eb E | D#/Eb E<br>D#/Eb E<br>F F#/Gb G | F F#/Gb<br>F F#/Gb<br>G#/Ab A | G G#/Ab A A#/Bb B<br>G G#/Ab A A#/Bb B<br>A#/Bb B C C#/Db D | <br>С<br>С С#/Db D |

| <pre>class Transpose(App):</pre>                                                                                                    | mettre d'autres widgets. Rappelez-                                                                                                    |                                                                                                    |                                                                                                    |
|----------------------------------------------------------------------------------------------------|----------------------------------------------------------------------------------------------------|----------------------------------------------------------------------------------------------------|----------------------------------------------------------------------------------------------------|
| def exit(instance):<br>sys.exit()<br>Maintenant, travaillons sur notre<br>routine « build » (au milieu à droite).<br>Elle est nécessaire pour toutes les<br>applications Kivy.<br>Cela semble confus. Malheureuse-<br>ment l'éditeur pe garde pas touiours                              | <pre>vous, nous ne pouvons pas choisir où<br/>va chaque widget autrement que par<br/>l'ordre dans lequel on les ajoute.<br/>racine =<br/>GridLayout(orientation='verti<br/>cal', spacing=10,<br/>cols=1,rows=3)<br/>Dans ce cas, la représentation est<br/>la suivante :</pre> | <pre>import kivy<br/>kivy.require('1.0.8')<br/>from sys import exit<br/>from kivy.app import App<br/>from kivy.core.window import<br/>from kivy.uix.button import B<br/>from kivy.uix.label import La<br/>from kivy.uix.anchorlayout im<br/>from kivy.uix.scrollview impo<br/>from kivy.uix.gridlayout impo</pre> | Window<br>outton<br>bel<br>port AnchorLayout<br>rt ScrollView<br>ort GridLayout                                                                                                    |
| les espaces correctement, même avec<br>une police à espacement fixe. L'idée<br>est que la chaîne texte1 est une<br>simple gamme commençant par la<br>note « Do ». Chacune doit être centrée<br>dans 5 espaces. Comme le texte affi-<br>ché en bas à droite.                             | (0) étiquette titre<br>(1) bouton principal<br>(2) scrollview                                                                                                    | Les propriétés qui sont définies<br>devraient être assez explicites. Les<br>seules qui pourraient vous poser pro-<br>blème sont celles de « padding » (rem-<br>plissage) et de « size_hint ». Le remplis-                                                                                                    | d'espace que le widget doit utiliser<br>selon la direction de l'axe X, par rap-<br>port à la largeur de son parent. Seuls<br>Layout et Window utilisent cette<br>propriété. La valeur est indiquée en                     |
| La chaîne texte2 devrait être la<br>même chose, mais répétée. Nous allons<br>utiliser un décalage dans la chaîne<br>texte2 pour remplir le texte du bou-<br>ton à l'intérieur du widget scrollview                                                                                      | <pre>def build(self):     #     text1 = " C C#/Db I     text2 = " C C#/Db I     text2 = " C C#/Db I D#/Eb E F F#/Gb G G#/AI     #</pre>                                                                                                    | D D#/Eb E F F#/Gb G G#/A<br>D D#/Eb E F F#/Gb G G#/A<br>b A A#/Bb B C C#/Db"                                                                                                    | b A A#/Bb B C"<br>b A A#/Bb B C C#/Db D<br>                                                                                                    |
| Nous créons maintenant l'objet ra-<br>cine (qui est notre fenêtre principale)<br>contenant un widget GridLayout. Si<br>vous vous souvenez, il y a TRÈS long-<br>temps, quand nous faisions d'autres<br>développements d'interfaces pour Gla-<br>de, il y avait un widget grille (« grid | La vue scrollview contient plusieurs<br>éléments ; dans notre cas ce sont des<br>boutons. Ensuite, on crée l'étiquette<br>qui sera tout en haut de notre<br>application.<br>etiquette =                                                                                        | sage est le nombre de pixels autour<br>de l'élément dans un repère x,y. On<br>lit dans la documentation Kivy que<br>« size_hint » (pour X, mais c'est iden-<br>tique pour Y) est défini comme suit :<br><i>X size hint. Représente la quantité</i>                                                                | pourcentage sous forme d'un nombre<br>compris entre 0 et 1, où 1 signifie la<br>taille totale de son parent et 0,5<br>représente 50 %.<br>Dans notre cas, size_hint est défini<br>à « none » (aucun), qui vaut par défaut |
| view »). Eh bien, le GridLayout ici est à<br>peu près la même chose. Dans notre<br>cas, nous avons une grille qui contient<br>une colonne et trois lignes. Dans cha-<br>que cellule de la grille, on peut                                                                               | <pre>font_size=20,<br/>size_hint=(None,None),<br/>size=(480,20),<br/>padding=(10,10))</pre>                                                                                                    |                                                                                                    |                                                                                                    |

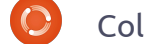

100 % ou 1. Ce sera plus important (et compliqué) plus tard.

Maintenant, nous définissons notre bouton « principal » (en haut à droite). Il s'agit d'une référence statique pour la gamme.

Encore une fois, tout devrait être : Window.center assez clair.

Maintenant, nous ajoutons les widgets à l'objet racine, qui est le widget GridLayout. L'étiquette va dans la première cellule, le bouton (btn1) va dans la seconde.

```
#_____
racine.add widget(etiquette)
racine.add widget(btn1)
```

Arrive maintenant du code plus difficile à comprendre. Nous créons un autre objet GridLayout et l'appelons « s ». Nous le lions ensuite à la hauteur du widget suivant qui, dans ce cas, se trouve être la ScrollView, PAS les boutons.

```
s = GridLayout(cols=1,
spacing = 10, size hint y =
None)
s.bind(minimum height=s.sette
r('height'))
```

Maintenant (au milieu à droite), nous créons 20 boutons, remplissons la propriété « texte », puis les ajoutons au GridLayout.

```
Maintenant nous
                        créons
                                 le
ScrollView, définissons sa taille, et
l'ajoutons au GridLayout racine.
```

#### sv =ScrollView(size hint=(None,

None), size=(600, 400))

# sv.center =

## racine.add widget(sv)

Enfin, nous ajoutons le GridLayout, qui contient tous nos boutons dans le ScrollView, et retournons l'objet racine à l'application.

```
sv.add widget(s)
```

## return racine

Enfin, nous avons notre routine « if name ». Remarquez que nous nous réservons la possibilité d'utiliser l'application comme une application android.

```
if name in
(' main ',' android '):
```

## Transpose().run()

Maintenant, vous vous demandez peut-être pourquoi j'ai utilisé des boutons au lieu d'étiquettes pour tous nos objets textuels. C'est parce que les étiquettes dans Kivy n'ont aucune sorte de bordure visible par défaut.

```
btn1 = Button(text = " " + text1,size=(680,40),
        size hint=(None, None),
       halign='left',
        font name='data/fonts/DroidSansMono.ttf',
       padding=(20,20)
```

```
for i in range(0,19):
    if i <= 12:
        if i < 10:
            t1 = "" + str(i) + "|"
        else:
            t1 = str(i) + "|"
    else:
        t1 = ''
        text2 = ''
    btn = Button(text = t1 + text2[(i*5):(i*5)+65])
           size=(680, 40),
           size hint=(None,None),
           halign='left',
           font name='data/fonts/DroidSansMono.ttf')
    s.add widget(btn)
```

Nous jouerons avec cela dans le prochain épisode. Nous allons également ajouter un bouton pour quitter et d'autres petites choses.

Le code source peut être trouvé sur Pastebin :

## http://pastebin.com/8jTJSmLR

Jusqu'à la prochaine fois, amusezvous et je vous remercie de m'avoir suivi pendant trois ans !

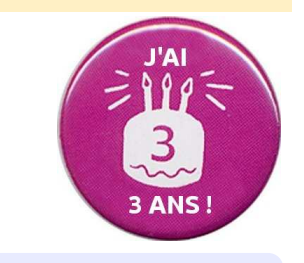

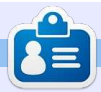

Greg Walters est propriétaire de Rainy-Day Solutions LLC, une société de consultants à Aurora au Colorado, et programme depuis 1972. Il aime faire la cuisine, marcher, la musique et passer du temps avec sa famille. Son site web est www.thedesignatedgeek.net.

# **TUTORIEL** Écrit par Greg D. Walters

# Programmer en Python - Partie 37

e mois-ci, nous allons terminer le programme de transposition que nous avons écrit dans Kivy. J'espère que vous avez enregistré le code de la dernière fois, parce que nous allons le compléter. Sinon, récupérez-le sur le FCM n° 64.

Commençons par récapituler ce que nous avons fait le mois dernier. Nous avons créé une application qui permet à un guitariste de transposer rapidement d'une clé à une autre. Le but ultime est de pouvoir exécuter cette application non seulement sous Linux ou Windows, mais également sur un

appareil Android. Je l'emporte sur ma tablette quand je vais répéter avec mon groupe. Je me préparais à conditionner notre projet pour Android, mais certaines choses ayant changé dans la méthode pour le faire, nous verrons cela le mois prochain.

L'application, telle que nous l'avons laissée la dernière fois, ressemblait à ce qui est ci-dessous à gauche.

Lorsque nous aurons terminé, elle devrait ressembler à l'écran ci-dessous à droite.

La première chose que vous re-

marguerez est gu'il y a des étiquettes bleues à la place de celles qui étaient grises et tristes. La suivante est gu'il y a trois boutons. Enfin, les étiquettes qui défilent sont plus proches de la largeur totale de la fenêtre. À part ça, c'est à peu près la même chose (visuellement). L'un des boutons est un bouton « à propos » qui affichera quelques informations simples, pour vous montrer comment faire un pop-up simple. Un autre bouton sert à quitter. Le troisième bouton va remplacer l'étiquette de texte pour faciliter la transposition de piano à guitare ou vice-versa.

#:kivy 1.0
#:import kivy kivy

<BoundedLabel>: canvas.before: Color: rgb: 0, 0, 1 Rectangle: pos: self.pos size: self.size

Nous allons commencer par créer un fichier .kv (ci-dessus). C'est ce qui va nous donner les étiquettes colorées. C'est un fichier très simple.

Les deux premières lignes sont né-

| Transpose                                            | 00   |
|------------------------------------------------------|------|
| Transposer Ver 0.7                                   |      |
| C C#/Db D D#/Eb E F F#/Gb G G#/Ab A A#/Bb B C        |      |
| 0  C C#/Db D D#/Eb E F F#/Gb G G#/Ab A A#/Bb B C     |      |
| 1  C#/Db D D#/Eb E F F#/Gb G G#/Ab A A#/Bb B C C#/Db |      |
| 2  D D#/Eb E F F#/Gb G G#/Ab A A#/Bb B C C#/Db D     |      |
| 3  D#/Eb E F F#/Gb G G#/Ab A A#/Bb B C C#/Db D D#/Eb |      |
| 4  E F F#/Gb G G#/Ab A A#/Bb B C C#/Db D D#/Eb E     |      |
| 5  F F#/Gb G G#/Ab A A#/Bb B C C#/Db D D#/Eb E F     |      |
| 6  F#/Gb G G#/Ab A A#/Bb B C C#/Db D D#/Eb E F F#/Gb |      |
| 7   G G#/Ab A A#/Bb B C C#/Db D D#/Eb E F F#/Gb G    |      |
| full circle maga                                     | zine |

| • Transposer               | 60                                         | 0 🛞 |
|----------------------------|--------------------------------------------|-----|
| Tra                        | ansposer Ver 0.8.0                         |     |
| C   B  A#/Bb  A  G#/       | /Ab  G  F#/Gb  F   E  D#/Eb  D  C#/Db  C   |     |
| 0  C   B  A#/Bb  A  G#/    | /Ab  G  F#/Gb  F   E  D#/Eb  D  C#/Db  C   |     |
| 1  B  A#/Bb  A  G#/Ab  G   | G  F#/Gb  F   E  D#/Eb  D  C#/Db  C   B    |     |
| 2  A#/Bb  A  G#/Ab  G  F#/ | /Gb  F   E  D#/Eb  D  C#/Db  C   B  A#/Bb  |     |
| 3  A  G#/Ab  G  F#/Gb  F   | F   E  D#/Eb  D  C#/Db  C   B  A#/Bb  A    |     |
| 4 G#/Ab  G  F#/Gb  F   E   | E  D#/Eb  D  C#/Db  C   B  A#/Bb  A  G#/Ab |     |
| 5  G  F#/Gb  F   E  D#/    | /Eb  D  C#/Db  C   B  A#/Bb  A  G#/Ab  G   |     |
| 6  F#/Gb  F   E  D#/Eb  D  | D  C#/Db  C   B  A#/Bb  A  G#/Ab  G  F#/Gb |     |
| 7  F   E  D#/Eb  D  C#/    | /Db  C   B  A#/Bb  A  G#/Ab  G  F#/Gb  F   |     |
|                            |                                            |     |
| Piano> Guitar              | Exit About                                 |     |
| Collection Python 186      | Retour au <b>Sommai</b> i                  | ге  |

cessaires. Elles indiquent simplement quelle version de Kivy est requise. Ensuite, nous créons un nouveau type d'étiquette appelé « BoundedLabel ». La couleur est réglée avec des valeurs RVB (entre 0 et 1, ce dernier représentant 100 %), et comme vous pouvez le voir, la valeur de bleu est fixée à 100 pour cent. Nous allons également créer un rectangle qui est l'étiquette réelle. Enregistrez ce fichier sous le nom « transpose.kv ». Vous devez prendre le même nom que la classe qui va l'utiliser.

Maintenant que ceci est terminé, ajoutez les lignes suivantes juste avant la classe transpose dans le fichier source de la dernière fois :

### class BoundedLabel(Label):

### pass

Pour que cela fonctionne, il suffit d'une définition. Avant d'aller plus loin, ajoutez la ligne suivante à la section des importations :

# from kivy.uix.popup import Popup

Cela nous permettra de créer le popup plus tard. Maintenant, dans la classe Transpose, juste à l'intérieur de la routine build, placez le code ci-dessus à droite.

```
def ChargeEtiquettes(w):
    if w == 0:
              tex0 = self.texte1
              tex1 = self.texte2
          else:
              tex0 = self.texte3
              tex1 = self.texte4
          for i in range(0,22):
               if i <= 12:
                   if i < 10:
                      t1 = " " + str(i) + " | "
                  else:
                      t1 = str(i) + "|"
                      t = tex1
               else:
                   t1 = ''
                    t_{1} = 1.1
               1 = BoundedLabel(text=t1+t[(i*6):(i*6)+78], size=(780, 35),
                    size hint=(None, None),halign='left',
                   font name='data/fonts/DroidSansMono.ttf')
               s.add widget(1)
```

La routine ChargeEtiquettes nous donnera les étiquettes de couleur (BoundedLabel) et la capacité d'échange. Vous avez pratiquement tout vu la dernière fois. Nous passons une valeur au paramètre « w » pour déterminer quel texte est affiché. La ligne l=BoundedLabel est à peu près la même que la dernière fois, sauf que, cette fois, nous utilisons un widget BoundedLabel au lieu d'un widget Bouton. Les « ChargeEtiquettes » seront principalement appelés depuis la routine suivante, Echange. Placez ce code (à droite) en dessous de ChargeEtiauettes.

```
def Echange(instance):
    if self.quelsens == 0:
        self.quelsens = 1
        btnSens.text = "Guitare --> Piano"
        btn1.text = " " + self.texte3
        s.clear_widgets()
        ChargeEtiquettes(1)
else:
        self.quelsens = 0
        btnSens.text = "Piano --> Guitare"
        btn1.text = " " + self.texte1
        s.clear_widgets()
        ChargeEtiquettes(0)
```

#### self.quelsens=0

```
self.texte1 = " C | B |A\#/Bb| A |G\#/Ab| G |F\#/Gb| F
                                                    E |D#/Eb| D |C#/Db| C |"
                                                                C#/Db C B A#/Bb A G#/Ab G F#/Gb F E D#/Ab D C#/Db C "
self.texte2 = " C | B |A\#/Bb| A |G\#/Ab| G |F\#/Gb|
                                                    E D#/Eb D
                                        F#/Gb
self.texte3 = " C |C#/Db| D |D#/Eb| E |
                                               G |G#/Ab|
                                                            A#/Bbl
self.texte4 = " C |C#/Db| D |D#/Eb| E | F |F#/Gb| G |G#/Ab| A |A#/Bb| B | C |C#/Db| D |D#/Eb| E | F |F#/Gb| G |G#/Ab| A |A#/Bb| B | C |C#/Db|"
```

Vous pouvez voir que cette routine est assez explicite. Nous utilisons une variable (self.guelsens) pour déterminer « dans quel sens » les étiquettes s'affichent... de Guitare vers Piano ou de Piano vers Guitare.

Assurez-vous de sauvegarder votre travail dès à présent, car nous allons faire beaucoup de changements à partir de maintenant.

Remplacez les lignes définissant texte1 et texte2 par les lignes ci-dessus (tableau en haut de page).

Nous réglons self.quelsens à 0 qui sera notre valeur par défaut pour la procédure d'échange. Ensuite, nous définissons quatre chaînes au lieu des du bouton de : deux que nous avions la dernière fois. Vous remarquerez peut-être que les chaînes texte3 et texte4 sont en fait texte1 et texte2 à l'envers.

Maintenant, nous allons adapter la définition de la ligne racine. Changezla de :

| root =       |                    | <pre>padding=(20,20))</pre>                                   |
|--------------|--------------------|---------------------------------------------------------------|
| cal', spacia | ng=10,<br>=3)      | à:                                                            |
| à:           | -3)                | <pre>btn1 = Button(text = " + self.text1,size=(780,20),</pre> |
| root =       |                    | <pre>size_hint=(None, None),</pre>                            |
| GridLayout(  | orientation='verti | halign='left',                                                |
| row_default  | _height=40)        | <pre>font_name='data/fonts/Droid nsMono.ttf',</pre>           |
|              |                    |                                                               |

Nous avons changé l'espacement de 10 à 6 et réglé la hauteur de ligne par défaut à 40 pixels. Changez le texte de l'étiquette (ligne suivante) en « text='Transposer Ver 0.8.0' ». Pour le reste, rien n'a changé sur cette ligne.

Maintenant changez la définition

btn1 = Button(text = " text1, size=(680, 40),

size hint=(None,None),

halign='left',

font name='data/fonts/DroidSa nsMono.ttf',

full circle magazine

lSa

```
padding=(20,2),
```

background color=[0.39,0.07,. 92,11)

Remarquez que j'ai changé le format de la première définition pour plus de clarté. Les gros changements sont la taille qui passe de 680,40 à 780,20 et la couleur de fond du bouton. Rappelez-vous, on peut changer la couleur de fond pour les boutons, mais pas pour les étiquettes « standards ».

Ensuite, nous allons définir trois widgets AnchorLayout pour les trois boutons que nous ajouterons plus

Collection Python 188

tard. Je les ai nommés al0 (Anchor-Layout0), al1 et al2. Nous ajoutons également le code pour le Popup « à propos » et définissons nos boutons avec les paramètres de liaison (bind). Ceci est illustré à la page suivante, en haut à gauche.

Trouvez la ligne « s = GridLayout » et modifiez l'espacement de 10 à 4. Ensuite, ajoutez la ligne suivante après la ligne s.bind (juste avant la boucle for):

## ChargeEtiquettes(0)

Ceci appelle la routine Charge-Etiquettes avec notre « quelsens » par défaut qui vaut 0.

Ensuite, commentez la totalité du code de la boucle for. Cela commence par « for i in range(0,19): » et se termine par « s.add widget(btn) ». Nous n'avons pas besoin de cette routine puisque ChargeEtiquettes le fait pour nous.

Maintenant, enregistrez votre code Retour au **Sommaire** 

```
al0 = AnchorLayout()
all = AnchorLayout()
al2 = AnchorLayout()
popup = Popup(title='A propos de Transposer',
         content=Label(text='Ecrit par G.D. Walters'),
         size hint=(None,None),size=(400,400))
btnSens = Button(text = "Piano --> Guitare",
          size=(180,40),size hint=(None,None))
btnSens.bind(on release=Echange)
btnAPropos=Button(text="A propos",
          size=(180,40),size hint=(None,None))
btnAPropos.bind(on release=AfficheAPropos)
btnQuitter =Button(text="Quitter",
          size=(180,40),size hint=(None,None))
btnQuitter.bind(on release=exit)
```

et essayez de l'exécuter. Vous devriez voir un bouton violet foncé en haut et nos BoundLabels d'un joli bleu. De GridLayout pour contenir les Anchorplus, vous remarguerez que les Bound- Layouts et enfin ajoutons les An-Labels dans la fenêtre de défilement chorLayouts au GridLayout. sont plus rapprochés, ce qui en facilite grandement la lecture.

Nous sommes presque au bout de notre code, mais il nous reste quelques petites choses à faire. Après la ligne « sv = ScrollView », ajoutez la ligne suivante :

### sv.size = (720, 320)

Cela définit la taille du widget Scroll-View à 720 sur 320, ce qui le rend plus large à l'intérieur de la fenêtre racine. Maintenant, avant la ligne « return racine », ajoutez le code que vous voyez en haut à droite.

Ici, nous ajoutons les trois boutons aux widgets AnchorLayout, créons un

Retournez juste en dessous de la routine « def Echange » et ajoutez ce aui suit :

# def AfficheAPropos(instance):

popup.open()

C'est tout. Enregistrez et exécutez le code. Si vous cliquez sur le bouton « À propos », vous verrez le popup tout simple. Cliquez n'importe où en dehors du popup pour le faire disparaître.

Maintenant, notre code est écrit. Vous pouvez trouver le code complet

```
al0.add widget(btnSens)
all.add widget(btnQuitter)
al2.add widget(btnAPropos)
bgl = GridLayout(orientation='vertical',
      spacing=6, cols=3,rows=1,
      row default height=40)
bgl.add widget(al0)
bgl.add widget(all)
bgl.add widget(al2)
```

# Transposer Ver 0.8.0

|   | C     | B     | A#/Bb | A     | G#/Ab | G     | F#/Gb | F     | E     | D#/  |
|---|-------|-------|-------|-------|-------|-------|-------|-------|-------|------|
| 0 | С     | B     | A#/Bb | A     | G#/Ab | G     | F#/Gb | F     | E     | D#/  |
| 1 | В     | A#/Bb | A     | G#/Ab | G     | F#/Gb | F     | E     | D#/Eb | D    |
| 2 | A#/Bb | A     | G#/Ab | G     | F#/Gb | F     | E     | D#/Eb | D     | C#/I |
| 3 | A     | G#/Ab | G     | F#/Gb | F     | E     | D#/Eb | D     | C#/Db | C    |

## ici:http://pastebin.com/T0kJ0q5z

Ensuite, nous devons créer notre paquet Android... mais cela devra attendre la prochaine fois.

Si vous voulez vous préparer et essayer d'empaqueter pour Android avant le mois prochain, allez sur http://kivy.org/docs/guide/packagingandroid.html pour trouver la documentation à ce sujet. Assurez-vous de suivre attentivement la documentation.

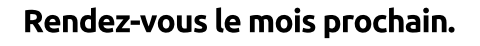

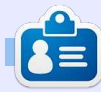

Greg Walters est propriétaire de Rainy-Day Solutions LLC, une société de consultants à Aurora au Colorado, et programme depuis 1972. Il aime faire la cuisine, marcher, la musique et passer du temps avec sa famille. Son site web est www.thedesignatedgeek.net.

# Programmer en Python - Partie 38

omme je l'ai promis la dernière fois, nous allons reprendre l'application de transposition que nous avons écrite et créer un APK pour l'installer sur votre appareil Android.

TUTOREL

Écrit par Greg D. Walters

Avant de commencer, assurons-nous que tout soit prêt. La première chose dont nous avons besoin est de placer les deux fichiers que nous avons créés la dernière fois dans un dossier auquel vous pouvez facilement accéder. Appelons-le « transposer ». Créez-le dans votre répertoire personnel. Ensuite, copiez les deux fichiers (transpose.kv et transpose.py) dans ce dossier. Maintenant renommez transpose.py en main.py. Cette partie est importante.

Ensuite, nous avons besoin de faire référence aux instructions d'empaguetage de Kivy dans un navigateur Web. Le lien est http://kivy.org/docs/guide/packaging-android.html. Nous allons utiliser ceci pour les prochaines étapes, mais pas exactement comme les gens de Kivy l'ont prévu. Vous devez avoir le SDK android de notre leçon précédente. Idéalement, vous devriez y retourner et récupérer tous les logiciels qui y sont listées, mais pour nos

| <pre>./build.pydir <path to="" yo<br="">name "<title>"<br/>package <org.of<br>version <human<br>icon <path a<br="" to="">orientation &lt;1a<br/>permission <and<br><debug release> </debug release></and<br></path></human<br></org.of<br></title></path></pre> | our app><br>f.your.app><br>version><br>an icon to use><br>andscape portrait><br>droid permission like VIBRATE> (<br><installd installr ></installd installr > | (multiple allowed)                                                                                                    |
|----------------------------------------------------------------------------------------------------|----------------------------------------------------------------------------------------------------|----------------------------------------------------------------------------------------------------|
| besoins, il vous suffit de suivre ce qui<br>est indiqué ici. Vous aurez besoin de<br>télécharger le logiciel python-for-an-<br>droid. Ouvrez une fenêtre de terminal<br>et tapez ce qui suit :                                                                  | dessus se trouve la syntaxe pour<br>build.py prise directement dans la<br>documentation Kivy.<br>Pour nos besoins, nous allons uti-                           | raîtra dans la liste des applications ;<br>version 1.0.0 - la version de notre<br>application ;<br>debug - c'est le niveau de sortie (debug<br>ou release).                                                                                                    |
| git clone<br>git://github.com/kivy/python-<br>for-android                                                                                                    | un caractère de continuation de ligne):<br>./build.pydir ~/transposer                                                                                         | Une fois que vous aurez exécuté<br>ceci, en supposant que tout a fonc-<br>tionné comme prévu vous devriez                                                                                                    |
| Ceci va télécharger et installer le<br>logiciel dont nous avons besoin pour<br>continuer. Maintenant, dans un termi-<br>nal, allez dans le répertoire du dossier<br>python-for-android/dist/default.<br>Vous allez y trouver un fichier ap-                     | package<br>org.RainyDay.transposer \<br>name "RainyDay Transposer"<br>version 1.0.0 debug<br>Regardons les morceaux de la<br>commande:                        | avoir un certain nombre de fichiers<br>dans le dossier /bin. Celui que vous<br>cherchez est intitulé « RainyDay-<br>Transposer-1.0.0-debug.apk ». Vous pou-<br>vez le copier sur votre appareil Android<br>en utilisant votre gestionnaire de<br>fichiers favori, puis l'installer comme |
| <br>pelé build.py. C'est lui qui va faire tout<br>le travail pour nous. Et maintenant,<br>voici la magie.                                                                                                    | <ul> <li>./build.py - c'est l'application ;</li> <li>dir ~/transposer - il s'agit du réper-<br/>toire contenant le code de l'application ;</li> </ul>         | n'importe quelle autre application des divers magasins d'applications.                                                                                                    |
| 2                                                                                                    | package org.RainyDay.transposer -                                                                                                    | C'est tout le temps dont je dis-                                                                                                    |
| Le programme build.py prend di-                                                                                                    | c'est le nom du paquet ;                                                                                                    | pose pour ce mois-ci.                                                                                                    |
| vers arguments sur la ligne de com-                                                                                                    | c'est le nom de l'application qui appa-                                                                                                    |                                                                                                    |

mande et créera l'APK pour vous. Ci-

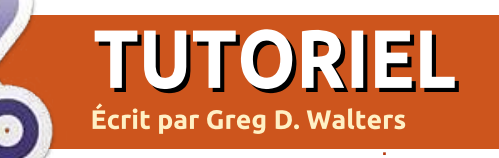

# Programmer en Python - Partie 39

l y a plusieurs longs mois, nous avons travaillé avec des appels d'API pour Weather Underground. En fait, c'était dans la partie 11, parue dans le numéro 37. Eh bien, nous allons à nouveau traiter d'API, cette fois pour un site web nommé TVRage (http://tvrage.com). Si vous ne connaissez pas ce site, il traite des émissions de télévision. Jusqu'à présent, toutes les émissions télévisées auxquelles je pouvais penser étaient dans leur système. Dans cette série d'articles, nous allons revenir sur XML. les API et ElementTree pour créer une couche d'abstraction qui nous permettra de créer une petite bibliothèque qui simplifiera notre recherche d'information sur nos émissions préférées.

Bon, j'ai mentionné une couche d'abstraction. Qu'est-ce que c'est ? En termes simples, lorsque vous créez ou utilisez une bibliothèque, vous utilisez des morceaux de code qui « enveloppent » la complexité de l'API du site Web dans une bibliothèque facile à utiliser. Avant de commencer, je dois éclaircir quelques petites choses. Tout d'abord, il s'agit d'un service gratuit. Cependant, ils demandent des dons pour l'utilisation de leur API. Si

vous pensez que c'est un service utile. prière d'envisager de faire un don de 8 € ou plus. Deuxièmement, vous devez vous inscrire sur leur site et obtenir votre clé personnelle pour l'API. C'est gratuit, donc il n'y a vraiment aucune raison de ne pas le faire, surtout si vous envisagez d'utiliser les informations fournies. En outre, vous avez accès à guelgues autres champs d'information comme les résumés des séries et des épisodes qui ne sont pas inclus dans la version sans inscription. Troisièmement, ils sont à pied d'œuvre sur la mise à jour de l'API. Cela signifie que quand vous lirez le présent article, leur API peut avoir changé. Nous allons utiliser les flux publics, qui sont gratuits pour tout le monde depuis décembre 2012. Le site de l'API est situé à http://services.tvrage.com/info.php?page=main et montre quelques exemples des types d'informations qui sont disponibles.

Bon, commençons à regarder l'API pour voir comment nous pouvons l'utiliser.

En utilisant leur API, nous pouvons obtenir des informations très précises sur l'émission elle-même et/ou sur

full circle magazine

chacun des épisodes. Il faut en fait trois étapes pour trouver des informations sur une émission. Les voici : • Rechercher dans leur base de données le nom de l'émission pour obtenir son identifiant (« Show ID ») que l'on doit utiliser pour obtenir plus de données. Pensez à la valeur showid comme une clé permettant d'accéder directement à un enregistrement dans la base de données ; c'est exactement ça.

 Une fois que vous avez l'ID, obtenez les informations sur l'émission.

• Enfin, recherchez les informations sur un épisode spécifique. Elles viendront d'une liste des épisodes de l'émission jusqu'à aujourd'hui.

Nous utiliserons trois appels Web de base pour obtenir cette information. Le premier pour la recherche, le deuxième pour les informations sur l'émission et le dernier pour obtenir la liste des épisodes. Voici les appels de base que nous allons utiliser :

• Recherche de l'identifiant ShowID à partir du nom de l'émission -

http://services.tvrage.com/fe
eds/search.php?show={UneEmiss
ion}

• Récupération des données de l'émission à partir du ShowID (sid) -

http://services.tvrage.com/fe
eds/showinfo.php?sid={UnIdent
ifiant}

• Récupération de la liste des épisodes pour ShowID (sid) -

http://services.tvrage.com/fe
eds/episode\_list.php?sid={UnI
dentifiant}

On reçoit en retour un flux de données au format XML. Prenons un moment pour revoir à quoi ressemble XML. La première ligne doit toujours être similaire à celle illustrée ci-dessous pour être considérée comme un bon flux de données XML.

```
<?xml version="1.0" encoding="UTF-8" ?>
<BALISE RACINE>
<BALISE PARENT>
<BALISE ENFANT 1>DONNÉES</FIN DE BALISE ENFANT 1>
<BALISE ENFANT 2>DONNÉES</FIN DE BALISE ENFANT 2>
<BALISE ENFANT 3>DONNÉES</FIN DE BALISE ENFANT 3>
</FIN DE BALISE PARENT>
</FIN DE BALISE RACINE>
```

Chaque donnée est entourée par une balise de définition et une balise de fin. Parfois, vous aurez une balise enfant qui est aussi elle-même une balise parent comme ceci :

#### <BALISE ENFANT PARENT>

### <BALISE ENFANT 1>DONNÉES</FIN DE BALISE ENFANT 1>

#### </FIN DE BALISE ENFANT PARENT>

Vous pouvez également trouver une balise à laquelle est associé un attribut :

#### <BALISE INFORMATION = VALEUR>

### <BALISE ENFANT>DONNÉES</FIN BALISE ENFANT>

### </FIN BALISE>

Parfois, vous pourrez voir une balise sans données associées. Cela ressemblera à ceci :

### odnum/>

Parfois, s'il n'y a pas d'information pour une certaine balise, cette balise ne sera tout simplement pas présente. Votre programme devra faire face à ces possibilités.

Donc, pour recevoir et traiter les

données XML, nous commençons par la balise racine et analysons chaque balise, à la recherche des données qui nous intéressent. Dans certains cas, nous voulons tout récupérer, dans d'autres nous nous préoccupons seulement de certains morceaux de l'information.

Maintenant, penchons-nous sur le premier appel et regardons ce qui est retourné. Supposons que l'émission que nous cherchons est Buffy contre les vampires. Notre appel de recherche devrait ressembler à ceci :

# http://services.tvrage.com/fe eds/search.php?show=buffy

Le fichier XML retourné devrait ressembler à ceci : <u>http://paste-</u> <u>bin.com/Eh6ZtJ9N</u>.

Notez que j'ai indenté moi-même pour vous faciliter la lecture. Maintenant, nous allons décomposer le fichier XML pour voir ce qu'il contient.

<Results> - Il s'agit de la racine des données XML. La dernière ligne du flux retourné doit être la balise de fermeture </Results>. Fondamentalement, cela marque le début et la fin du flux XML. Il pourrait n'y avoir aucun résultat ou cinquante résultats.

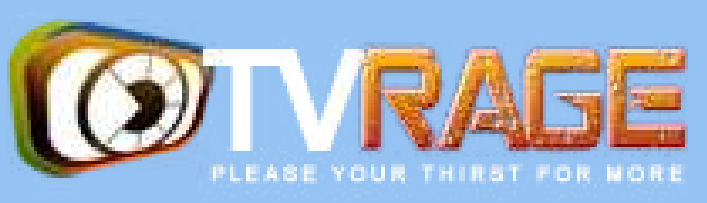

<show> - C'est le nœud parent qui dit : « Ce qui suit (jusqu'à la balise fermante) est l'information sur une émission de télévision ». Encore une fois. il se termine par la balise de fin </show>. Tout ce qui est entre ces deux balises concerne une émission. <showid>2930</showid> - Cette balise showid contient le sid que nous devons utiliser pour obtenir les informations de l'émission, dans ce cas 2930. <name>Buffy the Vampire Slayer</na-</pre> me> - C'est le nom de l'émission. k>...</link> - C'est le lien vers l'émission elle-même (ou vers l'épisode dans le cas d'un épisode) sur le site TVRage. <country>...</country> - Le pays d'oriaine de l'émission.

## </show> </Results>

. . .

Dans le cas de notre programme, nous ne sommes vraiment intéressés que par les deux balises <showid> et <name>. Nous pourrions également envisager de prêter attention au champ <started>. Ceci, parce que nous rece-

vons rarement un seul ensemble de données, surtout si l'on ne donne pas le nom absolument complet de l'émission. Par exemple, si nous nous étions intéressés à l'émission « The Big Bang Theory » et l'avions recherchée en utilisant uniquement la chaîne « Big Bang », nous aurions obtenu une vingtaine d'ensembles de données en retour car tout ce qui s'approche, même de loin, de « big » ou de « bang » serait renvoyé. De même, si nous nous étions intéressés à l'émission "NCIS" et avions cherché cela, nous trouverions de nombreuses réponses. Certaines ne correspondant pas à ce que nous attendons. Non seulement nous obtenons « NCIS », « NCIS : Los Angeles », « The Real NCIS », mais aussi « Les rues de San Francisco » et « L'enquête Da Vinci », et beaucoup plus, puisque les lettres « N » « C » « I » et « S » sont contenus dans tous ceux-ci. à peu près dans cet ordre.

Une fois que nous connaissons l'identifiant d'émission, nous pouvons demander l'information sur l'émission

pour cet ID-là. Les données sont si- je vais juste utiliser une partie milaires à celles que nous venons de du flux pour que vous avez recevoir dans la réponse à la re- une bonne idée de ce qu'on cherche, mais plus détaillées. En uti- reçoit. lisant encore une fois Buffy comme exemple, voici (page suivante, à droite) une version abrégée du fichier XML.

Vous pouvez voir que la plupart recherche de l'identifiant de des données étaient déjà dans le flux l'émission à partir de son nom de réponse à la recherche originale. Cependant, des choses comme la chaîne, le pays de la chaîne, l'exécution, le jour et l'heure de diffusion, sont spécifiques à cette série de réponses.

Ensuite, nous allons demander la liste des épisodes. Si l'émission n'a qu'une saison et a/avait seulement six épisodes, ce flux sera court. Cependant, prenons le cas d'une de mes émissions préférées, Doctor Who. Doctor Who est une émission britannique qui, dans sa forme originale, a commencé en 1963 et a duré 26 saisons jusqu'en 1989. Sa première saison compte 42 épisodes, tandis que les autres saisons/séries ont environ 24 et dans le flux de la liste des épisodes. Vous pouvez voir que vous pourriez avoir un ÉNORME flux à analyser.

Ce que nous obtenons après la demande de la liste des épisodes est indiqué sur la page suivante (en utilisant encore Buffy comme exemple);

Pour résumer, donc, l'information dont nous avons vraiment besoin après la serait:

<showid> <name>

<started>

Dans le flux d'information sur l'émission, nous voudrions (normalement): <seasons> <started> <start date> <origin country> <status> <genres> <runtime> <network> <airtime> <airdav> <timezone> épisodes: <Season> <episode number> <season number> <production number> <airdate> <link> <title>

<Showinfo> <showid>2930</showid> <showname>Buffy the Vampire Slayer</showname> <showlink>http://tvrage.com/Buffy The Vampire Slayer</showlink> <seasons>7</seasons> <started>1997</started> <startdate>Mar/10/1997</startdate> <ended>May/20/2003</ended> <origin country>US</origin country> <status>Canceled/Ended</status> <classification>Scripted</classification> <genres> <genre>Action</genre> <genre>Adventure</genre> <genre>Comedy</genre> <qenre>Drama <genre>Mystery</genre> <genre>Sci-Fi</genre> </genres> <runtime>60</runtime> <network country="US">UPN</network> <airtime>20:00</airtime> <airday>Tuesday</airday> <timezone>GMT-5 -DST</timezone> <akas> <aka country="SE">Buffy & amp; vampyrerna</aka> <aka country="DE">Buffy - Im Bann der Dämonen</aka> <aka country="NO">Buffy - Vampyrenes skrekk</aka> <aka country="HU">Buffy a vámpírok réme</aka> <aka country="FR">Buffy Contre les Vampires</aka> <aka country="IT">Buffy l'Ammazza Vampiri</aka> <aka country="PL">Buffy postrach wampirów</aka> <aka country="BR">Buffy, a Caca-Vampiros</aka> <aka country="PT">Buffy, a Caçadora de Vampiros</aka> <aka country="ES">Buffy, Cazavampiros</aka> <aka country="HR">Buffy, ubojica vampira</aka> <aka country="FI">Buffy, vampyyrintappaja</aka> <aka country="EE">Vampiiritapja Buffy</aka> <aka country="IS">Vampírubaninn Buffy</aka> </akas> </Showinfo>

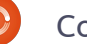

Un petit « avertissement » ici. Le numéro de saison et les numéros des épisodes ne sont pas forcément ce à quoi vous pensez. Dans le cas des données de TVRage, le numéro de saison est le numéro de l'épisode dans la saison. Le numéro d'épisode est le numéro de cet épisode dans la durée de vie totale de la série. Le numéro de production est un numéro qui a été utilisé en interne pour la série et qui, pour beaucoup de gens, n'a pas vraiment de signification.

Maintenant que nous avons rafraîchi notre mémoire sur la structure des fichiers XML et examiné les appels à l'API de TVRage, nous sommes prêts à commencer à coder, mais cela devra attendre jusqu'à la prochaine fois.

Jusque-là, passez de bonnes vacances.

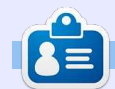

**Greg Walters** est propriétaire de Rainy-Day Solutions LLC, une société de consultants à Aurora au Colorado, et programme depuis 1972. Il aime faire la cuisine, marcher, la musique et passer du temps avec sa famille. Son site web est www.thedesignatedgeek.net.

```
<Show>
  <name>Buffy the Vampire Slayer</name>
   <totalseasons>7</totalseasons>
   <Episodelist>
      <Season no="1">
         <episode>
            <epnum>1</epnum>
            <seasonnum>01</seasonnum>
            odnum>4V01</prodnum>
            <airdate>1997-03-10</airdate>
            <link>http://www.tvrage.com/Buffy The Vampire Slayer/episodes/28077</link>
            <title>Welcome to the Hellmouth (\overline{1})</title>
         </episode>
         <episode>
            <epnum>2</epnum>
            <seasonnum>02</seasonnum>
            odnum>4V02
            <airdate>1997-03-10</airdate>
            <link>http://www.tvrage.com/Buffy The Vampire Slayer/episodes/28078</link>
            <title>The Harvest (2)</title>
         </episode>
         <episode>
            <epnum>3</epnum>
            <seasonnum>03</seasonnum>
            odnum>4V03</prodnum>
            <airdate>1997-03-17</airdate>
            <link>http://www.tvrage.com/Buffy The Vampire Slayer/episodes/28079</link>
            <title>Witch</title>
         </episode>
         . . .
      </Season>
  </Episodelist>
</Show>
```

# **TUTORIEL** Écrit par Greg D. Walters

# **Programmer en Python - Partie 40**

a dernière fois, nous avons eu une longue discussion à propos de l'API web TVRAGE. Cette fois-ci, nous allons commencer à écrire du code et à nous en servir.

Le but de cette partie est de commencer le processus de création de code qui sera un module réutilisable pouvant être importé dans un autre programme python et qui donnera accès à l'API facilement.

Bien que l'API TVRAGE nous fournisse un certain nombre de possibilités, a fortiori pour la version enregistrée, nous allons nous concentrer sur seulement trois appels :

1. Rechercher une émission par son nom et obtenir le ShowID.

2. Obtenir de l'information sur l'émission à partir du ShowID.

3. Obtenir des informations spécifiques à un épisode à partir du ShowID.

La dernière fois, je vous ai montré les appels de l'API « non enregistrée » qui sont accessibles par tout le monde. Cette fois, nous allons utiliser les appels enregistrés – basés sur une clé d'enregistrement que j'ai. Je vais partager avec vous cette clé (TVRAGE sait que je vais le faire). Cependant, je vous demande,

s'il vous plaît, si vous envisagez d'utiliser l'API, de vous inscrire et d'obtenir votre propre clé, pour ne pas abuser du site. Je vous saurais gré de réfléchir également à leur faire un don pour soutenir leurs efforts constants.

Nous allons créer trois programmes principaux pour faire les appels et retourner l'information, trois routines qui seront utilisées pour afficher les informations retournées (en supposant que nous sommes en mode « indépendant »), et un sous-programme principal pour faire le travail – en supposant, là encore, que nous sommes en mode « indépendant ».

Voici la liste des routines que nous allons créer (enfin pas toutes pour cette fois-ci. Je veux laisser la place à d'autres choses dans ce numéro).

```
def TrouverIdParNom(self,
nomEmission, debug = 0)
```

```
def
RecupererInformationEmission(
```

```
self, showid, debug = 0)
```

def
RecupererListeEpisodes(self,
showid, debug = 0)
def

AfficheResultatsEmission(self, ListeEmissionsDict) def
AfficheInformationEmission(se
lf, dict)

def AfficheListeEpisodes(self, NomsEmission, NumeroSaison, ListeEpisodes)

## def main()

La routine TrouverIdParNom prend une chaîne (nomEmission), effectue l'appel API, analyse la réponse XML et retourne une liste des émissions qui correspondent aux informations contenues dans un dictionnaire ; ainsi, ce sera une liste de dictionnaires. RecupererInformationEmission récupère le showid de la routine précédente et retourne un dictionnaire d'informations sur l'émission. RecupererListeEpisodes utilise également le showid de la routine ci-dessus et retourne une liste de dictionnaires contenant des informations pour chaque épisode.

Nous utiliserons une série de chaînes pour contenir la clé et l'URL de base, puis leur ajouter ce dont nous avons besoin. Par exemple, considérons le code suivant (nous le compléterons plus tard).

# self.CleApi = "Itnl8IyY1hsR9n0IP6zI"

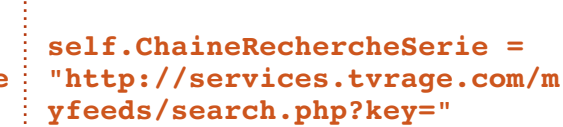

L'appel que nous devons envoyer (pour récupérer une liste d'informations sur la série avec l'id de la série) serait :

```
http://services.tvrage.com/myfeeds/s
earch.php?key=Itnl8IyY1hsR9n0IP6zI
&show={NomEmission}
```

Nous combinons la chaîne comme ceci :

```
chaine =
self.ChaineRechercheSerie +
self.CleAPI + "&show=" +
nomEmission
```

Pour les besoins des tests, je vais utiliser une série intitulée « Continuum » qui, si vous ne l'avez jamais vue, est une série géniale de sciencefiction sur la chaîne canadienne Showcase. J'utilise cette série pour plusieurs raisons. Tout d'abord, il n'y a (lorsque j'écris ces lignes) que deux séries qui correspondent à la recherche « Continuum », ce qui rend votre débogage facile, et, d'autre part, il n'y a actuellement qu'une seule saison de 10 épisodes à gérer.

Vous devriez avoir une idée de ce Vous pouvez voir que nous allons que vous rechercherez dans vos rouutiliser ElementTree pour faire l'ana-IMPORTS tines d'analyse ; j'ai donc placé ci-deslyse XML et urllib pour la communifrom xml.etree import ElementTree as ET cation internet. La bibliothèque sys sous les URL complètes pour que import urllib vous les testiez avant de vous lancer est utilisée pour sys.exit. import sys dans votre code. Nous allons mettre en place la Comme je l'ai dit plus tôt, les qualignes sont l'initialisation des listes que Rechercher en utilisant un nom d'émisboucle principale maintenant afin de tre premières lignes sont nos chaînes nous utiliserons plus tard. pouvoir tester les choses au fur et à sion: partielles pour construire l'URL de la http://services.tvrage.com/myfeeds/s mesure (ci-dessous). Rappelez-vous fonction que nous voulons utiliser. Tout d'abord (page précédente au earch.php?key=Itnl8IyY1hsR9n0IP6zI que ceci doit être tout à la fin de (ChaineListeEpisodes doit être sur une milieu à droite), nous réglons la chaîne &show=continuum notre fichier source. seule ligne.) Les guatre dernières qui sera utilisée comme URL. Puis, nous def TrouverIdParNom(self,nomEmission,debug = 0): Récupérer des informations sur la série chaine = self.ChaineRechercheSerie + self.CleAPI + "&show=" + nomEmission avec le ShowID (sid) : urllib.socket.setdefaulttimeout(8) http://services.tvrage.com/myfeeds/s usock = urllib.urlopen(chaine) howinfo.php?key=Itnl8IyY1hsR9n0IP resultat = ET.parse(usock).getroot() 6zl&sid=30789 usock.close() compteurTrouves = 0self.listeEmissions = [] Récupérer la liste des épisodes et leurs informations avec le ShowID (sid): Main loop http://services.tvrage.com/myfeeds/ episode list.php?key=Itnl8IyY1hsR9n if == " main ": name 0IP6zl&sid=30789 main() Maintenant nous commençons notre classe. Le nom de la classe est "TvRage". Nous allons aussi faire notre routine \_\_init\_\_. Maintenant que nous avons vu tout cela, nous allons commencer à écrire class TvRage: le code. def init (self): self.CleAPI = "Itnl8IyY1hsR9n0IP6zI" self.ChaineRechercheSerie = "http://services.tvrage.com/myfeeds/search.php?key=" Vous allez créer un fichier nommé self.ChaineInformationEmission = « tvrage.py ». Nous allons nous en "http://services.tvrage.com/myfeeds/showinfo.php?key=" servir pendant un ou deux articles. self.ChaineListeEpisodes = "http://services.tvrage.com/myfeeds/episode list.php?key=" self.ListeEmissions = [] Nous allons commencer avec nos self.InfosEmissions = [] importations indiquées en haut à self.ListeEpisodes = [] droite. self.ElementEpisode = [] Collection Python 196 Retour au Sommaire full circle magazine

tente de 8 secondes par défaut. En-, bas à gauche, mais nous allons gérer suite, nous appelons urllib.urlopen avec tous les résultats. l'URL générée et (espérons-le) recevons notre fichier xml dans l'objet usock. Nous utilisons ElementTree comprendrez le reste. Lorsque nous pour analyser les informations xml. (Si parcourons les informations, nous revous êtes perdus, relisez s'il vous plaît cherchons les balises (en bas à droite) mes articles sur XML (les parties 10, gui correspondent à ce que nous 11 et 12 figurant dans les FCM n° 36, voulons. Si nous en trouvons une, nous 37 et 38)). Enfin, on ferme le socket l'affectons à une variable temporaire, et on initialise le compteur pour le puis mettons cela dans le dictionnaire nombre de résultats trouvés, puis on comme valeur avec une clé qui corréinitialise la liste listeEmissions à une respond à ce que nous insérons. Dans liste vide.

revue les informations XML en utilisant l'assignons en tant que valeur de la la balise « show » comme parent de ce clé « ID ». que nous voulons. Rappelez-vous que les informations retournées ressemblent à ce qui est en haut à droite.

```
Nous allons parcourir chaque groupe
d'informations en cherchant « show »
comme parent et analyser l'informa-
tion. En pratique, nous n'avons besoin
que du nom de l'émission (<name>)
```

```
for noeud in
resultat.findall('show'):
    infosEmissions = []
    chaineGenre = None
    dict = \{\}
    for n in noeud:
        if n.taq == 'showid':
            showid = n.text
            dict['ID'] = showid
```

réglons le socket avec un délai d'at- et du showid (<showid>) montré en

Je vais expliquer le premier et vous le cas qui précède, nous recherchons la balise « showid » dans les données Maintenant, nous allons passer en XML. Lorsque nous la trouvons, nous

> La partie suivante (page suivante, en haut à droite) porte sur le(s) genre(s) de la série. Comme vous pouvez le voir dans l'extrait XML ci-dessus, cette série se trouve dans quatre genres différents. Action, crime, drame et Sci-Fi. Nous devons les traiter tous.

> Enfin, on incrémente la variable compteurTrouves et on ajoute ce dictionnaire dans la liste « listeEmissions ». Ensuite, nous recommençons le processus jusqu'à ce qu'il n'y ait plus aucune donnée XML. Une fois que tout est terminé, on retourne la liste des dictionnaires (en bas à droite).

> > full circle magazine

 $\odot$ 

## <Results>

```
<show>
```

<showid>30789</showid> <name>Continuum</name> <link>http://www.tvrage.com/Continuum</link> <country>CA</country> <started>2012</started> <ended>0</ended> <seasons>2</seasons> <status>Returning Series</status> <classification>Scripted</classification> <genres> <genre>Action</genre> <genre>Crime</genre> <genre>Drama</genre> <genre>Sci-Fi</genre> </genres> </show> </Results>

```
elif n.tag == 'name':
    nomEmission = n.text
    dict['Nom'] = nomEmission
elif n.tag == 'link':
    showlink = n.text
    dict['Lien'] = showlink
elif n.tag == 'country':
    showcountry = n.text
    dict['Pays'] = showcountry
elif n.tag == 'started':
    showstarted = n.text
    dict['Debut'] = showstarted
elif n.tag == 'ended':
    showended = n.text
    dict['Fin'] = showended
elif n.tag == 'seasons':
    showseasons = n.text
    dict['Saisons'] = showseasons
elif n.taq == 'status':
    showstatus = n.text
    dict['Etat'] = showstatus
elif n.tag == 'classification':
    showclassification = n.text
    dict['Classification'] = showclassification
```

Collection Python 197

La plupart du code est assez explicite. Nous allons nous concentrer les autres routines. Pour l'instant, le sur la boucle « for » que nous utilisons code peut être trouvé sur http://paspour afficher les informations. Nous bouclons sur chaque élément de la liste de dictionnaires et affichons une variable compteur, le nom de l'émission (c['Nom']) et l'id. Le résultat ressemble à ceci :

```
Entrer le nom de la série \rightarrow
continuum
2 resultat(s)
1 - Continuum - 30789
2 - Continuum (Web series) -
32083
Choisir un nombre ou 0 pour
```

quitter  $\rightarrow$ 

Souvenez-vous que la liste des articles commence à zéro, donc lorsque l'utilisateur entre 1, en fait il demande le dictionnaire numéro 0. Nous faisons comme ça parce que les gens « normaux » pensent que le décompte doit commencer par 1, pas par 0. Et nous pouvons ainsi utiliser 0 pour quitter la routine et ne pas leur faire utiliser Q ou q ou -1.

Maintenant, la routine « main » va tout rassembler pour nous.

Pour aujourd'hui, nous allons juste commencer la routine (au milieu à droite) et nous la continuerons la prochaine fois.

La prochaine fois, nous ajouterons tebin.com/8F3Bd1Xd

À bientôt.

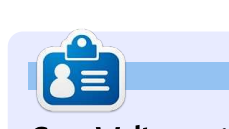

Greg Walters est propriétaire de Rainy-Day Solutions LLC, une société de consultants à Aurora au Colorado, et programme depuis 1972. Il aime faire la cuisine, marcher, la musique et passer du temps avec sa famille. Son site web est www.thedesignatedgeek.net.

```
elif n.tag == 'genres':
    for sousElement in n:
        if sousElement.tag == 'genre':
            if sousElement.text != None:
                if chaineGenre == None:
                    chaineGenre = sousElement.text
                else:
                    chaineGenre += " | " + sousElement.text
   dict['Genres'] = chaineGenre
```

```
def main():
   tr = TvRage()
    #_____
    # Chercher une serie par son nom
    #_____
   nom = raw input("Entrer le nom de la serie -> ")
   if nom != None:
       liste = tr.TrouverIdParNom(nom)
       choix = tr.AfficheResultatsEmission(liste)
       print "choix %d" % int(choix)
       if int(choix) == 0:
           sys.exit()
       else:
           option = int(choix) - 1
           id = liste[option]['ID']
           print "Le ShowID choisi est %s" % id
```

```
compteurTrouves += 1
    self.listeEmissions.append(dict)
return self.listeEmissions
```

La prochaine chose que nous allons faire est de créer la routine pour afficher l'ensemble de nos résultats.

```
def AfficheResultatsEmission(self, ListeEmissionsDict):
   tailleListe = len(ListeEmissionsDict)
   print "%d resultat(s)" % tailleListe
   print "-----"
   compteur = 1
    for c in ListeEmissionsDict:
       print "%d - %s - %s" % (compteur,c['Nom'],c['ID']) #,c['Fin'],c['Lien']
       compteur += 1
   sel = raw_input("Choisir un nombre ou 0 pour quitter -> ")
    return sel
```

full circle magazine

# **Programmer en Python - Partie 41**

e mois dernier, nous avons commencé notre version en ligne de commande d'une bibliothèque pour discuter avec l'API Web TVRage. Ce mois-ci, nous allons continuer à ajouter du code à cette bibliothèque. Si vous n'avez pas le code du mois dernier, veuillez le récupérer sur pastebin (http://pastebin.com/8F3Bd1Xd) puisgue nous allons compléter ce code.

TUTORIEL

Écrit par Greg D. Walters

Dans l'état où nous avons laissé l code, vous devez exécuter le pro gramme et entrer dans la fenêtre d terminal le nom d'une émission de télé vision pour laquelle vous souhaite obtenir des informations. Rappelez vous, nous avons utilisé la série Con tinuum. Une fois que vous avez ap puyé sur <Entrée>, le programm appelait l'API et faisait une recherch avec le nom de l'émission, puis rer voyait une liste de noms d'émission correspondant à votre saisie. Vou pouviez ensuite sélectionner dans liste en entrant un numéro et il aff chait « le ShowID choisi est 30789 Maintenant, nous allons écrire le cod qui va utiliser ce ShowID pour obten les informations sur la série. Une autr chose à garder à l'esprit : les routine d'affichage sont là simplement pou

| - E.                                                                                        |                                                                                                    |                                                                                                    |
|---------------------------------------------------------------------------------------------|----------------------------------------------------------------------------------------------------|----------------------------------------------------------------------------------------------------|
| 1-<br>е<br>іг<br>ј-<br>Бі                                                                   | <pre>def TrouveListeEpiso<br/>idemissionchaine<br/>chaine = self.Ch<br/>idemissionchaine<br/>urllib.socket.se<br/>usock = urllib.u<br/>arbre = ET.parse<br/>usock.close()<br/>dict = {}</pre>                                                                                                    | <pre>odes(self,idemission,debug=0):<br/>= str(idemission)<br/>aaineListeEpisodes + self.CleAPI + "&amp;sid=" +<br/>etdefaulttimeout(8)<br/>arlopen(chaine)<br/>e(usock).getroot()</pre>                                                                                                    |
| n<br>s-<br>e<br>D-<br>u                                                                     | prouver que les routines fonctionnent.<br>Le but ultime est de créer une bi-<br>bliothèque réutilisable qui peut être<br>utilisée dans un programme graphique.<br>N'hésitez pas à modifier les routines<br>d'affichage si vous voulez faire plus<br>avec les capacités autonomes de la<br>bibliothèque.                                                                                                    | <ul> <li>année de démarrage;</li> <li>date de démarrage;</li> <li>date de fin;</li> <li>état (annulé, rediffusion, actuel, etc.);</li> <li>classification (fiction, réalité, etc.);</li> <li>résumé de la série;</li> <li>genre(s);</li> <li>durée en minutes;</li> <li>année chose que pays d'origine);</li> <li>heure de diffusion;</li> <li>jour de diffusion (dans la semaine);</li> <li>fuseau horaire.</li> <li>Ci-dessus, le début du code.</li> <li>Yous devez reconnaître la plupart</li> </ul>                                                                                                    |
| -<br>-<br>-<br>-<br>-<br>-<br>-<br>-<br>-<br>-<br>-<br>-<br>-<br>-<br>-<br>-<br>-<br>-<br>- | La dernière routine que nous avons<br>créée dans la classe était « AfficheRe-<br>sultatsEmission ». Nous allons placer<br>notre prochaine routine juste après,<br>et avant la routine « main ». L'infor-<br>mation qui sera retournée (il y en a<br>d'autres, mais nous allons utiliser uni-<br>quement la liste ci-dessous) sera dans<br>un dictionnaire et contiendra (si dis-<br>ponible) :<br>• identifiant de l'émission ;<br>• nom de l'émission ;<br>• lien de l'émission ;<br>• pays d'origine ;<br>• nombre de saisons ; | <pre>show de la chame qu'a dirfuse termis-<br/>sion pour la première fois;<br/>• pays de la chaîne (c'est à peu près la<br/>for enfant in arbre:<br/>if enfant.tag == 'showid':<br/>dict['ID'] = enfant.text<br/>elif enfant.tag == 'showiame':<br/>dict['Nom'] = enfant.text<br/>elif enfant.tag == 'showlink':<br/>dict['Lien'] = enfant.text<br/>elif enfant.tag == 'origin_country':<br/>dict['Pays'] = enfant.text<br/>elif enfant.tag == 'seasons':<br/>dict['Saisons'] = enfant.text<br/>elif enfant.tag == 'image':<br/>dict['Image'] = enfant.text<br/>elif enfant.tag == 'started':<br/>dict['Debut'] = enfant.text<br/>elif enfant.tag == 'startdate':<br/>dict['DateDebut'] = enfant.text</pre> |

Collection Python 199

full circle magazine

```
elif enfant.tag == 'ended':
     dict['Fin'] = enfant.text
 elif enfant.tag == 'status':
     dict['Etat'] = enfant.text
elif enfant.tag == 'classification':
     dict['Classification'] = enfant.text
elif enfant.tag == 'summary':
     dict['Resume'] = enfant.text
```

dessus), il n'y a rien de vraiment nou-<sup>1</sup> données d'attribut par la recherche veau dans ce morceau de code non de « child.attrib['attributetag'] » au lieu plus, si vous avez suivi la série. Nous de « child.text ». utilisons une boucle for pour vérifier chaque balise dans le fichier XML par rapport à une valeur spécifique. Si nous la trouvons, nous l'assignons à une entrée du dictionnaire.

pliquent un peu. Nous allons chercher la balise « genres ». Elle a des balises enfants en dessous d'elle avec le nom jour la routine « main » (page suivante, de « genre ». Pour un spectacle donné, en haut à droite) pour prendre en il peut y avoir plusieurs genres. Nous compte nos deux nouvelles routines. devrons ajouter les genres à une chaîne : Je donne la routine entière ci-dessous, au fur et à mesure qu'ils arrivent et les mais le nouveau code est affiché en noir. séparer par une barre verticale et deux espaces comme ceci " | " (voir en haut à droite).

Maintenant, nous sommes à peu près revenus au code « normal » (affiché au milieu à droite) que vous avez déjà vu. La seule chose un peu différente, c'est le tag « chaîne » qui a un

Comme vous pouvez le voir (ci-i attribut « pays ». Nous récupérons les

C'est la fin de cette routine. Maintenant (ci-dessous), nous avons besoin d'une méthode pour afficher les informations que nous avons obtenues par ce si dur travail. Nous allons créer une À présent, les choses se com- routine appelée « AfficheInfoEmission ».

Maintenant, nous devons mettre à

```
elif enfant.tag == 'genres':
    chainegenre = None
    for souselement in enfant:
        if souselement.tag == 'genre':
            if souselement.text != None:
                if chainegenre == None:
                    chainegenre = souselement.text
                else:
                    chainegenre += " | " + souselement.text
    dict['Genres'] = chainegenre
```

```
elif enfant.tag == 'runtime':
    dict['Diffusion'] = enfant.text
elif enfant.tag == 'network': # a un attribut
    #print enfant.attrib['country'],enfant.text
    dict['PaysDiffusion'] = enfant.attrib['country']
    dict['Chaine'] = enfant.text
elif enfant.tag == 'airtime':
    dict['HeureDiffusion'] = enfant.text
elif enfant.tag == 'airday':
    dict['JourDiffusion'] = enfant.text
elif enfant.tag == 'timezone':
    dict['FuseauHoraire'] = enfant.text
```

return dict

En bas à gauche de la page suivante, on voit à quoi devrait ressembler la sortie de « AfficheInfoEmission », en supposant que vous avez ter si vous le souhaitez. choisi « Continuum » comme émission.

Veuillez noter que je n'inclus pas l'affichage des informations de fuseau horaire ici, mais n'hésitez pas à l'ajou-

```
def AfficheInfoEmission(self,dict):
       print "Emission : %s" % dict['Nom']
       print "ID : %s Debut : %s Fin : %s Date debut : %s Saisons : %s" %
(dict['ID'],dict['Debut'],dict['Fin'],dict['DateDebut'],dict['Saisons'])
       print "Lien : %s" % dict['Lien']
       print "Image : %s" % dict['Image']
       print "Pays : %s Etat : %s Classification : %s" %
(dict['Pays'],dict['Etat'],dict['Classification'])
       print "Diffusion : %s Chaine : %s Jour diffusion : %s Heure diffusion : %s"
% (dict['Diffusion'],dict['Chaine'],dict['JourDiffusion'],dict['HeureDiffusion'])
       print "Genres : %s" % dict['Genres']
       print "Resume : \n%s" % dict['Resume']
```

Ensuite, nous devons travailler sur • date de diffusion ; la routine qui liste les épisodes pour • lien; la série. La routine « qui travaille » • titre ; sera appelée « TrouveListeEpisodes » • résumé ; et fournira les informations suivantes : évaluation ; • Saison : capture d'image de l'épisode (si dispo-• numéro de l'épisode ; nible). • numéro de l'épisode au sein de la Avant que nous commencions avec saison; le code, il serait utile de revenir sur ce numéro de production; que l'API retourne lors de la demande ShowID selected was 30789 Show: Continuum ID: 30789 Started: 2012 Ended: None Start Date: May/27/2012 Seasons: 2 Link: http://www.tvrage.com/Continuum Image: http://images.tvrage.com/shows/31/30789.jpg Country: CA Status: Returning Series Classification: Scripted Runtime: 60 Network: Showcase Airday: Sunday Airtime: 21:00 Genres: Action | Crime | Drama | Sci-Fi Contenu : Continuum est une série dramatique policière d'une heure, centrée sur Kiera Cameron, une femme flic ordinaire qui vient de l'an 2077, et qui se retrouve prise au piège dans l'actuelle Vancouver. Elle est seule, une étrangère dans un pays étranger, et traque huit des criminels les plus impitoyables venus du futur, appelés Liber8, qui rôdent dans la ville.

Heureusement pour Kiera, grâce à l'utilisation de son CMR (rappel de mémoire cellulaire), une technologie à puce liquide futuriste implantée dans son cerveau, elle communique avec Alec Sadler, un génie technologique de dix-sept ans. Lorsque Kiera l'appelle et Alec lui répond, un partenariat unique en son genre commence.

Le souhait principal de Kiera est de rentrer « à la maison ». Mais, jusqu'à ce qu'elle comprenne comment le faire, elle doit survivre à notre époque et utiliser toutes les ressources à sa disposition pour suivre et capturer les terroristes avant qu'ils n'altèrent l'histoire suffisamment pour changer l'avenir. Après tout, à quoi bon y retourner si l'avenir n'est pas celui qui vous avez quitté ?

```
def main():
   tr = TvRage()
   #_____
   # Chercher une serie par son nom
   #_____
   nom = raw input("Entrer le nom de la serie -> ")
   if nom != None:
      liste = tr.TrouverIdParNom(nom)
      choix = tr.AfficheResultatsEmission(liste)
      if int(choix) == 0:
         sys.exit()
      else:
         option = int(choix) - 1
         id = liste[option]['ID']
         print "Le ShowID choisi est %s" % id
   #_____
   # Récupère les informations
   #_____
   infoemission = tr.TrouveInfoEmission(id)
   #_____
   # Affiche les informations
   #_____
```

```
tr.AfficheInfoEmission(infoemission)
```

page suivante.

sode sont dans la balise « épisode » – lignes (page précédente en bas à droite) qui est un enfant de « saison » – qui sont assez faciles à comprendre à est un enfant de « ListeEpisodes » – présent.

de la liste des épisodes. Cela ressem- qui est un enfant de « Emission ». Nous ble à ce qui est en haut à droite de la devons faire attention à la façon dont nous analysons ceci. Comme avec la plupart de nos routines « utilitaires » Les informations pour chaque épi-i de cette fois-ci, les quelques premières

```
def TrouveListeEpisodes(self,idemission,debug=0):
       idemissionchaine = str(idemission)
       chaine = self.ChaineListeEpisodes + self.CleAPI +
"&sid=" + idemissionchaine
       urllib.socket.setdefaulttimeout(8)
       usock = urllib.urlopen(chaine)
       arbre = ET.parse(usock).getroot()
       NomEmission = ""
       SaisonsTotal = ""
       usock.close()
       for enfant in arbre:
```

Collection Python 201

```
<Show>
              if enfant.tag == 'name':
                                                                       <name>Continuum</name>
                   NomEmission = enfant.text
                                                                       <totalseasons>2</totalseasons>
              elif enfant.tag == 'totalseasons':
                   SaisonsTotal = enfant.text
                                                                       <Episodelist>
              elif enfant.tag == 'Episodelist':
                                                                       <Season no="1">
                   for c in enfant:
                                                                       <episode>
                       if c.tag == 'Season':
                                                                       <epnum>1</epnum>
                                                                       <seasonnum>01</seasonnum>
                           dict = \{\}
                                                                       prodnum/>
                            numsaison = c.attrib['no']
                            for el in c:
                                                                       <airdate>2012-05-27</airdate>
                                                                       <link>
  Maintenant, nous devons chercher être (dans le code ci-dessus) que nous
                                                                      http://www.tvrage.com/Continuum/episodes/1065162187
les balises « Nom » et « SaisonsTotal » n'incluons pas les données « Nom-
                                                                       </link>
                                                                       <title>A Stitch in Time</title>
en dessous de la balise racine « Emis- Emission » ni « SaisonsTotal » dans le
                                                                       <summary>
sion ». Une fois que nous les avons dictionnaire. Nous les assignons à une
                                                                      L'inspecteur Kiera Cameron perd tout ce qu'elle a et se retrouve
traitées, nous chercherons les balises variable qui sera renvoyée au code
                                                                      avec une nouvelle mission quand elle et huit terroristes
« ListeEpisodes » et « Saison ». Remar- jappelant à la fin de la routine.
                                                                      dangereux sont transportés de leur époque, 2077, à 2012, pendant
                                                                      la tentative des terroristes d'échapper à leur exécution. Elle
quez ci-dessus que la balise « Saison »
                                                                      prend une nouvelle identité et rejoint le VPD [Ndt : Vancouver
a un attribut. Vous remarquerez peut-
                                     Maintenant que nous avons cette
                                                                       Police Department] afin d'arrêter le règne de violence des
                                                                       terroristes. Sur le chemin, elle se lie d'amitié avec Alec
 if el.tag == 'episode':
                                                                       Sadler, le jeune de 17 ans qui, un jour, réussira à créer la
     dict={}
                                                                      technologie sur laquelle son monde à elle est construit.
      dict['Saison'] = numsaison
                                                                       </summary>
                                                                      <rating>8.8</rating>
      for ep in el:
                                                                       <screencap>
          if ep.tag == 'epnum':
                                                                      http://images.tvrage.com/screencaps/154/30789/1065162187.png
              dict['NumeroEpisode'] = ep.text
                                                                      </screencap>
          elif ep.tag == 'seasonnum':
                                                                      </episode>
               dict['NumeroEpisodeSaison'] = ep.text
          elif ep.tag == 'prodnum':
                                                                     partie des données, nous traitons les notre liste, et de continuer. Une fois
              dict['ProductionNumber'] = ep.text
                                                                     informations spécifiques à l'épisode que nous avons fini avec tous les
          elif ep.tag == 'airdate':
                                                                     (voir en bas à gauche).
                                                                                                        épisodes, nous revenons à la routine
              dict['DateDiffusion'] = ep.text
          elif ep.tag == 'link':
                                                                                                        d'appel et, comme je l'ai dit plus tôt,
              dict['Lien'] = ep.text
                                                                        Tout ce qui reste à faire (en bas à retournons trois données, « NomEmis-
          elif ep.tag == 'title':
                                                                     droite) est d'ajouter les informations sion », « SaisonsTotal » et la liste des
              dict['Titre'] = ep.text
                                                                     spécifiques de l'épisode (que nous dictionnaires.
          elif ep.tag == 'summary':
              dict['Resume'] = ep.text
                                                                     avons mises dans le dictionnaire) à
          elif ep.tag == 'rating':
              dict['Notation'] = ep.text
                                                                      self.ElementEpisode.append(dict)
          elif ep.tag == 'screencap':
                                                                               return NomEmission, SaisonsTotal, self.ElementEpisode
              dict['CaptureEcran'] = ep.text
```

full circle magazine

Collection Python 202

Ensuite, nous devons créer notre routine d'affichage. Encore une fois, c'est assez simple. La seule chose que vous pourriez ne pas reconnaître, c'est le « if e.has key('keynamehere') ». C'est une vérification pour s'assurer qu'il y a effectivement des données dans les variables « Evaluation » et « Resume ». Certaines émissions n'ont pas cette information, aussi nous incluons la vérification pour améliorer les données que nous afficherons à l'écran (ci-dessus à droite).

Tout ce qui reste à faire est de mettre à jour notre routine « main » (en haut à droite de la page suivante). Encore une fois, je vais donner la routine « main » complète avec le nouveau code en caractères gras et en noir.

Maintenant, si vous enregistrez et exécutez le programme, la sortie de « TrouveListeEpisodes » et « AfficheListeEpisodes » va fonctionner. En bas à droite se trouve un extrait de l'information d'un épisode.

C'est tout pour ce mois-ci. Comme toujours, vous pouvez trouver le code source complet sur pastebin : http://pastebin.com/gU5XSPcq. J'espère que jouer avec la bibliothèque vous amuse. Il existe des données supplémentaires disponibles avec l'API que vous pouvez utiliser. S'il vous plaît rappe-

```
def AfficheListeEpisodes(self,NomSerie,NombreSaisons,ListeEpisodes):
      print "------"
      print "Nom de la serie : %s" % NomSerie
      print "Nombre total de saisons : %s" % NombreSaisons
      print "Nombre total episodes : %d" % len(ListeEpisodes)
      print "-----"
      for e in ListeEpisodes:
         print "Saison : %s" % e['Saison']
         print " Numero Episode Saison : %s - Numero Episode Serie : %s" %
(e['NumeroEpisodeSaison'],e['NumeroEpisode'])
         print " Titre: %s" % e['Titre']
         if e.has key('Notation'):
             print " Date Diffusion : %s
                                         Notation : %s" %
(e['DateDiffusion'],e['Notation'])
         else:
             print "
                     Date Diffusion : %s Notation : NONE" % e['DateDiffusion']
         if e.has key('Resume'):
             print "
                     Resume : \n%s" % e['Resume']
         else:
             print " Resume : NA"
         print "------ Fin de liste episodes ------"
     _____
Series Name: Continuum
Total number of seasons: 2
Total number of episodes: 10
```

\_\_\_\_\_

Season: 1

```
Season Episode Number: 01 - Series Episode Number: 1
Title: A Stitch in Time
Airdate: 2012-05-27 Rating: 8.8
Summary:
```

L'inspecteur Kiera Cameron perd tout ce qu'elle a et se retrouve avec une nouvelle mission quand elle et huit terroristes dangereux sont transportés de leur époque, 2077, à 2012, pendant la tentative des terroristes d'échapper à leur exécution. Elle prend une nouvelle identité et rejoint le VPD [Ndt : Vancouver Police Department] afin d'arrêter le rèque de violence des terroristes. Sur le chemin, elle se lie d'amitié avec Alec Sadler, le jeune de 17 ans qui, un jour, réussira à créer la technologie sur laquelle son monde à elle est construit. \_\_\_\_\_

lez-vous que TVRage fournit cette infor- efforts dans la mise à jour de l'API et leur faire un don pour aider leurs travail acharné.

À la prochaine fois. Amusez-vous mation gratuitement, alors pensez à en guise de remerciements pour leur bien.

full circle magazine

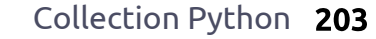

```
def main():
   tr = TvRage()
   #_____
    Chercher une série par son nom
   #_____
   nom = raw input("Entrer le nom de la serie -> ")
   if nom != None:
      liste = tr.TrouverIdParNom(nom)
      choix = tr.AfficheResultatsEmission(liste)
      if int(choix) == 0:
         sys.exit()
      else:
         option = int(choix) - 1
         id = liste[option]['ID']
         print "Le ShowID choisi est %s" % id
            _____
    Récupère les informations
     _____
   infoemission = tr.TrouveInfoEmission(id)
   #_____
    Affiche les informations
   #_____
   tr.AfficheInfoEmission(infoemission)
   #_____
   # récupère la liste des épisodes
   #_____
   NomSerie, SaisonsTotal, listeepisodes =
tr.TrouveListeEpisodes(id)
   #_____
   # Affiche la liste des épisodes
    _____
  tr.AfficheListeEpisodes(NomSerie,SaisonsTotal,listeepisodes)
   #------
```

no starch press the finest in geek entertainment Searc Catalog Media Write for Us About Us Catalog News New! Coming Soon (see all) · Art, Photography, Design **Buy From Us and Get Your** Whether you're just getting Blender Master Class is GIMP Business BLENDER started with GIMP or Ebooks Free! Read the latest a practical, hands-on For Kids No Starch books on your Kindle, working to master GIMP's quide to the potential of iPhone, iPad, or computer. · General Computing more complex features, the popular open-source Instant Gratification! DRM you'll find the answers 3D graphics tool. Hardware and DIY vou're looking for in The Chapters walk through Free ∘ LEGO® Book of GIMP. the steps in the modeling "By the end of the book you I inux BSD Unix process, from concept art to that final polish. have a fully-functional platform Mac Learn You Some Erlang Learn You Som Erlang for Great Good! game running, and most likely a for Great Good! is a Manga Absolute OpenBSD, 2nd OPENBSE head full of ideas about your hilariously illustrated guide Edition is a practical and Programming next game ... Python for Kids is to the concurrent straightforward guide for just as good an introduction for Science & Math functional programming the experienced UNIX user 1 000 adults learning to code." Security language. who wants to add -Matthew Humphries. · System Administration OpenBSD to his or her Geek.com on Python for Kids repertoire. Full of fun examples and PYTHON FOR KIDS (Read More) color illustrations. Python Free ebook edition with "This book provides a good way For Kids is a playful The Modern Web deftly print book purchase from THE MODERN WE to get started by demonstrating introduction to Python that guides you through the 3 nostarch.com! how to build fun applications and will help any beginner get technologies web honefully this in turn will started with programming. developers will need now and in the years to come. encourage readers to move on to Shopping cart Ξ. creating more on their own. Master Your Mac teaches Master Your Mac View your shopping cart. -Adrian Woodhead, the fearless user to Slashdot on Super Scratch - I - 3 harness the many powerful Arduino Workshop. ARDUINO Programming Adventure! User login features that lie beneath takes you through 65 (Read More) OS X's glossy surface. electronics projects that · Log in show the full range of cool "A great book for chemistry · Create account stuff you can do with students and anyone who loves Arduino to see chemistry and comics in Whether you're brand Bestsellers ADVENTURE tandem ' new to LEGO or have been building for years, In Realm of Racket, you'll -Lauren Davis, io9 on REALM OF Eloquent JavaScrip Wonderful Life With the learn to wield Racket's unleash your imagination with The LEGO mighty yet mind-bending Elements (Read More) 1 # J = Adventure Book! Learn power by reading comics to build robots, trains and programming games. Follow Us medieval villages, and much more. New Releases Feed The Unofficial LEGO The BrickGun Book Technic Builder's Guide offers step-by-step 🔯 Coming Soon Feed is filled with building building instructions for Subscribe to Newsletter techniques and tips for five ultra-realistic LEGO® creating strong yet handgun models E Twitter elegant machines and mechanisms E Eacebook 6 \*

**Greg Walters** est propriétaire de Rainy-Day Solutions LLC, une société de consultants à Aurora au Colorado, et programme depuis 1972. Il aime faire la cuisine, marcher, la musique et passer du temps avec sa famille. Son site web est www.thedesignatedgeek.net.

# TUTORIEL Écrit par Greg D. Walters

# **Programmer en Python - Partie 42**

C upposons que vous avez décidé de **J**créer un centre multimédia pour votre salle de séjour. Vous avez un ordinateur dédié à l'excellent programme XBMC. Vous avez passé des jours à ripper vos DVD de films et séries TV sur l'ordinateur. Vous avez fait la recherche et nommé les fichiers correctement. Mais disons que l'une de vos séries préférées est « NCIS », et que vous avez tous les épisodes possibles sur DVD. Vous avez aussi trouvé un endroit qui propose les épisodes actuels. Vous voulez savoir quel sera le prochain épisode et quand il sera diffusé. De plus, vous souhaitez créer une liste de tous les épisodes de séries TV que vous avez pour épater vos amis.

C'est le projet que nous allons commencer ce mois-ci. Notre première tâche consiste à fouiller dans le dossier contenant vos émissions de télévision, en récupérant le nom de la série et chaque épisode – y compris le nom et le numéro de la saison et le numéro de l'épisode. Toutes ces informations iront dans une base de données pour faciliter le stockage.

D'après XBMC, vous devriez nommer vos fichiers comme ceci pour chaque épisode :

Tv.Série.Nom.SxxExx.Nom de l'épisode ici si vous voulez.extension

Utilisons donc le tout premier épisode de NCIS (en VO) à titre d'exemple. Le nom de fichier pour un fichier AVI serait :

## NCIS.S01E01.Yankee White.avi

et le tout dernier épisode serait :

## NCIS.S10E17.Prime Suspect.avi

Si un nom d'émission contient plusieurs mots, il pourrait ressembler à ceci :

### Doctor.Who.2005.S07E04.The Power of Three.mp4

La structure du répertoire devrait ressembler à ceci :

| émissions       |
|-----------------|
| 2 Broke Girls   |
| saison 1        |
| Episode 1       |
| Episode 2       |
|                 |
| saison 2        |
| • • •           |
| Doctor Who 2005 |
| saison 1        |
| • • •           |
| saison 2        |
|                 |

savons ce que nous allons chercher et où ça se trouve, nous pouvons continuer.

Il y a très longtemps, nous avons créé un programme pour constituer une base de données contenant nos fichiers MP3. C'était dans le n° 35, je crois, au neuvième épisode de cette série. Nous avons utilisé une routine appelée ParcourirChemin pour entrer récursivement dans tous les dossiers à partir d'un chemin de départ, et récupérer les noms de fichiers avec l'extension « .mp3 ». Nous allons réutiliser une grande partie de cette routine et la modifier pour nos besoins. Dans cette version, nous rechercherons des fichiers vidéo qui ont une des extensions suivantes :

#### .avi .mkv .m4v.mp4

Ce sont des extensions très courantes pour les fichiers vidéo dans le monde des médias PC.

Nous allons maintenant commencer avec la première partie de notre projet. Créez un fichier appelé « cherche fichiers tv.py ». Veillez à bien l'enregistrer quand nous aurons fini ce mois-ci, parce

Collection Python 205

et ainsi de suite. Maintenant que nous que nous allons repartir de là le mois prochain.

Commencons avec nos importations:

```
import os
from os.path import join,
getsize, exists
import svs
import apsw
import re
```

Comme vous pouvez le voir, nous importons les bibliothèques os, sys et apsw. Nous les avons toutes déjà utilisées. Nous importons aussi la bibliothèque re pour le support des expressions régulières. Nous allons en parler rapidement cette fois-ci, nous approfondirons dans le prochain article.

Maintenant, nous allons continuer avec nos deux dernières routines (page suivante). Tout le reste de notre code se trouvera entre les importations et ces deux dernières routines.

Voici (page suivante, en haut à droite) notre routine de travail principale. Nous y créons une connexion à la base de données SQLite fournie par apsw. Ensuite, nous créons un curseur pour interagir avec elle. Ensuite, nous appelons la routine FabriquerBase qui

va créer la base de données si elle n'existe pas.

Mes fichiers TV se trouvent sur deux disques durs. J'ai donc créé une liste pour contenir les chemins. Si vous avez un seul endroit, vous pouvez modifier les trois lignes comme suit :

dossierDepart =
"/chemin/dossier/"

### ParcourirChemin(dossierDepart)

Ensuite, nous créons notre routine ifname « standard » :

Maintenant, tous les trucs ennuyeux sont faits, et nous pouvons passer au plat de résistance de notre projet. Nous allons commencer avec la routine FabriquerBase (au milieu à droite). Placezla juste après les importations.

Nous avons déjà discuté de cette routine lorsque nous avons traité le scanner MP3, donc je vais juste vous rappeler que, dans cette routine, nous vérifions pour voir si la table existe et, sinon, nous la créons.

Maintenant, nous allons créer la routine ParcourirChemin (à droite, deuxième à partir du bas).

```
Lorsque nous entrons dans la rou-
tine (comme nous l'avons expliqué à
l'époque), nous indiquons le chemin
que nous allons parcourir. Nous vidons
la variable nomEmission, que nous utili-
serons plus tard, et ouvrons un fichier
de log d'erreur. Ensuite, nous laissons la
routine faire son boulot. Nous récupé-
```

```
# on cree la connexion et le curseur
connection = apsw.Connection("EmissionsTV.db3")
curseur = connection.cursor()
FabriquerBase()
```

```
def FabriquerBase():
    # SI la table n'existe pas, on la cree
    # Sinon, on ignore ceci grace a la clause IF NOT EXISTS
    sql = 'CREATE TABLE IF NOT EXISTS EmissionsTV (pkID INTEGER PRIMARY KEY, Serie TEXT,
CheminRacine TEXT, NomFichier TEXT, Saison TEXT, Episode TEXT);'
    curseur.execute(sql)
```

rons de l'appel (os.walk) un triplet (chemin du répertoire, noms de répertoires, noms de fichiers). Chemin du répertoire est une chaîne contenant le chemin vers le répertoire, noms de répertoires est une liste des noms des sous-répertoires dans le chemin, et noms de fichiers est une liste de noms des non-répertoires. Nous analysons ensuite la liste des noms de fichiers, pour vérifier si le nom se termine par une de nos extensions cibles.

```
for fic in [f for f in
fichiers if f.endswith
(('.avi','mkv','mp4','m4v'))]:
```

Maintenant, nous découpons le nom de fichier en séparant l'extension et le

nom du fichier (sans l'extension). Ensuite, nous appelons la routine RecupereSaisonEpisode pour avoir l'information de saison/épisode qui se trouve dans le nom du fichier, en supposant qu'il est correctement formaté.

```
NomFicOriginal,ext =
os.path.splitext(fic)
```

fl = fic

# estok,donnees = RecupereSaisonEpisode(fl)

RecupereSaisonEpisode retourne un booléen et une liste (dans ce cas « donnees ») qui contient le nom de la série, la saison et les numéros d'épisodes. Si un nom de fichier n'a pas le bon format, la variable booléenne « estok » (en haut à droite) sera fausse.

Ensuite (au milieu à droite), nous vérifions si le fichier est dans la base de données. Si c'est le cas, il ne faut pas le dupliquer. Nous vérifions simplement le nom du fichier. Nous pourrions aller plus loin et vérifier que le chemin est aussi le même, mais pour cette fois, c'est assez.

Si tout fonctionne correctement, la réponse de la requête ne devrait être que 1 ou 0. Si c'est 0, alors il n'est pas présent et nous allons écrire l'information dans la base de données. Sinon, nous passons à la suite. Remarquez la commande try/except au-dessus et endessous. Si quelque chose va mal, comme un caractère que la base n'aime pas, cela empêchera le programme de s'arrêter. Cependant, nous enregistrerons l'erreur afin de pouvoir vérifier plus tard.

```
if estok:
    nomEmission = donnees[0]
    saison = donnees[1]
    episode = donnees[2]
    print("Saison {0} Episode {1}".format(saison,episode))
    else:
        print("Pas de Saison/Episode")
        ficerr.writelines('------\n')
        ficerr.writelines('{0} ne contient aucune information de
    serie/episode\n'.format(fic))
        ficerr.writelines('------\n\n')
```

```
requetesql = 'SELECT count(pkid) as nbLignes from EmissionsTV where NomFichier
= "%s";' % fl
    print(requetesql)
    try:
        for x in curseur.execute(requetesql):
```

```
nombreLignes = x[0]
```

```
if nombreLignes == 0: # vide, donc on ajoute
```

```
try:
    sql = 'INSERT INTO EmissionsTV
(Serie,CheminRacine,NomFichier,Saison,Episode) VALUES (?,?,?,?,?)'
    curseur.execute(sql,(nomEmission,racine,fl,saison,episode))
    except:
        print("Erreur")
        ficerr.writelines('------\n')
        ficerr.writelines('Erreur ecriture dans la base...\n')
        ficerr.writelines('Erreur ecriture dans la base...\n')
        ficerr.writelines('nomfic = {0}\n'.format(fic))
        ficerr.writelines('------\n\n')
    except:
        print("Erreur")
```

```
print('Serie - {0} Fichier - {1}'.format(nomEmission,fic))
```

Nous insérons simplement un nouvel enregistrement dans la base de données ou écrivons dans le fichier d'erreur.

```
# ferme le fichier de log
ficerr.close
# Fin de ParcourirChemin
```

Maintenant, regardons la routine Re-

La partie re.search du code vient de la bibliothèque re. Elle utilise un modèle de chaîne et, dans ce cas, le nom du fichier que l'on veut analyser. re.M|re.I sont des paramètres qui disent que nous voulons utiliser une recherche de type multiligne (re.M) indépendante de la casse (re.I). Comme je l'ai dit précédemment, nous parlerons plus des

expressions régulières le mois prochain, car notre routine correspondra à un seul type de chaîne de série/épisode. En ce qui concerne le modèle de recherche, nous recherchons : « .S » suivi de deux chiffres, suivis par « E » puis deux autres chiffres, puis un point. Si notre nom de fichier ressemblait à « tvshow.S01E03.avi », cela correspondrait. Cependant, certaines personnes codent leurs émissions ainsi : « tvshow.s01e03.avi », ou « tvshow.103.avi », ce qui rend la recherche plus difficile. Nous allons modifier cette routine le mois prochain pour couvrir la majorité des cas. Le « r' » permet qu'une chaîne brute soit utilisée pour la recherche.

Ensuite, la recherche retourne un objet correspondant que nous pouvons regarder. « rep » est une réponse qui est vide si aucune correspondance n'est trouvée, et, dans ce cas, deux morceaux d'information retournés. Le premier va nous donner les caractères jusqu'à la chaîne recherchée, et le second contiendra cette chaîne. Ainsi, dans le cas cidessus, group(1) serait « tvshow » et le second groupe serait « tvshow.S01E03. ». Ceci est spécifié par les parenthèses de la recherche « (.\*) » et « (\.\*) ».

si rep :
 nomEmission =
rep.group(1)

Nous récupérons le nom de l'émission dans le premier groupe. Puis nous calculons sa longueur de façon à pouvoir récupérer la série et l'épisode avec une commande de sous-chaîne.

```
longueurNomEmission =
len(nomEmission) + 1
    se =
nomfic[longueurNomEmission:lo
ngueurNomEmission+6]
    saison = se[1:3]
    episode = se[4:6]
```

Ensuite, nous remplaçons tous les points de nomEmission par une espace, pour les rendre plus « lisibles par l'utilisateur ».

```
nomEmission =
nomEmission.replace("."," ")
```

Nous créons une liste contenant le nom de l'émission, la saison et l'épisode, et la retournons avec le booléen True pour dire que les choses se sont bien passées.

ret = [nomEmission,saison,episode] return True,ret

Sinon, si nous n'avons pas trouvé de correspondance, nous créons notre liste avec aucun nom de spectacle et deux « -1 », et la renvoyons avec un booléen False.

```
else:
```

ret = ["",-1,-1]
return False,ret

Voilà tout le code. Maintenant, regardons à quoi le résultat devrait ressembler. En supposant que votre structure de fichier est exactement comme la mienne, une partie de l'affichage devrait ressembler à ceci :

```
Saison 02 Episode 04
SELECT count(pkid) as
nbLignes from EmissionsTV
where NomFichier =
"InSecurity.S02E04.avi";
Serie - INSECURITY Fichier -
InSecurity.S02E04.avi
Saison 01 Episode 08
SELECT count(pkid) as
nbLignes from EmissionsTV
where NomFichier =
"Prime.Suspect.US.S01E08.Unde
rwater.avi";
Serie - PRIME SUSPECT US
Fichier -
Prime.Suspect.US.S01E08.Under
water.avi
```

et ainsi de suite. Vous pouvez raccourcir la sortie si vous voulez pour éviter que l'écran ne vous rende fou. Comme nous le disions plus haut, chaque élément que nous trouvons sera placé dans la base de données. Quelque chose comme ceci :

```
pkID | Serie | Chemin Racine
| Nom du fichier | Saison |
Episode
```

2526 | NCIS | /extramedia/tv\_files/NCIS/Sea son 7 |NCIS.S07E04.Good.Cop.Bad.Co p.avi | 7 | 4

Comme toujours, l'intégralité du code est disponible sur PasteBin.com à <u>http://pastebin.com/p25nwCZM</u>

La prochaine fois, nous traiterons un peu plus les formats de saison/épisode et ferons d'autres choses pour étoffer notre programme.

À bientôt.

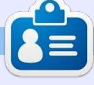

**Greg Walters** est propriétaire de Rainy-Day Solutions LLC, une société de consultants à Aurora au Colorado, et programme depuis 1972. Il aime faire la cuisine, marcher, la musique et passer du temps avec sa famille. Son site web est <u>www.thedesignatedgeek.net</u>.

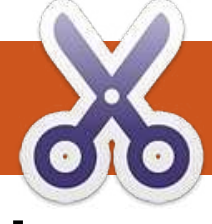

## TUTORIEL <u>Écrit par Greg D. Walters</u>

# **Programmer en Python - Partie 43**

a dernière fois, nous avons commencé un projet qui finira par utiliser le module de TvRage que nous avons créé le mois d'avant. Nous allons maintenant poursuivre ce projet. Cette fois-ci, nous allons ajouter des fonctionnalités à notre programme : peaufiner la routine d'analyse de nom de fichier et ajouter deux champs (TvRageld et Etat) à la base de données. C'est parti!

Tout d'abord, nous modifierons nos lignes d'importation. Pour ceux qui viennent de nous rejoindre, je vais inclure celles de la dernière fois (en haut à droite).

Les lignes après « import re » sont nouvelles.

La chose suivante que nous allons faire est de réécrire la routine RecupereSaisonEpisode. Nous allons jeter à peu près tout ce que nous avons fait le mois dernier et le rendre plus souple à travers des schémas possibles de saisons/épisodes. Dans cette itération, nous serons en mesure de soutenir les schémas suivants :

Series.S00E00

| Series.s00e00        |  |
|----------------------|--|
| Series.S00E00.S00E01 |  |
| Series.00x00         |  |
| Series.S0000         |  |
| Series.0x00          |  |

Nous allons également corriger les problèmes éventuels de « zéro initial manquant » avant d'écrire dans la base de données.

Notre premier motif essaie d'attraper les fichiers multi-épisodes. Il existe différents systèmes de nommage, mais celui que nous prenons en charge ressemble à « S01E03.S01E04 ». Nous utilisons le modèle de chaîne « (.\*)\.s(\d{1,2})e(\d{1,2})\.s(\d{1,2})e(\ d{1,2}) ». Cela retourne (espérons-le)

cing groupes qui sont : le nom de la série (S[1]), la saison (S[2]), le numéro du premier épisode (S[3]), la saison (S[4]), et le numéro du deuxième épisode (S[5]). Rappelez-vous que les parenthèses créent les groupes retournés. Dans le cas ci-dessus, nous regroupons tout à partir du premier caractère jusqu'au « .s », puis deux chiffres, on passe le « e », puis deux chiffres, puis on recommence. Ainsi, le nom de fichier

```
import os
from os.path import join, getsize, exists
import sys
import apsw
import re
        LINES START HERE
from xml.etree import ElementTree as ET
import urllib
import string
from TvRage import TvRage
```

« Monk.S01E05.S01E06.avi » renvoie à droite) se trouve le code de la roules groupes suivants :

- S[1] = Monk
- S[2] = 01S[3] = 05

S[4] = 01S[5] = 06

Nous utilisons uniquement des groupes S[1], S[2] et S[3] dans ce code, mais vous pouvez comprendre nos objectifs. Si nous trouvons une correspondance, nous réglons une variable nommée « Continuer » à Vrai. Cela nous permet de savoir ce que nous devrions faire après être passés à travers les différentes lignes If.

Ainsi, sur la page suivante (en haut

# Collection Python 209

tine RecupereSaisonEpisode.

Quand nous arrivons à ce point (page suivante, en bas à gauche) nous préparons le nom de l'émission en supprimant tous les points dans le nom de la série, puis extrayons les informations de la saison et de l'épisode des différents groupes, et les retournons. Pour l'information de saison, si nous avons un modèle comme « S00E00 », le numéro de saison aura un zéro. Mais si le modèle ressemble à « xxx », alors la saison est supposée être le premier caractère, et les deux suivants sont pour l'épisode. Afin d'être prévoyants, nous voulons que la saison soit un nombre à deux chiffres avec un zéro au début si nécessaire.

Ensuite, dans notre routine FabriquerBase, nous allons modifier l'instruction de création SQL pour ajouter les deux nouveaux champs (page suivante, en haut).

Encore une fois, la seule chose qui a changé depuis la dernière fois, ce sont les deux dernières définitions de champs.

Dans notre routine ParcourirChemin, les seuls changements sont les lignes qui sont réellement insérées dans la base de données, ceci afin de supporter la nouvelle structure. Si vous vous souvenez de la dernière fois, nous passons le dossier qui contient les fichiers TV à cette routine. Dans mon cas, il y a deux dossiers, ils sont donc placés dans une liste et nous utilisons une boucle pour passer chacun à la routine. En cours de la routine, nous parcourons chaque

```
def RecupereSaisonEpisode(nomfic):
    Continuer = False
    nomfic = nomfic.upper()
```

## Ceci est notre première vérification de modèle.

```
# devrait trouver des noms de fichiers de type multi-episodes .S01E01.S01E02
rep = re.search(r'(.*)\.s(\d{1,2})e(\d{1,2})\.s(\d{1,2})e(\d{1,2})',nomfic, re.I)
if rep:
    nomEmission = rep.group(1)
    Continuer = True
else:
```

Notre deuxième vérification de modèle ressemble à SddEdd ou sddedd ...

```
# devrait trouver SddEdd ou sddedd
rep = re.search(r'(.*).S(\d\d?)E(\d\d?)(\.*)', nomfic, re.I)
if rep:
    nomEmission = rep.group(1)
    Continuer = True
else:
```

Le modèle suivant est pour ddxdd.

```
# cherche ddxdd
  #rep = re.search(r'(.*).(\d\d?)x(\d\d?)(\.*)', nomfic, re.I)
  rep = re.search(r'(.*)\.(\d{1,2})x(\d{1,2})(.*)', nomfic, re.I)
  if rep:
     nomEmission = rep.group(1)
     Continuer = True
  else:
```

## Ce modèle vérifie sdddd.

```
if Continuer:
    longueurNomEmission =
len(nomEmission) + 1
    nomEmission =
nomEmission.replace("."," ")
    saison = rep.group(2)
    if len(saison) == 1:
        saison = "0" + saison
    episode = rep.group(3)
    ret = [nomEmission,saison,episode]
    return True,ret
else:
    ret = ["",-1,-1]
    return False,ret
```

```
# cherche Sdddd
rep = re.search(r'(.*).S(\d\d)(.\d\d?)' , nomfic, re.I)
if rep:
    nomEmission = rep.group(1)
    Continuer = True
else:
```

## Et enfin, nous essayons DDD

```
# devrait trouver xxx
    rep = re.search(r'(.*)(\d)(.\d\d?)',nomfic,re.I)
    if rep:
        nomEmission = rep.group(1)
        Continuer = True
```

```
def FabriquerBase():
    # SI la table n'existe pas, on la cree
    # Sinon, on ignore ceci grace a la clause IF NOT EXISTS
    sql = 'CREATE TABLE IF NOT EXISTS EmissionsTV (pkID INTEGER PRIMARY KEY, Serie TEXT, CheminRacine TEXT, NomFichier
TEXT, Saison TEXT, Episode TEXT, tvrageid TEXT, etat TEXT);'
    curseur.execute(sql)
```

répertoire à la recherche de fichiers avec des extensions .avi, .mkv, .mp4 et .m4v. Lorsque nous trouvons un fichier qui correspond, nous l'envoyons à la routine RecupereSaisonEpisode. Nous vérifions ensuite si nous l'avons déià entré dans la base de données et, sinon, nous l'ajoutons. Je vais vous donner (premier à droite) seulement une partie de la routine du mois dernier.

Les deux lignes en noir sont nouvelles.

Nous en sommes déjà à michemin. Suivent quelques routines de support qui fonctionnent avec notre routine TvRage pour remplir les champs de la base. Notre première routine s'exécute après la routine ParcourirChemin, et parcourt la base de données pour obtenir le nom de la série et interroger le serveur de TvRage pour obtenir le numéro d'identification. Une fois que nous avons cela, nous mettons à jour la base de données, puis utilisons à nouveau le numéro d'identification sur TvRage pour obtenir

```
sqlquery = 'SELECT count(pkid) as rowcount from TvShows where Filename =
"%s";' % fl
            try:
                for x in cursor.execute(sqlquery):
                    rcntr = x[0]
                if rcntr == 0: # It's not there, so add it
                    try:
                       sql = 'INSERT INTO TvShows
(Series, RootPath, Filename, Season, Episode, tvrageid) VALUES (?,?,?,?,?)'
                       cursor.execute(sql,(showname,root,fl,season,episode,-1))
                    except:
```

```
def ParcourirBase():
    tr = TvRage()
    SeriesCursor = connection.cursor()
    sqlstring = "SELECT DISTINCT series FROM TvShows WHERE tvrageid = -1"
```

l'état actuel de la série. Cet état peut ries », « Canceled », « Ended » et « On Haitus » (série nouvelle, de retour, annulée, terminée, en pause). La rai- ce que nous avons fait auparavant. La son pour laquelle nous voulons cette information est que, lorsque nous allons vérifier les nouveaux épisodes, nous ne voulons pas nous embêter avec des séries qui n'auraient pas de nouveaux épisodes parce qu'elles sont annulées. Ainsi, nous en avons maintenant l'état et pouvons l'écrire dans la base de données (ci-dessus).

```
utilisons. C'est un peu différent de tout encore obtenu un TvRageID.
chaîne est :
```

```
SELECT DISTINCT series FROM
TvShows WHERE tvrageid = -1
```

Ce qui dit : donne-moi un seul exemple du nom de la série, peu importe combien il y en a, où le champ tvrageid vaut « -1 ». Si, par exemple, nous avons 103 épisodes de Doctor

Nous allons nous arrêter ici dans Who 2005, en utilisant le Distinct, je être « New Series », « Returning Se- notre code pendant un instant pour vais recevoir un seul enregistrement, regarder la requête SQL que nous en supposant que nous n'avons pas

```
for x in
CurseurSerie.execute(requetes
ql):
      nomSerie = x[0]
      NomATrouver =
string.capwords(x[0]," ")
```

Nous utilisons la routine capwords de la bibliothèque string pour chan-

```
def MettreAJourBase(nomSerie,id):
     idcurseur = connection.cursor()
     requetesql = 'UPDATE EmissionsTV SET tvrageid = ' + id + ' WHERE serie = "' + nomSerie + '"'
     try:
         idcurseur.execute(requetesql)
     except:
          print "error"
 def RecupererEtatEmission(nomSerie,id):
     tr = TvRage()
     idcurseur = connection.cursor()
     dict = tr.TrouveInfoEmission(id)
     etat = dict['Etat']
     requetesql = 'UPDATE EmissionsTV SET Etat = "' + etat + '" WHERE serie = "' + nomSerie + '"'
     try:
         idcurseur.execute(requetesql)
     except:
         print "Erreur"
ger le nom de la série (x[0]) \ll de façon le statut en cours depuis TvRage (en
                                                                           print("Requesting information on " + searchname)
correcte » puisque nous stockons les bas).
                                                                           sl = tr.FindIdByName(searchname)
                                                                           which = tr.DisplayShowResult(sl)
```

noms des émissions en majuscules. Nous faisons cela parce que TvRage s'attend à recevoir quelque chose d'autre que des seules majuscules et nous n'obtiendrons pas les résultats que nous recherchons. Ainsi, le nom de la série « THE MAN FROM UNCLE » sera converti en « The Man From Uncle ». Nous utilisons cela dans l'appel à la fonction TrouverIdParNom de notre bibliothèque TvRage. Cela récupère la liste des émissions correspondantes et les affiche pour qu'on choisisse la meilleure. Une fois que nous en avons choisi une, nous mettons à jour la base de données avec le numéro d'identification, puis appelons la routine RecupererEtatEmission pour obtenir

La routine MettreAJourBase (en haut) utilise simplement le nom de la série comme clé pour mettre à jour tous les enregistrements avec l'ID approprié de TvRage.

RecupererEtatEmission (ci-dessus) est également très simple. Nous appelons la routine TrouveInfoEmission de

```
if which == 0:
    print("Nothing found for %s" % seriesname)
else:
    option = int(which) - 1
    id = sl[option]['ID']
    UpdateDatabase(seriesname,id)
```

```
GetShowStatus(seriesname,id)
```

la bibliothèque TvRage en passant l'id la série. Si vous vous souvenez, TvRage que nous venons de récupérer de fournit beaucoup d'informations sur TvRage pour obtenir l'information sur la série, mais tout ce qui nous inté-

```
dossierDepart = ["/extramedia/tv files","/media/freeagnt/tv files 2"]
    #for cptr in range(0,2):
        #ParcourirChemin(dossierDepart[cptr])
   ParcourirBase()
    # ferme le curseur et la base de donnees
    curseur.close()
   connection.close()
```

print("Fin")

sion. Puisque tout est retourné dans numéro de saison et d'un numéro d'épiun dictionnaire, il nous suffit de cher- sode. Nous prenons cette informacher la clé ['Etat']. Une fois que nous tion et la mettons dans une base de l'avons, nous mettons à jour la base données, si elle n'y existe pas déjà. de données avec, puis passons à autre chose.

Nous avons presque terminé notre code. Nous ajoutons pour finir une ligne à notre routine principale du mois dernier (en noir bas de page précédente) pour appeler la routine ParcourirBase après avoir récupéré tous les noms de fichiers. Encore une fois, je vais vous donner seulement une partie de la routine Main, juste pour que vous puissiez trouver le bon endroit pour mettre la nouvelle ligne.

C'est terminé pour le code. Examinons mentalement ce qui arrive quand nous exécutons le programme.

Tout d'abord, nous créons la base de données si elle n'existe pas.

Ensuite, nous parcourons les chemins prédéfinis, à la recherche de fichiers qui ont une des extensions suivantes:

.AVI, .MKV, .M4V, .MP4

Lorsque nous en trouvons un, nous essayons d'analyser le nom du fichier

resse à ce stade est l'état de l'émis- à la recherche d'un nom de série, d'un

Après avoir recherché les fichiers, nous interrogeons la base de données à la recherche de noms de séries pour lesquelles il n'y a pas d'ID TvRage associé. Nous interrogeons alors l'API TvRage et demandons des fichiers correspondants pour trouver cet ID. Chaque série va passer par cette étape une fois. Le code encadré ciaprès montre les options pour, dans ce cas, la série « Midsomer Murders ».

J'ai saisi (dans ce cas) 1, qui associe cette série avec l'ID TvRage 4466. Il est entré dans la base de données, et nous utilisons alors cet ID pour demander l'état actuel de la série, toujours sur TvRage. Dans ce cas, on nous renvoie « Returning Series ». L'état est alors entré dans la base de données et nous continuons.

Le passage initial dans la base de données prendra un certain temps et nécessitera votre attention, parce que chaque série doit poser des guestions sur le numéro d'identification correspondant. La bonne nouvelle est que ceci n'est fait qu'une seule fois. Si vous êtes « normal », vous n'en aurez

full circle magazine

Requesting information on Midsomer Murders 5 Found

1 - Midsomer Murders - 4466 2 - Motives and Murders - 31373 3 - See No Evil: The Moors Murders - 11199 4 - The Atlanta Child Murders - 26402 5 - Motives & Murders: Cracking the Case - 33322 Enter Selection or 0 to exit ->

pas tant que ça à traiter. J'ai eu 157 séries différentes à passer et il a donc fallu un peu de temps. Comme j'ai été prudent lorsque j'ai saisi mes noms de fichiers (en vérifiant sur TvRage et TheTvDB.com pour avoir la formulation correcte du nom de la série), la majorité des réponses a été l'option n° 1.

Juste pour votre information, plus de la moitié des séries télévisées que j'ai sont terminées ou ont été annulées. Cela devrait vous donner une idée de mon âge approximatif.

Le code complet est, comme toujours, disponible sur Pastebin : http://pastebin.com/DgwmTMHr

[NdT : code traduit par l'équipe fran-

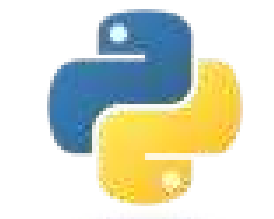

cophone. Pour le code original, voir http://pastebin.com/MeuGyKpX.]

La prochaine fois, nous continuerons l'intégration avec TvRage. D'ici là, passez un bon mois !

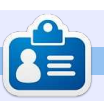

python

Greg Walters est propriétaire de Rainy-Day Solutions LLC, une société de consultants à Aurora au Colorado, et programme depuis 1972. Il aime faire la cuisine, marcher, la musique et passer du temps avec sa famille. Son site web est www.thedesignatedgeek.net.

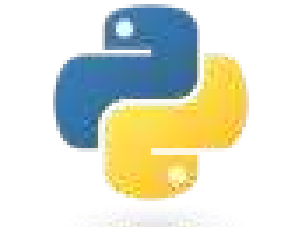

Collection Python 213

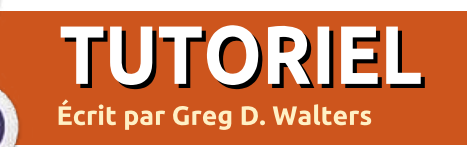

# **Programmer en Python - Partie 44**

ous allons laisser de côté ce moisci notre programme TVRage pour répondre en partie à une question d'un lecteur. On m'a demandé de parler de Ot Creator et comment l'utiliser pour concevoir des interfaces utilisateur pour des programmes Python.

Malheureusement, que je sache, le support de Qt Creator n'est pas encore prêt pour Python. Il est effectivement en cours d'élaboration, mais n'est pas tout à fait « prêt pour les heures de grande écoute ».

Ainsi, afin de nous préparer pour ce futur article, nous allons travailler avec QT4 Designer. Vous aurez besoin d'installer (si ce n'est pas déjà fait) python-qt4, qt4-dev-tools, python-qt4dev, pyqt4-dev-tools et libqt4-dev.

Une fois que c'est fait, vous trouverez QT4 Designer sous Applications > Programmation. Allez-y et lancez-le. Vous devriez voir quelque chose comme ceci:

Assurez-vous que « Main Window » est sélectionné et cliquez sur le bouton « Créer ». Vous verrez alors un formulaire vierge sur leguel vous pouvez faire glisser et déplacer des contrôles.

redimensionner la fenêtre principale. Réglez-la à environ 500×300. Vous pouvez voir sa taille en regardant l'éditeur de propriétés dans la partie « géométrie » sur le côté droit de la fenêtre du concepteur. Maintenant, faites défiler vers le bas la liste de l'éditeur de propriétés jusqu'à ce que vous voyiez « windowTitle ». Remplacez le texte « MainWindow » par « Python Test1 ». Vous devriez voir le changement dans la barre de titre de la fenêtre de conception : « Python Test1 - untitled\* ». C'est Designer. Déplacez le bouton presque

full circle magazine

maintenant un bon moment pour sauvegarder notre projet. Nommez-le La première chose à faire est de « pytest1.ui ». Ensuite, nous allons mettre un bouton sur notre formulaire. Ce sera un bouton pour quitter le programme de test. Sur le côté gauche de la fenêtre du concepteur, vous verrez toutes les commandes qui sont disponibles. Trouvez la section « Buttons » et faites alisser un « Push Button » sur le formulaire. Contrairement aux concepteurs graphiques que nous avons utilisés dans le passé, vous n'avez pas à créer des grilles pour contenir vos contrôles lorsque vous utilisez QT4

Collection Python 214

|                          | and the second articles of the second second second |               |                  |          |      |
|--------------------------|-----------------------------------------------------|---------------|------------------|----------|------|
|                          |                                                     | 55 2          |                  |          |      |
| ridget Box 🛛 🖉 🗵         |                                                     |               | Object Inspector |          |      |
| ilter                    | New Form                                            |               | (                |          |      |
| Layouts                  | hanna la base ll'assense                            | 10            | ~                |          |      |
| Vertical Layout          | Dialog with Buttons Bo                              |               |                  |          |      |
| 📗 Horizontal Layout      | Dialog with Buttons Right                           |               |                  |          |      |
| 🖁 Grid Layout            | Dialog without Buttons                              |               |                  |          |      |
| Form Layout              | Main Window                                         |               |                  |          |      |
| Spacers                  | Widget                                              |               |                  |          |      |
| M Horizontal Spacer      | Custom Widgets                                      |               |                  |          |      |
| Vertical Spacer          |                                                     |               |                  |          |      |
| Buttons                  |                                                     |               |                  |          |      |
| Push Button              |                                                     |               |                  |          |      |
| Tool Button              |                                                     |               |                  |          |      |
| Radio Button             |                                                     |               |                  |          |      |
| 🔏 Check Box              | Er                                                  | nbedded Desig | n                |          |      |
| Command Link Button      |                                                     | Device:       | lone             | 300      |      |
| K Button Box             |                                                     |               | -                |          |      |
| Item Views (Model-Based) |                                                     | Screen Size:  | efault size ‡    |          |      |
| List View                |                                                     |               |                  | Receiver | Slot |
| 🛿 Tree View 🥃            | Show this Dialog on Startup                         |               |                  |          |      |
| Table View               | Ope                                                 | n Recent      | ▼ Close Create   |          |      |
| Column View              |                                                     |               |                  |          |      |

au centre en bas du formulaire. Si vous regardez l'éditeur de propriétés sous « géométrie », vous verrez quelque chose comme ceci:

### $[(200, 260), 97 \times 27]$

Dans les parenthèses se trouvent les positions X et Y de l'objet (boutonpoussoir dans ce cas) sur le formulaire, suivies par sa largeur et sa hauteur. J'ai positionné le mien en 200,260.

Juste au-dessus se trouve la propriété « objectName » qui, par défaut, est réglée sur « pushButton ». Changez cela en « btnQuitter». Maintenant, faites défiler vers le bas la liste de l'éditeur de propriétés jusqu'à la section « QAbstractButton », et définissez la propriété « text » à « Quitter ». Vous pouvez voir sur notre formulaire que le texte sur le bouton a changé.

Maintenant, ajoutez un autre bouton et positionnez-le en 200,200. Réglez sa propriété objectName à « btnCliqueMoi» et son texte à « Cliquez-moi!».

Ensuite, ajoutez une étiquette (Label). Vous la trouverez dans la boîte à outils sur la gauche, sous « Display Widgets ».

Mettez-la à proximité du centre du formulaire (j'ai mis la mienne en 210,130), et réglez sa propriété objectName à lblAffichage. Nous voulons la rendre plus grande qu'elle n'est par défaut, réglez donc sa taille à quelque chose comme 221 x 20. Dans l'éditeur de propriétés, descendez jusqu'à la section « QLabel », et définissez l'alignement horizontal à « AlignHCenter » (AlignementCentreH). Mettez le texte à vide. Nous réglerons le texte dans le code lorsque le btnCliqueMoi sera cliqué. Maintenant, sauvegardez à nouveau le projet.

## **SLOTS ET SIGNAUX**

La section suivante est peut-être un peu difficile à faire entrer dans votre tête, surtout si vous avez été avec nous pendant une longue période et avez utilisé les concepteurs graphiques précédents. Dans les autres concepteurs, nous avons utilisé des événements qui se sont déclenchés quand on a cliqué sur un objet, comme un bouton. Avec QT4 Designer, les événements s'appellent des signaux et la fonction appelée par ce signal s'appelle un slot. Donc, pour notre bouton Quitter, nous utilisons le signal « cliquer » pour appeler le slot « fermeture de la fenêtre principale ». Êtes-vous totalement perdus maintenant ? Je l'étais guand

| MainWindow (QMainWindow)                                                                                                    |                                                                                                    |
|----------------------------------------------------------------------------------------------------|----------------------------------------------------------------------------------------------------|
| close()<br>deleteLater()<br>hide()<br>lower()<br>raise()<br>repaint()<br>setAnimated(bool)<br>setDisabled(bool)<br>setDockNestingEnabled(bool)<br>setEnabled(bool) | 0 10                                                                                                    |
| setFocus()                                                                                                    | 3                                                                                                    |
|                                                                                                    | MainWindow (QMainWindow)<br>close()<br>deleteLater()<br>hide()<br>lower()<br>raise()<br>repaint()<br>setAnimated(bool)<br>setDisabled(bool)<br>setDockNestingEnabled(bool)<br>setEnabled(bool)<br>setFocus() |

j'ai eu affaire à QT au début, mais cela joption sur la gauche qui devrait être commence à sembler logique après « clicked() ». Cela activera la partie un certain temps.

Heureusement, il existe un moyen cliquez sur « OK ». Vous verrez quelque très simple pour utiliser les slots et les signaux prédéfinis. Si vous appuyez sur la touche F4 du clavier, vous irez dans le mode d'édition des signaux et des slots. (Pour sortir du mode d'édition. appuyez sur F3.) Maintenant, faites un clic gauche et maintenez le bouton Quitter enfoncé, puis faites glisser légèà la routine de clôture de la fenêtre rement vers le haut et vers la droite. en dehors du bouton et sur le formulaire principal, puis relâchez le clic. Vous verrez une fenêtre de dialogue Moi, nous le gérerons dans le code. qui ressemble à celle ci-dessus.

Cela nous donnera un moyen facile plus. Quittez QT4 Designer et ouvrez de connecter le signal « clicked » au <sup>i</sup> un terminal. Allez dans le répertoire formulaire. Sélectionnez la première où vous avez enregistré le fichier.

full circle magazine

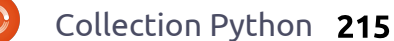

principale.

droite de la fenêtre et sélectionnera

l'option « close() » dans la liste, puis

Le signal de clic (événement) est lié

Pour le signal clicked de btnClique-

Enregistrez le fichier une fois de

close()

chose qui ressemble à ceci:

Maintenant, nous allons générer un fichier python en utilisant l'outil en ligne de commande pyuic4. Cela va lire le fichier .ui. La commande sera :

## pyuic4 -x pytest1.ui -o pytest1.py

Le paramètre -x indique d'inclure le code pour exécuter et afficher l'interface utilisateur. Le paramètre -o indique de créer un fichier de sortie plutôt que de simplement afficher le fichier sur la sortie standard. Une chose importante à noter ici : assurez-vous d'avoir vraiment tout fait dans QT4 Designer avant de créer le fichier python, sinon il sera complètement réécrit et vous devrez recommencer à partir de zéro.

Une fois que vous aurez fait cela, vous aurez votre fichier python. Ouvrez-le dans votre éditeur de texte favori.

Le fichier lui-même ne contient que 60 lignes environ, y compris les commentaires. Nous n'avons placé que quelques contrôles, c'est pour cela qu'il n'est pas très long. Je ne vais pas montrer beaucoup de code. Vous devriez être en mesure de suivre la plupart du code maintenant. Cependant, nous allons créer et ajouter d'autres codes afin de mettre la

Retour au **Sommaire** 

fonctionnalité pour définir le texte de l'étiquette.

La première chose que nous devons faire est de copier la ligne de signal et de slot et la modifier. Quelque part autour de la ligne 44 devrait se trouver le code suivant :

```
QtCore.QObject.connect(self.b
tnQuitter,
QtCore.SIGNAL(_fromUtf8("clic
ked()")), MainWindow.close)
```

Copiez-le, et recollez-le juste en dessous. Puis modifiez-le en :

```
QtCore.QObject.connect(self.b
tnCliqueMoi,
QtCore.SIGNAL(_fromUtf8("clic
ked()")),
self.reglerAffichage)
```

Ceci va créer la connexion signal/slot pour notre routine qui va régler le texte de l'étiquette. Sous la routine retranslateUi, ajoutez le code suivant :

def reglerAffichage(self):

```
self.lblAffichage.setText(_fr
omUtf8("Ca chatouille!!!"))
```

J'ai trouvé le nom setText dans la ligne d'initialisation dans la routine setupUi.

Maintenant, exécutez votre code. Tout devrait fonctionner comme prévu.

Bien que ce soit un exemple très simple, je suis sûr que vous êtes assez avancé pour jouer avec QT4 Designer et vous faire une idée de la puissance de l'outil.

Le mois prochain, nous reviendrons de notre détour et commencerons à travailler sur l'interface utilisateur pour notre programme de TVRage.

Comme toujours, le code peut être trouvé sur pastebin à <u>http://pastebin.com/FniB3s85</u> pour le code .ui et <u>http://pastebin.com/K7zViFu3</u> pour le code python. [NdT: code traduit par l'équipe francophone.]

Pour le code original, voir <u>http://pas-tebin.com/98fSasdb</u> pour le code .ui et <u>http://pastebin.com/yC30B885</u> pour le code python.

Rendez-vous la prochaine fois.

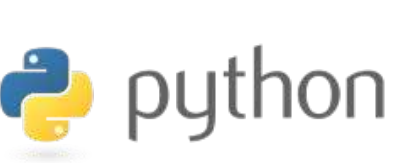

# MON HISTOIRE COURTE

par Anthony Venable

Cette histoire commence début 2010. J'étais sans le sou à ce moment et j'essayais de trouver un système d'exploitation gratuit. J'avais besoin d'un qui puisse tourner sur mes PC à la maison. J'avais cherché sur internet mais n'ai rien trouvé pendant longtemps. Un jour, à Barnes & Noble [Ndt : grande librairie], j'ai vu un magazine sur Linux. (Bien que j'en aie entendu parler avant, je n'y avais jamais pensé comme à quelque chose que je serais capable d'utiliser.) Quand j'ai demandé à des personnes que je savais être des professionnels de l'informatique, ils m'ont répondu que c'était pour les experts et que c'était difficile à utiliser. Je n'entendais jamais rien de positif sur Linux. Je suis vraiment étonné de ne pas être tombé dessus plus tôt.

Quand j'ai lu le magazine, j'ai découvert Ubuntu 9.10 - Karmic Koala. Cela avait l'air vraiment très bien, comme si c'était exactement ce que je recherchais. Par conséquent, très excité, je l'ai ramené à la maison et, à ma grande surprise, il fut tellement facile de l'installer sur mon PC que j'ai décidé de le laisser en parallèle avec Windows XP en double amorçage. Je n'ai fait que mettre le CD dans le lecteur et les instructions étaient si détaillées qu'il aurait fallu être très limité pour ne pas comprendre comment configurer le tout.

Depuis, je suis très satisfait d'Ubuntu en général et j'ai pu tester les versions ultérieures comme la 10.04 (Maverick Meerkat) et la 10.10 (Lucid Lynx). J'attends les futures versions pour voir comment ils intégreront le contrôle multitactile encore mieux que dans la 10.04.

Cette expérience montre, encore une fois, comment j'arrive à trouver les meilleurs trucs par accident.

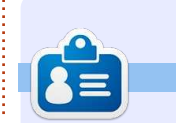

**Greg Walters** est propriétaire de RainyDay Solutions LLC, une société de consultants à Aurora au Colorado, et programme depuis 1972. Il aime faire la cuisine, marcher, la musique et passer du temps avec sa famille. Son site web est <u>www.thedesignatedgeek.net</u>.
# **TUTORIEL** Écrit par Greg D. Walters

# Programmer en Python - Partie 45

'CREATE TABLE IF NOT EXISTS Series (

pkid INTEGER PRIMARY KEY AUTOINCREMENT,

Cette fois-ci, nous allons retravailler notre programme de base de données à partir des quelques articles précédents (les parties 41, 42 et 43 dans les numéros 70, 71 et 72). Puis, au cours des prochains articles, nous allons utiliser QT pour créer l'interface utilisateur.

Tout d'abord, regardons comment fonctionne l'application existante. Voici un aperçu brut :

• Créer une connexion à la base de données, qui crée la base de données si nécessaire.

• Créer un pointeur sur la base de données.

• Créer la table si elle n'existe pas.

• Attribuer le(s) dossier(s) vidéo à une variable.

• Rechercher les fichiers vidéo dans le(s) dossier(s)

• Obtenir le nom du fichier, le nom de la série, le numéro de la saison, le numéro de l'épisode.

 Vérifiez si l'épisode existe dans la base de données.

• S'il n'y est pas, l'ajouter à la base de données avec un « -1 » comme ID TvRage.

• Parcourir ensuite la base de données, obtenir l'id de la série et le statut, si nécessaire, et mettre à jour la base de données.

Nous allons repenser la base de données pour inclure une autre table et modifier la table de données existante. Tout d'abord, nous allons créer notre nouvelle table appelée Series. Elle contiendra toutes les informations sur les séries TV que nous avons sur notre système. La nouvelle table comprendra les champs suivants :

• PKID.

Nom de la série.
ID série TvRage.

• Nombre de saisons.

• Date de début.

• Drapeau terminée.

• Pays d'origine.

Etat de la série (terminé, courant, etc.).Classification (à partir d'un script,

« réalité », etc.).

• Résumé de l'intrigue de la série.

Genre.

Durée en minutes.

Chaîne de diffusion.

Jour de diffusion dans la semaine. Horaire de diffusion.

Chemin de la série.

Nous pouvons utiliser la routine FabriquerBase existante pour créer notre nouvelle table. Avant le code NomSerie TEXT, SerieID TEXT, Saison TEXT, DateDebut TEXT, Terminee TEXT, PaysOrigine TEXT, Etat TEXT, Classification TEXT, Resume TEXT, Genre TEXT, Duree TEXT, Reseau TEXT, JourDiffusion TEXT, HoraireDiffusion TEXT, Chemin TEXT);'

existant, ajoutez le code ci-dessus.

cursor.execute(sql)

sql =

L'instruction SQL ("sql = …") doit être sur une seule ligne, mais est éclatée ici pour faciliter votre compréhension. Nous laisserons la modification de la table existante pour plus tard.

Maintenant, nous devons modifier notre routine ParcourirChemin pour enregistrer le nom de la série et le chemin dans la table de Series.

Remplacez la ligne qui dit

```
sqlquery = 'SELECT
count(pkid) as rowcount from
TvShows where NomFichier =
"%s";' % fl
```

раг

```
sqlquery = 'SELECT
count(pkid) as rowcount from
Series where NomSerie =
"%s";' % NomEmission
```

Cela (pour vous rafraîchir la mémoire) va vérifier si nous avons déjà mis les séries dans la table.

Maintenant, trouver les deux lignes qui disent :

```
sql = 'INSERT INTO
EmissionsTV
(Series,CheminRacine,NomFichi
er,saison,episode,tvrageid)
VALUES (?,?,?,?,?)'
```

```
cursor.execute(sql,(NomEmissi
on,Racine,fl,saison,episode,-
1))
```

full circle magazine

Collection Python 217

Retour au Sommaire

```
cer les deux lignes suivantes :
et les remplacer par :
                                                                            def RecupererDonneesEmission(NomSerie,id,pkid):
                                                                                 tr = TvRage()
sql = 'INSERT INTO Series
                                    NomSerie = x[0]
                                                                                 idcursor = connection.cursor()
(NomSerie, Chemin, SerieID)
                                                                                dict = tr.TrouveInfoEmission(id)
VALUES (?,?,?)'
                                    searchname =
                                    string.capwords(x[0], " ")
cursor.execute(sql,(NomEmissi
on,Racine,-1))
                                                                           Saison = dict['Saison']
                                    par
                                                                               DateDebut = dict['Date Debut']
   Ceci va insérer le nom de la série
                                                                               Terminee = dict['Terminee']
                                    pkid = x[0]
(NomEmission), le chemin de la série,
                                                                               PaysOrigine = dict['PaysOrigine']
et un « -1 » comme identifiant de TvRage.
                                                                               Etat = dict['Etat']
                                    NomSerie = x[1]
Nous utilisons le « -1 » comme un dra-
                                                                               Classification = dict['Classification']
                                                                               Resume = dict['Resume']
peau pour savoir que nous avons be-
                                    searchname =
                                    string.capwords(x[1]," ")
soin d'obtenir l'information de série
de TvRage.
                                                                                                             sqlstring = 'UPDATE Series
                                                                         qui sera une nouvelle routine ; nous
                                        Nous allons utiliser le PKID pour la
                                                                                                             SET SerieID = ' + id + '
                                                                         allons la créer dans un instant.
                                    déclaration de mise à jour. Ensuite,
                                                                                                             WHERE pkID = %d' % pkid
   Ensuite, nous allons retravailler la
                                    nous devrons modifier l'appel à la rou-
routine ParcourirBase pour alimenter
                                                                            Ensuite, modifiez la définition de
                                    tine MettreAJourBase pour inclure le
                                                                                                                Maintenant, nous devons créer la
ces séries pour lesquelles nous n'avons
                                                                         la routine de MettreAJourBase de :
                                                                                                             routine RecupererDonneesEmission (ci-
                                    PKID.
pas d'informations (SeriesID = -1) et
                                                                                                             dessus). Nous allons obtenir les infor-
mettre à jour ce dossier.
                                                                         def
                                       Modifiez la ligne :
                                                                                                             mations de TvRage et les insérer dans
                                                                         MettreAJourBase(NomSerie,id):
                                                                                                             la table Series.
   Modifiez la chaîne de requête de :
                                    MettreAJourBase(NomSerie, id)
                                                                         à:
                                                                                                                En guise d'aide-mémoire : nous
sqlstring = "SELECT DISTINCT
                                    en
                                                                                                             créons une instance des routines de
series FROM EmissionsTV WHERE
                                                                         def
tvrageid = -1''
                                                                         MettreAJourBase(NomSerie, id, P
                                                                                                             TvRage et un dictionnaire qui contient
                                    MettreAJourBase(NomSerie, id, p
                                                                         KID):
                                                                                                             les informations sur notre série. Nous
                                    kid)
en
                                                                                                             allons ensuite créer des variables pour
                                                                            Ensuite, nous devons changer la
                                    et changez la ligne :
                                                                                                             contenir les données de mise à jour
                                                                         chaîne de requête de :
sqlstring = "SELECT
                                                                                                             du tableau (ci-dessus).
pkid, NomSerie FROM Series
                                    RecupererEtatEmission(NomSeri
WHERE SerieID = -1''
                                    e,id)
                                                                         sqlstring = 'UPDATE
                                                                                                                Rappelez-vous que Genres vient
                                                                         EmissionsTV SET tvrageid = '
                                                                                                             en tant que sous-élément et contient
                                                                         + id + ' WHERE Series = "' +
   Cela va créer un ensemble de ré-
                                    en
                                                                         NomSerie + '"'
                                                                                                             une ou plusieurs listes de genres. Heureu-
sultats que nous pourrons ensuite uti-
                                                                                                             sement, quand nous avons codé les
liser pour interroger TvRage pour cha-
                                    RecupererDonneesEmission(NomS
                                                                            en:
                                    erie,id,pkid)
                                                                                                             routines de TvRage, nous avons créé
que série. Maintenant, trouver/rempla-
```

full circle magazine

une chaîne qui contient tous les genres, peu importe combien sont retournés ; nous pouvons ainsi tout simplement utiliser la chaîne de caractères genre :

```
genre = dict['Genre']
duree = dict['Duree']
```

```
reseau = dict['Reseau']
```

```
jourdiffusion =
dict['JourDiffusion']
horairediffusion
= dict['HoraireDiffusion']
```

Enfin, nous créons la chaîne de requête pour réaliser la mise à jour (en bas). Encore une fois, tout cela doit être sur une seule ligne, mais je l'ai cassée ici pour la rendre facile à comprendre.

La partie {chiffre} (à titre d'information) est similaire à l'option de formatage « %s ». Cela crée notre

```
try:
```

```
idcursor.execute(sqlstring)
except:
```

print "Une erreur est survenue dans l'ajout des informations de la série."

```
sqlstring = 'Update Series SET Saison = "{0}", DateDebut = "{1}", Terminee = "{2}",
PaysOrigine = "{3}", Etat = "{4}", Classification = "{5}",
Resume = "{6}", Genre = "{7}", Duree = "{8}", Reseau = "{9}",
JourDiffusion = "{10}", HoraireDiffusion = "{11}"
WHERE pkID ={12}'.format(Saison,DateDebut,Terminee,
PaysOrigine,Etat,Classification,Resume,
Genre, Duree, Reseau, JourDiffusion, HoraireDiffusion, pkid)
```

chaîne de requête en remplaçant le {chiffre} avec les données réelles que nous voulons. Puisque nous avons déjà défini tous ces champs comme texte, nous devons utiliser les guillemets doubles (") pour encadrer les données ajoutées.

Et enfin, nous écrivons à la base de données (ci-dessous).

C'est tout pour cette fois-ci. La prochaine fois, nous allons continuer comme j'ai expliqué au début de l'article. Jusqu'à la prochaine fois, amusez-vous bien!

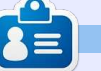

Greg Walters est propriétaire de Rainy-Day Solutions LLC, une société de consultants à Aurora au Colorado, et programme depuis 1972. Il aime faire la cuisine, marcher, la musique et passer du temps avec sa famille. Son site web est www.thedesignatedgeek.net.

ubuntu

Le Podcast Ubuntu couvre toutes les dernières nouvelles et les problèmes auxquels sont confrontés les utilisateurs de Linux Ubuntu et les fans du logiciel libre en général. La séance s'adresse aussi bien au nouvel utilisateur qu'au plus ancien codeur. Nos discussions portent sur le développement d'Ubuntu, mais ne sont pas trop techniques. Nous avons la chance d'avoir quelques supers invités, qui viennent nous parler directement des derniers développements passionnants sur lesquels ils travaillent, de telle façon que nous pouvons tous comprendre ! Nous parlons aussi de la communauté Ubuntu et de son actualité.

Le podcast est présenté par des membres de la communauté Ubuntu Linux du Royaume-Uni. Il est couvert par le Code de Conduite Ubuntu et est donc adapté à tous.

L'émission est diffusée en direct un mardi soir sur deux (heure anglaise) et est disponible au téléchargement le jour suivant.

podcast.ubuntu-uk.org

# **TUTORIEL** Écrit par Greg D. Walters

# Programmer en Python - Partie 46

abituellement, mes articles sont assez longs. Toutefois, en raison de certains problèmes médicaux, celui de ce mois-ci sera assez court (dans le grand ordre des choses). Cependant, nous allons pouvoir continuer et approfondir notre série sur le programme de gestion de données.

Une des choses que notre programme fera pour nous est de nous avertir si nous avons des épisodes manquants dans une des séries de la base de données. Voici le scénario. Nous avons une série, appelons-la « La série des années 80 », qui a duré trois saisons. Dans la saison 2, il y avait 15 épisodes. Cependant, nous n'en avons que 13 dans notre bibliothèque. Comment trouver quels épisodes manquent – informatiquement?

Le plus simple est d'utiliser des listes et des ensembles. Nous avons déjà utilisé des listes dans un certain nombre d'articles au cours des quatre dernières années, mais les ensembles sont un nouveau type de données dans cette série ; nous allons donc les examiner pendant quelque temps. Selon la « documentation officielle » pour Python (docs.python.org), voici

la définition d'un ensemble (« set ») :

« Un ensemble est une collection sans notion d'ordre et sans doublon. Les utilisations de base comprennent des tests d'appartenance et l'élimination des doublons. On peut également faire des opérations mathématiques sur les ensembles comme l'union, l'intersection, la différence et la différence symétrique. »

Je vais continuer à utiliser l'exemple de la page de documentation pour illustrer le processus :

```
>>> panier = ['pomme',
'orange', 'pomme', 'poire',
'orange', 'banane']
```

```
>>> fruit = set(panier)
```

>>> fruit

```
set(['orange', 'poire',
'pomme', 'banane'])
```

Remarquez que dans la liste originale qui a été affectée à la variable panier, les éléments pomme et orange ont été mis en double, mais quand nous l'avons affectée à un ensemble, les doublons ont été éliminés. Maintenant, pour utiliser l'ensemble que

nous venons de créer, nous pouvons vérifier si un fruit (ou autre chose) est dans l'ensemble. Nous pouvons utiliser l'opérateur « dans » (« in ») :

```
>>> 'orange' in fruits
```

```
vrai
```

>>> 'kiwi' in fruits

```
faux
```

```
>>>
```

C'est assez simple et, je l'espère, vous commencez à comprendre où je veux en venir. Disons que nous avons une liste de courses qui contient plein de fruits et, en parcourant le magasin, nous voulons vérifier ce qui nous manque – c'est-à-dire les éléments de la liste de courses qui ne sont pas dans notre panier. Nous pouvons commencer comme ceci :

```
>>> listecourses = ['orange',
'pomme', 'poire', 'banane',
'kiwi', 'raisin']
```

```
>>> panier = ['pomme',
'kiwi', 'banane']
```

```
>>> lc = set (listecourses)
```

```
>>> p = set (panier)
```

>>> lc-p

```
set(['orange', 'poire',
'raisin'])
```

```
>>>
```

Nous créons nos deux listes, listecourses pour ce que nous voulons et panier pour ce que nous avons. Nous affectons chacune à un ensemble et utilisons l'opérateur d'ensemble « différence » (le signe moins) pour nous donner les éléments qui sont dans la liste des courses, mais pas dans le panier.

Maintenant, en utilisant la même logique, nous allons créer une routine (page suivante, en bas à gauche) qui traitera de nos épisodes manquants. Nous allons appeler notre routine « RechercherManquants » et lui passer deux variables. La première est un entier réglé au nombre d'épisodes de cette saison et le second est une liste contenant les numéros d'épisodes que nous avons pour cette saison.

La routine, lorsque vous l'exécutez, affiche [5, 8, 15] ce qui est correct. Maintenant, regardons le code. La première ligne crée un ensemble

appelé EpisodesNecessaires qui est différence d'ensemble sur les deux enune liste de nombres entiers créée à sembles. Nous faisons cela pour pouvoir l'aide de la fonction de plage de le trier avec la méthode list.sort(). nombres. Nous devons donner à la Vous pouvez certainement renvoyer fonction de plage la valeur de début la liste si vous le souhaitez, mais dans et la valeur de fin. Nous ajoutons 1 à cette itération de la routine, nous la valeur haute pour nous donner la allons simplement l'afficher. liste correcte des valeurs de 1 à 15. Rappelez-vous que la fonction de plage part en fait de 0, donc guand temps que mon corps peut supporter nous lui donnons 16 (le 15 prévu + 1), assis dans le fauteuil en face de l'ordila liste réellement créée va de 0 à 15. nateur, donc je vais vous laisser pour Nous disons à la fonction de plage de ce mois-ci avec la guestion de comcommencer à 1, puisque même si la ment nous allons utiliser tout ceci plage est de 0 à 15, soit 16 valeurs, dans notre gestionnaire de médias. nous en voulons 15 à partir de 1.

Ensuite, nous créons un ensemble avec la liste qui est passée à notre routine, qui contient les numéros d'épisodes que nous avons déjà.

Maintenant, nous pouvons créer une liste en utilisant l'opérateur de

def RechercherManquants(attendus,dejapresents): 

```
# attendus : numeros de tous les episodes requis
# dejapresents : liste des episodes que nous avons deja
# renvoie une liste triee des numeros manquants
EpisodesRequis = set(range(1,attendus+1))
EpisodesPresents = set(dejapresents)
EncoreBesoin = list(EpisodesRequis - EpisodesPresents)
EncoreBesoin.sort()
print EncoreBesoin
```

```
RechercherManquants(15,[1,2,3,4,6,7,9,10,11,12,13,14])
```

full circle magazine

Eh bien, me voici au bout du

Passez un bon mois et à bientôt.

#### Éditions Spéciales Python :

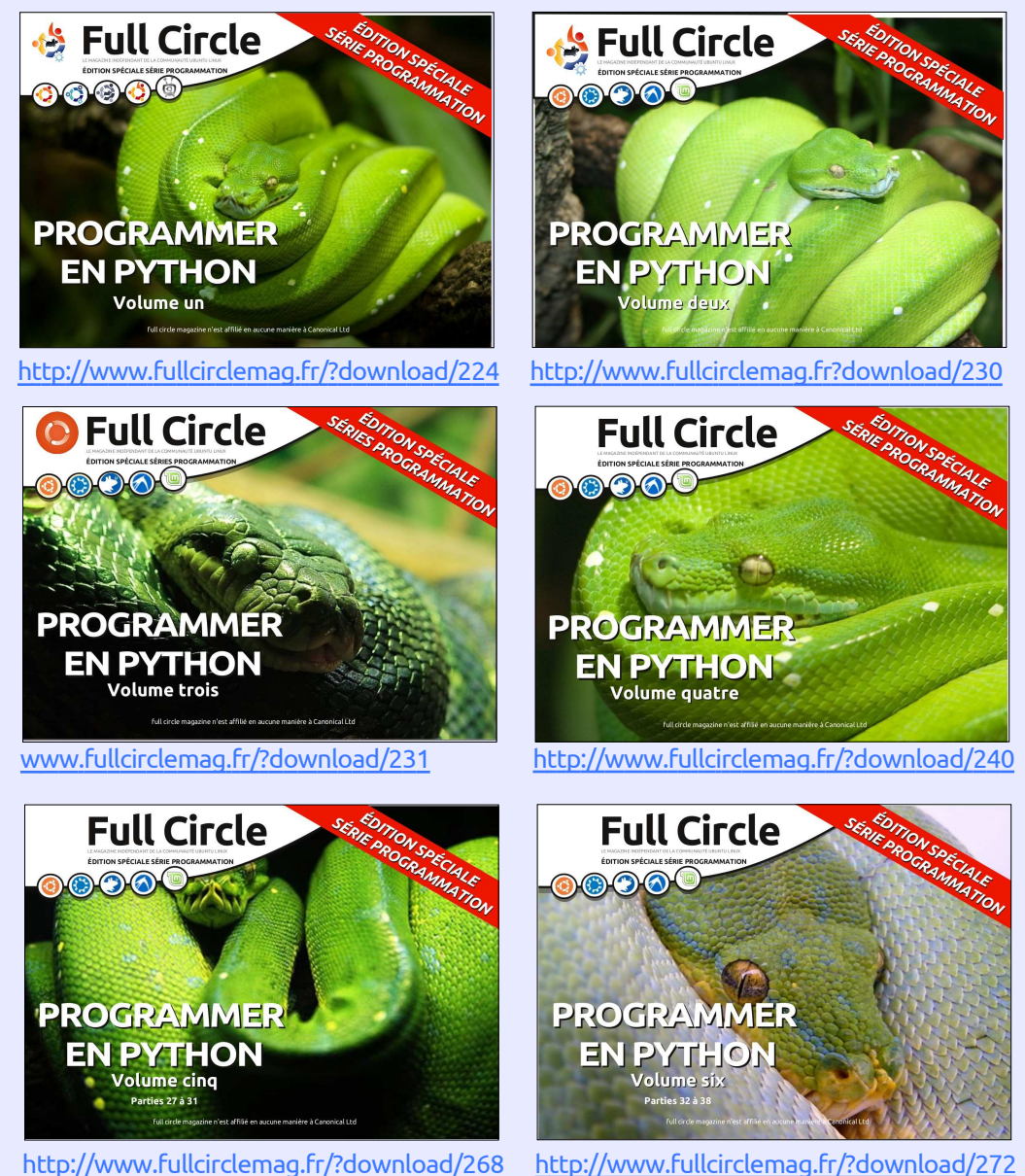

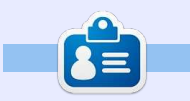

Greg Walters est propriétaire de RainyDay Solutions LLC, une société de consultants à Aurora au Colorado, et programme depuis 1972. Il aime faire la cuisine, marcher, la musique et passer du temps avec sa famille. Son site web est www.thedesignatedgeek.net.

#### Collection Python 221

#### Retour au Sommaire

# Écrit par Greg D. Walters

# Programmer en Python - Partie 47

e mois dernier, nous avons parlé de l'utilisation des ensembles pour afficher les épisodes manquants. Voici venu le moment de mettre en pratique le code brut que nous avons présenté.

```
Nous allons modifier une routine ep_liste).
et en écrire une. Nous ferons d'abord
la modification. Dans le fichier de travail Jetons
que vous avez utilisé ces derniers mois, chissons
cherchez la routine ParcourirChe-
min(chemin). Les quatrième et cinquiè-
me lignes devraient être :
```

```
ficerr =
open('erreurs.log',"w")
for racine, reps, fichiers in
os.walk(chemin,topdown=True):
    Entre ces deux lignes, nous allons
insérer le code suivant:
derniere racine = ''
```

```
_
```

```
ep_liste = []
```

```
emission_courante = '
```

```
saison_courante = ''
```

À présent, vous devriez reconnaître <sup>;</sup> que tout ce que nous faisons ici est

```
for racine, reps, fichiers in os.walk(chemin,topdown=True):
    for fic in [f for f in fichiers if f.endswith (('.avi','mkv','mp4','m4v'))]:
```

l'initialisation de variables. Il y a trois variables de chaîne et une liste. Nous allons utiliser la liste pour contenir les numéros d'épisodes (d'où le nom ep\_liste).

Jetons un coup d'œil rapide et rafraîchissons notre mémoire (ci-dessus) sur ce que nous faisons dans la routine existante avant de la modifier.

Les deux premières lignes ici initialisent les choses pour la routine ParcourirChemin, dans laquelle nous commençons dans un dossier donné dans le système de fichiers et visitons de manière récursive chaque dossier endessous et vérifions l'existence des fichiers qui ont l'extension .avi, .mkv, .mp4 ou .m4v. S'il y en a, nous parcourons ensuite la liste de ces noms de fichiers.

Dans la ligne en haut à droite, nous appelons la routine RecupereSaisonEpisode pour récupérer le nom de la série et les numéros de la saison et de l'épisode à partir du nom de fichier. Si tout est analysé correctement, la va-

```
# Combine chemin et nom de fichier pour creer une seule variable
fn = join(racine,fic)
NomFicOriginal,ext = os.path.splitext(fic)
fl = fic
estok,donnees = RecupereSaisonEpisode(fl)
```

riable estok est réglée à vrai (true) et les données que nous cherchons sont placées dans une liste qui nous est retournée.

Ensuite (ci-dessous), nous affectons simplement les données retournées par RecupereSaisonEpisode et les mettons dans des variables distinctes avec lesquelles nous pourrons jouer. Maintenant que nous savons où nous en sommes, parlons de ce qui va se passer.

Nous voulons obtenir le numéro d'épisode pour chaque fichier et le placer dans la liste ep\_liste. Une fois que nous avons terminé avec tous les fichiers du dossier dans lequel nous

sommes, nous pouvons faire l'hypothèse que nous avons à peu près correctement traité les fichiers et que le numéro d'épisode le plus élevé est le plus récent disponible. Comme nous l'avons vu le mois dernier, nous pouvons alors créer un ensemble contenant les numéros de 1 au dernier épisode. convertir la liste en ensemble et calculer la différence. C'est très bien en théorie, mais il y a un petit grain de sable dans notre mécanique quand on la met en pratique. Nous n'avons pas vraiment d'indication claire et nette quand nous avons fini avec un dossier particulier. Ce que nous savons cependant, c'est que, lorsque nous aurons fini avec chaque fichier, le code juste

```
if estok:
    nomEmission = data[0]
    saison = data[1]
    episode = data[2]
    print("Saison {0} Episode {1}".format(saison,episode)
```

```
Collection Python 222
```

après « for fic in [... » est exécuté. Si nous connaissons le nom du dernier dossier visité et le nom du dossier en cours, nous pouvons comparer les deux et s'ils sont différents, c'est que nous venons de terminer un dossier et que notre liste d'épisodes devrait être complète. C'est pour cela que la variable « derniere\_racine » est là.

Nous allons mettre la majorité de notre nouveau code juste après la ligne « for fic in [... ». Cela ne représente que sept lignes, que voici (j'ai mis en noir les lignes existantes pour plus de clarté).

Voici la logique du nouveau code, ligne par ligne :

Tout d'abord, nous vérifions si la variable derniere racine a la même valeur que racine (le nom du dossier en cours). Si c'est le cas, nous sommes dans le même dossier et nous n'exécutons pas le code. Sinon, nous attribuons le nom du dossier actuel à la variable derniere racine. Ensuite, nous vérifions si la liste des épisodes (ep liste) a des entrées (len(ep liste)> 0). C'est pour s'assurer que nous ne sommes pas dans un répertoire vide. Si nous avons des éléments dans la liste, alors nous appelons la routine Manquant. Nous lui passons la liste des épisodes, le numéro de l'épisode le

```
for fic in [f for f in fichiers if f.endswith (('.avi', 'mkv', 'mp4', 'm4v'))]:
    # Combine chemin et nom de fichier pour creer une seule variable
    if derniere racine != racine:
      derniere racine = racine
      if len(ep liste) > 0:
          Manquants(ep liste, max(ep liste), saison courante, emission courante)
      ep liste = []
      emission courante = ''
      saison courante = ''
    fn = join(racine, fic)
```

plus élevé, le numéro de la saison en cours, et le nom de la saison, pour pouvoir les afficher plus tard. Les trois dernières lignes effacent la liste, le nom de l'émission en cours, et la saison en cours, et nous continuons comme nous le faisions avant.

Ensuite, nous devons changer deux lignes et ajouter une ligne de code dans le morceau de code « if estok » quelques lignes plus bas. Encore une fois, les lignes noires sont le code existant (à droite, au milieu).

Ici, nous venons de revenir de la routine RecupereSaisonEpisode. Si nous avions un nom de fichier analysable, nous voulons obtenir le nom de l'émission et le numéro de la saison, et simple et nous l'avons guasiment déjà

```
estok,donnees = RecupereSaisonEpisode(fl)
        if estok:
        emission courante = nomEmission = data[0]
        saison courante = saison = data[1]
        episode = data[2]
        ep liste.append(int(episode))
else:
```

en nombre entier le numéro de l'épi- mangué. sode avant de l'ajouter à la liste.

Nous en avons fini avec cette partie du code. Maintenant, tout ce qui nous reste à faire est d'ajouter la routine Manguant. Juste après la routine ParcourirChemin, nous allons ajouter le code suivant.

Encore une fois, c'est du code très

ajouter l'épisode actuel dans la liste. vu le mois dernier, mais nous allons le Remarguez que nous convertissons parcourir juste au cas où vous l'auriez

> Nous définissons la fonction et mettons en place quatre paramètres. Nous passerons la liste des épisodes (episode\_liste), le nombre d'épisodes que nous devrions avoir (nombre\_theorique) qui est le numéro d'épisode le plus élevé dans la liste des épisodes, le numéro de la saison (saison), et le nom de l'émission (nom emission).

```
#_____
def Manquants(episode liste, nombre theorique, saison, nom emission):
   temp = set(range(\overline{1}, nombre theorique+1))
   ret = list(temp-set(episode liste))
    if len(ret) > 0:
       print('Episodes manquants pour {0} saison {1} -
{2}'.format(nom emission, saison, ret))
```

Ensuite, nous créons un ensemble qui contient une liste de numéros en utilisant la fonction intégrée « range », en allant de 1 à la valeur nombre\_theorique + 1. Nous appelons ensuite la fonction de différence, sur cet ensemble et un ensemble converti depuis la liste des épisodes (temp set(episode\_liste)), et le reconvertissons en liste. Nous vérifions ensuite s'il y a quelque chose dans la liste, afin de ne pas afficher une ligne avec une liste vide, et s'il y a quelque chose, nous l'affichons.

C'est tout. La seule faille dans cette logique est qu'avec cette façon de faire, nous ne savons pas s'il y a de nouveaux épisodes que nous n'avons pas.

J'ai mis les deux routines sur pastebin au cas où vous voudriez juste faire un remplacement rapide dans votre code. Vous pouvez les consulter ici: <u>http://pastebin.com/CnHK8xxf</u>.

Passez un bon mois et nous vous reverrons bientôt.

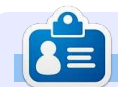

**Greg Walters** est propriétaire de Rainy-Day Solutions LLC, une société de consultants à Aurora au Colorado, et programme depuis 1972. Il aime faire la cuisine, marcher, la musique et passer du temps avec sa famille. Son site web est <u>www.thedesignatedgeek.net</u>.

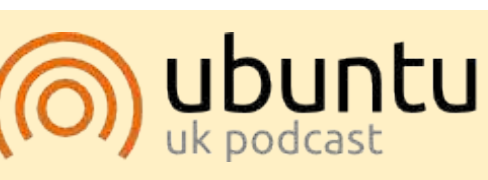

Le Podcast Ubuntu couvre toutes les dernières nouvelles et les problèmes auxquels sont confrontés les utilisateurs de Linux Ubuntu et les fans du logiciel libre en général. La séance s'adresse aussi bien au nouvel utilisateur qu'au plus ancien codeur. Nos discussions portent sur le développement d'Ubuntu, mais ne sont pas trop techniques. Nous avons la chance d'avoir quelques supers invités, qui viennent nous parler directement des derniers développements passionnants sur lesquels ils travaillent, de telle façon que nous pouvons tous comprendre ! Nous parlons aussi de la communauté Ubuntu et de son actualité.

Le podcast est présenté par des membres de la communauté Ubuntu Linux du Royaume-Uni. Il est couvert par le Code de Conduite Ubuntu et est donc adapté à tous.

L'émission est diffusée en direct un mardi soir sur deux (heure anglaise) et est disponible au téléchargement le jour suivant.

full circle magazine

podcast.ubuntu-uk.org

### ÉDITIONS SPÉCIALES PYTHON :

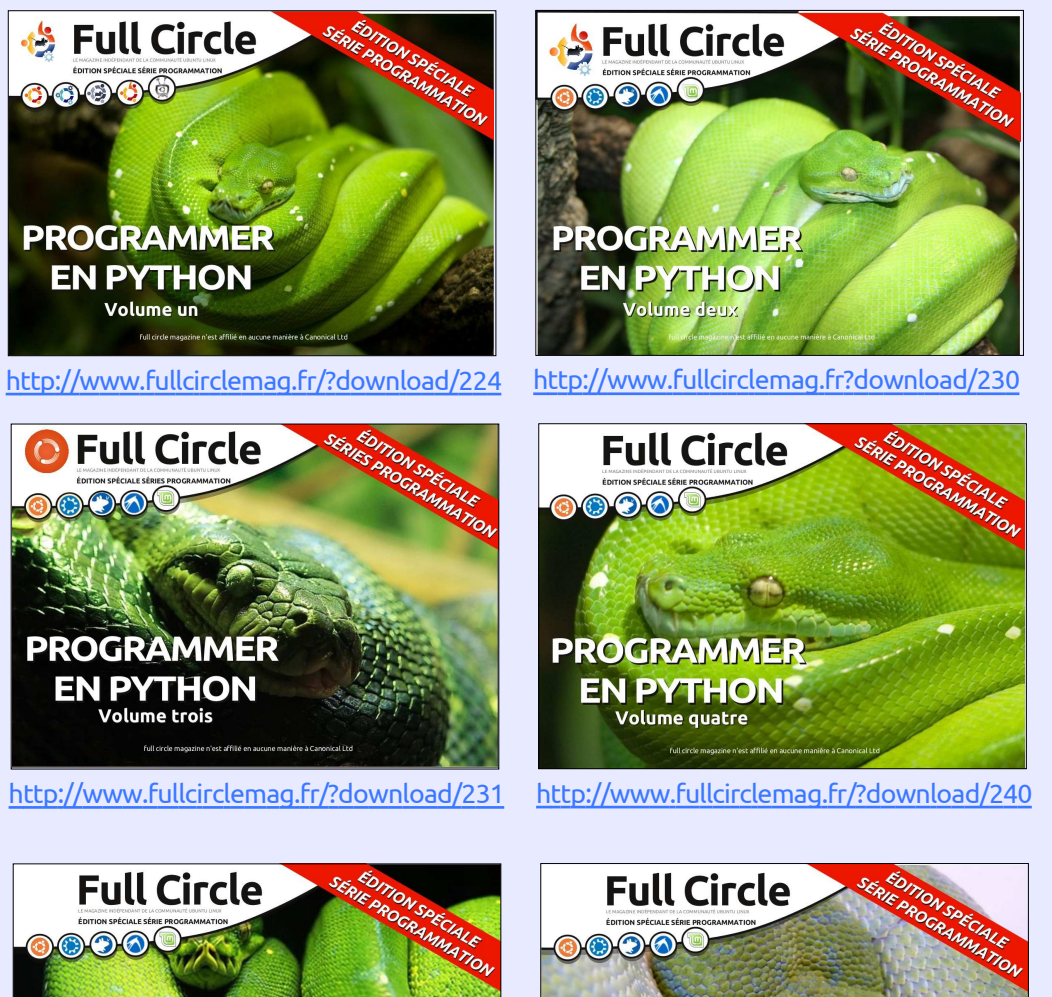

A CONTRACTOR DE LA CONTRACTOR DE LA CONT

http://www.fullcirclemag.fr/?download/268

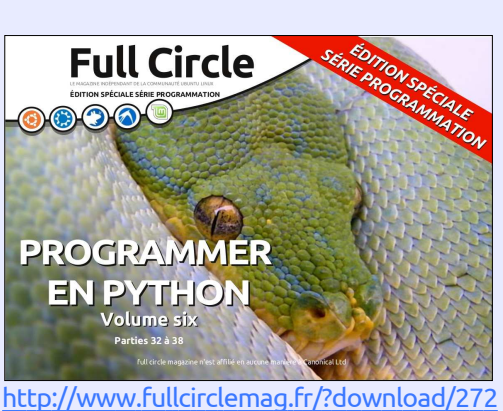

# TUTORIEL

# **Programmer en Python - Partie 48**

D ienvenue Il est difficile d'imaginer PYTHON 2.X que ça fait 4 ans que j'ai commencé cette série. Je pensais laisser de côté le projet de gestionnaire de média un instant et revenir à certaines bases de la programmation Python.

Ce mois-ci, je vais revisiter la commande d'affichage (print). C'est l'une des fonctions les plus utilisées (au moins dans ma programmation) qui semble ne jamais obtenir le détail qu'elle mérite. Il y a beaucoup de choses que vous pouvez faire avec elle en dehors du basique '%s %d'. Puisque la syntaxe de la fonction print est différente entre Python 2.x et 3.x, nous allons les examiner séparément. Rappelez-vous, cependant, que vous pouvez utiliser la syntaxe 3.x dans Python 2.7. La plus grande part de tout ce que je vous présente ce mois-ci se fera à partir de la ligne de commande interactive. Vous pouvez suivre au fur et à mesure. Le code ressemblera à ceci:

#### >>> a = "Salut Python" >>> print("La chaine a est %s" % a)

et la sortie sera en gras, comme ceci:

La chaine a est Salut Python

Bien sûr, vous vous souvenez que la syntaxe simple pour la fonction print en 2.x utilise la substitution de variable de %s ou %d pour les chaînes simples ou les nombres décimaux. Mais beaucoup d'autres options de mise en forme sont disponibles. Par exemple, si vous avez besoin de formater un nombre avec des zéros à gauche, vous pouvez le faire de cette facon:

#### >>> print("Votre valeur est %03d" % 4) Votre valeur est 004

Dans ce cas, nous utilisons la commande de format '%03d' pour dire « Afficher le nombre sur une largeur de 3 caractères et, si nécessaire, complétée avec des zéros à gauche ».

>>> pi = 3.14159 >>> print('PI = %5.3f.' % pi) PI = 3.142.

Ici, nous utilisons l'option de format en virgule flottante. Le '%5.3f' dit de produire une sortie d'une largeur totale de cing avec trois décimales. Notez que le point décimal occupe

l'un des emplacements de la largeur totale.

Une autre chose que vous pourriez ne pas avoir réalisé est que vous pouvez utiliser les clés d'un dictionnaire dans le cadre de la commande format.

>>> info ={"Prenom":"Fred","Nom":"Farke 1","Ville":"Denver"} >>> print('Bienvenue %(Prenom)s %(Nom)s de %(Ville)!' % info)

Bienvenue Fred Farkel de **Denver** !

Le tableau ci-dessous présente les différentes clés de substitution possibles et leurs significations.

### PYTHON 3.X

Avec Python 3.x, nous avons beaucoup plus d'options (souvenons-nous que nous pouvons les utiliser dans Python 2.7) guand il s'agit de la fonction print. Pour vous rafraîchir la mémoire,

| Conversion | Meaning                                                                                                    |
|------------|----------------------------------------------------------------------------------------------------|
| 'd'        | Signed integer decimal                                                                                                    |
| ï          | Signed integer decimal                                                                                                    |
| 'u'        | Obsolete - identical to 'd'                                                                                                    |
| 'o'        | Signed octal value                                                                                                    |
| 'x'        | Signed hexadecimal - lowercase                                                                                                    |
| 'X'        | Signed hexadecimal - uppercase                                                                                                    |
| 'f         | Floating point decimal                                                                                                    |
| 'e'        | Floating point exponential - lowercase                                                                                                    |
| 'E'        | Floating point exponential - uppercase                                                                                                    |
| 'g'        | Floating point format - uses lowercase exponential format if exponent is less than -4 or not less than precision, decimal format otherwise |
| 'G'        | Floating point format - uses uppercase exponential format if exponent is less than -4 or not less than precision, decimal format otherwise |
| 'c'        | Single character                                                                                                    |
| 'r'        | String (converts valid Python object using repr())                                                                                         |
| 's'        | String (converts valid Python object using str())                                                                                          |
| '%'        | No argument is converted, results in a '%' character                                                                                       |

Collection Python 225

tion print en 3.x :

```
>>> print('{0}
{1}'.format("Salut","Python")
```

Salut Python

```
>>> print("Python est {0}
sympa !".format("SUPER"))
```

Python est SUPER sympa !

Les champs de remplacement sont enfermés dans des accolades « { », « } ».

Tout ce qui est en dehors de celles-ci est considéré comme littéral. et sera imprimé tel quel. Dans le premier exemple, on a numéroté les champs de remplacement 0 et 1. Cela indique à Python de prendre la première (0) valeur et la mettre dans le champ {0} et ainsi de suite. Cependant, vous n'avez pas à utiliser les numéros du tout. Utiliser cette option implique que la première valeur soit placée dans la première série de crochets et ainsi de suite.

```
>>> print("Cette version de
{} est
{}".format("Python","3.3.2"))
```

Cette version de Python est 3.3.2

Comme ils le disent sur les publi-

voici un exemple simple de la fonc- cités télévisées, « MAIS ATTENDEZ... IL Y A PLUS ». Si nous avions voulu faire une mise en forme en ligne, nous avons les options suivantes :

> :<x alignement à gauche avec une largeur de x :>x alignement à droite avec une largeur de x :^x alignement centré avec une largeur de x

Voici un exemple :

>>>

ré"))

```
>>>
print("|{:<20}|".format("A</pre>
qauche"))
A gauche
 >>>
print("|{:>20}|".format("A
droite"))
               A droite
```

```
print("|{:^20}|".format("Cent
```

Centré

Vous pouvez même spécifier un caractère de remplissage avec la justification ou la largeur :

```
>>>
print("{:*>10}".format(321.40
****321.4
```

Si vous avez besoin de formater une sortie de date ou d'heure, vous pouvez faire quelque chose comme ceci:

```
full circle magazine
```

```
>>> d =
datetime.datetime(2013,10,9,10,
45, 1)
```

```
>>>
print("{:%d/%m/%y}".format(d)
09/10/13
```

>>> print("{:%H:%M:%S}".format(d) 10:45:01

Afficher le séparateur des milliers en utilisant une virgule (ou tout autre caractère) est simple.

```
>>> print("Voici un grand
nombre
{:.}".format(7219219281))
Voici un grand nombre
7.219.219.281
```

Eh bien, cela devrait vous donner matière à réflexion pendant assez de ce mois.

Je vous revois au début de la 5<sup>e</sup> année.

# 

Greg Walters est propriétaire de Rainy-Day Solutions LLC, une société de consultants à Aurora au Colorado, et programme depuis 1972. Il aime faire la cuisine, marcher, la musique et passer du temps avec sa famille. Son site web est www.thedesignatedgeek.net.

Collection Python 226

Le Podcast Ubuntu couvre toutes les dernières nouvelles et les problèmes auxquels sont confrontés les utilisateurs de Linux Ubuntu et les fans du logiciel libre en général. La séance s'adresse aussi bien au nouvel utilisateur qu'au plus ancien codeur. Nos discussions portent sur le développement d'Ubuntu, mais ne sont pas trop techniques. Nous avons la chance d'avoir quelques supers invités, qui viennent nous parler directement des derniers développements passionnants sur lesquels ils travaillent, de telle façon que nous pouvons tous comprendre ! Nous parlons aussi de la communauté Ubuntu et de son actualité.

Le podcast est présenté par des membres de la communauté Ubuntu Linux du Royaume-Uni. Il est couvert par le Code de Conduite Ubuntu et est donc adapté à tous.

L'émission est diffusée en direct un mardi soir sur deux (heure anglaise) et est disponible au téléchargement le jour suivant.

podcast.ubuntu-uk.org

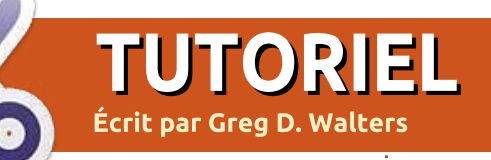

# **Programmer en Python - Partie 49**

lors que j'étais au boulot cette se-The maine, une personne très sage du nom de Michael W. m'a suggéré d'examiner ce qui se passe avec des nombres à virgule flottante et l'égalité.

Prenez par exemple un simple calcul: 1,1 + 2,2

La réponse, direz-vous, est 3,3 ! Tout enfant qui a manipulé des fractions à l'école le sait. Eh bien, dites ca à votre ordinateur. Si vous démarrez le Shell Interactif Python et saisissez à l'invite :

(1.1+2.2) == 3.3,

vous pourriez être surpris qu'il réponde:

« False » (faux).

QUOI ?!?!?

Maintenant, confus, vous tapez à l'invite :

>>>1.1+2.2

Et la réponse est :

3,3000000000000003

0

Vous regardez fixement l'écran. incrédule, et pensez d'abord : « ie dois avoir saisi quelque chose de travers ». Ensuite, vous vous rendez compte que non. Et vous tapez :

>>>2.2+3.3

5.5

Maintenant, vous êtes encore plus confus et vous vous dites : « D'accord. Il s'agit soit d'un bug soit d'une sorte d'œuf de Pâques [Ndt : blague informatique] ». Non, ce n'est ni un bug ni un œuf de Pâgues. C'est réel. Même si je connaissais ce phénomène il y a très longtemps, il avait glissé dans les profondeurs et les recoins les plus sombres de mon vieux cerveau et il a fallu que je le fasse remonter. Ce que nous voyons là est la joie des nombres binaires à virgule flottante.

Nous savons tous que 1/3 vaut 0,3333333333333333333... à l'infini, mais prenons par exemple la fraction 1/10. Tout le monde sait que 1/10 est égal à 0,1, non ? Si vous utilisez le shell >>> Decimal(1.1+2.2) interactif, vous pouvez voir que :

>>>1/10

Oh. c'est vrai. Nous devons avoir au moins l'une des valeurs en virgule flottante pour voir les décimales car entier/entier retourne un entier. Donc, nous essayons de nouveau.

>>>1/10.0

#### 0.1

Bon. La réalité est de retour. Non. pas vraiment. Python vous montre simplement une version arrondie de la réponse. Alors, comment voyons-nous la « vraie » réponse ? Nous pouvons utiliser la bibliothèque décimale pour voir ce qui se passe réellement.

>>> from decimal import \* >>> Decimal(1/10.0)

Decimal('0.100000000000000005 55111512312578270211815834045 41015625')

WOW. Essayons donc notre formule originale et voyons ce que cela affiche :

Decimal('3.30000000000000266 45352591003756970167160034179 6875')

Cela semble être de pire en pire. Alors qu'est-ce qui se passe réellement?

C'est ce qu'on appelle une Erreur de représentation, elle existe dans presque tous les langages de programmation moderne (Python, C, C++, Java, Fortran et d'autres) et sur presque tous les ordinateurs modernes. C'est parce que ces machines utilisent l'arithmétique en virgule flottante IEEE-754 qui (sur la plupart des machines et des systèmes d'exploitation) correspond à un nombre en double précision IEEE-754. Ce nombre en double précision a une précision de 53 bits. Ainsi, notre 0,1, quand il est représenté en 53-bit double précision, se transforme en :

#### 0.000110011001100110011001100 11001100110011001100110011010

C'est proche de 0,1 mais pas assez proche pour éviter les problèmes.

Alors, que faisons-nous avec ca? Eh bien, la réponse rapide est que vous pouvez probablement vivre avec dans 90% des cas que nous avons à traiter dans le monde réel – en Retour au **Sommaire** 

full circle magazine

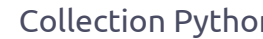

utilisant la méthode round(). Vous devrez décider du nombre de décimales dont vous avez besoin dans votre monde pour avoir la précision dont vous avez besoin, mais la plupart du temps ce sera une solution acceptable.

Je ne me souviens pas vraiment si nous avons vu la méthode round, donc je vais la décrire brièvement. La syntaxe est très simple :

#### round(v,d)

où v est la valeur que vous souhaitez arrondir et d est le nombre de décimales (maximum) que vous voulez après la virgule. Selon la documentation Python, « Les valeurs sont arrondies au plus proche multiple de 10 à la puissance moins n, si deux multiples sont à égale distance, l'arrondi se fait en s'écartant du 0 ». Tout cela étant dit, si le nombre est 1,4144, et que nous arrondissons à 3 décimales, la valeur retournée sera 1,414. Si le nombre est 1,4145, il serait arrondi à 1,415.

Par exemple, utilisons la valeur de pi qui provient de la bibliothèque mathématique. (Vous devez importer la bibliothèque « math » avant de pouvoir le faire, d'ailleurs.)

>>> math.pi

3.141592653589793

Maintenant. si nous voulons arrondir cette valeur à 5 décimales, on peut utiliser:

>>> round(math.pi,5) 3.14159

C'est la valeur « standard » de pi que presque tout le monde connaît par cœur. C'est très bien. Cependant, si nous fixons le nombre de décimales à renvoyer à 4, regardez ce qui se passe.

#### >>> round(math.pi,4)

#### 3,1416

Tout cela fonctionne parfaitement, jusqu'à ce que vous ayez une valeur comme 2,675 et essayez de l'arrondir à 2 décimales. L'hypothèse (car on est exactement à mi-chemin entre 2,67 et 2,68), c'est que la valeur retournée sera 2,68. Essayez-le.

>>> round(2.675,2)

#### 2.67

Cela pourrait poser un problème. Et on revient à la question initiale dont nous parlions. Avec la conversion en un nombre binaire à virgule flottante de 53 bits de long, le nombre devient:

2,67499999999999822365316059 9749535221893310546875

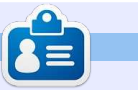

qui est arrondi à 2,67.

bien.

L'essentiel ici est qu'en essayant

de comparer les nombres à virgule

flottante, il faut être conscient que

certaines choses ne se traduisent pas

Rendez-vous la prochaine fois !

Greg Walters est propriétaire de Rainy-Day Solutions LLC, une société de consultants à Aurora au Colorado, et programme depuis 1972. Il aime faire la cuisine, marcher, la musique et passer du temps avec sa famille. Son site web est www.thedesignatedgeek.net.

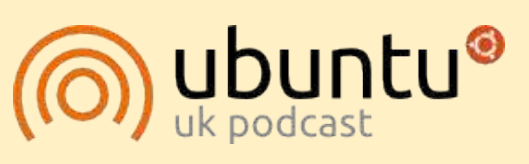

Le Podcast Ubuntu couvre toutes les dernières nouvelles et les problèmes auxquels sont confrontés les utilisateurs de Linux Ubuntu et les fans du logiciel libre en général. La séance s'adresse aussi bien au nouvel utilisateur qu'au plus ancien codeur. Nos discussions portent sur le développement d'Ubuntu, mais ne sont pas trop techniques. Nous avons la chance d'avoir quelques supers invités, qui viennent nous parler directement des derniers développements passionnants sur lesquels ils travaillent, de telle façon que nous pouvons tous comprendre ! Nous parlons aussi de la communauté Ubuntu et de son actualité.

Le podcast est présenté par des membres de la communauté Ubuntu Linux du Royaume-Uni. Il est couvert par le Code de Conduite Ubuntu et est donc adapté à tous.

L'émission est diffusée en direct un mardi soir sur deux (heure anglaise) et est disponible au téléchargement le jour suivant.

podcast.ubuntu-uk.org

# **TUTORIEL** Écrit par Greg D. Walters

# Programmer en Python - Partie 50

C e mois-ci, je vais parler de deux fonctions un peu moins connues : maketrans et translate.

Nous allons commencer par la méthode translate. La méthode translate retourne une copie d'une chaîne, avec tous les caractères de la table translate remplacés (traduits) ou bien avec des caractères supprimés de la chaîne, s'ils sont contenus dans « deletecharacters » (optionnel). Voici la syntaxe à utiliser :

#### s =

str.translate(table[,deletech
aracters])

Avant de passer à la partie « table » de cette méthode, regardons la partie suppression. Disons que vous avez la chaîne «The time has come » et que vous voulez supprimer toutes les voyelles (pour une raison certes étrange, mais pourquoi pas) de cette chaîne. Vous pouvez coder comme ceci :

```
astr = "The time has come"
```

astr.translate(None,'aeiou')

cela retourne :

#### "Th tm hs cm"

Notez que nous avons inclus « None » comme table de traduction. Bien que cette méthode soit déjà assez sympa, il y a mieux avec une autre méthode appelée « maketrans ». Cette méthode utilise une chaîne d'entrée et une chaîne de sortie en tant que paramètres et renvoie une table qui sera utilisée en tant que premier paramètre de la méthode « translate ». Vous trouverez, en haut à droite de cette page, un exemple très simple.

Cela retourne :

#### "Th2 t3m2 h1s c4m2"

Regardons comment ça marche... Nous attribuons à « intable » une chaîne de voyelles comme auparavant, « outtable » utilise les numéros 1,2,3,4,5 comme une chaîne. Lorsque nous faisons appel à « maketrans », notre « trantable » réelle est la suivante (illustrée ci-dessous « \x » signifie qu'il est de type char hexadécimal) :

Si vous regardez attentivement, vous vous apercevrez que les voyelles minus-

```
intable = 'aeiou'
outtable = '12345'
trantable = maketrans(intable,outtable)
astr = "The time has come"
astr.translate(trantable)
```

cules sont remplacées par les chiffres que nous avons spécifiés :

#### 1bcd2fgh3jklmn4pqrst5vwxyz

Si vous regardez encore de plus près, vous verrez qu'il y a effectivement 256 entrées, en commençant par « \x00 » et en se terminant par « \xff ». Ainsi, le tableau contient l'ensemble des 256 codes possibles du jeu de caractères ascii. Ainsi, lorsque la méthode « translate » parcourt chaque caractère du tableau, elle obtient la valeur des caractères en hexadécimal, puis recherche la valeur dans le tableau « translate » et la remplace dans la chaîne de sortie. La représentation hexadécimale

de notre chaîne « astr » originale (« The time has come ») est représentée cidessous.

Maintenant, vous devez commencer à comprendre.

Alors, à quoi tout cela peut-il servir ? Faites un retour en arrière et pensez à la période où vous avez étudié le personnage de Jules César à l'école... Lorsque César voulait envoyer un message à caractère confidentiel, il utilisait un chiffrement qui consistait à décaler, de trois caractères vers la droite, les lettres de l'alphabet. Ainsi, en utilisant l'alphabet latin d'aujourd'hui :

x54x68x65x20x74x69x6dx65x20x68x61x73x20x63x6fx6dx65T h e t i m e h a s c o m e

full circle magazine

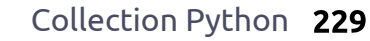

**ABCDEFGHIJKLMNOPORSTUVWXYZabc** defqhijklmnopqrstuvwxyz

#### cela se transformait en : DEFGHIJKLMNOPQRSTUVWXYZabcdef ghijklmnopqrstuvwxyzABC

Bien que cela semble très simple par rapport aux normes de chiffrement d'aujourd'hui, quand j'étais petit, nous utilisions également cette méthode de chiffrement pour envoyer des messages entre nous. Nous utilisions un indice (de décalage) différent pour démarrer la chaîne de chiffrement à un autre endroit mais la logique restait la même.

Personne ne sait si cette méthode fut un succès pour ce bon vieux Jules César mais on peut penser que si quelqu'un interceptait un tel message à l'époque, il aurait certainement cru qu'il s'agissait d'une langue étrangère ! Enfin, c'est ce que l'on peut supposer...

Nous pouvons facilement utiliser la méthode « translate » et la fonction « maketrans » pour nous amuser un peu avec ça. Partons du principe que nous voulons faire un programme simple qui nous permet d'entrer une chaîne de « texte en clair » et d'obtenir en retour une chaîne cryptée en utilisant la même méthode de décalage à droite que celle utilisée par César. Par souci de simplicité, nous allons uniquement utiliser des caractères majuscules (voir en haut et à droite de cette page).

Tout ce que vous trouverez dans le code à droite est à peu près ce que nous avons vu au début de cet article ou dans

les précédents articles sur Python, mais je vais expliquer rapidement...

Les deux premières lignes représentent les chaînes d'entrée et de sortie. Nous avons juste déplacé les caractères vers la droite pour créer la chaîne de sortie. Les deux lignes suivantes représentent les fonctions d'encodage et de décodage. La ligne 5 invite l'utilisateur à saisir une chaîne à encoder. On encode alors cette chaîne (EncString) dans la ligne suivante. Pour décoder, nous utilisons simplement la méthode « translate » sur la chaîne codée pour obtenir le texte en clair. Enfin, nous affichons les deux chaînes. Voici ce qu'affiche le programme :

```
Enter the plaintext string ->
THE TIME HAS COME
Encoded string is -
WKH WLPH KDV FRPH
Decoded string is -
THE TIME HAS COME
```

Voilà, c'est comme à l'école ! Mais nous allons étoffer un peu notre code pour le rendre un peu plus utilisable. Le code est pratiquement le même à quelques exceptions près. Tout d'abord, nous avons ajouté une espace à la fin de la chaîne intab et entre le « Z » et le « A » dans la chaîne outtab. Cela permet de mieux cacher les mots d'origine dans notre chaîne cryptée. L'autre changement concerne l'endroit où nous demandons si l'utilisateur veut coder ou décoder la chaîne. Enfin , nous avons aiouté une instruction « if » pour contrôler ce que nous affichons (voir en bas).

```
from string import maketrans
#_____
intab = "ABCDEFGHIJKLMNOPQRSTUVWXYZ"
outtab = "DEFGHIJKLMNOPORSTUVWXYZABC"
EncTrantab = maketrans(intab,outtab) #Encode
DecTrantab = maketrans(outtab,intab) #Decode
instring = raw input("Enter the plaintext string -> ")
EncString = instring.translate(EncTrantab)
DecString = EncString.translate(DecTrantab)
print("Encoded string is - %s" % EncString)
print("Decoded string is - %s" % DecString)
```

```
La sortie du programme est :
Encode or Decode (E or D) \rightarrow E
Enter the string -> THE TIME
HAS COME
Encoded string is -
WKHCWLPHCKDVCFRPH
```

```
Et pour tester le côté « décodage » de
la chose :
Encode or Decode (E or D) \rightarrow D
Enter the string ->
WKHCWLPHCKDVCFRPH
Decoded string is - THE TIME
HAS COME
```

from string import maketrans

```
#Be sure to include the space character in the strings
intab = "ABCDEFGHIJKLMNOPQRSTUVWXYZ "
outtab = "DEFGHIJKLMNOPQRSTUVWXYZ ABC"
EncTrantab = maketrans(intab,outtab) #Encode
DecTrantab = maketrans(outtab,intab) #Decode
```

```
which = raw input("Encode or Decode (E or D) \rightarrow ")
instring = raw input("Enter the string -> ")
EncString = instring.translate(EncTrantab)
DecString = instring.translate(DecTrantab)
```

```
if which == "E":
    print("Encoded string is - %s" % EncString)
else:
    print("Decoded string is - %s" % DecString)
```

Collection Python 230

```
Retour au Sommaire
```

Eh bien, j'espère que vous commen-

cez à avoir des idées sur la façon d'utiliser

ces nouvelles informations dans votre

Rendez-vous la prochaine fois !

propre code.

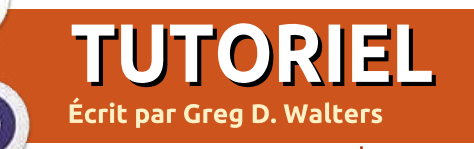

# Programmer en Python - Partie 51

C e mois-ci je vais vous parler d'un outil que je ne connaissais pas, mais qui existe apparemment depuis un certain nombre d'années. Il s'agit de NextReports de Advantage Software Factory, et vous pouvez l'obtenir gratuitement sur <u>http://www.next-</u> <u>reports.com/</u>. En plus, il est Open Source et il fonctionne sous Windows et Linux !

Avant de commencer, laissez-moi vider un peu mon sac pendant une minute ou deux. Je travaille avec des bases de données et des rapports depuis longtemps. Une des choses qui m'a le plus ennuyé, c'est que, bien qu'il existe des solutions de base de données libres, comme SQLite et MySQL, il y a vraiment très peu d'outils de génération de rapports gratuits. Le plus souvent, les rapports devaient être réalisés à l'aide de logiciels très coûteux, ou alors le développeur devait se les fabriquer. Certains outils étaient disponibles, mais insatisfaisants. Et concernant les graphiques, vous n'aviez souvent pas d'autre choix que d'utiliser des produits chers. Croyezmoi, cela fait des années que je cherche de bons outils de reporting libres, et je ne sais vraiment pas

comment j'ai pu manquer celui-ci pendant si longtemps (la version 2.1 est sortie en mars 2009 et ils en sont actuellement à la version 6.3). Mais maintenant que je l'ai trouvé, j'en suis absolument dingue.

Maintenant que j'ai dit ce que je tenais à dire, je peux commencer à vous vanter ses qualités. C'est une suite en trois parties, un concepteur de rapports, un moteur de rapport et un serveur de rapports. J'ai seulement eu l'occasion de jouer avec le con-

cepteur de rapports, mais si ce concepteur donne un indice de la puissance, la facilité et la flexibilité du reste de la suite, alors on tient là le gros lot.

Ce mois-ci, nous allons nous concentrer sur le concepteur. En raison de certaines contraintes de temps, je travaille sur une machine Windows, mais tout ce que je montre peut être fait sous Linux (donc s'il vous plaît ne m'en tenez pas rigueur).

Une des premières choses que

- 🗆 🗙 NextReports 6.2 File Perspective Tools Help 67 o'X # 2 1 \* F Connections I libtest --- wouth 🗄 🗁 Tables Drag tables here E Views + Procedure C Ouerie 晶 🔞 🍙 💥 🎡 🍓 Name Type 1 Or 🛱 Sort Order Criteria Table Column Alias Output Sort Type Group By 🖧 Query Designer / 🗐 Query Editor 3 : Sql Log 41/99M Active Data Source: youth

vous devez savoir, c'est que Next-Reports prend en charge les bases de données comme Oracle, MySql, SQLite, MSSQL et autres. Tout est basé sur les requêtes et, c'est une très bonne chose, seules les requêtes de type SELECT sont autorisées. Cela signifie que rien dans la base de données source ne peut être modifié par accident. Vous pouvez entrer vos propres requêtes ou utiliser un concepteur visuel.

La capture d'écran montre à quel point l'interface est agréable. Les choses sont assez intuitives et être productif ne vous prendra pas longtemps. Jetons un regard sur les étapes à réaliser.

Commencez par Fichier | Nouveau | Source de données. Ensuite, nommez votre source comme vous le souhaitez.

Maintenant, indiquez à NextReports le type de base de données à l'aide de la liste déroulante « Type : ». Vous pouvez passer la section Pilote et aller à la section URL pour indiquer le chemin de la base de données. Si vous utilisez par exemple une base de données SQLite, ce sera pré-rempli pour vous : « jdbc:sqlite:<chemin-

2

3

5

6

7

0

fichier-base> ». Remplacez <cheminfichier-base> par le chemin d'accès à votre base de données. D'autres types de bases de données possèdent des informations similaires déjà préremplies pour vous aider. Ensuite, cliquez sur le bouton « Test » pour vous assurer que vous pouvez vous connecter. Si tout se passe correctement, cliquez sur « Enregistrer » et vous verrez une entrée supplémentaire dans l'arbre des connexions. La prochaine étape est de créer une

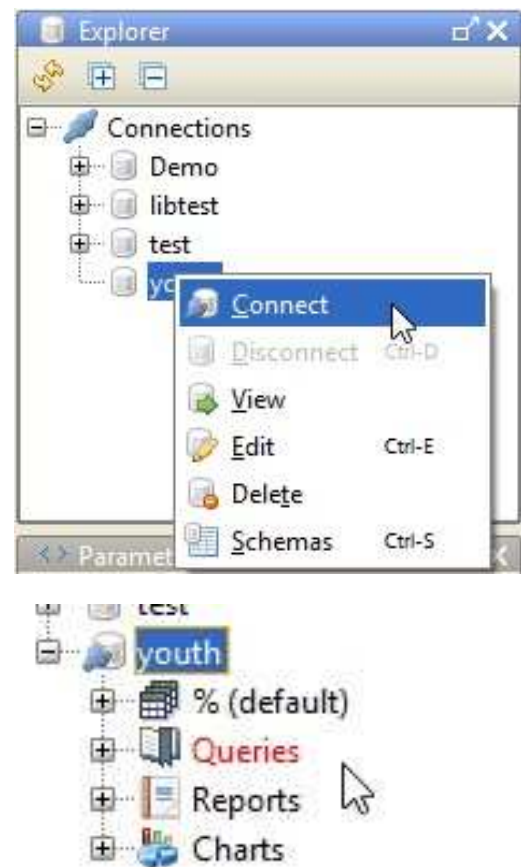

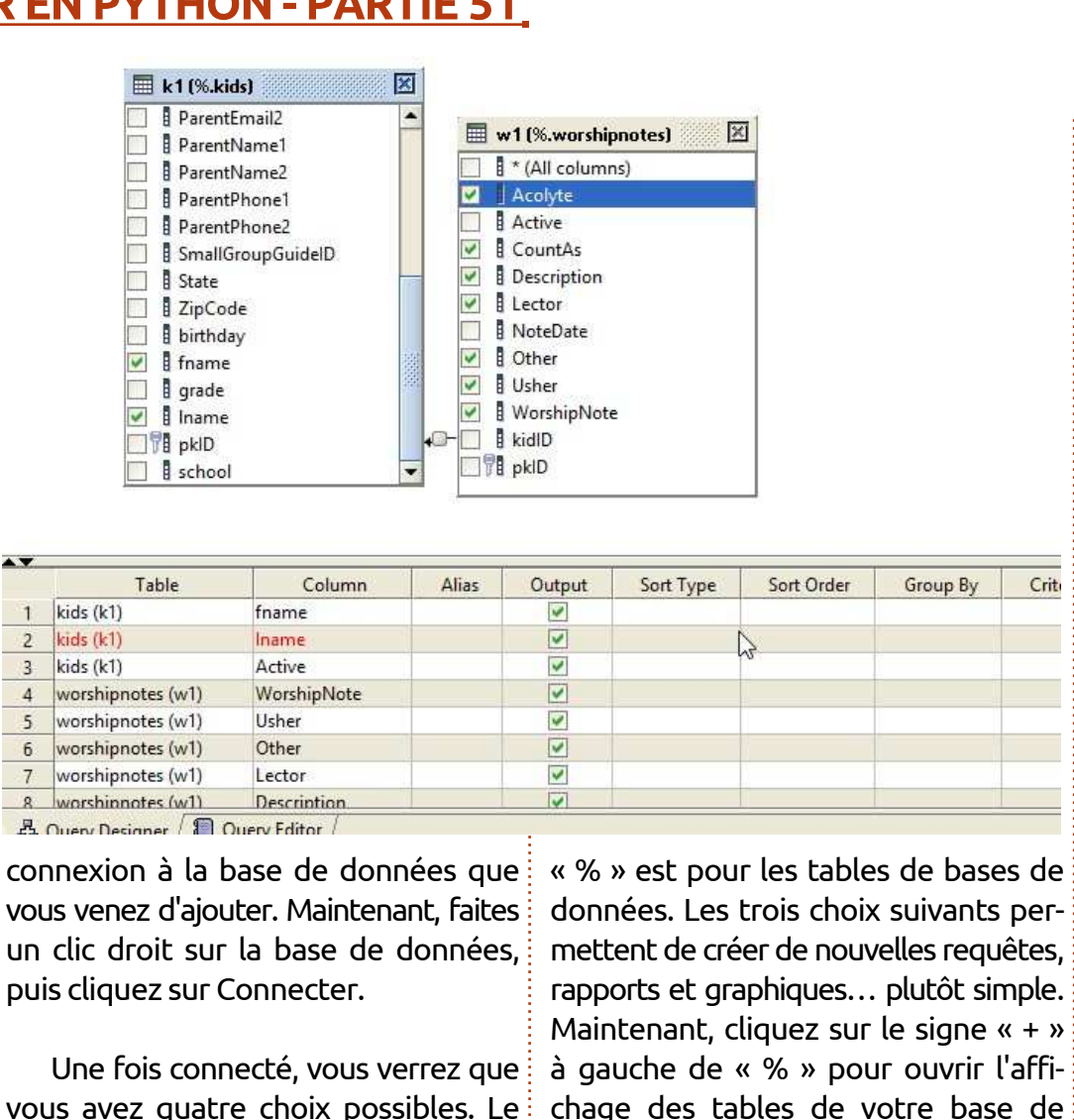

données. Vous voyez alors les Tables, les Vues et les Procédures dans l'arbre. À nouveau, cliquez sur le signe « + » à côté de « Tables », cela affichera toutes vos tables. Maintenant, si vous voulez utiliser le concepteur visuel de requêtes, il suffit de glisser la(les) table(s) que vous voulez traiter sur le canevas du concepteur à droite.

Une fois que toutes vos tables s'y trouvent, vous pouvez commencer à créer des liens entre les tables.

Crite

Dans mon exemple, j'ai deux tables, l'une avec des informations sur des enfants dans une classe de catéchisme et l'autre avec des entrées pour les notes de culte. La table des notes de culte ne contient pas le nom de l'enfant, juste un identifiant qui pointe vers la table d'informations sur l'enfant. J'ai fait un glisser-déposer pour créer le lien entre le champ kidID et le champ pkID de la table des enfants. Ensuite, j'ai choisi chaque champ que je voulais voir dans le jeu de résultats.

| Table             | Column      | Alias | Output   | Sort Type | Sort Order | Group By | Criteria |
|-------------------|-------------|-------|----------|-----------|------------|----------|----------|
| kids (k1)         | fname       |       | 4        | Ascending | 2          | rt       |          |
| kids (k1)         | Iname       |       | <b>~</b> | Ascending | 1          |          |          |
| kids (k1)         | Active      |       |          |           |            |          | = 1      |
| worshipnotes (w1) | WorshipNote |       | ~        |           |            |          |          |
| worshipnotes (w1) | Usher       |       | ~        |           |            |          |          |
| worshipnotes (w1) | Other       |       | ~        |           |            |          |          |
| worshinnotes (w1) | Lector      |       |          |           | N          |          |          |

l'enfant et un drapeau actif (ou non supprimé) dans la table des enfants lement, vous pouvez le faire. Par exem- virgule à la fin. Une fois que votre reet plusieurs champs de la table des ple, je veux combiner les prénoms et notes. La grille ci-dessous montre noms des enfants (fname et lname) chacun des champs, de quelle table il provient, et d'autres informations.

| of | 1 1 2 1 2 2 2 2 2 2 2 2 2 2 2 2 2 2 2 2 |
|----|-----------------------------------------|
| 1  | SELECT                                  |
| 2  | kl.fname,                               |
| 3  | kl.lname,                               |
| 4  | wl.WorshipNote,                         |
| 5  | wl.Usher,                               |
| б  | wl.Other,                               |
| 7  | wl.Lector,                              |
| 8  | wl.Description,                         |
| 9  | wl.CountAs,                             |
| 10 | wl.Acolyte                              |
| 11 | FROM                                    |
| 12 | kids kl, <sup>1</sup>                   |
| 13 | worshipnotes wl                         |
| 14 | WHERE                                   |
| 15 | wl.kidID = kl.pkID AND                  |
| 16 | kl.Active = 1                           |
| 17 | ORDER BY                                |
| 18 | kl.lname,                               |
| 19 | kl.fname                                |

Comme vous le constatez, nous pouvons indiquer des critères comme « actif = 1 », choisir d'afficher un champ ou pas, et définir le type de tri et l'ordre de tri. Une fois le résultat voulu obtenu, vous pouvez cliquer sur l'onglet en-dessous et voir votre requête SQL réelle.

Pour tester votre requête, il suffit de cliquer sur l'icône représentant « l'homme qui court » et vous obtiendrez (si vous avez tout fait correctement) les résultats de la requête Michael

Dans ce cas, le prénom et le nom de dans une grille sous l'éditeur. Si vous voulez ajouter des lignes manueldans un nom complet. Nous pouvons le faire en ajoutant une ligne après la ligne « k1.lname, » comme ceci :

#### " " || k1.lname k1.fname || as FullName

Les caractères « || » sont des caractères de concaténation et nous obtiendrons les deux champs avec un

espace entre eux dans un champ nommé « FullName ». N'oubliez pas la quête vous convient, cliquez sur le bouton Enregistrer pour enregistrer la requête ; vous devrez indiquer son nom.

Ensuite, cliquez sur Requête dans l'arborescence et faites un clic droit sur la requête que vous venez de créer. Sélectionnez « Nouveau rapport à partir de la requête ». Le concepteur de requêtes disparaît, remplacé par le concepteur de rapport.

Sur la gauche se trouve la fenêtre des propriétés pour un champ donné ou l'ensemble du rapport. Sur la droite se trouve le concepteur de rapport lui-même. Remarquez que cela ressemble à une feuille de calcul. Chaque ligne est considérée comme un « bandeau » et contient des informations pour cette ligne de rapport. Dans cet exemple, nous avons quatre lignes : deux lignes d'en-tête, une ligne de détail et une ligne de bas de page. Vous pouvez ajouter ou supprimer des lignes à volonté. Cette méthode n'est pas aussi souple que celle

| T          |            | E &           |                        |      | :               |            |               |                 |              | -          |         |          |                |           |
|------------|------------|---------------|------------------------|------|-----------------|------------|---------------|-----------------|--------------|------------|---------|----------|----------------|-----------|
|            | Prop       | Jerties       |                        |      | 👴 🍌 🗟           |            | 🕬 🗌 🗖 Reco    | ords 10 you     | th 👻         | 🔵 To Html  | •       |          |                | Zo        |
| erties     | text       |               | Sc(fname)              |      | 0 in            | 1          | 2             | 3               | 4            |            | 5       |          | 6              | 7         |
| rop        | backgrou   | und           | R:255 G:255 B:2        |      |                 | 1          |               | 1 1             | 1 1          | 1 5        | 1       | -        |                | 1         |
| foreground |            | ind           | R:0 G:0 B:0 - #0       | -    | 0               | 1          | 2             | 3               | 4            | 2          |         | 0        | 1              | 0         |
| -          | horizont   | al allignment | LEFT                   | HO   | HO Report Title |            |               |                 |              |            |         |          |                |           |
|            | vertical a | allignment    | MIDDLE                 | H1   | fname           | Iname      | FullName      | WorshipNote     | Usher        | Other      | Lector  | r C      | Description    | CountAs   |
| ture       | 2 pattern  |               | (1 1 1 1)              | D0   | SC{fname}       | \$C{Iname} | \$C{FullName} | \$C{WorshipNote | } \$C{Usher} | \$C{Other} | \$C{Lee | ctor} \$ | C{Description} | \$C{Count |
| Ind        | border     |               | (1,1,1,1)<br>(0,0,0,0) | 📃 F0 |                 |            |               |                 |              |            |         |          |                |           |
| ts.        | wrap tex   | t             |                        |      |                 |            |               |                 |              |            |         |          |                |           |
| 20         | text rotat | tion          | 0                      |      |                 |            |               |                 |              |            |         |          |                |           |
| 10         | hide rep   | eated value   |                        |      |                 |            |               |                 |              |            |         |          |                |           |
|            |            |               |                        |      |                 |            | Report Title  | 3               |              |            |         |          |                |           |
| fna        | ame        | Iname         | FullName               |      | Worsh           | ipNote     | Usher         | Other I         | Lector       | Descrip    | tion    | Coun     | ntAs Acc       | olyte     |
| Mi         | chael      |               |                        |      | 1               |            | 0             | 0 0             | D            |            |         | 1        | 0              | 17.       |
| Mi         | chael      |               |                        |      | 1               |            | 0             | 0 (             | D            |            |         | 1        | 1              |           |
| Mi         | chael      |               |                        |      | 1               |            | 0             | 0 (             | D            |            |         | 1        | 0              |           |
| Mi         | chael      |               |                        |      | 1               |            | 0             | 0 (             | D            |            |         | 1        | 1              |           |
| Mi         | chael      |               |                        |      | 1               |            | 0             | 0 0             | D            | 2          |         | 1        | 0              |           |
| Mi         | chael      |               |                        |      | 1               |            | 0             | 0 0             | D            | 10         |         | 1        | 0              |           |
| Mi         | chael      |               |                        |      | 1               |            | 0             | 0 0             | D            |            |         | 2        | 0              |           |
| Mi         | chael      |               |                        |      | 1               |            | 0             | 0 (             | C            |            |         | 2        | 0              |           |
|            |            |               |                        |      |                 |            |               |                 |              |            |         |          |                |           |

full circle magazine

Retour au Sommaire

d'autres concepteurs de rapports, mais nant un enfant sous le nom de l'enfant. fournit néanmoins un rapport très agréable et propre.

Les deux rangées d'en-tête contien- lectionnez Groupe, puis Ajouter. nent le titre et les en-têtes de colonnes du rapport. La ligne de détail contient chaque champ pour lequel tre pour indiquer sur quels champs nous ferons un rapport et il reste le pied de page. Jetons un coup d'œil à la présentation par défaut du rapport. Cliquez sur le bouton en haut de la barre marquée « Version Html » pour voir le rapport. (J'ai flouté le nom de famille des enfants, ce n'est FullName) dans la section Détails, puispas un problème dans le générateur.)

|      | 0        | 1           | 2        |
|------|----------|-------------|----------|
| - H0 |          |             |          |
| 🗌 H1 | fname    | Iname       | FullName |
| D0   | SC{fnam_ | <u> </u>    | and and  |
| FO   | 13       | Сору        | Ctrl-C   |
|      | 4,2      | Cut         | Ctrl-X   |
|      |          | Paste       | Ctrl-V   |
|      |          | Insert      | •        |
|      |          | Delete cell | Delete   |
|      |          | Group       | ۰.       |
|      |          | Merge Cells |          |
|      |          | Unmerge Ce  | ells     |
|      |          | Delete all  |          |

Pour un rapport presque sans effort, c'est vraiment pas mal. Mais améliorons-le un peu. Créons un groupe qui place toutes les données concer-

Faites un clic droit sur la première colonne de la ligne de données. Sé-

Vous obtiendrez une nouvelle fenêvous voulez créer le groupe. Dans ce cas, je sélectionne FullName puis je clique sur le bouton OK. Maintenant, nous avons un regroupement. Nous pouvons également nous débarrasser des trois champs (fname, lname et que nous afficherons le nom dans le bandeau de groupe. Un simple clic droit ur ces champs et un clic sur « Supprier cellule » suffit. Maintenant, vous ouvez redimensionner les trois celiles vides sur la gauche pour rendre espace moins évident.

Jetez un coup d'œil au nouvel aspect du rapport et vous verrez que l'information pour chaque enfant est joliment regroupée.

C'est plus agréable, mais maintenant faisons quelque chose d'amusant. Tous les 1 et 0 signifient oui et non. Puisque c'est plutôt ennuyeux pour un rapport, nous allons ajouter une instruction conditionnelle avancée pour chacun de ces champs afin d'afficher une case ; elle sera cochée Oui (ou 1) et vide pour Non (ou 0). C'est vraiment facile à faire et on pourrait croire que vous avez passé des jours à créer votre rapport. En utilisant la police Wingdings de Windows, les deux caractères dont nous avons besoin sont 0x6F (0168) pour une case vide et 0xFE (0254) pour une case cochée.

U. U. 0 0 1 0 praise song 1 0 rrett 0 0 0 1 1 0 1 0 0 0 0 0 1 0 0 0 0 0 1 0 0 0 0 1 0 1 evor 0 0 0 1 0 0 0 0 1 1 0 1 0 0 0 0 0 0 1 1 0 0 0 0 0 1 1 Zachary

 $\bigcirc$ 

Avant de continuer, la seule chose que Windows fait mieux que Linux (selon moi) est la possibilité d'utiliser Alt+pavé numérique pour saisir des caractères spéciaux. Linux ne le permet pas. Il y a un contournement avec Ctrl+Maj+U puis la valeur Unicode pour le caractère souhaité. Toutefois, cela ne fonctionne pas sur toutes les machines. La meilleure façon que j'ai trouvé pour faire cela sous Linux est d'ouvrir la table des caractères, utiliser la fonction de recherche pour trouver le caractère Unicode que vous voulez, puis de double-cliquer sur le caractère pour le copier dans la zone « Caractères à copier : », puis cliquer sur « Copier » et, enfin, le coller dans votre document. Les caractères Unicode correspondants sont 2610 (case vide) et 2611 (case cochée) en utilisant la police WingDings 2. Je suis sûr qu'il y a beaucoup d'autres façons plus faciles de le faire, mais je manque de temps. (Assurez-vous que « Commun » est sélectionné dans la liste Script.)

Nous allons commencer par le champ NoteCulte ; sur la ligne Détails, faites un clic-droit sur le champ concerné. Dans ce cas, il est marqué \$C{NoteCulte}. Choisissez Insérer, puis Expression. Une autre chose merveilleuse que nous fournit NextReports est la possibilité de faire à peu près

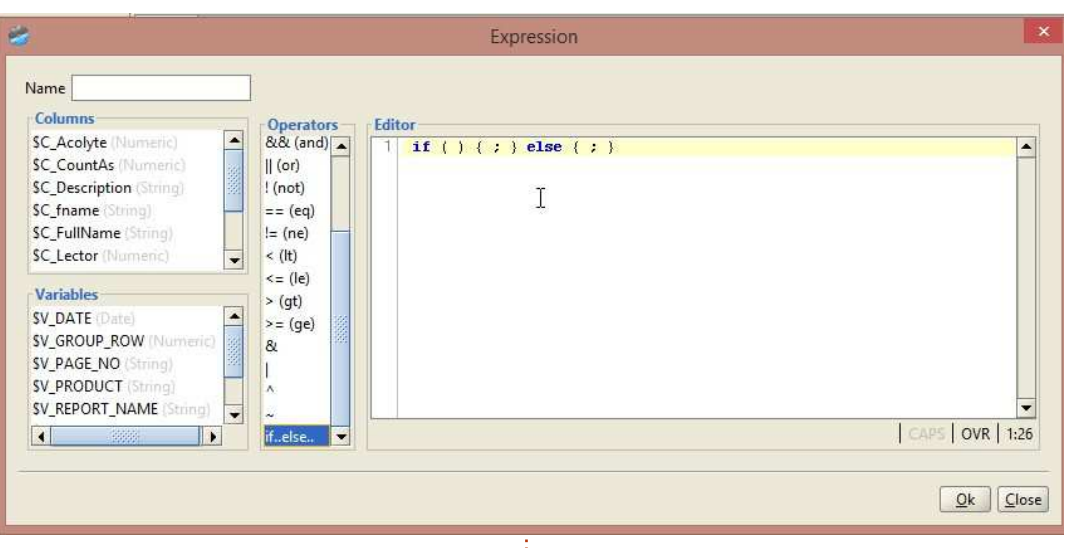

tout avec très peu de saisie. Regardez au centre de la fenêtre Opérateurs. Double-cliquez sur la sélection « if..else.. », et il la saisira comme modèle dans l'éditeur pour vous éviter les erreurs.

Maintenant, nous voulons mettre le champ NoteCulte dans les parenthèses de l'éditeur. Il suffit de cliquer entre les deux parenthèses pour placer le curseur, puis de double-cliquer sur le champ que vous voulez insérer. BAM ! Il est rempli automatiquement. Maintenant, cliquez après le nom du champ dans l'éditeur, puis double-cliquez sur l'opérateur « == (eq) ». Puis ajoutez un « 1 » pour qu'on obtienne ceci:

if ( \$C\_WorshipNote == 1 ) {
; } else { ; }

Nous avons presque terminé notre expression. La première série d'accolades définit ce qu'il faut faire si l'expression est vraie et la seconde indique quoi faire si c'est faux. Dans ce cas, nous allons utiliser le CharMap (dans Windows, Linux en a un aussi, par exemple gucharmap si vous utilisez Gnome) pour copier les caractères spéciaux dans l'éditeur ou bien, sous Windows, vous pouvez maintenir la touche Alt et appuyez sur 0168

pour la case vide et sur 0254 pour la case cochée. Maintenant, notre expression est (au moins sous Windows) :

```
if ( $C_WorshipNote == 1 ) {
"b"; } else { "o"; }
```

Nommez l'expression (j'ai utilisé NotesR) et enregistrez-la. Sous les propriétés de ce champ-là, sélectionnez la police (ici j'ai utilisé WingDings) et voici à quoi cela va ressembler.

Voici nos jolies petites cases. Faire de même pour les autres champs est tout aussi simple.

Il ne m'a fallu qu'environ 3 heures de prise en main avec cet outil pour arriver à ce stade, voire un peu plus loin. Je peux vraiment dire que j'ai encore beaucoup de choses à apprendre, mais ce sera pour un autre jour. Vous pouvez utiliser des modèles pour colorer votre rapport, vous pouvez ajouter des images, et bien plus encore. La prochaine fois, je parlerai de la façon dont nous pourrions améliorer l'intégration de ces rapports dans un programme Python. Jusque-là, **amusezvous bien** avec ce formidable logiciel GRATUIT.

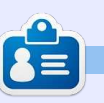

**Greg Walters** est propriétaire de RainyDay Solutions LLC, une société de consultants à Aurora au Colorado, et programme depuis 1972. Il aime faire la cuisine, marcher, la musique et passer du temps avec sa famille. Son site web est <u>www.thedesignatedgeek.net</u>.

1

| cliquez apres Trevo              | or  |        |   |   |
|----------------------------------|-----|--------|---|---|
| s l'éditeur, puis<br>pérateur, « |     | G o €J | 0 | 0 |
| in « 1 » pour                    |     | 0      | 0 | 0 |
|                                  |     | 0      | 0 | 0 |
| e == 1 ) {                       |     | 0      | 0 | 0 |
|                                  |     | 0      | 0 | 0 |
| Zach                             | arv |        |   |   |

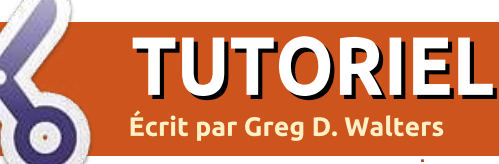

# **Programmer en Python - Partie 52**

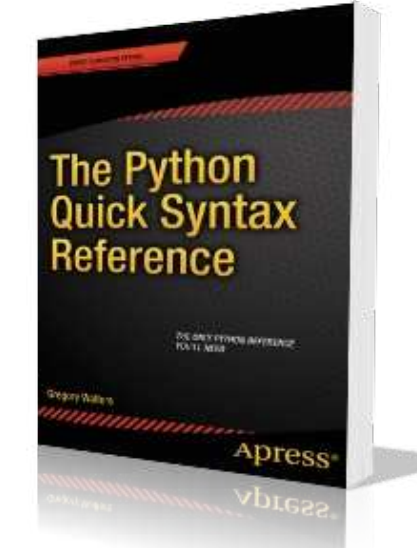

vant de commencer l'article python de ce mois-ci, permettez-moi une courte page d'auto-publicité. Fin décembre et début janvier, mon premier livre sur Python a été publié aux éditions Apress. Intitulé The Python Quick Syntax Reference, il est disponible dans un certain nombre d'endroits. Vous pouvez le trouver sur les sites Apress (http://www.apress.com/9781430264 781),

#### Springer.com

```
(http://www.springer.com/computer/
book/978-1-4302-6478-1)
```

#### et Amazon

(http://www.amazon.com/The-Python-Quick-Syntax-Reference/dp/1430264780), ainsi que

```
SELECT pkgs, Count(DOW) as NombreDeJoursDeSemaine FROM etude
WHERE (Holiday <> 1)
    AND DayName in ("lundi", "mardi", "mercredi", "jeudi", "vendredi")
GROUP BY pkqs
```

d'autres. Il s'agit, comme le titre l'indique, d'un ouvrage de référence sur la syntaxe qui aidera ceux d'entre nous qui programment aussi dans d'autres jointes) et de créer une autre table à langages que Python à se rappeler le fonctionnement d'une certaine commande et les préreguis pour cette commande. S'il vous plaît, aidez un ancien programmeur à gagner sa vie en achetant le livre, si vous le pouvez.

Passons maintenant à des choses plus importantes et passionnantes.

Alors que je travaillais sur mon dernier livre pour Apress, j'ai redécouvert une commande SQL dont je n'avais pas parlé lorsque nous travaillions avec des bases de données SQL, il y a longtemps, et j'ai pensé que je partagerai l'information avec vous. Il s'agit de la

commande CREATE TABLE AS SELECT. qui nous permet d'exécuter une requête sur une table (ou sur des tables réception de colis. Il y a six champs, la volée. La syntaxe générale est :

#### CREATE TABLE [IF NOT EXISTS] {Nouveau nom de la table} AS **SELECT** {requête}

La partie entre crochets (IF NOT EXISTS) est totalement optionnelle et créera la table seulement si elle n'existe pas déjà. Les parties entre accolades, par contre, ne le sont pas. La première est le nouveau nom de la table et la seconde est la requête que vous souhaitez utiliser pour extraire des données et créer la nouvelle table.

Supposons que nous ayons une base de données contenant plusieurs tables. L'une des tables est nommée « étude » et contient les données de présentés ci-dessous.

L'un des ensembles de données que nous devrons produire à partir de ces données brutes est un regroupement du nombre de colis et le nombre de iours au cours de l'étude pendant lesquels ces nombres de colis sont arrivés, en supposant que les jours sont les jours de semaine (lundi au vendredi) et que le jour n'est pas un jour férié, car pendant les vacances il y a moins de colis que d'habitude. Notre requête est indiquée ci-dessous.

Elle nous fournit des données qui ressemblent à ceci (page suivante) :

```
pkID - Integer, Primary Key, AutoIncrement
DOM - Integer - Jour du mois (1-31)
DOW - Integer - Jour de la semaine (1-7 (dimanche = 1, lundi = 2, etc.))
pkgs - Integer - Nombre de colis reçus ce jour
DayName - TEXT - "dimanche", "lundi", etc
Holiday - Integer 0 ou 1 (Est-ce que ce jour est considéré comme congé ou pas) 1 pour oui
```

full circle magazine

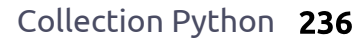

Retour au **Sommaire** 

| colis | NbDeJoursDeSemaine |                                                                |
|-------|--------------------|----------------------------------------------------------------|
| 31    | 1                  | CREATE TABLE IF NOT EXISTS JoursDeSemaine AS                   |
| 32    | 2 :                | SELECT pkgs, Count(DOW) as NbDeJoursDeSemaine FROM etude       |
| 33    | 1                  | WHERE (Holiday <> 1)                                           |
| • • • |                    | AND DayName in ("lundi","mardi","mercredi","jeudi","vendredi") |
| 48    | 3                  | GROUP BY pkgs                                                  |
|       |                    |                                                                |

Ainsi, les données montrent que lors de l'étude de 65 jours, un seul jour de la semaine avait 31 paquets, mais 3 jours de la semaine avaient 48 paquets et ainsi de suite. Des requêtes similaires pourraient être créées pour couvrir les vacances et les week-ends.

On reçoit simplement un ensemble de données retourné par la requête, mais nous pourrions avoir envie de faire une analyse plus approfondie des données, donc nous voulons mettre les données résultant de la requête dans une table. C'est pourquoi nous aimerions créer une table à partir de la requête. Ainsi, dans l'exemple suivant, ci-dessus à droite, nous créons une table nommée « JoursDeSemaine » en utilisant la même requête que nous avons montrée ci-dessus.

Maintenant, quand nous aurons besoin de cet ensemble de données des jours de semaine, nous pourrons simplement exécuter une requête sur la table « JoursDeSemaine ».

Une fois que nous savons ce que nous voulons, et que nous avons testé

la requête, nous pouvons commencer notre code. En supposant que nous avons déjà la table « étude » créée et remplie, nous pouvons utiliser Python pour créer notre nouvelle table dans la base de données principale. Pour votre information, j'utilise la bibliothèque APSW SQLite pour faire le travail de base de données.

Nous devons, bien sûr, ouvrir une connexion (à droite) et créer un curseur pour la base de données SQLite. Nous avons vu ceci dans de nombreux articles précédents.

Maintenant, nous devons créer la routine qui crée la table avec l'ensemble de données retourné par la requête,

```
def OpenDB():
    global connection
    global curseur
    connection = apsw.Connection("labpackagestudy.db3")
    curseur = connection.cursor()
```

en bas de la page, puis la modifier et primons la table si elle existe et exécuexécuter quelques calculs.

Comme vous pouvez le voir, nous créons un deuxième curseur pour ne pas risquer que le premier curseur contienne des données que nous devons conserver. Nous l'utiliserons dans la dernière partie du code. Nous suptons notre requête sur la table « étude ».

Maintenant, nous créons trois colonnes de plus (ci-dessous) dans la table des jours de semaine, nommées « probabilité », « inférieur » et « supérieur ». Nous faisons cela en utilisant la commande SQL « ALTER TABLE ».

```
addcolquery = 'ALTER TABLE JoursDeSemaine ADD COLUMN probability REAL'
cursor.execute(addcolquery)
addcolquery = 'ALTER TABLE JoursDeSemaine ADD COLUMN lower REAL'
cursor.execute(addcolquery)
addcolquery = 'ALTER TABLE JoursDeSemaine ADD COLUMN upper REAL'
cursor.execute(addcolquery)
```

```
def TraiterJoursDeSemaine():
 # on cree un second curseur pour mettre a jour la nouvelle table
     curseur2 = connection.cursor()
     q1 = "DROP TABLE IF EXISTS JoursDeSemaine"
     curseur.execute(q1)
     query = '''CREATE TABLE IF NOT EXISTS JoursDeSemaine AS SELECT pkgs,
     Count(DOW) as NombreDeJoursDeSemaine FROM etude WHERE (Holiday <> 1)
     AND DayName in
     ("lundi", "mardi", "mercredi", "jeudi", "vendredi")
     GROUP BY pkqs'''
     curseur.execute(query)
```

full circle magazine

L'étape suivante (en haut à droite) sera d'additionner les données dans le champ NombreDeJoursDeSemaine.

retourné, mais nous faisons quand même une boucle for. Rappelez-vous de ce qui précède que le champ « NombreDeJoursDeSemaine » contient le c'est le cas, nous la réglons à la valeur nombre de jours au cours de l'étude de probabilité, sinon nous la réglons à où un nombre déterminé de paquets est arrivé. Cela nous donne une valeur qui contient la somme de toutes les entrées de « NombreDeJoursDeSemaine ». Juste pour que vous avez une référence pendant que nous progressons : le nombre que j'ai obtenu avec mes données factices est 44.

#### upquery = "SELECT \* FROM JoursDeSemaine"

#### c1 = cursor.execute(upquery)

lci, nous avons fait une requête « SE-LECT all », aussi chaque enregistrement de la table de données est dans le curseur « c1 ». Nous allons parcourir chaque ligne de l'ensemble de données, en extravant les données pkgs (row[0]) et NombreDeJoursDeSemaine (row[1]) dans des variables.

```
LastUpper = .0
for row in c1:
  cod = row[1]
  pkg = row[0]
```

```
Maintenant, nous allons créer une
                                   probabilité pour chaque compte quo-
                                   tidien de paquets dans la base de don-
                                   nées et calculer une valeur supérieure
Il n'y a qu'un seul enregistrement et inférieure qui seront utilisées dans
                                   un autre processus plus tard. Notez
                                   que nous vérifions pour voir si la
                                   variable LastUpper contient « .0 ». Si
                                   la plus faible valeur plus la valeur de
                                   probabilité.
```

Enfin, nous utilisons l'instruction SQL « UPDATE » pour mettre les nouvelles valeurs calculées dans la base de données.

Nous nous retrouvons avec un nombre de paquet (pkgs), le décompte du nombre de jours où ce nombre de paquets est arrivé, une probabilité que cela se produise dans l'ensemble de l'étude (31 colis sur une journée sur un total de 44 jours (jours de semaine dans cette étude de plus de 60 jours), auront une probabilité de 0,02).

Si l'on additionne toutes les valeurs de probabilité de la table, on devrait trouver 1.

Les valeurs supérieures et inférieures reflètent alors un nombre compris entre 0 et 1 qui mime la possibilité qu'un nombre aléatoire soit

```
sumguery = "SELECT Sum(NombreDeJoursDeSemaine)
as Sm FROM JoursDeSemaine"
     tmp = curseur.execute(sumquery)
     for t in tmp:
     DaySum = t[0]
```

```
prob = cod / float(DaySum)
if LastUpper != .0:
   lower = LastUpper
   LastUpper = (lower + prob)
else:
   lower = .0
   LastUpper = prob
```

```
nquery = 'UPDATE weekdays SET probability = f, \setminus
        lower = %f, upper = %f WHERE pkqs = %d' \
        % (prob,lower,LastUpper,pkg)
    u = cursor2.execute(nquery) #
       _____
    End of TraiterJoursDeSemaine
```

dans cette plage et qui va nous donner un nombre aléatoire de paquets. Ce nombre peut alors être utilisé pour une analyse statistique de ces données. Un exemple du « monde réel normal » serait de prévoir le nombre de voitures qui arrivent à un centre de lavage auto sur la base d'observations effectuées sur le terrain. Si vous voulez mieux comprendre, vous pouvez consulter http://www.algebra.com/algebra/homework/Probability-andstatistics/Probability-andstatistics.fag.guestion.309110.html

pour voir un exemple de cela. Tout ce que nous avons fait est de le générer (le plus dur) facilement avec Python.

Le code pour les deux routines que nous avons présentées cette fois-ci est ici :

http://pastebin.com/kMc9EXes et en francais : http://pastebin.com/7EF7epVG

#### À la prochaine fois.

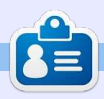

Greg Walters est propriétaire de Rainy-Day Solutions LLC, une société de consultants à Aurora au Colorado, et programme depuis 1972. Il aime faire la cuisine, marcher, la musique et passer du temps avec sa famille. Son site web est www.thedesignatedgeek.net.

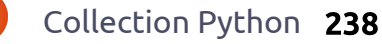

# TUTORIEL Écrit par Greg D. Walters

# Programmer en Python - Partie 53

🔽 e mois-ci, j'ai pensé créer une 🕛 • nombres compris entre 0 et 9 🗕 routine qui fabrique une clé de licence à partir d'une adresse de cour-! /=?^\_`{|}~.) riel. Nous avons tous une raison pour créer une clé de licence, et si vous avez besoin d'avoir rapidement quelques routines vite écrites, vous pouvez utiliser ceci. Rappelez-vous, Python est un langage de script, donc la source est toujours lisible. Il y a des façons de contourner cela ; nous les aborderons dans un autre article. Jetons un coup d'œil à la logique « brute » sous-jacente, avant de nous plonger réellement dans le code.

Tout d'abord, nous allons demander une adresse de courriel, puis la diviser en deux parties, la partie locale (avant le caractère « @ ») et le nom de domaine (après le caractère « @ »). Il existe des règles très précises pour valider une adresse de courriel, et cela devient vite très compliqué. Nous nous contenterons de quelques-unes de ces règles et uniquement sur la partie locale. Vous pouvez chercher l'ensemble des règles sur le web. Dans notre code, nous allons seulement regarder :

- minuscules
- majuscules

• les caractères spéciaux (!#\$%&'\*+-

• les points sont autorisés, mais ne peuvent pas être répétés côte à côte (..., etc.)

Une fois l'adresse validée, nous allons créer un « caractère somme de contrôle » qui est basé sur la valeur ASCII de chaque caractère de l'adresse complète, puis le diviser par le nombre de caractères de l'adresse. Par exemple, prenons l'adresse factice pierredupont@guelguepart.fr. En parcourant l'adresse, nous pouvons obtenir la valeur ASCII de chaque caractère en utilisant la fonction ord(). En additionnant chacune des valeurs ASCII, on obtient une somme de 2048, que l'on divise par la longueur de l'adresse (27) ; et nous obtenons 75. Nous utilisons la division entière ici, de sorte que notre résultat soit un entier.

Maintenant que nous avons notre somme de contrôle, on en soustrait 68 (ascii 'D') pour créer un décalage. Nous utilisons ce décalage pour encoder chaque caractère de l'adresse. Pour rendre les choses un peu plus difficiles à décoder, nous mettons la

localvalid1 = "abcdefghijklmnopqrstuvwxyz" localvalid2 = "ABCDEFGHIJKLMNOPORSTUVWXYZ1234567890" localvalid3 = "!#\$%&'\*+-/=?^ `{|}~." decalage = 0

longueur (avec décalage) comme caractère en deuxième position et le caractère somme de contrôle en quatrième position.

Donc, pour l'adresse pierredupont@quelquepart.fr nous obtenons cette clé de licence :

#### w pKlyylk|wvu{Gx|lsx|lwhy{5my

Commencons à écrire le code. Puisque c'est le 53<sup>e</sup> article de la série, je vais commencer à être un peu moins explicite à partir de maintenant.

Tout d'abord les importations.

```
import sys
```

```
def AdresseValide(s,debug=0):
    adresse = s
    pos = adresse.rfind("@")
    local = adresse[:pos]
    domaine = adresse[pos+1:]
    if debug == 1:
          print local
          print domaine
    valide = False
    localvalid = localvalid1 + localvalid2 + localvalid3
```

Maintenant (ci-dessus), nous allons créer une chaîne qui inclura tous nos caractères « autorisés » pour la fonction AdresseValide. Je l'ai découpée en 3 parties pour qu'elle s'intègre parfaitement dans le magazine. Nous les combinons dans la routine AdresseValide. Nous réglons également une variable globale « decalage » à 0. Ce sera la valeur que nous ajouterons (plus tard) à chaque caractère lorsque nous créerons la chaîne codée.

Maintenant, voici notre première fonction. C'est (ci-dessous) la routine AdresseValide. Essentiellement, nous passons l'adresse dans la variable s, et un drapeau optionnel de débogage. Nous utilisons le drapeau de débo-

Collection Python 239

passé, pour fournir des instructions pour tout le reste. d'affichage, afin de voir comment les choses se passent. En général, nous passerons la valeur 1 comme second paramètre si nous voulons afficher la progression.

D'abord, nous affectons l'adresse recue à la variable « adresse » et cherchons le caractère « @ » qui sépare la partie locale du domaine. Puis, nous affectons la partie locale de l'adresse à (je pense que c'est approprié) « local », et la partie de domaine à « domaine ». Nous réglons ensuite le drapeau booléen « valide » à False et enfin créons la chaîne « localvalid » avec les 3 chaînes plus courtes dont nous avons parlé plus haut.

Ensuite (en haut à droite) nous comparons tout simplement chaque caractère dans la partie locale de l'adresse à la liste de caractères autorisés à l'aide du mot-clé « in ». Si n'importe quel caractère échoue au test, nous sortons de la boucle, en réglons l'option « valide » à False.

Enfin, nous cherchons s'il y a des points qui se suivent. Nous utilisons la routine string.find qui trouvera tout ce qui ressemble à « .. » ou « ... » et ainsi de suite. Étant un programmeur paresseux, j'ai utilisé un seul contrôle

gage, comme nous l'avons fait dans le de « double point » qui fonctionne

```
r = adresse.find("..")
if r > -1:
    valide = False
```

La dernière chose que fait la routine est de retourner la valeur de l'indicateur « valide ».

#### valide return

La routine suivante (ci-contre) est la routine de CheckSum qui est assez courte. Nous parcourons chaque caractère de l'adresse et créons la somme des valeurs ASCII de chacun en s'aidant de la fonction ord intégrée qui convertit en nombres. Comme je l'ai dit plus tôt, nous divisons cette somme par la longueur de l'adresse. Nous retournons la somme de contrôle et le caractère correspondant.

Maintenant. la routine EncodeCle. Elle paraît simple, mais elle nécessite une certaine concentration donc faites bien attention ! La variable decalage est mise à l'état « global », pour qu'on puisse la modifier dans la fonction et l'utiliser ensuite dans d'autres fonctions. Nous réglons ensuite la variable decalage à la somme de contrôle moins 68. Pour l'exemple présenté au début de l'article, cela ferait 75-68

```
# Verifie la partie locale
for compteur in range(0,len(local)):
      if local[compteur] in localvalid:
          if debug == 1:
             print local[compteur], ord(local[compteur]), "True"
          valide = True
      else:
          if debug == 1:
             print local[compteur], ord(local[compteur]), "False"
          valide = False
          break
```

```
def CheckSum(s, debug = 0):
    somme = 0
    adresse = s.upper()
    for compteur in range(0,len(adresse)):
        if debug == 1:
            print adresse[compteur], ord(adresse[compteur])
        somme += ord(adresse[compteur])
    cs = somme/len(adresse)
    if debug == 1:
        print('somme = %d' % somme)
        print('ChkSum = %d' % cs)
        print('ChkSum = %s' % chr(cs))
    return cs,chr(cs)
```

donc 7. Nous modifions ensuite chaque caractère de l'adresse en ajoutant le décalage à sa valeur ascii. Pour le « p » de « pierredupont », cela fait 112 + 7 soit 119 ce qui équivaut à « w ». En utilisant la variable « compteur », nous construisons la chaîne « NouvelleAdresse » caractère par caractère. Remarquez dans le code que nous allons de 0 à la longueur de l'adresse, donc le caractère 0 est « p », le caractère 1 est « i » et ainsi de suite. Maintenant vient la partie qui pourrait en perdre quelques-uns parmi

vous. Lorsque compteur vaut 1 (« i »), nous insérons le caractère correspondant à la longueur de l'adresse + 68 puis le caractère « décalé », ce qui fait pour notre exemple w p. La prochaine fois que nous passerons dans la boucle, compteur sera égal à 2, mais nous avons déjà 3 caractères dans l'adresse. C'est là que nous voulons insérer le caractère somme de contrôle (« K ») puis le troisième caractère « décalé ». De là, nous ajoutons simplement chaque caractère « décalé » à la chaîne, et lorsque la boucle

est terminée, nous retournons la clé comprendre assez facilement comment (en haut à droite). nous avons créé la clé. Cependant, cela devrait vous donner un bon point

La routine DecodeCle (en bas à de départ pour que vous puissiez droite) renverse simplement le pro-j simplement modifier le code pour le cessus utilisé dans la routine En- rendre beaucoup plus difficile à codeCle. Une chose à remarguer ici, c'est que dans la première déclaration « if debug » de cette fonction, j'ai utilisé « != 0 » plutôt que « == 1 », indiquez une « graine » (« seed ») dans tout simplement pour vous rappeler que les deux sont interchangeables.

La fonction FaisLe (ci-dessous) de- placer la valeur de decalage guelgue mande une adresse de courrier élec- part dans la clé de licence, par tronique en utilisant « raw input », puis appelle les fonctions afin de pouvoir l'utiliser comme decalage de créer la clé de licence.

Enfin, nous appelons la routine FaisLe.

if name == " main ":

```
FaisLe()
```

Bon, bien sûr le résultat n'est pas super-crypté et, si quelqu'un voulait y passer pas mal de temps, il pourrait

```
def FaisLe():
   adresse = raw input("Merci de saisir une adresse de courriel -> ")
    estOK = AdresseValide(adresse,0)
    if estOK == True:
            csum,csumchr = CheckSum(adresse)
            ke = EncodeCle(adresse,csum,0)
            print("Cle de licence
                                       = %s" % ke)
            print("Adresse originale = %s" % DecodeCle(ke,0))
```

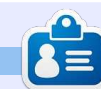

Greg Walters est propriétaire de RainyDay Solutions LLC, une société de consultants à Aurora au Colorado, et programme depuis 1972. Il aime faire la cuisine, marcher, la musique et passer du temps avec sa famille. Son site web est www.thedesignatedaeek.net.

```
def EncodeCle(s, csum, debug = 0):
    qlobal decalage
    adresse = s
    decalage = csum - 68
    if debug == 1:
        print("decalage is %d" % decalage)
    NouvelleAdresse = ""
    for compteur in range(0,len(adresse)):
        car = ord(adresse[compteur]) + decalage
        if compteur == 1:
            NouvelleAdresse = NouvelleAdresse +
(chr(len(adresse)+68)) + chr(car)
        elif compteur == 2:
            NouvelleAdresse = NouvelleAdresse + chr(csum) +
chr(car)
        else:
            NouvelleAdresse = NouvelleAdresse + chr(car)
    if debug == 1:
        print compteur, NouvelleAdresse
    return NouvelleAdresse
def DecodeCle(s,debug = 0):
    global decalage
    adr = ""
    for compteur in range(0,len(s)):
        if debug != 0:
            print compteur,s[compteur],ord(s[compteur])-
decalage, chr(ord(s[compteur])-decalage)
        if compteur == 0:
            adr = adr + chr(ord(s[compteur])-decalage)
        elif compteur == 1:
            adrlen = ord(s[compteur])-decalage
        elif compteur == 3:
            csumchr=s[compteur]
        else:
            adr = adr + chr(ord(s[compteur])-decalage)
```

casser. Vous pourriez, par exemple,

utiliser un nombre aléatoire plutôt

que le « D » (68). Si vous faites cela,

le code pour qu'il génère toujours le

même nombre aléatoire. Vous

pouvez aussi aller un peu plus loin et

exemple le dernier caractère, pour

Comme toujours, la source com-

plète est disponible à http://paste-

bin.com/ipFm77XJ. En attendant la

prochaine fois, **amusez-vous bien**.

décryptage.

if debug == 1:

return adr

print adr

# **TUTORIEL** Écrit par Greg D. Walters

# Programmer en Python - Partie 54

l y a plusieurs années, j'avais quelques problèmes d'hypertension. Mon médecin m'a suggéré de trouver une activité qui m'obligerait à me concentrer sur quelque chose d'assez utile, mais plutôt simple. Je m'en suis sorti en essayant de faire du point de croix compté. C'est créatif, ciblé, et maintient votre esprit occupé sur ce que vous faites, pas sur ce qui vous dérange. Me trouvant à nouveau dans cette situation, j'ai ressorti le cerceau et les aiguilles et j'ai recommencé.

Au cas où vous ne seriez pas familier avec le point de croix compté, je vais vous donner un bref aperçu de ce que c'est. Le point de croix est un type de couture qui consiste à faire des « x » minuscules en fil pour aboutir au final à une image. Le fil s'appelle « floss » ou « soie » et le tissu que vous utilisez s'appelle « aïda ». Selon Wikipedia, l'aïda est un tissu spécial formé de petits carrés et de petits trous à intervalles réguliers. Ceci facilite le placement des motifs en « x » qui forment l'image. Il existe deux types de point de croix. L'un a une image imprimée sur la toile aïda (une sorte de peinture à numéros), et l'autre utilise une toile aïda totalement vierge et c'est vous

qui comptez les points du motif. La seconde est beaucoup plus compliquée que la première. Allez dans votre magasin de tissu préféré ou à la section loisirs créatifs de votre hypermarché local et vous comprendrez.

J'ai également commencé à m'amuser il y a quelque temps avec la création d'un programme qui prendrait une image pour la convertir en un modèle de point de croix. Une chose en entraînant une autre, j'ai dû laisser le programme de côté pour faire d'autres choses. J'ai maintenant déterré l'idée et commencé à nouveau.

Nous allons traiter ce projet durant les prochains articles. Il faudra néanmoins du temps, car certaines choses sont assez complexes et comprennent de nombreuses parties. Voici le « plan de jeu » :

• Créer une base de données pour convertir les couleurs de pixels en couleurs de fils.

• Créer une interface graphique avec Tkinter pour l'application.

• Étoffer l'application pour faire la manipulation des images.

• Créer un fichier PDF qui sera le modèle ultime pour le projet. Ce que vous apprendrez :

 révision sur la manipulation de base de données et XML;

révision sur la programmation d'interfaces avec Tkinter. Si vous avez raté les précédents articles à ce sujet, merci de vous référer aux numéros 51 à 54;
manipulation d'images avec PIL (http://pillow.readthedocs.org/en/latest/);

• création de PDF à l'aide de pyFPDF (https://code.google.com/p/pyfpdf).

#### **POUR COMMENCER**

La première chose dans notre liste de tâches est de créer la base de données qui contiendra les couleurs de fils DMC (™) et de les rapprocher le mieux possible des valeurs RVB (Rouge, Vert, Bleu) utilisées pour les images sur ordinateur. La base de données contiendra également la valeur hexadécimale et la représentation HSV (Teinte, Saturation, Lumière) pour chaque couleur de fil. Il semble que le HSV soit la

# makedb.py

- # DMC.xml vers SQLite database
- # Pour Full Circle Magazine numero 85

import apsw
from xml.etree import ElementTree as ET
nomtable = "DMC"

façon la plus simple de trouver la « plus proche » représentation d'une couleur de fil. Bien sûr, l'œil humain est le décideur ultime. Si vous n'êtes pas familier avec les représentations de couleurs HSV, il y a un article assez complexe sur Wikipedia : <u>http://fr.wi-kipedia.org/wiki/Teinte saturation lu</u> <u>mi%C3%A8re</u>. Il pourrait aider, mais il pourrait rendre les choses moins claires.

La première chose dont nous avons besoin est un fichier XML qui contient les couleurs de fils DMC avec une conversion RVB. Le meilleur que j'ai trouvé est ici :

http://sourceforge.net/p/kxstitch/fea ture-requests/9/. Le fichier que vous cherchez est dmc.xml. Téléchargez-le et mettez-le dans le dossier que vous utiliserez pour stocker le code Python.

Maintenant, nous allons utiliser apsw (ci-dessous), que vous devriez déjà avoir, pour manipuler la base de

full circle magazine

données et ElementTree pour faire fichier XML, analysons le fichier XML, l'analyse XML (inclus depuis Python version 2.7).

Comme toujours, nous commencons analyses et insertions en base de par nos importations. Dans ce programme, nous n'en avons que deux. Nous réglons également le nom de la table.

familière si vous avez lu les articles l'instruction SQL. C'est un caractère depuis un certain temps. Nous créons de continuation de ligne pour faciliter une fonction pour lire le fichier XML<sup>1</sup> l'impression ici dans le magazine. Nous et l'analyser. Nous pouvons ensuite utiliser ces informations pour remplir la base de données. Un extrait du fichier XML est affiché en haut à droite.

Nous recherchons la balise <floss> pour chaque ligne d'information. Pour ce faire, nous utilisons la commande .findall('floss'). Une fois que nous avons la ligne d'information, nous découpons chaque balise (nom, description, etc.) en variables distinctes pour les placer dans la base de données. Quand nous arrivons à la balise <color>, nous utilisons la commande .floss.findall('color') pour obtenir chaque valeur de Rouge, Vert et Bleu.

Nous commençons par indiquer à la fonction que nous allons utiliser les variables globales connexion et curseur. Nous indiquons ensuite le nom du

et démarrons. Nous utilisons également une variable compteur pour montrer que quelque chose se passe durant les données.

Maintenant que nous avons toutes nos données, nous devons créer l'instruction d'insertion SQL et l'exécuter. La partie suivante devrait vous être Notez le « \ » après le mot VALUES dans allons créer la base de données et une table dans quelques instants.

> SOL = "INSERT INTO DMC(DMC, Description, Rouge, Vert, B leu) VALUES \

```
('%s','%s',%s,%s,%s)" %
(nom,desc,rouge,vert,bleu)
```

#### cursor.execute(SQL)

Maintenant, nous affichons dans la fenêtre de terminal que quelque chose se passe :

```
print "Enregistrement en
cours : {0}".format(compteur)
```

```
compteur += 1
```

Maintenant, nous créons et/ou ouvrons la base de données dans la routine OuvrirBase (à droite en bas).

```
<floss>
    <name>150</name>
    <description>Dusty Rose Ultra VDK</description>
    <color>
         <red>171</red>
         <green>2</green>
        <blue>73</blue>
    </color>
</floss>
```

```
def LireXML():
 global connexion
 qlobal curseur
 nomfic = 'dmc.xml'
 arbre = ET.parse(nomfic)
 racine = arbre.getroot()
 compteur = 0
 for fil in racine.findall('floss'):
      nom = fil.find('name').text
     desc = fil.find('description').text
      for couleur in fil.findall('color'):
          rouge = couleur.find('red').text
          vert = couleur.find('green').text
          bleu = couleur.find('blue').text
```

```
def OuvrirBase():
   global connexion
   global curseur
   global ucurseur
   global nombase
  connexion = apsw.Connection("fils.db3")
   curseur = connexion.cursor()
   ucurseur = connexion.cursor()
```

utilisons deux curseurs cette fois. La variable curseur est utilisé pour les insertions « normales », et plus tard

Si vous étiez avec nous guand nous jour afin de régler les valeurs hex et avons travaillé avec les bases de don- HSV. Nous devons utiliser deux curseurs, nées, vous avez remarqué que nous car si vous modifiez un curseur au milieu d'une instruction logique, vous perdez tout avec une nouvelle commande. Nous pouvons utiliser « ucurdans l'instruction select pour la mise à<sup>±</sup> sor » pour les déclarations de mise à

jour. À part cela, il s'agit de notre routine OpenDB habituelle.

Maintenant que la base de données est créée et/ou ouverte, nous pouvons mettre en place notre table (en haut à droite). Notez que l'instruction SQL en haut à droite utilise les guillemets triples pour permettre un saut de ligne pour la lisibilité.

La routine ViderTables (au milieu à droite) est là juste pour s'assurer que si nous voulons ou devons exécuter l'application plus d'une fois, nous commençons avec une table vide et propre si elle existe.

Si nous devions nous arrêter ici, nous aurions une base de données de travail raisonnable avec les couleurs DMC, leur nom et les valeurs RVB associées à chacune. Cependant, comme je l'ai mentionné précédemment, il est plus facile de choisir la couleur de fil la plus proche en utilisant les données HSV.

Nous créons donc ensuite la valeur hexadécimale pour les valeurs RVB (au milieu à gauche).

La fonction suivante crée les valeurs HSV à partir des valeurs RVB. J'ai trouvé l'algorithme sur internet. Vous pouvez le chercher aussi.

```
def CreerTables():
    sql = '''CREATE TABLE IF NOT EXISTS DMC
               (pkID INTEGER PRIMARY KEY, DMC INTEGER,
               Description TEXT, Rouge INTEGER, Vert INTEGER, Bleu INTEGER,
               HEX TEXT, H INTEGER, S INTEGER, V INTEGER) '''
     curseur.execute(sql)
 def rgb2hex(rgb):
                                                      def ViderTables():
     return '%02x%02x%02x' % rqb
                                                       sql="DELETE FROM %s" % nomtable
                                                       curseur.execute(sql)
   Enfin. nous créons la fonction
                                       def rgb2hsv(r, g, b):
MAJBase (à voir sur Pastebin). Nous
                                           r, g, b = r/255.0, g/255.0, b/255.0
utilisons la commande SELECT * FROM
                                           mx = max(r, q, b)
DMC et la variable de curseur « stan-
                                           mn = min(r, g, b)
dard » pour contenir les données.
                                           df = mx - mn
                                            if mx == mn:
Nous parcourons ensuite les données
                                                \mathbf{h} = \mathbf{0}
récupérées, lisons les valeurs RVB et
                                           elif mx == r:
les transmettons à la fonction rgb2hex
                                                h = (60 * ((q-b)/df) + 360) % 360
                                           elif mx == q:
comme un tuple et à la fonction
                                                h = (60 * ((b-r)/df) + 120) \% 360
rab2hsv comme trois valeurs distinctes.
                                           elif mx == b:
Une fois que nous avons obtenu les
                                                h = (60 * ((r-g)/df) + 240) \% 360
                                           if mx == 0:
valeurs de retour, nous utilisons la com-
                                                s = 0
mande SQL update pour trouver l'enre-
                                           else:
gistrement approprié en utilisant la clé
                                                s = df/mx
                                                \mathbf{v} = \mathbf{m}\mathbf{x}
primaire (pkID). Comme je l'ai déjà dit,
                                           return int(round(h,0)), int(round(s*100,0)),
nous devons utiliser un curseur distinct
                                       int(round(v*100,0))
pour l'instruction de mise à jour.
                                    MAJBase()
                                    print "Fin"
  La dernière chose à faire est d'ap-
peler chacune des fonctions afin de
```

J'ai nommé ce programme « Macréer la base de données et, à la fin, keDB ». La base de données devrait nous affichons « Fin » pour informer être créée dans le dossier où se trouve le code et le fichier XML. Comme toujours, le code complet peut être trouvé sur : http://pastebin.com/P7gZgNTm (http://pastebin.com/Zeggw3pi pour le code en anglais).

La prochaine fois, nous travaillerons sur l'interface graphique en utilisant Tkinter, donc, en attendant, vous pouvez vous rafraîchir la mémoire en regardant les FCM nos 51 à 54 où je vous expliquais Tkinter.

Passez un bon mois. À la prochaine fois.

full circle magazine

l'utilisateur que tout est fait.

ViderTables() # Juste pour

OuvrirBase()

etre sur

LireXML()

CreerTables()

# **Programmer en Python - Partie 55**

oici la deuxième partie d'un long tutoriel sur la création d'un générateur de motifs de point de croix. Dans la première partie (le FCM n° 85), nous avons créé une base de données contenant les couleurs de fils DMC<sup>™</sup> avec leurs valeurs RVB les plus proches. Dans cette partie, nous allons créer l'interface graphique en utilisant Tkinter. Nous allons également utiliser PIL (Python Imaging Library) et PMW (Python Mega Widgets). Vous aurez besoin de télécharger les bibliothèques et les installer avant d'aller plus loin. Pour PIL, récupérez la dernière version du fork Pillow sur https://aithub.com/pythonimaging/Pillow. Pour PMW, téléchargez-le sur http://pmw.sourceforge.net/.

TUTORIEL

Écrit par Greg D. Walters

Vous aurez également besoin de deux fichiers images. L'un est un simple rectangle gris de 500×400 pixels. Vous pouvez utiliser GIMP ou un autre programme de manipulation d'images pour le créer. Nommez-le default.jpg, et placez-le dans votre répertoire de code source avec la base de données. L'autre est une image d'un dossier pour le bouton d'ouverture d'image. J'ai cherché le mot « folder » sur openclipart. J'en ai trouvé un pas mal ici :

https://openclipart.org/detail/177890 /file-folder-by-thebyteman-177890. Ouvrez-le dans GIMP, redimensionnezle à 30×30 et enregistrez-le dans le même répertoire que les deux autres fichiers en tant que « open.gif».

Ci-dessous une capture d'écran de ce à quoi ressemblera l'interface graphique terminée. Il y a quatre fenêtres principales : trois sur le côté gauche et une à droite. Lorsque nous suivrons le processus de construction des widgets, je les nommerai fenêtre du haut, fenêtre du milieu, fenêtre du bas et fenêtre de côté. La fenêtre du haut contient l'image originale. La fenêtre

76 Cross Stitch Pattern Creator

✓ Max Colors: 50

Aida Fabric Size: 15x18 - Border Size: 1.0

File Process Help

Aida Stitch Size: 14

**Original Filename:** 

du milieu sert au traitement de l'image. La fenêtre du bas montre l'image originale sur la gauche et l'image traitée sur la droite, et la fenêtre de côté affiche les couleurs et fils nécessaires. Il semble au premier abord qu'il y ait beaucoup d'espace perdu, mais quand vous verrez le programme fonctionner, il n'y aura pas tant d'espace vide que ça, une fois qu'on arrive à la partie de traitement.

Maintenant, nous pouvons commencer à travailler sur le code. Voici notre longue liste des importations...

Processed Color List

Original DMC Name/Number

| from Tkinter import *                     |
|-------------------------------------------|
| <pre>import tkFileDialog</pre>            |
| <pre>import tkCommonDialog</pre>          |
| <pre>import tkMessageBox</pre>            |
| import ttk                                |
| from PIL import<br>Image,ImageTk,ImageOps |
| import Pmw                                |
| import apsw # Database<br>Access          |
| <pre>import math # Math library</pre>     |
| import sys                                |
|                                           |

En voyant toutes ces importations, vous vous doutez que cela va être un long programme. En fait, la partie de code pour l'interface utilisateur fera plus de 300 lignes, commentaires compris. La « bonne » nouvelle c'est qu'environ 200 de ces lignes concernent la partie Tkinter du programme, l'interface graphique elle-même. La plupart des lignes restantes dans cette partie sont les préparatifs pour les fonctions du prochain article.

Nous allons créer une classe pour contenir tout le code de l'interface utilisateur (page suivante, en haut à droite).

Criginal Colors

Processed Image Colors

Processed Image Stitch Count

Original Size

Process

Hide Grid

Create PDF

 $\bigcirc$ 

Nous avons d'abord la définition de définissez une variable globale, puis la classe et à côté nous avons la fonc- l'assignez à une classe de variables tion init à laquelle nous passons la fe- (BooleanVar, DoubleVar, IntVar ou nêtre « racine ». Nous créons la fenêtre StringVar). Elle « pistera » alors les modiracine dans les guatre dernières lignes fications dans les valeurs du widget afin du programme. Dans la fonction init nous définissons toutes les variables globales et faisons guelgues affectations initiales avant de commencer les autres fonctions. La première chose que nous faisons est de créer une liste de mis quelques commentaires dans le tuples qui contiennent les formats de code pour essayer de vous aider à fichiers images dont nous avons besoin suivre ce que nous faisons. lorsque nous appelons le dialogue Open-File. Les deux lignes suivantes ci-dessous définissent et préparent les deux fichiers images que nous venons de créer (le fichier GIF de dossier ouvert et le rectangle gris, qui seront utilisés comme des espaces réservés pour nos images utilisées pour créer le motif).

```
self.openimage =
PhotoImage(file='open.gif')
```

```
self.DefaultImage
=ImageTk.PhotoImage(self.Thum
bnail("default.jpg",450,450))
```

Maintenant nous entrons dans les définitions globales (au milieu à droite). Vous vous souvenez peut-être que lorsque vous utilisez Tkinter, si vous avez un widget comme une boîte de saisie de texte ou une liste déroulante et que vous souhaitez récupérer les informations sélectionnées ou saisies, vous

```
que vous puissiez y accéder avec les mé-
thodes .get() ou .set(). Dans les pro-
chaines lignes de code, nous créons le
nom de la variable globale, puis l'affec-
tons à la classe correspondante. J'ai
```

Comme vous pouvez le voir, nous créons des variables : NomFichierOriginal, qui contient l'image à partir de laquelle nous voulons créer le motif, NombreCouleursOriginal qui détient le nombre de couleurs de l'original et TailleOriginal qui détient la taille en pixels de l'original. Comme ils disent à la télé... « Mais attendez, il y en a encore plus !» (à droite).

La variable ComboTaillePoints est réglée par une liste déroulante et gère la taille des points de la toile aïda que vous souhaitez utiliser pour votre projet. La variable ComboTaille est également définie par une zone de liste déroulante et contient la taille de la toile aïda. LargeurTissu et Hauteur-Tissu sont les dimensions de la toile aïda. MaxCouleurs est réglée à partir d'une zone de saisie pour définir le

```
class XStitch:
```

```
def init (self, principal):
    self.formatsImages = [
    ('JPEG / JFIF', '*.jpg'),
    ('Portable Network Graphics', '*.png'),
    ('CompuServer GIF', '*.gif'),
    ('Windows Bitmap', '*.bmp'),
    ('Tous les types *.*','*.*'),
```

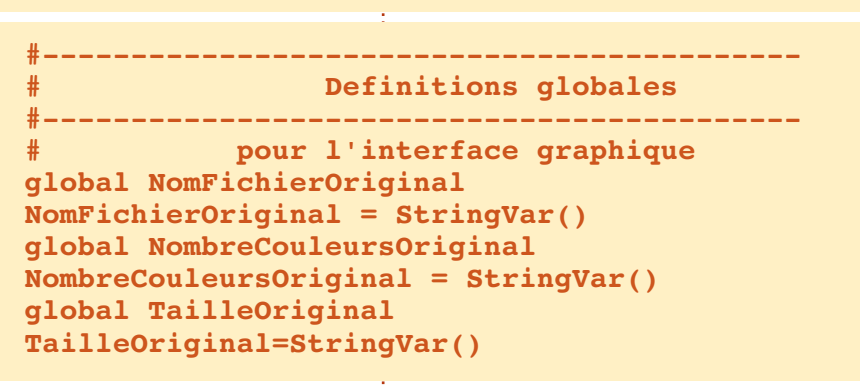

```
global ComboTaillePoints
ComboTaillePoints = IntVar()
qlobal ComboTaille
ComboTaille = StringVar()
global LargeurTissu
LargeurTissu = DoubleVar()
qlobal HauteurTissu
HauteurTissu = DoubleVar()
global MaxCouleurs
MaxCouleurs = IntVar()
global TailleBordure
TailleBordure = DoubleVar()
```

nombre de couleurs et TailleBordure est une valeur en virgule flottante qui indique la quantité d'aïda utilisé pour le cadre.

```
global CouleursTraitees
```

```
CouleursTraitees =
StringVar()
```

global TailleTraitee TailleTraitee = StringVar() qlobal CouleurDMC CouleurDMC = StringVar() Les dernières variables de type

```
Collection Python 246
```

« classes de variables » sont utilisées pour les informations une fois que nous avons traité l'image originale avec les paramètres souhaités.

La prochaine série de variables globales (en haut à droite) est utilisée pour faciliter l'accès tout au long du programme. Pour la plupart, leur nom est explicite, ou le deviendra une fois que nous les utiliserons. Il y a trois variables pas si évidentes. couleurFond1 et couleurFond2 sont des tuples utilisés dans le processus de maillage, et la variable PretPourTraitement est utilisée pour indiquer que l'image d'origine est chargée et que tout est prêt pour commencer – juste au cas où l'utilisateur appuie sur le bouton Traitement trop tôt.

Voilà, nous avons créé toutes nos variables globales et arrivons au code qui crée réellement l'interface graphique. Nous ouvrons la base de données, créons le menu, mettons en place les widgets et enfin plaçons les widgets aux endroits appropriés. Juste pour vous donner un aperçu, nous utiliserons le gestionnaire de placement en grille. Nous verrons cela plus tard.

\_\_\_\_\_

self.OuvrirBase()

self.FabriquerMenu(principal) frm =

self.ConstruireWidgets(principal)

#### self.PlacerWidgets(frm)

La prochaine partie de notre code (au milieu à droite) met en place la barre de menu. J'ai essayé de rester logique pour qu'il soit facile à comprendre.

Nous définissons une fonction appelée FabriquerMenu, avec pour argument la fenêtre racine. Nous définissons ensuite les trois jeux de menus que nous allons créer. Un menu Fichier, un pour le traitement et le dernier pour l'aide.

menu.add cascade(label="Fichie") r", menu=menuFichier)

menu.add cascade(label="Tr aitement<sup>"</sup>, menu=Traitement)

menu.add cascade(label="A ide",menu=Aide)

Maintenant, nous mettons en place les options du menu Fichier (à droite). Ouvrir permet d'ouvrir notre image et utilise une fonction appelée RecupererNomFichier. Sauver va créer le fichier PDF de sortie et utilise la fonction SauverFichier. Nous ajoutons un séparateur et enfin une ligne pour Quitter.

Maintenant, nous avons l'option de

global AfficherGrille AfficherGrille = True global ImageTraitee ImageTraitee = "" global GrilleImage GrilleImage = "" global couleurFond1 couleurFond1 = (120,)\*3global couleurFond2 couleurFond2 = (0,)\*3global PretPourTraitement **PretPourTraitement = False** 

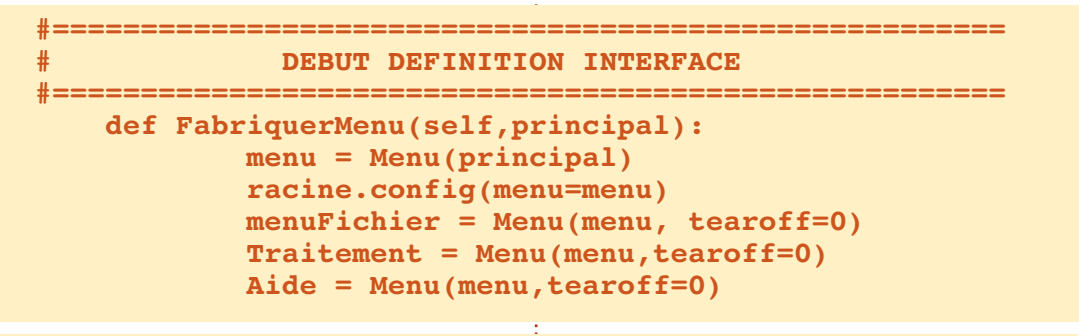

Menu Fichier

menuFichier.add command(label="Nouveau") menuFichier.add command(label="Ouvrir", command=self.RecupererNomFichier) menuFichier.add command(label="Sauver", command=self.SauverFichier) menuFichier.add separator()

menuFichier.add command(label="Quitter", command=self.Quitter)

(page suivante, en haut à droite).

Toutes les options de la barre de menu sont également disponibles à partir de divers boutons dans le programme. Maintenant, nous allons écrire notre fonction ConstruireWidgets. C'est

traitement et les fonctions d'aide là que nous créons tous les widgets qui seront utilisés sur l'interface graphique.

> def ConstruireWidgets(self,principal):

self.frame = Frame(principal,width=900,hei aht=850)

full circle magazine

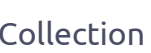

Collection Python 247

Nous commençons par la définition de la fonction (en bas à droite), qui prend en argument la fenêtre racine (principale) et crée un cadre qui contient tous nos autres widgets. J'ai ajouté des commentaires pour aider à comprendre quelle partie du code traite de quelle fenêtre. Nous allons commencer avec la fenêtre supérieure.

En supposant que vous vous en souvenez ou avez rafraîchi votre mémoire sur Tkinter, cela devrait être assez simple. Regardons la première étiquette pour l'expliquer:

```
self.label1 =
Label(self.frm1,text =
"Fichier original : ")
```

Premièrement, nous définissons le nom du widget (self.label1 =). Ensuite, nous réglons cette variable au type de widget que nous voulons utiliser ; dans ce cas Label (étiquette). Enfin, nous définissons les paramètres que nous voulons appliquer à ce widget, à commencer par le widget parent (self.frm1) et, dans ce cas, le texte qui apparaîtra sur l'étiquette. Maintenant, nous allons prendre un moment pour regarder le bouton self.btnNomFic.

self.btnNomFic = Button(self.frm1, width=28, image=self.openimage,

command=self.RecupererNomFichier)

La première chose à remarguer est que c'est scindé en deux lignes. Vous pouvez placer le tout sur une seule ligne sans problème... mais c'est tout simplement trop long pour tenir sur une ligne de 72 caractères. Nous allons vraiment faire attention aux paramètres que nous utilisons ici. D'abord, le parent (frm1), puis la largeur qui est fixée à 28. Lorsque nous utilisons un widget qui a l'option de contenir un texte ou une image, il faut faire attention au réglage de la largeur. S'il contient du texte, le paramètre de largeur représente le nombre de caractères qu'il contiendra. Si c'est pour afficher une image, il correspond au nombre de

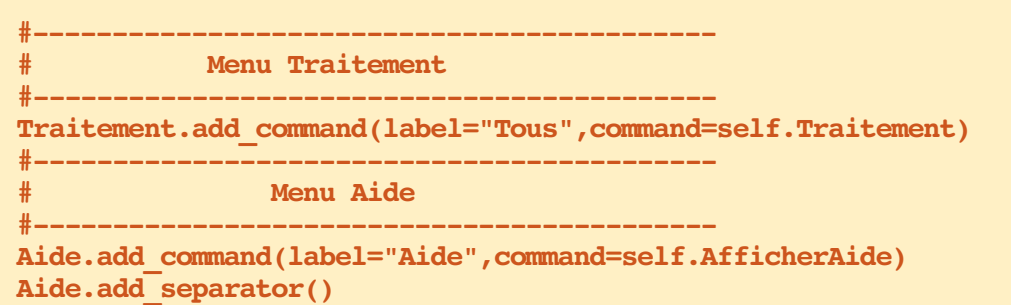

Aide.add command(label="A propos", command=self.AfficherApropos)

avons réglé ces variables dans la fonction init plus tôt. Une autre chose à mentionner est que le cadre lui-même

Une autre chose à regarder est le a deux paramètres que vous pourriez paramètre textvariable. Il indique la oublier. Le paramètre Relief définit le variable qui contiendra l'information type de bordure, qui dans ce cas est qui sera affichée dans le widget. Nous GROOVE, et le paramètre bd définit la largeur de la bordure. La largeur de la bordure vaut 0 par défaut, donc si vous voulez voir l'effet, vous devez

```
----- FENETRE HAUT
self.frm1 = Frame(self.frame,width=900,height=100,bd=4,relief=GROOVE)
self.label1 = Label(self.frm1,text = "Fichier original : ")
self.entNomFic = Entry(self.frm1,width=50,textvariable=NomFichierOriginal)
self.btnNomFic = Button(self.frm1,width=28,image=self.openimage,command=self.RecupererNomFichier)
self.label2 = Label(self.frm1,text = "Nb couleurs de l'original : ")
self.lblNombreCouleursOriginal = Label(self.frm1,text="",width=10,textvariable=NombreCouleursOriginal)
self.label3 = Label(self.frm1,text = "Taille de l'original : ")
self.lblTailleOriginal = Label(self.frm1,text="",width=10,textvariable=TailleOriginal)
```

```
pixels. Enfin, nous
              self.frm2 = Frame(self.frame,width=900,height=160,bd=4,relief=GROOVE)
réglons le para-
              self.lbl4 = Label(self.frm2,text="Taille des points de l'aida : ")
mètre de com-
              self.lb15 = Label(self.frm2,text="Taille du tissu Aida : ")
mande, qui in-
              self.TCombobox1 = ttk.Combobox(self.frm2,textvariable=ComboTaillePoints,width=8)
              self.TCombobox1.bind('<<ComboboxSelected>>', self.ChoixTaillePoints)
dique au système
              self.TCombobox1['values'] = (7,10,11,12,14,16,18,22)
quelle fonction
              self.TCombobox2 = ttk.Combobox(self.frm2,textvariable=ComboTaille,width = 8)
appeler lorsque le
              self.TCombobox2.bind('<<ComboboxSelected>>',self.ChoixTailleAida)
bouton est cliqué.
              self.TCombobox2['values'] = ("12x18","15x18","30")
```

définir la largeur de bordure (bd est un raccourci).

Maintenant, nous allons nous occuper des widgets de la fenêtre du milieu.

Les six dernières lignes de cette section (page précédente, en bas à droite) gère les deux listes déroulantes de l'interface utilisateur. Chaque liste déroulante est sur trois lignes (je les ai écrites ainsi pour les rendre faciles à comprendre). La première ligne contient les paramètres de base. Sur la ligne suivante, nous relions l'événement de « changement de choix » à la fonction ChoixTaillePoints, et la dernière ligne contient la liste des valeurs disponibles dans le menu déroulant.

Tout le reste ci-dessus est assez « classique ». Maintenant, nous réglons nos valeurs par défaut pour les widgets qui en ont besoin. Encore une fois, nous utilisons les variables globales mises en place dans la fonction init et associées aux classes de variables de widgets.

```
ComboTaillePoints.set(14)
ComboTaille.set("15×18")
LargeurTissu.set(15)
HauteurTissu.set(18)
MaxCouleurs.set(50)
```

```
TailleBordure.set(1.0)
```

```
self.lbl6 = Label(self.frm2,text="Nb max de couleurs : ")
self.entMaxCouleurs = Entry(self.fnm2,textvariable=MaxCouleurs,width=3)
self.lbl7 = Label(self.frm2,text="Taille bordure : ")
self.entTailleBordure = Entry(self.fnm2,textvariable=TailleBordure,width = 8)
self.fmLine = Frame(self.fm2,width=6,height=80,bd=3,relief="raised")
self.lbl8 = Label(self.frm2,text="Couleurs traitees : ")
self.lbl9 = Label(self.frm2,text="Nb points traites : ")
self.lblCouleursTraitees=Label(self.fm2,width=10,textvariable=CouleursTraitees,justify=LEFT)
self.lblTailleTraitee=Label(self.fm2,width=10,textvariable=TailleTraitee,justify=LEFT)
self.btnDoIt = Button(self.fm2,text="Traitement",width=11,command = self.Traitement)
self.btnAfficherGrille = Button(self.fm2,text="Masquer grille",width=11,command=self.AfficherMasquerGrille)
self.btnCreerPDF=Button(self.fm2,text="Creer PDF",width=11,command=self.CreerPDF)
```

```
# ------ FENETRE BAS ------
       self.frm3 = Frame(self.frame,width=450,height=450,bd=4,relief=GROOVE)
       self.lblImageL =
Label(self.frm3, image=self.DefaultImage, height=400, width=400, borderwidth=2, relief=GROOVE)
       self.lblImageR =
```

Label(self.frm3, image=self.DefaultImage, height=400, width=400, borderwidth=2, relief=GROOVE)

Maintenant, nous gérons la fenêtre (fenêtre à ascenseurs) de la bibliodu bas. C'est très simple, puisque nous thèque PMW. C'est vraiment facile à n'avons à mettre en place que le cadre utiliser et fournit une interface agréaet deux étiquettes que nous allons ble pour l'information sur les fils qui devront être utilisés. Vous pouvez vous documenter vous-mêmes sur la Scrol-Enfin, nous traitons la fenêtre laté- ledFrame, car nous avons encore beaurale, qui contiendra une ScrolledFrame coup à faire ici.

C'est tout pour les widgets. Maintenant, nous devons les placer. Comme je l'ai dit plus tôt, nous utiliserons le gestionnaire en « grille », plutôt que les gestionnaires « absolu » ou « paquet ».

La méthode Grille place les wid-

```
self.frm4 = Frame(self.frame,width = 300,height=580,bd=4,relief=GROOVE)
# Cree la fenetre deroulante
self.sf = Pmw.ScrolledFrame(self.frm4,
    labelpos = 'n', label text = 'Liste couleurs traitees',
    usehullsize = 1,
    hull width = 300,
    hull height = 567,)
return self.frame
```

utiliser pour contenir nos images.

gets (vous l'aurez deviné) sur une grille, par rangées et colonnes. Je vais utiliser la fenêtre supérieure à titre d'exemple (illustré en haut à droite).

D'abord, nous plaçons le cadre.

Vous pouvez voir que nous plaçons le widget en utilisant la commande {nomwidget}.grid, puis la position de ligne et de colonne. Notez que nous indiquons au widget de saisie de couvrir 5 colonnes. Les valeurs padx et pady mettront un espace supplémentaire à la fois sur les côtés droit et gauche (padx) et haut et bas (pady). Le paramètre sticky est similaire à une commande « justifier » pour le texte.

La fenêtre du milieu est un peu plus compliquée, mais similaire à celle du haut. Vous remarquerez peut-être un cadre supplémentaire au milieu du code (self.frmLine). Cela nous donne un beau séparateur entre la section des options et la section d'affichage. Comme il n'y a pas de widget ligne horizontale ou verticale, j'ai triché et utilisé un cadre d'une largeur de 6 pixels et une largeur de bordure de 3, ce qui le fait ressembler à une ligne épaisse.

La fenêtre du bas est simple puisque nous n'avons que le cadre et les deux étiquettes pour contenir les images.

| LIGNE  | Col 0  | Col 1 - Col 6 | Col 7     | Col 9            | Col 10                                          |
|--------|--------|---------------|-----------|------------------|-------------------------------------------------|
| 0<br>1 | Labell | entNomFic     | btnNomFic | Label2<br>Label3 | lblNombreCouleursOriginal<br> lblTailleOriginal |

```
def PlacerWidgets(self,fenetre):
    fenetre.grid(column = 0, row = 0)
    # ------ FENETRE HAUT ------
    self.frm1.grid(column=0,row=0,rowspan=2,sticky="new")
    self.label1.grid(column=0,row=0,sticky='w')
    self.entNomFic.grid(column=1,row=0,sticky='w',columnspan = 5)
    self.btnNomFic.grid(column=7,row = 0,sticky='w')
    self.label2.grid(column=9,row=0,sticky='w',padx=10)
    self.lblNombreCouleursOriginal.grid(column=10,row=0,sticky='w')
    self.label3.grid(column=9,row=1,sticky='w',padx=10,pady=5)
    self.lblTailleOriginal.grid(column=10,row=1,sticky='w')
```

```
# ------ FENETRE MILIEU ------
self.frm2.grid(column=0,row=2,rowspan=2,sticky="new")
self.lbl4.grid(column=0,row=0,sticky="new",pady=5)
self.lbl5.grid(column=0,row=1,sticky="new")
self.TCombobox1.grid(column=1,row=0,sticky="new",pady=5)
self.TCombobox2.grid(column=1,row=1,sticky="new")
self.lb16.grid(column=2,row = 0,sticky="new",padx=5,pady=5)
self.entMaxCouleurs.grid(column=3,row=0,sticky="new",pady=5)
self.lbl7.grid(column=2,row=1,sticky='new',padx=5)
self.entTailleBordure.grid(column=3,row=1,sticky='new')
self.frmLine.grid(column=4,row=0,rowspan=2,sticky='new',padx=15)
self.lbl8.grid(column=5,row=0,sticky='new',pady=5)
self.lb19.grid(column=5,row=1,sticky='new')
self.lblCouleursTraitees.grid(column=6,row=0,sticky='w')
self.lblTailleTraitee.grid(column=6,row=1,sticky='new')
self.btnDoIt.grid(column=7,row=0,sticky='e',padx=5,pady = 5)
self.btnAfficherGrille.grid(column=7,row=1,sticky='e',padx=5,pady = 5)
self.btnCreerPDF.grid(column=8,row=0,rowspan=2,sticky='ew',padx=10)
```

La fenêtre de côté est à peu près identique, sauf que la ScrolledFrame permet qu'un cadre soit défini à l'intérieur du widget. Nous créons ensuite

C C

trois widgets et les placons dans la ner le premier comme un exemple, grille comme des en-têtes de colonnes. Nous faisons cela, car nous avons réglé le cadre intérieur de la ScrolledFrame et nous devons assigner le parent (self.sfFrame) après sa création.

Le travail difficile est fini pour le moment. Maintenant nous allons créer toutes les fonctions dont nous aurons besoin pour obtenir une interface graphique qui fonctionne ; la plupart seront vides jusqu'au mois prochain. Nous en écrirons certaines, mais elles sont assez courtes.

La première fonction sera l'option Quitter de la barre de menu, dans le menu Fichier.

#### def Quitter(self): sys.exit()

La seule autre est la fonction Apercu. Nous en avons besoin pour remplir les rectangles gris dans les étiquettes de la fenêtre du bas. Nous lui passons le nom du fichier et la largeur et la hauteur que nous souhaitons pour l'aperçu.

Comme cet article est déjà long, je vais vous donner une liste de noms de fonctions et tout ce que vous avez à faire est de les remplir en utilisant la commande pass. Nous les compléterons le mois prochain. Je vais vous don-

mais vous devriez déjà savoir comment le faire.

def RecupererNomFichier(self): pass

Pour le reste des fonctions, je vais vous donner les lignes def. Assurez-vous de tous les inclure dans votre code.

Comme vous pouvez le voir, nous avons pas mal de travail à faire le mois prochain. Nous avons encore guatre lignes à écrire pour finir pour ce mois, en dehors de notre code de classe :

```
racine = Tk()
```

```
racine.title("Generateur de
motifs de point de croix")
```

```
test = XStitch(racine)
```

racine.mainloop()

La première ligne met en place la fenêtre racine. La ligne suivante définit

```
self.frm4.grid(column=2,row=0,rowspan=12,sticky="new")
self.sf.grid(column=0,row=1)
self.sfFrame = self.sf.interior()
self.lblch1 = Label(self.sfFrame,text=" Original")
self.lblch2 = Label(self.sfFrame,text=" DMC")
self.lblch3 = Label(self.sfFrame,text="Nom/Numero")
self.lblch1.grid(column=0,row=0,sticky='w')
self.lblch2.grid(column=1,row=0,sticky='w')
self.lblch3.grid(column=2,row=0,sticky="w")
```

```
def Apercu(self,fichier,tailleH,tailleV):
    taille = tailleH,tailleV
    posExt = fichier.rfind(".")
    fichierSortie = fichier[:posExt] + ".thumbnail"
    im = Image.open(fichier)
    im.thumbnail(taille)
    im.save(fichierSortie, "JPEG")
```

le titre sur la ligne supérieure. La troisième ligne instancie notre classe XStitch, et la dernière ligne démarre la boucle principale qui montre l'interface utilisateur et lui donne le contrôle.

Eh bien, ça fait beaucoup pour ce mois-ci, mais nous sommes arrivés au bout. Vous pouvez effectivement exécuter le programme pour voir l'interface graphique.

Comme toujours, le code est disponible sur Pastebin : http://pastebin.com/RM7CqtbT (http://pastebin.com/XtBawJps pour l'original).

Rendez-vous le mois prochain pour étoffer le code.

```
def AfficherAide(self):, def AfficherApropos(self):, def OuvrirBase(self):, def
AfficherMasquerGrille(self):
```

```
def ChoixTaillePoints(self,p):, def ChoixTailleAida(self,p):, def Traitement(self):
def CreerPDF(self):, def InfoOriginal(self,fichier):, def RecupererNbCouleurs(self,fichier):
def RecupererHauteurLargeur(self,fichier):, def RecupererHauteurLargeur2(self,fichier):, def
```

```
RecupererCouleurs(self,image):
```

```
def Pixeliser(self,im,taillePixel):, def ReduireCouleurs(self,NomImage):
```

```
def DessinerLignes(self,im,taillePixel):, def DessinerLignes2(self,im,taillePixel):
```

```
def Rgb2Hex(self,rgb):, def RemplirListeDeroulante(self,nomFic):
```

```
def TrouverMeilleureDistance(self,r1,g1,b1):
```

full circle magazine

# **Programmer en Python - Partie 56**

Depuis quelques mois, nous travaillons sur un générateur de motifs de point de croix. Le mois dernier, nous avons mis en place l'interface utilisateur, maintenant il est temps d'écrire le code qui fait le plus gros du travail. Le mois prochain, nous commencerons à travailler sur la partie qui crée le fichier PDF.

TUTORIEL

Écrit par Greg D. Walters

Nous allons travailler d'abord sur les éléments de menu. Le code est cidessous.

La variable globale PretPourTraitement est utilisée pour s'assurer que si l'utilisateur appuie sur le bouton de traitement, le système ne va pas chercher à traiter des choses s'il n'y a rien à traiter. Nous utilisons la routine de dialogue askopenfilename intégrée à tkFileDialog pour obtenir le nom du fichier qui contient l'image originale. On obtient alors le nombre de couleurs de l'image originale ainsi que la largeur et la hauteur. Nous sauvons ces valeurs et les affichons dans l'inter-

face graphique. Nous ouvrons ensuite l'image et créons une image miniature à afficher dans la partie gauche du cadre inférieur. La boîte de texte est montrée à droite.

Ensuite, nous écrivons la fonction AfficherMasquerGrille. Elle échange tout simplement deux images dans le label image de droite en se basant sur la variable globale AfficherGrille. Si elle vaut False, nous changeons le texte du bouton Afficher/Masquer, puis définissons la variable AfficherGrille à True et définissons l'image à celle qui contient la grille. Sinon, nous changeons le texte sur le bouton Afficher/Masquer en « Afficher grille », définissons la variable AfficherGrille à False et mettons en place l'image sans grille. Le code se trouve sur la page suivante, en haut à gauche.

La fonction ChoixTaillePoints est déclenchée à chaque fois que la liste déroulante de taille du point est modifiée. Nous récupérons la valeur de la

```
NomFichierOriginal.set(NomFic)
NombreCouleursOriginal.set(self.RecupererNbCouleurs(NomFic))
TailleOriginal.set(self.RecupererHauteurLargeur(NomFic))
imageMaitresse=Image.open(NomFic)
imageMaitresse.thumbnail((500,500))
self.img = ImageTk.PhotoImage(imageMaitresse)
self.lblImageL['image'] = self.img
PretPourTraitement = True
```

L'option de menu SauverFichier appellera simplement la routine CreerPDF, quand elle sera finie.

```
def SauverFichier(self):
    self.CreerPDF()
```

Nous allons bâcler les routines AfficherAide et AfficherAPropos avec une boite de dialogue indiquant que ces options ne sont pas encore disponibles.

```
def AfficherAide(self):
    tkMessageBox.showinfo(title="Aide",message='Desole,
    la fonction aide est encore inexistante.')
def AfficherApropos(self):
```

```
tkMessageBox.showinfo(title="About",message='Desole,
la fonction a propos est encore inexistante.')
```

Nous avons déjà écrit la routine OuvrirBase une douzaine de fois. Vous devez donc savoir ce qu'elle fait.

```
def OuvrirBase(self):
    global connexion
    global curseur
    #------
    connexion = apsw.Connection("floss.db3")
    curseur = connexion.cursor()
```

def RecupererNomFichier(self):
 global PretPourTraitement

NomFic = tkFileDialog.askopenfilename(parent=racine,filetypes=self.formatsImages ,title="Choisir le fichier a ouvrir...")
```
def AfficherMasquerGrille(self):
                                                                       def ChoixTailleAida(self,p):
                                                                           selection = ComboTaille.get()
        global AfficherGrille
           _____
                                                                            if selection != "30":
        if AfficherGrille == False:
                                                                                pos = selection.find("x")
            self.btnAfficherGrille['text'] = 'Masquer grille'
                                                                                largeur = int(selection[:pos])
                                                                                hauteur=int(selection[pos+1:])
            AfficherGrille = True
            self.im2=Image.open(self.GrilleImage)
                                                                           else:
            self.im2.thumbnail((400,400))
                                                                                largeur = 30
            self.img3 = ImageTk.PhotoImage(self.im2)
                                                                                hauteur = 30
            self.lblImageR['image'] = self.img3
                                                                           LargeurTissu.set(largeur)
                                                                           HauteurTissu.set(hauteur)
        else:
            self.btnAfficherGrille['text'] = 'Afficher grille'
                                                                    une matrice de pixels 5×5. Cela nous self.img3
            AfficherGrille = False
            self.im2=Image.open(self.ImageTraitee)
                                                                    permet de réduire cette matrice 5×5
                                                                                                      self.ImageTraitee = 'im1.png'
            self.im2.thumbnail((400,400))
                                                                    à une seule couleur. Nous réduisons
            self.img3 = ImageTk.PhotoImage(self.im2)
                                                                    ensuite les couleurs, récupérons largeur
            self.lblImageR['image'] = self.img3
                                                                                                         Le code ci-dessus met l'image traitée
                                                                    et hauteur de l'image traitée et ré-
                                                                                                      dans l'image qui contiendra l'image
liste déroulante et l'affectons à une : HauteurTissu en fonction de la sé-
                                                                    glons la taille pour que l'utilisateur
                                                                                                      traitée. La suite du code créera une
                                  lection dans la liste déroulante. Nous
variable locale.
                                                                    puisse voir quelle sera la taille de
                                                                                                      grille afin que l'utilisateur ait la grille
                                  mettons également à 30×30 par dé-
                                                                    l'image résultante.
                                                                                                      pour faire le point de croix.
def
                                  faut si on choisit 30.
ChoixTaillePoints(self,p):
                                                                    # Placer image
                                                                                                      self.DessinerLignes(Reduite,5
                                     Nous avons une variable appelée
selection =
                                                                    self.im2=Image.open(Reduite)
                                  PretPourTraitement (ci-dessous) juste
ComboTaillePoints.get()
                                                                                                      self.DessinerLignes2('output.
                                  au cas où l'utilisateur tente d'exécu-
                                                                    self.im2.thumbnail((500,500))
                                                                                                      png',50)
  La fonction ChoixTailleAida (en haut ter la fonction de traitement avant
                                                                    self.imq3 =
à droite) est très similaire à la fonc- que l'image ne soit chargée.
                                                                                                      self.im2 =
                                                                    ImageTk.PhotoImage(self.im2)
                                                                                                      Image.open('output2.png')
tion ChoixTaillePoints. Nous réglons
les variables globales LargeurTissu et
                                    Nous pixelisons le fichier original à
                                                                    self.lblImageR['image'] =
     def Traitement(self):
         global PretPourTraitement
         #_____
         if PretPourTraitement == False:
             tkMessageBox.showinfo(title="ERREUR...",message='Vous devez charger une image originale.')
         else:
              nouvelleImage = self.Pixeliser(NomFichierOriginal.get(),5)
              Reduite = self.ReduireCouleurs(nouvelleImage)
             L,H = self.RecupererHauteurLargeur2(Reduite)
             tail = "{0}x{1}".format(L/5,H/5)
             TailleTraitee.set(tail)
```

```
self.im2.thumbnail((500,500))
                                    def Pixeliser(self,im,taillePixel):
                                        image = Image.open(im)
self.imq3 =
                                        self.RecupererCouleurs(image)
ImageTk.PhotoImage(self.im2)
                                        image = image.resize((image.size[0]/taillePixel, image.size[1]/taillePixel),Image.NEAREST)
                                        image = image.resize((image.size[0]*taillePixel, image.size[1]*taillePixel),Image.NEAREST)
self.lblImageR['image'] =
                                        self.RecupererCouleurs(image)
self.imq3
                                        #image.show()
                                        image.save('newimage.png')
self.RemplirListeDeroulante('
                                        return 'newimage.png'
output.png')
                                                                      len(nbCouleurs)
                                   tenir le nombre de couleurs dans le fi-
                                                                                                         def
self.GrilleImage =
                                                                        return self.couleurs
                                                                                                         RecupererHauteurLargeur2(self
                                   chier image. Nous devons utiliser 1600000
'output2.png'
                                                                                                         ,fichier):
                                   comme paramètre MaxCouleurs parce
                                                                                                           im = Image.open(fichier)
                                                                         Les deux fonctions suivantes ren-
                                   que, si l'image contient plus de 256
                                                                                                           return
   Nous bâclons la fonction CreerPDF
                                                                      voient la hauteur et la largeur en pixels
                                                                                                         im.size[0],im.size[1]
                                   couleurs (ou ce que contient le para-
et nous la finirons le mois prochain.
                                                                      du fichier image. La différence entre
                                   mètre), la méthode retourne « None ».
                                                                      les deux est que RecupererHauteur-
                                                                                                            RecupererCouleurs cherchera le
                                   Cette fonction est similaire à la fonc-
    def CreerPDF(self)
                                                                      Largeur renvoie une chaîne comme
                                                                                                         nombre de couleurs dans l'image passée
                                   tion RecupererCouleurs sauf que Recu-
tkMessageBox.showinfo(title="
                                                                      1024×768 et RecupererHauteurLar-
                                                                                                         en paramètre. Nous utilisons 1,6 million
                                   pererCouleurs travaille avec une image
Creer PDF",message='Desole,
                                                                      geur2 renvoie deux nombres entiers.
                                                                                                         de couleurs comme paramètre, car la
                                   déjà ouverte. Si vous utilisez Recupe-
la fonction CreerPDF est
                                                                                                         routine image.getcolors renvoie 0 (par
encore inexistante.')
                                   rerNbCouleurs, vous devez passer un
                                                                      def
                                                                                                         défaut) s'il y a plus que 256 couleurs.
                                   fichier non ouvert.
                                                                      RecupererHauteurLargeur(self,
  La routine InfoOriginal() récupère
                                                                      fichier):
et définit des variables en fonction du
                                                                                                         def
                                   def
                                                                        im = Image.open(fichier)
                                                                                                         RecupererCouleurs(self,image)
                                   RecupererNbCouleurs(self,fichi
format de l'image d'origine, sa taille
                                                                        tmp =
                                   er):
                                                                      "{0}x{1}".format(im.size[0],i
et son mode.
                                                                                                           nbCouleurs =
                                     im = Image.open(fichier)
                                                                      m.size[1])
                                                                                                         image.getcolors(1600000)
                                     nbCouleurs =
                                                                        return tmp
                                                                                                           couleurs = len(nbCouleurs)
def
                                   im.getcolors(1600000)
OriginalInfo(self,fichier):
                                     self.couleurs =
  im = Image.open(fichier)
                                                def ReduireCouleurs(self,NomImage):
  imFormat = im.format
                                                     #Reduire couleurs
  imTaille = im.size
                                                     nbCouleurs=MaxCouleurs.get()
  imMode = im.mode
                                                     image = Image.open(NomImage)
                                                     output = image.convert('P', palette=Image.ADAPTIVE, colors=nbCouleurs)
  self.taille = imTaille
                                                     x = output.convert("RGB")
  self.imformat = imFormat
                                                     self.RecupererCouleurs(x)
  self.immode = imMode
                                                     nbCouleurs = x.getcolors()
                                                     CouleursTraitees.set(len(nbCouleurs))
   La fonction RecupererNbCouleurs
                                                     x.save('im1.png')
utilise la méthode .getcolors pour ob-
                                                     return 'im1.png'
```

dente en haut) prend deux paramè- un nombre très restreint de couleurs. tres, le nom du fichier image (im) et la taille des pixels que vous voulez. Le travail est effectué par la méthode (en haut à droite). Elles créent la grille image.resize. J'ai trouvé cette routine dont nous avons parlé plus tôt. sur le Web à pas mal d'endroits. Dans cet exemple, nous allons passer une taille de pixel de 5, qui fonctionne bien pour des projets de point de croix. Nous disons aussi à la méthode de prendre la couleur du plus proche voisin. Cela renvoie une nouvelle image, que nous enregistrons dans un fichier et retournons le nom de ce fichier.

La fonction Pixeliser (page précé- la palette Image.ADAPTIVE afin d'obtenir

Il y a deux routines DessinerLignes

Rgb2Hex() retourne une valeur hexadécimale de la valeur RVB qui est passée. Nous allons l'utiliser pour essayer de comparer les couleurs dans la base de données avec les couleurs de l'image.

```
def Rgb2Hex(self,rgb):
  return '#%02x%02x%02x' % rgb
```

La routine ReduireCouleurs (page précédente en bas) utilise essentiellement

La liste déroulante (ci-dessous) con-

```
def RemplirListeDeroulante(self,nomFic):
                                                                                 pass
    im = Image.open(nomFic)
                                                                 image.save('output2.png')
    nbCouleurs = im.getcolors()
    couleurs = len(nbCouleurs)
    cntr = 1
    for c in nbCouleurs:
       hexcolor = self.rgb2hex(c[1])
       lblCouleur=Label(self.sfFrame,text="
                                                          ",bg=hexcolor,relief=GROOVE)
       lblCouleur.grid(row = cntr, column = 0, sticky = 'nsew',padx=10,pady=5)
        pkID = self.TrouverMeilleureDistance(c[1][0],c[1][1],c[1][2])
        sql = "SELECT * FROM DMC WHERE pkID = {0}".format(pkID)
        rset = curseur.execute(sql)
        for r in rset:
            hexcolor2 = r[6]
            dmcnum = r[1]
            nomCouleur = r[2]
       lblCouleur2=Label(self.sfFrame,text="
                                                            ",bq="#" + hexcolor2,relief=GROOVE)
       lblCouleur2.grid(row = cntr,column = 1,sticky = 'w',padx=5,pady=5)
       lblCouleur3=Label(self.sfFrame,text = str(dmcnum) + "-" + nomCouleur,justify=LEFT)
        CouleurDMC.set(dmcnum)
       lblCouleur3.grid(row = cntr, column = 2,sticky = "w",padx=1,pady=5)
        cntr += 1
```

```
image = Image.open(im)
   pixel = image.load()
   for i in range(0, image.size[0], taillePixel):
       for j in range(0, image.size[1], taillePixel):
            for r in range(taillePixel):
                pixel[i+r,j] = couleurFond1
               pixel[i,j+r] = couleurFond1
    image.save('output.png')
def DessinerLignes2(self,im,taillePixel):
    global couleurFond1
    #_____
    image = Image.open(im)
   pixel = image.load()
   for i in range(0, image.size[0], taillePixel):
       for j in range(0, image.size[1], taillePixel):
            for r in range(taillePixel):
                try:
                    pixel[i+r,j] = couleurFond1
                   pixel[i,j+r] = couleurFond1
                except:
```

def DessinerLignes(self,im,taillePixel):

#\_\_\_\_\_

global couleurFond1

tient les couleurs qui seront utilisées pour obtenir les couleurs appropriées de fils. Nous créons simplement des « labels » pour contenir les couleurs (visuelles) et le texte.

Voici la routine (ci-contre) que nous utilisons pour essayer de trouver la meilleure correspondance entre la couleur dans l'image et la couleur dans la base de données. Il existe de nombreux algorithmes différents sur le Web que vous pouvez regarder pour essayer de comprendre leur logique. Cela peut être assez compliqué.

Bon. C'est tout pour ce mois-ci. La prochaine fois, nous allons commencer à créer le fichier de sortie PDF pour que la brodeuse ait un support avec lequel travailler.

Comme toujours, le code est disponible sur Pastebin :

http://pastebin.com/d8JUyeKA

(http://pastebin.com/DmQ1GeUx pour la version anglaise). Nous continuerons dans les prochains mois. Je dois bientôt me faire opérer et je ne sais pas à partir de quand je pourrai rester assis longtemps. Jusque-là, amusezvous bien.

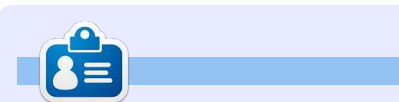

**Greg Walters** est propriétaire de RainyDay Solutions LLC, une société de consultants à Aurora au Colorado, et programme depuis 1972. Il aime faire la cuisine, marcher, la musique et passer du temps avec sa famille. Son site web est www.thedesignatedgeek.net.

## **TUTORIEL** Écrit par Greg D. Walters

## Programmer en Python - Partie 57

## Générateur de modèle de point de croix - Partie 4 -Comprendre pyf**PDF**

Désolé d'avoir manqué tant de mois. Je ne peux toujours pas rester assis pendant trop longtemps, du coup cet article est plus court que d'habitude. Mon plan initial était de passer directement à la partie du programme qui crée le PDF, mais il y a tellement de choses à comprendre dans cette bibliothèque que j'ai décidé d'utiliser cet épisode comme un tutoriel sur pyfPDF et attaquer la sortie PDF la prochaine fois. Bon, commençons.

FPDF signifie PDF gratuit. Voici un exemple très minimaliste :

from fpdf import FPDF

pdf = FPDF()

```
pdf.add_page()
```

```
pdf.set_font('Arial','B',16)
```

pdf.cell(40,10,'Hello From
Python')

```
pdf.output('example1.pdf','F'
)
```

La première ligne importe la bibliothèque. La suivante crée une instance de l'objet FPDF. Nous utilisons pour cet exemple les valeurs par défaut, qui sont :

Portrait

Unité de mesure = millimètres
Format = A4

Si vous avez besoin d'utiliser les normes « US », vous pouvez le faire de cette façon :

#### pdf=FPDF('P','in','Letter)

Notez que les paramètres sont FPDF (orientation, unités, format) :

• Les valeurs possibles pour l'orientation sont « P » pour portrait et « L » pour paysage (« landscape »).

• Les valeurs possibles pour les unités sont : 'pt' (points), 'mm' (millimètre), 'cm' (centimètre), 'in' (pouces).

• Les valeurs possibles pour le format sont : 'A3', 'A4', 'A5', 'Letter', 'Legal' ou un tuple contenant la largeur et la hauteur exprimées dans l'unité donnée dans le paramètre précédent.

La troisième ligne crée une page pour écrire des données. Remarquez qu'une page n'est pas automatiquement créée lorsque nous créons l'instance de l'objet. L'origine de la page est le coin supérieur gauche et la position de départ se situe par défaut à 1 cm des marges. Les marges peuvent être modifiées avec la fonction SetMargins.

Avant de pouvoir afficher du texte, vous devez appeler pdf.set\_font() pour définir une police. Dans la ligne ci-dessus, nous définissons Arial Bold 16 points. Les polices standards valides sont Arial, Times, Courier, Symbol et ZapfDingbats.

Maintenant, nous pouvons imprimer une cellule en appelant pdf.cell(). Une cellule est une zone rectangulaire, éventuellement encadrée, qui contient du texte. L'affichage se fait à la position qui est spécifiée (40,10 cm dans l'exemple ci-dessus). Les paramètres sont :

pdf.cell(Width, Height, text, border, line, align, fill, link)

### où:

 largeur est la largeur de la cellule. Si égale à 0, la largeur va jusqu'à la marge de droite; • hauteur est la hauteur de la cellule ;

• texte est la chaîne de texte que vous souhaitez afficher ;

• bordure est soit 0 (pas de bordure, par défaut), 1 pour une bordure, ou une chaîne de tout ou partie des caractères suivants : « L», « T », « B », « R » ;

• ligne indique la position à laquelle on doit aller après l'affichage du texte. Les valeurs sont 0 (vers la droite), 1 (au début de la ligne suivante), 2 (endessous). Par défaut c'est 0, et indiquer 1 revient à mettre 0 et appeler ln() immédiatement après ;

• alignement permet de centrer ou aligner le texte dans la cellule. Les valeurs sont « L » (gauche), « C » (centre), « R » (droite) ;

• remplissage définit si le fond est rempli (true) ou transparent (false). Par défaut c'est false.

• Lien est une url ou un identifiant retourné par addlink().

Enfin, le document est fermé et envoyé au fichier avec Output. Les paramètres sont fpdf.output(nom, destination). Si aucun fichier n'est spécifié, la sortie sera envoyé au navigateur. Les options pour la destination sont « I » (en ligne dans le navigateur, par défaut), « F » (fichier local donné

full circle magazine

par nom), « D » (envoi au navigateur (256 niveaux); en forçant un téléchargement de fichier • couleurs indexées ; avec le nom passé) et « S » (retourne • couleurs vraies (24 bits). le document sous forme de chaîne).

fichier pdf, nous devrons comprendre canal alpha n'est pas supporté. la fonction image.

me ceci:

pdf.image(name, x=None, y=None, w=0,h=0,type="",link="")

Cette fonction place une image. La taille qu'elle occupera sur la page peut être spécifiée de différentes manières : • la largeur et la hauteur explicite ou • une dimension explicite.

Les formats supportés sont JPEG, PNG et GIF. Si vous souhaitez utiliser des fichiers GIF, vous devez installer l'extension GD.

Pour les fichiers JPEG, tous les types sont autorisés :

- échelle de gris ;
- couleurs vraies (24 bits);
- CMYK (32 bits).

Pour PNG, les types suivants sont acceptés:

• niveaux de gris sur au plus 8 bits

```
Remarque : l'entrelacement n'est
   Puisque nous allons envoyer nos pas permis et, si vous utilisez une
images de point de croix dans le version de FPDF antérieure à la 1.7, le
                                                                                       # titre
                                        J'ai volé cet exemple (à droite)
   Cette fonction est appelée com-<sup>1</sup> dans le tutoriel de pyFPDF [Ndt : les
                                     commentaires ont été francisés].
                                                                             pdf=PDF()
                                        Vous avez vu assez de choses pour
                                                                             pdf.add page()
                                     être en mesure d'examiner le program-
                                     me et comprendre ce qui se passe.
                                      Mais dans cet exemple la ligne qui
                                                                             '+str(i),0,1)
                                      nous intéresse VRAIMENT est la qua-
                                      trième :
                                     this.image('img1.png',10,8,33)
                                         Dans ce cas, nous appelons la
                                     fonction image avec le nom du fichier,
                                     la position x de l'endroit où sera l'image
                                     sur la page, la position y et la largeur
                                     de l'image.
                                        Maintenant que vous avez une
                                     connaissance grossière de la biblio-
                                     thèque, nous pourrons commencer
                                     notre code PDF la prochaine fois.
                                         Jusque-là, passez un bon mois. À
                                     bientôt.
```

from fpdf import FPDF def header(this): # Logo - remplacer par un petit PNG de votre choix this.image('img1.png',10,8,33) # Arial bold 15 this.set font('Arial','B',15) # se deplacer vers la droite this.cell(80) this.cell(30,10,'Titre',1,0,'C') # saut de ligne this.ln(20) # instanciation de la classe

```
pdf.alias nb pages()
pdf.set font('Times','',12)
for i in range(1,41):
   pdf.cell(0,10, 'Affichage du numero de ligne
pdf.output('example2.pdf','F')
```

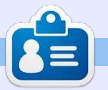

Greg Walters est propriétaire de Rainy-Day Solutions LLC, une société de consultants à Aurora au Colorado, et programme depuis 1972. Il aime faire la cuisine, marcher, la musique et passer du temps avec sa famille. Son site web est www.thedesignatedgeek.net.

## **Programmer en Python - Partie 57a**

out d'abord, permettez-moi de remercier tous les lecteurs qui m'ont envoyé des courriels d'espoir et des vœux de prompt rétablissement. C'était super gentil et d'une grande aide. Je tiens également à remercier Ronnie, notre merveilleux rédacteur en chef, pour son soutien et sa patience pendant cette période douloureuse. J'ai encore des problèmes pour rester longtemps assis et du coup je rédige ceci sur plusieurs jours ; j'espère arriver à garder une certaine continuité. Maintenant, place au « spectacle »...

TUTORIEL

Écrit par Greg D. Walters

Il n'y a pas très longtemps, j'allais pointer quand le directeur général de mon « travail de jour » m'a appelé dans son bureau. En espérant que c'était juste une conversation de style « comment ça va », je suis entré et me suis assis. Il a alors commencé par : « *J'ai* un problème avec mon tableur, et j'espérais que vous pourriez m'aider.»

Ma vision s'est obscurcie et les trois notes sinistres « Da Da DAAAAA-AAAA » des films d'horreur des années 70 et 80 ont sonné dans ma tête, mais plutôt que de courir hors de la salle en hurlant, j'ai demandé innocemment quel était le problème exact. Il a

répondu qu'il y avait un souci avec l'une des macros qui « s'arrêtait en plein milieu des calculs ». En revêtant mon chapeau blanc de cow-boy, j'ai dit dans ma meilleure voix de héros : « Ne vous inquiétez pas citoyen. Nous allons remettre ça en état en un rien de temps. » J'ai rapidement découvert que la raison pour laquelle la feuille de calcul plantait sans cérémonie était qu'une cellule dans l'un des 35 classeurs contenait une erreur de division par zéro parce qu'une valeur attendue n'était pas saisie dans une autre cellule dans un autre des 35 classeurs. Permettezmoi de souligner très clairement que ce n'était pas la faute de mon patron. Tout ce qu'il avait demandé était un moyen simple d'obtenir des valeurs représentatives à partir des données. (Les deux phrases précédentes n'ont absolument rien à voir avec le fait que mon patron peut lire cet article ! Ou peutêtre que si.)

En retournant à mon bureau, et me débarrassant des faux bits de code accrochés à mon chapeau blanc, j'ai réalisé que ce serait une excellente opportunité de faire un peu d'enseignement. Et nous y sommes. Mais d'abord, nous allons revenir à 1979, lorsque Apple a

lancé Visicalc. C'était le premier « système de type formulaire libre de calcul » qui a eu un vrai succès sur le marché. Bien qu'il y ait de nombreux bogues dans le logiciel, le monde a adoré l'idée et les clones (boques inclus) ont commencé à apparaître sur d'autres systèmes informatiques, comme le Commodore PET et d'autres concurrents d'Apple (y compris Microsoft en 1981 avec un programme appelé Multiplan). Enfin, en 1983, une société appelée Lotus Development Corp. a introduit Lotus 1-2-3. Bien que très proche de Visicalc sur de nombreux aspects, y compris la structure des menus, il était écrit entièrement en langage assembleur x86, ce qui le rendait très rapide, et de nombreux bogues de Visicalc ont été corrigés. Lotus 1-2-3 était si populaire qu'il est devenu une base de référence classique pour tester la « compatibilité PC » d'une machine.

L'avènement des systèmes de formulaires libres de calculs a permis à la personne « normale » de manipuler des nombres d'une manière qui était auparavant du domaine de la programmation. Presque n'importe qui pouvait, en quelques heures, donner un sens à des nombres, créer des tableaux et

des graphiques, et partager cette information avec des collègues. Peu de temps après, la capacité d'automatiser certaines parties de la feuille de calcul grâce à des macros et des langages intégrés proches du Basic a donné à ces utilisateurs non-programmeurs encore plus de pouvoir sur leur destin. Ils pouvaient obtenir les réponses euxmêmes, et également de jolis tableaux et graphiques, sans avoir à faire la queue en attendant l'aide des informaticiens. Cependant, comme nous l'avons tous appris de l'oncle Ben de Peter Parker...

### **UN GRAND POUVOIR IMPLIQUE DE GRANDES RESPONSABILITÉS**

Bientôt la feuille de calcul a été utilisée dans des cas qui relevaient plutôt des bases de données que des feuilles de calcul. Nous avons maintenant des classeurs sur des classeurs qui dépendent d'autres classeurs, et si un petit nombre le long du chemin n'arrive pas à se mettre à jour... eh bien, nous obtenons le vieil effet « château de cartes ».

Je ne pense pas que toutes les feuil-

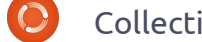

certaines (lire ici « beaucoup ») auraient dû être converties en bases de données il y a de nombreuses années. Elles sont juste devenu trop grandes pour examiner les fonctionnalités de et lourdes pour leur propre bien. Si XLRD. Ouvrez Excel ou OpenOffice quelqu'un s'était assis avec des programmeurs et avait dit : « *Je vous en* colonne (A), saisissez les chiffres de 1 *prie, aidez-nous* », le monde serait un endroit plus empathique et plus doux.

Maintenant, je descend de ma tribune, et nous arrivons à la véritable raison de l'article de ce mois-ci. Chaque bon programmeur Python devrait avoir parmi ses outils un moyen de traiter avec des feuilles de calcul. Vous ne savez jamais quand vous aurez besoin d'extraire des données d'une feuille de calcul pour les manipuler. Bien qu'il existe plusieurs façons de récupérer des données de feuilles de calcul, comme les fichiers CSV qui ont leurs propres inconvénients, vous avez parfois besoin de lire et d'écrire directement à partir de, et vers, un tableur « actif ». Après avoir cherché, je suis tombé sur une très belle bibliothèque pour accéder à la feuille de calcul problématique de mon patron.

Nous allons ajouter la bibliothèque appelée XLRD, sans doute pour eXceL ReaD (lire Excel). Cette bibliothèque nous permet de lire facilement des données dans des fichiers

les de calcul soient mauvaises, mais Excel (.xls, .xlsx et .xlsm) à partir de la version 2.0.

> Créons une feuille de calcul Excel ci-dessous. ou LibreOffice Calc. Dans la première à 5 en descendant. Dans la colonne suivante (B), saisissez 6 à 10. Cela devrait ressembler à ceci :

|   | Α | в  |
|---|---|----|
| 1 | 1 | 6  |
| 2 | 2 | 7  |
| 3 | 3 | 8  |
| 4 | 4 | 9  |
| 5 | 5 | 10 |

Maintenant, sauvegardez la feuille de calcul comme « exemple1.xls » dans le dossier que vous allez utiliser pour enregistrer le code de test. De cette facon, nous n'aurons pas à nous soucier de chemins.

Maintenant téléchargez et instal-

full circle magazine

#### lez XLRD :

https://pypi.python.org/pypi/xlrd. Nous pouvons l'utiliser comme illustré

Enregistrez le fichier sous exemple1.py dans le même dossier que la feuille de calcul. Puisque le code est très court, nous allons tout simplement en discuter ici. Bien sûr, la première ligne importe la bibliothèque. Ensuite, nous créons une fonction appelée OuvrirFichier et passons le nom (et le chemin si nécessaire) de la feuille de calcul à la fonction.

Maintenant, nous appelons la méthode open workbook et récupérons un objet « classeur ». Ensuite, nous utilisons l'attribut nsheets qui retourne le nombre de feuilles actives. Nous pouvons également obtenir le nom des

feuilles. Dans ce cas, ce sont ceux par défaut. Nous utilisons la méthode sheet by index pour obtenir la Feuille1 dans l'objet premiere feuille. Maintenant, nous pouvons commencer à récupérer des données. Nous récupérons l'information de la cellule à la position (1,1) qui correspond à la cellule B2 (on compte à partir de 0, donc la cellule A1 serait (0,0)). Nous écrivons les données à partir de là, à la fois ce que contient la cellule et la valeur, pour que nous puissions l'utiliser dans un calcul si l'on veut.

C'était vraiment facile, non? Maintenant, nous allons faire guelgue chose d'un peu plus utile. Entrez le code indiqué sur la page suivante (en haut à droite) et enregistrez-le comme « exemple2.py ». Cet exemple permet d'afficher le contenu du classeur.

```
import xlrd
def OuvrirFichier(chemin):
     # Ouvre et lit un fichier Excel
     classeur = xlrd.open workbook(chemin)
     # Recupere le nombre de feuilles actives
     print "Nombre de feuilles : ", classeur.nsheets
     # Recupere le nom des ces feuilles
     print "Noms des feuilles : ",classeur.sheet names()
     premiere feuille = classeur.sheet by index(\overline{0})
     cellule = premiere feuille.cell(1,1)
     print "Cellule en \overline{1}, 1: ", cellule
     print "Valeur de la cellule en 1,1: ",cellule.value
```

```
if
    name
            == " main ":
    chemin = "exemple1.xls"
    OuvrirFichier(chemin)
```

Nous avons déjà utilisé les quatre premières lignes de code dans le premier exemple, nous les laisserons de côté. En utilisant les attributs « sheet.nrows » et « sheet.ncols », on obtient le nombre de lignes et de colonnes. Cela peut être utile, et pas seulement pour savoir à quoi nous avons affaire ; nous pouvons écrire des routines « génériques » qui utilisent ces valeurs dans nos calculs, comme vous le verrez. En fait, nous utilisons « lignes » dans une boucle for pour obtenir les informations de chaque ligne.

Remarquez la ligne qui contient « premiere\_feuille.row\_slice ». Elle récupère un bloc de cellules d'une ligne donnée. La syntaxe est la suivante :

```
X =
first_sheet.row_slice(RowInQu
estion, Start_Column,
End_Column)
```

Nous avons donc utilisé le nombre de lignes et le nombre de colonnes dans les calculs. La sortie de notre programme devrait ressembler à quelque chose comme çeci...

```
Il y a 5 lignes dans cette
feuille.
Il y a 2 colonnes dans cette
feuille.
[number:1.0, number:6.0]
[number:2.0, number:7.0]
[number:3.0, number:8.0]
[number:4.0, number:9.0]
```

```
import xlrd
  def OuvrirFichier(chemin):
       classeur = xlrd.open workbook(chemin)
       premiere feuille = c\overline{lasseur.sheet} by index(0)
       # recupere le nombre de lignes dans cette feuille
       lignes = premiere feuille.nrows
       # recupere le nombre de colonnes dans cette feuille
       cols = premiere feuille.ncols
       print "Il y a %d lignes dans cette feuille." % lignes
       print "Il y a %d colonnes dans cette feuille." % cols
       for 1 in range(0,lignes):
           cellules = premiere feuille.row slice(rowx=1,start colx=0,end colx=cols)
          print cellules
               == " main ":
  if
       name
       chemin = "exemple1.xls"
       OuvrirFichier(chemin)
[number:5.0, number:10.0]
                                  quelques dates dans la colonne C. Voi-
                                                                     [number:3.0, number:8.0,
Appuyez sur une touche pour
                                                                     xldate:31587.0]
                                  ci à quoi ma feuille de calcul ressem-
                                                                     [number:4.0, number:9.0,
continuer...
                                  ble maintenant (à gauche, colonne 2).
                                                                     xldate:23284.0]
                                                                     [number:5.0, number:10.0,
  Nous allons voir un exemple de
                                                                     xldate:36588.0]
                                     Vous pouvez utiliser les dates que
plus avant de terminer cet article.
                                                                     Appuyez sur une touche pour
                                  vous voulez. Maintenant, relancez le
Allez sur la feuille de calcul et placez
                                                                     continuer...
                                  programme exemple2.py. Voici la sor-
                                  tie du mien.
                                                                        Eh bien, ce n'est pas ce que nous
            6
                    1/10/2014
   1
                                                                     attendions. Il semble qu'Excel stocke
                                  Il y a 5 lignes dans cette
            7
   2
                                                                     les dates comme des valeurs qui sont
                    4/15/2015
                                  feuille.
                                                                     simplement formatées comme nous
                                  Il y a 3 colonnes dans cette
   3
            8
                    6/24/1986
                                  feuille.
                                                                     leur demandons. Ceci peut être utile
                                  [number:1.0, number:6.0,
                                                                     pour le tri et les calculs, mais, pour affi-
   4
            9
                    9/30/1963
                                  xldate:41649.0]
                                                                     cher les données réelles, cela ne con-
                                  [number:2.0, number:7.0,
   5
            10
                    3/3/2000
                                  xldate:42109.0]
                                                                     vient pas. Heureusement, les auteurs
      for c in cellules:
         if c.ctype == xlrd.XL CELL DATE:
            valeur date = xlrd.xldate as tuple(c.value,classeur.datemode)
            dt = str(valeur date[1]) + "7" + str(valeur date[2]) + "7" +
   str(valeur date[0])
```

```
full circle magazine
```

print c.value

print dt

else:

de la bibliothèque ont déjà pensé à cela. Supprimez la ligne « print cellules » et remplacez-la par le code en bas de la autre bibliothèque appelée XLWT, qui page précédente.

Ici, nous parcourons chaque cellule dans la liste des cellules et vérifions le type de la cellule pour voir si elle est considérée comme un XL CELL DATE. Si c'est le cas, alors nous la convertissons en un tuple. Il est sur pastebin : est stocké sous la forme AAAA, MM, JJ. Nous le rendons alors présentable (Le code source en anglais se trouve l'afficher sous la forme ici:http://pastebin.com/bWz7beBw.) DOUL JJ/MM/AAAA. Voici la sortie de notre nouveau programme...

Il y a 5 lignes dans cette feuille. Il y a 3 colonnes dans cette feuille. 1.0 6.0 1/10/2014 2.0 7.0 4/15/2015 3.0 8.0 6/24/1986 4.0 9.0 9/30/1963 5.0 10.0 3/3/2000 Appuyez sur une touche pour continuer...

Juste pour information, les mêmes merveilleuses personnes ont fait une vous permet d'écrire dans des fichiers Excel. Il y a un tutoriel merveilleux et une documentation sur ces deux bibliothèques ici :

http://www.python-excel.org/.

Le code source de exemple3.py

http://pastebin.com/EciU3Fak.

J'espère que je vous verrai le mois prochain.

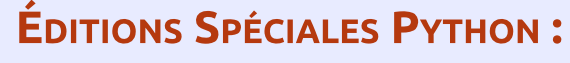

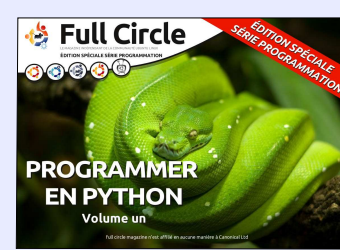

http://www.fullcirclemag.fr/? download/224

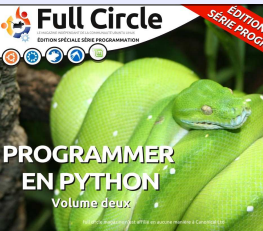

download/230

download/268

http://www.fullcirclemag.fr?

Full Circle 00000 PROGRAMMER EN PYTHON

http://www.fullcirclemag.fr/? download/231

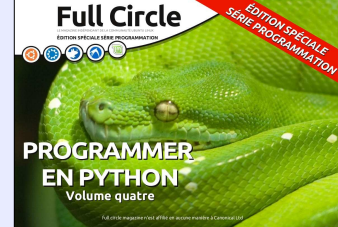

http://www.fullcirclemag.fr/?

download/240

Full Circle PROGRAMMER EN PYTHON Volume cinq

Full Circle 00000 PROGRAMMER **EN PYTHON** 

http://www.fullcirclemag.fr/? http://www.fullcirclemag.fr/? download/272

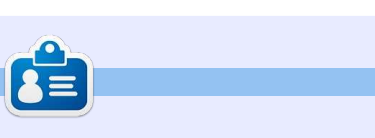

Greg Walters est propriétaire de Rainy Day Solutions LLC, une société de consultants à Aurora au Colorado, et programme depuis 1972. Il aime faire la cuisine, marcher, la musique et passer du temps avec sa famille. Son site web est www.thedesignatedgeek.net.

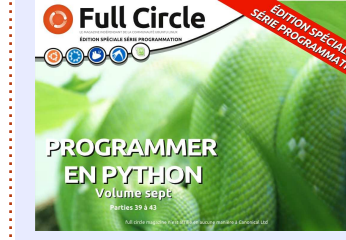

http://www.fullcirclemag.fr/? download/370

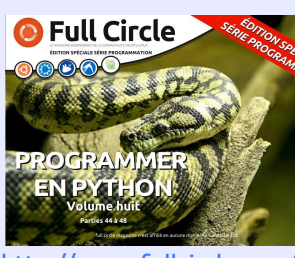

http://www.fullcirclemag.fr/? download/371

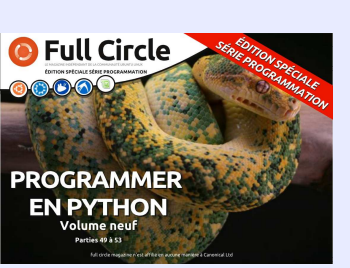

http://www.fullcirclemag.fr/? download/372

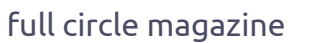

## **Programmer en Python - Partie 58**

La dernière fois, nous avons présenté la lecture et l'utilisation de données directement depuis un fichier Excel. Si vous vous souvenez, mon patron (celui de mon travail « de jour ») avait une monstrueuse feuille de calcul dans laquelle, si un calcul plantait, cela mettait fin à tout le processus. Bien, j'ai créé une base de données à partir de cette feuille de calcul dont l'extraction du rapport était facile. Cependant, la feuille de calcul originale créait des jolis tableaux et graphiques que mes patrons aimaient voir. Aussi, j'ai complété le travail pour créer des tableaux afin que chacun soit content...

**TUTORIEL** 

Écrit par Greg D. Walters

J'ai passé deux jours à fouiller dans les paquets de tableaux et graphiques déjà existants pour Python, la plupart gratuits et la plupart avec sortie directe en fichier, comme en pdf ou en format graphique (jpg, png, svg). Ce que je cherchais, c'en était un qui sortirait en panneau ou en frame wxPython, de façon à pouvoir l'afficher dans un programme d'interface graphique utilisateur (GUI). J'ai trouvé une solution, mais elle demandait tellement de bibliothèques interdépendantes que la possibilité de la mettre sim-

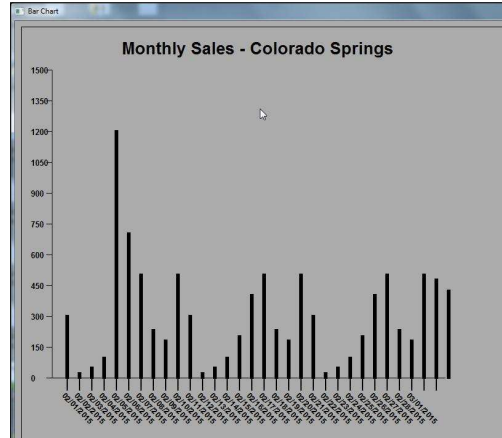

plement sur une clé USB devenait rapidement nulle.

Comme je suis le genre de type entêté, tenace, qui ne s'avoue jamais vaincu, j'ai décidé d'écrire mon propre programme. Le but original était de faire (au moins) des graphigues à barres et peut-être dans le futur des graphiques linéaires et/ou d'autres types. Il devrait aussi être possible de mettre de la couleur, mais de simples barres noires devraient suffire pour le moment. Il devrait être autonome pour qu'il puisse être appelé comme une bibliothèque. Il n'était pas prévu d'être si générique qu'il deviendrait très compliqué, simplement des dates sur l'axe horizontal (en bas), des valeurs sur l'axe vertical et des barres qui représentent les ventes journalières de la période. De façon à garder le tableau plus ou moins propre, les dates seraient penchées pour éviter d'être écrites les unes sur les autres. Ainsi, ce à quoi je suis arrivé est présenté ici. A gauche, c'est un échantillon de la sortie du code.

Je me répète, rien d'affriolant, pas vraiment sexy, mais il remplit son office. S'il doit devenir plus joli par la suite, je le ferai plus tard.

La première chose que j'ai eu à faire, c'était de récupérer ma documentation sur wxPython pour me rappeler des commandes des graphes. Pour être en mesure de dessiner des graphes, nous utilisons « dc » ou Device Content (contenu de l'élément). C'est une espèce de canevas vierge dans lequel nous pouvons dessiner des lignes, des points et du texte. wxPython offre 9 types différents d'objets dc et j'ai choisi wx.PaintDC qui fonctionne à partir de OnPaintEvent. Nous utiliserons quelques commandes très simples pour dessiner et peindre. Ce sont :

dc.DrawLine dc.SetPen dc.SetFont dc.DrawText dc.DrawRectangle dc.DrawRotatedText dc.GetFullTextExtent

Ce sont les seules routines wxPvthon que nous utiliserons, bien qu'il y en ait plein d'autres qui rendraient notre programme beaucoup plus joli. Nous combinerons ces commandes dans nos propres routines « logiques » comme Drawbars, DrawAxis, Draw-Values et ainsi de suite. Bien que j'aie pu faire une ou deux grosses routines, je voulais les découper en routines qui aient un sens pour la formation. Allez, commençons à regarder le code. Créez un fichier nommé mongraphe.py. Je n'ai rien trouvé de plus parlant, car PyChart, PyGraph et équivalents sont déjà tous pris. Peutêtre que si j'avais eu un peu plus de temps, j'aurai trouvé autre chose, mais ce n'est pas important. Démarrons. D'abord faisons les imports comme nous le faisons toujours.

#### #!/usr/bin/python

# mongraphe.py

import wx

from datetime import date,
datetime, time

#### import time

#### import math

Évidemment, nous avons besoin d'importer la bibliothèque wxPython et celle des maths nous aidera pour certains calculs. Les bibliothèques de date et de temps sont utilisées pour les étiquettes de l'axe horizontal.

Quelque chose à garder à l'esprit à partir de maintenant... Quand vous pensez à un dessin dans un contexte. le coin en haut à gauche de la fenêtre conteneur (notre dc) est x=0, y=0. X est l'axe horizontal et Y, l'axe vertical. Plus nous sommes près de l'angle en bas à droite, plus les deux nombres deviennent grands. Dans notre programme, nous commencerons par dessiner une boîte qui définit la zone de notre graphe, qui commence en haut à gauche à X=10, Y=10 et finit à X=800, Y=700. Cependant, avant de passer à cela, nous devons définir une classe pour manipuler les routines et la routine init . J'espère que vous vous souvenez des sessions précédentes.

En haut à droite, vous trouvez la définition de classe et la routine init .

Notre classe s'appelle Ligne et nous créerons une « wxFrame » pour faire

```
class Line(wx.Fenetre)
    init (self, parent, id, TitreFenetre, DonneesEntrantes, TitreGraphe):
def
      wx.Frame. init (self, parent, id, TitreFenetre, size=(1024, 768))
      self.Bind(wx.EVT PAINT, self.OnPaint)
      self.LargeurBoite = 790
      self.HauteurBoite = 690
      self.TitreGraphe = TitreGraphe
      self.donnees = []
      self.ReglerDonnees(DonneesEntrantes)
      self.Centre()
      self.Show(True)
```

notre dessin. Ce pourrait être un panneau dans une frame ou toute autre option. Mon choix a été d'avoir une fenêtre surgissante dans le graphe avec les données dedans. La première fois que la classe est instanciée, la routine \_\_init\_\_ est appelée avec le nom de l'objet parent, l'identifiant de cet objet, le titre de la fenêtre (dans la barre de titre) les données que l'on veut mettre en graphe et enfin le titre du graphe lui-même. Ensuite, nous créons l'objet wx.frame qui a une taille de 1024×768 pixels. Puis nous relions l'événement paint (qui est appelé quand la frame est créée, déplacée, couverte, découverte...) à notre routine d'événement OnPaint. Souvenez-vous, comme c'est à l'intérieur d'une classe, nous utilisons « self. » pour dire que la routine appartient à la classe et pas à une autre. Nous déclarons les variables (LargeurBoite, HauteurBoite, TitreGraphe, donnees) pour les utiliser plus tard. Après avoir défini self.donnees comme une liste

```
def DessineBoite(self,dc):
    #Horizontal
    dc.DrawLine(10,10,800,10)
    dc.DrawLine(10,700,800,700)
    #Vertical
    dc.DrawLine(10,10,10,700)
    dc.DrawLine(800,10,800,700)
```

C'est plutôt simple. On passe le dc de la fenêtre puis on dessine 4 lignes. Les paramètres de la fonction DrawLine sont :

dc.DrawLine(StartX, StartY, EndX, EndY)

appelée ReglerDonnees pour trouver parlerons plus tard. Enfin, nous déclarons que la fenêtre est centrée sur l'écran et nous appelons la routine Afficher. La routine OnPaint est appelée automatiquement parce que nous serons la fonction Drawline plusieurs créons une Frame.

vide, nous appelons une routine graphe sera confiné. Ce n'est pas une boîte découpante ou contraignante, l'échelle de nos données, dont nous c'est simplement pour attirer l'œil de l'utilisateur sur ce que nous voulons qu'il regarde.

> Pas vraiment difficile. Nous utilifois tout au long de ce programme.

Ensuite (ci-dessus), nous écrirons une routine aui créera une boîte qui affiche la zone dans laquelle le def DessineAxe(self,dc): # Horizontal dc.DrawLine(60,580,700,580) # Vertical dc.DrawLine(60,580,60,80)

Ensuite, nous créerons une routine déclarons noire la couleur du crayon qui tracera les lignes d'axes X (horizontal) et Y (vertical) à l'écran. Nous devons estimer la largeur du texte passons à nouveau le dc de la fenêtre pour le centrer dans la boîte. Nous à la routine.

Pour ce qui est de la méthode DrawLine dont nous venons de parler, il n'y a rien d'extraordinaire. Nous dessinons une ligne de 580 pixels qui descend le long du Frame, commencant à X=60 et terminant à X=700. Ensuite nous traçons une ligne qui part de X=60, Y=580 et va jusqu'à X=60, Y=80. Cette ligne est tirée de bas en haut, mais vous pourriez la tracer de haut en bas.

la routine DessineTitre. Une fois encore, nous passons le dc de la nous prenons la largeur de la boîte fenêtre ainsi que le texte que nous moins la largeur du texte et nous voulons dessiner. Durant le processus, pensez que l'on dessine du texte plutôt que l'afficher. Ce n'est pas grand chose, mais ça aide.

Cette routine est plus longue que la plupart des autres, mais c'est dû en partie aux commentaires que j'ai mis. Les deux premières lignes initialisent la police et le style d'écriture que nous utiliserons. Dans la première ligne (SetFont), nous définissons la police qui sera celle par défaut, 20 points, pas italique et grasse. Ensuite, nous

et la largeur à 20. Maintenant nous obtenons cette information en appelant GetFullTextExtent avec le texte que nous voulons dessiner, en donnant la police et sa taille, la largeur du trait et tout ce que nous venons de définir. Le tuple qui est retourné contient Width, Height, Decent (largeur, hauteur, décalage - jusqu'à quel point des lettres comme « g » ou « y » passeront sous la ligne de base) et toute espace initiale. Pour nos besoins, seule la largeur nous importe. Si vous vous souvenez, nous avons défini une largeur de boîte de 790 Ensuite, nous nous occuperons de dans la fonction init . Pour trouver le centre de notre texte dans la boîte, divisons par 2. Ce sera la valeur X à utiliser pour tracer le texte. Enfin, nous réinitialisons la taille du crayon et la couleur. Plutôt que d'utiliser des valeurs par défaut prises on ne sait où, nous aurions pu appeler la fonction dc.GetPen avant de commencer, mais quand j'ai commencé le projet, je n'y ai pas pensé.

> Notre prochaine routine dessinera les traits d'échelle le long de l'axe horizontal en bas du graphe. Nous les voulons équidistants tout le long de

> > full circle magazine

```
def DessineTitre(self,dc,txt):
       dc.SetFont(wx.Font(20,wx.DEFAULT,wx.NORMAL,wx.BOLD))
       dc.SetPen(wx.Pen(wx.NamedColour('black'),20))
       # Recupere la longueur du texte a dessiner
       vals = dc.GetFullTextExtent(txt)
       # Retourne
(Largeur, hauteur, Decalage, espacementInitial)
       # Recupere la position gauche (x) pour centrer le texte
       txtleft = (self.LargeurBoite-vals[0])/2
       dc.DrawText(txt,txtleft,30)
       # Raz taille et couleur du stylo
       dc.SetPen(wx.Pen(wx.NamedColour('black'),2))
```

```
def DessineBarresDates(self,dc,dcount):
    for cntr in range(1,dcount+1):
        dc.DrawLine(65+(cntr*20),580,65+(cntr*20),600)
```

les textes ne se chevaucheront pas et,

avouons-le, ce sera plus chouette.

Pour cela, nous utiliserons la fonction

DessineTexteRot. La fonction prend

le texte que nous voulons voir des-

siné, la position en X et Y comme

point de départ et l'angle que nous

choisissons pour le tracé. Dans le cas

présent, nous voulons un texte

tourné de 45 degrés en rotation anti-

horaire, ce qui s'écrit « -45 ». Nous

réglerons les paramètres de la police

et du crayon à chaque tracé du texte.

Nous parlerons de la véritable fonc-

tion de dessin de date un peu plus

Nous voudrons aussi tracer les

la ligne. Nous passons (comme d'habitude) dc et une valeur que j'ai appelé dcount qui est le nombre de dates que nous voulons afficher. Comme le nombre de jours d'un mois varie entre 28 et 31, j'ai voulu que ce soit un peu dynamique. Nous utilisons simplement une boucle for pour compter le nombre de lignes à tracer, lesquelles tracer et où. Si vous avez été très attentifs, nous démarrerons les lignes à la position 85, elles auront 20 pixels de haut et seront espacées de 20 pixels.

Quand nous passons au tracé des tard. dates sur le graphe, nous voulons les dessiner en biais. De cette manière,

def DessineTexteRot(self,dc,txt,x,y):

```
dc.SetFont(wx.Font(10,wx.DEFAULT,wx.NORMAL,wx.BOLD))
     dc.SetPen(wx.Pen(wx.NamedColour('black'),20))
     dc.DrawRotatedText(txt, x, y, -45)
```

Collection Python 265

valeurs le long de l'axe vertical, avec Nous pouvons alors mettre à l'échelle des traits d'échelle tout le long. Si en divisant 2 500 par 500 soit un facnous avions chaque fois la même teur d'échelle de 5. Maintenant, si nous étendue des données, ce serait facile prenons nos données et que nous dià faire. Cependant, la réalité montre visons chacune par le facteur d'échelle, que la plage des données de notre nous pouvons tracer les valeurs, qui graphe peut varier d'un mois sur tiendront dans le graphe. l'autre. Une fois, la valeur la plus haute peut être 300. La fois suivante, cela pourrait être 3 000. Comment avons besoin de trouver la valeur la créer une routine générique qui en plus haute dans nos données et de tient compte ? Je vais essayer ici de l'arrondir au multiple de 500 supévous expliquer mon raisonnement.

Vous pourriez vous demander et ainsi de suite. pourquoi j'ai choisi une valeur de 500 pour l'axe vertical si je trace une ligne de 80 à 580 (en réalité de 580 à 80). J'ai choisi d'utiliser une « profondeur visuelle » de 500 pixels pour contenir gramme que je fournis deux types les valeurs. De cette façon, vous pouvez créer un facteur d'échelle basé L'un assure que les plages de dates sur un module de 500.

notre valeur maximum sera 395. Nous pourrions simplement tracer une barre de 395 pixels de haut pour représenter la valeur. Au calcul suivant, ce maximum est de 2 345. Si nous essayons une date et une valeur comme une de tracer la barre à sa pleine hauteur, liste de tuples. Ceci permet de passer ca dépassera le haut du graphe. De des données de n'importe quelle façon à montrer cette valeur, je dois période. La date est une chaîne et la l'arrondir au 500 le plus près au- valeur est soit un entier, soit en dessus, c'est-à-dire 2 500, à prendre <sup>:</sup> virgule flottante. La fonction Reglercomme valeur la plus haute de l'axe. Donnees regarde la première valeur

Aussi (voir en haut à droite), nous rieur le plus proche. Ainsi, pour 375, ce sera 500 ; pour 3 750, ce sera 4 000

Ensuite, nous devons décider quel type de données nous allons utiliser. Nous verrons plus loin dans le prodifférents de données dans les listes. que nous utiliserons, le long de l'axe des X, sont les données pour octobre, Disons que pour un calcul donné mais vous pouvez facilement suivre le code (montré dans un petit instant) et changer pour le mois que vous voulez. La seconde liste de données est plus générique et fournit à la fois

```
______
# Arrondi au 500 le plus proche
def arrondi(self,x):
  return int(math.ceil(x/500.0))*500
```

```
def ReglerDonnees(self,DonneesAUtiliser):
      if type(DonneesAUtiliser[1]) is tuple:
          self.ListeDates=[]
          self.ListeValeurs=[]
          for 1 in DonneesAUtiliser:
              self.ListeDates.append(1[0])
              self.ListeValeurs.append(1[1])
          self.ValeurMax =
self.arrondi(max(self.ListeValeurs))
          self.ValeurEchelle = self.ValeurMax/500
      else:
          self.ListeValeurs=[]
          self.ListeDates=[]
          for 1 in DonneesAUtiliser:
              self.ListeValeurs.append(1)
          self.ValeurMax =
self.arrondi(max(self.ListeValeurs))
          self.ValeurEchelle = self.ValeurMax/500
```

de la liste de données et détermine si les valeurs. Ensuite, nous parcourons c'est un tuple. Si c'est le cas, nous supposons que la structure de la liste correspond à la seconde option, sinon, c'est la première.

Si c'est un tuple, nous créons deux iminer notre facteur d'échelle. Si les listes, une pour les dates et une pour données ne sont pas en tuples, nous

```
def DessineValeurs(self,dc):
    c^{2} = 0
    for cntr in range(580,30,-50):
        dc.SetPen(wx.Pen(wx.NamedColour('black'),1))
        dc.DrawLine(60, cntr, 50, cntr)
        dc.SetFont(wx.Font(10,wx.DEFAULT,wx.NORMAL,wx.BOLD))
        dc.SetPen(wx.Pen(wx.NamedColour('black'),20))
        dc.DrawText(str(c2),26,cntr-7)
        c2 = c2 + (50 * self.ValeurEchelle)
```

la liste en la séparant en deux listes.

Une fois cela fait, nous trouvons la

plus haute valeur (max(Self.ListeVa-

leurs)) et nous lançons la fonction

d'arrondi (voir ci-dessus) pour déter-

effaçons les DEUX listes et faisons les mêmes étapes qu'au-dessus.

Maintenant que nous avons notre facteur d'échelle, nous pouvons tracer les traits d'échelle et les valeurs qui vont représenter l'axe vertical. Nous utilisons à nouveau une boucle for, cette fois-ci de 580 à 30 par pas de -50 le long de la ligne, en traçant des traits de 10 pixels. Après, nous configurons la police (juste au cas où elle aurait changé) et nous dessinons chaque valeur.

Maintenant, regardons les routines qui créeront les traits d'échelle pour les dates le long de l'axe des X si nous choisissons d'avoir une simple liste de données sans inclure les dates. Nous avons deux routines de renfort, une appelée DateToStamp et l'autre Timestamp2Date (Oui, j'étais un peu fainéant quand j'ai écrit celle-ci.) Plutôt que de passer par un paquet de routines DateTime compliquées pour déterminer le nombre de jours d'un mois donné, je vais utiliser une date de début et une date de fin et convertir les deux en horodatage Unix pour obtenir le bon jour du mois dans la séguence. Je vous ai montré la routine DateToStamp précédemment et la routine Timestamp2Date exécute le processus inverse.

La routine suivante prend les dates de début et de fin, comme présenté auparavant, les convertit en horodatage Unix, puis ajoute 86 400 (le nombre de traits dans une période de 24 heures) pour être sûr d'avoir la dernière valeur de la séquence, puis utilise une autre boucle for pour dessiner le texte en biais où nous le voulons.

Nous arrivons maintenant au gestionnaire d'événements OnPaint qui appelle toute les routines utilitaires que nous devons gérer. Souvenezvous, en utilisant la routine PaintDC, à chaque fois que la fenêtre est bougée, redimensionnée, couverte ou découverte, le gestionnaire d'événement OnPaint est appelé, assurant de ce fait que notre graphe sera persistant.

D'abord (voir à gauche au milieu de la page suivante), nous obtenons une instance de notre dc, puis nous appelons les routines DessineBoite, DessineAxe, DessineTitre et Dessine-BarresDates. Ensuite, nous déterminons si la ListeDates (créée dans la routine ReglerDonnees appelée par la routine \_\_init\_\_) est vide ou si des dates peuvent en être extraites. Si

c'est le cas, nous appelons la routine DessineDates avec les bonnes valeurs. Puis nous appelons la routine DessineValeurs et, enfin, la routine DessineBarres. Maintenant, vous devriez comprendre pourquoi j'ai découpé le sujet en tout petits bouts.

la routine \_\_init\_\_) est vide ou si des : La dernière chose que nous avons dates peuvent en être extraites. Si à regarder est la routine d'exécution.

que le « if name == " main " » puis la classe Ligne et enfin appellera fonctionne si nous appelons le pro- la routine wxPython app.MainLoop gramme seul plutôt que comme une pour lancer la fenêtre. bibliothèque. Les deux lignes suivantes sont les données fictives que j'ai utilisées pour tester le programme. Vous pouvez commenter la première et lancer le programme avec la seconde ligne qui est celle qui utilise le tuple. Les trois dernières lignes

Vous vous souvenez probablement instancieront les routines wxPython,

Et voilà notre programme et notre bibliothèque personnalisés de graphe/tableau. J'ai mis le code complet sur pastebin à :

http://pastebin.com/m2feeh5P.

Le code en français se trouve à :

```
Routine principale
def OnPaint(self,event):
   dc = wx.PaintDC(self)
   self.DessineBoite(dc)
   self.DessineAxe(dc)
   self.DessineTitre(dc,self.TitreGraphe)
   # Barres de dates et dates
   self.DessineBarresDates(dc,31)
   leng = len(self.ListeDates)
   if leng > 0:
       sd = self.ListeDates[0]
       ed = self.ListeDates[4]
       self.DessineDates(dc,sd,ed)
   else:
       self.DessineDates(dc,"02/01/2015","03/01/2015")
   # Barres de valeurs - Dessine 10 barres
   self.DessineValeurs(dc)
   # Enfin on dessine les barres de donnees
   self.DessineBarres(dc)
```

http://pastebin.com/fJ00bhud.

Jusqu'à la prochaine fois, amusezvous bien à coder.

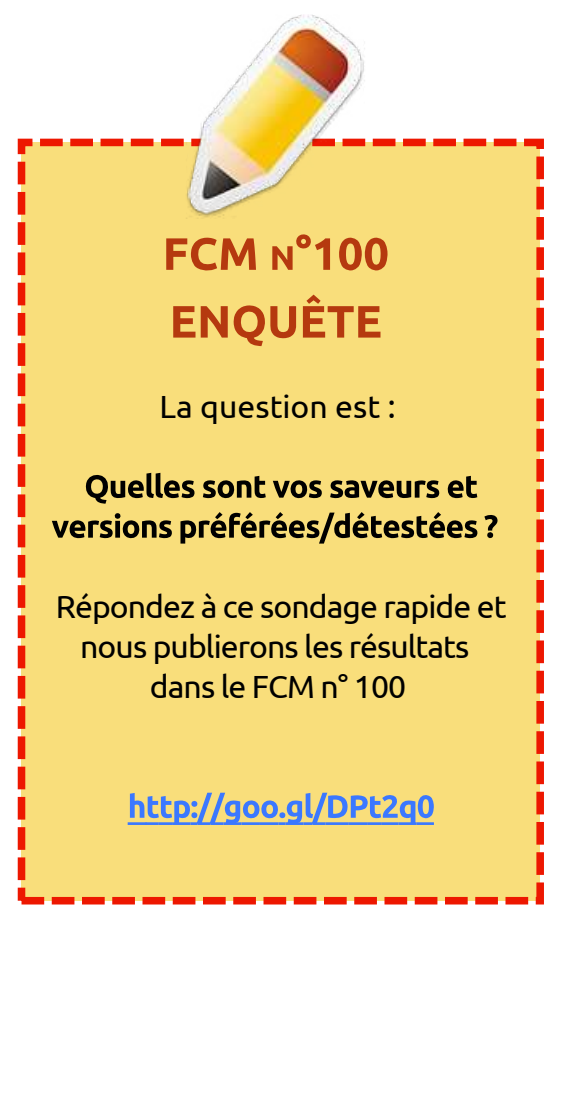

```
if name == " main ":
   donnees =
```

(300, 20, 47, 96, 1200, 700, 500, 230, 179, 500, 300, 20, 47, 96, 200, 400, 500, 230, 179, 500, 300, 20, 47, 96, 200, 400, 500, 230, 179, 500, 475, 423)**#donnees** = (("02/01/2015",169.63),("02/02/2015",188.81),("02/03/2015",61.85),("02/04/2015",94.53),("02/05/2015",235.85))

```
app = wx.App()
Ligne(None, -1, 'Bar Chart', donnees, "Ventes mensuelles - Colorado Springs")
app.MainLoop()
```

Greg Walters est propriétaire de

RainyDay Solutions LLC, une société de

consultants à Aurora au Colorado, et

programme depuis 1972. Il aime faire la

cuisine, marcher, la musique et passer

du temps avec sa famille. Son site web

est www.thedesignatedgeek.net.

## Programmer en Python - Partie 59

Tout d'abord, permettez-moi de fêter un joyeux numéro 100 à Ronnie et l'équipe. C'est un privilège de faire partie de ce numéro.

TUTORIEL

Écrit par Greg. D. Walters

Cette fois-ci, j'ai pensé partager certaines informations sur ma nouvelle obsession. J'ai commencé à réparer et à construire des instruments de musique à cordes comme les guitares et les violons. Croyez-le ou non, il y a pas mal de maths dans les instruments de musique. Aujourd'hui, nous allons examiner certaines des mathématiques en rapport avec la longueur des cordes et l'emplacement des frettes sur le manche.

Jetez un œil à l'image de la guitare. J'ai annoté divers éléments dans l'image. Parmi les choses importantes, le sillet de tête vers le haut du manche, les frettes, le chevalet près du bas, et la « ligne » blanche près du chevalet appelée le sillet de chevalet. Le but des frettes est de créer un endroit parfait pour modifier la longueur de la corde afin de créer une note juste. Les positions de ces frettes ne sont pas arbitraires, mais mathématiquement déterminées.

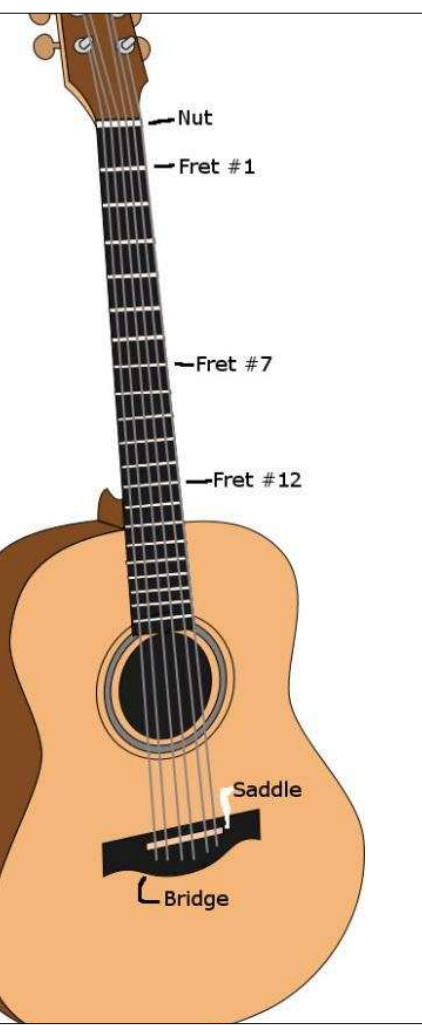

En effet, la physique des cordes vibrantes nous dit que prendre la moitié de la longueur de corde vibrante d'une corde théoriquement parfaite double la fréquence des vibrations. Dans le cas d'une guitare, cette longueur de corde se situe entre le sillet de tête et le sillet de chevalet. Cette distance est appelée le diapason de la guitare. La demi-longueur qui permet de doubler la fréquence est la frette n° 12. Si c'est fait correctement, placer légèrement votre doigt sur la corde à cet endroit vous donne une note agréable. Il y a quelques autres positions où cela se produira, mais la 12<sup>e</sup> frette devrait être l'endroit parfait pour ce doublement, montant la note d'une octave.

Différents diapasons vont créer des tonalités et des résultats différents. Par exemple, les guitares Fender Stratocasters® ont un diapason de 25 ½", ce qui produit un son de cloche riche et fort. En revanche, les guitares Gibson utilisent souvent un diapason de 24 ¾". Cela crée une tension de corde inférieure, facilitant la sensation de jeu et un ton plus chaud. D'autres fabricants de guitares ont décidé qu'un diapason de 25" permet un son plus clair que les deux diapasons « standards » précédents.

Ainsi, avec la capacité d'un fabri- Alors, je cant de guitares à proposer son propre programme. diapason, l'espacement des frettes

devra être recalculé. Les luthiers (fabricants de guitares) gèrent cela depuis des centaines d'années.

Par le passé, il y avait une technique appelée la règle des 18, qui consistait à diviser successivement par 18 le diapason moins le décalage de la frette précédente. En procédant ainsi, les sons étaient de plus en plus faibles au fur et à mesure qu'on allait vers les aigus. De nos jours, on utilise une constante différente. Cette constante est 17,817. En utilisant cette « nouvelle » constante, la 12<sup>e</sup> frette ou octave est positionnée exactement à la moitié de la longueur de la corde.

Ces calculs sont assez faciles à faire avec un papier et un crayon ou une simple calculatrice, mais il est tout aussi facile de créer un programme Python pour calculer à notre place en une seconde. Une fois que vous avez les positions, vous sciez simplement une fente pour la frette aux positions correctes et ensuite insérez les frettes au marteau.

Alors, jetons un coup d'œil au programme.

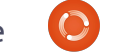

Nous voulons créer un programme qui demande le diapason de la guitare (ou de la basse), fait les calculs et la valeur calculée sans l'assigner à une ensuite affiche les distances. Les cal-<sup>1</sup> variable. Toutefois, si jamais nous vouculs et toutes les longueurs sont tous retournés en pouces, aussi, pour tous nos amis qui utilisent le système métrique, veuillez ajouter les conversions appropriées. Après presque 5 ans, vous devriez être capable de faire cela facilement.

On n'a pas besoin d'importer des bibliothèques, donc nous allons commencer par la définition de deux variables.

Diapason = 0

#### LongueurCumulee = 0

Ensuite, nous allons créer une routine (en haut à droite) qui sera appelée à plusieurs reprises au fur et à mesure que nous « avançons vers le bas » du manche. Nous passerons deux valeurs à cette routine : le diapason et la distance cumulée du sillet de tête à la frette précédente.

Dans cette routine, on prend le diapason, on soustrait la distance cumulée et on attribue cette valeur à ChevaletAFrette. Nous prenons ensuite cette valeur, divisons par notre constante (17,817), ajoutons à la distance cumulée et retournons cette valeur à

```
notre routine d'appel. Rappelez-vous,
nous aurions pu simplement retourner
lons vérifier les valeurs calculées, c'est
plus facile à faire si nous assignons la
valeur avant de la renvoyer.
```

Maintenant, nous allons écrire notre routine de travail. Nous avons fait ce genre de chose à plusieurs reprises dans le passé. Nous allons lui passer le diapason et elle va boucler jusqu'à 24 frettes (range(1,25)). Même si votre projet a moins de 24 frettes, vous aurez les positions correctes de toutes vos frettes. Je choisis 24 parce que c'est le maximum de frettes pour la plupart des guitares. Lorsque nous entrons dans la boucle, nous vérifions le nombre de frettes (x) et s'il vaut 1, nous passons la longueur cumulée à 0, car cela est le premier calcul. Sinon, nous passons la dernière longueur cumulée qui devient le résultat de la routine de calcul. Enfin, nous affichons chaque numéro de frette suivi par une version formatée de la longueur

def FaireTravail(Diapason):

LongueurCumulee = 0

for x in range(1,25):

NumeroFrette = x

if NumeroFrette == 1:

#### def CalculerEspacement(Diapason, STAF): ChevaletAFrette = Diapason - STAF SilletTeteAFrette = (ChevaletAFrette/17.817) + STAF return SilletTeteAFrette

#### cumulée.

Enfin, nous avons le code qui demande le diapason. Je suis sûr que vous vous souvenez du format de la routine raw input, puisque nous l'avons déjà utilisé de nombreuses fois. Mais peutêtre avez-vous oublié ceci : raw input renvoie toujours une chaîne, donc lorsque nous envoyons la saisie à la routine FaireTravail, nous devons la convertir en nombre à virgule flottante pour que la routine fonctionne correctement. Bien sûr, nous pourrions simplement la passer comme une chaîne, mais nous aurions à faire la conversion dans la routine FaireTravail.

```
Diapason = raw input("Entrez
le diapason de la guitare
                            ″)
```

FaireTravail(float(Diapason))

Vous pourriez vous demander à

```
quoi sert ce programme si vous ne
construisez pas une guitare à partir
de zéro. Il peut être utile lorsque vous
cherchez à acheter une guitare d'oc-
casion ou à essayer de régler une gui-
tare avec un chevalet flottant. Éga-
lement, si vous êtes un joueur de
guitare, c'est peut-être quelque chose
que vous ne saviez pas sur les gui-
tares.
```

Bien sûr, le code en français est disponible sur pastebin : http://pastebin.com/br6tHAUS (le code original se trouve à :

http://pastebin.com/A2RNECt5).

```
LongueurCumulee = CalculerEspacement(Diapason,0)
                else:
                        LongueurCumulee = CalculerEspacement(Diapason,LongueurCumulee)
                print("Frette=%d,SilletTeteAFrette=%.3f" %
(NumeroFrette,LongueurCumulee))
                               Collection Python 270
       full circle magazine
```

# Python dans le monde RÉEL

ienvenue amis pythoniens. Comme disent les enfants ici dans la partie centrale des États-Unis : « What's Shakin' Bacon?». Je ne sais pas exactement ce que cela est censé signifier, mais je suppose que c'est une bonne chose.

TUTORIEL

Greg D. Walters

Vous avez peut-être remarqué le nouveau titre. J'ai décidé que je vous avais enseigné tout ce que je pouvais concernant les bases de programmation « générale » en Python, alors maintenant nous allons plonger dans l'utilisation de Python pour parler à d'autres types d'ordinateurs et des contrôleurs, comme le Raspberry Pi et le micro-contrôleur Arduino. Nous allons nous intéresser à des choses comme des capteurs de température, des moteurs d'asservissement, des LED clignotantes et bien plus.

Cette fois-ci. nous allons nous concentrer sur ce dont nous aurons besoin pour faire cela et sur quelquesuns des projets que nous étudierons les prochaines fois. Dans le prochain numéro, nous commencerons le premier projet.

rons la prochaine fois sera le Raspberry Pi. Le Pi est un ordinateur de la taille d'une carte de crédit qui fait tourner nativement Linux sur une carte SD. Sa sortie va sur votre téléviseur via HDMI. Il dispose également d'une connexion Ethernet pour l'accès Internet.

Vous pouvez en apprendre plus sur le site officiel https://www.raspberrypi.org. Si vous voulez suivre les projets, vous aurez besoin d'un Pi, d'une carte SD, d'un clavier, d'une souris, d'une alimentation 5 volts comme celle des téléphones mobiles modernes, et de l'accès à un moniteur ou un téléviseur HDMI. Enfin, vous devriez également envisager de trouver une plaque d'essai et quelques fils de connexion pour guand nous commencerons à nous interfacer avec le monde extérieur. Vous pouvez trouver de nombreux sites sur Internet qui vendent le Pi. Ici, aux États-Unis, ils coûtent environ 35 \$.

Une autre chose à propos du Pi est qu'il donne accès à une série de ties à usage général). Cela signifie

essentiellement que vous pouvez écrire en Python et finalement en interfades programmes qui envoient des cant le Pi avec l'Arduino. signaux aux broches de sortie et lisent les signaux des broches d'entrée. Ceci peut être utilisé pour s'interfacer à des choses comme des LED, capteurs, boutons poussoirs, etc. Beaucoup de gens ont fait des systèmes domotiques, des systèmes multi-processeurs (en reliant ensemble 40 Pi ou davantage pour émuler un supercalculateur), des stations météorologiques, même des drones. Vous pouvez donc imaginer que les possibilités sont infinies. Voilà pourquoi j'ai décidé de commencer avec le Pi pour cette série d'articles.

Au bout d'un moment, nous allons commencer à travailler avec l'Arduino. Selon le site officiel (https://www.arduino.cc) : « Arduino est une plateforme électronique Open Source basée sur du matériel et des logiciels faciles à utiliser. Il est destiné à toute personne créant des projets interactifs ».

Encore une fois, c'est un dispositif passionnant avec lequel travailler. Dans broches qui supportent GPIO (General cette partie de la série, nous essaie-Purpose Input/Output ou entrées/sor- rons de parler à l'Arduino, d'abord dans son langage de script natif, puis

Je sais que l'article de ce mois-ci est assez court, mais j'ai eu quelques problèmes de santé, donc je garde mes forces pour le prochain article. Jusque-là, trouvez un peu d'électronique et préparez-vous à vous amuser!

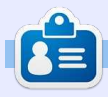

Greg Walters est propriétaire de RainyDay Solutions LLC, une société de consultants à Aurora au Colorado, et programme depuis 1972. Il aime faire la cuisine, marcher, la musique et passer du temps avec sa famille. Son site web est www.thedesignatedgeek.net.

Une des choses dont nous parle-

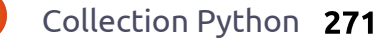